# SIEMENS

# Automatisation de projets avec scripts

Manuel système

| Consignes de sécurité                | 1 |
|--------------------------------------|---|
| Lisezmoi<br>TIA Portal Openness      | 2 |
| Nouveautés de TIA Portal<br>Openness | 3 |
| notions de base                      | 4 |
| Introduction                         | 5 |
| Configurations                       | 6 |
| TIA Portal Openness API              | 7 |
| Exportation/importation              | 8 |
| Principales modifications            | 9 |

Impression de l'aide en ligne

### Mentions légales

### Signalétique d'avertissement

Ce manuel donne des consignes que vous devez respecter pour votre propre sécurité et pour éviter des dommages matériels. Les avertissements servant à votre sécurité personnelle sont accompagnés d'un triangle de danger, les avertissements concernant uniquement des dommages matériels sont dépourvus de ce triangle. Les avertissements sont représentés ci-après par ordre décroissant de niveau de risque.

### A DANGER

signifie que la non-application des mesures de sécurité appropriées entraîne la mort ou des blessures graves.

### ATTENTION

signifie que la non-application des mesures de sécurité appropriées peut entraîner la mort ou des blessures graves.

### 

signifie que la non-application des mesures de sécurité appropriées peut entraîner des blessures légères.

### IMPORTANT

signifie que la non-application des mesures de sécurité appropriées peut entraîner un dommage matériel.

En présence de plusieurs niveaux de risque, c'est toujours l'avertissement correspondant au niveau le plus élevé qui est reproduit. Si un avertissement avec triangle de danger prévient des risques de dommages corporels, le même avertissement peut aussi contenir un avis de mise en garde contre des dommages matériels.

#### Personnes qualifiées

L'appareil/le système décrit dans cette documentation ne doit être manipulé que par du **personnel qualifié** pour chaque tâche spécifique. La documentation relative à cette tâche doit être observée, en particulier les consignes de sécurité et avertissements. Les personnes qualifiées sont, en raison de leur formation et de leur expérience, en mesure de reconnaître les risques liés au maniement de ce produit / système et de les éviter.

### Utilisation des produits Siemens conforme à leur destination

Tenez compte des points suivants:

### ATTENTION

Les produits Siemens ne doivent être utilisés que pour les cas d'application prévus dans le catalogue et dans la documentation technique correspondante. S'ils sont utilisés en liaison avec des produits et composants d'autres marques, ceux-ci doivent être recommandés ou agréés par Siemens. Le fonctionnement correct et sûr des produits suppose un transport, un entreposage, une mise en place, un montage, une mise en service, une utilisation et une maintenance dans les règles de l'art. Il faut respecter les conditions d'environnement admissibles ainsi que les indications dans les documentations afférentes.

### Marques de fabrique

Toutes les désignations repérées par ® sont des marques déposées de Siemens AG. Les autres désignations dans ce document peuvent être des marques dont l'utilisation par des tiers à leurs propres fins peut enfreindre les droits de leurs propriétaires respectifs.

### Exclusion de responsabilité

Nous avons vérifié la conformité du contenu du présent document avec le matériel et le logiciel qui y sont décrits. Ne pouvant toutefois exclure toute divergence, nous ne pouvons pas nous porter garants de la conformité intégrale. Si l'usage de ce manuel devait révéler des erreurs, nous en tiendrons compte et apporterons les corrections nécessaires dès la prochaine édition.

# Sommaire

| 1                | Consignes                      | s de sécurité                                                                                                    | 11                   |
|------------------|--------------------------------|----------------------------------------------------------------------------------------------------|----------------------|
| 2                | Lisezmoi 7                     | ΓΙΑ Portal Openness                                                                                                    | 13                   |
|                  | 2.1                            | Lisezmoi                                                                                                    | 13                   |
|                  | 2.2                            | Modifications majeures dans TIA Portal Openness V15                                                                                                    | 16                   |
|                  | 2.3                            | Notification des modifications majeures dans les prochaines versions                                                                                          | 18                   |
|                  | 2.4                            | Remarques sur l'écriture d'un code stable à long terme                                                                                                    | 19                   |
| 3                | Nouveauté                      | és de TIA Portal Openness                                                                                                    | 21                   |
| 4                | notions de                     | base                                                                                                    | 23                   |
|                  | 4.1                            | Conditions requises pour TIA Portal Openness                                                                                                    | 23                   |
|                  | 4.2<br>4.2.1<br>4.2.2<br>4.2.3 | Installation<br>Installation de TIA Openness<br>Ajouter un utilisateur au groupe d'utilisateurs "Siemens TIA Openness"<br>Accéder au portail TIA              | 25<br>25<br>26<br>32 |
|                  | 4.3<br>4.3.1<br>4.3.2          | Tâches d'Openness<br>Possibilités d'utilisation<br>Exportation/importation                                                                                    | 33<br>33<br>34       |
|                  | 4.4                            | Liste d'objets                                                                                                    | 35                   |
|                  | 4.5                            | Bibliothèques standard                                                                                                    | 40                   |
|                  | 4.6                            | Remarques sur la performance de TIA Portal Openness                                                                                                    | 41                   |
| 5                | Introductio                    | on                                                                                                    | 43                   |
| 6 Configurations |                                | tions                                                                                                    | 45                   |
| 7                | TIA Portal                     | Openness API                                                                                                    | 49                   |
|                  | 7.1                            | Introduction                                                                                                    | 49                   |
|                  | 7.2                            | Etapes de programmation                                                                                                    | 50                   |
|                  | 7.3                            | Modèle d'objet TIA Portal Openness                                                                                                    | 51                   |
|                  | 7.4                            | Blocs et types de modèle d'objet TIA Portal Openness                                                                                                    | 56                   |
|                  | 7.5                            | Hiérarchie des objets matériels du modèle d'objet                                                                                                    | 64                   |
|                  | 7.6                            | Informations sur les versions de TIA Portal Openness installées                                                                                               | 66                   |
|                  | 7.7                            | Exemple de programme                                                                                                    | 67                   |
|                  | 7.8                            | Utilisation des exemples de code                                                                                                    | 72                   |
|                  | 7.9<br>7.9.1<br>7.9.2<br>7.9.3 | Fonctions générales<br>Prise en charge d'IntelliSense par TIA Portal Openness<br>Etablissement d'une connexion au portail TIA<br>Pare-feu TIA Portal Openness | 74<br>74<br>74<br>79 |

| 7.9.4<br>7.9.5                                                                                                    | Gestionnaire d'événements<br>Confirmer les boîtes de dialogue comportant des alarmes système par commande du                                                                                                    | 80                                                                                                    |
|----------------------------------------------------------------------------------------------------|----------------------------------------------------------------------------------------------------|----------------------------------------------------------------------------------------------------|
| 7.9.6<br>7.9.7<br>7.9.8<br>7.9.9<br>7.9.10<br>7.9.11                                                                                                    | programme<br>Mettre fin à la connexion au portail TIA<br>Interfaces de diagnostic dans TIA Portal<br>Exclusive access<br>Traitement des transactions<br>Créer un objet DirectoryInfo/FileInfo<br>Prise en charge de l'autodescription pour attributs, navigateurs, actions et services                                                                                                    | 82<br>84<br>90<br>92<br>95<br>95                                                                                                  |
| 7.10                                                                                                    | Fonctions des projets et données de projet.                                                                                                    | 99                                                                                                    |
| 7.10.1                                                                                                    | Ouvrir un projet.                                                                                                    | 99                                                                                                    |
| 7.10.2                                                                                                    | Créer un projet.                                                                                                    | 102                                                                                                    |
| 7.10.3                                                                                                    | Accéder à des paramètres généraux de TIA Portal.                                                                                                    | 104                                                                                                    |
| 7.10.4                                                                                                    | Accéder à des langues.                                                                                                    | 107                                                                                                    |
| 7.10.5                                                                                                    | Déterminer la structure et les attributs de l'objet.                                                                                                    | 109                                                                                                    |
| 7.10.6                                                                                                    | Accéder au logiciel cible                                                                                                    | 111                                                                                                    |
| 7.10.7                                                                                                    | Accéder à des textes multilingues et les énumérer.                                                                                                    | 112                                                                                                    |
| 7.10.8                                                                                                    | Compiler le projet.                                                                                                    | 113                                                                                                    |
| 7.10.9                                                                                                    | Lire des attributs liés au projet.                                                                                                    | 116                                                                                                    |
| 7.10.10                                                                                                    | Suppression d'un graphique du projet.                                                                                                    | 118                                                                                                    |
| 7.10.11                                                                                                    | Enregistrer le projet.                                                                                                    | 119                                                                                                    |
| 7.10.12                                                                                                    | Fermer un projet.                                                                                                    | 120                                                                                                    |
| 7.11                                                                                                    | Fonctions pour connexions                                                                                                    | 121                                                                                                    |
| 7.11.1                                                                                                    | Attributs configurables d'une liaison port à port                                                                                                    | 121                                                                                                    |
| 7.12<br>7.12.1<br>7.12.2<br>7.12.3<br>7.12.4<br>7.12.5<br>7.12.6<br>7.12.7<br>7.12.8<br>7.12.9<br>7.12.10<br>7.12.11<br>7.12.12<br>7.12.13<br>7.12.14<br>7.12.15<br>7.12.16<br>7.12.17<br>7.12.18<br>7.13 | Fonctions pour bibliothèques<br>Fonctions pour objets et instances<br>Accès aux bibliothèques globales<br>Ouvrir des bibliothèques ouvertes<br>Enregistrer et fermer les bibliothèques<br>Créer des bibliothèques globales<br>Accéder aux dossiers dans une bibliothèque<br>Accéder aux types<br>Accéder aux types de versions.<br>Accéder aux types de versions.<br>Accéder aux instances<br>Accéder à des modèles de copie<br>Créer la copie maîtresse d'un projet dans la bibliothèque.<br>Créer un objet à partir d'une copie maîtresse<br>Copier des copies maîtresse<br>Déterminer les instances de type obsolètes.<br>Actualiser un projet<br>Actualiser une bibliothèque<br>Supprimer les contenus de bibliothèque<br>Enerctions pour l'appel d'appareils, de réseaux et de liaisons | 125<br>125<br>126<br>128<br>130<br>130<br>131<br>132<br>135<br>138<br>142<br>144<br>147<br>148<br>150<br>151<br>154<br>156<br>157 |
| 7.13                                                                                                    | Fonctions pour l'appel d'appareils, de réseaux et de liaisons                                                                                                    | 160                                                                                                    |
| 7.13.1                                                                                                    | Ouvrir l'éditeur "Appareils & réseaux"                                                                                                    | 160                                                                                                    |
| 7.13.2                                                                                                    | Interroger PLC Target et HMI Target                                                                                                    | 161                                                                                                    |
| 7.13.3                                                                                                    | Accéder à des attributs d'un objet adresse                                                                                                    | 162                                                                                                    |
| 7.13.4                                                                                                    | Appeler une voie de module                                                                                                    | 165                                                                                                    |
| 7.13.5                                                                                                    | Utilisation d'associations                                                                                                    | 167                                                                                                    |
| 7.13.6                                                                                                    | Utilisation de compositions                                                                                                    | 167                                                                                                    |

| 7.13.7<br>7.13.8 | Vérifier l'égalité des objets<br>Opérations de lecture pour attributs      | 168<br>169 |
|------------------|----------------------------------------------------------------------------|------------|
| 7 1/             | Equations dans les réseaux                                                 | 171        |
| 7.14             |                                                                            | 171        |
| 7.14.1           |                                                                            | 171        |
| 7.14.2           | Accéder à des sous-réseaux internes                                        |            |
| 7.14.0           | Appeler l'identifiant de type de sous-réseaux                              |            |
| 7.14.4           | Appeler les attributs d'un sous-réseau                                     |            |
| 7.14.5           | Supprimer un sous-réseau dobal                                             |            |
| 7.14.0           | Énumérer tous les abonnés d'un sous-réseau                                 |            |
| 7 14 8           | Énumérer les réseaux IO d'un sous-réseau                                   | 182        |
| 7.14.0           | Accéder aux abonnés                                                        | 183        |
| 7.14.0           | Appeler les attributs d'un abonné                                          | 184        |
| 7.14.10          | Relier l'abonné à un sous-réseau                                           | 188        |
| 7 14 12          | Déconnecter un abonné d'un sous-réseau                                     | 188        |
| 7 14 13          | Créer un réseau IO                                                         | 189        |
| 7 14 14          | Appeler les attributs d'un réseau IO                                       | 190        |
| 7 14 15          | Relier IQ-Connector à un réseau IQ                                         | 190        |
| 7 14 16          | Appeler le système maître ou le réseau IO d'une interface                  | 191        |
| 7 14 17          | Appeler un contrôleur IO                                                   | 192        |
| 7 14 18          | Appeler un connecteur IO                                                   | 193        |
| 7 14 19          | Déconnecter IQ-Connector d'un réseau IQ ou d'un réseau maître DP           | 193        |
| 7 14 20          | Appeler un réseau maître DP                                                | 194        |
| 7 14 21          | Appeler les attributs d'un réseau PROFINET IO                              | 195        |
| 7 14 22          | Supprimer un réseau maître DP                                              | 196        |
| 7.14.23          | Supprimer un réseau Profinet IO                                            |            |
| 7.14.24          | Créer un réseau maître DP                                                  |            |
| 7.14.25          | Appeler les informations de lien des ports de l'élément d'appareil du port |            |
| 7.14.26          | Attributs de la connexion de port                                          |            |
| 7.14.27          | Appeler les attributs d'un port                                            | 202        |
| 7.14.28          | Énumérer les systèmes maître DP d'un sous-réseau                           |            |
| 7.14.29          | Énumérer les connecteurs IO affectés                                       |            |
| 7.14.30          | Relier IO-Connector DP à un réseau maître DP                               |            |
| 7 15             | Fonctione our los opporeils                                                | 206        |
| 7.13             | Attribute epligateires d'appareile                                         | 200        |
| 7.13.1           | Annoler l'identifiant de type des annereils et des éléments d'annereil     | 200        |
| 7.15.2           | Appelei fidentinant de type des appareils et des elements d'appareil       | 207        |
| 7.15.5           | Énumérer des appareils                                                     | 210        |
| 7.15.4           | Accéder à des appareils                                                    | 211        |
| 7.15.5           | Supprimer un appareil                                                      |            |
| 7.15.0           |                                                                            |            |
| 7.16             | Fonctions d'éléments d'appareils                                           | 218        |
| 7.16.1           | Attributs obligatoires des éléments d'appareil                             | 218        |
| 7.16.2           | Créer et enficher un élément d'appareil                                    | 220        |
| 7.16.3           | Déplacer un élément d'appareil dans un autre emplacement d'enfichage       | 223        |
| 7.16.4           | Copier l'élément d'appareil                                                | 224        |
| 7.16.5           | Supprimer un élément d'appareil                                            | 225        |
| 7.16.6           | Enumérer des éléments d'appareil                                           | 226        |
| 7.16.7           | Appeler des éléments d'appareil                                            | 227        |
| 7.16.8           | Accès à l'élément d'appareil en tant qu'interface                          | 231        |
| 7.16.9           | Acceder aux attributs d'une interface d'appareil I/O                       |            |
| 7.16.10          | Acces aux attributs de l'IoController                                      | 234        |

| 7.16.11   | Accès aux attributs de l'IoConnector                                |     |
|-----------|---------------------------------------------------------------------|-----|
| 7.16.12   | Accéder à un contrôleur d'adresse                                   |     |
| 7.16.13   | Accéder à des adresses                                              | 239 |
| 7.16.14   | Accéder à l'"identifiant de matériel"                               | 241 |
| 7.16.15   | Accéder au contrôleur d'identifiant de matériel                     | 241 |
| 7.16.16   | Accéder aux voies d'éléments d'appareil                             | 242 |
| 7.17      | Fonctions sur les données d'un appareil HMI                         | 244 |
| 7.17.1    | Vues                                                                |     |
| 7.17.1.1  | Créer des dossiers de vues personnalisés                            | 244 |
| 7.17.1.2  | Supprimer la vue d'un dossier                                       |     |
| 7.17.1.3  | Supprimer un modèle de vue d'un dossier                             |     |
| 7.17.1.4  | Supprimer toutes les vues d'un dossier                              | 246 |
| 7.17.2    | Cycles                                                              |     |
| 7.17.2.1  | Suppression de cycle                                                | 247 |
| 7.17.3    | Listes de textes                                                    | 247 |
| 7.17.3.1  | Suppression de la liste de textes                                   | 247 |
| 7.17.4    | Listes de graphiques                                                |     |
| 7.17.4.1  | Suppression d'une liste de graphiques                               | 248 |
| 7.17.5    | Connexions                                                          |     |
| 7.17.5.1  | Suppression de la liaison                                           |     |
| 7.17.6    | Table des variables                                                 |     |
| 7.17.6.1  | Générer des dossiers personnalisés pour variables IHM               | 249 |
| 7.17.6.2  | Enumérer les variables d'une table de variables IHM                 | 250 |
| 7.17.6.3  | Suppression de variables individuelles d'une table de variables IHM | 251 |
| 7.17.6.4  | Supprimer une table de variables d'un dossier                       | 251 |
| 7.17.7    | Scripts VB                                                          |     |
| 7.17.7.1  | Créer des dossiers personnalisés pour les scripts                   |     |
| 7.17.7.2  | Supprimer les scripts VB d'un dossier                               |     |
| 7.17.8    | Supprimer le dossier personnalisé d'un pupitre opérateur            | 253 |
| 7.18      | Fonctions sur les données d'un appareil API                         | 254 |
| 7.18.1    | Déterminer le statut d'un API                                       | 254 |
| 7.18.2    | Accéder aux paramètres d'une liaison en ligne                       |     |
| 7.18.3    | Fonctions de chargement de données dans l'API                       |     |
| 7.18.3.1  | Charger des composants matériels et logiciels dans l'API            |     |
| 7.18.3.2  | Démarrage et arrêt d'un API                                         |     |
| 7.18.3.3  | Prise en charge de rappels                                          |     |
| 7.18.3.4  | Protection par mot de passe du PLC                                  | 271 |
| 7.18.3.5  | Manipulation des mots de passe d'API liée aux blocs                 | 273 |
| 7.18.4    | Comparer le logiciel de l'API                                       |     |
| 7.18.5    | Etablir ou interrompre une liaison en ligne à l'API                 |     |
| 7.18.6    | Blocs                                                               |     |
| 7.18.6.1  | Interroger le groupe "Blocs de programme"                           |     |
| 7.18.6.2  | Enumérer les groupes Blocs personnalisés                            |     |
| 7.18.6.3  | Enumérer tous les blocs                                             | 279 |
| 7.18.6.4  | Interroger les informations d'un bloc/type de données utilisateur   | 280 |
| 7.18.6.5  | Supprimer un bloc                                                   |     |
| 7.18.6.6  | Créer un groupe pour blocs                                          |     |
| 7.18.6.7  | Accéder aux attributs de tous les blocs                             |     |
| 7.18.6.8  | Créer un FB ProDiag                                                 |     |
| 7.18.6.9  | Accéder aux surveillances et aux propriétés du FB ProDiag           |     |
| 7.18.6.10 | Supprimer un groupe pour blocs                                      |     |

| 7.18.6.11 | Interroger un groupe système pour blocs système                                   |     |
|-----------|-----------------------------------------------------------------------------------|-----|
| 7.18.6.12 | Enumérer les sous-groupes système                                                 |     |
| 7.18.6.13 | Ajouter un fichier externe                                                        |     |
| 7.18.6.14 | Générer une source à partir d'un bloc                                             |     |
| 7.18.6.15 | Générer les blocs à partir de la source                                           |     |
| 7.18.6.16 | Supprimer un type de données utilisateur.                                         |     |
| 7.18.6.17 | Supprimer un fichier externe                                                      | 293 |
| 7 18 6 18 | Démarrer un éditeur de bloc                                                       | 294 |
| 7.18.7    | Objets technologiques                                                             | 294 |
| 7.18.7.1  | Vue d'ensemble des objets technologiques                                          | 294 |
| 7.18.7.2  | Vue d'ensemble des objets technologiques et des versions                          |     |
| 7.18.7.3  | Vue d'ensemble des types de données                                               |     |
| 7.18.7.4  | Interroger la composition des obiets technologiques.                              |     |
| 7.18.7.5  | Créer un obiet technologique                                                      |     |
| 7.18.7.6  | Supprimer des obiets technologiques                                               |     |
| 7.18.7.7  | Compiler un obiet technologique                                                   |     |
| 7.18.7.8  | Enumérer des objets technologiques                                                |     |
| 7.18.7.9  | Rechercher un obiet technologique                                                 |     |
| 7.18.7.10 | Enumérer les paramètres d'un objet technologique.                                 |     |
| 7.18.7.11 | Rechercher les paramètres d'un obiet technologique.                               |     |
| 7.18.7.12 | Lire les paramètres d'un objet technologique                                      | 304 |
| 7.18.7.13 | Ecrire les paramètre d'un objet technologique                                     | 305 |
| 7.18.7.14 | S7-1200 Motion Control                                                            |     |
| 7 18 7 15 | S7-1500 Motion Control                                                            | 314 |
| 7 18 7 16 | Régulation PID                                                                    | 333 |
| 7 18 7 17 | Comptage                                                                          | 334 |
| 7 18 7 18 | Easy Motion Control                                                               | 334 |
| 7 18 8    | Variables et tables de variables                                                  | 335 |
| 7 18 8 1  | Démarrage de l'éditeur de variables API                                           | 335 |
| 7 18 8 2  | Interroger un groupe système pour variables API                                   | 336 |
| 7 18 8 3  | Créer une table des variables API                                                 | 336 |
| 7 18 8 4  | Enumérer les groupes personnalisés pour variables API                             | 337 |
| 7 18 8 5  | Créer les groupes personnalisés pour variables API                                | 338 |
| 7 18 8 6  | Supprimer les groupes personnalisés pour variables API                            | 339 |
| 7 18 8 7  | Enumérer des tables de variables API dans un dossier                              | 339 |
| 7 18 8 8  | Interroger les informations d'une table de variables API                          | 340 |
| 7 18 8 9  | l ire la date et l'heure de la dernière modification d'une table de variables API | 342 |
| 7 18 8 10 | Supprimer la table des variables API dans un groupe                               |     |
| 7 18 8 11 | Enumérer des variables API                                                        | 343 |
| 7 18 8 12 | Accéder à des variables API                                                       |     |
| 7 18 8 13 | Accéder à des constantes API                                                      |     |
| 7.10.0.10 |                                                                                   |     |
| 7.19      | Startdrive                                                                        | 348 |
| 7.19.1    | Référence                                                                         | 348 |
| 7.19.1.1  | DriveObject                                                                       |     |
| 7.19.1.2  | OnlineDriveObject                                                                 |     |
| 7.19.1.3  | DriveObjectContainer                                                              |     |
| 7.19.1.4  | OnlineDriveObjectContainer                                                        |     |
| 7.19.1.5  | DriveParameterComposition                                                         | 350 |
| 7.19.1.6  | DriveParameter                                                                    | 351 |
| 7.19.1.7  | TelegramComposition                                                               | 353 |
| 7.19.1.8  | Telegram                                                                          | 354 |
| 7.19.1.9  | TelegramType                                                                      | 355 |

|   | 7.19.1.10   | AddressComposition                                                    | 356 |
|---|-------------|-----------------------------------------------------------------------|-----|
|   | 7.19.1.11   | AddressContext                                                        | 356 |
|   | 7.19.1.12   | AddressIoType                                                         | 357 |
|   | 7.19.1.13   | StartDriveDownloadCheckConfiguration                                  | 357 |
|   | 7.19.2      | Exemple de code                                                       | 358 |
|   | 7.19.2.1    | Créer un groupe d'entraînement                                        | 358 |
|   | 7.19.2.2    | Créer un composant d'entraînement                                     | 359 |
|   | 7.19.2.3    | Créer un composant pour un composant d'entraînement (uniquement S120) | 359 |
|   | 7.19.2.4    | Déterminer un objet entraînement                                      |     |
|   | 7.19.2.5    | Lire et écrire des paramètres                                         |     |
|   | 7.19.2.6    | Lire et écrire des paramètres en ligne                                |     |
|   | 7.19.2.7    | Lire et écrire des paramètres FCOM                                    |     |
|   | 7.19.2.8    | Insérer et étendre des télégrammes                                    |     |
|   | 7.19.2.9    | Téléchargement                                                        |     |
|   | 7 20        | Exceptions                                                            | 267 |
|   | 7.20        | Traitement des excentions                                             |     |
|   | 1.20.1      |                                                                       |     |
| 8 | Exportation | /importation                                                          | 371 |
|   | 8 1         | Vue d'ensemble                                                        | 371 |
|   | 811         | Notions élémentaires sur l'importation/exportation                    | 371 |
|   | 812         | Domaine d'utilisation de l'importation/exportation                    | 373 |
|   | 813         | Importation SimaticML spécifique à la version                         | 374 |
|   | 814         | Edition du fichier XMI                                                | 375 |
|   | 815         | Exportation de données de configuration                               | 375 |
|   | 816         | Importation de données de configuration                               | 377 |
|   | 0.1.0       |                                                                       |     |
|   | 8.2         | Importation/exportation de données du projet                          |     |
|   | 8.2.1       | Bibliothèque de graphiques                                            |     |
|   | 8.2.1.1     | Exportation/importation de graphiques                                 |     |
|   | 8.2.1.2     | Exporter les graphiques d'un projet                                   |     |
|   | 8.2.1.3     | Importer des graphiques dans un projet                                |     |
|   | 8.2.2       | Textes du projet                                                      |     |
|   | 8.2.2.1     | Exportation de textes de projet                                       |     |
|   | 8.2.2.2     | Importation de textes de projet                                       |     |
|   | 8.3         | Importation/exportation de données d'un appareil IHM                  |     |
|   | 8.3.1       | Structure d'un fichier XML                                            |     |
|   | 8.3.2       | Structure des données pour l'importation/exportation                  |     |
|   | 8.3.3       | Cvcles                                                                |     |
|   | 8.3.3.1     | Exportation de cycles                                                 |     |
|   | 8.3.3.2     | Importer des cycles                                                   |     |
|   | 8.3.4       | Table des variables                                                   |     |
|   | 8.3.4.1     | Exporter des tables de variables IHM                                  |     |
|   | 8.3.4.2     | Importer une table de variables IHM                                   |     |
|   | 8.3.4.3     | Exporter des variables individuelles d'une table de variables IHM     |     |
|   | 8.3.4.4     | Importer des variables individuelles d'une table de variables IHM     |     |
|   | 8.3.4.5     | Particularités de l'importation/exportation de variables IHM          |     |
|   | 8.3.5       | Scripts VB.                                                           |     |
|   | 8.3.5.1     | Exporter des scripts VB                                               |     |
|   | 8.3.5.2     | Exporter des scripts VB à partir d'un dossier                         |     |
|   | 8.3.5.3     | Importer des scripts VB                                               |     |
|   | 8.3.6       | Listes de textes                                                      |     |
|   | 8.3.6.1     | Exporter des listes de textes à partir d'un appareil IHM              |     |
|   |             |                                                                       |     |

| 8.3.6.2  | Importer une liste de texte dans un appareil IHM                                | 403 |
|----------|---------------------------------------------------------------------------------|-----|
| 8.3.6.3  | Formats XML avancés pour l'exportation/importation de listes de textes          | 404 |
| 8.3.7    | Listes de graphiques                                                            | 406 |
| 8.3.7.1  | Exporter les listes de graphiques                                               | 406 |
| 8.3.7.2  | Importer les listes de graphiques                                               | 406 |
| 8.3.8    | Connexions                                                                      | 407 |
| 8.3.8.1  | Exporter des connexions                                                         | 407 |
| 8.3.8.2  | Importation de connexions                                                       | 408 |
| 8.3.9    | Vues                                                                            |     |
| 8.3.9.1  | Vue d'ensemble des objets graphiques pouvant être exportés                      | 409 |
| 8.3.9.2  | Exporter toutes les vues d'un appareil IHM                                      | 413 |
| 8.3.9.3  | Exporter une vue à partir d'un dossier de vues                                  | 414 |
| 8.3.9.4  | Importer des vues dans un appareil IHM                                          | 416 |
| 8.3.9.5  | Exporter une fenêtre permanente                                                 | 418 |
| 8.3.9.6  | Importer une fenêtre permanente                                                 | 419 |
| 8.3.9.7  | Exporter tous les modèles de vue d'un appareil IHM                              | 420 |
| 8.3.9.8  | Exporter des modèles de vue à partir d'un dossier                               |     |
| 8.3.9.9  | Importer des modèles de vue                                                     |     |
| 8.3.9.10 | Exportation d'une vue contextuelle                                              |     |
| 8.3.9.11 | Importation d'une vue contextuelle                                              | 426 |
| 8 3 9 12 | Exportation d'une vue encastrable                                               | 427 |
| 83913    | Importation d'une vue encastrable                                               | 429 |
| 83914    | Exportation d'une vue avec masque de saisie                                     | 430 |
| 83915    | Importation d'une vue avec masque de saisie                                     | 432 |
| 0.0.0.10 |                                                                                 |     |
| 8.4      | Importation/exportation de données d'un appareil API                            | 436 |
| 8.4.1    | Blocs                                                                           | 436 |
| 8.4.1.1  | Structure XML de la section interface du bloc                                   | 436 |
| 8.4.1.2  | Modifications du modèle d'objet et format de fichier XML                        | 446 |
| 8.4.1.3  | Exporter des blocs                                                              | 448 |
| 8.4.1.4  | Exporter des blocs avec protection know-how                                     | 454 |
| 8.4.1.5  | Exportation/importation de blocs SCL                                            | 455 |
| 8.4.1.6  | Exportation/importation de types structurés de blocs SCL                        | 468 |
| 8.4.1.7  | Exportation/importation de blocs d'appel SCL                                    | 474 |
| 8.4.1.8  | Exporter des blocs F                                                            | 491 |
| 8.4.1.9  | Exporter des blocs système                                                      | 491 |
| 8.4.1.10 | Exporter des blocs GRAPH avec texte multilingue                                 | 492 |
| 8.4.1.11 | Importer un bloc                                                                |     |
| 8.4.2    | Tables des variables                                                            |     |
| 8.4.2.1  | Exporter des tables de variables API                                            |     |
| 8.4.2.2  | Importer une table de variables API                                             |     |
| 8.4.2.3  | Exporter des variables ou constantes individuelles d'une table de variables API |     |
| 8.4.2.4  | Importer une seule variable ou constante dans une table de variables API        |     |
| 8.4.3    | Exporter un type de données utilisateur                                         |     |
| 8.4.4    | Importer un type de données utilisateur.                                        |     |
| 8.4.5    | Exportation de données au format OPC UA XMI                                     |     |
|          |                                                                                 |     |
| 8.5      | Importation/exportation de données matérielles                                  | 503 |
| 8.5.1    | Format de fichier AML                                                           |     |
| 8.5.2    | Pruned AML                                                                      | 503 |
| 8.5.3    | Vue d'ensemble des objets et paramètres de l'importation/exportation CAx        | 505 |
| 8.5.4    | Structure des données CAx pour l'importation/exportation                        | 507 |
| 8.5.5    | Identifiants de type AML                                                        | 512 |

9

| 8.5.6      | Exportation de données CAx                                                      | 515 |
|------------|---------------------------------------------------------------------------------|-----|
| 8.5.7      | Importation de données CAx                                                      | 519 |
| 8.5.8      | Exception pour l'importation et exportation de données CAx                      | 521 |
| 8.5.9      | Appareils et modules Round-Trip                                                 | 522 |
| 8.5.10     | Topologie de l'exportation/importation                                          | 525 |
| 8.5.11     | Exportation d'un élément d'appareil                                             | 527 |
| 8.5.12     | Importation d'un objet d'appareil                                               | 529 |
| 8.5.13     | Exportation/importation d'un appareil avec une adresse définie                  | 532 |
| 8.5.14     | Exportation/importation d'un appareil avec des voies                            | 535 |
| 8.5.15     | Exportation d'objets d'élément d'appareil                                       | 537 |
| 8.5.16     | Importation d'objets d'élément d'appareil                                       | 541 |
| 8.5.17     | Exportation/importation d'appareils et éléments d'appareils basés sur GSD/GSDML | 544 |
| 8.5.18     | Exportation/importation de sous-réseaux                                         | 549 |
| 8.5.19     | Exportation/importation de variables API                                        | 556 |
| 8.5.20     | Exportation/importation de réseaux IO                                           | 558 |
| 8.5.21     | Exportation/importation de commentaires multilingues                            | 560 |
| 8.5.22     | Attributs AML comparés aux attributs TIA Portal Openness                        | 562 |
| Principale | s modifications                                                                 | 565 |
| 9.1        | Modifications importantes dans V14 SP1                                          | 565 |
| 9.1.1      | Modifications importantes dans V14 SP1                                          | 565 |
| 9.1.2      | Principales modifications dans le modèle d'objet                                | 568 |
| 9.1.3      | Modifications apportées à la fonction du pilote                                 | 572 |
| 9.1.4      | Modifications de l'importation et de l'exportation                              | 577 |
| 9.1.4.1    | Modifications de l'importation et de l'exportation                              | 577 |
| 9.1.4.2    | Modifications dans l'API                                                        | 577 |
| 9.1.4.3    | Extension des schémas                                                           | 578 |
| 9.1.4.4    | Modifications apportées au schéma                                               | 581 |
| 9.1.4.5    | Modifications du comportement                                                   | 584 |
| 9.1.4.6    | Modifications apportées aux attributs de bloc                                   | 595 |
| 9.2        | Modifications importantes dans V14                                              | 598 |
| 9.2.1      | Principales modifications du modèle d'objet                                     | 598 |
| 9.2.2      | Avant la mise à niveau d'une application vers TIA Portal Openness V14           | 600 |
| 9.2.3      | Principales modifications de chaîne de caractères                               | 601 |
| 9.2.4      | Importation de fichiers créés avec TIA Portal Openness V13 SP1 et des versions  |     |
|            | antérieures                                                                     | 604 |
| Index      |                                                                                 | 607 |
|            |                                                                                 |     |

# Consignes de sécurité

### Informations de sécurité

Siemens commercialise des produits et solutions comprenant des fonctions de sécurité industrielle qui contribuent à une exploitation sûre des installations, systèmes, machines, équipements et/ou réseaux.

Pour protéger les installations, les systèmes, les machines et les réseaux des cybermenaces, il est nécessaire d'intégrer un concept de sécurité industrielle moderne complet et d'en assurer la maintenance. Les produits et solutions de Siemens ne constituent qu'une partie d'un tel concept.

Il incombe au client d'empêcher tout accès non autorisé à ses installations, systèmes, machines et réseaux. Les systèmes, machines et composants doivent uniquement être connectés au réseau d'entreprise ou à Internet dans la mesure où c'est nécessaire et en appliquant des mesures de protection correspondantes (p. ex. utilisation de pare-feux et segmentation du réseau).

En outre, il convient de respecter les directives de Siemens relatives aux mesures de sécurité correspondantes. Pour plus d'informations sur la sécurité industrielle, rendez-vous sur

http://www.siemens.com/industrialsecurity (<u>http://www.industry.siemens.com/topics/global/</u>en/industrial-security/Pages/Default.aspx)

Les produits et solutions Siemens font l'objet de développements continus pour être plus sûrs. Siemens recommande d'utiliser impérativement les mises à jour des produits dès qu'elles sont disponibles ainsi que les versions de produits les plus récentes. L'utilisation de versions de produits qui ne sont plus supportées et le non-respect des mises à jour les plus récentes peut augmenter le risque d'exposition du client à des cybermenaces.

Afin d'être informé des mises à jour des produits, veuillez souscrire au flux RSS Siemens Industrial Security à l'adresse

http://www.siemens.com/industrialsecurity (<u>http://www.industry.siemens.com/topics/global/</u>en/industrial-security/Pages/Default.aspx)

# Lisezmoi TIA Portal Openness

## 2.1 Lisezmoi

### Mesures de sécurité pour applications TIA Portal Openness

Il est recommandé

- d'installer une application TIA Portal Openness avec des droits d'administrateur dans le dossier "Programmes".
- d'éviter le chargement dynamique d'éléments de programme tels que des Assemblies ou DLL.
- D'exécuter l'application TIA Portal Openness avec des droits d'utilisateur.

### Copie d'une application TIA Portal Openness

Lorsque vous copiez une application TIA Portal Openness exécutable, il est possible dans certaines circonstances que le chemin de répertoire dans lequel l'application TIA Portal Openness a été créée à l'origine soit lu par cette même application.

#### Solution :

Lorsque vous avez copié l'application TIA Portal Openness dans un nouveau répertoire, ouvrez par exemple la boîte de dialogue "Propriétés", puis refermez-la pour mettre à jour le cache de Windows.

### Prise en charge de certaines fonctions dans un projet TIA Portal

### Mode multi-utilisateurs

TIA Portal Openness ne prend en charge aucune opération administrative multi-utilisateurs. La raison est que l'utilisation de TIA Portal Openness n'est pas recommandée dans des projets multi-utilisateurs. Notez que certaines actions dans TIA Portal Openness peuvent même perturber le bon déroulement des opérations multi-utilisateurs définies par l'interface utilisateur de TIA Portal. Toutefois, si vous souhaitez effectuer des modifications avec TIA Portal Openness, exportez d'abord le projet multi-utilisateurs dans un projet à utilisateur unique.

### Sécurité en cas de défaut

Si vous utilisez TIA Portal Openness, vous devez tenir compte de certaines restrictions concernant la sécurité en cas de défaut. Pour plus d'informations, voir la documentation "Systèmes de sécurité SIMATIC - Configuration et programmation".

2.1 Lisezmoi

### Amélioration des performances de TIA Portal Openness

Pour atteindre le niveau de performance maximal de TIA Portal Openness, vous pouvez désactiver la fonction de recherche globale de TIA Portal. Pour désactiver la recherche globale, utilisez l'interface utilisateur ou l'appel de TIA Portal Openness API. À la fin du script TIA Portal Openness, vous pouvez de nouveau activer la recherche globale. La désactivation de la recherche globale permet certes d'améliorer le niveau de performance, mais toutes les fonctions TIA Portal Openness sont opérationnelles normalement même lorsque la recherche globale est activée.

### Code du programme à thread sécurisé

Assurez-vous que votre code est à thread sécurisé : un événement apparaît dans différents threads.

### Comportement d'exportation d'éléments d'écran avec style activé

Lors de l'exportation d'un élément d'écran avec style activé, les attributs de l'élément de style ne sont pas exportés, mais uniquement les attributs de l'élément d'écran avant l'activation du style. Lorsqu'un style est sélectionné et que "UseDesignColorSchema" est activé pour l'élément d'écran, ce dernier prend les valeurs des attributs du style sur l'interface utilisateur. Toutefois, dans la base de données, les attributs définis avant la sélection du style restent enregistrés pour cet élément d'écran. TIA Portal Openness exporte les valeurs réellement enregistrées dans la base de données.

Lorsque le style est désactivé puis réactivé et que l'élément d'écran est à nouveau exporté, ce sont les valeurs des attributs applicables dans l'élément de style qui sont exportées pour cet élément d'écran. Les valeurs d'attributs de l'élément de style sélectionné pour cet élément d'écran sont enregistrées dans la base de données lorsque "UseDesignColorSchema" n'est pas activé.

Ce problème peut être résolu de la manière suivante :

- 1. Affectez l'élément d'écran à l'élément de style :
  - La base de données contient les valeurs d'attributs valables avant l'activation du style.
  - L'interface utilisateur reprend les attributs directement de l'élément de style.
- 2. Exportez l'élément d'écran affecté à l'élément de style :
  - Le fichier XML contient les valeurs des attributs issues de la base de données, qui correspondent aux valeurs antérieures à l'activation du style.
- 3. Désactivez "UseDesignColorSchema" :
  - Les valeurs des attributs de l'élément de style sont ajoutées aux attributs de l'élément d'écran dans la base de données.

2.1 Lisezmoi

- 4. Activez "UseDesignColorSchema" :
  - Les valeurs des attributs de l'élément d'écran ne sont pas modifiées dans la base de données et correspondent toujours à celles de l'étape 3.
  - L'interface utilisateur reprend les attributs directement de l'élément de style.
- 5. Exportez l'élément d'écran affecté à l'élément de style :
  - Le fichier XML contient les valeurs des attributs issues de la base de données, qui ont été définies à l'étape 3 et qui correspondent aux valeurs de l'élément de style.

### Copie des objets technologiques de S7-1500 pour la commande des mouvements

La copie de TO\_CamTrack, TO\_OutputCam ou TO\_MeasuringInput à partir de la bibliothèque de projet ou de la bibliothèque globale dans le projet n'est pas possible.

### Importation des esclaves ASi via AML

Si l'un des esclaves ASI suivants est importé par le biais d'un fichier AML alors la version du firmware de l'élément de l'appareil doit être placée dans tous les cas sur V13.0 :

- ASIsafe FS400 RCV-B: 3SF7 844-\*B\*\*\*-\*\*\*1
- ASIsafe FS400 RCV-M: 3SF7 844-\*M\*\*\*-\*\*\*1
- ASIsafe FS400 TRX-M: 3SF7 844-\*M\*\*\*-\*\*T0
- ASIsafe FS400 RCV-C: 3SF7 844-\*T\*\*\*-\*\*\*1

### Importation et exportation de touches de fonction

Les touches de fonction sont synchronisées lors de l'importation. Si une touche de fonction est créée dans un écran global et si la touche dans l'écran est vide, la touche de fonction correspondante utilise la définition globale dans tous les écrans.

Si vous voulez désactiver l'utilisation globale de touches de fonction après l'importation, définissez des touches vides dans les écrans et importez les types d'écrans dans l'ordre suivant : écran global, modèles, écrans.

Si, lors de l'exportation d'écrans, vous voulez vous assurer que la définition globale d'une touche de fonction n'est pas utilisée par le modèle ou par l'écran global, créez une touche de fonction vide dans l'écran. Sélectionnez les touches de fonction requises dans l'écran. Puis activez la propriété "Utiliser affectation globale" et désactivez-la de nouveau.

2.2 Modifications majeures dans TIA Portal Openness V15

## 2.2 Modifications majeures dans TIA Portal Openness V15

### Modifications

Si vous avez tenu compte des remarques concernant la programmation dans plusieurs versions et n'avez pas mis à jour votre projet à la version V15, vos applications fonctionnent sans aucune restriction sur tout ordinateur, même si seul TIA Portal V15 est installé.

Si vous mettez à jour votre projet à la version V15, il est nécessaire de recompiler votre application avec la SiemensEngineering.dll de version V15.

Dans certains cas, il est nécessaire d'adapter le code de votre application.

- Modifications du comportement pour les compositions dans DeviceItemComposition
- BitOffset d'adresses Asi
- Classe Exception
- Dossiers système de types de données utilisateur système
- Les sous-modules n'ont pas les attributs Author et TypeName
- Horodatage de la dernière modification
- Fichier XML d'exportation pour blocs GRAPH
- Importer des tables des variables
- Modifier les attributs pertinents non relatifs à la sécurité d'un API
- Modifier les paramètres de sécurité en cas de réglage d'un mot de passe de sécurité
- Accès à des objets dans une CPU S7-1200

### Modifications du comportement pour les compositions dans DeviceItemComposition

Les compositions suivantes dans DeviceItemCompositon ont été modifiées afin d'atteindre un comportement dynamique : la composition est maintenant mise à jour lorsqu'un élément est ajouté ou supprimé via l'interface utilisateur de TIA Portal.

- IoSystem ConnectedIoDevices
- Subnet IoSystems
- Subnet Nodes
- NetworkInterface Nodes
- NetworkInterface Ports
- NetworkPort ConnectedPorts
- SubnetOwner Subnets

### BitOffset d'adresses Asi

Si un module a une adresse d'entrée et une adresse de sortie pour les deux objets d'adresse, l'attribut BitOffset correct est fourni.

Si un module est doté de voies, l'attribut BitOffset n'est pas fourni pour la voie.

2.2 Modifications majeures dans TIA Portal Openness V15

### **Classe Exception**

ServiceID et MessageID ont été supprimés de la classe exception.

### Les sous-modules n'ont pas les attributs Author et TypeName

Les attributs Author et TypeName ont été supprimés des sous-modules qui ne peuvent pas être enfichés.

### Dossiers système de types de données utilisateur système

Pour les dossiers système de types de données utilisateur, le dossier correspondant et la composition correspondante sont mis à disposition. Cela conduit également à une modification dans la hiérarchie de résultats de comparaison.

### Horodatage de la dernière modification

Si un objet est modifié pendant la mise à niveau d'un objet, l'horodatage de la dernière modification est également modifié.

### Fichier XML d'exportation pour blocs GRAPH

Le fichier XML d'exportation pour des blocs GRAPH contient une action vide supplémentaire : <Actions />.

### Importer des tables des variables

Le réglage des attributs de variable ne dépend plus du type de données.

### Modifier les attributs pertinents non relatifs à la sécurité d'un API

Tous les attributs pertinents non relatifs à la sécurité d'un API peuvent être modifiés via TIA Portal Openness, même si un mot de passe de sécurité est paramétré.

### Modifier les paramètres de sécurité en cas de réglage d'un mot de passe de sécurité

Les paramètres de sécurité d'E/S de sécurité ne peuvent être modifiés que si le mot de passe de sécurité n'est pas paramétré.

### Accès à des objets dans une CPU S7-1200

L'accès aux variables de tableau pour les objets technologiques TO\_PositioningAxis et TO\_CommandTable a été modifié. Vous trouverez des informations à ce sujet au chapitre concernant S7-1200 Motion Control.

2.3 Notification des modifications majeures dans les prochaines versions

## 2.3 Notification des modifications majeures dans les prochaines versions

### Notification des modifications

La TIA Portal Openness API sera modifié dans une version ultérieure. Il n'y a pas besoin de changer immédiatement le code de votre application car les applications fonctionnent sans aucune restriction sur la base de versions antérieures. Mais, pour les nouvelles applications, il est recommandé d'utiliser les nouvelles fonctionnalités et de planifier le recodage votre application car, à partir de V17, les méthodes suivantes ne sont plus prises en charge.

• Type de compositions

### Type de compositions

Les types suivants sont modifiés afin d'afficher le comportement d'image de couple :

- AddressAssociation
- AddressComposition
- AddressControllerAssociation
- ChannelComposition
- DeviceItemAssociation
- DeviceItemComposition
- HwldentifierAssociation
- HwldentifierComposition
- HwIdentifierControllerAssociation
- IoConnectorComposition
- IoControllerComposition

# 2.4 Remarques sur l'écriture d'un code stable à long terme

### Changement de version

Si vous tenez compte de quelques remarques concernant l'écriture d'un code stable à long terme, vous serez en mesure d'utiliser votre application avec d'autres versions de TIA Portal sans modifier son code.

### Chemin d'accès au registre et fichier appconfig

Des modifications sont nécessaires pour modifier le chemin d'accès au registre et le fichier appconfig. Exemple : "C:\Programmes\Siemens\Automation\Portal V14\PublicAPI\V14 SP1\Siemens.Engineering.dll" doit être changé en "C:\Programmes\Siemens\Automation\Portal V15\PublicAPI\V14 SP1\Siemens.Engineering.dll".

Pour écrire un code stable à long terme, le chemin d'accès au registre doit être configurable et le fichier appcondif doit être mis à jour.

### **Chemin d'installation**

Des modifications sont nécessaires pour modifier le chemin d'installation de TIA Portal. Exemple : "C:\Programmes\Siemens\Automation\Portal V14\PublicAPI\V14 SP1\Siemens.Engineering.dll" doit être changé en "C:\Programmes\Siemens\Automation\Portal V15\PublicAPI\V14 SP1\Siemens.Engineering.dll".

Pour écrire un code stable à long terme, le chemin d'installation doit être configurable.

### Chemin d'accès de AmiHost

Des modifications sont nécessaires pour modifier le chemin d'accès à AmiHost. Exemple : "C:\Programmes\Siemens\Automation\Portal V14\bin \Siemens.Automation.Cax.AmiHost.exe" doit être changé en "C:\Programmes\Siemens\Automation\Portal V15\bin \Siemens.Automation.Cax.AmiHost.exe".

Pour écrire un code stable à long terme, le chemin d'accès à AmiHost doit être configurable.

### Extensions de fichiers de projet et bibliothèques de TIA Portal

Des modifications sont nécessaires pour modifier les extensions des fichiers de projet et des bibliothèques de TIA Portal. Exemple : \*.ap14 doit être changé en \*.ap15.

### 2.4 Remarques sur l'écriture d'un code stable à long terme

Pour écrire un code stable à long terme, les extensions des fichiers de projet et des bibliothèques de TIA Portal doivent être configurables.

### Ouverture d'un projet

Pour écrire un code stable à long terme, la méthode Projects.OpenWithUpgrade doit être utilisée au lieu de la méthode Projects.Open.

### Hiérarchie lors de la comparaison, la compilation ou le téléchargement de résultats

La hiérarchie et/ou l'ordre lors de la comparaison, de la compilation ou du téléchargement de résultats peut changer selon la version.

Pour écrire un code stable à long terme, vous devez éviter d'émettre des hypothèses quant à la profondeur et à l'ordre de certains résultats.

# Nouveautés de TIA Portal Openness

### Nouveau modèle d'objet TIA Portal Openness

Les nouvelles fonctions et innovations suivantes sont disponibles dans TIA Portal Openness V15. Vous trouverez des détails sur les thèmes abordés dans les différentes rubriques de la documentation produit.

- Les DLL Openness de V14SP1 et V15 sont incluses dans la fourniture Comme les DLL Openness de V14SP1 et V15 sont contenues dans la fourniture, les applications basées sur V14 SP1 fonctionnent également sans modification dans V15. Pour utiliser les fonctions de la version V15, vous devez intégrer les DLL de V15 et compiler de nouveau l'application.
- Exportation et importation de blocs SCL Il est possible d'exporter et d'importer au format XML des blocs SCL ainsi que des blocs CONT ou LOG comprenant des réseaux SCL.
- Chargement d'API Le chargement d'API S7-1500 standard peut être automatisé. Pour cela, l'API est arrêté et démarré de manière implicite. Les mots de passe de niveau de protection et les mots de passe associés peuvent être transmis par l'application.
- Lecture d'un total de contrôle
   Le total de contrôle du programme API standard peut être lu par un API hors ligne.
- ProDiag Des FB, des instances et des affectations peuvent être créées pour ProDIAG.
- Dossiers système pour UDT Les UDT système sont accessibles dans le groupe système pour des types de données utilisateur.
- Numérotation des blocs La numérotation automatique des blocs peut être activée et désactivée. Les numéros de bloc peuvent également être modifiés.
- Objets technologiques
   Openness contient des extensions pour le téléchargement et l'enregistrement de données du traceur TO et pour les nouvelles fonctionnalités TO.
- Startdrive
   Il est possible de créer des

Il est possible de créer des objets DriveObjects et des trames pour les entraînements SINAMICS G120 et SINAMICS S120. Des paramètres d'entraînement sélectionnés peuvent être définis en ligne et hors ligne. Le chargement dans l'appareil est possible.

Pour plus d'informations sur les modifications du modèle d'objet, référez-vous à AUTOHOTSPOT.

### Voir aussi

Modèle d'objet TIA Portal Openness (Page 51) Modifications importantes dans V14 SP1 (Page 565) Modifications importantes dans V14 (Page 598)

# notions de base

# 4.1 Conditions requises pour TIA Portal Openness

### Conditions préalables à l'utilisation d'applications TIA Openness

- Un produit basé sur TIA Portal est installé sur le PC, tel que "STEP 7 Professional" ou "WinCC Professional".
- TIA Openness est installé sur le PC. Voir Installation de TIA Openness (Page 25)

### Systèmes d'exploitation Windows pris en charge

Le tableau suivant montre les combinaisons du système d'exploitation Windows, de TIA Portal et de l'application utilisateur qui sont compatibles :

| Système d'exploitation Windows | TIA Portal | Application utilisateur    |
|--------------------------------|------------|----------------------------|
| 64 bits                        | 64 bits    | 32 bits, 64 bits et AnyCPU |

### Conditions préalables à la programmation d'applications TIA Portal Openness

• Microsoft Visual Studio 2015 Update 1 ou une version supérieure avec .Net 4.6.2

### Savoir-faire nécessaire de l'utilisateur

- Connaissances en ingénierie système
- Connaissances avancées de Microsoft Visual Studio 2015 Update 1 ou d'une version supérieure avec .Net 4.6.2
- Connaissances avancées de C# / VB.net et .Net
- Connaissances sur l'utilisation de TIA Portal

### **Canaux Remoting TIA Portal Openness**

Les canaux Remoting TIA Portal Openness sont enregistrés comme type lpcChannel, le paramètre "ensureSecurity" étant mis sur "false".

### Remarque

Evitez d'enregistrer un autre lpcChannel avec le paramètre "ensureSecurity" différent de "false" et une priorité supérieure ou égale à "1".

4.1 Conditions requises pour TIA Portal Openness

### Les attributs suivants sont définis pour l'IpcChannel :

| Attribut             | Paramètres                                                                                                    |
|----------------------|----------------------------------------------------------------------------------------------------|
| "name" et "portName" | Mis sur \$"{Process.Name}_{Process.Id}" ou \$"{Process.Na-<br>me}_{Process.Id}_{AppDomain.Id}" si enregistré dans un au-<br>tre AppDomain que l'AppDomain par défaut de l'application. |
| "priority"           | Mis à la valeur par défaut "1".                                                                                                    |
| "typeFilterLevel"    | Mis sur "Complet".                                                                                                    |
| "authorizedGroup"    | Mis sur la chaîne de caractères de la valeur de compte NT pour le compte d'utilisateur intégré (cà-d. Tous)                                                                            |

### Voir aussi

Ajouter un utilisateur au groupe d'utilisateurs "Siemens TIA Openness" (Page 26)

### 4.2.1 Installation de TIA Openness

### Introduction

TIA Openness est automatiquement installé par le programme d'installation de TIA Portal. L'utilisateur doit s'assurer que la case à cocher pour TIA Openness (sous Options) est activée lors de l'installation de TIA Portal. Le fichier d'installation est une archive à décompression automatique se trouvant sur le DVD du produit.

### Conditions

- Le matériel et les logiciels de l'appareil de programmation ou du PC sont conformes à la configuration système requise.
- Vous détenez les droits d'administrateur.
- Les programmes en cours d'exécution ont été fermés.
- La fonction d'exécution automatique est désactivée.
- WinCC et/ou STEP 7 est/sont installé(s).
- Le numéro de version de "TIA Portal Openness" correspond aux numéros de version de WinCC et STEP 7.

#### Remarque

Lorsqu'une version antérieure de TIA Openness est déjà installée, la version actuelle est installée parallèlement.

### Marche à suivre

Pour installer TIA Openness, assurez-vous que la case à cocher pour TIA Openness est activée pendant l'installation de TIA Portal. Procédez comme suit pour contrôler l'installation de TIA Openness.

- 1. Dans le menu "Configuration", sélectionnez le répertoire "Options".
- 2. Cochez la case pour TIA Openness.
- 3. Cliquez sur "Next" puis sélectionnez l'option requise.

Suivez la procédure d'installation de TIA Portal pour compléter l'installation de TIA Openness.

### Résultat

TIA Openness est installé sur le PC. En outre, le groupe d'utilisateurs local "Siemens TIA Openness" est créé.

### Remarque

Le complément "TIA Openness" ne suffit pas pour continuer d'avoir accès à TIA Portal. Vous devez être membre du groupe d'utilisateurs "Siemens TIA Openness" (voir Ajouter un utilisateur au groupe d'utilisateurs "Siemens TIA Openness" (Page 26)).

### 4.2.2 Ajouter un utilisateur au groupe d'utilisateurs "Siemens TIA Openness"

### Introduction

Lorsque vous installez TIA Portal Openness sur le PC, le groupe d'utilisateurs "Siemens TIA Openness" est automatiquement créé.

Chaque fois que vous accédez à TIA Portal avec votre application TIA Portal Openness, TIA Portal vérifie si vous êtes membre du groupe d'utilisateurs "Siemens TIA Openness", soit directement ou indirectement via un autre groupe d'utilisateurs. Si vous êtes membre du groupe d'utilisateurs "Siemens TIA Openness", l'application TIA Portal Openness démarre et établit une liaison à TIA Portal.

### Marche à suivre

Vous ajoutez un utilisateur au groupe d'utilisateurs "Siemens TIA Openness" grâce à des applications de votre système d'exploitation. Le portail TIA ne prend pas en charge ce processus.

### Remarque

En fonction de la configuration de votre domaine ou de votre PC, les droits d'administrateur sont requis pour l'extension d'un groupe d'utilisateurs.

Avec le système d'exploitation Windows 7 (avec l'anglais comme langue paramétrée), vous pouvez par exemple ajouter un utilisateur au groupe d'utilisateurs comme suit :

- 1. Sélectionnez "Start" > "Control Panel".
- 2. Double-cliquez dans le panneau de configuration sur "Administrative Tools".

|                                  |                                             | × |
|----------------------------------|---------------------------------------------|---|
| 🚱 🗢 🖳 🕨 Control Panel 🕨 All Cont | trol Panel Items 🕨 🗢 😽 Search Control Panel | Q |
| File Edit View Tools Help        |                                             |   |
| Adjust your computer's settings  | View by: Small icons 🔻                      |   |
| 🏲 Action Center                  | administrative Tools                        |   |
| 🛃 AutoPlay                       | 🐌 Backup and Restore                        | = |
| 📮 Color Management               | Communication Settings                      |   |
| Credential Manager               | 😬 Date and Time                             |   |
| 🗑 Default Programs               | 📑 Desktop Gadgets                           |   |
| 📇 Device Manager                 | n Devices and Printers                      |   |
| 🔄 Display                        | 😂 Ease of Access Center                     |   |
| F Folder Options                 | 🔒 Fonts                                     | Ŧ |

3. Cliquez sur "Computer Management" pour ouvrir la boîte de dialogue de configuration du même nom.

| All Co             | ntro | l Panel Items 🕨 Administrative Tools | 👻 🍫 🛛 Search Admin | istrative Tools 🛛 🔎      |
|--------------------|------|--------------------------------------|--------------------|--------------------------|
| File Edit View Too | ls   | Help                                 |                    |                          |
| Organize 👻 🔳 Op    | pen  | Burn                                 |                    | III 🔹 🔟 🔞                |
| 🔆 Favorites        | -    | Name                                 | Date modified      | Туре                     |
|                    |      | 🔊 Compon <u>ent Se</u> rvices        | 14.07.2009 06:57   | Shortcut                 |
| 🧮 Desktop          | <    | 😭 Computer Management 🔵              | 14.07.2009 06:54   | Shortcut                 |
| 🥽 Libraries        | Ξ    | 📷 Data Sources (ODBC)                | 14.07.2009 06:53   | Shortcut                 |
| 📄 Documents        |      | 📄 desktop.ini                        | 14.03.2014 12:25   | Configuration settings 🗧 |
| 🌙 Music            |      | 🔝 Event Viewer                       | 14.07.2009 06:54   | Shortcut                 |
| 📔 Pictures         |      | 🔝 iSCSI Initiator                    | 14.07.2009 06:54   | Shortcut                 |
| 🚼 Videos           |      | 🛃 Local Security Policy              | 17.03.2013 18:28   | Shortcut                 |
| 🚺 Simatic          |      | 🔊 Performance Monitor                | 14.07.2009 06:53   | Shortcut                 |
| 👰 Computer         |      | 🔚 Print Management                   | 14.03.2014 12:25   | Shortcut                 |
| 🛃 Floppy Disk Dri  |      | 🙈 Services                           | 14.07.2009 06:54   | Shortcut                 |
| 🚢 Local Disk (C:)  |      | 🔝 System Configuration               | 14.07.2009 06:53   | Shortcut 🗸               |
| 🔮 DVD Drive (D:)   | -    | •                                    |                    | •                        |

4. Sélectionnez "Local Users and Groups > Groups" pour afficher tous les groupes d'utilisateurs créés.

5. Dans la liste des groupes d'utilisateurs, sélectionnez dans le volet à droite l'entrée "Siemens TIA Openness".

| File       Action       View       Help         Image: Second structure       Image: Second structure       Image: Second structure       Image: Second structure         Image: Second structure       Image: Second structure       Image: Second structure       Image: Second structure         Image: Second structure       Image: Second structure       Image: Second structure       Image: Second structure         Image: Second structure       Image: Second structure       Image: Second structure       Image: Second structure         Image: Second structure       Image: Second structure       Image: Second structure       Image: Second structure         Image: Second structure       Image: Second structure       Image: Second structure       Image: Second structure         Image: Second structure       Image: Second structure       Image: Second structure       Image: Second structure         Image: Second structure       Image: Second structure       Image: Second structure       Image: Second structure         Image: Second structure       Image: Second structure       Image: Second structure       Image: Second structure         Image: Second structure       Image: Second structure       Image: Second structure       Image: Second structure         Image: Second structure       Image: Second structure       Image: Second structure       Image: Second structure                                                                                                    | -     |
|----------------------------------------------------------------------------------------------------|-------|
| <ul> <li>Image: System Tools</li> <li>Image: Tools</li> <li>Image: Tools</li> <l< td=""><td></td></l<></ul> |       |
| Computer Management (Local)     Name     Description     System Tools     O     Task Scheduler     Backup Operators     Al gruppo Backup Operators è consentito ignorare le restrizio.                                                                                                    |       |
| <ul> <li>Event Viewer</li> <li>Shared Folders</li> <li>Cryptographic Operators</li> <li>Local Users and Groups</li> <li>Users</li> <li>Groups</li> <li>OPerformance</li> <li>Device Manager</li> <li>Storage</li> <li>Disk Management</li> <li>Services and Applications</li> <li>Performance Monitor Users</li> <li>Services and Applications</li> <li>Services and Applications</li> <li>Simens TIA Openness</li> <li>SimaTIC HMI</li> <li>SimATIC HMI</li> <li>SimATIC HMI</li> <li>SimATIC HMI VIEWER</li> <li>SimATIC HMI VIEWER</li> <li>SimATIC HMI VIEWER</li> </ul>                                                                                                    | T III |

| 🛃 Compu                                                              | Iter Managament                                                                                                    |                                                                                                    |                                                                                                    |
|----------------------------------------------------------------------|----------------------------------------------------------------------------------------------------|----------------------------------------------------------------------------------------------------|----------------------------------------------------------------------------------------------------|
| Fire Ac                                                              | tion View Help                                                                                                    |                                                                                                    |                                                                                                    |
|                                                                      | Add to Group                                                                                                    |                                                                                                    |                                                                                                    |
| 🛃 Ci                                                                 | All Tasks 🔹 🕨                                                                                                    | Name                                                                                                    | Description                                                                                                    |
| ↓ N<br>↓<br>↓<br>↓<br>↓<br>↓<br>↓<br>↓<br>↓<br>↓<br>↓<br>↓<br>↓<br>↓ | Delete<br>Rename<br>Properties<br>Help<br>Performance<br>Device Manager<br>orage<br>Disk Management<br>rvices and Applications | Administrators     Administrators     Backup Operators     Cryptographic Operators     Distributed COM Users     Distributed COM Users     IS_IUSRS     IS_IUSRS     Lettori registri eventi     Network Configuration Operators     Performance Log Users     Performance Monitor Users     Performance Monitor Users     Power Users     Replicator     Siemens TIA Engineer     Siemens TIA Openness     SIMATIC HMI     SIMATIC HMI CS     SIMATIC HMI CS | Gli amministratori hanno privilegi di accesso completo e sen<br>Al gruppo Backup Operators è consentito ignorare le restrizio<br>I membri sono autorizzati a eseguire operazioni di crittografia.<br>Ai membri di questo gruppo è consentito avviare, attivare e u<br>Gli utenti del gruppo Guests dispongono dello stesso tipo di<br>Gruppo predefinito utilizzato da Internet Information Services.<br>I membri di questo gruppo possono leggere i registri eventi d<br>I membri di questo gruppo possono godere di alcuni privileg<br>I membri di questo gruppo possono pianificare la registrazio<br>I membri di questo gruppo possono accedere in modo locale e rem<br>Il gruppo Power Users è incluso per motivi di compatibilità c<br>Supporta la replica dei file in un dominio<br>Administration of Siemens TIA products<br>User for TIA Openness<br>SIMATIC HMI GROUP<br>SIMATIC Group for configuration |
|                                                                      |                                                                                                    | SQLServer2005SQLBrowserUser\$WI                                                                                                    | Members in the group have the required access and privilege                                                                                                    |
| Change Gr                                                            | oup membership.                                                                                                    |                                                                                                    |                                                                                                    |

6. Sélectionnez la commande de menu "Action > Add to Group...".

La boîte de dialogue des attributs du groupe d'utilisateurs s'ouvre :

| Siemens TIA Oper | ness Properties                                                                    | ? 🔀           |
|------------------|------------------------------------------------------------------------------------|---------------|
| General          |                                                                                    |               |
| Sieme            | ns TIA Openness                                                                    |               |
| Description:     | User for TIA Openness                                                              |               |
| Members:         |                                                                                    |               |
|                  |                                                                                    |               |
|                  |                                                                                    |               |
|                  |                                                                                    |               |
|                  |                                                                                    |               |
|                  | Character and a second                                                             |               |
| Add              | Remove Changes to a user's group<br>are not effective until the r<br>user logs on. | next time the |
|                  | OK Cancel Apply                                                                    | Help          |

7. Cliquez sur "Add".

Une boîte de dialogue de sélection regroupant les utilisateurs pouvant être sélectionnés s'ouvre alors :

| Select Users                                 | 8 23         |
|----------------------------------------------|--------------|
| Select this object type:                     |              |
| Users or Built-in security principals        | Object Types |
| From this location:                          |              |
| WIN-V5KIV2N7F00                              | Locations    |
| Enter the object names to select (examples): |              |
|                                              | Check Names  |
|                                              |              |
| 1                                            |              |
| Advanced                                     | OK Cancel    |

8. Entrez un nom d'utilisateur valide dans le champ de saisie.

### Remarque

Cliquez sur le bouton "Check Names" pour vérifier si l'utilisateur saisi dispose d'un compte utilisateur valable pour ce domaine ou cet ordinateur.

Le champ "From this location" affiche le domaine ou le nom de l'ordinateur du nom d'utilisateur saisi. Vous pouvez obtenir des informations supplémentaires auprès de votre administrateur système.

9. Confirmez votre sélection par "OK".

Le nouvel utilisateur s'affiche alors dans la boîte de dialogue des attributs du groupe d'utilisateurs.

| Siemens TIA Openness Properties                                                                        |
|----------------------------------------------------------------------------------------------------|
| General                                                                                                |
| Siemens TIA Openness                                                                                   |
| Description: User for TIA Openness                                                                     |
| Members:                                                                                               |
| Myva nouse rva me                                                                                      |
| Add Changes to a user's group membership<br>are not effective until the next time the<br>user logs on. |
| OK Cancel Apply Help                                                                                   |

Vous saisissez d'autres utilisateurs à l'aide du bouton "Add".

- 10.Cliquez sur "OK" pour mettre fin à cette opération.
- 11.Connectez-vous de nouveau au PC pour que les modifications deviennent effectives.

### 4.2.3 Accéder au portail TIA

### Vue d'ensemble

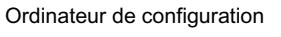

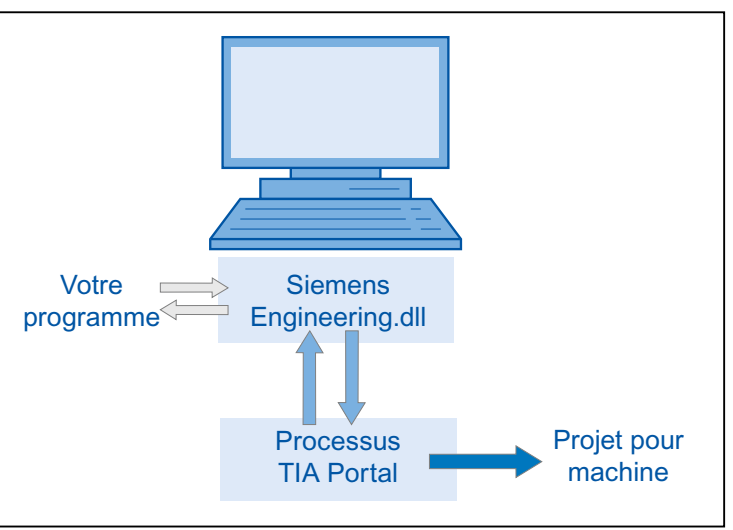

### Marche à suivre

- 1. Pour accéder et lancer TIA Portal, configurez votre environnement de développement.
- 2. Dans votre programme, créez une instance de l'objet de l'application de TIA Portal pour démarrer ce dernier.
- 3. Cherchez le projet souhaité et ouvrez-le.
- 4. Accédez aux données de projet.
- 5. Fermez le projet et quittez le portail TIA.

### Voir aussi

Etablissement d'une connexion au portail TIA (Page 74) Mettre fin à la connexion au portail TIA (Page 84)

## 4.3 Tâches d'Openness

### 4.3.1 Possibilités d'utilisation

### Introduction

TIA Portal Openness vous offre différentes possibilités d'accès à TIA Portal et une sélection de fonctions pour des tâches définies.

Vous accédez aux zones suivantes de TIA Portal par le biais de l'interface TIA Portal Openness API :

- Données du projet
- Données API
- Données IHM

#### Remarque

L'interface TIA Portal Openness API ne doit pas servir à procéder à des contrôles ou à créer des données utilisées pour la réception/validation d'une installation de sécurité. Seuls une impression de sécurité réalisée avec le progiciel STEP 7 Safety ou le test fonctionnel conviennent pour une réception/validation. La TIA Portal Openness API ne saurait les remplacer.

### Accéder à TIA Portal

Avec TIA Portal Openness, vous disposez de différentes possibilités d'accès à TIA Portal. Ce faisant, vous créez une instance externe de TIA Portal dans le processus, avec ou sans interface utilisateur. Vous pouvez également accéder en parallèle à des processus en cours de TIA Portal.

### Accéder aux projets et données de projet

Lorsque vous accédez à des projets et des données de projet, vous utilisez TIA Portal Openness principalement pour les tâches suivantes :

- Ouvrir, fermer et enregistrer un projet
- Enumérer et interroger des objets
- Créer des objets
- Supprimer des objets

4.3 Tâches d'Openness

### 4.3.2 Exportation/importation

### Introduction

TIA Portal Openness prend en charge l'importation et l'exportation de données de projet au moyen de fichiers XML. La fonction d'importation/exportation permet la configuration externe de données d'ingénierie existantes. Vous utilisez cette fonction pour rendre votre processus d'ingénierie plus efficace et éviter les erreurs.

### Utilisation

Vous utilisez la fonction d'importation/exportation aux fins suivantes :

- Echange de données
- Copie de parties d'un projet
- Traitement externe de données de configuration, par exemple pour des opérations sur données de masse avec rechercher et remplacer
- Traitement externe de données de configuration pour de nouveaux projets sur la base de configurations existantes
- Importation de données de configuration générées en externe, telles que des listes de textes et des variables
- Mise à disposition de données de projet pour des applications externes

# 4.4 Liste d'objets

### Introduction

Les tableaux suivants indiquent les objets disponibles, y compris Runtime Advanced et si ces objets sont pris en charge par TIA Portal Openness.

Ni le logiciel de visualisation Runtime Professional ni les fichiers de proxy d'appareil ne sont pris en charge par TIA Portal Openness dans WinCC.

### Objets

Selon le pupitre opérateur que vous utilisez vous pouvez avoir recours aux données de projet suivantes :

#### Tableau 4-1 Vues

| Objet                   | <b>Basic Panels</b> | Panels | <b>Comfort Panels</b> | Multi Panels | Mobile Panels | RT Advanced |
|-------------------------|---------------------|--------|-----------------------|--------------|---------------|-------------|
| Vue                     | oui                 | oui    | oui                   | oui          | oui           | oui         |
| Vue globale             | oui                 | oui    | oui                   | oui          | oui           | oui         |
| Modèles                 | oui                 | oui    | oui                   | oui          | oui           | oui         |
| Fenêtre perma-<br>nente | non                 | oui    | oui                   | oui          | oui           | oui         |
| Vue contextuel-<br>le   | non                 | non    | oui                   | non          | oui           | oui         |
| Vue Slide-in            | non                 | non    | oui                   | non          | oui           | oui         |

### Tableau 4-2 Objets de vue

| Objet                  | <b>Basic Panels</b> | Panels | <b>Comfort Panels</b> | Multi Panels | Mobile Panels | RT Advanced |
|------------------------|---------------------|--------|-----------------------|--------------|---------------|-------------|
| Ligne                  | oui                 | oui    | oui                   | oui          | oui           | oui         |
| Ligne polygonale       | non                 | oui    | oui                   | oui          | oui           | oui         |
| Polygone               | non                 | oui    | oui                   | oui          | oui           | oui         |
| Ellipse                | oui                 | oui    | oui                   | oui          | oui           | oui         |
| Segment d'ellip-<br>se | non                 | non    | non                   | non          | non           | non         |
| Segment de cer-<br>cle | non                 | non    | non                   | non          | non           | non         |
| Arc d'ellipse          | non                 | non    | non                   | non          | non           | non         |
| Affichage camé-<br>ra  | non                 | non    | non                   | non          | non           | non         |
| Arc de cercle          | non                 | non    | non                   | non          | non           | non         |
| Cercle                 | oui                 | oui    | oui                   | oui          | oui           | oui         |
| Affichage PDF          | non                 | non    | non                   | non          | non           | non         |
| Rectangle              | oui                 | oui    | oui                   | oui          | oui           | oui         |
| Connecteur             | non                 | non    | non                   | non          | non           | non         |

### notions de base

4.4 Liste d'objets

| Objet                         | Basic Panels | Panels | Comfort Panels | Multi Panels | Mobile Panels | RT Advanced |
|-------------------------------|--------------|--------|----------------|--------------|---------------|-------------|
| Champ de texte                | oui          | oui    | oui            | oui          | oui           | oui         |
| Affichage graphi-<br>que      | oui          | oui    | oui            | oui          | oui           | oui         |
| Tuyau                         | non          | non    | non            | non          | non           | non         |
| Double raccord<br>en T        | non          | non    | non            | non          | non           | non         |
| Raccord en T                  | non          | non    | non            | non          | non           | non         |
| Coude                         | non          | non    | non            | non          | non           | non         |
| Champ d'E/S                   | oui          | oui    | oui            | oui          | oui           | oui         |
| Champ date/<br>heure          | oui          | oui    | oui            | oui          | oui           | oui         |
| Champ d'E/S<br>graphique      | oui          | oui    | oui            | oui          | oui           | oui         |
| Champ de texte<br>éditable    | non          | non    | non            | non          | non           | non         |
| Champ de liste                | non          | non    | non            | non          | non           | non         |
| Zone de liste dé-<br>roulante | non          | non    | non            | non          | non           | non         |
| Bouton                        | oui          | oui    | oui            | oui          | oui           | oui         |
| Bouton rond                   | non          | non    | non            | non          | non           | non         |
| Bouton-poussoir<br>Iumineux   | non          | non    | non            | non          | oui           | non         |
| Commutateur                   | oui          | oui    | oui            | oui          | oui           | oui         |
| Champ d'E/S<br>symbolique     | oui          | oui    | oui            | oui          | oui           | oui         |
| Commutateur à<br>clé          | non          | non    | non            | non          | oui           | non         |
| Bargraphe                     | oui          | oui    | oui            | oui          | oui           | oui         |
| Bibliothèque<br>d'icônes      | non          | oui    | oui            | oui          | oui           | oui         |
| Curseur                       | non          | oui    | oui            | oui          | oui           | oui         |
| Barre de défile-<br>ment      | non          | non    | non            | non          | non           | non         |
| Case à cocher                 | non          | non    | non            | non          | non           | non         |
| Bouton d'option               | non          | non    | non            | non          | non           | non         |
| Instrument à ai-<br>guille    | non          | oui    | oui            | oui          | oui           | oui         |
| Horloge                       | non          | oui    | oui            | oui          | oui           | oui         |
| Vue de l'espace<br>mémoire    | non          | non    | non            | non          | non           | non         |
| Touches de fonc-<br>tion      | oui          | oui    | oui            | oui          | oui           | oui         |
| Instances de bloc d'affichage | non          | non    | oui            | oui          | oui           | oui         |
| Fenêtre de vues               | non          | non    | non            | non          | non           | non         |
4.4 Liste d'objets

| Objet                                             | Basic Panels | Panels | Comfort Panels | Multi Panels | Mobile Panels | RT Advanced |
|---------------------------------------------------|--------------|--------|----------------|--------------|---------------|-------------|
| Vue des utilisa-<br>teurs                         | oui          | oui    | oui            | oui          | oui           | oui         |
| Navigateur<br>HTML                                | non          | non    | non            | non          | non           | non         |
| Travail d'impres-<br>sion/Diagnostic<br>de script | non          | non    | non            | non          | non           | non         |
| Vue de recette                                    | non          | non    | non            | non          | non           | non         |
| Vue des alarmes                                   | non          | non    | non            | non          | non           | non         |
| Indicateur d'alar-<br>me                          | non          | non    | non            | non          | non           | non         |
| Fenêtre d'alar-<br>mes                            | non          | non    | non            | non          | non           | non         |
| Vue de courbes<br>f(x)                            | non          | non    | non            | non          | non           | non         |
| Vue de courbes<br>f(t)                            | non          | non    | non            | non          | non           | non         |
| Vue tabellaire                                    | non          | non    | non            | non          | non           | non         |
| Table des va-<br>leurs                            | non          | non    | non            | non          | non           | non         |
| Media Player                                      | non          | non    | non            | non          | non           | non         |
| Diagnostic de voie                                | non          | non    | non            | non          | non           | non         |
| WLAN - Récep-<br>tion                             | non          | non    | non            | non          | non           | non         |
| Zone - Nom                                        | non          | non    | non            | non          | non           | non         |
| Zone - Signal                                     | non          | non    | non            | non          | non           | non         |
| Nom de la plage d'action                          | non          | non    | non            | non          | non           | non         |
| Nom de la plage<br>d'action (RFID)                | non          | non    | non            | non          | non           | non         |
| Signal de la pla-<br>ge d'action                  | non          | non    | non            | non          | non           | non         |
| Etat de charge-<br>ment                           | non          | non    | non            | non          | non           | non         |
| Molette                                           | non          | non    | non            | non          | oui           | non         |
| Indicateur d'aide                                 | non          | non    | non            | non          | non           | non         |
| Vue<br>Sm@rtClient                                | non          | non    | non            | non          | non           | non         |
| Visualisation/for-<br>çage                        | non          | non    | non            | non          | non           | non         |
| Vue de diagnos-<br>tic système                    | non          | non    | non            | non          | non           | non         |
| Fenêtre de diag-<br>nostic système                | non          | non    | non            | non          | non           | non         |

4.4 Liste d'objets

#### Tableau 4-3 Dynamiquement

| Objet                 | Basic Panels | Panels | Comfort Panels | Multi Panels | Mobile Panels | RT Advanced |
|-----------------------|--------------|--------|----------------|--------------|---------------|-------------|
| Affichage             | oui          | oui    | oui            | oui          | oui           | oui         |
| Commande<br>opérateur | non          | oui    | oui            | oui          | oui           | oui         |
| Visibilité            | oui          | oui    | oui            | oui          | oui           | oui         |
| Déplacements          | oui          | oui    | oui            | oui          | oui           | oui         |

#### Tableau 4-4 Objets supplémentaires

| Objet                      | <b>Basic Panels</b> | Panels | Comfort Panels | Multi Panels | Mobile Panels | RT Advanced |
|----------------------------|---------------------|--------|----------------|--------------|---------------|-------------|
| Groupes                    | oui                 | oui    | oui            | oui          | oui           | oui         |
| Touches pro-<br>grammables | oui                 | oui    | oui            | oui          | oui           | oui         |
| Cycles                     | oui                 | oui    | oui            | oui          | oui           | oui         |
| Scripts VB                 | non                 | oui    | oui            | oui          | oui           | oui         |
| Listes de fonc-<br>tions   | oui                 | oui    | oui            | oui          | oui           | oui         |
| Bibliothèque de graphiques | oui                 | oui    | oui            | oui          | oui           | oui         |

#### Tableau 4-5 Variables

| Objet                                                    | Basic Panels | Panels | Comfort Panels | Multi Panels | Mobile Panels | RT Advanced |
|----------------------------------------------------------|--------------|--------|----------------|--------------|---------------|-------------|
| Variables multi-<br>plex                                 | oui          | oui    | oui            | oui          | oui           | oui         |
| Tableaux                                                 | oui          | oui    | oui            | oui          | oui           | oui         |
| Types de don-<br>nées utilisateur                        | oui          | oui    | oui            | oui          | oui           | oui         |
| Interne                                                  | non          | oui    | oui            | oui          | oui           | oui         |
| Occurrences<br>des types de<br>données élé-<br>mentaires | oui          | oui    | oui            | oui          | oui           | oui         |
| Occurrences<br>de types de<br>données utilisa-<br>teur   | oui          | oui    | oui            | oui          | oui           | oui         |
| Occurrence de tableaux                                   | oui          | oui    | oui            | oui          | oui           | oui         |

En outre, TIA Portal Openness prend en charge toutes les plages de valeurs prises en charge par les pilotes de communication.

#### Connexions

TIA Portal Openness prend en charge les connexions non intégrées également prises en charge par les pupitres opérateur correspondants. Vous trouverez des informations

4.4 Liste d'objets

## complémentaires à ce sujet dans l'aide en ligne de TIA Portal sous "Visualisation de processus > Communication avec les API > Dépendance par rapport à l'appareil".

#### Tableau 4-6 Listes

| Objet                     | Basic Panels | Panels | Comfort Panels | Multi Panels | Mobile Panels | RT Advanced |
|---------------------------|--------------|--------|----------------|--------------|---------------|-------------|
| Listes de textes          | oui          | oui    | oui            | oui          | oui           | oui         |
| Listes de gra-<br>phiques | oui          | oui    | oui            | oui          | oui           | oui         |

#### Tableau 4-7 Textes

| Objet                                          | <b>Basic Panels</b> | Panels | Comfort Panels | Multi Panels | Mobile Panels | RT Advanced |
|------------------------------------------------|---------------------|--------|----------------|--------------|---------------|-------------|
| Textes multilin-<br>gues                       | oui                 | oui    | oui            | oui          | oui           | oui         |
| Textes forma-<br>tés et leurs oc-<br>currences | non                 | oui    | oui            | oui          | oui           | oui         |

4.5 Bibliothèques standard

## 4.5 Bibliothèques standard

Pour que les exemples de code fonctionnent, ajoutez les instructions Namespace suivantes au début de l'exemple de code correspondant :

```
using System;
using Siemens.Engineering;
using Siemens.Engineering.CAx;
using Siemens.Engineering.HW;
using Siemens.Engineering.HW.Extension;
using Siemens.Engineering.HW.Features;
using Siemens.Engineering.HW.Utilities;
using Siemens.Engineering.SW;
using Siemens.Engineering.SW.Blocks;
using Siemens.Engineering.SW.TechnologicalObjects;
using Siemens.Engineering.SW.TechnologicalObjects.Motion;
using Siemens.Engineering.SW.ExternalSources;
using Siemens.Engineering.SW.Tags;
using Siemens.Engineering.SW.Types;
using Siemens.Engineering.Hmi;
using Siemens.Engineering.Hmi.Tag;
using Siemens.Engineering.Hmi.Screen;
using Siemens.Engineering.Hmi.Cycle;
using Siemens.Engineering.Hmi.Communication;
using Siemens.Engineering.Hmi.Globalization;
using Siemens.Engineering.Hmi.TextGraphicList;
using Siemens. Engineering. Hmi. RuntimeScripting;
using System.Collections.Generic;
using Siemens.Engineering.Online;
using Siemens.Engineering.Compiler;
using Siemens.Engineering.Library;
using Siemens.Engineering.Library.Types;
using Siemens.Engineering.Library.MasterCopies;
using Siemens.Engineering.Compare;
using System.IO;
```

## 4.6 Remarques sur la performance de TIA Portal Openness

## Objet racine

Vous pouvez indiquer plusieurs objets racine dans les fichiers d'importation.

Exemple : vous pouvez créer plusieurs listes de textes dans un fichier XML au lieu d'une liste de textes par fichier XML.

## Fonctions de TIA Portal Openness

Lorsque vous ouvrez une fonction TIA Portal Openness pour la première fois, l'appel peut durer plus longtemps que les appels suivants de cette fonction TIA Portal Openness.

Exemple : si vous exécutez plusieurs exportations de données de configuration les unes après les autres, la première exportation peut durer plus longtemps que les suivantes.

4.6 Remarques sur la performance de TIA Portal Openness

# Introduction

## Introduction

TIA Portal Openness décrit des interfaces ouvertes pour l'ingénierie avec TIA Portal. Pour plus d'informations sur "TIA Portal Openness - Efficient generation of program code using code generators", voir la chaîne YouTube SIEMENS (<u>www.youtube.com/watch?v=Ki12pLbEcxs</u>).

Avec TIA Portal Openness, vous pouvez automatiser l'ingénierie en commandant à distance le TIA Portal à partir d'un programme créé par vos soins.

TIA Portal Openness vous permet d'exécuter les actions suivantes :

- Créer des données de projet
- Modifier des projets et des données de projet
- Supprimer des données de projet
- Lire des données de projet
- Mettre à disposition des projets et des données de projet pour d'autres applications.

#### Remarque

Siemens n'est pas responsable de la compatibilité des données transmises par le biais de ces interfaces avec un logiciel tiers et ne fournit aucune garantie à cet égard.

Nous attirons expressément l'attention sur le fait que l'utilisation inadéquate des interfaces peut entraîner la perte de données ou l'arrêt de la production.

#### Remarque

Les sections de code contenues dans cette documentation sont rédigées dans la syntaxe C#.

En raison de l'utilisation de sections de code courtes, une grande partie du traitement des erreurs n'est pas décrite.

#### Utilisation

Utilisez l'interface TIA Portal Openness aux fins suivantes :

- mettre à disposition des données de projet
- accéder au processus TIA Portal
- utiliser des données de projet

#### Utilisation de valeurs par défaut du domaine de l'automatisation

- par l'importation de données générées à distance
- par la commande à distance du portail TIA pour la génération de projets

## Mise à disposition de données de projet du portail TIA pour des applications externes

• par l'exportation de données de projet

#### Conserver les atouts vis-à-vis de la concurrence par une ingénierie efficace

- Vous n'avez besoin de configurer les données d'ingénierie existantes dans le TIA Portal.
- Les processus d'ingénierie automatisés remplacent l'ingénierie manuelle.
- La réduction des coûts d'ingénierie renforce la position concurrentielle.

#### Travail en commun sur des données de projet

• Les tests de routine et le traitement groupé des données peuvent avoir lieu parallèlement à la configuration en cours.

## Voir aussi

Configurations (Page 45)

# Configurations

Vous pouvez travailler avec deux variantes de TIA Portal Openness :

## L'application et le TIA Portal se trouvent sur différents ordinateurs

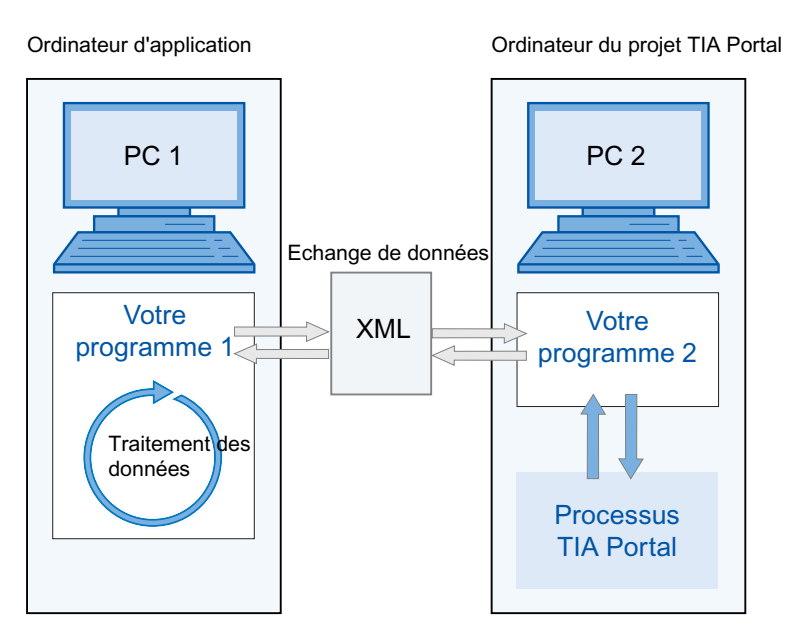

- Les données sont échangées via des fichiers XML. Les fichiers XML peuvent être exportés ou importés par vos programmes.
- Les données exportées du portail TIA vers PC2 peuvent être modifiées sur PC1 et réimportées.

## Remarque

Vous devez développer un programme exécutable "Votre programme 2" pour PC2, par exemple "programm2.exe". Le portail TIA s'exécute avec ce programme en arrière-plan.

L'importation et l'exportation de fichiers XML s'effectuent exclusivement par le biais de la TIA Portal Openness API.

- Vous pouvez archiver les données échangées à des fins de vérification.
- Les données échangées peuvent être éditées à différents endroits et différents moments.

## L'application et le TIA Portal se trouvent sur le même ordinateur

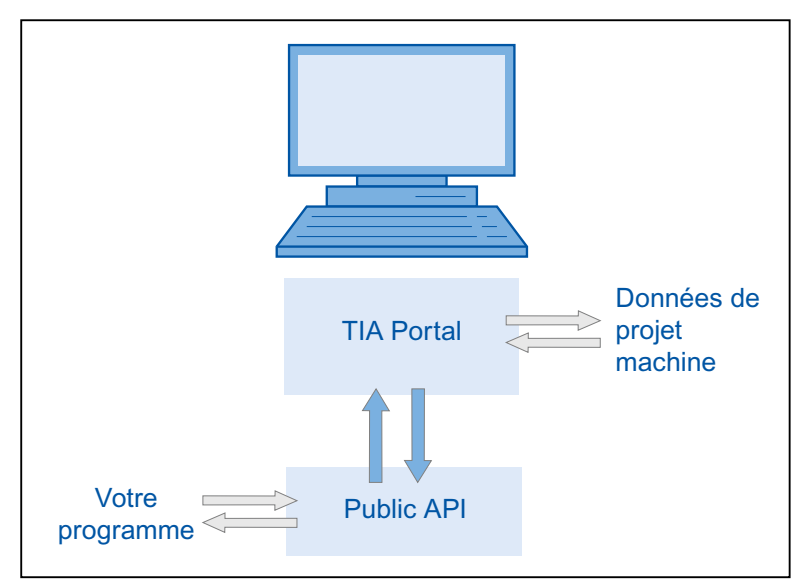

Ordinateur de configuration

- Votre programme lance le TIA Portal avec ou sans interface utilisateur. Votre programme ouvre, enregistre et/ou ferme un projet. Le programme peut également établir une liaison avec un TIA Portal en cours d'exécution.
- Vous pouvez alors utiliser les fonctionnalités du TIA Portal pour demander, générer et modifier des données de projet ou pour déclencher des processus d'importation et d'exportation.
- Les données sont créées sous le contrôle du traitement du portail TIA et enregistrées dans les données du projet.

## Un domaine d'application typique est la construction de machines modulaire.

Ordinateur de configuration

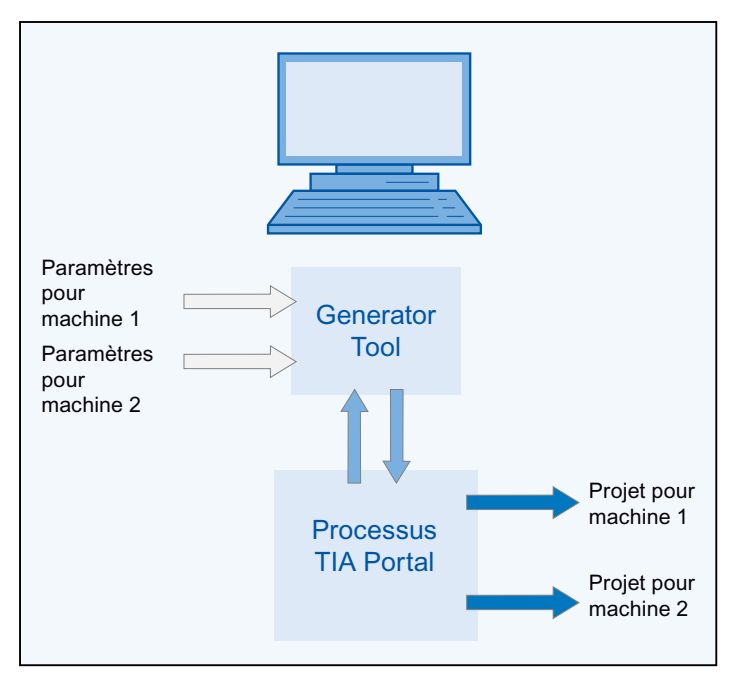

- Un système d'automatisation efficace doit être appliqué sur des machines similaires.
- Un projet comprenant les composants de tous les modèles de machines est disponible dans le portail TIA.
- L'outil Generator Tool commande la création du projet correspondant à un modèle de machine donné.
- Il appelle les valeurs par défaut en lisant les paramètres du modèle de machine demandé.
- Il filtre les éléments concernés du projet global du portail TIA, les modifie le cas échéant et génère le projet de machine demandé.

# **TIA Portal Openness API**

## 7.1 Introduction

#### Vue d'ensemble

TIA Portal Openness prend en charge une sélection de fonctions pour des tâches définies. Vous pouvez appeler ces fonctions par le biais de TIA Portal Openness API en-dehors de TIA Portal.

#### Remarque

Lorsqu'une version antérieure de TIA Portal Openess est déjà installée, la version actuelle est installée parallèlement.

Vous trouverez ci-après une vue d'ensemble des étapes de programmation typiques. Vous découvrirez comment les différentes sections de code interagissent et comment intégrer les différentes fonctions dans un programme complet. En outre, vous verrez quels éléments de code doivent être adaptés pour chaque tâche.

#### Exemple de programme

Les différentes étapes de programmation sont expliquées à l'aide de l'exemple de fonction "Créer l'accès de l'API dans une application console". Dans ce code de programme, vous intégrez les fonctions mises à disposition et vous adaptez les éléments de code correspondants pour cette tâche.

## Fonctions

La rubrique ci-dessous indique les fonctions pour des tâches définies que vous pouvez appeler avec TIA Portal Openness en-dehors de TIA Portal.

## Voir aussi

Possibilités d'utilisation (Page 33) Liste d'objets (Page 35) 7.2 Etapes de programmation

## 7.2 Etapes de programmation

## Vue d'ensemble

TIA Portal Openness requiert les étapes de programmation suivantes pour l'accès via la TIA Portal Openness API :

- 1. Faire connaître TIA Portal dans l'environnement de développement
- 2. Configurer l'accès du programme à TIA Portal
- 3. Activer l'accès du programme à TIA Portal
- 4. Publier et démarrer TIA Portal
- 5. Ouvrir un projet
- 6. Exécuter des commandes
- 7. Enregistrer et fermer un projet
- 8. Mettre fin à la connexion au portail TIA

#### Remarque

#### Chaînes de caractères autorisées

Seuls certains caractères sont autorisés dans les chaînes de caractères sur TIA Portal. Toutes les chaînes de caractères transmises à TIA Portal par le biais de l'application TIA Portal Openness doivent se conformer à ces règles. Si vous transmettez un caractère non autorisé dans un paramètre, le système déclenche une exception.

## Voir aussi

Exemple de programme (Page 67) Utilisation des exemples de code (Page 72)

## 7.3 Modèle d'objet TIA Portal Openness

## Vue d'ensemble

Le schéma suivant illustre le niveau le plus élevé du modèle d'objet TIA Portal Openness :

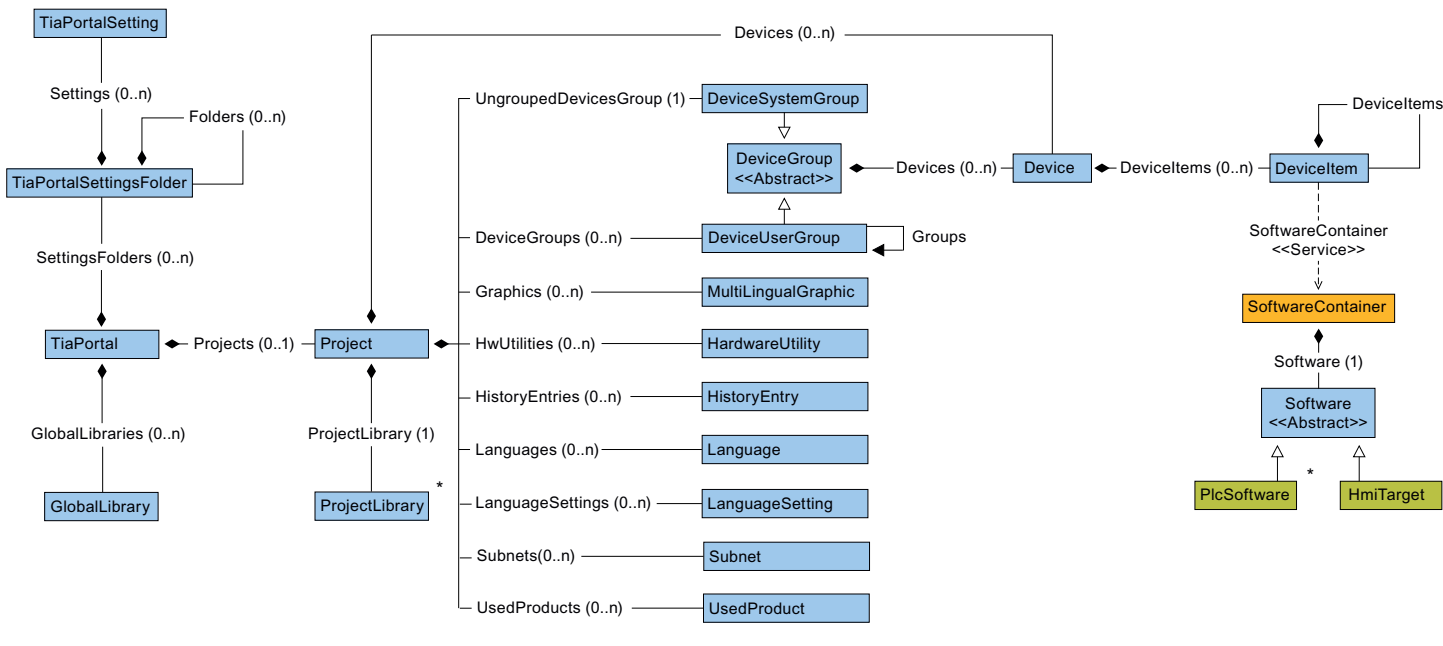

Le schéma suivant illustre les objets disponibles sous GlobalLibrary.

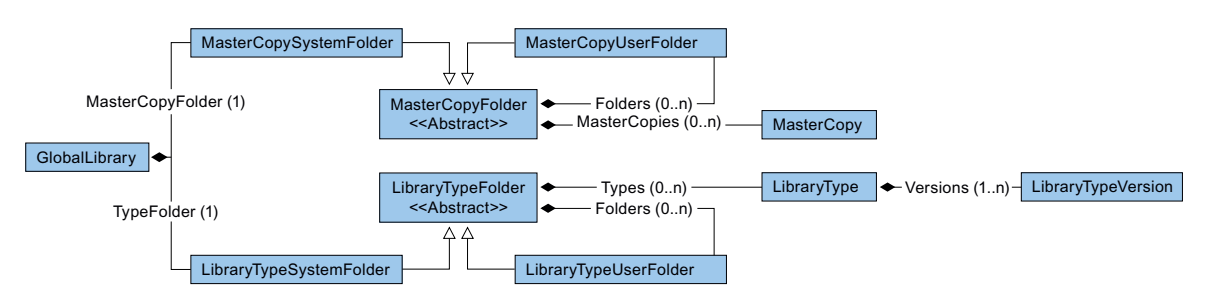

## Le schéma suivant illustre les objets disponibles sous ProjectLibrary.

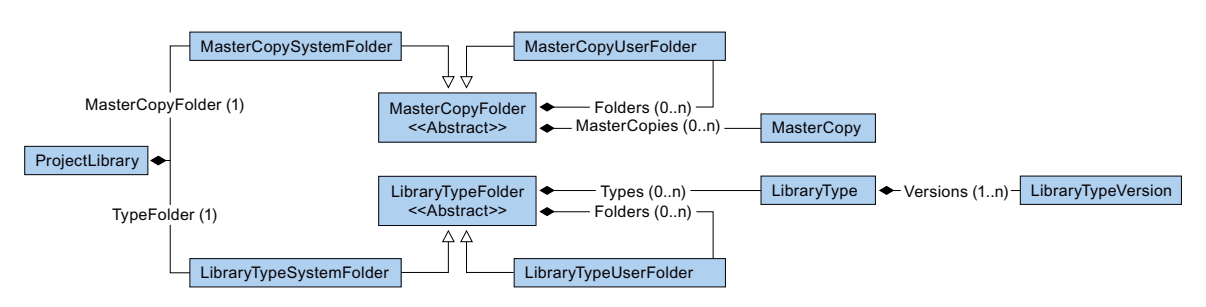

Le schéma suivant illustre les objets disponibles sous HmiTarget.

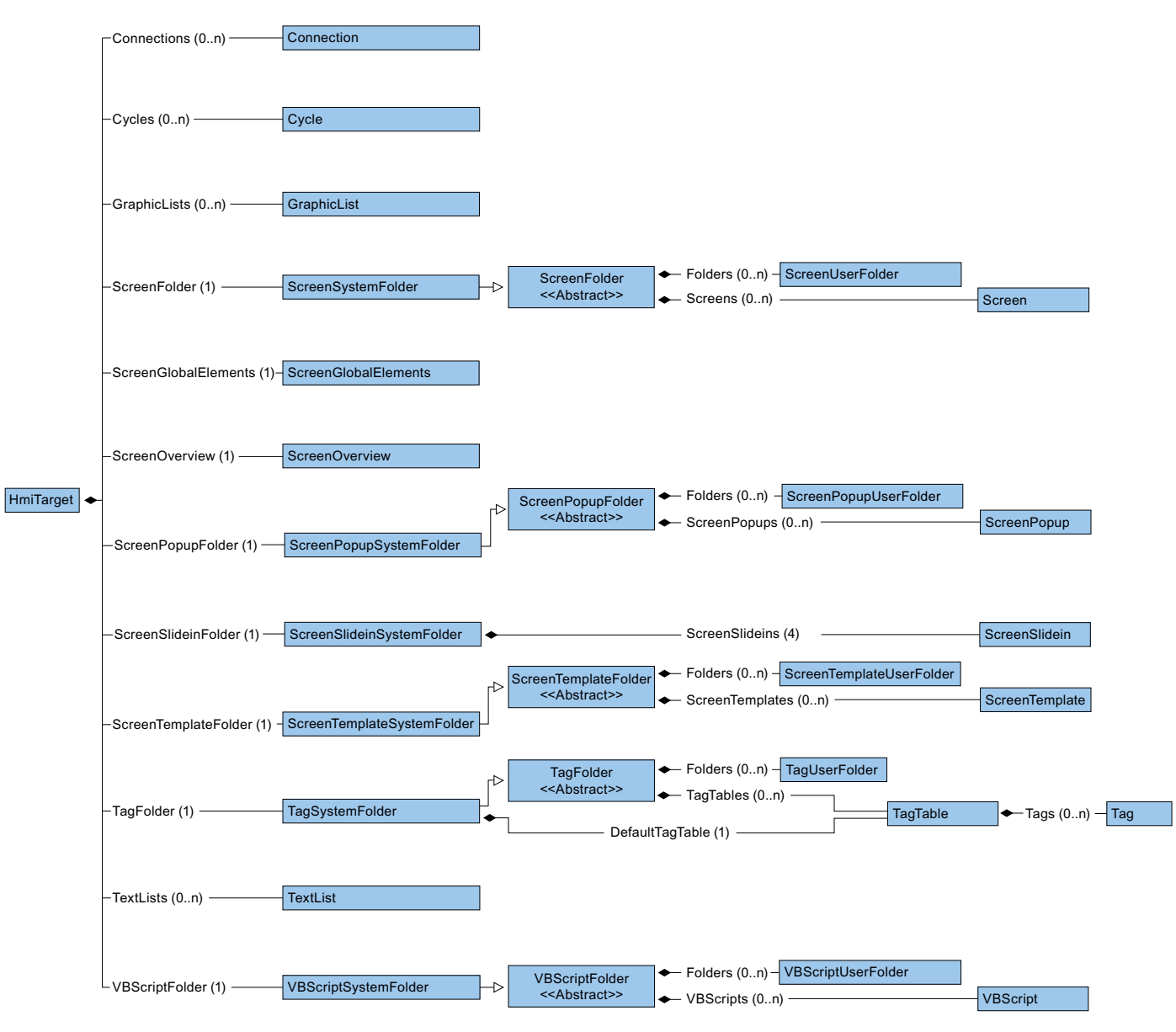

Le schéma suivant illustre les objets disponibles sous PlcSoftware.

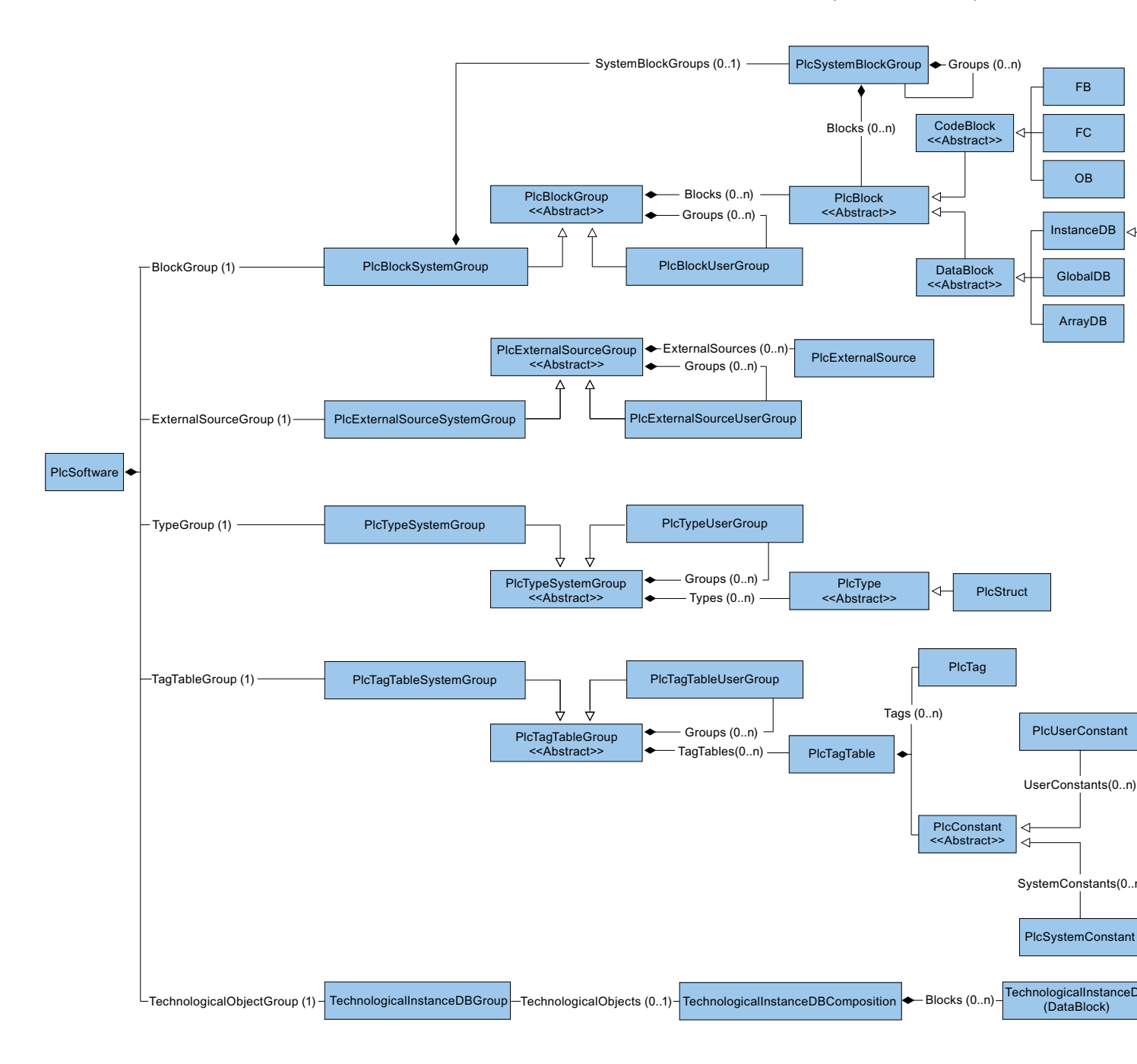

## Accéder à des objets de listes

Pour adresser un objet dans une liste, vous avez les options suivantes :

- Adressez via l'index. Le comptage au sein des listes commence à partir de 0.
- Utilisez la méthode Find.
   Utilisez cette méthode pour adresser un objet par son nom. Vous pouvez appliquer cette méthode à une composition ou une liste. La méthode Find n'est pas récursive.
   Exemple :
   ScreenComposition screens = folder.Screens;
   Screen screen = screens.Find("myScreen");
- Utilisez les noms symboliques.

## Relation entre TIA Portal et le modèle d'objet TIA Portal Openness

La figure suivante présente la relation entre le modèle d'objet et un projet dans TIA Portal :

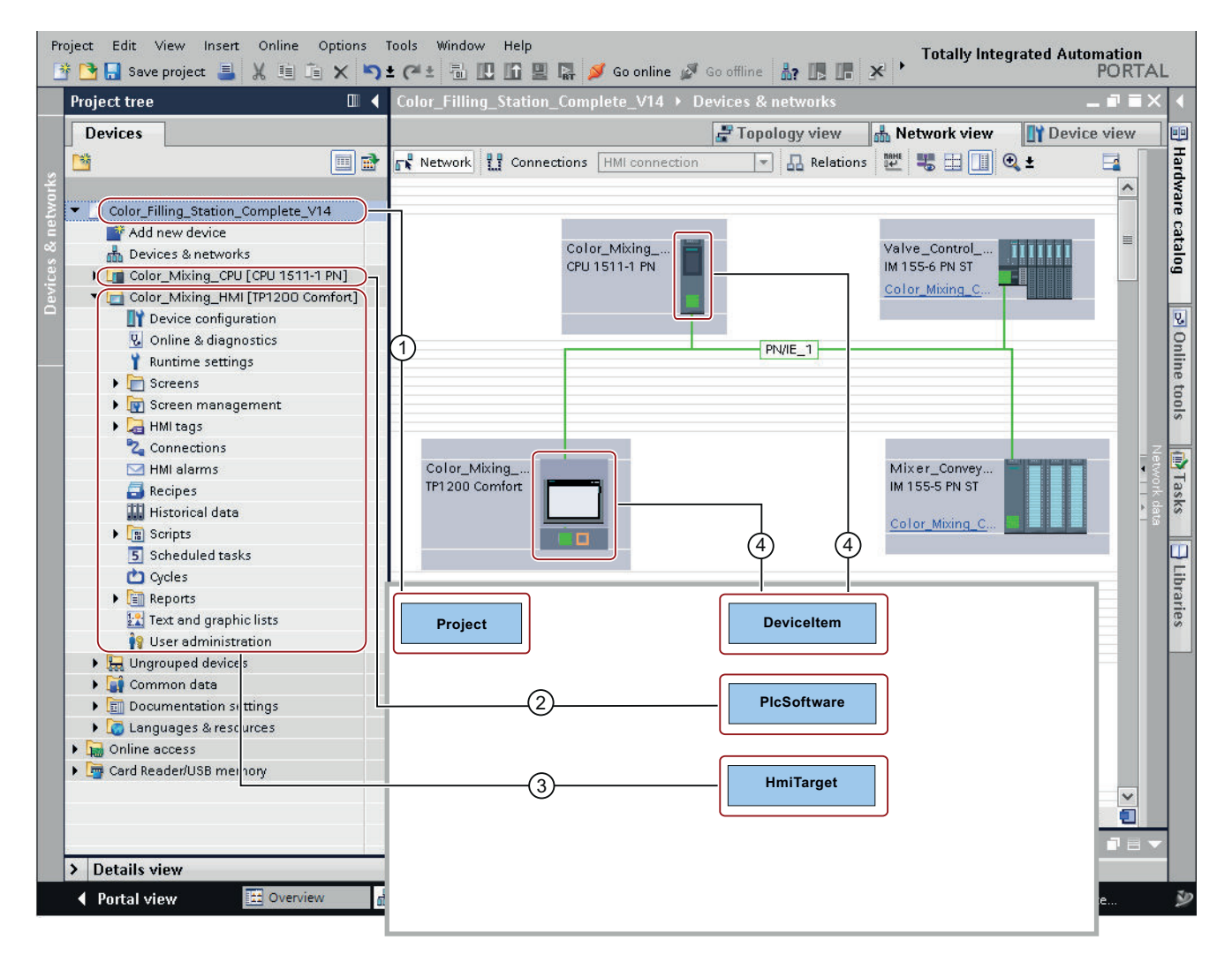

Voir aussi

Blocs et types de modèle d'objet TIA Portal Openness (Page 56) Hiérarchie des objets matériels du modèle d'objet (Page 64)

## 7.4 Blocs et types de modèle d'objet TIA Portal Openness

## Introduction

Le schéma suivant représente le modèle de domaine des API afin de donner une vue d'ensemble de la structuration actuelle dans TIA Portal Openness.

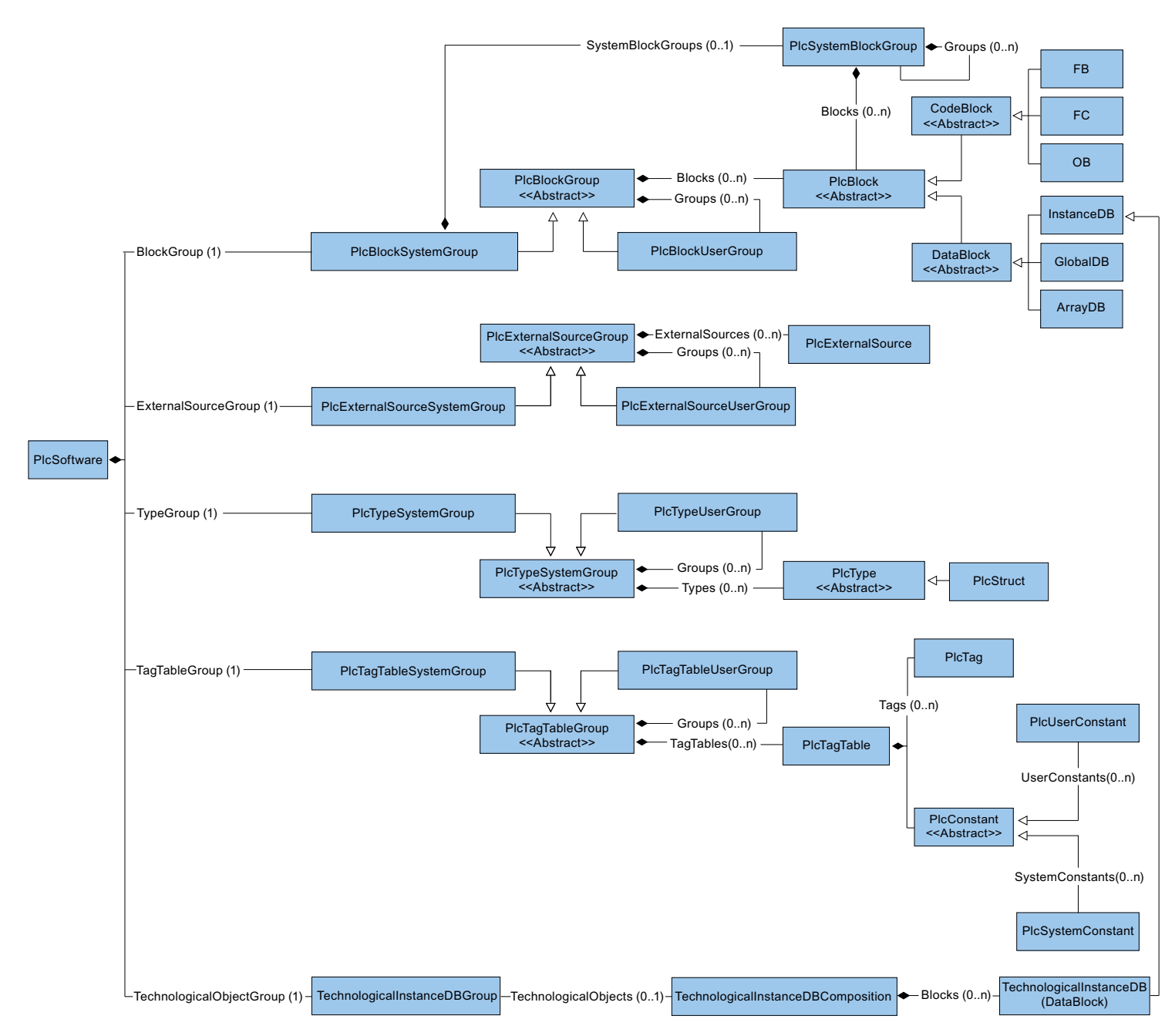

## Représentation de blocs et types dans la TIA Portal Openness API

L'élément de modèle simplifié des blocs et de la structure est basé sur les attributs dans la TIA Portal Openness API. Les classes correspondantes mettent à disposition la fonction d'exportation ainsi que la fonction de compilation pour les blocs.

## Diagrammes de classes

Toutes les classes qui ne sont pas directement instanciées sont définies de manière abstraite dans le modèle d'objet TIA Portal Openness.

Données

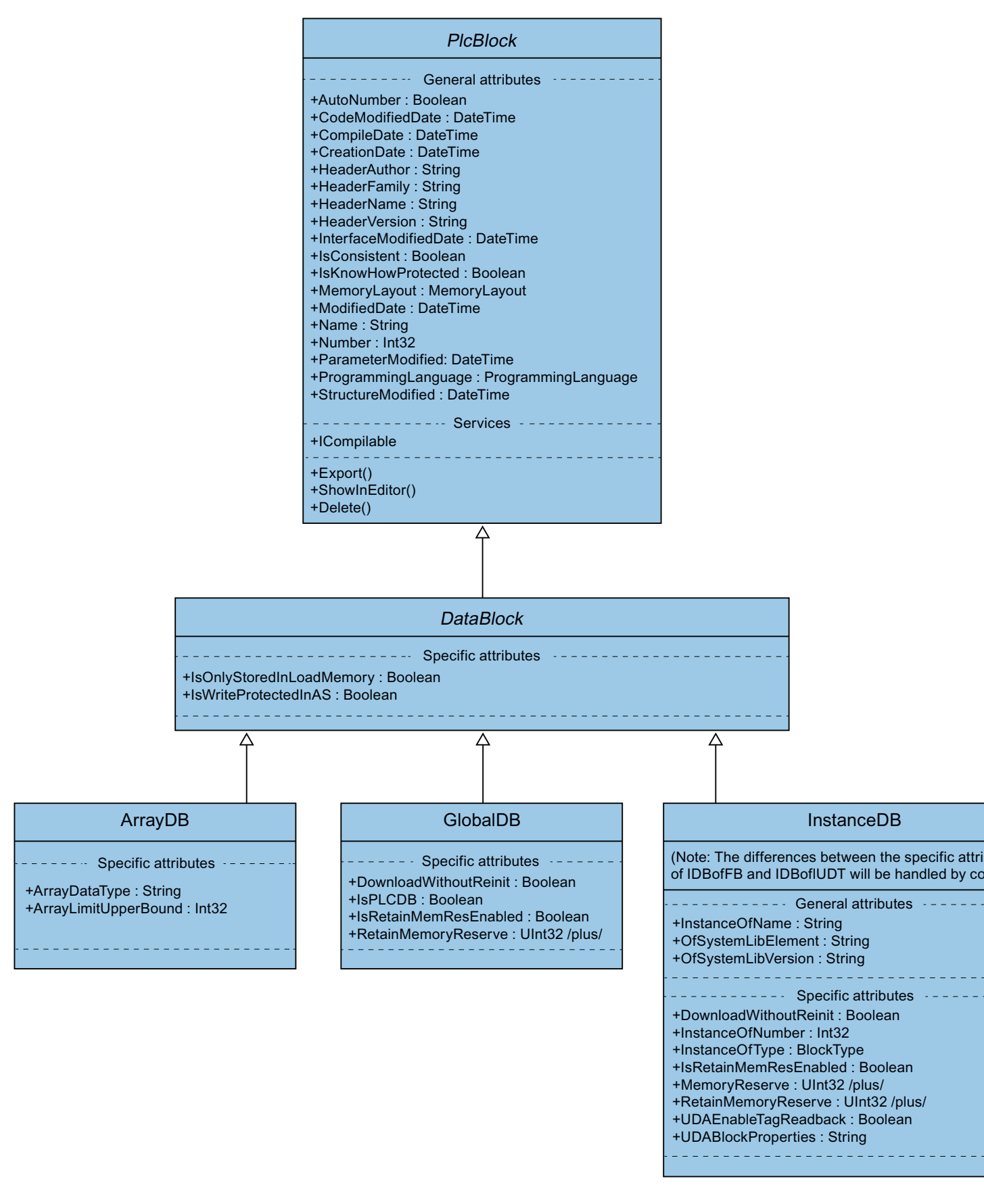

## Code et type

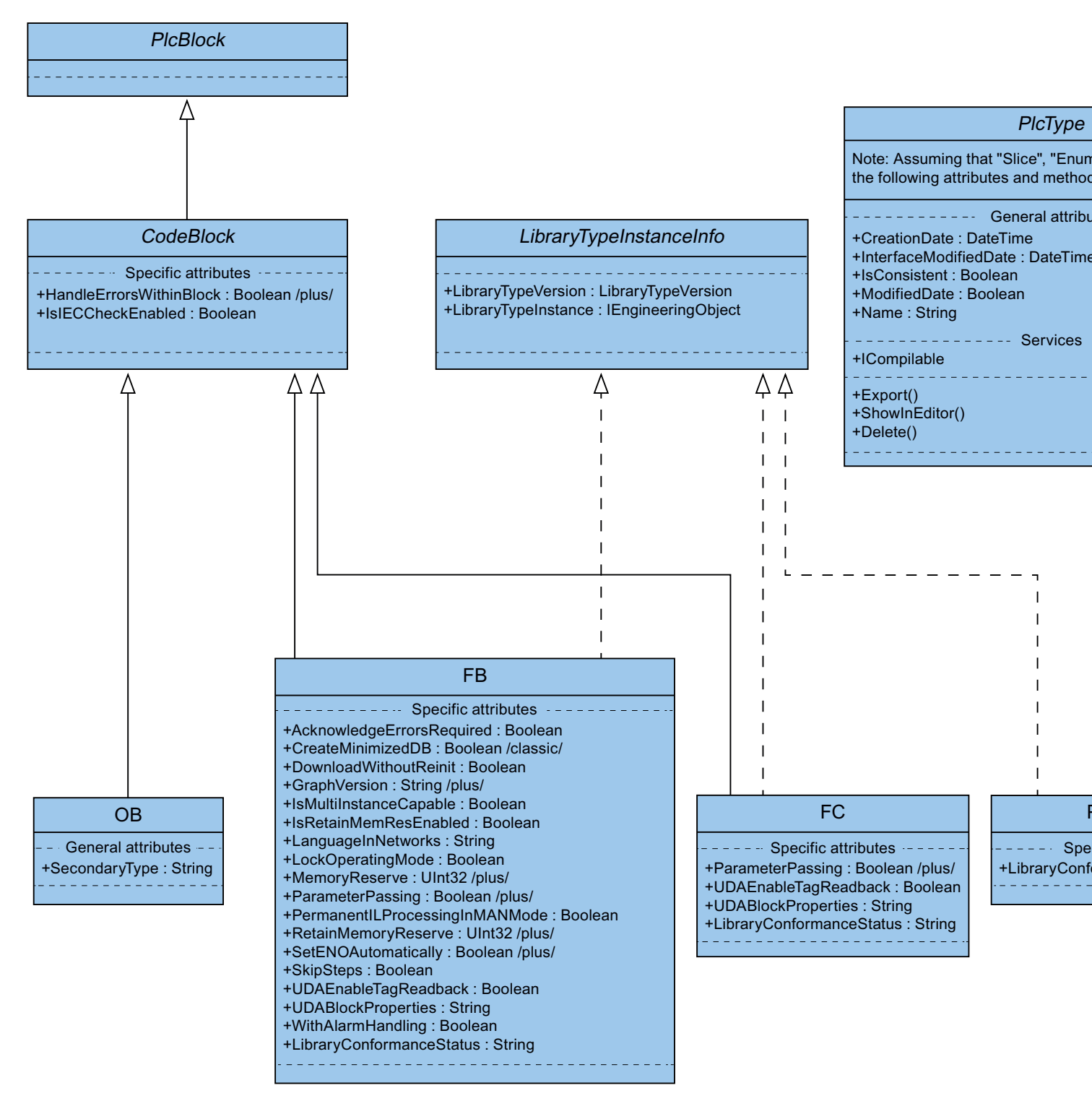

## Représentation de groupes pour blocs et types dans la TIA Portal Openness API

Les deux groupes "PlcBlocks" du niveau supérieur ("Blocs de programme" dans l'interface utilisateur de TIA Portal) et "PlcTypes" ("Types de données API" dans l'interface utilisateur de TIA Portal) contiennent des blocs et des définitions de type. Ces groupes mettent la fonction d'importation et la fonction de compilation à la disposition des blocs. Étant donné que la plupart des méthodes qui s'appliquent aux fonctionnalités des groupes ne sont accessibles que via des bibliothèques, il existe une représentation "intégrée" ou "condensée" des bibliothèques et des méthodes correspondantes dans les classes "Host".

#### Blocs et types

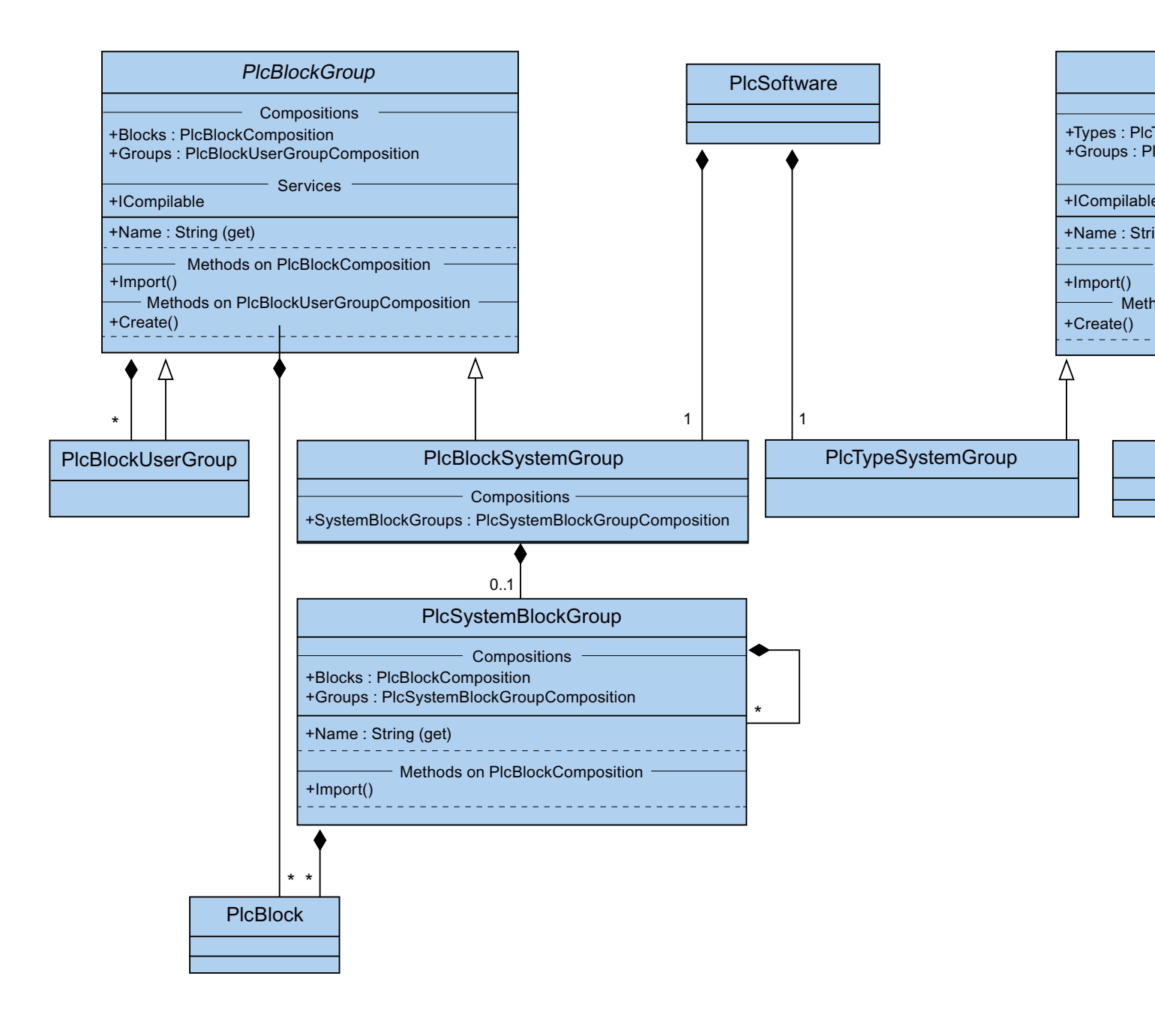

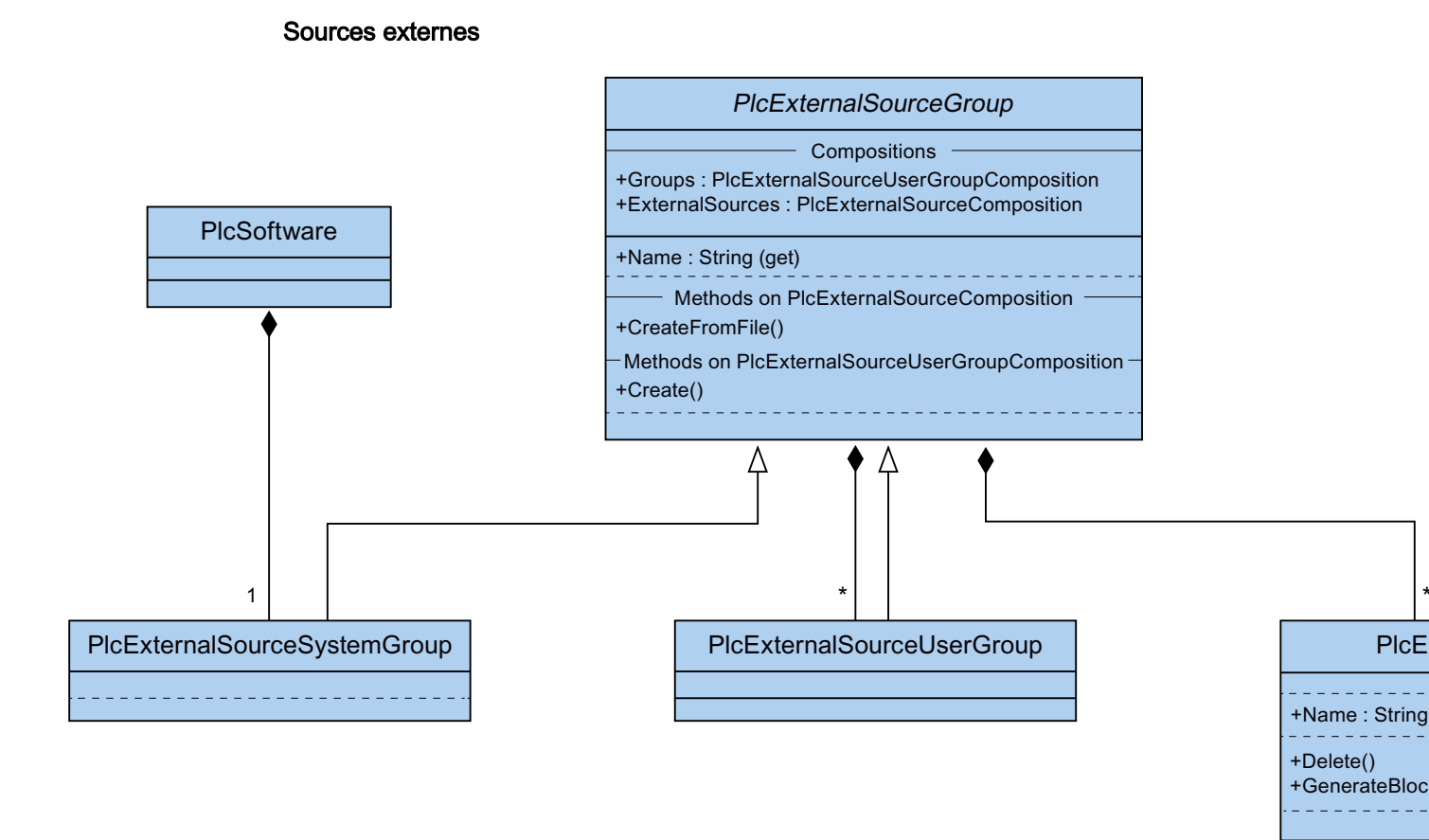

## Voir aussi

Modèle d'objet TIA Portal Openness (Page 51) Hiérarchie des objets matériels du modèle d'objet (Page 64) 7.5 Hiérarchie des objets matériels du modèle d'objet

## 7.5 Hiérarchie des objets matériels du modèle d'objet

## Relation entre les éléments visibles du portail TIA et les éléments structurés du modèle d'objet

| Modèle matériel                    | Explication                                                                                        |
|------------------------------------|----------------------------------------------------------------------------------------------------|
| Appareil<br>(Device)               | Objet conteneur pour une configuration centralisée ou décentralisée.                               |
| Élément d'appareil<br>(DeviceItem) | Chaque objet élément d'appareil possède un objet conteneur.<br>La relation logique est "Éléments". |

Pour les objets éléments d'appareil, la relation conteneur-élément est similaire à la relation des modules.

Exemple : un appareil contient un ou plusieurs emplacements. Un emplacement contient des modules. Un module contient des sous-modules.

Il s'agit de la relation similaire à la représentation dans la vue de réseau et la vue d'appareil de TIA Portal. L'attribut "PositionNumber" d'un élément d'élément d'appareil est unique dans la zone du conteneur.

La relation enfant-parent entre les objets élément d'appareil est une relation logique pure dans le modèle d'objet. Un enfant ne peut exister sans ses parents.

- Si un sous-module est structuré comme une partie d'un module (enfant), le sous-module ne peut pas être retiré sans le module.
- Si vous ajoutez au module un sous-module, puis vous le retirez du sous-module, cet enfant a les mêmes parents que le module.

Le diagramme ci-dessous indique la hiérarchie entre des appareils et des éléments d'appareils API et IHM.

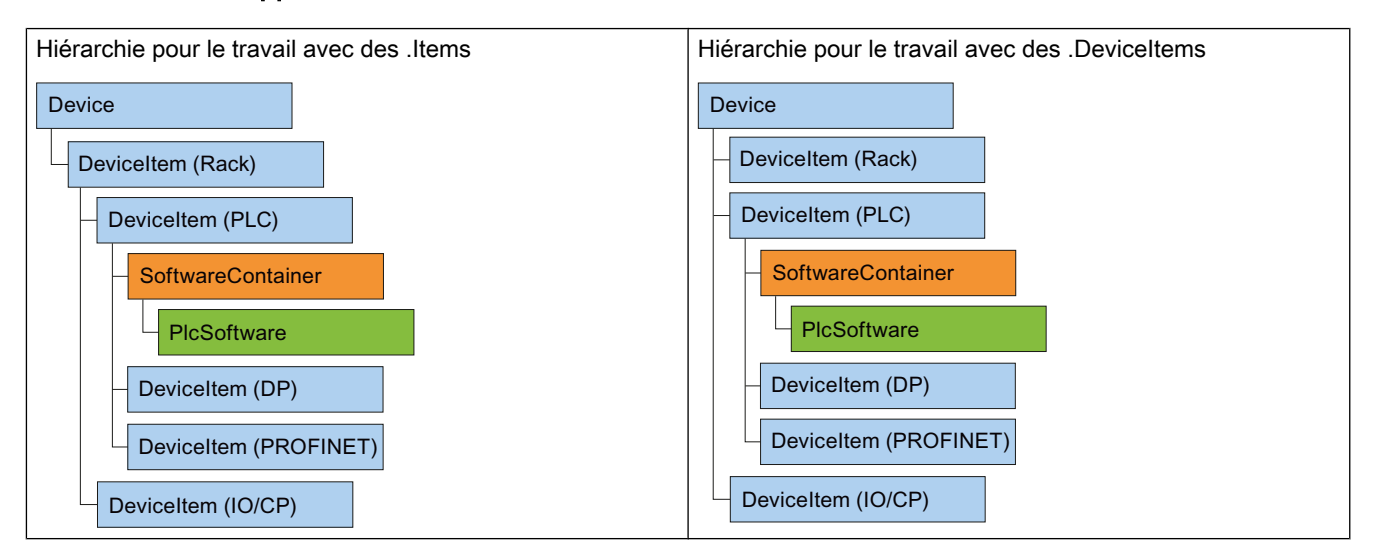

## Hiérarchie entre appareils API

7.5 Hiérarchie des objets matériels du modèle d'objet

## Hiérarchie entre appareils IHM

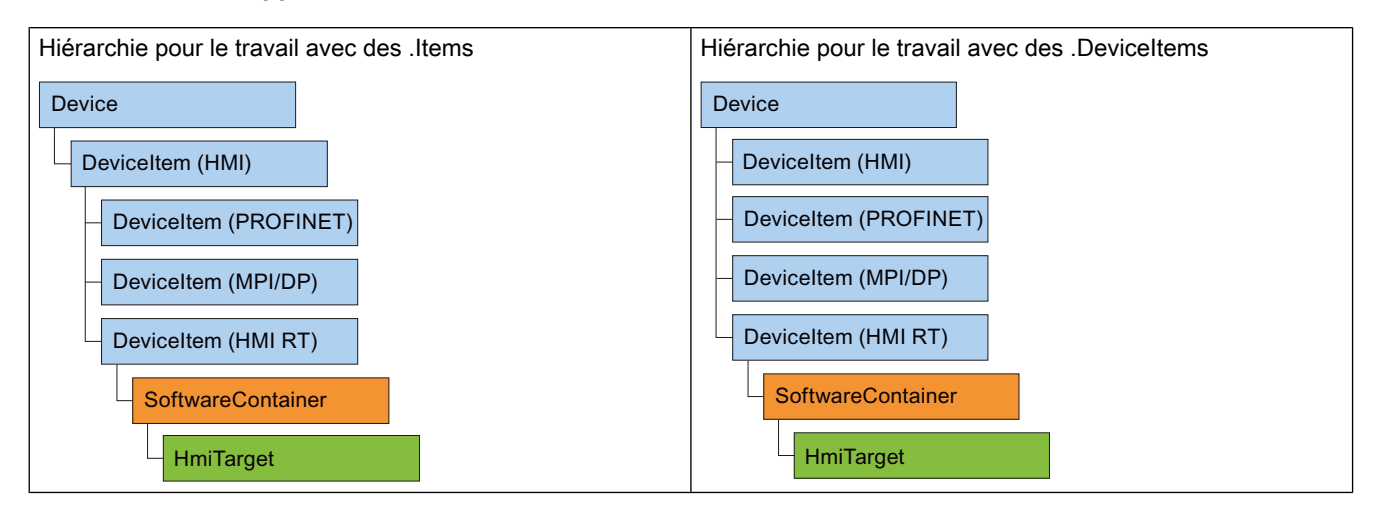

## Voir aussi

Modèle d'objet TIA Portal Openness (Page 51)

Blocs et types de modèle d'objet TIA Portal Openness (Page 56)

7.6 Informations sur les versions de TIA Portal Openness installées

## 7.6 Informations sur les versions de TIA Portal Openness installées

## Conditions

• TIA Portal Openness et TIA Portal sont installés

#### Utilisation

À partir de TIA Portal Openness V14, chaque version installée dispose d'une clé de Registre qui contient des informations sur la version. Cela permet de créer automatiquement le fichier de configuration d'application pour chaque version de TIA Portal Openness installée.

La clé de Registre se trouve dans le chemin suivant :

HKEY\_LOCAL\_MACHINE\Software\Siemens\Automation\Openness
\14.0\PublicAPI

#### Remarque

Le numéro de version présent dans ce chemin est toujours identique au numéro de la version de TIA Portal actuelle installée. En cas de plusieurs installations parallèles, plusieurs jeux d'entrées correspondant à TIA Portal Openness sont présents dans le registre.

Il existe une clé unique par version de TIA Portal Openness. Les noms des versions sont identiques à ceux dans l'Assembly décrit, par ex. les entrées de registre pour TIA Portal Openness :

```
[HKEY_LOCAL_MACHINE\SOFTWARE\Siemens\Automation\Openness\14.0\PublicAPI
\14.0.1.0]"PublicKeyToken"="d29ec89bac048f84"
"Siemens.Engineering"="C:\Program Files\Siemens\Automation\Portal V14\PublicAPI
\V14\Siemens.Engineering.dll"
"Siemens.Engineering.Hmi"="C:\Program Files\Siemens\Automation\Portal V14\PublicAPI
\V14\Siemens.Engineering.Hmi.dll"
"EngineeringVersion"="V14 SP1"
"AssemblyVersion"="14.0.1.0"
```

#### Remarque

Si vous souhaitez créer un fichier de configuration d'application (Page 74), vous pouvez connaître le chemin d'accès à Siemens.Engineering.dll, Siemens.Engineering.Hmi.dll et au jeton de la clé publique grâce à la clé de Registre.

## Exemple d'application : Créer l'accès de l'API dans une application

Le code du programme complet de l'exemple d'application est indiqué ci-après. Les étapes typiques de programmation sont décrites ci-après à l'aide de cet exemple.

#### Remarque

Un fichier de configuration d'exemple (Page 74) est requis pour l'exemple d'application.

```
using System;
using Siemens.Engineering;
using Siemens.Engineering.HW;
using Siemens.Engineering.HW.Features;
using Siemens.Engineering.SW;
using Siemens.Engineering.SW.Blocks;
using Siemens.Engineering.SW.ExternalSources;
using Siemens.Engineering.SW.Tags;
using Siemens.Engineering.SW.Types;
using Siemens.Engineering.Hmi;
using HmiTarget = Siemens.Engineering.Hmi.HmiTarget;
using Siemens.Engineering.Hmi.Tag;
using Siemens.Engineering.Hmi.Screen;
using Siemens.Engineering.Hmi.Cycle;
using Siemens.Engineering.Hmi.Communication;
using Siemens.Engineering.Hmi.Globalization;
using Siemens.Engineering.Hmi.TextGraphicList;
using Siemens.Engineering.Hmi.RuntimeScripting;
using System.Collections.Generic;
using Siemens.Engineering.Compiler;
using Siemens.Engineering.Library;
using System.IO;
namespace HelloTIA
{
    internal class Program
    {
        private static void Main(string[] args)
        {
            RunTiaPortal();
        }
        private static void RunTiaPortal()
        {
            Console.WriteLine("Starting TIA Portal");
            using (TiaPortal tiaPortal = new TiaPortal(TiaPortalMode.WithUserInterface))
            {
                Console.WriteLine("TIA Portal has started");
                ProjectComposition projects = tiaPortal.Projects;
                Console.WriteLine("Opening Project...");
                FileInfo projectPath = new FileInfo("C:\Demo\AnyCompanyProject.ap14"); //
edit the path according to your project
                Project project = null;
                try
                    project = projects.Open(projectPath);
                catch (Exception)
                    Console.WriteLine(String.Format("Could not open project {0}",
projectPath.FullName));
                    Console.WriteLine("Demo complete hit enter to exit");
```

```
Console.ReadLine();
                    return;
                }
                Console.WriteLine(String.Format("Project {0} is open",
project.Path.FullName));
                IterateThroughDevices(project);
                project.Close();
                Console.WriteLine("Demo complete hit enter to exit");
                Console.ReadLine();
            }
        }
        private static void IterateThroughDevices(Project project)
        {
            if (project == null)
            {
                Console.WriteLine("Project cannot be null");
                return;
            1
            Console.WriteLine(String.Format("Iterate through {0} device(s)",
project.Devices.Count));
            foreach (Device device in project.Devices)
            {
                Console.WriteLine(String.Format("Device: \"{0}\".", device.Name));
            }
            Console.WriteLine();
        }
    }
}
```

## Procédure par étapes

#### 1. Faire connaître le portail TIA dans l'environnement de développement

Créez dans votre environnement de développement un renvoi à tous les "fichiers dll" dans le répertoire "C:\Program Files\Siemens\Automation\PortalV..\PublicAPI\V..".

Cette procédure est illustrée ci-après pour le fichier "Siemens.Engineering.dll".

Le fichier "Siemens.Engineering.dll" se trouve dans le répertoire "C:\Program Files\Siemens \Automation\PortalV..\PublicAPI\V..". Créez dans votre environnement de développement un renvoi au fichier "Siemens.Engineering.dll".

#### Remarque

Affectez la valeur "False" au paramètre "CopyLocal" dans les attributs de référence.

## 2. Publier la plage de noms pour le TIA Portal

Insérez le code suivant :

using Siemens.Engineering;

## 3. Publier et démarrer TIA Portal

Pour publier et démarrer TIA Portal, insérez le code suivant :

```
using (TiaPortal tiaPortal = new TiaPortal())
{
    // Add your code here
}
```

## 4. Ouvrir un projet

Pour ouvrir un projet, vous pouvez par exemple utiliser le code suivant :

```
ProjectComposition projects = tiaPortal.Projects;
Console.WriteLine("Opening Project...");
FileInfo projectPath = new FileInfo("C:\Demo\AnyCompanyProject.ap14");
Project project = null;
try
{
    project = projects.Open(projectPath);
}
catch (Exception)
{
   Console.WriteLine(String.Format("Could not open project {0}", projectPath.FullName));
   Console.WriteLine("Demo complete hit enter to exit");
   Console.ReadLine();
    return;
}
Console.WriteLine(String.Format("Project {0} is open", project.Path.FullName));
```

## 5. Énumérer les appareils d'un projet

Ajoutez le code suivant pour énumérer tous les appareils du projet :

```
static private void IterateThroughDevices(Project project)
    {
        if (project == null)
        {
            Console.WriteLine("Project cannot be null");
            return;
        }
        Console.WriteLine();
        Console.WriteLine(String.Format("Iterate through {0} device(s)",
project.Devices.Count));
        foreach (Device device in project.Devices)
        {
            Console.WriteLine(String.Format("Device: \"{0}\".", device.Name));
        }
        Console.WriteLine();
    }
```

## 6. Enregistrer et fermer un projet

Insérez le code suivant puis enregistrez et fermez le projet :

project.Save();
project.Close();

7.8 Utilisation des exemples de code

## 7.8 Utilisation des exemples de code

#### Structure des sections de code

Chaque section de code de cette documentation est réalisée comme fonction sans valeur de retour avec une référence d'objet comme paramètre de transmission. Pour une meilleure lisibilité, on renoncera à supprimer des objets. L'accès aux objets de TIA Portal se fait par leur nom à l'aide de la méthode Find.

```
//Deletes a single screen from a user folder or a system folder
private static void DeleteScreenFromFolder(HmiTarget hmiTarget)
{
    //The screen "MyScreen" will be deleted if it is existing in the folder
    "myScreenFolder".
    //If "myScreen" is stored in a subfolder of "myScreenFolder" it will not be deleted.
    string screenName = "MyScreen";
    ScreenUserFolder folder = hmiTarget.ScreenFolder.Folders.Find("myScreenFolder");
    ScreenComposition screens = folder.Screens;
    Screen screen = screens.Find(screenName);
    if (screen != null)
    {
        screen.Delete();
    }
}
```

Pour exécuter cette section de code, les éléments suivants sont requis :

- Un projet WinCC avec un appareil IHM contenant un groupe avec au moins une vue.
- Une fonction qui est instanciée par le pupitre opérateur.

#### Remarque

Si vous indiquez des chemins de répertoire, utilisez le chemin absolu, par ex. "C:/path/file.txt".

Les chemins de répertoire relatifs ne sont autorisés que pour les fichiers XML et l'importation/ l'exportation, par ex. "file.txt" ou "C:/path01/.../path02/file.txt".
7.8 Utilisation des exemples de code

#### Exemple d'exécution de la section de code

```
Pour exécuter la section de code "DeleteScreenFromFolder" dans le cadre de l'exemple de programme "Hello TIA", utilisez l'exemple suivant :
```

```
//In the sample program "Hello TIA" replace the function call
//"IterateThroughDevices(project)" by the following functions calls:
    HmiTarget hmiTarget = GetTheFirstHmiTarget(project);
    DeleteScreenFromFolder(hmiTarget);
//Put the following function definitions before or after the
//function definition of "private static void IterateThroughDevices (Project project)":
private static HmiTarget GetTheFirstHmiTarget(Project project)
{
    if (project == null)
    {
        Console.WriteLine("Project cannot be null");
        throw new ArgumentNullException("project");
    }
    foreach (Device device in project.Devices)
    //This example looks for devices located directly in the project.
    //Devices which are stored in a subfolder of the project will not be affected by this
example.
    {
        foreach (DeviceItem deviceItem in device.DeviceItems)
        {
            DeviceItem deviceItemToGetService = deviceItem as DeviceItem;
            SoftwareContainer container =
deviceItemToGetService.GetService<SoftwareContainer>();
            if (container != null)
            {
                HmiTarget hmi = container.Software as HmiTarget;
                if (hmi != null)
                {
                    return hmi;
                }
            }
        }
    }
    return null;
}
//Deletes a single screen from a user folder or a system folder
private static void DeleteScreenFromFolder(HmiTarget hmiTarget)
{
    string screenName = "MyScreen";
    ScreenUserFolder folder = hmiTarget.ScreenFolder.Folders.Find("myScreenFolder");
    ScreenComposition screens = folder.Screens;
    Screen screen = screens.Find(screenName);
    if (screen != null)
    {
        screen.Delete();
    }
}
```

## 7.9 Fonctions générales

## 7.9.1 Prise en charge d'IntelliSense par TIA Portal Openness

## Utilisation

Le support IntelliSense pour TIA Portal Openness vous offre de l'aide sur les attributs ou méthodes disponibles par le biais d'info-bulles. Il peut vous renseigner sur le nombre, les noms et les types de paramètres requis. Dans l'exemple suivant, le paramètre en gras dans la première ligne indique le paramètre requis suivant lors de l'entrée de la fonction.

project = tiaPortal.Projects.OpenWithUpgrade(projectInfo);

Project ProjectComposition.OpenWithUpgrade(FileInfo path)
 Open Action with project update is necessary

Vous pouvez appeler manuellement des informations sur les paramètres de différentes manières : Cliquez sur "Edit IntelliSense/Parameter Info", à l'aide de la combinaison de touches <CTRL + MAJ + ESPACE> ou cliquez sur le bouton "Parameter Info" dans la barre d'outils de l'éditeur.

## 7.9.2 Etablissement d'une connexion au portail TIA

## Introduction

Vous démarrez TIA Portal avec TIA Portal Openness ou établissez la liaison avec un TIA Portal en cours d'exécution. Si vous démarrez TIA Portal avec une application TIA Portal Openness, indiquez si TIA Portal doit être démarré avec ou sans interface utilisateur graphique. Si vous travaillez avec TIA Portal sans interface utilisateur, TIA Portal est uniquement lancé comme un processus du système d'exploitation. Si nécessaire, une application TIA Portal Openness vous permet de créer plusieurs instances de TIA Portal.

## Remarque

Si vous utilisez l'application TIA Portal Openness pour accéder à l'interface de TIA Portal, vous ne pouvez pas utiliser d'éditeur IHM. Vous pouvez ouvrir l'éditeur "Appareils & réseaux" ou l'éditeur de programmation manuellement ou via TIA Portal Openness API.

Vous disposez des options suivantes pour démarrer TIA Portal avec une application TIA Portal Openness.

- Utilisez un fichier de configuration d'application (recommandé pour la plupart des applications).
- Utilisez la méthode "AssemblyResolve" (recommandé pour la copie, etc.).
- Copiez le fichier Siemens.Engineering.dll dans le répertoire de l'application TIA Portal Openness.

#### Remarque

Nous vous recommandons de charger Siemens.Engineering.dll à l'aide du fichier de configuration d'application. Cette méthode permet de tenir compte des noms forts et les modifications dommageables au Engineering.dll entraînent une erreur de chargement. Ce qui n'est pas détectable en cas d'utilisation de la méthode AssemblyResolve.

#### Démarrage de TIA Portal avec un fichier de configuration d'application

Créez dans le fichier de configuration d'application des renvois à toutes les bibliothèques de programmes requises. Répartissez le fichier de configuration d'application avec l'application TIA Portal Openness.

Enregistrez le fichier de configuration d'application "app.config" dans le même répertoire que l'application TIA Portal Openness et intégrez ce fichier dans votre application. Vérifiez dans chaque code si le chemin d'accès au fichier correspond au chemin d'installation de TIA Portal.

Vous pouvez utiliser l'extrait de code suivant pour le fichier de configuration d'application :

```
<?xml version="1.0"?>
<configuration>
    <runtime>
        <assemblyBinding xmlns="urn:schemas-microsoft-com:asm.v1">
            <dependentAssembly>
                <assemblyIdentity name="Siemens.Engineering" culture="neutral"
publicKeyToken="d29ec89bac048f84"/>
                <!-- Edit the following path according to your installation -->
              <codeBase version="14.0.1.0" href="FILE://C:\Program Files\Siemens\Automation
\Portal V14\PublicAPI\V14 SP1\Siemens.Engineering.dll"/>
            </dependentAssembly>
            <dependentAssembly>
                <assemblyIdentity name="Siemens.Engineering.Hmi" culture="neutral"</pre>
publicKeyToken="d29ec89bac048f84"/>
                <!-- Edit the following path according to your installation -->
              <codeBase version="14.0.1.0" href="FILE://C:\Program Files\Siemens\Automation
\Portal V14\PublicAPI\V14 SP1\Siemens.Engineering.Hmi.dll"/>
            </dependentAssembly>
        </assemblyBinding>
    </runtime>
</configuration>
```

Pour ouvrir une nouvelle instance de TIA Portal via le fichier de configuration d'application, utilisez le code de programme suivant :

```
//Connect a TIA Portal Openness application via API using
using System;
using System.IO;
using Siemens.Engineering;
namespace UserProgram
{
    internal class MyProgram
    {
        public static void Main(string[] args)
        {
            // To start TIA Portal with user interface:
            // using (TiaPortal tiaPortal = new TiaPortal(TiaPortalMode.WithUserInterface))
            11
            // To start TIA Portal without user interface:
            // using (TiaPortal tiaPortal = new
TiaPortal(TiaPortalMode.WithoutUserInterface))
            using (TiaPortal tiaPortal = new TiaPortal(TiaPortalMode.WithUserInterface))
            {
                //begin of code for further implementation
                //...
                //end of code
            }
        }
    }
}
```

## Démarrage de TIA Portal avec la méthode "AssemblyResolve"

Créez le code de programme de TIA Portal Openness de telle sorte que l'enregistrement sur l'événement "AssemblyResolve" soit effectué le plus tôt possible. Encapsulez l'accès à TIA Portal dans un objet ou une méthode supplémentaire.

La prudence est de mise lors de la résolution d'Engineering Assembly par la méthode Assembly Resolve. Lorsque des types de l'Engineering Assembly sont utilisés avant l'exécution de l'Assembly Resolver, le programme se bloque. Cela est dû au fait que le compilateur Justin-time (compilateur JIT) ne compile une méthode qu'au moment où il doit l'exécuter. Lorsque des types d'un Engineering Assembly sont utilisés par ex. dans "Main", le compilateur JIT essaie de compiler "Main" pendant l'exécution du programme. Ce qui échoue parce que le compilateur JIT ne sait pas où trouver l'Engineering Assembly. L'enregistrement de Assembly Resolver dans Main n'y change rien. La méthode doit être en cours d'exécution avant l'enregistrement de Assembly Resolver et compilée avant que celui-ci ne puisse être exécuté. La solution à ce problème consiste à placer la Business Logic, qui utilise les types provenant de l'Engineering Assembly, dans une méthode séparée. Et la méthode séparée utilise uniquement des types que le compilateur JIT comprend déjà. L'exemple suivant utilise une méthode qui fournit en retour "void", ne possède aucun paramètre et contient toutes les Business Logic. Le compilateur JIT peut maintenant compiler "Main" avec succès parce qu'il comprend tous les types présents dans Main. Assembly Resolver est déjà enregistré lorsque RunTiaPortal est appelé pendant l'exécution. Ainsi, le compilateur JIT sait où trouver l'Engineering Assembly lorsqu'il cherche les types de Business Logic.

Pour ouvrir une nouvelle instance de TIA Portal, utilisez le code de programme suivant.

```
using System;
using System.IO;
using System.Reflection;
using Siemens.Engineering;
namespace UserProgram
{
    static class MyProgram
    {
        public static void Main(string[] args)
        {
            AppDomain.CurrentDomain.AssemblyResolve += MyResolver;
            RunTiaPortal();
        }
        private static void RunTiaPortal()
        {
            // To start TIA Portal with user interface:
            // using (TiaPortal tiaPortal = new TiaPortal(TiaPortalMode.WithUserInterface))
            11
            // To start TIA Portal without user interface:
            // using (TiaPortal tiaPortal = new
TiaPortal(TiaPortalMode.WithoutUserInterface))
            using (TiaPortal tiaPortal = new TiaPortal(TiaPortalMode.WithUserInterface))
            {
                //begin of code for further implementation
                //...
                //end of code
            1
        }
        private static Assembly MyResolver (object sender, ResolveEventArgs args)
            int index = args.Name.IndexOf(',');
            if (index == -1)
            {
                return null;
            }
            string name = args.Name.Substring(0, index) + ".dll";
            // Edit the following path according to your installation
            string path = Path.Combine(@"C:\Program Files\Siemens\Automation\Portal
V14\PublicAPI\V14 SP1\", name);
            string fullPath = Path.GetFullPath(path);
            if (File.Exists(fullPath))
            {
                return Assembly.LoadFrom(fullPath);
            1
            return null;
        }
    }
}
```

### Accéder à des instances actives de TIA Portal

Pour pouvoir établir une liaison à une instance active de TIA Portal avec une application TIA Portal Openness, énumérez d'abord les instances de TIA Portal. Vous pouvez vous connecter à plusieurs instances au cours d'une session Windows. L'instance active peut être TIA Portal avec ou sans interface utilisateur démarrée :

```
foreach (TiaPortalProcess tiaPortalProcess in TiaPortal.GetProcesses())
{
    //...
}
```

Si vous connaissez l'ID de processus de l'instance du TIA Portal, utilisez cet ID de processus pour accéder à l'objet. Le démarrage de TIA Portal nécessite un certain temps avant que vous ne puissiez le connecter à TIA Portal Openness.

Lors de l'établissement de la liaison à une instance active de TIA Portal, une invite de commande du pare-feu TIA Portal Openness s'affiche. Vous pouvez choisir parmi ces options pour la liaison :

- Autoriser la liaison de manière unique
- Ne pas autoriser la liaison
- Toujours autoriser les liaisons de cette application Pour plus d'informations, voir Pare-feu TIA Portal Openness (Page 79).

#### Remarque

Si l'invite de commande du registre est rejetée trois fois, le système déclenche une exception du type EngineeringSecurityException.

| Attribut                                                            | Information                                                                                                    |
|---------------------------------------------------------------------|----------------------------------------------------------------------------------------------------|
| InstalledSoftware as<br>IList <tiaportalproduct></tiaportalproduct> | Fournit en retour des informations sur les produits installés.                                                                                                    |
| Mode as TiaPortalMode                                               | Fournit en retour le mode dans lequel TIA Portal a été démarré (WithoutUserInterface/<br>WithUserInterface).                                                                                                    |
| AttachedSessions as<br>IList <tiaportalsession></tiaportalsession>  | Fournit en retour une liste d'applications qui sont connectées à TIA Portal.                                                                                                    |
| ProjectPath as FileInfo                                             | Fournit en retour le nom de fichier du projet ouvert dans TIA Portal, y compris le dossier,<br>par exemple.<br>"D:\WinCCProjects\ColorMixing\ColorMixing.ap14"<br>Si aucun projet n'est ouvert, une chaîne de caractères vide est fournie en retour. |
| ID as int                                                           | Fournit en retour l'ID de processus de l'instance TIA Portal.                                                                                                    |
| Path as FileInfo                                                    | Fournit en retour le chemin d'accès au fichier exécutable de TIA Portal.                                                                                                    |

Une fois la liaison au processus établie, vous pouvez appeler des informations sur les instances de TIA Portal à l'aide de l'un des attributs suivants :

## 7.9.3 Pare-feu TIA Portal Openness

## Invite de commande du pare-feu TIA Portal Openness

Si vous essayez d'établir une liaison via TIA Portal Openness à une instance de TIA Portal en cours d'exécution, TIA Portal vous invite à accepter ou à rejeter la liaison, comme représenté sur la copie d'écran suivante.

| Openness | Access (0033:000666)                                                                                                    | X |
|----------|----------------------------------------------------------------------------------------------------|---|
| •        | The application 'CustomerApplication.exe' located at<br>'E:\Work\Openness\CustomerApplication\bin\Release' is<br>attempting to access the TIA-Portal with the process Id 6060.<br>Grant access? |   |
|          | To grant access once press 'Yes'.<br>To grant access and store the authorization press 'Yes to all'.<br>To deny access press "No".                                                              |   |
|          | There is(are) 1 TIA-Portal instance(s) running.                                                                                                    |   |
|          | Yes 💽 Yes to No                                                                                                    |   |
|          |                                                                                                    |   |

## Autoriser la liaison à TIA Portal de manière unique

Si vous souhaitez autoriser de manière unique la liaison de votre application TIA Portal Openness à TIA Portal, cliquez sur "Yes" à l'invite de commande. Lorsque votre application TIA Portal Openness essaiera d'établir une liaison à TIA Portal la prochaine fois, l'invite apparaîtra de nouveau.

## Ajouter une entrée Whitelist par l'accès à TIA Portal

Pour créer une entrée Whitelist pour votre application TIA Portal Openness, procédez comme suit :

- 1. Lorsque vous cliquez sur "Yes to all" à l'invite, une boîte de dialogue s'ouvre pour le contrôle de compte utilisateur.
- Dans cette boîte de dialogue, cliquez sur "Yes" pour ajouter votre application pour la Whitelist dans la base de données d'enregistrement Windows et pour relier l'application à TIA Portal.

## Ajouter une entrée Whitelist sans TIA Portal

Si vous voulez créer une entrée Whitelist sans utiliser TIA Portal, vous pouvez générer un fichier de Registre comme suit :

```
Windows Registry Editor Version 5.00
[HKEY_LOCAL_MACHINE\SOFTWARE\Siemens\Automation\Openness\14.0\Whitelist
\CustomerApplication.exe]
[HKEY_LOCAL_MACHINE\SOFTWARE\Siemens\Automation\Openness\14.0\Whitelist
\CustomerApplication.exe\Entry]
"Path"="E:\\Work\\Openness\\CustomerApplication\\bin\\Release\\CustomerApplication.exe"
"DateModified"="2014/06/10 15:09:44.406"
"FileHash"="0rXRKUCNzMWHOMFrT520wXzqJef10ran4UykTeBraaY="
```

# L'exemple suivant montre comment calculer la valeur Filehash et la date de dernière modification :

```
string applicationPath = @"E:\\Work\\Openness\\CustomerApplication\\bin\\Release\
\CustomerApplication.exe";
string lastWriteTimeUtcFormatted = String.Empty;
DateTime lastWriteTimeUtc;
HashAlgorithm hashAlgorithm = SHA256.Create();
FileStream stream = File.OpenRead(applicationPath);
byte[] hash = hashAlgorithm.ComputeHash(stream);
// this is how the hash should appear in the .reg file
string convertedHash = Convert.ToBase64String(hash);
lastWriteTimeUtc = fileInfo.LastWriteTimeUtc;
// this is how the last write time should be formatted
lastWriteTimeUtcFormatted = lastWriteTimeUtc.ToString(@"yyyy/MM/dd HH:mm:ss.fff");
```

## 7.9.4 Gestionnaire d'événements

## Gestionnaire d'événements dans l'application TIA Portal Openness

Une instance de TIA Portal propose les événements suivants, auxquels vous pouvez réagir avec un gestionnaire d'événements dans une application TIA Portal Openness. Vous pouvez accéder aux attributs de notifications et définir les réactions en conséquence.

| Evénement    | Réponse                                                                                                    |
|--------------|----------------------------------------------------------------------------------------------------|
| Disposed     | Cet événement vous permet de réagir avec une application TIA Portal Openness à la fermeture de TIA Portal.                                                                                                    |
| Notification | Cet événement vous permet de réagir avec une application TIA Portal Openness aux notifications de TIA Portal. Les notifications requièrent juste une confirmation, telle que "OK".                                 |
| Confirmation | Cet événement vous permet de réagir avec une application TIA Portal Openness aux confirmations de TIA Portal. Les confirmations requièrent toujours une décision, telle que "Voulez-vous enregistrer le projet ?". |

## Code du programme

Pour enregistrer un gestionnaire d'événements dans une application TIA Portal Openness, modifiez le code de programme suivant :

```
//Register event handler for Disposed-Event
    . . . .
       tiaPortal.Disposed +=TiaPortal Disposed;
. . . .
private static void TiaPortal Disposed (object sender, EventArgs e)
{
    . . . .
}
//Register event handler for Notification-Event
    . . . .
       tiaPortal.Notification += TiaPortal Notification;
. . . .
private static void TiaPortal Notification(object sender, NotificationEventArgs e)
{
    . . . .
}
//Register event handler for Confirmation-Event
    . . . .
        tiaPortal.Confirmation += TiaPortal Confirmation;
. . . .
private static void TiaPortal Confirmation(object sender, ConfirmationEventArgs e)
{
    . . . .
}
```

## Attributs des notifications du TIA Portal

#### Les notifications du TIA Portal possèdent les attributs suivants :

| Attribut   | Description                                                                        |  |
|------------|------------------------------------------------------------------------------------|--|
| Caption    | Fournit en retour le nom de la confirmation.                                       |  |
| DetailText | Fournit en retour le texte détaillé de la confirmation.                            |  |
| Icon       | Fournit en retour l'icône de la confirmation.                                      |  |
| IsHandled  | Fournit en retour la confirmation ou indique si le système attend la confirmation. |  |
| MessageID  | Fournit en retour l'ID univoque au sein du service.                                |  |
| ServiceID  | Fournit en retour l'ID du service ayant déclenché la confirmation.                 |  |
| Text       | Fournit en retour le texte de la confirmation.                                     |  |

## Attributs des confirmations

Les confirmations possèdent les attributs suivants :

| Attribut   | Description                                                                        |  |
|------------|------------------------------------------------------------------------------------|--|
| Caption    | Fournit en retour le nom de la confirmation.                                       |  |
| Choices    | Donne les possibilités pour acquitter la confirmation.                             |  |
| DetailText | Fournit en retour le texte détaillé de la confirmation.                            |  |
| Icon       | Fournit en retour l'icône de la confirmation.                                      |  |
| IsHandled  | Fournit en retour la confirmation ou indique si le système attend la confirmation. |  |
| MessageID  | Fournit en retour l'ID univoque au sein du service.                                |  |
| Result     | Fournit ou indique le résultat de l'acquittement.                                  |  |
| ServiceID  | Fournit en retour l'ID du service ayant déclenché la confirmation.                 |  |
| Text       | Fournit en retour le texte de la confirmation.                                     |  |

#### Voir aussi

Confirmer les boîtes de dialogue comportant des alarmes système par commande du programme (Page 82)

# 7.9.5 Confirmer les boîtes de dialogue comportant des alarmes système par commande du programme

## **Condition requise**

- L'application TIA Portal Openness est connectée à TIA Portal. Voir Etablissement d'une connexion au portail TIA (Page 74)
- Un projet est ouvert.
   Voir Ouvrir un projet (Page 99)
- Les gestionnaires d'événements sont enregistrés.
   Voir Etablissement d'une connexion au portail TIA (Page 74)

## Utilisation

Si vous commandez le portail TIA par le biais de l'interface utilisateur, des boîtes de dialogue comportant des événements système s'affichent pour certaines séquences du programme. À l'aide de ces événements système, vous décidez comment continuer.

Si vous accédez à TIA Portal avec une application TIA Portal Openness, ces événements système doivent être acquittés via les événements ".NET" correspondants.

Les confirmations autorisées figurent dans la liste Choices :

- Abort
- Cancel
- Ignore

- No
- NoToAll
- None
- OK
- Retry
- Yes
- YesToAll

La valeur de ConfirmationEventArgs.Result doit être l'une des entrées susmentionnées. Faute de quoi, une exception est lancée.

#### Code du programme

Pour réagir à un événement de confirmation, modifiez le code de programme suivant :

```
private void TiaPortalOnConfirmation(object sender, ConfirmationEventArgs e)
{
    int serviceId = e.ServiceId;
    int messageId = e.MessageId;
    if (serviceId == MyExpectedServiceId)
    {
        if (messageId == MyExpectedMessageId && ((e.Choices & ConfirmationChoices.Yes) ==
ConfirmationChoices.Yes))
        {
            e.Result = ConfirmationResult.Yes;
            e.IsHandled = true;
        }
    }
}
```

Pour informer le concepteur des actions exécutées avec une application TIA Portal Openness, modifiez le code de programme suivant :

```
//Handles notifications
using (TiaPortal tiaPortal = new TiaPortal())
{
    tiaPortal.Notification += Notification;
    try
        {
            //perform actions that will result in a notification event
        }
    finally
        {
            tiaPortal.Notification -= Notification;
        }
}
```

```
private void TiaPortalOnNotification(object sender, NotificationEventArgs e)
{
    if (e.MessageId == MyExpectedMessageId && e.ServiceId == MyExpectedServiceId)
    {
        e.IsHandled = true;
        }
    }
}
```

## 7.9.6 Mettre fin à la connexion au portail TIA

#### Introduction

Si vous avez démarré l'instance du TIA Portal sans interface utilisateur et que votre application est le seul client TIA Portal Openness relié à TIA Portal, vous pouvez fermer cette instance du TIA Portal via l'application TIA Portal Openness. Sinon, déconnectez l'application TIA Portal Openness de l'instance du TIA Portal.

Déconnectez ou fermez l'instance active de TIA Portal à l'aide de la méthode IDisposable.Dispose().

Vous pouvez utiliser la méthode IDisposable.Dispose() comme suit :

- avec un using-Statement.
- Entourez la description de l'objet avec un bloc try-finally et appelez la méthode IDispose.Dispose() au sein du bloc finally.

Si vous quittez l'instance active du portail TIA, vous ne pouvez plus accéder au portail TIA.

#### Remarque

Si un concepteur ferme l'instance du TIA Portal en dépit d'un accès en cours d'une application TIA Portal Openness, une exception de la classe "NonRecoverableException" est déclenchée lors du prochain accès dans l'application TIA Portal Openness. Vous pouvez vous abonner à un événement Disposed afin de recevoir un appel lors de la fermeture de TIA Portal.

#### Code du programme

Pour couper la connexion au portail TIA ou y mettre fin, utilisez le code de programme suivant :

```
// Add code to dispose the application if the application is still instantiated
if (tiaPortal != null)
{
    tiaPortal.Dispose();
}
```

## Voir aussi

Gestionnaire d'événements (Page 80)

## 7.9.7 Interfaces de diagnostic dans TIA Portal

## Utilisation

Vous pouvez appeler certaines informations de diagnostic d'instances de TIA Portal en cours d'exécution avec une méthode statique. L'interface de diagnostic est réalisée dans l'objet TiaPortalProcess que vous pouvez appeler pour chaque instance TIA Portal en cours d'exécution.

L'interface de diagnostic n'est pas bloquée. Vous pouvez donc accéder à l'objet TiaPortalProcess ainsi qu'à ses membres et ce, que TIA Portal soit occupé ou non. L'interface de diagnostic comprend les membres suivants :

| Membre           | Туре                                        | Fonction                                                                                                    |
|------------------|---------------------------------------------|----------------------------------------------------------------------------------------------------|
| AcquisitionTime  | DateTime                                    | Date et heure auxquelles l'objet<br>TiaPortalProcess a été saisi.<br>Comme l'objet TiaPortalProcess<br>représente un instantané tout à<br>fait statique de l'état de TIA Por-<br>tal à un moment donné, les infor-<br>mations qu'il contient peuvent<br>être obsolètes. |
| Attach           | TiaPortal                                   | Est relié à TiaPortalProcess don-<br>né et fournit en retour une instan-<br>ce de TIA Portal.                                                                                                    |
| AttachedSessions | IList <tiaportalsession></tiaportalsession> | Bibliothèque de toutes les autres<br>sessions actuellement atta-<br>chées au même TIA Portal. Cet-<br>te bibliothèque peut être vide.<br>Chaque session est représentée<br>par un objet TiaPortalSession<br>décrit comme suit.                                          |

#### Classe TiaPortalProcess

| Membre            | Туре                                                          | Fonction                                                                                                    |
|-------------------|---------------------------------------------------------------|----------------------------------------------------------------------------------------------------|
| Attaching         | EventHandler <attachingeven-<br>tArgs&gt;</attachingeven-<br> | Cet événement permet à l'appli-<br>cation d'autoriser des tentatives<br>de lien à TIA Portal. Lorsqu'une<br>autre application essaie de s'at-<br>tacher à TIA Portal, les membres<br>de cet événement en sont infor-<br>més. Les membres ont alors 10<br>secondes pour autoriser l'opéra-<br>tion. Si un membre ignore cet<br>événement ou n'y réagit pas à<br>temps, cela est considéré com-<br>me un refus et l'opération n'est<br>pas autorisée à l'application de-<br>mandeuse. Les applications blo-<br>quées, et donc incapables de<br>réagir à cet événement, ne peu-<br>vent pas refuser à une autre ap-<br>plication l'autorisation de s'atta-<br>cher. |
| Dispose           | void                                                          | Ferme l'instance de TIA Portal correspondante.                                                                                                    |
| Id                | int                                                           | ID de processus de TIA Portal.                                                                                                    |
| InstalledSoftware | IList <tiaportalproduct></tiaportalproduct>                   | Bibliothèque de tous les produits<br>actuels installés comme partie<br>de TIA Portal. Chaque produit<br>est représenté par un objet Tia-<br>PortalProduct décrit comme suit.                                                                                                    |
| Mode              | TiaPortalMode                                                 | Fournit en retour le mode dans<br>lequel TIA Portal a été démarré.<br>Valeurs actuelles : WithUserIn-<br>terface et WithoutUserInterface.                                                                                                    |
| Path              | FileInfo                                                      | Chemin d'accès au fichier exécu-<br>table de TIA Portal.                                                                                                    |
| ProjectPath       | FileInfo                                                      | Chemin d'accès au projet actuel<br>ouvert dans TIA Portal. Si aucun<br>projet n'est ouvert, cet attribut a<br>la valeur zéro.                                                                                                    |

## Classe TiaPortalSession

| Membre      | Туре                 | Fonction                                                                                                    |
|-------------|----------------------|----------------------------------------------------------------------------------------------------|
| AccessLevel | TiaPortalAccessLevel | Niveau d'accès de la session.<br>Est représenté sous forme d'une<br>énumération de mémentos et<br>plusieurs niveaux d'accès sont<br>possibles. La section qui suit pro-<br>pose une description détaillée de<br>TiaPortalAccessLevel. |
| AttachTime  | DateTime             | Date et heure auxquelles la liai-<br>son à TIA Portal été établie.                                                                                                    |
| Id          | int                  | L'ID de la session actuelle.                                                                                                    |

| Membre          | Туре                    | Fonction                                                                                                    |
|-----------------|-------------------------|----------------------------------------------------------------------------------------------------|
| IsActive        | bool                    | Fournit "vrai" en retour lorsque le<br>traitement d'un appel provenant<br>de cette session est en cours<br>d'exécution sur TIA Portal.                                                                                                    |
| Dispose         | void                    | Met fin à la connexion entre le<br>processus et TIA Portal. Cette<br>méthode ne force pas la fin du<br>processus, comme ce serait le<br>cas avec System.Diagnos-<br>tics.Process.Kill. L'application<br>dont la connexion est terminée<br>reçoit malgré tout un événement<br>Disposed. Toutefois, aucune in-<br>dication n'est donnée sur ce qui<br>a provoqué la fin de la conne-<br>xion. |
| ProcessId       | int                     | ID du processus attaché.                                                                                                    |
| ProcessPath     | FileInfo                | Chemin d'accès au fichier exécu-<br>table du processus attaché.                                                                                                    |
| TrustAuthority  | TiaPortalTrustAuthority | Indique si la session actuelle a<br>été démarrée par un processus<br>signé et s'il s'agit d'un certificat<br>TIA Portal Openness ou non.<br>TrustAuthority est une énuméra-<br>tion de mémentos décrite com-<br>me suit.                                                                                                    |
| UtilizationTime | TimeSpan                | Période pendant laquelle le pro-<br>cessus a été actif dans TIA Por-<br>tal. En combinaison avec l'attri-<br>but AttachTime, ceci peut servir<br>à déterminer des pourcentages<br>de durée de vie ou d'autres infor-<br>mations similaires.                                                                                                    |
| Version         | string                  | Version de Siemens.Engineer-<br>ing.dll attaché à la session.                                                                                                    |

## Enum TiaPortalAccessLevel

| Valeur d'énumération | Fonction                                                                                                    |
|----------------------|----------------------------------------------------------------------------------------------------|
| None                 | Cette valeur n'est pas valide. La valeur est indi-<br>quée parce que TiaPortalAccessLevel est un mé-<br>mento de type Enum et qu'à ce titre, une "valeur<br>zéro" correspondante est requise pour montrer<br>qu'aucun mémento n'est mis à 1. Mais elle n'ap-<br>paraît jamais dans la pratique, car aucune session<br>ne peut être démarrée sans accès. |
| Published            | La session a accès à la fonctionnalité publiée.                                                                                                    |
| Modify               | La session a accès en modification.                                                                                                    |

## Enum TiaPortalTrustAuthority

| Valeur d'énumération    | Fonction                                                                                                    |
|-------------------------|----------------------------------------------------------------------------------------------------|
| None                    | Le module principal du processus attaché n'est<br>pas signé à l'aide d'un certificat.                                                      |
| Signed                  | Le module principal est signé à l'aide d'un certifi-<br>cat, mais il ne s'agit pas d'un certificat TIA Portal<br>Openness.                 |
| Certified               | Le module principal est signé à l'aide d'un certificat<br>TIA Portal Openness.                                                             |
| CertifiedWithExpiration | Le module principal est signé à l'aide d'un certificat<br>TIA Portal Openness qui perd sa validité lorsque<br>sa durée de vie est écoulée. |

## Classe TiaPortalProduct

| Membre  | Туре                                        | Fonction                                                                                                    |
|---------|---------------------------------------------|----------------------------------------------------------------------------------------------------|
| Name    | string                                      | Nom du produit (par ex. STEP 7<br>Professional).                                                                                                    |
| Options | IList <tiaportalproduct></tiaportalproduct> | Une bibliothèque de tous les pro-<br>giciels qui font partie du TIA Por-<br>tal relié, représentés comme ob-<br>jets TiaPortalProduct. Lorsqu'un<br>progiciel contient, à son tour, des<br>progiciels, le niveau d'imbrica-<br>tion peut être plus important. |
| Version | string                                      | Trame de version du produit.                                                                                                    |

L'exemple de section de code suivant montre comment utiliser l'interface de diagnostic pour interroger des informations et comment ensuite utiliser ces informations dans votre application.

```
public void TiaPortalDiagnostics()
{
    IList<TiaPortalProcess> tiaPortalProcesses = TiaPortal.GetProcesses();
    foreach (TiaPortalProcess tiaPortalProcess in tiaPortalProcesses)
    {
        Console.WriteLine("Process ID: {0}", tiaPortalProcess.Id);
        Console.WriteLine("Path: {0}", tiaPortalProcess.Path);
        Console.WriteLine("Project: {0}", tiaPortalProcess.ProjectPath);
        Console.WriteLine("Timestamp: {0}", tiaPortalProcess.AcquisitionTime);
        Console.WriteLine("UI Mode: {0}", tiaPortalProcess.Mode);
        //See method body below.
        Console.WriteLine("Installed Software:");
        EnumerateInstalledProducts(tiaPortalProcess.InstalledSoftware);
        Console.WriteLine("Attached Openness Applications:");
        foreach (TiaPortalSession session in tiaPortalProcess.AttachedSessions)
            Console.WriteLine("Process: {0}", session.ProcessPath);
            Console.WriteLine("Process ID: {0}", session.ProcessId);
            DateTime attachTime = session.AttachTime;
            TimeSpan timeSpentAttached = DateTime.Now - attachTime;
            TimeSpan utilizationTime = session.UtilizationTime;
            long percentageTimeUsed = (utilizationTime.Ticks / timeSpentAttached.Ticks) *
100;
            Console.WriteLine("AttachTime: {0}", attachTime);
            Console.WriteLine("Utilization Time: {0}", utilizationTime);
            Console.WriteLine("Time spent attached: {0}", timeSpentAttached);
            Console.WriteLine("Percentage of attached time spent using TIA Portal: {0}",
percentageTimeUsed);
            Console.WriteLine("AccessLevel: {0}", session.AccessLevel);
            Console.WriteLine("TrustAuthority: {0}", session.TrustAuthority);
            if ((session.TrustAuthority & TiaPortalTrustAuthority.Certified) !=
TiaPortalTrustAuthority.Certified)
            {
                Console.WriteLine("TrustAuthority doesn't match required level, attempting
to terminate connection to TIA Portal."); session.Dispose();
            }
        }
    }
}
public void EnumerateInstalledProducts (IEnumerable<TiaPortalProduct> products)
    foreach (TiaPortalProduct product in products)
    {
       Console.WriteLine("Name: {0}", product.Name);
        Console.WriteLine("Version: {0}", product.Version);
        //recursively enumerate all option packages
        Console.WriteLine("Option Packages \n:");
        EnumerateInstalledProducts(product.Options);
    }
}
```

#### Information de sécurité

Du fait que l'utilisation de l'interface de diagnostic ne nécessite aucune liaison à TIA Portal, il est possible d'écrire un service Windows qui se sert de l'événement latéral pour vérifier toute application qui essaie de s'attacher à TIA Portal. Ainsi, il est possible par ex. de définir que seules les applications commençant par le nom de votre entreprise sont autorisées à s'attacher. Une autre option pourrait consister à autoriser systématiquement l'accès mais à écrire les informations sur les processus latéraux dans un journal. Le code de programme suivant donne un exemple de gestionnaire d'événements pour vérifier des liaisons entrantes :

```
public void OnAttaching(object sender, AttachingEventArgs e)
{
    string name = Path.GetFileNameWithoutExtension(e.ProcessPath);
    TiaPortalAccessLevel requestedAccessLevel = e.AccessLevel &
    TiaPortalAccessLevel.Published;
    TiaPortalTrustAuthority certificateStatus = e.TrustAuthority
&TiaPortalTrustAuthority.Certified;
    if (requestedAccessLevel == TiaPortalAccessLevel.Published &&
        certificateStatus == TiaPortalTrustAuthority.Certified &&
        name.StartsWith("SampleCustomerName"))
    {
        e.GrantAccess();
    }
}
```

## 7.9.8 Exclusive access

#### **Conditions requises**

- L'application TIA Portal Openness est connectée à TIA Portal. Voir Etablissement d'une connexion au portail TIA (Page 74)
- Un projet est ouvert. Voir Ouvrir un projet (Page 99)

## Utilisation

Pour configurer un processus exclusif d'accès à un processus de TIA Portal attaché, la classe "TIA Portal" propose la méthode "ExclusiveAccess(String text)". L'utilisation d'un accès exclusif est fortement recommandée même si ce dernier n'est pas obligatoire.

Utilisez "ExclusiveAccess" dans une instruction "using" pour vous assurer que l'accès est correctement terminé lorsque des exceptions se produisent ou l'application est arrêtée.

#### Remarque

Toute tentative visant à créer un deuxième accès exclusif dans l'étendue d'un accès exclusif ouvert, entraîne le déclenchement d'une exception qui peut être restaurée.

Modifiez l'exemple suivant pour avoir "ExclusiveAccess" à une instance :

```
...
[assembly: AssemblyTitle("MyApplication")]
// This will be used for the exclusive access dialog when present...
TiaPortal tiaPortal = ...;
using (ExclusiveAccess exclusiveAccess = tiaPortal.ExclusiveAccess("My Activity"))
{
...
}
```

Après la saisie d'une instance "ExclusiveAccess" pour un processus de TIA Portal donné, une boîte de dialogue s'ouvre. Cette boîte de dialogue affiche le message prévu lors de l'instanciation. En plus, les informations suivantes sur l'application Client sont également affichées :

- le titre d'Assembly des données manifestes, s'il est disponible, ou le nom du processus
- I'ID du processus
- le SID

#### Remarque

Plusieurs sessions peuvent être actives pour une application Client TIA Portal Openness donnée parce qu'il existe plusieurs instances de TIA Portal, même si celles-ci sont attribuées respectivement au même processus TIA Portal.

L'application Client peut également actualiser le contenu affiché dans la boîte de dialogue d'accès exclusif en remplaçant les valeurs de l'attribut "Texte" par de nouvelles valeurs. Pour obtenir ce comportement, modifiez le code de programme suivant :

```
exclusiveAccess = ...;
...
exclusiveAccess.Text = "My Activity Phase 1";
...
exclusiveAccess.Text = "My Activity Phase 2";
...
exclusiveAccess.Text = String.Empty; // or null;
...
```

Vous pouvez exiger l'annulation de l'accès exclusif à l'aide du bouton "Cancel"/"Annuler". Pour obtenir ce comportement, modifiez le code de programme suivant :

```
exclusiveAccess = ...;
...
if (exclusiveAccess.IsCancellationRequested)
{
    // stop your activity
    ...
}
else
{
    // continue your activity
    ...
}
...
```

## 7.9.9 Traitement des transactions

## Conditions

- L'application TIA Portal Openness est connectée à TIA Portal. Voir Etablissement d'une connexion au portail TIA (Page 74)
- Un projet est ouvert.
   Voir Ouvrir un projet (Page 99)

#### Opération

Une rémanence (projet, bibliothèque, etc.) ouverte au sein d'un processus TIA Portal correspondant peut être modifiée par une application Client TIA Portal Openness. Vous pouvez obtenir cette modification avec une opération unique ou une série d'opérations. Pendant l'action, il est utile de regrouper ces opérations dans une seule pile Undo afin d'obtenir un déroulement plus logique. En outre, regrouper des opérations dans une pile Undo unique présente également des avantages en matière de performance. Pour aider à cela, la classe "ExclusiveAccess" propose la méthode "Transaction(ITransactionSupport persistence, string undoDescription)". L'appel depuis cette méthode entraîne l'instanciation d'un nouvel objet de type "Transaction" qui peut être arrêté. Vous devez fournir la description du contenu de la transaction (l'attribut Texte ne doit pas être nul ou vide). Tant que cette instance n'a pas été terminée, toutes les opérations des applications Client sont regroupées dans une pile Undo unique unique au sein du processus TIA Portal correspondant.

Pour saisir une instance de type "Transaction", modifiez le code de programme suivant :

```
ExclusiveAccess exclusiveAccess = ...;
Project project = ...;
using (Transaction transaction = exclusiveAccess.Transaction(project, "My Operation"))
{
    ...
}
```

#### Remarque

Utilisez une instruction "using" pour instancier une "Transaction". Cela vous permet d'assurer que la transaction soit terminée correctement, même si des exceptions se produisent, et d'annuler ainsi la transaction.

#### Application cohérente ou annulation

Une "Transaction" dans une application Client vous permet d'assurer qu'il existe un chemin prévisible pour rendre effectif ou annuler un jeu de modifications. Votre application Client doit décider si les modifications apportées à une rémanence doivent devenir effectives ou pas. Pour cela, votre application doit demander que les modifications dans l'étendue d'une transaction ouvertes deviennent effectives lorsque la transaction est terminée par appel de la méthode "Transaction.CommitOnDispose()". Si cette méthode n'est jamais appelée dans le déroulement du code, les modifications apportées dans l'étendue de la transaction ouverte sont automatiquement annulées à la fin de la transaction.

Si une exception se produit après cette requête, toutes les modifications apportées dans l'étendue d'une transaction ouverte sont malgré tout annulées à la fin de la transaction.

Pour créer une pile Undo unique dans un processus TIA Portal attaché avec deux modifications "Create", modifiez le code de programme suivant :

```
ExclusiveAccess exclusiveAccess = ...;
Project project = ...;
using (Transaction transaction = exclusiveAccess.Transaction(project, "My Operation")
{
    project.DeviceGroups.Create("My Group 1");
    project.DeviceGroups.Create("My Group 2");
    transaction.CommitOnDispose();
}
```

## Restrictions

Les actions suivantes ne sont pas autorisées dans une transaction. L'appel de ces actions entraîne une exception récupérables :

- Compile
- Go Online
- Go Offline

- ProjectText Import
- ProjectText Export
- Open Global Library
- Close Global Library
- Project Create
- Project Open
- Project OpenWithUpgrade
- Project Save
- Project Close

## **Comportement Undo**

Les actions exécutées par une application Client TIA Portal Openness peuvent entraîner des piles Undo au sein du processus TIA Portal attaché. Chacune de ces entrées Undo est regroupée sous une entrée locale. L'entrée locale est composée des informations suivantes provenant de l'application Client :

- le titre d'Assembly des données manifestes, s'il est disponible, ou le nom du processus
- I'ID du processus
- le SID ou
- un message indiquant que le processus Client est en cours d'exécution

Ces entrées appartiennent à un des deux types suivants :

- 1. Les opérations, qui sont regroupées dans une transaction Undo comme résultats de l'utilisation d'une "Transaction", possèdent la description mise à disposition par l'application Client lorsque la "Transaction" a été instanciée.
  - Entrée Undo pour une application Client en cours d'exécution :

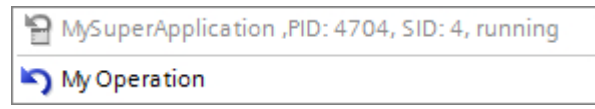

- Entrée Undo pour une application Client arrêtée :

| 5 | My Operation                          |
|---|---------------------------------------|
| 9 | MySuperApplication, PID: 4704, SID: 4 |

- Pour les opérations qui sont exécutées individuellement, il existe des entrées Undo séparées pour la description de l'opération telle que définie dans la commande de métadonnées correspondante.
  - Entrée Undo pour une application Client en cours d'exécution :

| 9 | MySuperApplication ,PID: 11224, SID: 3, running |
|---|-------------------------------------------------|
| 5 | Create Folder "My Folder 2"                     |
| 5 | Create Folder "My Folder 1"                     |

Entrée Undo pour une application Client arrêtée :

```
    MySuperApplication, PID: 11224, SID: 3
    Create Folder "My Folder 2"
    Create Folder "My Folder 1"
```

## 7.9.10 Créer un objet DirectoryInfo/FileInfo

## Utilisation

Les instances des classes DirectoryInfo et FileInfo doivent contenir un chemin absolu. Dans le cas contraire, les méthodes qui utilisent les objets DirectoryInfo ou FileInfo provoquent une exception.

## Code de programme

Pour créer un objet DirectoryInfo ou FileInfo, modifiez le code de programme suivant :

```
//Create a DirectoryInfo object
string directoryPath = @"D:\Test\Project 1";
DirectoryInfo directoryInfo = new DirectoryInfo(directoryPath);
//Create a FileInfo object
string fileName = @"D:\Test\Project 1\Project 1.ap14");
FileInfo fileInfo = new FileInfo(fileName);
```

```
. . .
```

# 7.9.11 Prise en charge de l'autodescription pour attributs, navigateurs, actions et services

## Utilisation

Dans TIA Portal Openness, chaque lEngineeringServiceProvider de la TIA Portal Openness API décrit ses capacités pour de potentiels appels.

## Prise en charge de l'autodescription pour lEngineeringObject

| Nom de la méthode   | Valeurs retournées                                                                                                    |
|---------------------|----------------------------------------------------------------------------------------------------|
| GetCompositionInfos | Fournit en retour une bibliothèque d'objets du type<br>EngineeringCompositionInfo, qui décrivent les dif-<br>férentes compositions de ces objets. La section<br>qui suit propose une description de Engineering-<br>CompositionInfo. |
| GetAttributeInfos   | Fournit en retour une bibliothèque d'objets du type<br>EngineeringAttributeInfo, qui décrivent les diffé-<br>rents attributs de ces objets. La section qui suit<br>propose une description deEngineeringAttributeIn-<br>fo.          |
| GetInvocationInfos  | Fournit en retour une bibliothèque d'objets du type<br>EngineeringInvocationInfo, qui décrivent les diffé-<br>rentes actions de ces objets. La section qui suit<br>propose une description de EngineeringInvocatio-<br>nInfo.        |

#### Prise en charge de l'autodescription pour lEngineeringServiceProvider

| Nom de la méthode | Valeurs retournées                                                                                                    |
|-------------------|----------------------------------------------------------------------------------------------------|
| GetServiceInfos   | Fournit en retour une bibliothèque d'objets du type<br>EngineeringServiceInfo, qui décrivent les diffé-<br>rents services de ces objets. La section qui suit<br>propose une description de EngineeringServiceIn-<br>fo. |

## Classe EngineeringCompositionInfo

| Nom d'attribut | Valeurs retournées     |
|----------------|------------------------|
| Name           | Nom de la composition. |

### Classe EngineeringAttributeInfo

| Nom d'attribut | Valeurs retournées                                                                                                   |
|----------------|----------------------------------------------------------------------------------------------------|
| AccessMode     | Niveau d'accès pris en charge par l'attribut. La section qui suit propose une description détaillée de cet attribut. |
| Name           | Nom de l'attribut.                                                                                                   |

#### Classe EngineeringInvocationInfo

| Nom d'attribut | Valeurs retournées                                                                                                    |
|----------------|----------------------------------------------------------------------------------------------------|
| Name           | Nom de l'action.                                                                                                    |
| ParameterInfos | Une bibliothèque d'objets du type EngineeringIn-<br>vocationParameterInfo, qui décrivent les paramè-<br>tres requis éventuellement pour l'action. La sec-<br>tion qui suit propose une description de Enginee-<br>ringInvocationParameterInfo. |

#### Classe EngineeringServiceInfo

| Nom d'attribut | Valeurs retournées                       |
|----------------|------------------------------------------|
| Туре           | Type de service comme objet System.Type. |

#### Enum AccessMode

| Valeur d'énumération | Valeurs retournées          |
|----------------------|-----------------------------|
| None                 | Option invalide.            |
| Read                 | L'attribut peut être lu.    |
| Write                | L'attribut peut être écrit. |

#### Classe EngineeringInvocationParameterInfo

| Nom d'attribut | Valeurs retournées                         |  |
|----------------|--------------------------------------------|--|
| Name           | Nom du paramètre.                          |  |
| Туре           | Type du paramètre comme objet System.Type. |  |

## Code de programme

AccessMode est une énumération de mémentos dont les valeurs peuvent être combinées comme dans le code de programme suivant :

```
EngineeringAttributeAccessMode value = EngineeringAttributeAccessMode.Read|
EngineeringAttributeAccessMode.Write;
```

Pour rechercher tous les attributs d'un lEngineeringObject et apporter des modifications au mode d'accès à ces derniers, modifiez le code de programme suivant :

```
. . .
IEngineeringObject engineeringObject = ...;
IList<EngineeringAttributeInfo> attributeInfos = engineeringObject.GetAttributeInfos();
foreach(EngineeringAttributeInfo attributeInfo in attributeInfos)
{
    switch (attributeInfo.AccessMode)
        {
        case EngineeringAttributeAccessMode.Read:
            . . .
            break;
        case EngineeringAttributeAccessMode.Write:
            . . .
            break;
        case EngineeringAttributeAccessMode.Read|EngineeringAttributeAccessMode.Write:
             . . .
            break;
        }
}
. . .
```

## 7.10 Fonctions des projets et données de projet

## 7.10.1 Ouvrir un projet

#### Conditions

- L'application TIA Portal Openness est connectée à TIA Portal. Voir Etablissement d'une connexion au portail TIA (Page 74)
- Le projet à ouvrir n'est ouvert dans aucune autre instance de TIA Portal.

#### Remarque

#### Annulation de la mise à niveau d'un projet

Si vous annulez la mise à niveau d'un projet à V14 SP1 après avoir relié ce projet à TIA Portal Openness, des conflits se produisent.

#### Utilisation

Utilisez la méthode Projects.Open pour ouvrir un projet. Dans la méthode Projects.Open, entrez un chemin pour le projet de votre choix.

La méthode Projects.Open ne peut accéder qu'aux projets qui ont été créés ou mis au niveau à la version la plus récente de TIA Portal. Si vous accédez à un projet d'une version précédente avec la méthode Projects.Open , vous obtiendrez une exception en retour. Utilisez la méthode OpenWithUpgrade pour ouvrir les projets qui ont été créés avec une version précédente de TIA Portal.

#### Remarque

#### Pas d'accès aux projets en lecture seule

TIA Portal Openness ne peut accéder qu'aux projets autorisant la lecture et l'écriture.

## Code de programme

}

Pour ouvrir un projet, modifiez le code de programme suivant :

```
Project project =tiaPortal.Projects.Open(new FileInfo(@"D:\Some\Path\Here\Project.apXX"));
if (project != null)
{
    try
    {
        ...
    }
    finally
    {
        project.Close();
    }
```

## Ouverture d'un projet protégé par UMAC

L'utilisateur peut également ouvrir un projet protégé par UMAC. La surcharge de la fonction Open nécessite un paramètre supplémentaire de type UmacDelegate. Ce paramètre supplémentaire permet à l'appelant d'indiquer un gestionnaire à utiliser pendant l'authentification UMAC. Le nouveau UmacDelegate est mis en œuvre avec une méthode contenant un paramètre de type UmacCredentials. UmacCredentials a deux propriétés, 'Name' de type String et 'Type' de type UmacUserType, ainsi qu'une méthode SetPassword avec un paramètre de type SecureString. L'utilisation de UmacUserType.Project permet d'indiquer un volume de projet UMAC, alors que l'utilisation de UmacUserType.Global indique un volume d'application UMAC (c'est-à-dire commandé par un serveur UMAC).

## Code de programme

```
. . .
 Siemens.Engineering.Project project = tiaPortal.Projects.Open(new FileInfo(@"C:\Some\Path
\Here\Project.apXX"), MyUmacDelegate);
if (project != null)
 {
     try
       {
        . . .
       }
     finally
       {
        project.Close();
       }
 }
 . . .
 private static void MyUmacDelegate (UmacCredentials umacCredentials)
     {
       SecureString password = ...; // Get password from a secure location
       umacCredentials.Type = UmacUserType.Project;
       umacCredentials.Name = "SomeUser";
       umacCredentials.SetPassword(password);
     }
 . . .
 }
```

#### Ouvrir un projet qui a été créé avec une version précédente

Utilisez la méthode OpenWithUpgrade pour ouvrir un projet qui a été créé avec la version précédente de TIA Portal. La méthode crée un nouveau projet actualisé et l'ouvre.

Si vous accédez à un projet créé avec une version plus ancienne, vous obtiendrez une exception en retour.

#### Remarque

Si vous accédez à un projet créé avec la version la plus récente, le projet s'ouvre.

## Code de programme

Modifiez le code de programme suivant pour ouvrir un projet avec la méthode OpenWithUpgrade :

```
Project project = tiaPortal.Projects.OpenWithUpgrade(new FileInfo(@"D:\Some
\Path\Here\Project.apXX"));
if (project != null)
{
    try
    {
        ...
    }
    finally
    {
        project.Close();
    }
}
```

#### Code de programme pour un projet protégé avec UMAC

L'utilisateur peut également ouvrir un projet protégé par UMAC qui a été créé avec une version précédente de TIA Portal. Une fonction de surcharge OpenWithUpgrade nécessite un paramètre supplémentaire de type UmacDelegate.

```
...
Siemens.Engineering.Project project = tiaPortal.Projects.OpenWithUpgrade(new
FileInfo(@"C:\Some\Path\Here\Project.apXX"), MyUmacDelegate);
...
```

## 7.10.2 Créer un projet

## Conditions

 L'application TIA Portal Openness est connectée à TIA Portal. Voir AUTOHOTSPOT

## Utilisation

- La TIA Portal Openness API permet de créer des projets
- par appel de la méthode Create sur ProjectComposition
- par appel de la méthode Create sur lEngineeringComposition

### ProjectComposition.Create

Modifiez le code de programme suivant :

```
TiaPortal tiaPortal = ...;
ProjectComposition projectComposition = tiaPortal.Projects;
DirectoryInfo targetDirectory = new DirectoryInfo(@"D:\TiaProjects");
// Create a project with name MyProject
Project project = projectComposition.Create(targetDirectory, "MyProject");
```

Dans l'exemple utilisé,

- un dossier "D:\TiaProjects\MyProject" est généré.
- un fichier de projet "D:\TiaProjects\MyProject\MyProject.aPXX" est créé.

#### Remarque

#### Paramètre targetDirectory

Le paramètre targetDirectory peut également représenter un chemin UNC (Universal Naming Convention). Un projet peut donc également être créé sur un lecteur validé dans le réseau.

## IEngineeringComposition.Create

Modifiez le code de programme suivant :

```
TiaPortal tiaPortal = ...;
ProjectComposition projectComposition = tiaPortal.Projects;
//allows the user to give optional create parameters like author, comment in addition to
mandatory create parameters (targetdirectory, projectname)
IEnumerable<KeyValuePair<string, object>> createParameters = new [] {
    new KeyValuePair<string, object>("TargetDirectory", new DirectoryInfo(@"D:
\TiaProjects")), // Mandatory
    new KeyValuePair<string, object>("Name", "MyProject"), // Mandatory
    new KeyValuePair<string, object>("Author", "Bob"), // Optional
    new KeyValuePair<string, object>("Comment", "This project was created with
Openness") // Optional };
// Create a project with both mandatory and optional parameters
((IEngineeringComposition)projectComposition).Create(typeof (Project), createParameters);
```

Dans l'exemple utilisé,

- un dossier "D:\TiaProjects\MyProject" est généré.
- un fichier de projet "D:\TiaProjects\MyProject\MyProject.aPXX" avec les attributs de projet Auteur = "Bob" et Commentaire = "This project was created with openness" est créé.

## Paramètres pour la création d'un projet avec des attributs de projet optionnels

| Paramètre Type de donné |               | Obligatoire | Description                                     |  |
|-------------------------|---------------|-------------|-------------------------------------------------|--|
| Author String non       |               | non         | Auteur d'un projet.                             |  |
| Comment                 | String        | non         | Commentaire relatif au projet.                  |  |
| Name                    | String        | oui         | Nom d'un projet.                                |  |
| TargetDirecto-          | DirectoryInfo | oui         | Répertoire contenant le dossier de projet créé. |  |
| ry                      |               |             |                                                 |  |

## 7.10.3 Accéder à des paramètres généraux de TIA Portal

## Conditions

- L'application TIA Portal Openness est connectée à TIA Portal. Voir Etablissement d'une connexion au portail TIA (Page 74)
- Un projet est ouvert. Voir Ouvrir un projet (Page 99)

## Utilisation

Vous pouvez accéder à des paramètres généraux de TIA Portal à l'aide de TIA Portal Openness :

- Langue actuelle de l'interface utilisateur
- Option "Rechercher dans le projet" pour créer l'index de recherche requis dans un projet

Le tableau ci-dessous donne les détails des paramètres accessibles dans la section "Général" des paramètres de TIA Portal. L'instance TiaPortalSettingsFolder porte le nom "Général".

| Nom                         | Type de données    | Accessible en<br>écriture | Description                                                                  |
|-----------------------------|--------------------|---------------------------|------------------------------------------------------------------------------|
| "SearchInProj<br>ect"       | System.Boolean     | r/w                       | Active ou désactive la création de l'in-<br>dex de recherche dans un projet. |
| "UserInterfac<br>eLanguage" | System.CultureInfo | r/w                       | Affiche la langue active pour l'interface utilisateur de TIA Portal.         |

L'accès à ces paramètres se fait par la classe TiaPortalSettingsFolder. La classe TiaPortalSettingsFolder est accessible par l'attribut Settings de la classe TiaPortal.

La figure ci-dessous montre les paramètres spécifiques dans TIA Portal Openness :

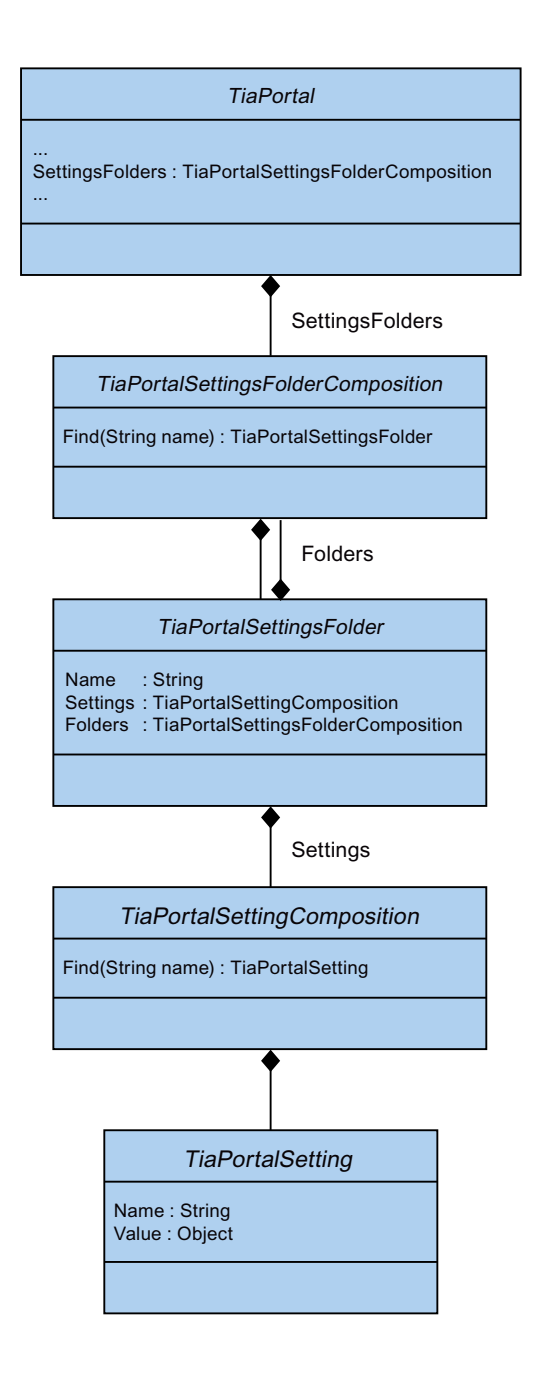

## Code de programme : rechercher dans le projet

Pour activer ou désactiver l'option "Rechercher dans le projet", modifiez le code de programme suivant.

## Code de programme : langue de l'interface utilisateur

Pour accéder à la langue actuelle de l'interface utilisateur, modifiez le code de programme suivant :

```
private static void SetUILanguage(Project project)
{
    TiaPortalSettingsFolder generalSettingsFolder =
    tiaPortal.SettingsFolders.Find("General");
    TiaPortalSetting UILanguageSetting =
    generalSettingsFolder.Settings.Find("UserInterfaceLanguage");
    if (((CultureInfo)UILanguageSetting.Value) != CultureInfo.GetCultureInfo("de-DE"))
    {
        UILanguageSetting .Value = CultureInfo.GetCultureInfo("de-DE");
     }
}
```

## Voir aussi

Hiérarchie des objets matériels du modèle d'objet (Page 64)

## 7.10.4 Accéder à des langues

## Conditions

- L'application TIA Portal Openness est connectée à TIA Portal. Voir Etablissement d'une connexion au portail TIA (Page 74)
- Un projet est ouvert. Voir Ouvrir un projet (Page 99)

## Utilisation

Dans TIA Portal, vous pouvez déterminer la langue du projet et la gérer dans l'éditeur "Langues de projet".

TIA Portal Openness prend en charge l'accès suivant aux langues de projet :

- Itération par langues prises en charge
- Recherche dans le recueil de langues prises en charge à l'aide de System.Globalization.CultureInfo
- Accès à certaines langues. Chaque objet langue contient un attribut unique en lecture seule Culture du type System.Globalization.CultureInfo..
- Accès à un recueil de langues actives
- Recherche dans le recueil de langues actives à l'aide de System.Globalization.CultureInfo
- Ajout d'une langue à un recueil de langues actives
- Suppression d'une langue d'un recueil de langues actives
- Choix d'une langue d'édition
- Choix d'une langue de référence

Ces fonctions sont mises à disposition par l'objet  $\tt LanguageSettings.$  La figure ci-dessous montre le modèle dans TIA Portal Openness :

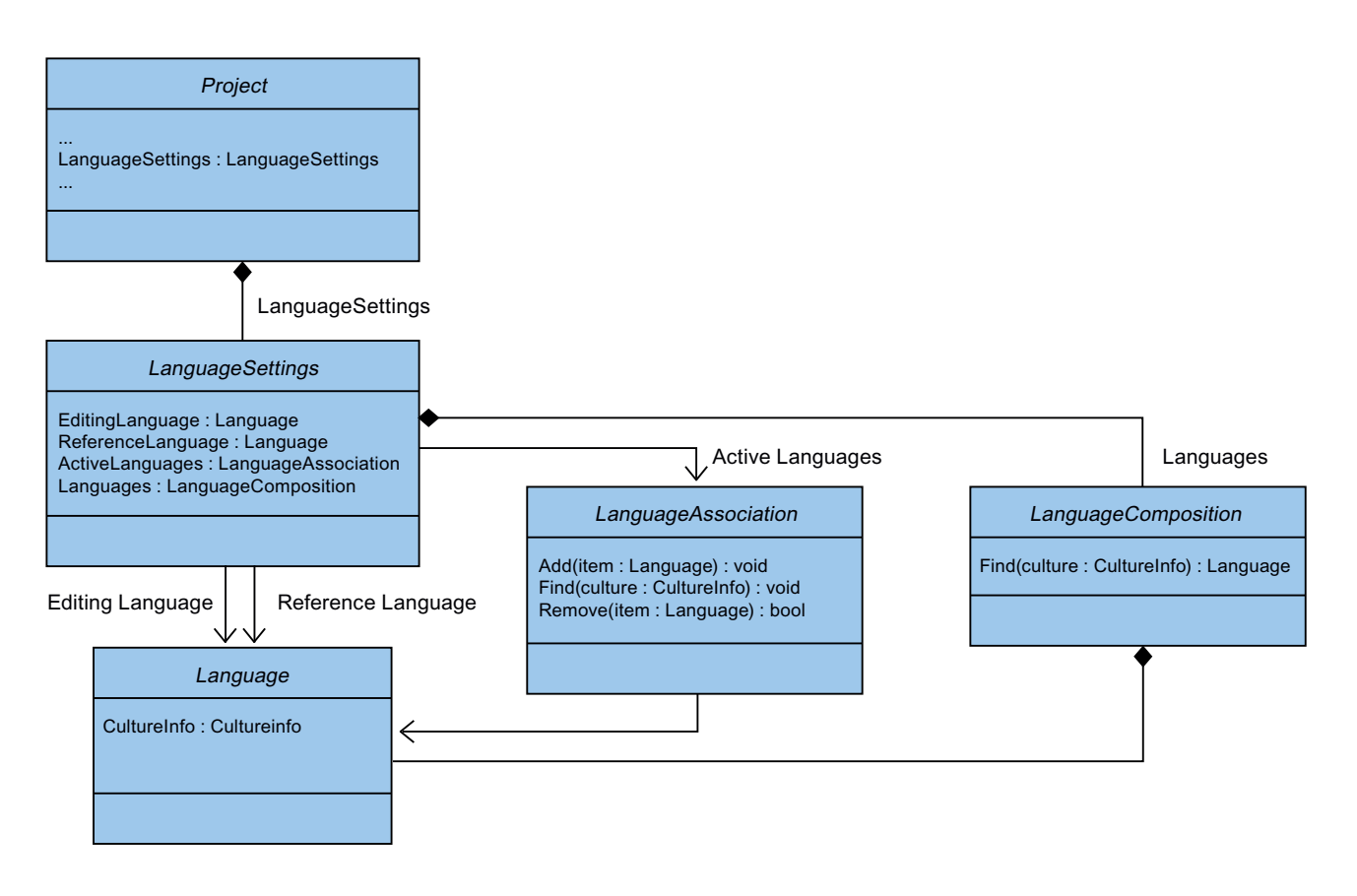

## Code de programme : déterminer une langue

Modifiez le code de programme suivant pour déterminer une langue. Quand vous définissez une langue inactive à l'aide de TIA Portal Openness, elle est ajoutée à la liste des langues actives.

```
Project project = ...;
LanguageSettings languageSettings = project.LanguageSettings;
LanguageComposition supportedLanguages = languageSettings.Languages;
LanguageAssociation activeLanguages = languageSettings.ActiveLanguages;
Language supportedGermanLanguage =
supportedLanguages.Find(CultureInfo.GetCultureInfo("de-DE"));
activeLanguages.Add(supportedGermanLanguage);
languageSettings.EditingLanguage = supportedGermanLanguage;
languageSettings.ReferenceLanguage = supportedGermanLanguage;
```
### Code de programme : désactiver une langue active

Pour désactiver une langue active, modifiez le code de programme suivant. Quand vous désactivez une langue utilisée comme langue de référence ou d'édition, la langue sélectionnée est cohérente avec le comportement dans l'interface utilisateur.

```
Project project = ...;
LanguageSettings languageSettings = project.LanguageSettings;
LanguageAssociation activeLanguages = languageSettings.ActiveLanguages;
Language activeGermanLanguage = activeLanguages.Find(CultureInfo.GetCultureInfo("de-
DE"));
activeLanguages.Remove(activeGermanLanguage);
```

### Voir aussi

Hiérarchie des objets matériels du modèle d'objet (Page 64)

# 7.10.5 Déterminer la structure et les attributs de l'objet

### Conditions requises

- L'application TIA Portal Openness est connectée à TIA Portal. Voir Etablissement d'une connexion au portail TIA (Page 74)
- Vous avez ouvert un projet avec votre application TIA Portal Openness. Voir Ouvrir un projet (Page 99)

# Utilisation

Vous pouvez déterminer la structure de navigation de la hiérarchie d'objet à l'aide de l'interface IEngineeringObject. Le résultat est retourné sous forme de liste :

- Objets inférieurs
- Compositions inférieures
- Tous les attributs

### Signature

Utilisez la méthode GetAttributeInfos pour déterminer les attributs.

```
IList<EngineeringAttributeInfo>
IEngineeringObject.GetAttributeInfos();
```

# Code de programme : Déterminer des objets ou compositions

Utilisez le code de programme suivant pour afficher tous les noms de compositions :

```
public static void DisplayCompositionInfos(lEngineeringObject obj)
{
    IList<EngineeringCompositionInfo> compositionInfos = obj.GetCompositionInfos();
    foreach (EngineeringCompositionInfo compositionInfo in compositionInfos)
    {
        Console.WriteLine(compositionInfo.Name);
    }
}
```

Si vous connaissez la valeur de retour, modifiez le code de programme suivant :

```
public static DeviceItemComposition GetDeviceItemComposition(Device device)
{
    IEngineeringCompositionOrObject composition = ((IEngineeringObject)
device).GetComposition("DeviceItems");
    DeviceItemComposition deviceItemComposition = (DeviceItemComposition)composition;
    return deviceItemComposition;
}
```

# Code de programme : détermination des attributs

Pour fournir en retour les attributs d'un objet aux droits d'accès spécifiques dans une liste, modifiez le code de programme suivant :

```
public static void DisplayAttributenInfos(IEngineeringObject obj)
{
    IList<EngineeringAttributeInfo> attributeInfos = obj.GetAttributeInfos();
    foreach (EngineeringAttributeInfo attributeInfo in attributeInfos)
        Console.WriteLine("Attribute: {0} - AccessMode {1} ",
        attributeInfo.Name, attributeInfo.AccessMode);
        switch (attributeInfo.AccessMode)
            case EngineeringAttributeAccessMode.Read: Console.WriteLine("Attribute: {0} -
Read Access", attributeInfo.Name);
            break;
            case EngineeringAttributeAccessMode.Write: Console.WriteLine("Attribute: {0} -
Write Access", attributeInfo.Name);
            break;
          case EngineeringAttributeAccessMode.Read | EngineeringAttributeAccessMode.Write:
Console.WriteLine("Attribute: {0} - Read and Write Access", attributeInfo.Name);
            break;
        }
    }
}
public static string GetNameAttribute(IEngineeringObject obj)
    Object nameAttribute = obj.GetAttribute("Name");
    return (string) nameAttribute;
}
```

# 7.10.6 Accéder au logiciel cible

# Conditions

- L'application TIA Portal Openness est connectée à TIA Portal. Voir Etablissement d'une connexion au portail TIA (Page 74)
- Un projet est ouvert.
   Voir Ouvrir un projet (Page 99)

### Code du programme

Pour mettre à disposition un logiciel cible, modifiez le code de programme suivant :

```
SoftwareContainer softwareContainer =
((IEngineeringServiceProvider)deviceItem).GetService<SoftwareContainer>();
if (softwareContainer != null)
{
    Software software = softwareContainer.Software;
}
```

Pour accéder aux attributs du logiciel, modifiez le code de programme suivant :

```
SoftwareContainer softwareContainer =
((IEngineeringServiceProvider)deviceItem).GetService<SoftwareContainer>();
if (softwareContainer != null)
{
    PlcSoftware software = softwareContainer.Software as PlcSoftware;
    string name = software.Name;
}
```

# 7.10.7 Accéder à des textes multilingues et les énumérer

### Conditions

- L'application TIA Portal Openness est connectée à TIA Portal. Voir Etablissement d'une connexion au portail TIA (Page 74)
- Un projet est ouvert.
   Voir Ouvrir un projet (Page 99)

### Utilisation

Des textes multilingues dans TIA Portal sont, par exemple, Project.Comment, PlcTag.Comment, etc. Dans TIA Portal Openness, les textes multilingues sont représentés par l'objet MultilingualText. Un objet MultilingualText se compose de MultilingualTextItemComposition.

MultilingualTextItemComposition prend en charge la méthode Findsuivante :

• Find(<language: Siemens.Engineering.Language>):MultilingualTextItem

Chaque MultilingualTextItem a les attributs suivants :

| Nom d'attribut | Type de données                   | Accessible en<br>écriture | Description                     |
|----------------|-----------------------------------|---------------------------|---------------------------------|
| Language       | Siemens.Engineer-<br>ing.Language | r/o                       | Langue de cet élément           |
| Text           | System.String                     | r/w                       | Texte indiqué pour cette langue |

# Code de programme : déterminer des textes multilingues

```
Language englishLanguage = project.LanguageSettings.Languages.Find(new CultureInfo("en-
US"));
MultilingualText comment = project.Comment;
MultilingualTextItemComposition mltItemComposition = comment.Items;
MultilingualTextItem englishComment = mltItemComposition.Find(englishLanguage);
englishComment.Text = "English comment";
```

# 7.10.8 Compiler le projet

### Conditions

- L'application TIA Portal Openness est connectée à TIA Portal. Voir Etablissement d'une connexion au portail TIA (Page 74)
- Un projet est ouvert. Voir Ouvrir un projet (Page 99)
- Tous les appareils sont "hors ligne".

### Utilisation

L'interface API prend en charge la compilation d'appareils et de blocs de programme. Le résultat de la compilation est retourné en tant qu'objet. Selon le type d'objet, la compilation HW, SW ou HW/SW est mise à disposition. Les types d'objet suivants sont pris en charge :

- Device HW & SW
  - Device avec CPU de de sécurité SW
- DeviceItem HW
- CodeBlock SW
- DataBlock SW
- HmiTarget SW
- PlcSoftware SW
- PlcType SW
- PlcBlockSystemGroup SW
- PlcBlockUserGroup SW
- PlcTypeSystemGroup SW
- PlcTypeUserGroup SW

# Remarque Format de l'horodatage

Tous les horodatages sont en UTC. Si vous souhaitez afficher l'heure locale, vous pouvez utiliser DateTime.ToLocalTime().

### Signature

Pour la compilation, utilisez la méthode ICompilable.

```
ICompilable compileService =
iEngineeringServiceProvider.GetService<ICompilable>();
CompilerResult result = compileService.Compile();
```

### Remarque

Tous les appareils doivent être "hors ligne" avant le début de la compilation.

# Code de programme

Pour compiler les modifications logicielles d'un objet de type HmiTarget, modifiez le code de programme suivant :

```
public static void CompileHmiTarget(HmiTarget hmiTarget)
{
    ICompilable compileService = hmiTarget.GetService<ICompilable>();
    CompilerResult result = compileService.Compile();
}
```

Pour compiler les modifications logicielles d'un objet de type <code>PlcSoftware</code>, modifiez le code de programme suivant :

```
public static void CompilePlcSoftware(PlcSoftware plcSoftware)
{
    ICompilable compileService = plcSoftware.GetService<ICompilable>();
    CompilerResult result = compileService.Compile();
}
```

Pour compiler les modifications logicielles d'un objet de type CodeBlock, modifiez le code de programme suivant :

```
public static void CompileCodeBlock(PlcSoftware plcSoftware)
{
    CodeBlock block = plcSoftware.BlockGroup.Blocks.Find("MyCodeBlock") as CodeBlock;
    if (block != null)
    {
        ICompilable compileService = block.GetService<ICompilable>();
        CompilerResult result = compileService.Compile();
    }
}
```

Pour évaluer le résultat de la compilation, modifiez le code de programme suivant :

```
private void WriteCompilerResults (CompilerResult result)
{
   Console.WriteLine("State:" + result.State);
   Console.WriteLine("Warning Count:" + result.WarningCount);
   Console.WriteLine("Error Count:" + result.ErrorCount);
   RecursivelyWriteMessages(result.Messages);
}
private void RecursivelyWriteMessages (CompilerResultMessageComposition messages, string
indent = "")
{
    indent += "\t";
    foreach (CompilerResultMessage message in messages)
    {
        Console.WriteLine(indent + "Path: " + message.Path);
        Console.WriteLine(indent + "DateTime: " + message.DateTime);
        Console.WriteLine(indent + "State: " + message.State);
       Console.WriteLine(indent + "Description: " + message.Description);
       Console.WriteLine(indent + "Warning Count: " + message.WarningCount);
       Console.WriteLine(indent + "Error Count: " + message.ErrorCount);
       RecursivelyWriteMessages(message.Messages, indent);
    }
}
```

# Voir aussi

Importation de données de configuration (Page 377)

# 7.10.9 Lire des attributs liés au projet

# Conditions

- L'application TIA Portal Openness est connectée à TIA Portal. Voir Etablissement d'une connexion au portail TIA (Page 74)
- Un projet est ouvert. Voir Ouvrir un projet (Page 99)

# Utilisation

Cette fonction vous permet d'appeler des attributs liés au projet issus du TIA Portal Openness API. Les informations fournies comprennent les attributs du projet, l'historique du projet et les produits utilisés par le projet.

# Attributs du projet

Les attributs du projet fournissent les informations suivantes :

| Nom d'attribut   | Type de données                      | Accessible<br>en écriture | Description                                                                  |
|------------------|--------------------------------------|---------------------------|------------------------------------------------------------------------------|
| Author           | System.String                        | r/o                       | Auteur du projet.                                                            |
| Comment          | Siemens.Engineering.MultilingualText | r/o                       | Commentaire du projet.                                                       |
| Copyright        | System.String                        | r/o                       | Mention de copyright du projet.                                              |
| CreationTime     | System.DateTime                      | r/o                       | Date et heure auxquelles le projet a été créé.                               |
| Family           | System.String                        | r/o                       | Famille du projet.                                                           |
| IsModified       | System.Boolean                       | r/o                       | Affiche vrai si le projet a été modifié.                                     |
| LanguageSettings | Siemens.Engineering.LanguageSettings | r/o                       | Gère les langues du projet.                                                  |
| LastModified     | System.DateTime                      | r/o                       | Date et heure auxquelles le projet a été mo-<br>difié pour la dernière fois. |
| LastModifiedBy   | System.String                        | r/o                       | Auteur de la dernière modification.                                          |
| Name             | System.String                        | r/o                       | Nom du projet.                                                               |
| Path             | System.IO.FileInfo                   | r/o                       | Chemin absolu du projet.                                                     |
| Size             | System.Int64                         | r/o                       | Taille du projet, en Ko.                                                     |
| Version          | System.String                        | r/o                       | Version du projet.                                                           |

Pour accéder aux attributs liés au projet, modifiez le code de programme suivant :

```
Project project = ...;
string author = project.Author;
string name = project.Name;
string path = project.Path;
DateTime creationTime = project.CreationTime;
DateTime modificationTime = project.LastModified;
string lastModifiedBy = project.LastModifiedBy;
string version = project.Version;
MultilingualText comment = project.Comment;
string copyright = project.Copyright;
string family = project.Family;
Int64 size = project.Size;
LanguageSettings languageSettings = project.LanguageSettings;
```

Pour énumérer les langues du projet, modifiez le code de programme suivant :

```
Project project = ...;
LanguageComposition languages = project.LanguageSettings.Languages;
foreach (Language language in languages)
{
    CultureInfo lang = language.Culture;
}
```

Pour obtenir le texte de commentaire, modifiez le code de programme suivant :

```
Project project = ...;
Language english =
project.LanguageSettings.ActiveLanguages.Find(CultureInfo.GetCultureInfo("en-US"));
MultilingualText projectComment = project.Comment;
MultilingualTextItem textItem = project.Comment.Items.Find(english);
string text = textItem.Text;
```

### Historique du projet

L'historique du projet regroupe des objets du type HistoryEntry, qui contiennent les informations suivantes :

| Nom d'attribut | Type de données | Accessible en écriture | Description                                                 |
|----------------|-----------------|------------------------|-------------------------------------------------------------|
| Texte          | System.String   | r/o                    | Description de l'événe-<br>ment.                            |
| DateTime       | System.DateTime | r/o                    | Date et heure auxquel-<br>les l'événement s'est<br>produit. |

Pour énumérer les HistoryEntries et accéder à leurs attributs, modifiez le code de programme suivant :

```
Project project = ...;
HistoryEntryComposition historyEntryComposition = project.HistoryEntries;
foreach (HistoryEntry historyEntry in historyEntryComposition)
{
    string entryText = historyEntry.Text;
    DateTime entryTime = historyEntry.DateTime;
}
```

### Remarque

L'attribut Texte de HistoryEntry contient une chaîne de caractères dans la même langue que l'interface utilisateur. Lorsqu'une application TIA Portal Openness est attachée à un TIA Portal sans interface utilisateur, la chaîne de caractères est fournie en anglais par défaut.

# Produits utilisés

L'objet UsedProduct contient les informations suivantes :

| Nom d'attribut | Type de données | Accessible en écriture | Description            |
|----------------|-----------------|------------------------|------------------------|
| Nom            | System.String   | r/o                    | Nom du projet utilisé. |
| Version        | System.String   | r/o                    | Version du projet.     |

Pour énumérer UsedProduct et accéder aux attributs, modifiez le code de programme suivant :

```
Project project = ...;
UsedProductComposition usedProductComposition = project.UsedProducts;
foreach (UsedProduct usedProduct in usedProductComposition)
{
    string productName = usedProduct.Name;
    string productVersion = usedProduct.Version;
}
```

# 7.10.10 Suppression d'un graphique du projet

### **Conditions requises**

- L'application TIA Portal Openness est connectée à TIA Portal. Voir Etablissement d'une connexion au portail TIA (Page 74)
- Un projet est ouvert.
   Voir Ouvrir un projet (Page 99)

# Code du programme

Pour supprimer une bibliothèque de graphiques, modifiez le code de programme suivant :

```
//Deletes a single project graphic entry
public static void DeletesSingleProjectGraphicEntry(Project project)
{
    MultiLingualGraphicComposition graphicsAggregation = project.Graphics;
    MultiLingualGraphic graphic = graphicsAggregation.Find("Graphic XYZ");
    graphic.Delete();
}
```

# 7.10.11 Enregistrer le projet

### **Conditions requises**

- L'application TIA Portal Openness est connectée à TIA Portal. Voir Etablissement d'une connexion au portail TIA (Page 74)
- Un projet est ouvert.
   Voir Ouvrir un projet (Page 99)

### Utilisation

Utilisez la méthode project.Save() pour enregistrer un projet.

### Code du programme

Pour ouvrir et enregistrer un projet, modifiez le code de programme suivant :

```
public static void SaveProject(TiaPortal tiaPortal)
    Project project = null;
    //Use the code in the try block to open and save a project
    try
    {
        project = tiaPortal.Projects.Open(new FileInfo(@"Some\Path\MyProject.ap14"));
        //begin of code for further implementation
        //...
        //end of code
        project.Save();
    }
        //Use the code in the final block to close a project
    finally
    {
      if (project != null)
      project.Close();
    }
}
```

# 7.10.12 Fermer un projet

# **Conditions requises**

- L'application TIA Portal Openness est connectée à TIA Portal. Voir Etablissement d'une connexion au portail TIA (Page 74)
- Vous avez ouvert un projet avec votre application TIA Portal Openness. Voir Ouvrir un projet (Page 99)

### Code du programme

Pour fermer un projet, modifiez le code de programme suivant :

```
public static void CloseProject(Project project)
{
    project.Close();
}
```

# 7.11 Fonctions pour connexions

# 7.11.1 Attributs configurables d'une liaison port à port

### Conditions

- L'application TIA Portal Openness est connectée à TIA Portal. Voir Ouvrir un projet (Page 99)
- Un projet est ouvert. Voir Ouvrir un projet (Page 99)

### Utilisation

Les attributs d'une interconnexion de ports se trouvent dans l'élément d'appareil port. L'accès en lecture et en écriture des attributs avec TIA Portal Openness est identique à celui dans l'interface utilisateur.

# Paramètres du port

Les attributs suivants sont disponibles pour paramétrer l'interface du port :

| Nom d'attribut          | Type de données           | Accessible<br>en écriture | Accès                   | Description                                                                                                    |
|-------------------------|---------------------------|---------------------------|-------------------------|----------------------------------------------------------------------------------------------------|
| MediumAttachmentType    | MediumAttachmentTy-<br>pe | r/o                       | Attribut dyna-<br>mique |                                                                                                    |
| CableName               | CableName                 | r/w                       | Attribut dyna-<br>mique |                                                                                                    |
| AlternativePartnerPorts | Bool                      | r/w                       | Attribut dyna-<br>mique | Disponible uniquement quand<br>la fonction de changeur d'outil<br>est prise en charge, par ex. pour<br>la CPU1516. |
| SignalDelaySelection    | SignalDelaySelection      | r/w                       | Attribut dyna-<br>mique |                                                                                                    |
| CableLength             | CableLength               | r/w                       | Attribut dyna-<br>mique |                                                                                                    |
| SignalDelayTime         | Double                    | r/w                       | Attribut dyna-<br>mique |                                                                                                    |

Les valeurs ENUM suivantes sont disponibles pour l'attribut MediumAttachmentType :

| Valeur                           | Description                               |
|----------------------------------|-------------------------------------------|
| MediumAttachmentType.None        | Type de couplage impossible à déterminer. |
| MediumAttachmentType.Copper      | Couplage cuivre.                          |
| MediumAttachmentType.FibreOp tic | Couplage fibre optique.                   |

Les valeurs ENUM suivantes sont disponibles pour l'attribut Cablename :

| Valeur                            | Description                  |
|-----------------------------------|------------------------------|
| CableName.None                    | Aucun nom de câble indiqué   |
| CableName.FO_Standard_Cable_9     | Câble standard FO GP (9 µm)  |
| CableName.Flexible_FO_Cable_9     | Câble FO souple (9 µm)       |
| CableName.FO_Standard_Cable_GP_50 | Câble standard FO GP (50 µm) |
| CableName.FO_Trailing_Cable_GP    | Câble traînant FO / GP       |
| CableName.FO_Ground_Cable         | Conducteur de terre FO       |
| CableName.FO_Standard_Cable_62_5  | Câble standard FO (62,5 μm)  |
| CableName.Flexible_FO_Cable_62_5  | Câble FO souple (62,5 µm)    |
| CableName.POF_Standard_Cable_GP   | Câble standard POF GP        |
| CableName.POF_Trailing_Cable      | Câble traînant POF           |
| CableName.PCF_Standard_Cable_GP   | Câble standard POF GP        |
| CableName.PCF_Trailing_Cable_GP   | Câble traînant PCF / GP      |
| CableName.GI_POF_Standard_Cable   | Câble standard POF GI        |
| CableName.GI_POF_Trailing_Cable   | Câble traînanr POF GI        |
| CableName.GI_PCF_Standard_Cable   | Câble standard PCF GI        |
| CableName.GI_PCF_Trailing_Cable   | Câble traînant PCF GI        |

Les valeurs ENUM suivantes sont disponibles pour l'attribut SignalDelaySelection :

| Valeur                               | Description                                                |
|--------------------------------------|------------------------------------------------------------|
| SignalDelaySelection.None            |                                                            |
| SignalDelaySelection.CableLength     | CableLength sert à déterminer le retard du signal.         |
| SignalDelaySelection.SignalDelayTime | CableDelayTime sert à déterminer le retard du si-<br>gnal. |

Les valeurs ENUM suivantes sont disponibles pour l'attribut CableLength :

| Valeur                  | Description                             |  |  |
|-------------------------|-----------------------------------------|--|--|
| CableLength.None        | La longueur de câble n'est pas indiquée |  |  |
| CableLength.Length20m   | Longueur de câble 20 m.                 |  |  |
| CableLength.Length50m   | Longueur de câble 50 m.                 |  |  |
| CableLength.Length100m  | Longueur de câble 100 m.                |  |  |
| CableLength.Length1000m | Longueur de câble 1000 m.               |  |  |
| CableLength.Length3000m | Longueur de câble 3000 m.               |  |  |

# Options de port

Les attributs suivants sont disponibles pour les options de port :

| Nom d'attribut            | Type de données           | Acces-<br>sible en<br>écriture | Accès              |
|---------------------------|---------------------------|--------------------------------|--------------------|
| PortActivation            | Bool                      | r/w                            | Attribut dynamique |
| TransmissionRateAndDuplex | TransmissionRateAndDuplex | r/w                            | Attribut dynamique |

| Nom d'attribut                        | Type de données | Acces-<br>sible en<br>écriture | Accès              |
|---------------------------------------|-----------------|--------------------------------|--------------------|
| PortMonitoring                        | Bool            | r/w                            | Attribut dynamique |
| TransmissionRateAutoNegoti ation      | Bool            | r/w                            | Attribut dynamique |
| EndOfDetectionOfAccessible<br>Devices | Bool            | r/w                            | Attribut dynamique |
| EndOfTopologyDiscovery                | Bool            | r/w                            | Attribut dynamique |
| EndOfSyncDomain                       | Bool            | r/w                            | Attribut dynamique |

# Les valeurs ENUM suivantes sont disponibles pour l'attribut

TransmissionRateAndDuplex:

| Valeur                                                   | Description                                      |
|----------------------------------------------------------|--------------------------------------------------|
| TransmissionRateAndDuplex.None                           |                                                  |
| TransmissionRateAndDuplex.Automatic                      | Automatique                                      |
| TransmissionRateAndDuplex.AUI10Mbps                      | AUI 10 Mbps                                      |
| TransmissionRateAndDuplex.TP10MbpsHa<br>lfDuplex         | TP 10 Mbps semi-duplex                           |
| TransmissionRateAndDuplex.TP10MbpsFu<br>llDuplex         | TP 10 Mbps duplex intégral                       |
| TransmissionRateAndDuplex.AsyncFiber<br>10MbpsHalfDuplex | Fibre optique asynchrone 10 Mbps semi-duplex     |
| TransmissionRateAndDuplex.AsyncFiber<br>10MbpsFullDuplex | Fibre optique asynchrone 10 Mbps duplex intégral |
| TransmissionRateAndDuplex.TP100MbpsH alfDuplex           | TP 100 Mbps semi-duplex                          |
| TransmissionRateAndDuplex.TP100MbpsF<br>ullDuplex        | TP 100 Mbps duplex intégral                      |
| TransmissionRateAndDuplex.F0100MbpsF<br>ullDuplex        | FO 100 Mbps duplex intégral                      |
| TransmissionRateAndDuplex.X1000MbpsF<br>ullDuplex        | X1000 Mbps duplex intégral                       |
| TransmissionRateAndDuplex.F01000Mbps<br>FullDuplexLD     | FO 1000 Mbps duplex intégral LD                  |
| TransmissionRateAndDuplex.F01000Mbps<br>FullDuplex       | FO 1000 Mbps duplex intégral                     |
| TransmissionRateAndDuplex.TP1000Mbps<br>FullDuplex       | TP 1000 Mbps duplex intégral                     |
| TransmissionRateAndDuplex.F010000Mbp<br>sFullDuplex      | FO 10000 Mbps duplex intégral                    |
| TransmissionRateAndDuplex.F0100MbpsF<br>ullDuplexLD      | FO 100 Mbps duplex intégral LD                   |
| TransmissionRateAndDuplex.POFPCF100M<br>bpsFullDuplexLD  | POF/PCF 100 Mbps duplex intégral                 |

# Voir aussi

Etablissement d'une connexion au portail TIA (Page 74)

# 7.12 Fonctions pour bibliothèques

# 7.12.1 Fonctions pour objets et instances

# Accès aux types et instances

L'interface TIA Portal Openness API vous permet d'accéder aux types, versions de types et copies maîtres dans la bibliothèque du projet ou les bibliothèques globales. Vous pouvez déterminer des liaisons entre les versions de types et les instances. Vous pouvez également actualiser les instances dans le projet et synchroniser les modifications entre une bibliothèque globale et la bibliothèque de projet. En outre, l'interface TIA Portal Openness API prend en charge la comparaison des versions de type et des instances.

### Fonctions pour des objets et des instances

L'interface TIA Portal Openness API vous permet d'accéder aux fonctions suivantes pour les types, versions de types, copies maîtres et instances :

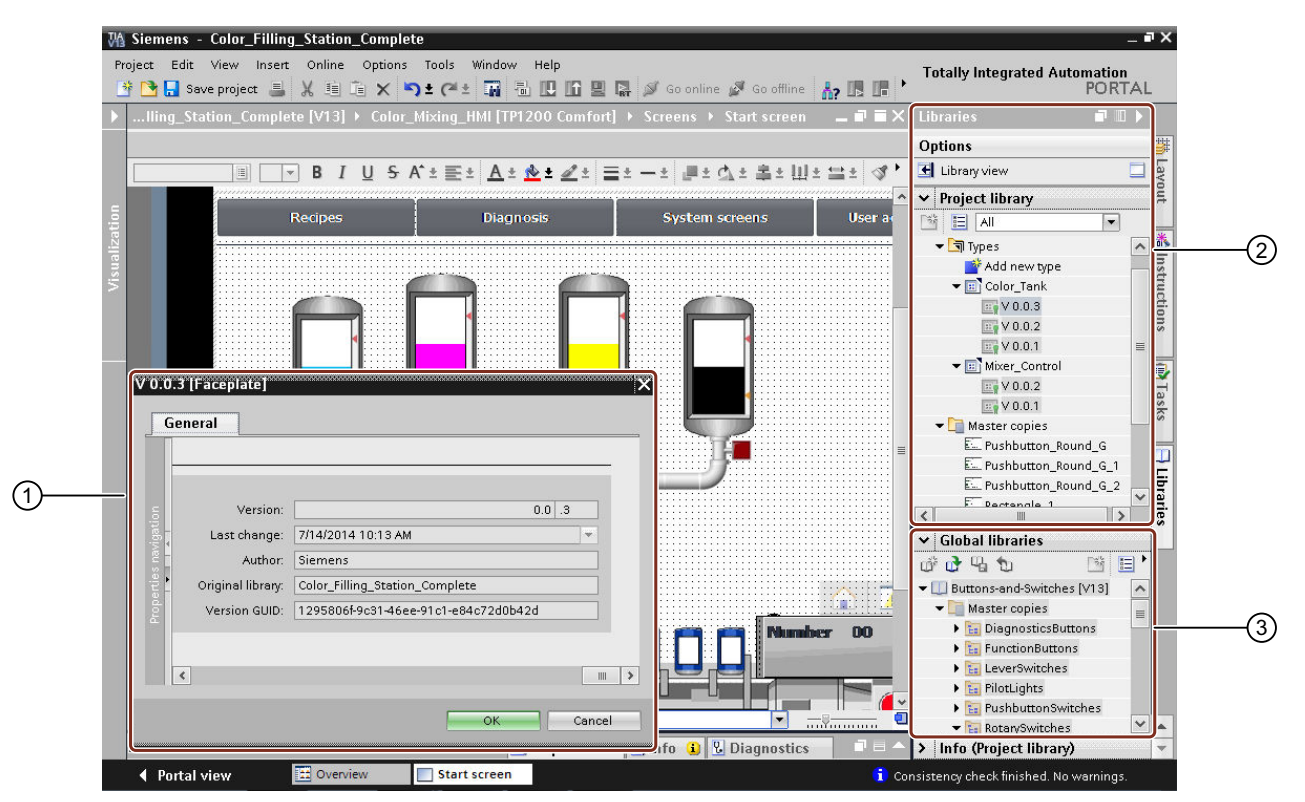

① Afficher les attributs de types, versions de types, copies maîtres et instances

- Les fonctions suivantes sont disponibles dans la bibliothèque de projet :
  - Mettre à jour les instances des types
  - Instancier les versions de types dans le projet
  - Naviguer à l'intérieur d'un groupe de bibliothèques
  - Supprimer un groupe, des types, des versions de types et des copies maîtres
  - Les fonctions suivantes sont disponibles dans la bibliothèque globale :
  - Mettre à jour les instances des types
  - Instancier la version de type dans le projet
  - Naviguer à l'intérieur d'un groupe de bibliothèques

# 7.12.2 Accès aux bibliothèques globales

### Conditions requises

 L'application TIA Portal Openness est connectée à TIA Portal. Voir Etablissement d'une connexion au portail TIA (Page 74)

(2)

(3)

### Utilisation

Il existe trois types de bibliothèques globales.

- Bibliothèque système globale : ces bibliothèques globales font partie de l'installation de TIA Portal et utilisent l'extension de fichier \*.as14. Toutes les bibliothèques système globales sont protégées en écriture.
- Bibliothèque d'entreprise globale : il s'agit de bibliothèques globales qui ont été sélectionnées par l'administrateur et qui sont chargées préalablement au démarrage de TIA Portal. Toutes les bibliothèques d'entreprise globales sont protégées en écriture.
- Bibliothèque utilisateur globale : il s'agit de bibliothèques globales qui ont été créées par l'utilisateur de TIA Portal. Les bibliothèques d'entreprise globales peuvent être protégées en écriture ou accessibles avec des droits en lecture et en écriture. Si une bibliothèque utilisateur globale est déjà ouverte dans un mode donné, elle ne peut pas être ouverte dans un autre mode. Les bibliothèques utilisateur globales des versions précédentes ne peuvent être ouvertes qu'en mode protégé en écriture.

En plus, les bibliothèques globales ouvertes avec TIA Portal Openness sont ajoutées au recueil des bibliothèques globales de l'interface utilisateur TIA Portal et affichées dans l'interface dans TIA Portal tant que celle-ci est présente.

### Code de programme : bibliothèques globales disponibles

Pour appeler des informations sur toutes les bibliothèques globales, modifiez le code de programme suivant :

```
TiaPortal tia = ...;
var availableLibraries = tia.GlobalLibraries.GetGlobalLibraryInfos();
foreach (GlobalLibraryInfo info in availableLibraries)
{
    //work with the global library info
    Console.WriteLine("Library Name: ", info.Name);
    Console.WriteLine("Library Path: ", info.Path);
    Console.WriteLine("Library Type: ", info.LibraryType);
    Console.WriteLine("Library IsOpen: ", info.IsOpen);
}
```

### Attributs de GlobalLibrary

| Valeur     | Type de données  | Description                                                    |
|------------|------------------|----------------------------------------------------------------|
| Author     | String           | Auteur de la bibliothèque globale                              |
| Comment    | MultilingualText | Commentaire sur la bibliothèque globale                        |
| IsReadOnly | Boolean          | Vrai si la bibliothèque globale est protégée en écri-<br>ture. |
| IsModified | Boolean          | Vrai si le contenu de la bibliothèque globale a été modifié.   |

| Valeur | Type de données | Description                                        |
|--------|-----------------|----------------------------------------------------|
| Name   | String          | Nom de la bibliothèque globale                     |
| Path   | FileInfo        | Spécification du chemin de la bibliothèque globale |

# Attributs de GlobalLibraryInfo

| Valeur      | Type de sortie    | Description                                                    |
|-------------|-------------------|----------------------------------------------------------------|
| IsReadOnly  | Boolean           | Vrai si la bibliothèque globale est protégée en écri-<br>ture. |
| IsOpen      | Boolean           | Vrai si la bibliothèque globale est déjà ouverte.              |
| LibraryType | GlobalLibraryType | Type de la bibliothèque globale :                              |
|             |                   | System : bibliothèque système globale                          |
|             |                   | Corporate : bibliothèque d'entreprise globale                  |
|             |                   | User : bibliothèque utilisateur globale                        |
| Name        | String            | Nom de la bibliothèque globale                                 |
| Path        | FileInfo          | Spécification du chemin de la bibliothèque globale             |

### Voir aussi

Accéder aux dossiers dans une bibliothèque (Page 132)

# 7.12.3 Ouvrir des bibliothèques

# **Conditions requises**

- L'application TIA Portal Openness est connectée à TIA Portal. Voir Etablissement d'une connexion au portail TIA (Page 74)
- Vous avez ouvert un projet avec votre application TIA Portal Openness. Cette condition s'applique uniquement à l'accès aux bibliothèques de projet. Voir Ouvrir un projet (Page 99)

### Utilisation

Vous pouvez ouvrir une bibliothèque globale via System.IO.FileInfo par le biais d'un chemin d'accès au fichier de bibliothèque sur un support d'enregistrement local ou un dispositif de stockage réseau. Seules les bibliothèques utilisateur globales peuvent être ouvertes par le biais d'un chemin d'accès. Vous ne pouvez pas utiliser le chemin d'accès d'une bibliothèque système globale ou d'une bibliothèque d'entreprise globale pour ouvrir une bibliothèque.

A partir de V14 SP1, GlobalLibraryInfo permet d'ouvrir des bibliothèques globales. OpenMode est indiquée dans GlobalLibraryInfo.

Vous pouvez mettre à niveau une bibliothèque utilisateur globale issue d'une version antérieure de TIA Portal et l'ouvrir avec la version actuelle de TIA Portal. Une mise à niveau

ne permet pas d'ouvrir une bibliothèque globale issue de V13 ou d'une version antérieure. Ces bibliothèques doivent d'abord être mises à jour à V13 SP1.

En plus, les bibliothèques globales ouvertes avec TIA Portal Openness sont ajoutées au recueil des bibliothèques globales de TIA Portal et affichées dans l'interface utilisateur de TIA Portal.

#### Code de programme : ouvrir une bibliothèque au moyen de System.IO.FileInfo

Modifiez le code de programme suivant :

```
TiaPortal tia = ...
FileInfo fileInfo = ....
```

UserGlobalLibrary userLib = tia.GlobalLibraries.Open(fileInfo, OpenMode.ReadWrite);

### Code de programme : ouvrir une bibliothèque au moyen de GlobalLibraryInfo

Modifiez le code de programme suivant :

```
TiaPortal tia = ...
IList<GlobalLibraryInfo> libraryInfos = tia.GlobalLibraries.GetGlobalLibraryInfos();
GlobalLibraryInfo libInfo = ...; //check for the info you need from the list, e.g.
GlobalLibrary libraryOpenedWithInfo;
if (libInfo.Name == "myLibrary")
libraryOpenedWithInfo = tia.GlobalLibraries.Open(libInfo);
```

### Code de programme : mettre une bibliothèque à niveau

Modifiez le code de programme suivant :

```
TiaPortal tia = ...
FileInfo fileInfo = .... //library from previous TIA Portal version
```

UserGlobalLibrary userLib = tia.GlobalLibraries.OpenWithUpgrade(fileInfo);

### OpenMode

| Valeur    | Description                                     |  |
|-----------|-------------------------------------------------|--|
| ReadOnly  | Accès en écriture à la bibliothèque.            |  |
| ReadWrite | Accès en lecture et écriture à la bibliothèque. |  |

# 7.12.4 Énumérer des bibliothèques ouvertes

# Condition requise

 L'application TIA Portal Openness est connectée à TIA Portal. Voir Etablissement d'une connexion au portail TIA (Page 74)

# Utilisation

Vous pouvez énumérer toutes les bibliothèques globales ouvertes dans TIA Portal, qu'elles aient été ouvertes via l'API ou l'interface utilisateur.

Les bibliothèques globales issues de versions antérieures de TIA Portal ne sont pas énumérées lorsqu'elles sont ouvertes avec accès en écriture.

# Code du programme

Pour énumérer les bibliothèques globales, modifiez le code de programme suivant :

```
TiaPortal tia = ...
foreach (GlobalLibrary globLib in tia.GlobalLibraries)
{
    ////work with the global library
}
```

# Voir aussi

Ouvrir un projet (Page 99)

# 7.12.5 Enregistrer et fermer les bibliothèques

# Condition

- L'application TIA Portal Openness est connectée à TIA Portal. Voir Etablissement d'une connexion au portail TIA (Page 74)
- Une bibliothèque est ouverte.
   Voir Ouvrir des bibliothèques (Page 128)

# Utilisation

Vous pouvez fermer ou enregistrer des bibliothèques utilisateur globales. Toutes les modifications apportées à la bibliothèque globale ne sont pas enregistrées automatiquement. Toutes les modifications non enregistrées sont rejetées sans invite utilisateur lorsqu'une bibliothèque globale est fermée.

Vous ne pouvez fermer ou enregistrer des bibliothèques système globales ni des bibliothèques d'entreprise globales.

### Code du programme

Modifiez le code de programme suivant :

```
UserGlobalLibrary userLib = ...
```

```
// close and discard changes
userLib.Close();
```

```
// save changes and close library
userLib.Save();
userLib.Close();
```

# 7.12.6 Créer des bibliothèques globales

#### **Conditions requises**

 L'application TIA Portal Openness est connectée à TIA Portal. Voir Etablissement d'une connexion au portail TIA (Page 74)

#### Utilisation

La TIA Portal Openness API permet de créer des bibliothèques globales par appel de la méthode Create sur GlobalLibraryComposition. Une bibliothèque utilisateur globale est affichée.

#### GlobalLibraryComposition.Create

Modifiez le code de programme suivant :

```
TiaPortal tia= ...;
DirectoryInfo targetDirectory = new DirectoryInfo(@"D:\GlobalLibraries");
UserGlobalLibrary globalLibrary =
tia.GlobalLibraries.Create<UserGlobalLibrary>(targetDirectory, "Library1")
```

#### Dans l'exemple utilisé,

- un dossier "D:\GlobalLibraries\Library1" est créé
- un fichier de bibliothèque globale "D:\GlobalLibraries\Library1\Library1.alXX" est créé

# Paramètres pour créer des bibliothèques globales

| Paramètre            | Type de don-<br>nées | Туре        | Description                                                                          |
|----------------------|----------------------|-------------|--------------------------------------------------------------------------------------|
| Author               | String               | Obligatoire | Auteur d'une bibliothèque globale.                                                   |
| Comment              | String               | Optionnel   | Commentaire d'une bibliothèque globale.                                              |
| Name                 | String               | Optionnel   | Nom d'une bibliothèque globale.                                                      |
| TargetDirecto-<br>ry | DirectoryInfo        | Obligatoire | Répertoire dans lequel sera placé le dossier conte-<br>nant la bibliothèque globale. |

### Voir aussi

Ouvrir un projet (Page 99)

# 7.12.7 Accéder aux dossiers dans une bibliothèque

### Conditions

- L'application TIA Portal Openness est connectée à TIA Portal. Voir Etablissement d'une connexion au portail TIA (Page 74)
- Vous avez ouvert un projet avec votre application TIA Portal Openness. Voir Ouvrir un projet (Page 99)
- Vous avez accès à la bibliothèque requise.
   Voir Accès aux bibliothèques globales (Page 126).

### Utilisation

L'interface TIA Portal Openness API vous permet d'accéder aux dossiers système pour les types et copies maîtres dans une bibliothèque. Vous pouvez alors accéder aux types, versions de types, copies maîtres et dossiers personnalisés dans le dossier système.

La méthode Find, par ex. libTypeUserFolder.Folders.Find("SomeUserFolder");, vous permet d'accéder à tout moment à un dossier personnalisé.

### Code de programme : accéder au dossier système

Pour accéder au dossier système pour les types dans une bibliothèque, modifiez le code de programme suivant :

```
public static void AccessTypeSystemFolder(ILibrary library)
{
    LibraryTypeSystemFolder libTypeSystemFolder = library.TypeFolder;
```

```
Pour accéder au dossier système pour les copies maîtres dans une bibliothèque, modifiez le code de programme suivant :
```

```
public static void AccessMasterCopySystemFolder(ILibrary library)
{
    MasterCopySystemFolder libMasterCopySystemFolder = library.MasterCopyFolder;
}
```

### Code de programme : accéder à des dossiers personnalisés avec la méthode Find()

Modifiez le code de programme suivant :

```
LibraryTypeUserFolderComposition userFolderComposition = ...
LibraryTypeUserFolder userFolder = userFolderComposition.Find("Name of user folder");
```

### Code de programme : énumérer des dossiers personnalisés

. . .

Pour énumérer les sous-dossiers personnalisés dans un dossier système pour des types, modifiez le code de programme suivant :

```
public static void EnumerateUserFoldersInTypeSystemFolder(ILibrary library)
{
    // Enumerating user folders in type system folder:
    LibraryTypeSystemFolder libTypeSystemFolder = library.TypeFolder;
    foreach (LibraryTypeUserFolder libTypeUserFolder in libTypeSystemFolder.Folders)
    {
        //...
    }
}
```

Pour énumérer les sous-dossiers personnalisés dans un dossier système pour des copies maîtres, modifiez le code de programme suivant :

```
public static void EnumerateUserFoldersInMasterCopySystemFolder(ILibrary library)
{
    // Enumerating user folders in master copy system folder:
    MasterCopySystemFolder libMasterCopySystemFolder = library.MasterCopyFolder;
    foreach (MasterCopyUserFolder libMasterCopyUserFolder in
libMasterCopySystemFolder.Folders)
    {
        //..
    }
}
```

Pour énumérer les sous-dossiers personnalisés dans un dossier personnalisé pour des types, modifiez le code de programme suivant :

```
public static void EnumerateAllUserFolders(LibraryTypeUserFolder libUserFolder)
{
    foreach (LibraryTypeUserFolder libSubUserFolder in libUserFolder.Folders)
    {
        EnumerateAllUserFolders(libSubUserFolder);
    }
}
```

Pour énumérer les sous-dossiers personnalisés dans un dossier personnalisé pour des copies maîtres, modifiez le code de programme suivant :

```
public static void EnumerateAllUserFolders(MasterCopyUserFolder libUserFolder)
{
    foreach (MasterCopyUserFolder libSubUserFolder in libUserFolder.Folders)
    {
        EnumerateAllUserFolders(libSubUserFolder);
    }
}
```

#### Code de programme : créer des dossiers personnalisés

Pour créer un dossier personnalisé pour des types, modifiez le code de programme suivant :

```
var typeFolderComposition = ProjectLibrary.TypeFolder.Folders;
var newTypeUserFolder = typeFolderComposition.Create("NewTypeUserFolder");
```

Pour créer un dossier personnalisé pour des copies maîtres, modifiez le code de programme suivant :

```
var masterCopyFolderComposition = projectProjectLibrary.MasterCopyFolder.Folders;
MasterCopyUserFolder newMasterCopyUserFolder =
masterCopyFolderComposition.Create("NewMasterCopyUserFolder);
```

#### Code de programme : renommer des dossiers personnalisés

Pour créer un dossier personnalisé pour des types, modifiez le code de programme suivant :

```
var typeUserFolder =
project.ProjectLibrary.TypeFolder.Folders.Find("SampleTypeUserFolderName");
typeUserFolder.Name = "NewTypeUserFolderName";
```

var typeUserFolder = ProjectLibrary.TypeFolder.Folders.Find("SampleTypeUserFolderName");
typeUserFolder.SetAttributes(new[] {new KeyValuePair<string,object>("Name",
"NewTypeUserFolderName")});

Pour créer un dossier personnalisé pour des copies maîtres, modifiez le code de programme suivant :

```
var masterCopyUserFolder =
project.ProjectLibrary.MasterCopyFolder.Folders.Find("SampleMasterCopyUserFolderName");
masterCopyUserFolder.Name = "NewMasterCopyUserFolderName";
```

```
var masterCopyUserFolder =
ProjectLibrary.MasterCopyFolder.Folders.Find("SampleMasterCopyUserFolderName");
masterCopyUserFolder.SetAttributes(new[] {new KeyValuePair<string,object>("Name",
"NewMasterCopyUserFolderName")});
```

### Voir aussi

Accéder à des modèles de copie (Page 144)

# 7.12.8 Accéder aux types

### **Conditions requises**

- L'application TIA Portal Openness est connectée à TIA Portal. Voir Etablissement d'une connexion au portail TIA (Page 74)
- Vous avez ouvert un projet avec votre application TIA Portal Openness. Voir Ouvrir un projet (Page 99)
- Vous avez accès à la bibliothèque requise.
   Voir Accès aux bibliothèques globales (Page 126).
- Vous avez accès à un groupe pour les types.
   Voir Accéder aux dossiers dans une bibliothèque (Page 132).

# Utilisation

Vous pouvez accéder aux types d'une bibliothèque par le biais de l'interface TIA Portal Openness API.

- Vous pouvez énumérer les types.
- Vous pouvez renommer les types.
- Vous pouvez accéder aux attributs suivants des différents types :

| Attribut | type de données  | Description                                     |
|----------|------------------|-------------------------------------------------|
| Author   | String           | Fournit le nom de l'auteur :                    |
| Comment  | MultilingualText | Fournit en retour le commentaire.               |
| Guid     | Guid             | Fournit en retour le GUID du type. <sup>1</sup> |
| Name     | String           | Fournit en retour le nom du type. <sup>2</sup>  |

<sup>1</sup> Cet attribut vous permet de trouver un type précis dans une bibliothèque. La recherche est récursive.

<sup>2</sup> Cet attribut vous permet de trouver un type précis dans un dossier. Les sous-dossiers ne sont pas pris en compte dans la recherche. Les noms des types ne sont pas univoques. Plusieurs types avec le même nom peuvent exister dans différents groupes. Le GUID du type est en revanche univoque.

### Sous-classes pour objets de types de bibliothèques

La TIA Portal Openness permet d'accéder à des objets de types de bibliothèque via des sousclasses. Les sous-classes suivantes sont disponibles :

- Siemens.Engineering.Hmi.Faceplate.FaceplateLibraryType
- Siemens.Engineering.Hmi.RuntimeScripting.VBScriptLibraryType
- Siemens.Engineering.Hmi.RuntimeScripting.CScriptLibraryType
- Siemens.Engineering.Hmi.Screen.ScreenLibraryType
- Siemens.Engineering.Hmi.Screen.StyleLibraryType
- Siemens.Engineering.Hmi.Screen.StyleSheetLibraryType
- Siemens.Engineering.Hmi.Tag.HmiUdtLibraryType
- Siemens.Engineering.SW.Blocks.CodeBlockLibraryType
- Siemens.Engineering.SW.Types.PlcTypeLibraryType

Le code suivant est un exemple d'utilisation de sous-classes pour types de bibliothèques.

```
ProjectLibrary library = project.ProjectLibrary;
VBScriptLibraryType vbScriptType = ...;
```

VBScriptLibraryType libraryTypeAsVbScript = libraryType as VBScriptLibraryType;

# Code du programme

Pour énumérer tous les types dans le dossier système d'une bibliothèque, modifiez le code de programme suivant :

```
public static void EnumerateTypesInTypesSystemFolder(LibraryTypeSystemFolder)
{
    foreach (LibraryType libraryType in libraryTypeSystemFolder.Types)
    {
        //...
    }
}
```

Pour énumérer tous les types dans le dossier personnalisé d'une bibliothèque, modifiez le code de programme suivant :

```
public static void EnumerateTypesInTypesUserFolder (LibraryTypeUserFolder
libraryTypeUserGroup)
{
    foreach (LibraryType libraryType in libraryTypeUserGroup.Types)
    {
        //...
    }
}
```

Pour accéder aux attributs d'un type, modifiez le code de programme suivant :

```
public static void InspectPropertiesOfType (LibraryType libTypeObject)
{
    string typeAuthor = libTypeObject.Author;
    MultilingualText typeComment = libTypeObject.Comment;
    string typeName = libTypeObject.Name;
    Guid typeGUID = libTypeObject.Guid;
}
```

Pour trouver un type précis par son nom ou son GUID, modifiez le code de programme suivant :

```
public static void FindTypeObjectInLibrary(ILibrary library)
{
    // Find type object by its GUID in a given library:
    System.Guid targetGuid = ...;
    LibraryType libTypeByGUID = library.FindType(targetGuid);
    // Find type object by its name in a given group:
    LibraryTypeFolder libTypeSystemFolder = library.TypeFolder;
    LibraryType libTypeByName = libTypeSystemFolder.Types.Find("myTypeObject");
}
```

Pour renommer un type, modifiez le code de programme suivant :

```
// Setting the name attribute
var type = project.ProjectLibrary.TypeFolder.Types.Find("SampleTypeName");
type.Name = "NewTypeName";
//Setting the name attribute dynamically
var type = project.ProjectLibrary.TypeFolder.Types.Find("SampleTypeName");
type.SetAttributes(new[] {new KeyValuePair<string,object>("Name", "NewTypeName")});
```

# 7.12.9 Accéder aux types de versions

### Conditions

- L'application TIA Portal Openness est connectée à TIA Portal. Voir Etablissement d'une connexion au portail TIA (Page 74)
- Vous avez ouvert un projet avec votre application TIA Portal Openness. Voir Ouvrir un projet (Page 99)
- Vous avez accès à la bibliothèque requise.
   Voir Accès aux bibliothèques globales (Page 126).
- Vous avez accès à un groupe pour types.
   Voir Accéder aux dossiers dans une bibliothèque (Page 132).

### Utilisation

L'interface TIA Portal Openness API vous donne accès aux versions de type.

- Vous pouvez énumérer les versions d'un type.
- Vous pouvez déterminer le type auquel une version appartient.
- Vous pouvez énumérer les instances d'une version de type.
- Vous pouvez créer une nouvelle instance d'une version de type.
- Vous pouvez naviguer d'une instance vers la version d'objet reliée à celle-ci.
- Vous pouvez accéder aux attributs suivants des différentes versions de type :

| Attribut     | Type de données  | Description                                                   |
|--------------|------------------|---------------------------------------------------------------|
| Author       | String           | Fournit le nom de l'auteur :                                  |
| Comment      | MultilingualText | Fournit en retour le commentaire.                             |
| Guid         | Guid             | Fournit en retour le GUID de la version de type. <sup>1</sup> |
| ModifiedDate | DateTime         | Fournit en retour la date et l'heure à laquelle la version de |
|              |                  | type a été mise à l'état "Committed".                         |

| Attribut      | Type de données              | Description                                                                                                    |
|---------------|------------------------------|----------------------------------------------------------------------------------------------------|
| State         | LibraryTypeVersionS-<br>tate | Fournit en retour l'état de la version :                                                                              |
|               |                              | <ul> <li>InWork : correspond, selon le type affecté, à l'état "En<br/>cours" ou "Test en cours".</li> </ul>           |
|               |                              | • Committed: correspond à l'état "Validé".                                                                            |
| TypeObject    | LibraryType                  | Fournit en retour le type auquel appartient cette version de                                                          |
|               |                              | type.                                                                                                    |
| VersionNumber | Version                      | Fournit en retour le numéro de version sous forme de dé-<br>signation à trois chiffres, par ex. "1.0.0". <sup>2</sup> |

<sup>1</sup> Cet attribut vous permet de trouver une version de type spécifique dans une bibliothèque.

<sup>2</sup> Cet attribut vous permet de trouver une version de type spécifique dans une composition "LibraryTypeVersion".

# Énumérer les versions d'un type

Modifiez le code de programme suivant :

```
//Enumerate the type versions of a type
public static void EnumerateVersionsInType(LibraryType libraryType)
{
    foreach (LibraryTypeVersion libraryTypeVersion in libraryType.Versions)
    {
        //...
    }
}
```

### Appeler les attributs d'une version de type

Modifiez le code de programme suivant :

```
//Acessing the attributes of a type version
public static void InspectPropertiesOfVersion(LibraryTypeVersion libTypeVersion)
{
    string versionAuthor = libTypeVersion.Author;
    MultilingualText versionComment = libTypeVersion.Comment;
    Guid versionGUID = libTypeVersion.Guid; DateTime versionModifiedDate =
libTypeVersion.ModifiedDate;
    LibraryTypeVersionState versionStateLibrary = libTypeVersion.State;
    LibraryType versionParentObject = libTypeVersion.TypeObject;
    Version versionNumber = libTypeVersion.VersionNumber;
}
```

### Créer une instance d'une version de type

Vous pouvez créer une nouvelle instance d'une version de type. Les objets suivants sont pris en charge :

- Blocs (FB/FC)
- Types de données personnalisé API
- Vues
- Scripts VB

Une instance d'une version de type peut être créée à partir de la bibliothèque globale ou de la bibliothèque de projet. Si vous créez une instance d'une version de type depuis une bibliothèque globale, la version de type est d'abord synchronisée avec la bibliothèque de projet.

Une exception récupérable est déclenchée lorsqu'il n'est pas possible de créer une instance dans la cible. Causes possibles :

- La version de type de bibliothèque est en cours de traitement
- Une instance de la version de type de bibliothèque existe déjà dans l'appareil cible

Modifiez le code de programme suivant :

```
VBScriptLibraryTypeVersion scriptVersion = ...;
VBScriptComposition vbscripts = ...;
//Using the CreateFrom method to create an instance of the version in the VBScripts
```

```
composition
VBScript newScript = vbscripts.CreateFrom(scriptVersion);
```

#### Modifiez le code de programme suivant :

ScreenLibraryTypeVersion screenVersion = ...; ScreenComposition screens = ...;

//Using the CreateFrom method to create an instance of the version in the screens
composition
Screen newScreen = screens.CreateFrom(screenVersion);

#### Modifiez le code de programme suivant :

```
CodeBlockLibraryTypeVersion blockVersion = ...;
PlcBlockComposition blocks = ...;
```

//Using the CreateFrom method to create an instance of the version in the blocks composition
PlcBlock newBlock = blocks.CreateFrom(blockVersion);

#### Modifiez le code de programme suivant :

```
PlcTypeLibraryTypeVersion plcTypVersione=...;
PlcTypeComposition types=...;
```

```
//Using the CreateFrom method to create an instance of the version in the types composition
PlcType newType = types.CreateFrom(plcTypeVersion);
```

### Déterminer les utilisations d'une version de type

Les utilisations suivantes sont différenciées pour les versions de type :

- La version de type utilise d'autres versions de types issues de la bibliothèque. Exemple : un type de données personnalisé est utilisé dans un bloc de programme. Le bloc de programme doit avoir accès au type de données utilisateur. Cela signifie que le bloc de programme dépend du type de données utilisateur. Si vous accédez à l'attribut d'indépendance de CodeBlockLibraryVersion avec la méthode GetDependencies () , vous obtenez une liste de LibraryTypeVersions en retour.
- Le type est utilisé par une autre version de type dans la bibliothèque.
   Exemple : un type de données personnalisé est utilisé dans un bloc de programme. Le bloc de programme doit avoir accès au type de données utilisateur. Le type de données utilisateur a le bloc de programme correspondant. Le bloc de programme dépend du type de données utilisateur.

Si vous accédez à l'attribut d'indépendance de PlcTypeLibraryTypeVersion avec la méthode GetDependents(), vous obtenez une liste de LibraryTypeVersions en retour.

Une liste contenant des objets du type LibraryTypeVersion est fournie en retour pour les deux attributs. Si aucune utilisation n'existe, une chaîne vide est fournie en retour.

#### Remarque

Une exception peut être déclenchée si vous appliquez ces attributs aux versions de type avec l'état "InWork".

Modifiez le code de programme suivant :

```
//Determine the uses of a type version in a library
public static void GetDependenciesAndDependentsOfAVersion(LibraryTypeVersion
libTypeVersion)
{
    IList<LibraryTypeVersion> versionDependents = libTypeVersion.Dependents();
    IList<LibraryTypeVersion> versionDependencies = libTypeVersion.Dependencies();
}
```

# Code de programme

Pour déterminer le type auquel appartient une version de type, modifiez le code de programme suivant :

```
public static void GetParentTypeOfVersion(LibraryTypeVersion libTypeVersion)
{
    LibraryType parentType = libTypeVersion.TypeObject;
}
```

Pour déterminer les copies maîtres contenant des instances d'une version de type, modifiez le code de programme suivant :

```
public static void GetMasterCopiesContainingInstances(LibraryTypeVersion libTypeVersion)
{
    MasterCopyAssociation masterCopies = libTypeVersion.MasterCopiesContainingInstances;
}
```

# Pour trouver une version de type précise par son numéro de version, modifiez le code de programme suivant :

```
public static void FindVersionInLibrary(ILibrary library, Guid versionGUID)
{
    LibraryTypeVersion libTypeVersionByVersionNumber = library.FindVersion(versionGUID);
}
```

# 7.12.10 Accéder aux instances

# Conditions

- L'application TIA Portal Openness est connectée à TIA Portal. Voir Etablissement d'une connexion au portail TIA (Page 74)
- Vous avez ouvert un projet avec votre application TIA Portal Openness. Voir Ouvrir un projet (Page 99)
- Vous avez accès à la bibliothèque requise.
   Voir Accès aux bibliothèques globales (Page 126).
- Vous avez accès à un groupe pour types.
   Voir Accéder aux dossiers dans une bibliothèque (Page 132).

# Utilisation

L'interface TIA Portal Openness API vous donne accès aux instances de versions de type.

Vous pouvez déterminer toutes les instances d'une version de type par la méthode FindInstances(IInstanceSearchScope searchScope).

Le paramètre searchScope vous permet d'indiquer le champ de recherche au sein du projet. Les classes suivantes implémentent l'interface IInstanceSearchScope et peuvent être utilisées pour la recherche d'instances :

- PlcSoftware
- HmiTarget

Cette méthode fournit en retour une liste comprenant des objets du type LibraryTypeInstanceInfo. Si aucune instance n'existe, une chaîne vide est fournie en retour.

#### Remarque

Les instances des blocs d'affichage et des types de données utilisateur HMI sont toujours associées à la version de type correspondante.

Les instances de tous les autres objets tels que les blocs de programme ou les vues peuvent être associées à une version de type.

### Énumérer les instances d'une version de type

Modifiez le code de programme suivant :

```
//Enumerate the instances of a type version in the project
LibraryTypeVersion version = ...;
PlcSoftware plcSoftware = ...;
IInstanceSearchScope searchScope = plcSoftware as IInstanceSearchScope;
if(searchScope==null)
{
    //No search possible
}
IList<LibraryTypeInstanceInfo> instanceInfos = version.FindInstances(searchScope);
IEnumerable<IEngineeringObject> instances = instanceInfos.Select(instanceInfo =>
instanceInfo.LibraryTypeInstance);
```

#### Naviguer d'une instance vers la version d'objet reliée à celle-ci

Utilisez l'attribut LibraryTypeVersion du service LibraryTypeInstanceInfo pour naviguer d'une instance vers la version d'objet reliée à celle-ci.

Les objets suivants offrent le service LibraryTypeInstanceInfo :

- Blocs FB
- Blocs FC
- Types de données personnalisé API
- Vues
- Scripts VB

Lorsque l'objet d'une instance n'est pas relié à une version d'objet, il ne propose pas le service "LibraryTypeInstanceInfo".

```
FC fc = ...;
//Using LibraryTypeInstanceInfo service
LibraryTypeInstanceInfo instanceInfo = fc.GetService<LibraryTypeInstanceInfo>();
if(instanceInfo != null)
{
LibraryTypeVersion connectedVersion = instanceInfo.LibraryTypeVersion;
FC parentFc = instanceInfo.LibraryTypeInstance as FC; //parentFc == fc
}
```

### Code du programme

Modifiez le code de programme suivant en :

# 7.12.11 Accéder à des modèles de copie

### **Conditions requises**

- L'application TIA Portal Openness est connectée à TIA Portal. Voir Etablissement d'une connexion au portail TIA (Page 74)
- Un projet est ouvert. Voir Ouvrir un projet (Page 99)
- Vous avez accès à la bibliothèque requise.
   Voir Accès aux bibliothèques globales (Page 126)
- Vous avez accès à un groupe pour les copies maîtres.
   Voir Accéder aux dossiers dans une bibliothèque (Page 132)

### Utilisation

L'interface TIA Portal Openness API prend en charge l'accès aux copies maîtres dans une bibliothèque globale et la bibliothèque de projet :

- Créer des copies maîtres
- Enumérer des copies maîtres dans des dossiers système et des dossiers personnalisés
- Renommer des copies maîtres
- Interroger les informations des copies maîtres
- Interroger les informations des objets dans une copie maître
| Attribut            | type de données                              | Description                                                      |
|---------------------|----------------------------------------------|------------------------------------------------------------------|
| Author              | String                                       | Fournit le nom de l'auteur :                                     |
| ContentDescriptions | MasterCopyContentDescrip-<br>tionComposition | Fournit en retour une description du contenu de la copie maître. |
| CreationDate        | DateTime                                     | Fournit en retour la date de création.                           |
| Name                | String                                       | Fournit en retour le nom de la copie maître.                     |

#### Code du programme

Pour énumérer toutes les copies maître dans le dossier système d'une bibliothèque, modifiez le code de programme suivant :

```
public static void EnumerateMasterCopiesInSystemFolder
(MasterCopySystemFolder masterCopySystemFolder)
{
    foreach (MasterCopy masterCopy in masterCopySystemFolder.MasterCopies)
    {
        //...
    }
}
```

Pour accéder à une copie maître individuelle par la méthode "Find", modifiez le code de programme suivant :

```
MasterCopySystemFolder systemFolder = projectLibrary.MasterCopyFolder;
MasterCopyComposition mastercopies = systemFolder.MasterCopies;
MasterCopy masterCopy = mastercopies.Find("Copy of ...");
```

• • •

Pour énumérer les groupes et sous-groupes des copies maîtres, modifiez le code de programme suivant :

```
private static void EnumerateFolder(MasterCopyFolder folder)
{
    EnumerateMasterCopies(folder.MasterCopies);
    foreach (MasterCopyUserFolder subFolder in folder.Folders)
    {
        EnumerateFolder(subFolder); // recursion
    }
}
private static void EnumerateMasterCopies(MasterCopyComposition masterCopies)
{
    foreach (MasterCopy masterCopy in masterCopies)
    {
        ...
    }
}
```

Pour accéder à un MasterCopyUserFolder par la méthode "Find", modifiez le code de programme suivant :

```
MasterCopyUserFolderComposition userFolderComposition = ...
MasterCopyUserFolder userFolder = userFolderComposition.Find("Name of user folder");
```

Pour renommer une copie maître, modifiez le code de programme suivant :

```
//Setting the name attribute
var masterCopy = projectLibrary.MasterCopyFolder.MasterCopies.Find("SampleMasterCopyName");
masterCopy.Name = "NewMasterCopyName";
//Setting the name attribute dynamically
var masterCopy = projectLibrary.MasterCopyFolder.MasterCopies.Find("SampleMasterCopyName");
masterCopy.SetAttributes(new[] {new KeyValuePair<string,object>("Name",
```

```
"NewMasterCopyName") });
```

#### Interroger les informations des copies maîtres

Pour appeler les informations d'une copie maître, modifiez le code de programme suivant :

```
public static void GetMasterCopyInformation(MasterCopy masterCopy)
{
    string author = masterCopy.Author;
    DateTime creationDate = masterCopy.CreationDate;
    string name = masterCopy.Name;
}
```

#### Interroger les informations des objets dans une copie maître

L'objet MasterCopy contient le navigateur ContentDescriptions qui est une composition de MasterCopyContentDescriptions.

Une copie maître peut contenir plusieurs objets. L'objet MasterCopy contient des ContentDescriptions pour chaque objet existant directement dans la copie maître. Lorsque la copie maître comporte un dossier qui contient également quelques éléments, l'objet MasterCopy ne contient qu'une ContentDescription du dossier.

```
MasterCopy multiObjectMasterCopy = ...;
```

```
//Using ContentDescriptions
MasterCopyContentDescriptionComposition masterCopyContentDescriptions =
multiObjectMasterCopy.ContentDescriptions;
MasterCopyContentDescription contentDescription= masterCopyContentDescriptions.First();
```

```
string name = contentDescription.ContentName;
Type type = contentDescription.ContentType;
```

# 7.12.12 Créer la copie maîtresse d'un projet dans la bibliothèque

#### Conditions requises

- L'application TIA Portal Openness est connectée à TIA Portal. Voir Etablissement d'une connexion au portail TIA (Page 74)
- Un projet est ouvert. Voir Ouvrir un projet (Page 99)

# Utilisation

Lorsqu'il s'agit d'une bibliothèque en lecture/écriture, vous pouvez créer une copie maître issue d'une IMasterCopySource sur l'emplacement cible.

```
MasterCopy
MasterCopyComposition.Create(Siemens.Engineering.Library.MasterCopies.IMasterCopySource
sourceObject);
```

Une exception EngineeringException est déclenchée dans les cas suivants :

- L'emplacement cible est accessible en lecture seule
- Le système refuse la génération d'une copie maître issue de la source

Les éléments suivants sont définis comme IMasterCopySources :

- Device HW
- DeviceItem HW
- DeviceUserGroup HW
- CodeBlock SW
- DataBlock SW
- PlcBlockUserGroup SW
- PlcTag SW
- PlcTagTable SW
- PlcTagTableUserGroup SW
- PlcType SW
- PlcTypeUserGroup SW
- VBScript HMI
- VBScriptUserFolder HMI
- Screen HMI
- ScreenTemplate HMI
- ScreenTemplateUserFolder HMI
- ScreenUserFolder HMI

- Tag HMI
- TagTable HMI
- TagUserFolder HMI

#### Code du programme

Utilisez le code de programme suivant :

```
// create a master copy from a code block in the project library
public static void Create(Project project, PlcSoftware plcSoftware)
{
    MasterCopySystemFolder masterCopyFolder = project.ProjectLibrary.MasterCopyFolder;
    CodeBlock block = plcSoftware.BlockGroup.Groups[0].Blocks.Find("Block_1") as CodeBlock;
    MasterCopy masterCopy = masterCopyFolder.MasterCopies.Create(block);
}
```

# 7.12.13 Créer un objet à partir d'une copie maîtresse

#### Conditions

- L'application TIA Portal Openness est connectée à TIA Portal. Voir Etablissement d'une connexion au portail TIA (Page 74)
- Un projet est ouvert. Voir Ouvrir un projet (Page 99)
- L'API n'est pas en ligne.

#### Utilisation

L'interface TIA Portal Openness API prend en charge l'utilisation de copies maîtres dans le projet. Avec la méthode CreateFrom, vous pouvez créer un objet dans la composition de l'objet issu d'une copie maître dans une bibliothèque du projet ou une bibliothèque globale.

Le type fourni correspond à celui de la composition respective.

La méthode CreateFrom ne prend en charge que les copies maîtres contenant des objets isolés. Quand la composition dans laquelle l'action est appelée et la copie maître source sont incompatibles (par ex. quand la copie maître source contient une table de variables API et que la composition est celle d'un bloc API), une exception récupérable est lancée.

Les compositions suivantes sont prises en charge :

- Siemens.Engineering.HW.DeviceComposition
- Siemens.Engineering.HW.DeviceItemComposition
- Siemens.Engineering.SW.Blocks.PlcBlockComposition
- Siemens.Engineering.SW.Tags.PlcTagTableComposition
- Siemens.Engineering.SW.Tags.PlcTagComposition

- Siemens.Engineering.SW.Types.PlcTypeComposition
- Siemens.Engineering.SW.TechnologicalObjects.TechnologicalInstanceDBComposition
- Siemens.Engineering.SW.Tags.PlcUserConstantComposition
- Siemens.Engineering.Hmi.Tag.TagTableComposition
- Siemens.Engineering.Hmi.Tag.TagComposition
- Siemens.Engineering.Hmi.Screen.ScreenComposition
- Siemens.Engineering.Hmi.Screen.ScreenTemplateComposition
- Siemens.Engineering.Hmi.RuntimeScripting.VBScriptComposition
- Siemens.Engineering.HW.SubnetComposition
- Siemens.Engineering.HW.DeviceUserGroupComposition
- Siemens.Engineering.SW.Blocks.PlcBlockUserGroupComposition
- Siemens.Engineering.SW.ExternalSources.PIcExternalSourceUserGroupComposition
- Siemens.Engineering.SW.Tags.PlcTagTableUserGroupComposition
- Siemens.Engineering.SW.Types.PlcTypeUserGroupComposition

#### Code de programme : créer un bloc API à partir d'une copie maître

Pour créer un bloc API à partir d'une copie maître dans une bibliothèque, modifiez le code de programme suivant :

```
var plcSoftware = ...;
MasterCopy copyOfPlcBlock = ...;
PlcBlock plcSoftware.BlockGroup.Blocks.CreateFrom(copyOfPlcBlock);
```

#### Code de programme : créer un appareil à partir d'une copie maître

Pour créer un appareil à partir d'une copie maître dans une bibliothèque, modifiez le code de programme suivant :

```
Project project = ...;
MasterCopy copyOfDevice = ...;
Device newDevice = project.Devices.CreateFrom(copyOfDevice);
```

#### Code de programme : créer un élément d'appareil à partir d'une copie maître

Pour créer un élément d'appareil à partir d'une copie maître dans une bibliothèque, modifiez le code de programme suivant :

```
Device device = ...;
MasterCopy copyOfDeviceItem = ...;
DeviceItem newDeviceItem = device.DeviceItems.CreateFrom(copyOfDeviceItem);
```

# Code de programme : créer un sous-réseau à partir d'une copie maître

Pour créer un sous-réseau à partir d'une copie maître dans une bibliothèque, modifiez le code de programme suivant :

Project project = ...; MasterCopy copyOfSubnet = ...; Subnet newSubnet = project.Subnets.CreateFrom(copyOfSubnet);

#### Code de programme : créer un dossier d'appareils à partir d'une copie maître

Pour créer un dossier d'appareils à partir d'une copie maître dans une bibliothèque, modifiez le code de programme suivant :

```
Project project = ...;
MasterCopy copyOfDeviceGroup = ...;
DeviceGroup newDeviceGroup= project.DeviceGroups.CreateFrom(copyOfDeviceGroup);
```

#### Voir aussi

Accéder à des modèles de copie (Page 144)

# 7.12.14 Copier des copies maîtresse

#### **Conditions requises**

- L'application TIA Portal Openness est connectée à TIA Portal. Voir Etablissement d'une connexion au portail TIA (Page 74)
- Un projet est ouvert. Voir Ouvrir un projet (Page 99)

#### Utilisation

L'interface TIA Portal Openness API prend en charge la copie de copies maître au sein d'une même bibliothèque et d'une bibliothèque vers une autre à l'aide de l'action CreateFrom. L'action crée un nouvel objet sur la base de la copie maître source et le place dans la composition là où l'action a été appelée. L'action essaie de créer la nouvelle copie maître sous un nom identique à celui de la copie maître source. Lorsque ce nom n'est pas disponible, le système attribue un nouveau nom à la nouvelle copie maître. Ensuite, il affiche la copie maître.

Lorsque la composition dans laquelle l'action "CreateFrom" est appelée se trouve dans une bibliothèque globale protégée en écriture, une exception récupérable est déclenchée.

# Code de programme

Modifiez le code de programme suivant :

ProjectLibrary projectLibrary = ...; MasterCopy copiedMasterCopy = projectLibrary.MasterCopyFolder.MasterCopies.CreateFrom(sampleMasterCopy)

### Voir aussi

Accéder à des modèles de copie (Page 144)

# 7.12.15 Déterminer les instances de type obsolètes

#### **Conditions requises**

- L'application TIA Portal Openness est connectée à TIA Portal. Voir Etablissement d'une connexion au portail TIA (Page 74)
- Un projet est ouvert. Voir Ouvrir un projet (Page 99)
- Vous avez accès à la bibliothèque requise.
   Voir Accès aux bibliothèques globales (Page 126)
- Vous avez accès à un dossier pour les types.
   Voir Accéder aux dossiers dans une bibliothèque (Page 132).

#### Utilisation

L'interface TIA Portal OpennessAPI prend en charge la détermination des versions de types faisant partie des instances dans le projet ouvert. L'interface TIA Portal OpennessAPI fournit l'un des deux états suivants pour chaque instance :

- L'instance se rapporte à une version de type obsolète.
- L'instance se rapporte à la version de type actuelle.

Les règles applicables pour la détermination de version sont les suivantes :

- La détermination de version est basée sur une bibliothèque et le projet que vous souhaitez ouvrir via l'interface TIA Portal OpennessAPI.
- Aucune instance n'est actualisée dans le cadre de la détermination de version.

#### Signature

Vous pouvez déterminer les instances d'une version de type par la méthode UpdateCheck : UpdateCheck (Project project, UpdateCheckMode updateCheckMode)

| Paramètres      | Fonction                                                                                                    |  |  |
|-----------------|----------------------------------------------------------------------------------------------------|--|--|
| Project         | Définit le projet dans lequel les versions de types des instances sont déter-<br>minées.                                                                  |  |  |
| UpdateCheckMode | <ul> <li>Indique les versions qui sont déterminées :</li> <li>ReportOutOfDateOnly : fournit en retour seulement l'état de type<br/>"obsolète".</li> </ul> |  |  |
|                 | <ul> <li>ReportOutOfDateAndUpToDate :<br/>fournit en retour l'état des types "obsolète" et "actuel" :</li> </ul>                                          |  |  |

# Résultat

Lors de la détermination de version, les appareils du projet sont interrogés de haut en bas. La présence d'une instance d'une version de type issue de la bibliothèque indiquée dans les données de configuration de l'appareil est contrôlée pour chaque appareil. La méthode UpdateCheck fournit le résultat de la vérification de version selon un ordre hiérarchique.

Le tableau ci-après montre le résultat d'une vérification de version avec le paramètre UpdateCheck.ReportOutOfDateAndUpToDate:

| Up | dat                                             | e ch | neck for: HMI_1      |                       |
|----|-------------------------------------------------|------|----------------------|-----------------------|
|    | Update check for library element Screen_1 0.0.3 |      |                      |                       |
|    |                                                 | Ou   | it-of-date           |                       |
|    |                                                 |      | \HMI_1\Screens       | Screen_4 0.0.1        |
|    |                                                 |      | \HMI_1\Screens       | Screen_2 0.0.2        |
|    |                                                 | Up   | -to-date             |                       |
|    |                                                 |      | \HMI_1\Screens       | Screen_1 0.0.3        |
|    |                                                 |      | \HMI_1\Screens       | Screen_10 0.0.3       |
| Up | dat                                             | e ch | neck for: HMI_2      |                       |
|    | Up                                              | odat | e check of library e | lement Screen_4 0.0.3 |
|    |                                                 | Ou   | it-of-date           |                       |
|    |                                                 |      | \Screens folder1     | Screen_02 0.0.1       |
|    |                                                 |      | \Screens folder1     | Screen_07 0.0.2       |
|    |                                                 | Up   | -to-date             |                       |
|    |                                                 |      | \Screens folder1     | Screen_05 0.0.3       |
|    |                                                 |      | \Screens folder1     | Screen_08 0.0.3       |

### Code du programme

Il n'existe aucune différence entre les bibliothèques de projet et les bibliothèques globales concernant la manipulation du contrôle de la mise jour.

Pour déterminer les versions de type d'une bibliothèque globale ou d'une bibliothèque de projet pour les instances dans le projet, modifiez le code de programme suivant :

```
public static void UpdateCheckOfGlobalLibrary(Project project, ILibrary library) {
    // check for out of date instances and report only out of date instances in the returned
feedback
    UpdateCheckResult result = library.UpdateCheck(project,
    UpdateCheckMode.ReportOutOfDateOnly);
    //Alternatively, check for out of date instances and report both out of date and up to
date instances in the returned feedback
    UpdateCheckResult alternateResult = library.UpdateCheck(project,
    UpdateCheckResult alternateResult = library.UpdateCheck(project,
    UpdateCheckMode.ReportOutOfDateAndUpToDate);
    //Show result
    RecursivelyWriteMessages(result.Messages);
    // Alternatively, show result and access single message parts
    RecursivelyWriteMessageParts(result.Messages);
```

```
}
```

# Pour afficher le résultat de la détermination de version et parcourir les messages un par un, modifiez le code de programme suivant :

```
private static void RecursivelyWriteMessages (UpdateCheckResultMessageComposition
messages, string indent = "")
{
    indent += "\t";
    foreach (UpdateCheckResultMessage message in messages)
    {
        Console.WriteLine(indent + message.Description);
        RecursivelyWriteMessages(message.Messages, indent);
    }
}
```

Pour accéder à certaines parties de message dans le résultat de la détermination de version, modifiez le code de programme suivant :

```
private static void RecursivelyWriteMessageParts (UpdateCheckResultMessageComposition
messages, string indent= "")
    indent += "\t";
    foreach (UpdateCheckResultMessage message in messages)
    {
        Console.WriteLine(indent + "Full description: " + message.Description);
        foreach (KeyValuePair<string, string> messagePart in message.MessageParts)
        {
             // first level
             // part 1: device name
             // second level:
             // part 1: Name of the type in the global library
             // part 2: version of the type in the global library
             // third level:
             // part 1: title (either "Out-of-date" or "Up-to-date");
             // fourth level:
             // part 1: Path hierarchy to instance
             // part 2: Instance name in project
             // part 3: Version of the instance in the project
             Console.WriteLine(indent + "*Key: {0} Value:{1}", messagePart.Key,
messagePart.Value);
        }
     RecursivelyWriteMessageParts (message.Messages, indent);
    }
}
```

# 7.12.16 Actualiser un projet

### Conditions

- L'application TIA Portal Openness est connectée à TIA Portal. Voir Etablissement d'une connexion au portail TIA (Page 74)
- Vous avez ouvert un projet avec votre application TIA Portal Openness. Voir Ouvrir un projet (Page 99)
- Vous avez accès à la bibliothèque requise.
   Voir Accès aux bibliothèques globales (Page 126).
- Vous avez accès à un dossier pour types.
   Voir Accéder aux dossiers dans une bibliothèque (Page 132).

# Utilisation

L'interface TIA Portal Openness API vous permet de mettre à jour des instances d'un type sélectionné dans un dossier de types d'un projet.

Lors de l'actualisation, les instances utilisées dans le projet sont actualisées sur la base de la dernière version de type validée. Si vous actualisez les instances d'une bibliothèque globale, une synchronisation est d'abord exécutée.

#### Signature

Utilisez la méthode UpdateProject pour actualiser des instances.

Pour les classes implémentant l'interface LibraryTypes, utilisez l'appel suivant :

void UpdateProject(IUpdateProjectScope updateProjectScope)

Pour les classes implémentant l'interface ILibrary, utilisez l'appel suivant :

void UpdateProject(IEnumerable<ILibraryTypeOrFolderSelection>
selectedTypesOrFolders, IEnumerable <IUpdateProjectScope>
updateProjectScope)

Chaque appel est entré dans le fichier-journal du répertoire de projet.

| Paramètre                                                                                               | Fonction                                                                                                    |  |
|----------------------------------------------------------------------------------------------------|----------------------------------------------------------------------------------------------------|--|
| IEnumerable <ilibrarytypeorfoldersele<br>ction&gt; selectedTypesOrFolders</ilibrarytypeorfoldersele<br> | Indique les dossiers ou types devant être synchro-<br>nisés ou dont les instances doivent être actuali-<br>sées dans le projet.                    |  |
| IUpdateProjectScope<br>updateProjectScope                                                               | Indique dans le projet les objets dans lesquels les<br>utilisations des instances sont actualisées. Les ob-<br>jets suivants sont pris en charge : |  |
| IEnumerable <iupdateprojectscope></iupdateprojectscope>                                                 |                                                                                                    |  |
| updateProjectScope                                                                                      | • PlcSoftware                                                                                                    |  |
|                                                                                                    | • HmiTarget                                                                                                    |  |

### Code de programme

Pour actualiser les instances de types sélectionnés dans un dossier de types, modifiez le code de programme suivant :

```
private static void UpdateInstances(ILibrary myLibrary, LibraryTypeFolder
singleFolderContainingTypes, LibraryType singleType, PlcSoftware plcSoftware, HmiTarget
hmiTarget)
{
    //Update Instances of multiple types (subset of types and folders)
    IUpdateProjectScope[] updateProjectScopes =
        {
            plcSoftware as IUpdateProjectScope, hmiTarget as IUpdateProjectScope
        };
            myLibrary.UpdateProject(new ILibraryTypeOrFolderSelection[] {singleType,
        singleFolderContainingTypes}, updateProjectScopes);
        //Update Instances of multiple types (all types in library)
        myLibrary.UpdateProject(new[] {myLibrary.TypeFolder}, updateProjectScopes);
    }
}
```

# 7.12.17 Actualiser une bibliothèque

# Conditions

- L'application TIA Portal Openness est connectée à TIA Portal. Voir Etablissement d'une connexion au portail TIA (Page 74)
- Vous avez ouvert un projet avec votre application TIA Portal Openness. Voir Ouvrir un projet (Page 99)
- Vous avez accès à la bibliothèque requise.
   Voir Accès aux bibliothèques globales (Page 126).
- Vous avez accès à un dossier pour types.
   Voir Accéder aux dossiers dans une bibliothèque (Page 132).

# Utilisation

L'interface TIA Portal Openness API prend en charge les actualisations suivantes dans la bibliothèque de projet :

• Synchronisation des types sélectionnés entre les bibliothèques.

La structure des dossiers n'est pas adaptée lors de la synchronisation. Les types à actualiser sont déterminés et actualisés à l'aide de leur GUID :

- Si un type d'une bibliothèque comporte une version de type manquant dans la bibliothèque devant être actualisée, la version de type est copiée.
- L'opération est annulée et une Exception est émise, si un type d'une bibliothèque comporte une version de type avec différents GUID.

# Signature

Pour synchroniser les versions de type, utilisez la méthode UpdateLibrary.

Pour les classes implémentant l'interface LibraryTypes, utilisez l'appel suivant :

void UpdateLibrary(ILibrary targetLibrary)

Pour les classes implémentant l'interface ILibrary, utilisez l'appel suivant :

void UpdateLibrary(IEnumerable<LibraryTypeOrFolderSelection>
selectedTypesOrFolders, ILibrary targetLibrary)

| Paramètre                                                                                               | Fonction                                                                                                    |
|----------------------------------------------------------------------------------------------------|----------------------------------------------------------------------------------------------------|
| IEnumerable <ilibrarytypeorfoldersele<br>ction&gt; selectedTypesOrFolders</ilibrarytypeorfoldersele<br> | Indique les dossiers ou types devant être synchro-<br>nisés ou dont les instances doivent être actuali-<br>sées dans le projet. |
| ILibrary targetLibrary                                                                                  | Indique la bibliothèque dont le contenu doit être<br>synchronisé avec une bibliothèque.                                         |
|                                                                                                    | Si la bibliothèque source et la bibliothèque cible sont identiques, une exception est lancée.                                   |

### Code de programme

Pour synchroniser un type d'une bibliothèque de projet avec une bibliothèque globale, modifiez le code de programme suivant :

sourceType.UpdateLibrary(projectLibrary);

Pour synchroniser des types sélectionnés dans un dossier de types entre une bibliothèque globale et la bibliothèque de projet, modifiez le code de programme suivant :

globalLibrary.UpdateLibrary(new[]{globalLibrary.TypeFolder}, projectLibrary);

# 7.12.18 Supprimer les contenus de bibliothèque

#### **Conditions requises**

- L'application TIA Portal Openness est connectée à TIA Portal. Voir Etablissement d'une connexion au portail TIA (Page 74)
- Vous avez ouvert un projet avec votre application TIA Portal Openness. Voir Ouvrir un projet (Page 99)
- Vous avez accès à la bibliothèque requise.
   Voir Accès aux bibliothèques globales (Page 126).
- Vous avez accès à un dossier pour les types.
   Voir Accéder aux dossiers dans une bibliothèque (Page 132).

# Utilisation

L'interface TIA Portal Openness API vous permet de supprimer les contenus suivants dans la bibliothèque du projet :

- Types
- Version de type
- Dossiers personnalisés pour types
- Copies maître
- Dossiers personnalisés pour copies maître

#### Remarque

#### Suppression de types et de dossiers avec des types personnalisés

Si vous souhaitez supprimer un type ou un dossier avec des types personnalisés, les "Règles de suppression de versions" doivent être respectées. Vous pouvez supprimer un dossier de type vide à tout moment.

#### Remarque

#### Règles de suppression de versions

Seules les versions au statut "Committed" peuvent être supprimées. Pour la suppression de versions, les règles à respecter sont les suivantes :

- Si vous venez de créer une version au statut "InWork" depuis une version au statut "Committed", vous ne pouvez supprimer la version au statut "Committed" que lorsque la nouvelle version est annulée ou obtient le statut "Committed".
- Si un type ne possède qu'une seule version, le type est également supprimé.
- Si la version A dépend de la version B d'un autre type, supprimez d'abord la version A, puis la version B.
- Si des instances de la version A existent, vous ne pouvez supprimer la version A que si vous supprimez également les instances. De plus, si une instance se trouve dans une copie maître, celle-ci est également supprimée.

### Code du programme

Pour supprimer des types ou des dossiers avec des types personnalisés, modifiez le code de programme suivant :

```
public static void DeleteMultipleTypesOrTypeUserFolders(ILibrary library)
{
    LibraryType t1 = library.TypeFolder.Types.Find("type1");
    LibraryTypeUserFolder f1 = library.TypeFolder.Folders.Find("folder1");
    t1.Delete();
    t2.Delete();
    f1.Delete();
}
```

Pour supprimer un type ou dossier avec des types personnalisés en particulier, modifiez le code de programme suivant :

```
public static void DeleteSingleTypeOrTypeUserFolder(ILibrary library)
{
    //Delete a single type
    LibraryType t1 = library.TypeFolder.Types.Find("type1");
    t1.Delete();
    //Delete a single folder
    LibraryTypeFolder parentFolder = library.TypeFolder;
    LibraryTypeUserFolder f1 = parentFolder.Folders.Find("folder1");
    f1.Delete();
}
```

Pour supprimer une version, modifiez le code de programme suivant :

```
public static void DeleteVersion(ILibrary library)
{
    LibraryType singleType = library.TypeFolder.Types.Find("type1");
    LibraryTypeVersion version1 = singleType.Versions.Find(new System.Version(1, 0, 0));
    version1.Delete();
}
```

Pour supprimer une copie maître ou un dossier avec des copies maîtres personnalisées, modifiez le code de programme suivant :

```
public static void DeleteMasterCopies(ILibrary library)
{
    // Delete master copy
    MasterCopy masterCopy = library.MasterCopyFolder.MasterCopies.Find("myMasterCopy");
    masterCopy.Delete();
    // Delete master copy user folder
    MasterCopyUserFolder masterUserFolder =
library.MasterCopyFolder.Folders.Find("myFolder");
    masterUserFolder.Delete();
}
```

# Voir aussi

Accéder à des modèles de copie (Page 144)

# 7.13 Fonctions pour l'appel d'appareils, de réseaux et de liaisons

# 7.13.1 Ouvrir l'éditeur "Appareils & réseaux"

#### Conditions

- L'application TIA Portal Openness est connectée à TIA Portal. Voir Etablissement d'une connexion au portail TIA (Page 74)
- Un projet est ouvert. Voir Ouvrir un projet (Page 99)

#### Utilisation

Vous pouvez ouvrir l'éditeur "Appareils & réseaux" avec l'interface API grâce à l'une des deux méthodes suivantes :

- ShowHwEditor(View.Topology ou View.Network ou View.Device): Ouvre l'éditeur "Appareils & Réseaux" depuis le projet.
- ShowInEditor (View.Topology ou View.Network ou View.Device) : Affiche l'appareil indiqué dans l'éditeur "Appareils & Réseaux".

Le paramètre View vous permet de définir la vue qui est affichée lors de l'ouverture de l'éditeur :

- View.Topology
- View.Network
- View.Device

#### Code du programme

Pour ouvrir l'éditeur "Appareils & Réseaux", modifiez le code de programme suivant :

```
// Open topology view from project
private static void OpenEditorDevicesAndNetworksFromProject(Project project)
{
    project.ShowHwEditor(Siemens.Engineering.HW.View.Topology);
}
```

Pour ouvrir l'éditeur "Appareils & Réseaux" pour un appareil, modifiez le code de programme suivant :

```
// Open topology view for given device
private static void OpenEditorDevicesAndNetworksFromDevice(Device device)
{
    device.ShowInEditor(Siemens.Engineering.HW.View.Topology);
}
```

#### Voir aussi

Importation de données de configuration (Page 377)

# 7.13.2 Interroger PLC Target et HMI Target

### Conditions requises

- L'application TIA Portal Openness est connectée à TIA Portal. Voir Etablissement d'une connexion au portail TIA (Page 74)
- Un projet est ouvert. Voir Ouvrir un projet (Page 99)

#### Utilisation

Vous pouvez définir si un logiciel de base peut être utilisé comme PLC Target (PlcSoftware) ou HMI Target dans la TIA Portal Openness API.

# Code du programme : PLC Target

Pour vérifier si un élément d'appareil peut être utilisé comme PLC Target, utilisez le code de programme suivant :

```
// Returns PlcSoftware
private PlcSoftware GetPlcSoftware(Device device)
{
    DeviceItemComposition deviceItemComposition = device.DeviceItems;
    foreach (DeviceItem deviceItem in deviceItemComposition)
    {
        SoftwareContainer softwareContainer = deviceItem.GetService<SoftwareContainer>();
        if (softwareContainer != null)
        {
            Software softwareBase = softwareContainer.Software;
            PlcSoftware plcSoftware = softwareBase as PlcSoftware;
            return plcSoftware;
        }
    }
    return null;
 }
```

# Code du programme : HMI Target

Pour vérifier si un élément d'appareil peut être utilisé comme HMI Target, modifiez le code de programme suivant :

```
//Checks whether a device is of type hmitarget
private HmiTarget GetHmiTarget(Device device)
{
    DeviceItemComposition deviceItemComposition = device.DeviceItems;
    foreach (DeviceItem deviceItem in deviceItemComposition)
    {
        SoftwareContainer softwareContainer = deviceItem.GetService<SoftwareContainer>();
        if (softwareContainer != null)
        {
            Software softwareBase = softwareContainer.Software;
            HmiTarget hmiTarget = softwareBase as HmiTarget;
            return hmiTarget;
        }
    }
    return null;
}
```

# Voir aussi

Énumérer des appareils (Page 211)

# 7.13.3 Accéder à des attributs d'un objet adresse

# Conditions

- L'application TIA Portal Openness est connectée à TIA Portal. Voir Etablissement d'une connexion au portail TIA (Page 74)
- Un projet est ouvert.
   Voir Ouvrir un projet (Page 99)
- L'API est hors ligne pour l'accès en écriture.

# Utilisation

L'interface TIA Portal Openness API vous permet d'appeler ou de déterminer des attributs de l'objet adresse.

En outre, vous pouvez affecter la mémoire image actuelle à un OB.

| Nom d'attribut    | Type de don-<br>nées | Acces-<br>sible en<br>écriture | Accès              | Description                                                                                                 |
|-------------------|----------------------|--------------------------------|--------------------|----------------------------------------------------------------------------------------------------|
| IsochronousMode   | BOOL                 | r/w                            | Attribut dynamique | Activer/désactiver le mode<br>isochrone                                                                     |
| ProcessImage      | Int32                | r/w                            | Attribut dynamique | Déterminer/appeler le numé-<br>ro de partition de la mémoire<br>image                                       |
| InterruptObNumber | Int64                | r/w                            | Attribut dynamique | Déterminer/appeler le numé-<br>ro du bloc d'organisation<br>d'alarme (uniquement contrô-<br>leur classique) |
| StartAddress      | Int32                | r/w                            | Attribut modélisé  | Déterminer/appeler nouvelle valeur pour StartAddress                                                        |

Il est possible d'accéder aux attributs suivants :

# Restrictions

- Attribut StartAddress
  - Déterminer StartAddress peut modifier implicitement la StartAddress du type d'E/S opposé dans le module nom. La modification de l'adresse d'entrée modifie l'adresse de sortie.
  - L'accès en écriture n'est pas pris en charge pour tous les appareils.
  - Les adresses comprimées ne sont pas prises en charge dans TIA Portal Openness.
  - Les variables affectées ne sont pas recâblées par une modification de l'adresse avec TIA Portal Openness.
- Attribut InterruptObNumber
  - Accessible uniquement dans les paramétrages avec contrôleurs S7-300 ou S7-400.
     L'accès en écriture est pris en charge pour les contrôleurs S7-400.

#### Code de programme : appeler ou déterminer des attributs d'un objet adresse

Pour accéder au mode isochrone d'un objet adresse, modifiez le code de programme suivant :

```
Address address= ...;
    // read attribute
bool attributeValue = (bool)address.GetAttribute("IsochronousMode");
    // write attribute
address.SetAttribute("IsochronousMode", true);
```

Pour accéder à l'attribut ProcessImage d'un objet adresse, modifiez le code de programme suivant :

```
Address address= ...;
    // read attribute
    int attributeValue = (int)address.GetAttribute("ProcessImage");
```

```
// write attribute
address.SetAttribute("ProcessImage", 7);
```

Pour accéder à l'attribut InterruptObNumber d'un objet adresse, modifiez le code de programme suivant :

```
Address address= ...;
```

```
// read attribute
long attributeValue = (long)address.GetAttribute("InterrruptObNumber");
```

```
// write attribute
address.SetAttribute("InterrruptObNumber", 42L);
```

//default value = 40

Pour accéder à l'attribut StartAddress d'un objet adresse, modifiez le code de programme suivant :

```
Address address= ...;
    // read attribute
    int attributeValue = (int)address.GetAttribute("StartAddress");
```

```
// write attribute
address.StartAddress = IntValueStartAddress;
```

# Code de programme : Affecter la mémoire image actuelle à un OB

Pour affecter la mémoire image actuelle à un OB, modifiez le code de programme suivant :

```
OB obX =...
Address address= ...;
// assign PIP 5 to obX
address.SetAttribute("ProcessImage", 5);
try
{
        address.AssignProcessImageToOrganizationBlock(obX);
}
     catch(RecoverableException e) {
       Console.WriteLine(e.Message);
}
// remove this PIP-OB assignment
try
{
        address.AssignProcessImageToOrganizationBlock(null);
     catch(RecoverableException e) {
}
       Console.WriteLine(e.Message);
}
```

# 7.13.4 Appeler une voie de module

# Conditions

- L'application TIA Portal Openness est connectée à TIA Portal. Voir Etablissement d'une connexion au portail TIA (Page 74)
- Un projet est ouvert.
   Voir Ouvrir un projet (Page 99)

### Utilisation

Les modules d'entrées-sorties tels que les modules d'entrées analogiques comportent normalement plusieurs voies par module. Habituellement, ces voies offrent plusieurs fonctions simultanées, par exemple un module d'entrées analogiques à quatre voies peut mesurer quatre valeurs de tension en même temps.

Pour appeler toutes les voies d'un module, on utilise l'attribut de voie d'un élément d'appareil.

### Code de programme : Attributs des voies

Pour accéder aux attributs d'une voie, modifiez le code de programme suivant :

```
DeviceItem aiModule = ...
ChannelComposition channels = aiModule.Channels;
foreach (Channel channel in channels)
{
    ... // Work with the channel
}
```

#### Code de programme : déterminer des attributs

Pour appeler les attributs d'identification pour les différentes voies, modifiez le code de programme suivant :

```
Channel channel = ...
int channelNumber = channel.Number;
ChannelType type = channel.Type;
ChannelIoType ioType = channel.IoType;
```

#### Code de programme : appeler une voie particulière

Pour utiliser les attributs d'identification pour l'accès direct à une voie, modifiez le code de programme suivant :

```
DeviceItem aiModule = ...
Channel channel = aiModule.Channels.Find(ChannelType.Analog, ChannelIoType.Input, 0);
... // Work with the channel
```

### Types de voie

| Valeur                 | Description                 |  |
|------------------------|-----------------------------|--|
| ChannelType.None       | Type de voie non valable.   |  |
| ChannelType.Analog     | Type de voie analogique.    |  |
| ChannelType.Digital    | Type de voie TOR.           |  |
| ChannelType.Technology | Type de voie technologique. |  |

#### Types ES de voie

| Valeur                | Description                                            |  |
|-----------------------|--------------------------------------------------------|--|
| ChannelIOType.None    | Type ES de voie non valable.                           |  |
| ChannelIOType.Input   | Une voie d'entrée.                                     |  |
| ChannellOType.Output  | Une voie de sortie.                                    |  |
| ChannelIOType.Complex | Types ES complexes, par ex. pour voies technologiques. |  |

# 7.13.5 Utilisation d'associations

#### Accéder aux affectations

Une affectation décrit la relation entre deux objets ou plus au niveau du type.

TIA Portal Openness prend en charge l'accès aux affectations via l'index et les boucles "foreach". L'accès direct, par exemple via string name, n'est pas pris en charge.

#### Attributs

Les attributs suivants sont disponibles :

- int Count
- bool IsReadonly
- IEngineeringObject Parent
- retType this [ int index ] { get; }

### Méthodes

TIA Portal Openness prend en charge les méthodes suivantes :

- int IndexOf ( type ) : fournit en retour l'index dans l'affectation pour une instance transmise :
- bool Contains ( type ) : détermine si l'instance transmise est contenue dans l'affectation.
- IEnumerator GetEnumerator <retType>() : est utilisé dans des boucles foreach et permet d'accéder à un objet.
- void Add ( type )<sup>1</sup>: ajoute l'instance transmise de l'affectation.
- void Remove ( type )<sup>1</sup>: supprime l'instance transmise de l'affectation.
- <sup>1</sup> : n'est pas prise en charge par toutes les affectations.

# 7.13.6 Utilisation de compositions

### Appel de compositions

Une composition est un cas particulier d'affectation Une composition exprime une relation sémantique entre deux objets dont l'un est une partie de l'autre.

#### Attributs

Les attributs suivants sont disponibles :

- int Count
- bool IsReadonly

- IEngineeringObject Parent
- retType this [int index] {get;}: accède de manière indexée à un objet de la composition.

Vous devez utiliser ce type d'accès de manière ciblée uniquement, car chaque accès indexé dépasse les limites du processus.

### Méthodes

TIA Portal Openness prend en charge les méthodes suivantes :

- retType Create (id, ...) : crée une nouvelle instance et l'ajoute à la composition. La signature de la méthode dépend du type de création de l'instance. Cette méthode n'est pas prise en charge par toutes les compositions.
- type Find (id, ...) : Recherche dans une composition l'instance ayant l'ID transmis. La recherche n'est pas récursive. La signature de la méthode dépend du type de recherche de l'instance. Cette méthode n'est pas prise en charge par toutes les compositions.
- IEnumerator GetEnumerator<retType> () : est utilisé dans des boucles foreach et permet d'accéder à un objet.
- Delete (type)<sup>1</sup>: supprime l'instance spécifiée par la référence d'objet actuelle.
- int IndexOf (type) : fournit en retour l'index dans la composition pour une instance transmise.
- bool Contains (type) : détermine si l'instance transmise est contenue dans la composition.
- void Import(string path, ImportOptions importOptions)<sup>1</sup>: S'applique à chaque composition comportant des types pouvant être importés. Chaque signature d'importation contient un paramètre de configuration du type "ImportOptions (Page 377)" ("None", "Overwrite") qui permet à l'utilisateur de commander le comportement à l'importation.
- <sup>1</sup>: Pas prise en charge par toutes les compositions.

# 7.13.7 Vérifier l'égalité des objets

### Utilisation

En tant qu'utilisateur d'une TIA Portal Openness API, vous pouvez vérifier la similitude des objets à l'aide du code de programme :

- Vous vérifiez alors avec l'opérateur == si deux références d'objet sont identiques.
- La méthode System.Object.Equals() vous permet de vérifier si deux objets sont réellement identiques en ce qui concerne le portail TIA.

# Code du programme

Pour vérifier les types de référence d'objet, modifiez le code de programme suivant :

```
//Composition
DeviceComposition sameCompA = project.Devices;
DeviceComposition sameCompB = project.Devices;
if (sameCompA.Equals(sameCompB))
{
    Console.WriteLine("sameCompA is equal to sameCompB");
}
if (!(sameCompA == sameCompB))
{
    Console.WriteLine("sameCompA is not reference equal to sameCompB");
}
DeviceComposition sameCompAsA = sameCompA;
if (sameCompAsA.Equals(sameCompA))
{
    Console.WriteLine("sameCompAsA is equal to sameCompA");
}
if (sameCompAsA == sameCompA)
{
    Console.WriteLine("sameCompAsA is reference equal to sameCompA");
}
MultiLingualGraphicComposition notSameComp = project.Graphics;
if (!sameCompA.Equals(notSameComp))
{
    Console.WriteLine("sameCompA is not equal to notSameComp");
}
```

# 7.13.8 Opérations de lecture pour attributs

#### Opérations d'ensemble et opérations de lecture standards pour attributs

TIA Portal Openness prend en charge l'accès aux attributs par les méthodes suivantes, disponibles au niveau de l'objet :

- Opérations d'ensemble pour l'accès en lecture
- Opérations standard de lecture

#### Code du programme pour les opérations d'ensemble

```
//Exercise GetAttributes and GetAttributeNames
//get all available attributes for a device,
//then get the names for those attributes, then display the results.
private static void DynamicTest(Project project)
{
    Device device = project.Devices[0];
    IList<string> attributeNames = new List<string>();
    IList<EngineeringAttributeInfo> attributes =
((IEngineeringObject)device).GetAttributeInfos();
    foreach (EngineeringAttributeInfo engineeringAttributeInfo in attributes)
    {
        string name = engineeringAttributeInfo.Name;
        attributeNames.Add(name);
    }
    IList<object> values = ((IEngineeringObject)device).GetAttributes(attributeNames);
    for (int i = 0; i < attributes.Count; i++)</pre>
    {
        Console.WriteLine("attribute name: " + attributeNames[i] + " value: " + values[i]);
    }
}
```

#### Opérations d'ensemble pour l'accès en lecture

```
Cette méthode est disponible pour chaque objet :
```

```
public abstract IList<object> GetAttributes(IEnumerable<string>
names);
```

#### Opérations standard de lecture

Les opérations suivantes sont disponibles :

- Appeler les noms des attributs disponibles : Utilisez la méthode GetAttributeInfos() (Page 96) sur un IEngineeringObject.
- Méthode générique pour la lecture d'un attribut public abstract object GetAttribute(string name);

#### Remarque

Les attributs dynamiques ne s'affichent pas dans IntelliSense car leur disponibilité dépend de l'état de l'instance d'objet.

# 7.14 Fonctions dans les réseaux

# 7.14.1 Créer un sous-réseau

#### Conditions

- L'application TIA Portal Openness est connectée à TIA Portal. Voir Etablissement d'une connexion au portail TIA (Page 74)
- Un projet est ouvert. Voir Ouvrir un projet (Page 99)

### Utilisation

Il y a deux manières différentes de créer des sous-réseaux :

- Création d'un sous-réseau qui est relié à une interface : le type de l'interface pour laquelle le sous-réseau est créé détermine alors le type du sous-réseau.
- Création d'un sous-réseau qui n'est pas relié à une interface.

#### Code de programme : créer un sous-réseau qui est relié à une interface

Pour créer un sous-réseau, modifiez le code de programme suivant :

Node node = ...; Subnet subnet = node.CreateAndConnectToSubnet("NameOfSubnet");

Les identifiants de type suivants sont utilisés :

- System:Subnet.Ethernet
- System:Subnet.Profibus
- System:Subnet.Mpi
- System:Subnet.Asi

#### Code de programme : créer un sous-réseau qui n'est pas relié à une interface

Pour créer un sous-réseau, modifiez le code de programme suivant :

```
Project project = ...;
SubnetComposition subnets = project.Subnets;
Subnet newSubnet = subnets.Create("System:Subnet.Ethernet", "NewSubnet");
```

Les identifiants de type suivants peuvent être utilisés :

- System:Subnet.Ethernet
- System:Subnet.Profibus
- System:Subnet.Mpi
- System:Subnet.Asi

# 7.14.2 Accéder aux sous-réseaux

#### Conditions

- L'application TIA Portal Openness est connectée à TIA Portal. Voir Etablissement d'une connexion au portail TIA (Page 74)
- Un projet est ouvert. Voir Ouvrir un projet (Page 99)

#### Utilisation

Pour plusieurs caractéristiques relatives aux sous-réseaux, par ex. pour leur affecter des interfaces, vous devez appeler des sous-réseaux dans le projet. Normalement, les sous-réseaux sont réunis directement au niveau du projet.

#### Code de programme : accéder à tous les sous-réseaux d'un projet

Pour accéder à tous les sous-réseaux à l'exception des sous-réseaux internes d'un projet, modifiez le code de programme suivant :

```
Project project = ...
foreach (Subnet net in project.Subnets)
{
         ... // Work with the subnet
}
```

# Code de programme : accéder à un sous-réseau spécifique

Pour accéder à un sous-réseau précis grâce à son nom, modifiez le code de programme suivant :

```
Project project = ...
Subnet net = project.Subnets.Find("PROFIBUS_1");
{
    ... // Work with the subnet
}
```

# Attributs d'un sous-réseau

Un sous-réseau possède les attributs suivants :

```
Subnet net = ...;
string name = net.Name;
NetType type = net.NetType;
```

### Types de réseau

| Valeur                     | Description                              |
|----------------------------|------------------------------------------|
| NetType.Unknown            | Le type du réseau est inconnu.           |
| NetType.Ethernet           | Le type du réseau est Ethernet.          |
| NetType.Profibus           | Le type du réseau est Profibus.          |
| NetType.Mpi                | Le type du réseau est MPI.               |
| NetType.ProfibusIntegrated | Le type du réseau est Profibus intégré.  |
| NetType.Asi                | Le type du réseau est ASi.               |
| NetType.PcInternal         | Le type du réseau est PC interne.        |
| NetType.Ptp                | Le type du réseau est PtP.               |
| NetType.Link               | Le type du réseau est Link.              |
| NetType.Wan                | Le type du réseau est Wide Area Network. |

# 7.14.3 Accéder à des sous-réseaux internes

# Conditions

- L'application TIA Portal Openness est connectée à TIA Portal. Voir Etablissement d'une connexion au portail TIA (Page 74)
- Un projet est ouvert. Voir Ouvrir un projet (Page 99)

#### Utilisation

Quand un élément d'appareil peut former un sous-réseau, il dispose de la fonction supplémentaire "Propriétaire de sous-réseau". Pour accéder à cette fonction supplémentaire, il faut utiliser un certain service de l'élément d'appareil.

### Code de programme : appeler le rôle de propriétaire de sous-réseau

Pour appeler le rôle de propriétaire de sous-réseau, modifiez le code de programme suivant :

```
SubnetOwner subnetOwner =
((IEngineeringServiceProvider)deviceItem).GetService<SubnetOwner>();
if (subnetOwner != null)
{
     // work with the role
}
```

#### Code de programme : Attributs d'un propriétaire de sous-réseau

Pour accéder aux sous-réseaux d'un propriétaire de sous-réseau, utilisez le code de programme suivant :

```
foreach(Subnet subnet in subnetOwner.Subnets)
{
    Subnet interalSubnet = subnet;
}
```

# 7.14.4 Appeler l'identifiant de type de sous-réseaux

# Conditions

- L'application TIA Portal Openness est connectée à TIA Portal. Voir Etablissement d'une connexion au portail TIA (Page 74)
- Un projet est ouvert.
   Voir Ouvrir un projet (Page 99)

# Utilisation

L'attribut TypeIdentifier est utilisé pour identifier un sous-réseau. TypeIdentifier est une chaîne de caractères composée de plusieurs parties : <TypeIdentifierType>:<SystemIdentifier>

Les valeurs possibles pour TypeIdentifierType sont :

• System

### SystemIdentifier

| Type de sous-réseau | Identifiant du système |
|---------------------|------------------------|
| PROFIBUS            | Subnet.Profibus        |
| MPI                 | Subnet.Mpi             |
| Industrial Ethernet | Subnet.Ethernet        |

| Type de sous-réseau | Identifiant du système    |
|---------------------|---------------------------|
| ASI                 | Subnet.Asi                |
| PtP                 | Subnet.Ptp                |
| PROFIBUS - intégré  | Subnet.ProfibusIntegrated |
| PC - interne        | null                      |

#### Code de programme

Pour appeler l'identifiant de type des objets pour GSD que l'utilisateur peut créer séparément et gérer, modifiez le code de programme suivant :

```
Subnet subnet = ...;
string typeIdentifier = subnet.TypeIdentifier;
```

# 7.14.5 Appeler les attributs d'un sous-réseau

# Conditions

- L'application TIA Portal Openness est connectée à TIA Portal. Voir Etablissement d'une connexion au portail TIA (Page 74)
- Un projet est ouvert. Voir Ouvrir un projet (Page 99)

#### Utilisation

Un sous-réseau possède certains attributs obligatoires pouvant être lus et/ou écrits. Les attributs ne sont disponibles que s'ils sont visibles dans l'interface utilisateur. En règle générale, l'opération d'écriture n'est autorisée que sur un attribut que l'utilisateur peut également modifier dans l'UI. Cela peut varier en fonction du type de sous-réseau. L'utilisateur ne peut définir DpCycleTime que si IsochronousMode est vrai et DpCycleMinTimeAutoCalculation est faux.

#### Attributs de sous-réseaux de type ASI

| Attribut | Type de données | Acces-<br>sible<br>en<br>écritu-<br>re | Accès          | Description                                                                                                    |
|----------|-----------------|----------------------------------------|----------------|----------------------------------------------------------------------------------------------------|
| Name     | String          | r/w                                    |                | Nom du sous-réseau.                                                                                                    |
| NetType  | NetType         | r                                      |                | Type du sous-réseau.                                                                                                    |
| SubnetId | String          | r                                      | Dyna-<br>mique | ID univoque du sous-réseau. L'ID de sous-réseau S7<br>est composée de deux nombres reliés par un trait<br>d'union. Un nombre pour le projet et un pour le sous-<br>réseau, par exemple 4493-1. |

# Attributs de sous-réseaux de type Ethernet

| Attribut      | Type de données | Acces-<br>sible<br>en<br>écritu-<br>re | Accès          | Description                                                                                                    |
|---------------|-----------------|----------------------------------------|----------------|----------------------------------------------------------------------------------------------------|
| Name          | String          | r/w                                    |                | Nom du sous-réseau.                                                                                                    |
| NetType       | NetType         | r                                      |                | Type du sous-réseau.                                                                                                    |
| SubnetId      | String          | r/w                                    | Dyna-<br>mique | ID univoque du sous-réseau. L'ID de sous-réseau S7<br>est composée de deux nombres reliés par un trait<br>d'union. Un nombre pour le projet et un pour le sous-<br>réseau, par exemple 4493-1. |
| DefaultSubnet | Bool            | r/w                                    | Dyna-<br>mique | Vrai s'il s'agit d'un sous-réseau par défaut. Dans un projet, il existe un sous-réseau par défaut au maximum.                                                                                  |

# Attributs de sous-réseaux de type MPI

| Attribut          | Type de données | Acces-<br>sible<br>en<br>écritu-<br>re | Accès          | Description                                                                                                    |
|-------------------|-----------------|----------------------------------------|----------------|----------------------------------------------------------------------------------------------------|
| Name              | String          | r/w                                    |                | Nom du sous-réseau.                                                                                                    |
| NetType           | NetType         | r                                      |                | Type du sous-réseau.                                                                                                    |
| SubnetId          | String          | r/w                                    | Dyna-<br>mique | ID univoque du sous-réseau. L'ID de sous-réseau S7<br>est composée de deux nombres reliés par un trait<br>d'union. Un nombre pour le projet et un pour le sous-<br>réseau, par exemple 4493-1. |
| HighestAddress    | Int             | r/w                                    | Dyna-<br>mique | Adresse MPI la plus élevée du sous-réseau.                                                                                                    |
| TransmissionSpeed | BaudRate        | r/w                                    | Dyna-<br>mique | Vrai s'il s'agit d'un sous-réseau par défaut. Dans un projet, il existe un sous-réseau par défaut au maximum.                                                                                  |

# Attributs de sous-réseaux de type PC internal

| Attribut | Type de données | Acces-<br>sible<br>en<br>écritu-<br>re | Accès          | Description                                                                                                    |
|----------|-----------------|----------------------------------------|----------------|----------------------------------------------------------------------------------------------------|
| Name     | String          | r                                      |                | Nom du sous-réseau.                                                                                                    |
| NetType  | NetType         | r                                      |                | Type du sous-réseau.                                                                                                    |
| SubnetId | String          | r                                      | Dyna-<br>mique | ID univoque du sous-réseau. L'ID de sous-réseau S7<br>est composée de deux nombres reliés par un trait<br>d'union. Un nombre pour le projet et un pour le sous-<br>réseau, par exemple 4493-1. |

# Attributs de sous-réseaux de type PROFIBUS

| Attribut                   | Type de don-<br>nées | Acces-<br>sible<br>en<br>écritu-<br>re | Accès          | Description                                                                                                    |
|----------------------------|----------------------|----------------------------------------|----------------|----------------------------------------------------------------------------------------------------|
| Name                       | String               | r/w                                    |                | Nom du sous-réseau.                                                                                                    |
| NetType                    | NetType              | r                                      |                | Type du sous-réseau.                                                                                                    |
| SubnetId                   | String               | r/w                                    | Dyna-<br>mique | ID univoque du sous-réseau. L'ID de sous-ré-<br>seau S7 est composée de deux nombres reliés<br>par un trait d'union. Un nombre pour le projet et<br>un pour le sous-réseau, par exemple 4493-1. |
| HighestAddress             | Int                  | r/w                                    | Dyna-<br>mique | Adresse PROFIBUS la plus élevée du sous-ré-<br>seau.                                                                                                    |
| TransmissionSpeed          | BaudRate             | r/w                                    | Dyna-<br>mique | Vrai s'il s'agit d'un sous-réseau par défaut. Dans<br>un projet, il existe un sous-réseau par défaut au<br>maximum.                                                                             |
| BusProfile                 | Profil de bus        | r/w                                    | Dyna-<br>mique | Le profil PROFIBUS.                                                                                                    |
| PbCableConfiguration       | Bool                 | r/w                                    | Dyna-<br>mique | Vrai, pour activer des paramètres réseau PRO-<br>FIBUS supplémentaires                                                                                                    |
| PbRepeaterCount            | Int                  | r/w                                    | Dyna-<br>mique | Nombre de répéteurs pour conducteur en cuivre                                                                                                    |
| PbCopperCableLength        | double               | r/w                                    | Dyna-<br>mique | La longueur du conducteur en cuivre                                                                                                    |
| PbOpticalComponentCount    | Int                  | r/w                                    | Dyna-<br>mique | Nombre de OLM et OBT du câble en fibre opti-<br>que.                                                                                                    |
| PbOpticalCableLength       | double               | r/w                                    | Dyna-<br>mique | La longueur en km du câble en fibre optique pour le réseau PROFIBUS.                                                                                                    |
| PbOpticalRing              | Bool                 | r/w                                    | Dyna-<br>mique | Vrai si des paramètres du bus sont repris pour un anneau optique.                                                                                                    |
| PbOImP12                   | Bool                 | r/w                                    | Dyna-<br>mique | Vrai si OLM/P12 est activé pour le calcul du pa-<br>ramètre du bus.                                                                                                    |
| PbOlmG12                   | Bool                 | r/w                                    | Dyna-<br>mique | Vrai si OLM/G12 est activé pour le calcul du paramètre du bus.                                                                                                    |
| PbOImG12Eec                | Bool                 | r/w                                    | Dyna-<br>mique | Vrai si OLM/G12-EEC est activé pour le calcul du paramètre du bus.                                                                                                    |
| PbOlmG121300               | Bool                 | r/w                                    | Dyna-<br>mique | Vrai si OLM/G12-1300 est activé pour le calcul du paramètre du bus.                                                                                                    |
| PbAdditionalNetworkDevices | Bool                 | r/w                                    | Dyna-<br>mique | Vrai, si des appareils de bus supplémentaires<br>existant dans le projet sont pris en compte pour<br>le calcul des cycles de bus.                                                               |
| PbAdditionalDpMaster       | Int                  | r/w                                    | Dyna-<br>mique | Nombre de maîtres DP non configurés.                                                                                                    |
| PbTotalDpMaster            | Int                  | r                                      | Dyna-<br>mique | Nombre total de maîtres DP                                                                                                    |
| PbAdditionalPassiveDevice  | Int                  | r/w                                    | Dyna-<br>mique | Nombre d'esclaves DP non configurés ou d'appareils passifs.                                                                                                    |

| Attribut                       | Type de don-<br>nées   | Acces-<br>sible<br>en<br>écritu-<br>re | Accès          | Description                                                                       |
|--------------------------------|------------------------|----------------------------------------|----------------|-----------------------------------------------------------------------------------|
| PbTotalPassiveDevice           | Int                    | r                                      | Dyna-<br>mique | Nombre total d'esclaves DP ou d'appareils pas-<br>sifs.                           |
| PbAdditionalActiveDevice       | Int                    | r/w                                    | Dyna-<br>mique | Nombre d'appareils actifs non configurés avec charge de communication FDL/FMS/S/. |
| PbTotalActiveDevice            | Int                    | r                                      | Dyna-<br>mique | Nombre total d'appareils actifs avec charge de communication FDL/FMS/S/.          |
| PbAdditionalCommunicationLoad  | Communica-<br>tionLoad | r/w                                    | Dyna-<br>mique | Estimation approximative de la charge de com-<br>munication                       |
| PbDirectDateExchange           | Bool                   | r/w                                    | Dyna-<br>mique | Optimisation pour échange direct de données.                                      |
| PbMinimizeTslotForSlaveFailure | Bool                   | r/w                                    | Dyna-<br>mique | Réduction du temps d'affectation pour erreurs d'esclave.                          |
| PbOptimizeCableConfiguration   | Bool                   | r/w                                    | Dyna-<br>mique | Optimisation de la configuration des câbles.                                      |
| PbCyclicDistribution           | Bool                   | r/w                                    | Dyna-<br>mique | Vrai, si le partage cyclique des paramètres de bus est activé.                    |
| PbTslotInit                    | Int                    | r/w                                    | Dyna-<br>mique | Valeur par défaut de Tslot.                                                       |
| PbTslot                        | Int                    | r                                      | Dyna-<br>mique | Temps d'attente de réception (slot time)                                          |
| PbMinTsdr                      | Int                    | r/w                                    | Dyna-<br>mique | Temps minimal d'exécution du protocole                                            |
| PbMaxTsdr                      | Int                    | r/w                                    | Dyna-<br>mique | Temps maximal d'exécution du protocole                                            |
| PbTid1                         | Int                    | r                                      | Dyna-<br>mique | Temps de repos 1                                                                  |
| PbTid2                         | Int                    | r                                      | Dyna-<br>mique | Temps de repos 2                                                                  |
| PbTrdy                         | Int                    | r                                      | Dyna-<br>mique | Temps de disponibilité                                                            |
| PbTset                         | Int                    | r/w                                    | Dyna-<br>mique | Temps de configuration                                                            |
| PbTqui                         | Int                    | r/w                                    | Dyna-<br>mique | Temps d'atténuation du modulateur                                                 |
| PbTtr                          | int64                  | r/w                                    | Dyna-<br>mique | La valeur Ttr dans t_Bit.                                                         |
| PbTtrTypical                   | int64                  | r                                      | Dyna-<br>mique | Temps de réponse moyen sur le bus                                                 |
| PbWatchdog                     | int64                  | r/w                                    | Dyna-<br>mique | Surveillance de réponse                                                           |
| PbGapFactor                    | Int                    | r/w                                    | Dyna-<br>mique | Facteur d'actualisation GAP                                                       |
| PbRetryLimit                   | Int                    | r/w                                    | Dyna-<br>mique | Nombre maximum de tentatives                                                      |

| Attribut                                        | Type de don-<br>nées | Acces-<br>sible<br>en<br>écritu-<br>re | Accès          | Description                                                                                           |
|-------------------------------------------------|----------------------|----------------------------------------|----------------|----------------------------------------------------------------------------------------------------|
| IsochronousMode                                 | Bool                 | r/w                                    | Dyna-<br>mique | Vrai, si le temps de cycle de bus constant est activé.                                                |
| PbAdditionalPassivDeviceForIso-<br>chronousMode | Int                  | r/w                                    | Dyna-<br>mique | Nombre de OP/PG/TD, etc. supplémentaires non configurés dans cette vue de réseau.                     |
| PbTotalPassivDeviceForIsochro-<br>nousMode      | Int                  | r                                      | Dyna-<br>mique | Somme d'appareils configurés et non configu-<br>rés, par exemple OP/PG/TD, etc.                       |
| DpCycleMinTimeAutoCalculation                   | Bool                 | r/w                                    | Dyna-<br>mique | Vrai, si le calcul automatique et le réglage du<br>temps de cycle DP le plus court sont activés.      |
| DpCycleTime                                     | double               | r/w                                    | Dyna-<br>mique | Le temps de cycle DP.                                                                                 |
| IsochronousTiToAutoCalculation                  | Bool                 | r/w                                    | Dyna-<br>mique | Vrai, si le calcul automatique et le réglage des valeurs IsochronousTi et IsochronousTo sont activés. |
| IsochronousTi                                   | double               | r/w                                    | Dyna-<br>mique | Time Ti (temps de lecture des valeurs de pro-<br>cess)                                                |
| IsochronousTo                                   | double               | r/w                                    | Dyna-<br>mique | Time To (temps de sortie des valeurs de pro-<br>cess)                                                 |

# Attributs de sous-réseaux de type PROFIBUS Integrated

| Attribut                            | Type de données | Acces-<br>sible<br>en<br>écritu-<br>re | Accès          | Description                                                                                                    |
|-------------------------------------|-----------------|----------------------------------------|----------------|----------------------------------------------------------------------------------------------------|
| Name                                | String          | r/w                                    |                | Nom du sous-réseau.                                                                                                    |
| NetType                             | NetType         | r                                      |                | Type du sous-réseau.                                                                                                    |
| SubnetId                            | String          | r/w                                    | Dyna-<br>mique | ID univoque du sous-réseau. L'ID de sous-réseau S7<br>est composée de deux nombres reliés par un trait<br>d'union. Un nombre pour le projet et un pour le sous-<br>réseau, par exemple 4493-1. |
| IsochronousMode                     | Bool            | r                                      | Dyna-<br>mique | Temps de cycle de bus constant activé.                                                                                                    |
| DpCycleMinTimeAutoCal-<br>culation  | Bool            | r/w                                    | Dyna-<br>mique | Vrai, si le calcul automatique et le réglage du temps de cycle DP le plus court sont activés.                                                                                                  |
| DpCycleTime                         | double          | r/w                                    | Dyna-<br>mique | Le temps de cycle DP.                                                                                                    |
| IsochronousTiToAutoCalcu-<br>lation | Bool            | r/w                                    | Dyna-<br>mique | Vrai, si le calcul automatique et le réglage des valeurs<br>IsochronousTi et IsochronousTo sont activés.                                                                                       |
| IsochronousTi                       | double          | r/w                                    | Dyna-<br>mique | Time Ti (temps de lecture des valeurs de process)                                                                                                    |
| IsochronousTo                       | double          | r/w                                    | Dyna-<br>mique | Time To (temps de sortie des valeurs de process)                                                                                                    |

# Code de programme

Pour appeler ou définir les attributs d'un sous-réseau, modifiez le code de programme suivant :

```
Subnet subnet = ...;
string nameValue = subnet.Name;
NetType nodeType = (NetType)subnet.NetType;
string subnetId = ((IEngineeringObject)subnet).GetAttribute("SubnetId");
subnet.Name = "NewName";
```

```
subnet.SetAttribute("Name", "NewName");
```

bool isDefaultSubnet = ((IEngineeringObject)subnet).GetAttribute("DefaultSubnet");

# Débit en bauds

| Valeur                | Description                    |
|-----------------------|--------------------------------|
| BaudRate.None         | Le débit en bauds est inconnu. |
| BaudRate.Baud9600     | 9,6 kBaud                      |
| BaudRate.Baud19200    | 19,2 kBaud                     |
| BaudRate.Baud45450    | 45,45 kBaud                    |
| BaudRate.Baud93700    | 93,75 kBaud                    |
| BaudRate.Baud187500   | 187,5 kBaud                    |
| BaudRate.Baud500000   | 500 bauds                      |
| BaudRate.Baud1500000  | 1,5 MBaud                      |
| BaudRate.Baud3000000  | 3 MBaud                        |
| BaudRate.Baud6000000  | 6 MBaud                        |
| BaudRate.Baud12000000 | 12 MBaud                       |

### Profils de bus

| Valeur                 | Description                         |
|------------------------|-------------------------------------|
| BusProfile.None        | Le profil du bus est inconnu.       |
| BusProfile.DP          | Le type du réseau est DP.           |
| BusProfile.Standard    | Le type du réseau est Standard.     |
| BusProfile.Universal   | Le type du réseau est Universal.    |
| BusProfile.UserDefined | Le type du réseau est personnalisé. |

### Charge due à la communication

| Valeur                 | Description                                                                             |  |  |
|------------------------|-----------------------------------------------------------------------------------------|--|--|
| CommunicationLoad.None | Aucune charge de communication valide.                                                  |  |  |
| CommunicationLoad.Low  | Typique pour la DP, pas de communication de données im-<br>portante en dehors de la DP. |  |  |
| Valeur                   | Description                                                                                                    |
|--------------------------|----------------------------------------------------------------------------------------------------|
| CommunicationLoad.Medium | Typique pour l'exploitation mixte de la DP et d'autres services de communication (p. ex. communication S7), si les exigences de la DP en matière de temps sont élevées et que le volume de communication acyclique est moyen.      |
| CommunicationLoad.High   | Pour l'exploitation mixte de la DP et d'autres services de com-<br>munication (p. ex. communication S7), si les exigences de la<br>DP en matière de temps sont faibles et que le volume de com-<br>munication acyclique est élevé. |

# 7.14.6 Supprimer un sous-réseau global

#### Conditions

- L'application TIA Portal Openness est connectée à TIA Portal. Voir Etablissement d'une connexion au portail TIA (Page 74)
- Un projet est ouvert. Voir Ouvrir un projet (Page 99)

#### Code de programme

Pour supprimer un sous-réseau global d'un projet, modifiez le code de programme suivant :

```
Project project = ...;
SubnetComposition subnets = projects.Subnets;
```

```
// delete subnet
Subnet subnetToDelete = ...;
subnetToDelete.Delete();
```

# 7.14.7 Énumérer tous les abonnés d'un sous-réseau

### Conditions

- L'application TIA Portal Openness est connectée à TIA Portal. Voir Etablissement d'une connexion au portail TIA (Page 74)
- Un projet est ouvert. Voir Ouvrir un projet (Page 99)

#### Utilisation

Énumeration de tous les abonnés d'un sous-réseau

#### Code de programme

Pour énumérer les réseaux maître DP du sous-réseau, modifiez le code de programme suivant :

# 7.14.8 Énumérer les réseaux IO d'un sous-réseau

#### Conditions

- L'application TIA Portal Openness est connectée à TIA Portal. Voir Etablissement d'une connexion au portail TIA (Page 74)
- Un projet est ouvert. Voir Ouvrir un projet (Page 99)

#### Utilisation

L'énumération de loSystem fournit tous les réseaux IO qui se trouvent dans le sous-réseau. Le système maître et le réseau IO sont représentés tous deux par la classe loSystem.

#### Code de programme

Pour énumérer les réseaux maître DP du sous-réseau, modifiez le code de programme suivant :

```
Subnet subnet = ...;
foreach (IoSystem ioSystem in subnet.IoSystems)
        {
            // work with the io system
        }
```

## 7.14.9 Accéder aux abonnés

## Conditions

- L'application TIA Portal Openness est connectée à TIA Portal. Voir Etablissement d'une connexion au portail TIA (Page 74)
- Un projet est ouvert. Voir Ouvrir un projet (Page 99)

## Utilisation

L'interface de rôle agrège les abonnés : Pour accéder aux attributs qui sont liés à l'affectation d'adresse et de sous-réseau d'une interface.

Le nom d'un abonné s'affiche dans les attributs d'une interface dans TIA Portal. L'identifiant d'abonné est un identifiant unique pour chaque abonné répertorié sur une interface. Cette valeur ne peut s'afficher qu'avec TIA Portal Openness.

#### Code de programme

Pour accéder à tous les abonnés d'une interface, modifiez le code de programme suivant :

```
NetworkInterface itf = ...
foreach (Node node in itf.Nodes)
{
         ... // Work with the node
}
```

La plupart des interfaces n'ont qu'un seul abonné, c'est pourquoi le premier abonné est utilisé normalement.

```
NetworkInterface itf = ...
Node node in itf.Nodes.First()
{
         ... // Work with the node
}
```

Les abonnés mettent à disposition leur nom, type et ID d'abonné en tant qu'attributs :

```
Node node = ...
string name = node.Name;
NetType type = node.NodeType;
string id = node.NodeId;
```

# Types de réseau

| Valeur                     | Description                             |
|----------------------------|-----------------------------------------|
| NetType.Unknown            | Le type du réseau est inconnu.          |
| NetType.Ethernet           | Le type du réseau est Ethernet.         |
| NetType.Profibus           | Le type du réseau est Profibus.         |
| NetType.Mpi                | Le type du réseau est MPI.              |
| NetType.ProfibusIntegrated | Le type du réseau est Profibus intégré. |
| NetType.Asi                | Le type du réseau est ASi.              |
| NetType.PcInternal         | Le type du réseau est PC interne.       |
| NetType.Ptp                | Le type du réseau est PtP.              |

# 7.14.10 Appeler les attributs d'un abonné

## Conditions

- L'application TIA Portal Openness est connectée à TIA Portal. Voir Etablissement d'une connexion au portail TIA (Page 74)
- Un projet est ouvert. Voir Ouvrir un projet (Page 99)

### Utilisation

Un élément d'appareil possède certains attributs obligatoires pouvant être lus et/ou écrits. Les attributs ne sont disponibles que s'ils sont visibles dans l'interface utilisateur. En règle générale, l'opération d'écriture n'est autorisée que sur un attribut que l'utilisateur peut également modifier dans l'UI. Cela peut varier en fonction du type d'élément d'appareil. L'utilisateur ne peut définir RouterAddress que si RouterUsed est vrai. Si l'utilisateur modifie le SubnetMask sur le contrôleur IO, le masque de sous-réseau est également modifié à la même valeur sur tous les périphériques IO.

# Attributs d'un abonné de type ASI

| Attributs | Type de données | Acces-<br>sible<br>en<br>écritu-<br>re | Accès          | Description                                |
|-----------|-----------------|----------------------------------------|----------------|--------------------------------------------|
| Name      | String          | r                                      |                | Nom de l'abonné.                           |
| Nodeld    | String          | r                                      |                | ID de l'abonné.                            |
| NodeType  | NetType         | r                                      |                | Un abonné appelle son type du sous-réseau. |
| Address   | String          | r/w                                    | Dyna-<br>mique | Autres attributs pour des esclaves AS-i.   |

# Attributs d'un abonné de type Ethernet

| Attributs                       | Type de données | Acces-<br>sible<br>en<br>écritu-<br>re | Accès          | Description                                                                                           |
|---------------------------------|-----------------|----------------------------------------|----------------|----------------------------------------------------------------------------------------------------|
| Name                            | String          | r                                      |                | Nom de l'abonné.                                                                                      |
| Nodeld                          | String          | r                                      |                | ID de l'abonné.                                                                                       |
| NodeType                        | NetType         | r/w ou<br>r                            |                | Un abonné appelle son type du sous-réseau.                                                            |
| UselsoProtocol                  | Bool            | r/w                                    | Dyna-<br>mique |                                                                                                    |
| MacAddress                      | String          | r/w                                    | Dyna-<br>mique | Par exemple 01-80-C2-00-00                                                                            |
| UselpProtocol                   | Bool            | r/w                                    | Dyna-<br>mique | Cette valeur peut être lue même si elle n'est pas visible sur la commande TIA IU correspondante.      |
| IpProtocolSelection             | Enum            | r/w                                    | Dyna-<br>mique |                                                                                                    |
| Address                         | String          | r/w                                    | Dyna-<br>mique | Seul IPv4 est pris en charge, pas IPv6                                                                |
| SubnetMask                      | String          | r/w                                    | Dyna-<br>mique |                                                                                                    |
| UseRouter                       | Bool            | r/w                                    | Dyna-<br>mique |                                                                                                    |
| RouterAddress                   | String          | r/w                                    | Dyna-<br>mique |                                                                                                    |
| DhcpClientId                    | String          | r/w                                    | Dyna-<br>mique |                                                                                                    |
| PnDeviceNameSetDirectly         | Bool            | r/w                                    | Dyna-<br>mique | Le nom d'appareil PROFINET est défini directement sur l'appareil. Pas disponible sur chaque appareil. |
| PnDeviceNameAutoGene-<br>ration | Bool            | r/w                                    | Dyna-<br>mique | Le nom d'appareil PROFINET est créé automatique-<br>ment.                                             |
| PnDeviceName                    | String          | r/w                                    | Dyna-<br>mique | Nom univoque dans le sous-réseau.                                                                     |
| PnDeviceNameConverted           | String          | r                                      | Dyna-<br>mique | Le nom d'appareil est converti pour une utilisation en interne par le système.                        |

# Attributs d'un abonné de type MPI

| Attribut | Type de données | Acces-<br>sible<br>en<br>écritu-<br>re | Accès | Description      |
|----------|-----------------|----------------------------------------|-------|------------------|
| Name     | String          | r                                      |       | Nom de l'abonné. |
| Nodeld   | String          | r                                      |       | ID de l'abonné.  |

| Attribut | Type de données | Acces-<br>sible<br>en<br>écritu-<br>re | Accès          | Description                                |
|----------|-----------------|----------------------------------------|----------------|--------------------------------------------|
| NodeType | NetType         | r                                      |                | Un abonné appelle son type du sous-réseau. |
| Address  | String          | r/w                                    | Dyna-<br>mique |                                            |

# Attributs d'un abonné de type PC internal

| Attribut | Type de données | Acces-<br>sible<br>en<br>écritu-<br>re | Accès | Description                                |
|----------|-----------------|----------------------------------------|-------|--------------------------------------------|
| Name     | String          | r                                      |       | Nom de l'abonné.                           |
| Nodeld   | String          | r                                      |       | ID de l'abonné.                            |
| NodeType | NetType         | r                                      |       | Un abonné appelle son type du sous-réseau. |

# Attributs d'un abonné de type PROFIBUS

| Attribut | Type de données | Acces-<br>sible<br>en<br>écritu-<br>re | Accès          | Description                                |
|----------|-----------------|----------------------------------------|----------------|--------------------------------------------|
| Name     | String          | r                                      |                | Nom de l'abonné.                           |
| Nodeld   | String          | r                                      |                | ID de l'abonné.                            |
| NodeType | NetType         | r                                      |                | Un abonné appelle son type du sous-réseau. |
| Address  | String          | r/w                                    | Dyna-<br>mique |                                            |

# Attributs d'un abonné de type PROFIBUS integrated

| Attribut | Type de données | Acces-<br>sible<br>en<br>écritu-<br>re | Accès          | Description                                |
|----------|-----------------|----------------------------------------|----------------|--------------------------------------------|
| Name     | String          | r                                      |                | Nom de l'abonné.                           |
| Nodeld   | String          | r                                      |                | ID de l'abonné.                            |
| NodeType | NetType         | r                                      |                | Un abonné appelle son type du sous-réseau. |
| Address  | String          | r                                      | Dyna-<br>mique |                                            |

## Code de programme : attributs d'un abonné

Pour appeler ou définir les attributs d'un abonné, modifiez le code de programme suivant :

```
Node node = ...;
string nameValue = node.Name;
NetType nodeType = node.NodeType;
node.NodeType = NetType.Mpi;
```

### Code de programme : Attributs dynamiques

Pour appeler ou définir les attributs dynamiques d'un abonné, modifiez le code de programme suivant :

```
Node node = ...;
var attributeNames = new[]
{
    "Address", "SubnetMask", "RouterAddress", "UseRouter", "DhcpClientId",
    "IpProtocolSelection"
};
foreach (var attributeName in attributeNames)
{
    object attributeValue = ((IEngineeringObject)node).GetAttribute(attributeName);
}
```

| Valeur                              | Description                                                              |
|-------------------------------------|--------------------------------------------------------------------------|
| IpProtocolSelection.None            | Valeur d'erreur                                                          |
| IpProtocolSelection.Project         | Suite IP configurée dans le projet.                                      |
| IpProtocolSelection.Dhcp            | Suite IP gérée à l'aide du protocole DHCP. ID du client DHCP nécessaire. |
| IpProtocolSelection.UserProgram     | Suite IP définie à l'aide d'un FB (bloc fonctionnel).                    |
| IpProtocolSelection.OtherPath       | Suite IP définie par d'autres méthodes, par exemple PST Tool.            |
| IpProtocolSelection.VialoController | Suite IP définie à l'aide du contrôleur IO au Runtime.                   |

# Sélection de protocole

### Type de réseau

| Valeur                     | Description                                        |
|----------------------------|----------------------------------------------------|
| NetType.Asi                | II s'agit d'un réseau de type ASI.                 |
| NetType.Ethernet           | Il s'agit d'un réseau de type Ethernet.            |
| NetType.Link               | Il s'agit d'un réseau de type Link.                |
| NetType.Mpi                | Il s'agit d'un réseau de type MPI.                 |
| NetType.PcInternal         | Il s'agit d'un réseau de type PC Internal.         |
| NetType.Profibus           | Il s'agit d'un réseau de type PROFIBUS.            |
| NetType.ProfibusIntegrated | Il s'agit d'un réseau du type PROFIBUS integrated. |

| Valeur          | Description                                            |  |  |  |
|-----------------|--------------------------------------------------------|--|--|--|
| NetType.Ptp     | Il s'agit d'un réseau de type PTP.                     |  |  |  |
| NetType.Wan     | II s'agit d'un réseau de type Wide Area Network (WAN). |  |  |  |
| NetType.Unknown | Le type de réseau est inconnu.                         |  |  |  |

# 7.14.11 Relier l'abonné à un sous-réseau

## Condition

- L'application TIA Portal Openness est connectée à TIA Portal. Voir Etablissement d'une connexion au portail TIA (Page 74)
- Un projet est ouvert. Voir Ouvrir un projet (Page 99)

## Code du programme

Pour affecter un abonné (appareil, interface) à un réseau, modifiez le code de programme suivant :

```
Node node = ...;
Subnet subnet = ...;
node.ConnectToSubnet(subnet);
```

# 7.14.12 Déconnecter un abonné d'un sous-réseau

### Condition

- L'application TIA Portal Openness est connectée à TIA Portal. Voir Etablissement d'une connexion au portail TIA (Page 74)
- Un projet est ouvert.
   Voir Ouvrir un projet (Page 99)

### Code du programme

Pour déconnecter un abonné (appareil, interface) d'un réseau, modifiez le code de programme suivant :

```
Node node = ...;
node.DisconnectFromSubnet();
```

# 7.14.13 Créer un réseau IO

## Condition

- L'application TIA Portal Openness est connectée à TIA Portal. Voir Etablissement d'une connexion au portail TIA (Page 74)
- Un projet est ouvert. Voir Ouvrir un projet (Page 99)

## Utilisation

Pour créer un réseau IO, appelez une action IoController.CreateIoSystem("name") sur un objet du type IoController. Lorsque name a zéro comme valeur ou String.Empty, c'est le nom par défaut qui est utilisé. Le contrôleur IO est détecté lors de l'accès à l'objet de l'attribut IoControllers sur NetworkInterface. Le navigateur de l'IoController retourne un objet IoController.

Conditions préalables à la création d'un réseau IO :

- L'interface du contrôleur IO est reliée à un sous-réseau.
- Le contrôleur IO ne possède aucun réseau IO.

### Code du programme

Pour créer un réseau IO, modifiez le code de programme suivant :

```
using System.Linq;
...
NetworkInterface interface = ...;
IoSystem ioSystem = null;
// Interface is configured as io controller
if((interface.InterfaceOperatingMode & InterfaceOperatingModes.IoController) != 0)
{
    IoControllerComposition ioControllers = interface.IoControllers;
    IoController ioController = ioControllers.First();
    if(ioController != null)
    {
        ioSystem = ioController.CreateIoSystem("io system");
    }
}
```

# 7.14.14 Appeler les attributs d'un réseau IO

# Conditions

- L'application TIA Portal Openness est connectée à TIA Portal. Voir Etablissement d'une connexion au portail TIA (Page 74)
- Un projet est ouvert. Voir Ouvrir un projet (Page 99)

## Utilisation

Le système maître et le réseau IO sont représentés tous deux par la classe loSystem.

## Code de programme : Attributs d'un réseau IO

Pour appeler les attributs de l'IoSystem, modifiez le code de programme suivant :

# Code de programme : sous-réseau d'un réseau IO

Pour naviguer jusqu'au sous-réseau associé au réseau IO, modifiez le code de programme suivant :

Subnet subnet = ioSystem.Subnet;

# 7.14.15 Relier IO-Connector à un réseau IO

### Conditions

- L'application TIA Portal Openness est connectée à TIA Portal. Voir Etablissement d'une connexion au portail TIA (Page 74)
- Un projet est ouvert. Voir Ouvrir un projet (Page 99)

### Utilisation

Utilisez l'action ConnectToloSystem(IoSystem ioSystem) de IoConnector pour relier un IoConnector Profinet ou DP à un réseau IO existant.

Utilisez l'action GetloController pour naviguer jusqu'au loController décentralisé. Pour plus d'informations sur la navigation vers l'loConnector local et le réseau IO, voir Appeler le système maître ou le réseau IO d'une interface (Page 191).

Conditions

- IoConnector n'est pas encore relié à un réseau IO.
- L'interface loConnector est reliée au même sous-réseau que l'interface de l'loController souhaité.

#### Code de programme

Modifiez le code de programme suivant :

```
IoSystem ioSystem = ...;
IoConnector ioConnector = ...;
ioConnector.ConnectToIoSystem();
IoController ioController = ioConnector.GetIoController();
```

# 7.14.16 Appeler le système maître ou le réseau IO d'une interface

#### Conditions

- L'application TIA Portal Openness est connectée à TIA Portal. Voir Etablissement d'une connexion au portail TIA (Page 74)
- Un projet est ouvert. Voir Ouvrir un projet (Page 99)

#### Utilisation

Le service NetworkInterface fournit au navigateur des loControllers et chaque loController fournit à son tour un loSystem au navigateur. Le système maître et le réseau IO sont représentés tous deux par la classe loSystem. L'esclave et le périphérique IO sont dénommés tous deux "périphérique IO".

- Le navigateur du loControllers retourne des objets d'loController quand l'interface de réseau peut avoir un réseau IO. Pour l'instant, seul un contrôleur IO est retourné.
- Le navigateur du loConnectors retourne des objets d'IoConnector quand l'interface de réseau peut être reliée à un réseau IO en tant que périphérique IO. Pour l'instant, seul un connecteur IO est retourné.

#### Code de programme : appeler le réseau IO du loController

Pour appeler le réseau IO du loController, modifiez le code de programme suivant :

```
NetworkInterface itf = ...
foreach (IoController ioController in itf.IoControllers)
{
    IoSystem ioSystem = ioController.IoSystem;
    // work with the io system
}
```

#### Code de programme : appeler le réseau IO du loConnector

Pour appeler le réseau IO du loConnector, modifiez le code de programme suivant :

```
NetInterface itf = ...
foreach (IoConnector ioConnector in itf.IoConnectors)
{
     IoSystem ioSystem = ioConnector.ConnectedIoSystem;
     // work with the io system
}
```

# 7.14.17 Appeler un contrôleur IO

#### Conditions

- L'application TIA Portal Openness est connectée à TIA Portal. Voir Etablissement d'une connexion au portail TIA (Page 74)
- Un projet est ouvert. Voir Ouvrir un projet (Page 99)

#### Code de programme

Actuellement, seules des configurations avec un loController sont possibles. Un loController ne dispose pas d'attributs modélisés ni d'actions.

#### Code de programme

Pour appeler le contrôleur IO, modifiez le code de programme suivant :

```
NetworkInterface itf = ...
foreach (IoController ioController in itf.IoControllers)
{
     // work with the io controller
}
```

# 7.14.18 Appeler un connecteur IO

## Conditions

- L'application TIA Portal Openness est connectée à TIA Portal. Voir Etablissement d'une connexion au portail TIA (Page 74)
- Un projet est ouvert. Voir Ouvrir un projet (Page 99)

## Utilisation

Un loConnector ne dispose pas d'attributs modélisés ni d'actions.

#### Code de programme

Pour appeler le connecteur IO, modifiez le code de programme suivant :

```
NetworkInterface itf = ...
foreach (IoConnector ioConnector in itf.IoConnectors)
{
     // work with the IoConnector
}
```

# 7.14.19 Déconnecter IO-Connector d'un réseau IO ou d'un réseau maître DP

#### Conditions

- L'application TIA Portal Openness est connectée à TIA Portal. Voir Etablissement d'une connexion au portail TIA (Page 74)
- Un projet est ouvert.
   Voir Ouvrir un projet (Page 99)

### Utilisation

Utilisez l'action DisconnectFromIoSystem() de IoConnector pour déconnecter un IoConnector d'un réseau IO existant ou d'un réseau maître DP existant.

Pour plus d'informations sur la navigation vers l'IoConnector local et le réseau IO, voir Appeler le système maître ou le réseau IO d'une interface (Page 191).

## Code de programme

Modifiez le code de programme suivant :

```
IoSystem ioSystem = ...;
IoConnector ioConnector = ...;
```

```
ioConnector.DisconnectFromIoSystem();
```

# 7.14.20 Appeler un réseau maître DP

## Condition

- L'application TIA Portal Openness est connectée à TIA Portal. Voir Etablissement d'une connexion au portail TIA (Page 74)
- Un projet est ouvert.
   Voir Ouvrir un projet (Page 99)

## Utilisation

Un réseau maître DP possède certains attributs pouvant être lus et/ou écrits. Les attributs ne sont disponibles que s'ils sont visibles dans l'IU. En règle générale, l'opération d'écriture n'est autorisée que sur un attribut que l'utilisateur peut également modifier dans l'UI. Cela peut varier en fonction du maître DP et des esclaves DP qui sont attribués à ce réseau maître DP.

# Attributs d'un réseau maître DP

| Attribut | Type de données | Acces-<br>sible<br>en<br>écritu-<br>re | Accès | Description                                                                                                    |
|----------|-----------------|----------------------------------------|-------|----------------------------------------------------------------------------------------------------|
| Name     | String          | r/w                                    |       |                                                                                                    |
| Number   | Int             | r/w                                    |       | L'attribut Number reprend les valeurs qui ne peuvent<br>pas être définies via l'interface utilisateur. Dans un tel<br>cas, la compilation échoue. |

# Code de programme : appeler des attributs

Pour appeler les attributs, modifiez le code de programme suivant :

```
IoSystem dpMastersystem = ...;
string name = dpMastersystem.Name;
int number = dpMastersystem.Number;
```

### Code de programme : définir des attributs

Pour définir les attributs, modifiez le code de programme suivant :

```
IoSystem dpMastersystem = ...;
dpMastersystem.Name ="myDpMastersystem"
dpMastersystem.Number=42;
```

# 7.14.21 Appeler les attributs d'un réseau PROFINET IO

#### Condition

- L'application TIA Portal Openness est connectée à TIA Portal. Voir Etablissement d'une connexion au portail TIA (Page 74)
- Un projet est ouvert.
   Voir Ouvrir un projet (Page 99)

### Utilisation

Un réseau IO possède certains attributs pouvant être lus et/ou écrits. Les attributs ne sont disponibles que s'ils sont visibles dans l'IU. En règle générale, l'opération d'écriture n'est autorisée que sur un attribut que l'utilisateur peut également modifier dans l'UI. Cela peut varier en fonction du contrôleur IO et des périphériques IO qui sont attribués à ce réseau IO.

# Attributs d'un réseau PROFINET IO

| Attribut                                  | Type de<br>données | Acces-<br>sible<br>en<br>écritu-<br>re | Accès          | Description                                                                                                    |
|-------------------------------------------|--------------------|----------------------------------------|----------------|----------------------------------------------------------------------------------------------------|
| MultipleUseloSystem                       | Bool               | r/w                                    | Dyna-<br>mique |                                                                                                    |
| Name                                      | String             | r/w                                    |                |                                                                                                    |
| Number                                    | Int                | r/w                                    |                | L'attribut Number reprend les valeurs qui ne peuvent<br>pas être définies via l'interface utilisateur. Dans un tel<br>cas, la compilation échoue.            |
| UseIoSystemNameAsDeviceNa-<br>meExtension | Bool               | r/w                                    | Dyna-<br>mique | Lorsque MultipleUseloSystem est défini sur TRUE,<br>UseloSystemNameAsDeviceNameExtension est défini<br>sur FALSE et l'accès en écriture n'est plus possible. |
| MaxNumberIWlanLinksPerSeg-<br>ment        | Int                | r/w                                    | Dyna-<br>mique |                                                                                                    |

#### Code du programme : appeler des attributs

Pour appeler les attributs, modifiez le code de programme suivant :

```
IoSystem ioSystem = ...;
string name = ioSystem.Name;
```

#### Code du programme : définir des attributs

Pour définir les attributs, modifiez le code de programme suivant :

```
IoSystem ioSystem = ...;
ioSystem.Name = "IOSystem_1";
```

#### Code du programme : appeler les attributs pour l'accès dynamique

Pour appeler les valeurs d'attributs dynamiques, modifiez le code de programme suivant :

```
IoSystem ioSystem = ...;
var attributeNames = new[]
{
    "MultipleUseIoSystem", "UseIoSystemNameAsDeviceNameExtension",
    "MaxNumberIWlanLinksPerSegment"
};
foreach (var attributeName in attributeNames)
{
    object attributeValue = ((IEngineeringObject)ioSystem).GetAttribute(attributeName);
}
```

### Code du programme : définir les attributs pour l'accès dynamique

Pour définir les valeurs des attributs dynamiques, modifiez le code de programme suivant :

```
IoSystem ioSystem = ...;
((IEngineeringObject)ioSystem).SetAttribute("MultipleUseIoSystem", true);
```

# 7.14.22 Supprimer un réseau maître DP

#### Condition

- L'application TIA Portal Openness est connectée à TIA Portal. Voir Etablissement d'une connexion au portail TIA (Page 74)
- Un projet est ouvert.
   Voir Ouvrir un projet (Page 99)

## Code du programme : supprimer le réseau PROFINET IO

Pour supprimer un réseau PROFINET IO, modifiez le code de programme suivant :

```
IoController ioController = ...;
IoSystem ioSystem = ioController.IoSystem;
```

```
ioSystem.Delete();
```

# 7.14.23 Supprimer un réseau Profinet IO

#### Conditions

- L'application TIA Portal Openness est connectée à TIA Portal. Voir Etablissement d'une connexion au portail TIA (Page 74)
- Un projet est ouvert.
   Voir Ouvrir un projet (Page 99)

#### Code de programme

Pour supprimer un réseau Profinet IO, modifiez le code de programme suivant :

```
IoController ioController = ...;
IoSystem ioSystem = ioController.IoSystem;
ioSystem.Delete();
```

# 7.14.24 Créer un réseau maître DP

# Condition

- L'application TIA Portal Openness est connectée à TIA Portal. Voir Etablissement d'une connexion au portail TIA (Page 74)
- Un projet est ouvert. Voir Ouvrir un projet (Page 99)

### Utilisation

Pour créer un réseau maître DP, appelez une action CreateloSystem(string nameOfloSystem) sur un objet du type loController. Le contrôleur IO est détecté lors de l'accès à l'objet de l'attribut loControllers sur la NetworkInterface.

Conditions préalables à la création d'un réseau maître DP :

- L'interface du contrôleur IO est reliée à un sous-réseau.
- Le contrôleur IO ne possède aucun réseau IO.

### Code du programme

Pour créer un réseau maître DP, modifiez le code de programme suivant :

```
using System.Linq;
...
NetworkInterface interface = ...;
IoSystem dpMasterSystem = null;
// Interface is configured as master or as master and slave
if((interface.InterfaceOperatingMode & InterfaceOperatingModes.IoController) != 0)
{
    IoControllerComposition ioControllers = interface.IoControllers;
    IoController ioController = ioControllers.First();
    if(ioController != null)
    {
        dpMasterSystem = ioController.CreateIoSystem("dp master system");
    }
}
```

# 7.14.25 Appeler les informations de lien des ports de l'élément d'appareil du port

### Conditions

- L'application TIA Portal Openness est connectée à TIA Portal. Voir Etablissement d'une connexion au portail TIA (Page 74)
- Un projet est ouvert.
   Voir Ouvrir un projet (Page 99)

### Utilisation

NetworkPort offre la liaison ConnectedPorts, qui est une énumération de ports, permettant d'accéder à tous les ports partenaires connectés à un port.

Vous ne pouvez connecter ensemble que des ports pouvant également être connectés dans TIA UI. Par exemple, vous ne pouvez pas connecter ensemble deux ports d'une même interface Ethernet. Une exception récupérable est déclenchée dans les situations suivantes :

- une connexion avec le même port partenaire existe déjà,
- vous essayez de connecter deux ports qui ne peuvent pas être connectés ensemble,
- vous essayez de créer une deuxième connexion vers un port qui ne prend pas en charge d'autres partenaires.

#### Code de programme : appeler une connexion de port

Pour appeler les informations de lien des ports d'un l'élément d'appareil du port, modifiez le code de programme suivant :

```
NetworkPort port = ...;
foreach (NetworkPort partnerPort in port.ConnectedPorts)
{
    // work with the partner port
}
```

#### Code de programme : créer des connexions de port

Modifiez le code de programme suivant :

```
NetworkPort port1 = ...;
NetworkPort port2 = ...;
port1.ConnectToPort(port2);
// port supports alternative partners
NetworkPort port1 = ...;
NetworkPort port2 = ...;
NetworkPort port3 = ...;
port1.ConnectToPort(port2);
port1.ConnectToPort(port3);
```

#### Code de programme : supprimer une connexion de port

Modifiez le code de programme suivant :

NetworkPort port1 = ...; NetworkPort port2 = ...; port1.DisconnectFromPort(port2);

# 7.14.26 Attributs de la connexion de port

#### Attributs pour la connexion de port

Openness prend en charge les attributs suivants pour les connexions de port. Si les attributs sont disponibles dans l'interface utilisateur, les attributs correspondants sont également accessibles via Openness. Si l'utilisateur dispose d'un accès et peut donc modifier les attributs dans l'interface utilisateur, il peut également modifier ces derniers dans Openness.

| Nom d'attribut               | Type de données           | Accessible en écriture | Accès              | Description                                                                                |
|------------------------------|---------------------------|------------------------|--------------------|--------------------------------------------------------------------------------------------|
| MediumAttachmentTy-<br>pe    | MediumAttachmentTy-<br>pe | Protégé en écriture    | Attribut dynamique |                                                                                            |
| CableName                    | CableName                 | Lecture/écriture       | Attribut dynamique |                                                                                            |
| AlternativePartner-<br>Ports | Bool                      | Lecture/écriture       | Attribut dynamique | Disponible unique-<br>ment si la fonction de<br>changeur d'outil est pri-<br>se en charge. |
| SignalDelaySelection         | SignalDelaySelection      | Lecture/écriture       | Attribut dynamique |                                                                                            |
| CableLength                  | CableLength               | Lecture/écriture       | Attribut dynamique |                                                                                            |
| SignalDelayTime              | Double                    | Lecture/écriture       | Attribut dynamique |                                                                                            |

# Valeurs d'énumération d'attributs de connexion de port

L'énumération MediumAttachmentType a les valeurs suivantes.

| Valeur                          | Description                               |  |
|---------------------------------|-------------------------------------------|--|
| MediumAttachmentType.None       | Type de couplage impossible à déterminer. |  |
| MediumAttachmentType.Copper     | Couplage cuivre.                          |  |
| MediumAttachmentType.FiberOptic | Couplage fibre optique.                   |  |

L'énumération CableName a la valeur suivante.

| Valeur                            | Description                  |
|-----------------------------------|------------------------------|
| CableName.None                    | Aucun nom de câble indiqué   |
| CableName.FO_Standard_Cable_9     | Câble standard FO GP (9 µm)  |
| CableName.Flexible_FO_Cable_9     | Câble FO souple (9 µm)       |
| CableName.FO_Standard_Cable_GP_50 | Câble standard FO GP (50 µm) |
| CableName.FO_Trailing_Cable_GP    | Câble traînant FO / GP       |
| CableName.FO_Ground_Cable         | Câble de mise à la terre FO  |
| CableName.FO_Standard_Cable_62_5  | Câble standard FO (62,5 μm)  |
| CableName.Flexible_FO_Cable_62_5  | Câble FO souple (62,5 µm)    |
| CableName.POF_Standard_Cable_GP   | Câble standard POF GP        |
| CableName.POF_Trailing_Cable      | Câble traînant POF           |
| CableName.PCF_Standard_Cable_GP   | Câble traînant PCF / GP      |
| CableName.GI_POF_Standard_Cable   | Câble standard POF GI        |
| CableName.GI_POF_Trailing_Cable   | Câble traînant POF GI        |
| CableName.GI_PCF_Standard_Cable   | Câble standard PCF GI        |
| CableName.GI_PCF_Trailing_Cable   | Câble traînant PCF GI        |
| CableName.GI_POF_Standard_Cable   | Câble standard POF GI        |

| Valeur                          | Description           |
|---------------------------------|-----------------------|
| CableName.GI_POF_Trailing_Cable | Câble traînant POF GI |
| CableName.GI_PCF_Standard_Cable | Câble standard PCF GI |
| CableName.GI_PCF_Trailing_Cable | Câble traînant PCF GI |

L'énumération SignalDelaySelection a les valeurs suivantes.

| Valeur                               | Description                                                |  |
|--------------------------------------|------------------------------------------------------------|--|
| SignalDelaySelection.None            |                                                            |  |
| SignalDelaySelection.CableLength     | CableLength sert à déterminer le retard de signal.         |  |
| SignalDelaySelection.SignalDelayTime | CableDelayTime sert à déterminer le retard de si-<br>gnal. |  |

L'énumération CableLength a les valeurs suivantes.

| Valeur                  | Description                              |
|-------------------------|------------------------------------------|
| CableLength.None        | La longueur de câble n'est pas indiquée. |
| CableLength.Length20m   | Longueur de câble 20 m.                  |
| CableLength.Length50m   | Longueur de câble 50 m.                  |
| CableLength.Length100m  | Longueur de câble 100 m.                 |
| CableLength.Length1000m | Longueur de câble 1 000 m.               |
| CableLength.Length3000m | Longueur de câble 3 000 m.               |

# Attributs d'options de port

Les attributs d'options de port sont représentés ci-après.

| Nom d'attribut                         | Type de données                | Accessible en écriture | Accès              |
|----------------------------------------|--------------------------------|------------------------|--------------------|
| PortActivation                         | Bool                           | Lecture/écriture       | Attribut dynamique |
| TransmissionRateAnd-<br>Duplex         | TransmissionRateAnd-<br>Duplex | Lecture/écriture       | Attribut dynamique |
| PortMonitoring                         | Bool                           | Lecture/écriture       | Attribut dynamique |
| TransmissionRateAuto-<br>Negotiation   | Bool                           | Lecture/écriture       | Attribut dynamique |
| EndOfDetectionOfAc-<br>cessibleDevices | Bool                           | Lecture/écriture       | Attribut dynamique |
| EndOfTopologyDisco-<br>very            | Bool                           | Lecture/écriture       | Attribut dynamique |
| EndOfSyncDomain                        | Bool                           | Lecture/écriture       | Attribut dynamique |

L'énumération TransmissionRateAndDuplex a les valeurs suivantes.

| Valeur                                                    | Description                                      |  |
|-----------------------------------------------------------|--------------------------------------------------|--|
| TransmissionRateAndDuplex.None                            |                                                  |  |
| TransmissionRateAndDuplex.Automatic                       | Automatique                                      |  |
| TransmissionRateAndDuplex.AUI10Mbps                       | AUI 10 Mbps                                      |  |
| TransmissionRateAndDuplex.TP10MbpsHalfDuplex              | TP 10 Mbps semi-duplex                           |  |
| TransmissionRateAndDuplex.TP10MbpsFullDu-<br>plex         | TP 10 Mbps duplex intégral                       |  |
| TransmissionRateAndDuplex.AsyncFi-<br>ber10MbpsHalfDuplex | Fibre optique asynchrone 10 Mbps semi-duplex     |  |
| TransmissionRateAndDuplex.AsyncFi-<br>ber10MbpsFullDuplex | Fibre optique asynchrone 10 Mbps duplex intégral |  |
| TransmissionRateAndDuplex.TP100MbpsHalfDuplex             | TP 100 Mbps semi-duplex                          |  |
| TransmissionRateAndDuplex.TP100MbpsFullDuplex             | TP 100 Mbps duplex intégral                      |  |
| TransmissionRateAndDuplex.FO100MbpsFullDuplex             | FO 100 Mbps duplex intégral                      |  |
| TransmissionRateAndDuplex.X1000MbpsFullDuplex             | X1000 Mbps duplex intégral                       |  |
| TransmissionRateAndDuplex.FO1000MbpsFull-<br>DuplexLD     | FO 1 000 Mbps duplex intégral LD                 |  |
| TransmissionRateAndDuplex.FO1000MbpsFull-<br>Duplex       | FO 1 000 Mbps duplex intégral                    |  |
| TransmissionRateAndDuplex.TP1000MbpsFull-<br>Duplex       | TP 1 000 Mbps duplex intégral                    |  |
| TransmissionRateAndDuplex.FO10000MbpsFull-<br>Duplex      | FO 10 000 Mbps duplex intégral                   |  |
| TransmissionRateAndDuplex.FO100MbpsFullDuplexLD           | FO 100 Mbps duplex intégral LD                   |  |
| TransmissionRateAndDu-<br>plex.POFPCF100MbpsFullDuplexLD  | POF/PCF 100 Mbps duplex intégral                 |  |

# 7.14.27 Appeler les attributs d'un port

# Conditions

- L'application TIA Portal Openness est connectée à TIA Portal. Voir Etablissement d'une connexion au portail TIA (Page 74)
- Un projet est ouvert. Voir Ouvrir un projet (Page 99)

### Utilisation

Un élément d'appareil qui est en même temps un port offre des fonctions supplémentaires par rapport à un élément d'appareil simple.

- Il est possible d'accéder aux ports partenaires qui lui sont associés.
- Il est possible d'accéder à l'interface du port.

Pour accéder à ces fonctions supplémentaires, il faut utiliser la fonction NetworkPort, un service particulier de l'élément d'appareil.

### Code de programme : accéder à un port

Pour accéder aux attributs d'une voie, modifiez le code de programme suivant :

```
NetworkPort port = ((IEngineeringServiceProvider)deviceItem).GetService<NetworkPort>();
if (port != null)
{
    ... // Work with the port
}
```

### Attributs d'un port

Un port possède les attributs suivants :

```
NetworkPort port = ...;
var connectedPorts = port.ConnectedPorts;
var myInterface = port.Interface;
```

# 7.14.28 Énumérer les systèmes maître DP d'un sous-réseau

#### Conditions

- L'application TIA Portal Openness est connectée à TIA Portal. Voir Etablissement d'une connexion au portail TIA (Page 74)
- Un projet est ouvert.
   Voir Ouvrir un projet (Page 99)

#### Utilisation

L'énumération d'un loSystem fournit tous les systèmes maître DP qui se trouvent dans le sousréseau. Le système maître et le réseau IO sont représentés tous deux par la classe loSystem.

## Code de programme

Pour énumérer les réseaux maître DP du sous-réseau, modifiez le code de programme suivant :

```
Subnet subnet = ...;
foreach (IoSystem ioSystem in subnet.IoSystems)
        {
            // work with the io system
        }
```

# 7.14.29 Énumérer les connecteurs IO affectés

### Conditions

- L'application TIA Portal Openness est connectée à TIA Portal. Voir Etablissement d'une connexion au portail TIA (Page 74)
- Un projet est ouvert. Voir Ouvrir un projet (Page 99)

### Utilisation

Le système maître et le réseau IO sont représentés tous deux par la classe loSystem.

Est utilisé pour :

- Énumération des connecteurs IO affectés du système maître DP
- Énumération des connecteurs IO affectés du réseau Profinet IO

## Code de programme

Pour énumérer les connecteurs IO affectés du réseau maître DP, modifiez le code de programme suivant :

```
IoSystem ioSystem = ...;
foreach (IoConnector ioConnector in ioSystem.ConnectedIoDevices)
        {
            // work with the io connector
        }
```

# 7.14.30 Relier IO-Connector DP à un réseau maître DP

## Conditions

- L'application TIA Portal Openness est connectée à TIA Portal. Voir Etablissement d'une connexion au portail TIA (Page 74)
- Un projet est ouvert. Voir Ouvrir un projet (Page 99)

## Utilisation

Utilisez l'action ConnectToloSystem(IoSystem ioSystem) de IoConnector pour relier un IoConnector à un réseau maître DP existant.

Utilisez l'action GetloController pour naviguer jusqu'au loController décentralisé. Pour plus d'informations sur la navigation vers l'loConnector local et le réseau IO, voir Appeler le système maître ou le réseau IO d'une interface (Page 191).

#### Conditions

- loConnector n'est pas encore relié à un réseau IO.
- L'interface loConnector est reliée au même sous-réseau que l'interface de l'IoController souhaité.

### Code de programme

Modifiez le code de programme suivant :

```
IoSystem ioSystem = ...;
IoConnector ioConnector = ...;
ioConnector.ConnectToIoSystem(ioSystem);
IoController ioController = ioConnector.GetIoController();
```

# 7.15 Fonctions sur les appareils

## 7.15.1 Attributs obligatoires d'appareils

#### Conditions

- L'application TIA Portal Openness est connectée à TIA Portal. Voir Etablissement d'une connexion au portail TIA (Page 74)
- Un projet est ouvert. Voir Ouvrir un projet (Page 99)

### Utilisation

Chaque appareil ou élément d'appareil possède certains attributs obligatoires pouvant être lus et/ou écrits. Ces attributs sont toujours les mêmes que dans l'interface utilisateur de TIA Portal.

Openness prend en charge les attributs suivants :

| Nom d'attribut | Type de don-<br>nées      | Accessible en<br>écriture | Accès     | Commentaire                                                          |
|----------------|---------------------------|---------------------------|-----------|----------------------------------------------------------------------|
| Author         | String                    | read/write                | Dynamique |                                                                      |
| Comment        | String                    | read/write                | Dynamique | Parfois accès protégé en écriture                                    |
| lsGsd          | Bool                      | read                      |           | VRAI quand la description d'appareil<br>est installée avec GSD/GSDML |
| Name           | Chaîne de ca-<br>ractères | read/write                |           | Parfois accès protégé en écriture                                    |
| Typeldentifier | String                    | read                      |           |                                                                      |
| TypeName       | String                    | read                      | Dynamique |                                                                      |

### Code de programme : Attributs obligatoires d'un appareil

Pour appeler les attributs obligatoires d'un appareil, modifiez le code de programme suivant :

Device device = ...; string nameValue = device.Name; bool isGsdValue = device.IsGsd;

## Code de programme : attributs obligatoires pour accès dynamique

Pour appeler les attributs pour un accès dynamique, modifiez le code de programme suivant :

```
Device device = ...;
var attributeNames = new[] {
    "TypeName", "Author", "Comment"
    };
foreach (var attributeName in attributeNames) {
    object attributeValue = ((IEngineeringObject)device).GetAttribute(attributeName);
    }
```

# 7.15.2 Appeler l'identifiant de type des appareils et des éléments d'appareil

#### Conditions

- L'application TIA Portal Openness est connectée à TIA Portal. Voir Etablissement d'une connexion au portail TIA (Page 74)
- Un projet est ouvert.
   Voir Ouvrir un projet (Page 99)

#### Utilisation

L'attribut TypeIdentifier est utilisé pour identifier un objet matériel qui peut être créé avec la TIA Portal Openness API. TypeIdentifier est une chaîne de caractères composée de plusieurs parties : <TypeIdentifierType>:<Identifier>

Les valeurs possibles pour TypeIdentifierType sont :

- OrderNumber
- GSD
- System

# OrderNumber

OrderNumber est le TypeIdentifier général pour tous les modules présents dans le catalogue du matériel.

| Format de l'identifiant de type                                                         | Exemple                                       | Particularités                                                                                                    |  |
|-----------------------------------------------------------------------------------------|-----------------------------------------------|----------------------------------------------------------------------------------------------------|--|
| <ordernumber></ordernumber>                                                             | OrderNumber:3RK1 200-0CE00-0AA2               |                                                                                                    |  |
| <ordernumber>/<firmwareversion></firmwareversion></ordernumber>                         | OrderNumber:6ES7 510-1DJ01-0AB0/<br>V2.0      | La version du firmware est facultati-<br>ve quand elle n'est pas dans le sys-<br>tème ou qu'il n'y en a qu'une seule.<br>Veuillez noter                            |  |
| <ordernumber>//<br/><additionaltypeidentifier></additionaltypeidentifier></ordernumber> | OrderNumber:6AV2<br>124-2DC01-0AX0//Landscape | L'identifiant de type supplémentaire<br>peut être nécessaire quand<br>OrderNumber et<br>FirmwareVersion ne donnent<br>pas de résultat univoque dans le<br>système. |  |

#### Remarque

Pour un petit nombre de modules dans le catalogue du matériel, le numéro d'article contient des caractères de remplacement qui représentent un certain groupe de matériel réel, comme par ex. les différentes longueurs des châssis de S7-300. Dans ce cas, vous pouvez utiliser non seulement l'OrderNumber, mais aussi l'OrderNumber avec caractères de remplacement pour créer une instance de l'objet matériel. Mais les caractères de remplacement ne doivent pas figurer à n'importe quelle position.

# GSD

C'est l'identifiant utilisé pour les modules qui sont ajoutés à TIA Portal au moyen de GSD ou de GSDML.

| Format de l'identifiant de type                         | Exemple              | Particularités                                       |  |
|---------------------------------------------------------|----------------------|------------------------------------------------------|--|
| <gsdname>/<gsdtype></gsdtype></gsdname>                 | GSD:SIEM8139.GSD/DAP | GsdName est le nom de GSD ou de GSDML en majuscules. |  |
| <gsdname>/<gsdtype>/<gsdid></gsdid></gsdtype></gsdname> | GSD:SIEM8139.GSD/M/4 |                                                      |  |
|                                                         |                      | GsdType <b>est l'un des suivants</b> :               |  |
|                                                         |                      | • D : appareil (device)                              |  |
|                                                         |                      | • R : châssis (rack)                                 |  |
|                                                         |                      | DAP : module de tête                                 |  |
|                                                         |                      | • M : module                                         |  |
|                                                         |                      | • SM : sous-module                                   |  |
|                                                         |                      | GsdId est l'identifiant de type.                     |  |

# System

C'est l'identifiant pour les objets ne pouvant être déterminés au moyen de OrderNumber ou de GSD.

| Format de l'identifiant de type                                                                          | Exemple                  | Particularités                                                                                                    |
|----------------------------------------------------------------------------------------------------|--------------------------|----------------------------------------------------------------------------------------------------|
| <systemtypeidentifier></systemtypeidentifier>                                                            | System:Device.S7300      | SystemTypeIdentifier est l'identifiant                                                                                                    |
| <systemtypeidentifier>/<br/><additionaltypeidentifier></additionaltypeidentifier></systemtypeidentifier> | GSD:SIEM8139.GSD/<br>M/4 | <pre>primaire d'un objet.<br/>AdditionalTypeIdentifier peut être<br/>nécessaire quand<br/>SystemTypeIdentifier n'est pas uni-<br/>voque. Les préfixes pour certains types<br/>d'objet sont :<br/>Connection.<br/>Subnet.<br/>Device.<br/>Rack.</pre> |

# Code de programme

Pour appeler l'identifiant de type des objets pour GSD que l'utilisateur peut créer séparément et gérer, modifiez le code de programme suivant :

```
HardwareObject hardwareObject = ...;
string typeIdentifier = hardwareObject.TypeIdentifier;
```

### Afficher les identifiants de type dans TIA Portal

Lorsque vous devez connaître un identifiant de type, vous le déterminez comme suit dans TIA Portal :

- Activez le paramètre "Affichage de l'identifiant de type pour les appareils et les modules" sous "Options > Paramètres > Configuration matérielle > Affichage de l'identifiant de type".
- 2. Ouvrez l'éditeur "Appareils & Réseaux".
- Sélectionnez un appareil dans le catalogue.
   L'identifiant de type s'affiche sous "Information".

| ~                                                                                                    | Informatio     | n                                        |        |
|----------------------------------------------------------------------------------------------------|----------------|------------------------------------------|--------|
| De                                                                                                    | evice:         |                                          | ^      |
|                                                                                                    |                | TP2200 Comfort                           |        |
| Ar                                                                                                    | ticle no.:     | 6AV2 124-0XC02-0AX0                      |        |
| Ve                                                                                                    | ersion:        | 15.0.0.0                                 |        |
| Ту                                                                                                    | pe identifier: | OrderNumber:6AV2 124-0XC02-0AX0/15.0.0.0 |        |
| De                                                                                                    | escription:    |                                          |        |
| 21.5" TFT display, 1920 x 1080 pixels, 16M colors; Touch screen;<br>1 x MPI/PROFIBUS DP, 1 x PROFINET/Industrial Ethernet interface<br>with MRP and RT/IRT support (2 Ports); 1 x Ethernet (Gigabit); 2 x<br>SD card slot; 3 x USB |                |                                          |        |
| 50                                                                                                    | , cara 3100, 5 |                                          | $\sim$ |

# 7.15.3 Créer un appareil

## Conditions

- L'application TIA Portal Openness est connectée à TIA Portal. Voir Etablissement d'une connexion au portail TIA (Page 74)
- Un projet est ouvert. Voir Ouvrir un projet (Page 99)

## Utilisation

Il y a deux manières de créer un appareil, dans un projet ou dans un groupe d'appareils :

- Créer un appareil au moyen d'un identifiant de type d'élément d'appareil comme dans le catalogue du matériel de TIA Device CreateWithItem(DeviceItemTypeId, DeviceItemName, DeviceName)
- Créer uniquement l'appareil Device Create (DeviceTypeId, DeviceName)

| Nom              | Туре   | Description                                 |
|------------------|--------|---------------------------------------------|
| DeviceItemTypeId | String | Identifiant de type de l'élément d'appareil |
| DeviceTypeId     | String | Identifiant de type de l'appareil           |
| DeviceItemName   | String | Nom de l'élément d'appareil créé            |
| DeviceName       | String | Nom de l'appareil créé                      |

Voir : Identifiant de type (Page 207)

### Code de programme : créer un appareil avec l'identifiant de type

Pour créer un objet appareil au moyen d'un identifiant de type, modifiez le code suivant :

```
DeviceComposition devices = ...;
Device device = devices.CreateWithItem("OrderNumber:6ES7 510-1DJ01-0AB0/V2.0", "PLC_1",
"NewDevice");
Device gsdDevice = devices.CreateWithItem("GSD:SIEM8139.GSD/M/4 ", "GSD Module",
"NewGsdDevice");
```

### Code de programme : créer uniquement un appareil

Pour ne créer que l'objet appareil, modifiez le code suivant :

```
DeviceComposition devices = ...;
Device deviceOnly = devices.Create("System:Device.S7300", "S7300Device");
Device gsdDeviceOnly = devices.Create("GSD:SIEM8139.GSD/D", "GSD Device");
```

# 7.15.4 Énumérer des appareils

#### Conditions

- L'application TIA Portal Openness est connectée à TIA Portal. Voir Etablissement d'une connexion au portail TIA (Page 74)
- Un projet est ouvert. Voir Ouvrir un projet (Page 99)

#### Utilisation : énumérer des appareils

La TIA Portal Openness API classe les appareils à l'instar de la navigation du projet dans TIA Portal. PNV

- Les appareils qui sont directement subordonnés à un projet sont classés par groupes dans la composition "Devices" du projet.
- Les appareils qui se trouvent dans des dossiers d'appareils sont classés par groupes dans la composition "Devices" du dossier.

#### Remarque

Tenir compte de Hiérarchie des objets matériels du modèle d'objet (Page 64).

Utilisez l'une des possibilités suivantes pour énumérer les appareils d'un projet :

- Énumérer tous les appareils du premier niveau
- Énumérer tous les appareils en groupes ou sous-groupes
- Énumérer tous les appareils d'un projet ne contenant aucun groupe d'appareils
- Énumérer tous les appareils des groupes système d'appareils non groupés

Exemples d'appareils pouvant être énumérés :

- Central station
- PB-Slave / PN-IO device
- HMI Device

#### Code de programme : énumérer les appareils du premier niveau

Pour énumérer les appareils du premier niveau, utilisez le code de programme suivant :

```
private static void EnumerateDevicesInProject(Project project)
{
    DeviceComposition deviceComposition = project.Devices;
    foreach (Device device in deviceComposition)
    {
      // add code here
    }
}
```

Pour accéder à un appareil en particulier, modifiez le code de programme suivant :

```
private static void AccessSingleDeviceByName(Project project)
{
    DeviceComposition deviceComposition = project.Devices;
    // The parameter specifies the name of the device
    Device device = deviceComposition.Find("MyDevice");
}
```

#### Code de programme : énumérer des appareils en groupes ou sous-groupes

Pour accéder aux appareils d'un groupe, vous devez d'abord naviguer jusqu'au groupe, puis jusqu'à l'appareil.

#### Modifiez le code de programme suivant :

```
//Enamerate devices in groups or sub-groups
private static void EnumerateDevicesInGroups(Project project)
{
    foreach (DeviceUserGroup deviceUserGroup in project.DeviceGroups)
    {
        EnumerateDeviceUserGroup(deviceUserGroup);
    }
}
private static void EnumerateDeviceUserGroup (DeviceUserGroup deviceUserGroup)
{
    EnumerateDeviceObjects(deviceUserGroup.Devices);
    foreach (deviceUserGroup subDeviceUserGroup in deviceUserGroup.Groups)
    {
        // recursion
        EnumerateDeviceUserGroup(subDeviceUserGroup);
    }
}
private static void EnumerateDeviceObjects(DeviceComposition deviceComposition)
{
    foreach (Device device in deviceComposition)
    {
    // add code here
    }
}
```

#### Code de programme : trouver des appareils spécifiques

Pour rechercher un appareil en particulier avec son nom, modifiez le code de programme suivant :

//Find a specific device by name
Project project = ...
Device plc1 = project.Devices.First(d => d.Name == "Mydevice");
... // Work with the device

Pour rechercher un appareil en particulier avec la méthode "Find", modifiez le code de programme suivant :

```
//Find a specific device via "Find" method
Project project = ...
Device plc1 = project.Devices.Find("MyDevice");
... // Work with the device
```

### Code de programme : énumérer les appareils d'un projet ne contenant aucun groupe d'appareils

```
Modifiez le code de programme suivant :
```

```
//Enumerate all devices which are located directly under a project that contains no device
groups
Project project = ...
foreach (Device device in project.Devices)
{
    ... // Work with the devices
}
```

#### Code de programme : énumérer tous les appareils dans un dossier

Modifiez le code de programme suivant :

```
//Enumerate all devices located in a folder
Project project = ...
DeviceUserGroup sortingGroup = project.DeviceGroups.Find ("Sorting");
Device plc1 = sortingGroup.Devices.First(d => d.Name == "MyStationName");
... // Work with the device
```

#### Code de programme : énumérer les appareils des groupes système d'appareils non groupés

Pour structurer les projets, des appareils décentralisés ont été ajoutés dans le groupe UngroupedDevices. Pour accéder à ce groupe, naviguez d'abord jusqu'au groupe, puis jusqu'à l'appareil.

Modifiez le code de programme suivant :

```
//Enumerate devices of the ungrouped device system group
Project project = ...
DeviceSystemGroup group = project.UngroupedDevicesGroup;
Device plc1 = group.Devices.First(d => d.Name == "MyStationName");
... // Work with the device
```

# 7.15.5 Accéder à des appareils

### Conditions

- L'application TIA Portal Openness est connectée à TIA Portal. Voir Etablissement d'une connexion au portail TIA (Page 74)
- Un projet est ouvert. Voir Ouvrir un projet (Page 99)

### Utilisation

Chaque appareil basé sur GSD ou sur GSDML dispose d'attributs. Certains servent à la détermination du type exact de l'appareil.

| Nom            | Type de données | Accessible en écri-<br>ture | Accès     | Description                                                                      |
|----------------|-----------------|-----------------------------|-----------|----------------------------------------------------------------------------------|
| Author         | String          | read/write                  | Dynamique |                                                                                  |
| Comment        | String          | read/write                  | Dynamique |                                                                                  |
| GsdName        | String          | read                        | Dynamique | Nom du fichier GSD ou GSDML.                                                     |
| GsdType        | String          | read                        | Dynamique | Type de l'objet matériel. La valeur de l'appareil est toujours "D".              |
| Gsdld          | String          | read                        | Dynamique | Identifiant spécifique de l'objet matériel.<br>Toujours vide pour les appareils. |
| lsGsd          | Bool            | read                        |           | VRAI pour appareil GSD ou appareil<br>GSDML                                      |
| Name           | String          | read/write                  |           |                                                                                  |
| Typeldentifier | String          | read                        |           |                                                                                  |

# Code de programme : appeler les attributs d'identification

Pour appeler les attributs, modifiez le code de programme suivant :

```
Device device = ...;
var attributeNames = new[] {
    "GsdName", "GsdType", "GsdId"
    ;
foreach (var attributeName in attributeNames) {
    object attributeValue = device.GetAttribute(attributeName);
    }
```

# Code de programme : Attributs

Pour appeler les attributs, modifiez le code de programme suivant :

```
Device device = ...;
string nameValue = device.Name;
bool isGsdValue = device.IsGsd;
```

### Code de programme : attributs pour accès dynamique

Pour appeler les attributs, modifiez le code de programme suivant :

```
Device device = ...;
var attributeNames = new[] {
    "GsdName", "GsdType", "GsdId"
    ;
foreach (var attributeName in attributeNames) {
    object attributeValue = device.GetAttribute(attributeName);
    }
```

#### Particularités des appareils GSD

Un appareil qui est en même temps appareil GSD offre des fonctions supplémentaires. Pour appeler la fonction GsdDevice, utilisez la méthode GetService.

```
GsdDevice gsdDevice = ((IEngineeringServiceProvider)deviceItem).GetService<GsdDevice>();
if (gsdDevice != null) {
    ... // work with the GSD device
    };
```

#### Code de programme : attributs d'un appareil GSD

Pour appeler les attributs, modifiez le code de programme suivant :

```
Device device = ...;
GsdDevice gsdDevice = ...;
string gsdId = gsdDevice.GsdId;
string gsdName = gsdDevice.GsdName;
string gsdType = gsdDevice.GsdType;
bool isProfibus = gsdDevice.IsProfibus;
bool isProfinet = gsdDevice.IsProfinet;
```

# 7.15.6 Supprimer un appareil

### Conditions

- L'application TIA Portal Openness est connectée à TIA Portal. Voir Etablissement d'une connexion au portail TIA (Page 74)
- Un projet est ouvert.
   Voir Ouvrir un projet (Page 99)
7.15 Fonctions sur les appareils

# Code de programme

Pour supprimer un appareil, modifiez le code de programme suivant :

```
Project project = ...;
Device deviceToDelete = project.UngroupedDevices.Devices.Find(".....");
```

// delete device
deviceToDelete.Delete();

# 7.16 Fonctions d'éléments d'appareils

### 7.16.1 Attributs obligatoires des éléments d'appareil

### Conditions

- L'application TIA Portal Openness est connectée à TIA Portal. Voir Etablissement d'une connexion au portail TIA (Page 74)
- Un projet est ouvert. Voir Ouvrir un projet (Page 99)

### Utilisation

Chaque appareil ou élément d'appareil possède certains attributs obligatoires pouvant être lus et/ou écrits. Ces attributs sont toujours les mêmes que dans l'interface utilisateur de TIA Portal.

Les attributs suivants sont pris en charge dans TIA Portal Openness :

| Nom d'attribut              | Type de données               | Acces-<br>sible en<br>écriture | Accès          | Commentaire                                                                                          |
|-----------------------------|-------------------------------|--------------------------------|----------------|----------------------------------------------------------------------------------------------------|
| Author                      | String                        | read/write                     | Dynami-<br>que |                                                                                                    |
| Classification              | DeviceItemClassi-<br>fication | read                           |                |                                                                                                    |
| Comment                     | String                        | read/write                     | Dynami-<br>que | Parfois accès protégé en écriture                                                                    |
| FirmwareVersion             | String                        | read                           | Dynami-<br>que |                                                                                                    |
| InterfaceOpera-<br>tingMode | InterfaceOpera-<br>tingModes  | read/write                     | Dynami-<br>que | Pour éléments d'appareil avec la fonction<br>NetworkInterface                                        |
| InterfaceType               | NetType                       | readwrite                      | Dynami-<br>que | Pour éléments d'appareil avec la fonction<br>NetworkInterface                                        |
| IsBuiltIn                   | Bool                          | read                           |                | FAUX pour les objets pouvant être créés par l'utilisateur                                            |
| lsGsd                       | Bool                          | read                           |                | VRAI quand la description d'appareil est installée avec<br>GSD/GSDML                                 |
| IsPlugged                   | Bool                          | read                           |                | VRAI pour les appareils enfichés                                                                     |
| Label                       | String                        | read                           | Dynami-<br>que | <b>Pour les éléments d'appareil avec la fonction</b><br>NetworkPort <b>ou</b> NetworkInterface.      |
|                             |                               |                                |                | Lorsque l'interface ou le port ne possède pas d'attribut "La-<br>bel", alors Label est String.Empty. |
| LocationIdentifier          | String                        | read/write                     | Dynami-<br>que |                                                                                                    |
| Name                        | String                        | read/write                     |                | Parfois accès protégé en écriture                                                                    |
| OrderNumber                 | String                        | read/write                     | Dynami-<br>que | Parfois accès protégé en écriture                                                                    |

| Nom d'attribut   | Type de données | Acces-<br>sible en<br>écriture | Accès          | Commentaire                                                                                                    |
|------------------|-----------------|--------------------------------|----------------|----------------------------------------------------------------------------------------------------|
| PlantDesignation | String          | read/write                     | Dynami-<br>que |                                                                                                    |
| PositionNumber   | int             | read                           |                |                                                                                                    |
| Typeldentifier   | String          | read                           |                |                                                                                                    |
| TypeName         | String          | read                           | Dynami-<br>que | Le nom de type indépendant de la langue. (Optionnel pour<br>les éléments d'appareil que l'utilisateur ne peut pas gérer<br>en tant qu'éléments automatiquement créés ou sous-mo-<br>dules fixes). |

#### Classification de l'élément d'appareil

| Valeur                         | Description                                 |  |
|--------------------------------|---------------------------------------------|--|
| DeviceItemClassifications.None | Pas de classification.                      |  |
| DeviceItemClassifications.CPU  | L'élément d'appareil est une CPU.           |  |
| DeviceItemClassifications.HM   | L'élément d'appareil est un module de tête. |  |

### Code de programme : attributs obligatoires d'un élément d'appareil

Pour appeler les attributs obligatoires d'un élément d'appareil, modifiez le code de programme suivant :

```
DeviceItem deviceItem = ...;
string nameValue = deviceItem.Name;
string typeIdentfierValue = deviceItem.TypeIdentifier;
int positionNumberValue = deviceItem.PositionNumber;
bool isBuiltInValue = deviceItem.IsBuiltIn;
bool isPluggedValue = deviceItem.IsPlugged;
```

#### Code de programme : attributs obligatoires pour accès dynamique

Pour appeler les attributs pour un accès dynamique, modifiez le code de programme suivant :

```
Device device = ...;
var attributeNames = new[] {
    "TypeName", "Author", "Comment", "OrderNumber", "FirmwareVersion", "PlantDesignation",
"LocationIdentifier"
    };
foreach (var attributeName in attributeNames) {
    object attributeValue = ((IEngineeringObject)deviceItem).GetAttribute(attributeName);
    }
DeviceItem deviceItem = ...;
((IEngineeringObject)deviceItem).SetAttribute("Comment", "This is a comment.");
```

### 7.16.2 Créer et enficher un élément d'appareil

### Conditions

- L'application TIA Portal Openness est connectée à TIA Portal. Voir Etablissement d'une connexion au portail TIA (Page 74)
- Un projet est ouvert. Voir Ouvrir un projet (Page 99)

### Utilisation

L'action PlugNew(string typeIdentifier, string name, int positionNumber) de HardwareObject est utilisée pour

- créer un nouvel élément d'appareil et l'enficher dans un objet matériel existant,
- créer un nouveau sous-élément d'appareil, par exemple un sous-module et l'enficher dans un élément d'appareil existant.

Quand l'action réussit, elle fournit l'objet "élément d'appareil" créé. Sinon, une exception récupérable est lancée.

Avec l'action CanPlugNew(string typeIdentifier, string name, int positionNumber), vous pouvez déterminer si la création et l'enfichage seront possibles. Quand son exécution n'est pas possible, l'action fournit false.

L'action peut échouer pour les raisons imprévisibles suivantes, même si la méthode retourne la valeur True.

- un numéro de position est déjà utilisé par un autre élément d'appareil,
- l'élément d'appareil actuel ne peut pas être enfiché à la position alors quelle est libre,
- le conteneur ne met pas le numéro de position à disposition,
- le nom de l'élément d'appareil est déjà utilisé par un autre élément d'appareil existant dans le même conteneur,
- l'élément d'appareil ne peut pas être enfiché dans le conteneur,
- l'appareil est en ligne.

| Nom            | Туре   | Description                                           |
|----------------|--------|-------------------------------------------------------|
| typeIdentifier | String | Identifiant de type de l'élément d'appa-<br>reil créé |
| name           | String | Nom de l'élément d'appareil créé                      |
| positionNumber | int    | Numéro de position de l'élément d'ap-<br>pareil créé  |

Le tableau ci-dessous indique les paramètres de méthode requis :

#### Code de programme

Pour enficher un élément d'appareil dans un objet matériel existant, modifiez le code de programme suivant :

```
HardwareObject hwObject = ...;
string typeIdentifier = ...;
string name = ...;
int positionNumber = ...;
if(hwObject.CanPlugNew(typeIdentifier, name, positionNumber))
{
    DeviceItem newPluggedDeviceItem = hwObject.PlugNew(typeIdentifier, name,
positionNumber);
}
```

#### Accès aux informations sur les modules

Un utilisateur d'Openness peut accéder à des informations sur les modules enfichables via l'objet ModuleInformationProvider. L'utilisateur a accès

- aux types de conteneur dans lesquels un module donné doit être enfiché (par ex. un appareil ou un châssis) – via la méthode FindContainerTypes ;
- aux versions disponibles d'un module donné indiqué en partie via la méthode FindModuleTypes.

#### Code de programme : accès à l'objet ModuleInformationProvider.

Project project = ...; HardwareUtilityComposition extensions = project.HwUtilities; var result = extensions.Find("ModuleInformationProvider") as ModuleInformationProvider;

#### Code de programme : accès à des types de conteneur avec la méthode FindContinerTypes

La méthode FindContinerTypes renvoie les types de conteneur d'un module indiqué. Le module est indiqué via le paramètre typeldentifier. La liste qui en résulte contient des identificateurs de type (Typeldentifier) de tous les types de conteneur du type demandé. Elle comprend généralement un appareil et un châssis, et les conteneurs sont indiqués dans leur ordre dans la hiérarchie dans le projet en commençant à l'appareil.

| Nom du paramètre | Туре   | Description                                    |  |
|------------------|--------|------------------------------------------------|--|
| typeIdentifier   | String | Identifiant de type d'un élément<br>d'appareil |  |

#### **IMPORTANT**

Cette méthode fonctionne uniquement pour les modules visibles dans la vue de réseau.

Cette méthode fonctionne uniquement pour les modules et non pour les sous-modules.

```
string typeIdentifier = ...;
string[] containerTypes = moduleInformationProvider.FindContainerTypes(typeIdentifier);
```

#### Code de programme : accès à des versions avec la méthode FindModuleTypes

La méthode FindModuleTypes renvoie toutes les versions possibles d'un objet matériel avec l'utilisation de l'identifiant de type partiel de l'élément d'appareil. Cette méthode permet de sortir une liste de chaînes de caractères. Chaque chaîne de caractères correspond au TypeIdentifier complet d'une correspondance possible pour un TypeIdentifier partiel.

Un identifiant de type partiel ne peut comprendre que des parties complètes, chaque partie de l'identifiant de type étant séparée par le caractère "/". Les caractères génériques ou les parties incomplètes ne sont pas pris en charge. Vous devez également tenir compte des limitations suivantes concernant le nombre minimum de parties indiquées :

- N° de référence : au moins une partie. Exemple : OrderNumber : 6ES7 317-2EK14-0AB0
- GSD : au moins deux parties. Exemple : GSD: SI05816A.GSD/M
- Système : au moins une partie. Exemple : System:Rack.ET200SP

| Nom du paramètre      | Туре   | Description                                            |  |
|-----------------------|--------|--------------------------------------------------------|--|
| partialTypeIdentifier | String | Identifiant de type partiel d'un<br>élément d'appareil |  |

```
string partialTypeIdentifier = ...;
string[] moduleTypes = moduleInformationProvider.FindModuleTypes(partialTypeIdentifier);
```

#### Code de programme : accès aux emplacements d'enfichage avec la méthode GetPlugLocations

La méthode GetPlugLocations renvoie des informations sur les emplacements d'enfichage, notamment l'emplacement, le numéro de position (désignation d'un emplacement) et les emplacements libres pour l'objet matériel.

La classe PlugLocation présente les caractéristiques suivantes.

| Nom de la propriété | Туре   | Description                                       |
|---------------------|--------|---------------------------------------------------|
| PositionNumber      | Int    | Le numéro de position de l'em-<br>placement libre |
| Label               | String | La désignation de l'emplace-<br>ment libre        |

- Si aucune "label" n'est disponible pour un numéro de position spécifique, la représentation en chaîne de caractères du numéro de position est utilisée.
- Les objets PlugLocationne sont mis à disposition que pour des emplacements libres.

```
IHardwareObject hardwareObject = ...;
IList<PlugLocation> result = hardwareObject.GetPlugLocations();
foreach (PlugLocation item in result)
{
    Console.WriteLine("{0} - {1}", item.PositionNumber, item.Label);
}
```

### 7.16.3 Déplacer un élément d'appareil dans un autre emplacement d'enfichage

#### Conditions

- L'application TIA Portal Openness est connectée à TIA Portal. Voir Etablissement d'une connexion au portail TIA (Page 74)
- Un projet est ouvert.
   Voir Ouvrir un projet (Page 99)

#### Utilisation

Avec l'action PlugMove(DeviceItem deviceItem, int positionNumber) de HardwareObject, vous pouvez déplacer un élément d'appareil existant pour l'enficher dans un objet matériel existant. La méthode PlugMove ajoute les éléments d'appareil à l'endroit où le module n'a pas pu enficher l'interface utilisateur. Dans ce cas, l'action PlugMove est terminée avec des erreurs de compilation.

L'action CanPlugMove(DeviceItem deviceItem, int positionNumber) sert à déterminer la possibilité de déplacement. Si le déplacement n'est pas possible, CanPlugMove fournit la valeur False en retour. L'action peut échouer pour les raisons imprévisibles suivantes, même si la méthode retourne la valeur True.

- un numéro de position est déjà utilisé par un autre élément d'appareil,
- l'élément d'appareil actuel ne peut pas être enfiché dans l'emplacement alors qu'il est libre,
- le conteneur ne met pas le numéro de position à disposition,
- le nom de l'élément d'appareil est déjà utilisé par un autre élément d'appareil existant dans le même conteneur,

- l'élément d'appareil ne peut pas être enfiché dans le conteneur,
- l'élément d'appareil ne peut pas être enfiché par l'utilisateur,
- l'élément d'appareil ne peut pas être supprimé par l'utilisateur,
- l'appareil est en ligne.

### Code de programme

Modifiez le code de programme suivant :

```
HardwareObject hwObject = ...;
DeviceItem deviceItemToMove = ...;
int positionNumber = ...;
if(hwObject.CanPlugMove(deviceItemToMove, positionNumber)
{
    DeviceItem movedDeviceItem = hwObject.PlugMove(deviceItemToMove, positionNumber);
}
```

### 7.16.4 Copier l'élément d'appareil

#### Conditions

- L'application TIA Portal Openness est connectée à TIA Portal. Voir Etablissement d'une connexion au portail TIA (Page 74)
- Un projet est ouvert. Voir Ouvrir un projet (Page 99)

#### Utilisation

Utilisez l'action PlugCopy(DeviceItem deviceItem, int positionNumber) de HardwareObject pour copier un appareil au sein d'un projet et l'enficher dans du matériel existant. Dans de rares cas, la méthode PlugCopy peut fonctionner même si un module ne peut pas être enfiché dans UI. Dans ce cas, des erreurs de compilation surviennent après l'opération de copie. Quand PlugCopy réussit, la copie de l'objet élément d'appareil est fournie en retour. Sinon, une exception récupérable est lancée.

Causes possibles de l'échec d'une action :

- un numéro de position est déjà utilisé par un autre élément d'appareil,
- l'élément d'appareil actuel ne peut pas être enfiché dans l'emplacement alors qu'il est libre,
- le conteneur ne met pas le numéro de position à disposition,
- le nom de l'élément d'appareil est déjà utilisé par un autre élément d'appareil existant dans le même conteneur,
- l'élément d'appareil ne peut pas être enfiché dans le conteneur,

- l'élément d'appareil ne peut pas être enfiché dans UI,
- ...

Avec l'actionCanPlugCopy(DeviceItem deviceItem, int positionNumber), vous pouvez déterminer si l'opération de copie sera possible. Quand l'opération de copie ne peut pas être exécutée, CanPlugCopy fournit la valeur False en retour. Toutefois, l'action peut échouer pour des raisons imprévisibles même si la méthode retourne la valeur True.

| Nom du paramètre | Туре                                                | Description                 |
|------------------|-----------------------------------------------------|-----------------------------|
| deviceItem       | DeviceItem                                          | Élément d'appareil à copier |
| positionNumber   | Int Numéro de position po<br>de l'élément d'apparei |                             |

#### Code de programme

Modifiez le code de programme suivant :

```
HardwareObject hwObject = ...;
DeviceItem deviceItemToCopy = ...;
int positionNumber = ...;
if(hwObject.CanPlugCopy(deviceItemToCopy, positionNumber))
{
    DeviceItem copiedDeviceItem = hwObject.PlugCopy(deviceItemToCopy, positionNumber);
}
```

### 7.16.5 Supprimer un élément d'appareil

### Conditions

- L'application TIA Portal Openness est connectée à TIA Portal. Voir Etablissement d'une connexion au portail TIA (Page 74)
- Un projet est ouvert. Voir Ouvrir un projet (Page 99)

#### Code de programme

Pour supprimer un élément d'appareil, modifiez le code de programme suivant :

```
Project project = ...;
var device = project.UngroupedDevicesGroup.Devices.Find(".....");
var deviceItem = deviceItem.DeviceItems.First();
// delete device item
deviceItem.Delete();
```

### 7.16.6 Énumérer des éléments d'appareil

### Conditions

- L'application TIA Portal Openness est connectée à TIA Portal. Voir Etablissement d'une connexion au portail TIA (Page 74)
- Un projet est ouvert. Voir Ouvrir un projet (Page 99)

#### Utilisation

Pour appeler un élément d'appareil, utilisez le HardwareObject. Les éléments d'un objet matériel sont les parties enfichées dans l'objet matériel que l'utilisateur peut voir dans TIA Portal :

- châssis dans un appareil
- module dans un châssis
- sous-module dans un module
- sous-module dans un sous-module

#### Remarque

Pour plus d'informations à ce sujet, voir la rubrique Hiérarchie des objets matériels du modèle d'objet (Page 64).

### Code de programme : énumérer les éléments d'un appareil

Pour énumérer les éléments d'appareil d'un objet matériel, modifiez le code de programme suivant :

```
private static void EnumerateDeviceItems(HardwareObject hardwareObject)
{
    foreach (DeviceItem deviceItem in hardwareObject.Items)
    {
        // add code here
    }
}
```

### Code de programme : énumérer au moyen de la hiérarchie de composition

Pour énumérer les éléments d'un appareil au moyen de la hiérarchie de composition, modifiez le code de programme suivant :

```
//Enumerates devices using an composition
private static void EnumerateDeviceItems(Device device)
{
    DeviceItemComposition deviceItemComposition = device.DeviceItems;
    foreach (DeviceItem deviceItem in deviceItemComposition)
    {
        // add code here
    }
}
```

#### Code de programme : énumérer des éléments d'appareils avec affectation

Pour énumérer des éléments d'appareils au moyen d'une affectation, modifiez le code de programme suivant :

```
//Enumerates devices using an association
private static void EnumerateDeviceItemsWithAssociation(Device device)
{
    DeviceItemAssociation deviceItemAssociation = device.Items;
    foreach (DeviceItem deviceItem in deviceItemAssociation)
    {
        // add code here
    }
}
```

### 7.16.7 Appeler des éléments d'appareil

#### Conditions

- L'application TIA Portal Openness est connectée à TIA Portal. Voir Etablissement d'une connexion au portail TIA (Page 74)
- Un projet est ouvert. Voir Ouvrir un projet (Page 99)

#### Utilisation : appeler des éléments d'appareil

Pour appeler des objets de type "DeviceItem", utilisez les attributs suivants :

- Nom (string) : nom de l'élément d'appareil
- Conteneur (HardwareObject) : conteneur dans lequel l'élément d'appareil est enfiché

| Nom             | Type de données | Accessible en écri-<br>ture | Accès     | Description                                                                      |
|-----------------|-----------------|-----------------------------|-----------|----------------------------------------------------------------------------------|
| Author          | String          | read/write                  | Dynamique |                                                                                  |
| Comment         | String          | read/write                  | Dynamique |                                                                                  |
| FirmwareVersion | String          | read                        | Dynamique | Uniquement pour modules de tête                                                  |
| GsdName         | String          | read                        | Dynamique | Nom du fichier GSD.                                                              |
| GsdType         | String          | read                        | Dynamique | Type de l'objet matériel. La valeur de l'appareil est toujours "D".              |
| Gsdld           | String          | read                        | Dynamique | Identifiant spécifique de l'objet matériel.<br>Toujours vide pour les appareils. |
| IsBuiltIn       | Bool            | read                        |           |                                                                                  |
| lsGsd           | Bool            | read                        |           | VRAI pour appareil GSD ou appareil<br>GSDML                                      |
| IsPlugged       | Bool            | read                        |           |                                                                                  |
| IsProfibus      | Bool            | read                        |           |                                                                                  |
| IsProfinet      | Bool            | read                        |           |                                                                                  |
| Name            | String          | read/write                  |           |                                                                                  |
| OrderNumber     | String          | read                        | Dynamique | Uniquement pour modules de tête                                                  |
| PositionNumber  | Bool            | read                        |           |                                                                                  |
| TypeIdentifier  | String          | read                        |           |                                                                                  |

### Code de programme : appeler un élément d'appareil

Pour appeler un élément d'appareil, modifiez le code de programme suivant :

```
public static DeviceItem AccessDeviceItemFromDevice(Device device)
{
    DeviceItem deviceItem = device.DeviceItems[0];
    return deviceItem;
}
```

#### Code de programme : accéder à un élément d'appareil d'un élément d'appareil

Pour accéder à un élément d'appareil d'un élément d'appareil, modifiez le code de programme suivant :

```
public static DeviceItem AccessDeviceItemFromDeviceItem(DeviceItem deviceItem)
{
    DeviceItem subDeviceItem = deviceItem.DeviceItems[0];
    return subDeviceItem;
}
```

#### Code de programme : naviguer jusqu'au conteneur d'un élément d'appareil

Modifiez le code de programme suivant avec l'attribut "Container" de DeviceItem pour retourner au conteneur d'un élément d'appareil :

```
DeviceItem deviceItem = ...;
HardwareObject container = deviceItem.Container;
```

#### Code de programme : appeler les attributs d'identification

Pour appeler les attributs, modifiez le code de programme suivant :

```
Device device = ...;
var attributeNames = new[] {
    "GsdName", "GsdType", "GsdId" };
foreach (var attributeName in attributeNames) {
    object attributeValue = ((IEngineeringObject)deviceItem).GetAttribute(attributeName);
    }
```

#### Code de programme : appeler des attributs

Pour appeler les attributs, modifiez le code de programme suivant :

```
DeviceItem deviceItem = ...;
GsdDeviceItem gsdDeviceItem =
 ((IEngineeringServiceProvider)deviceItem).GetService<GsdDeviceItem>();
string gsdName = gsdDeviceItem.GsdName;
string gsdType = gsdDeviceItem.GsdType;
string gsdId = gsdDeviceItem.GsdId;
bool isProfinet = gsdDeviceItem.IsProfinet;
bool isProfibus = gsdDeviceItem.IsProfibus;;
```

#### Code de programme : appeler les attributs pour l'accès dynamique

Pour appeler les attributs, modifiez le code de programme suivant :

```
DeviceItem deviceItem = ...;
GsdDeviceItem gsdDeviceItem =
((IEngineeringServiceProvider)deviceItem).GetService<GsdDeviceItem>();
var attributeNames = new[] {
    "TypeName", "Author", "Comment", ...
    ;
foreach (var attributeName in attributeNames) {
        object attributeValue =
 ((IEngineeringObject)gsdDeviceItem).GetAttribute(attributeName);
      }
```

#### Code de programme : définir des attributs

Pour définir les attributs, modifiez le code de programme suivant :

```
DeviceItem deviceItem = ...;
((IEngineeringObject)deviceItem).SetAttribute("Comment", "This is a comment.");
```

#### Code de programme : appeler les données prm d'un module de tête

Pour appeler les données prm, modifiez le code de programme suivant :

```
DeviceItem deviceItem = ...;
GsdDeviceItem gsdDeviceItem =
 ((IEngineeringServiceProvider)deviceItem).GetService<GsdDeviceItem>();
int dsNumber = 0; // For Profibus GSDs, dataset number zero must be used!
int byteOffset = 0;
int lengthInBytes = 5;
// read complete data set:
byte[] prmDataComplete = gsdDeviceItem.GetPrmData(dsNumber, byteOffset, lengthInBytes);
// read partial data set (only second byte):
byteOffset = 1;
lengthInBytes = 1;
byte[] prmDataPartial = gsdDeviceItem.GetPrmData(dsNumber, byteOffset, lengthInBytes);
```

#### Code de programme : paramétrer les données prm d'un module de tête

Pour paramétrer les données prm, modifiez le code de programme suivant :

```
DeviceItem deviceItem = ...;
GsdDeviceItem gsdDeviceItem =
((IEngineeringServiceProvider)deviceItem).GetService<GsdDeviceItem>();
// The parameters byteOffset and the length of the byte array prmData define the range
within the
// dataset which is written to.
// For Profibus GSDs, dataset number zero must be used!
// Change the highlighted bytes 2-4 from 0x0 to 0x1
// to write only the first two bytes: byte[] prmData = {0x05, 0x21};
int dsNumber = 0;
int byteOffset = 0;
byte[] prmData = {0x05, 0x21, 0x01, 0x01, 0x01};
gsdDeviceItem.SetPrmData(dsNumber, byteOffset, prmData);
```

#### Voir aussi

Hiérarchie des objets matériels du modèle d'objet (Page 64)

# 7.16.8 Accès à l'élément d'appareil en tant qu'interface

### Conditions

- L'application TIA Portal Openness est connectée à TIA Portal. Voir Etablissement d'une connexion au portail TIA (Page 74)
- Un projet est ouvert. Voir Ouvrir un projet (Page 99)

### Utilisation

Si un élément d'appareil est une interface, il offre des fonctions supplémentaires par rapport à un élément d'appareil simple. Cette interface permet à l'utilisateur d'accéder aux abonnés et au mode de fonctionnement de l'interface. Grâce à cette fonctionnalité, l'élément d'appareil peut être utilisé comme loDevice (esclave) ou comme loController (maître) via la fonction NetworkInterface (un service spécifique de l'élément d'appareil).

L'énumération InterfaceOperatingModes permet d'accéder aux propriétés de l'interface.

| Valeur                               | Description                                                         |
|--------------------------------------|---------------------------------------------------------------------|
| InterfaceOperatingModes.None         | Valeur par défaut                                                   |
| InterfaceOperatingModes.IoDevice     | Mode de fonctionnement de l'interface "loDevice" (esclave).         |
| InterfaceOperatingModes.IoController | Mode de fonctionnement de l'interface "loControl-<br>ler" (maître). |
| InterfaceOperatingModes.IoDevice     | Mode d'interface : les deux modes ci-dessus.                        |
| or                                   |                                                                     |
| InterfaceOperatingModes.IoController |                                                                     |

### Code de programme : accès à la fonction d'interface réseau

Pour appeler la fonction d'interface réseau, modifiez le code de programme suivant :

```
NetworkInterface itf =
((IEngineeringServiceProvider)deviceItem).GetService<NetworkInterface>();
if (itf != null)
{
    ... // work with the interface
}
//Accessing nodes and operating mode
NodeComposition nodes = itf.Nodes;
InterfaceOperationModes mode = itf.InterfaceOperatingMode;
//Accessing the type of interface
NetType itfType = itf.InterfaceType;
//Modififying the operating mode and interface type
itf.InterfaceOperatingMode = InterfaceOperatingModes.IoDevice;
itf.InterfaceType = NetType.Profibus
//Accessing the ports linked to an interface.
```

```
NetworkPortAssociation nodes = itf.Ports;
```

### 7.16.9 Accéder aux attributs d'une interface d'appareil I/O

#### Conditions

- L'application TIA Portal Openness est connectée à TIA Portal. Voir Etablissement d'une connexion au portail TIA (Page 74)
- Un projet est ouvert.
   Voir Ouvrir un projet (Page 99)
- L'API est hors ligne pour l'accès en écriture.

#### Utilisation

L'interface TIA Portal Openness API vous permet d'appeler ou de déterminer des attributs pour IRT et le mode isochrone sur l'interface d'appareil IO.

### Accès à l'interface d'un contrôleur IO

Les attributs suivants permettent d'accéder à l'interface d'un contrôleur IO. Le contrôleur doit être le maître de synchronisation :

| Nom d'attribut | Type de don-<br>nées | Acces-<br>sible en<br>écriture | Accès              | Description                             |
|----------------|----------------------|--------------------------------|--------------------|-----------------------------------------|
| PnSendClock    | Int64                | r/w                            | Attribut dynamique | Envoyer la cadence en nano-<br>secondes |

### Accès à l'interface d'un réseau IO

Les attributs suivants permettent d'accéder à l'interface d'un réseau IO. Les valeurs Ti/To peuvent être utilisées par tous les modules et sous-modules faisant partie du réseau IO.

| Nom d'attribut                 | Type de données | Accessible en écri-<br>ture | Accès              |
|--------------------------------|-----------------|-----------------------------|--------------------|
| IsochronousTiToAutoCalculation | BOOL            | r/w                         | Attribut dynamique |
| IsochronousTi                  | DOUBLE          | r/w                         | Attribut dynamique |
| IsochronousTo                  | DOUBLE          | r/w                         | Attribut dynamique |

### Accès à l'interface d'un périphérique IO

Les attributs suivants permettent d'accéder à l'interface d'un périphérique IO. Les valeurs Ti/ To peuvent être utilisées par tous les modules et sous-modules faisant partie du réseau IO.

| Nom d'attribut                 | Type de données                     | Accessible en écri-<br>ture | Accès              |
|--------------------------------|-------------------------------------|-----------------------------|--------------------|
| IsochronousMode                | BOOL                                | r/w                         | Attribut dynamique |
| IsochronousTiToCalculationMode | IsochronousTiToCal-<br>culationMode | r/w                         | Attribut dynamique |
| IsochronousTi                  | DOUBLE                              | r/w                         | Attribut dynamique |
| ochronousTo                    | DOUBLE                              | r/w                         | Attribut dynamique |

#### Les valeurs ENUM suivantes sont disponibles pour l'attribut

IsochronousTiToCalculationMode:

| Valeur                                           | Description                                                                       |
|--------------------------------------------------|-----------------------------------------------------------------------------------|
| IsochronousTiToCalculationMode.None              |                                                                                   |
| IsochronousTiToCalculationMode.FromOB            | Les valeurs Ti/To de l'OB (configurées sur le réseau IO) sont utilisées.          |
| IsochronousTiToCalculationMode.FromSubnet        | Cette valeur n'est pas utilisée par les interfaces PROFINET.                      |
| IsochronousTiToCalculationMode.AutomaticMini mum | Les valeurs Ti/To sont calculées automatiquement pour le périphérique IO.         |
| IsochronousTiToCalculationMode.Manual            | L'utilisateur peut saisir des valeurs Ti/To manuellement pour ce périphérique IO. |

### Code de programme : appeler ou déterminer les attributs d'une interface d'appareil IO

Pour accéder à la cadence d'émission, modifiez le code de programme suivant :

```
DeviceItem pnInterface = ...;
// read attribute
long attributeValue = (long)pnInterface.GetAttribute("PnSendClock");
// write attribute
long sendClock = 2000000;
pnInterface.SetAttribute("PnSendClock", sendClock);
```

Pour accéder aux valeurs Ti/To d'un OB, modifiez le code de programme suivant :

IoSystem ioSystem = ...; bool titoAutoCalculation = (bool)ioSystem.GetAttribute("IsochronousTiToAutoCalculation"); ioSystem.SetAttribute("IsochronousTiToAutoCalculation", true);

# Pour accéder au réglage isochrone d'une interface d'appareil IO, modifiez le code de programme suivant :

```
DeviceItem pnInterface = ...;
bool isochronousMode = (bool)pnInterface.GetAttribute("IsochronousMode");
pnInterface.SetAttribute("IsochronousMode", true);
```

# 7.16.10 Accès aux attributs de l'IoController

### Conditions

- L'application TIA Portal Openness est connectée à TIA Portal. Voir Etablissement d'une connexion au portail TIA (Page 74)
- Un projet est ouvert.
   Voir Ouvrir un projet (Page 99)
- L'API est hors ligne pour l'accès en écriture.

### Utilisation

L'interface TIA Portal Openness API vous permet d'appeler ou de déterminer des attributs de l'IoController. Les attributs suivants sont disponibles sous PROFINET IoController (sous une interface PROFINET). Si l'utilisateur peut modifier un attribut dans l'interface utilisateur, il peut également modifier l'attribut correspondant via Openness.

| Nom d'attribut | Type de données | Туре                | Accès              | Description                                                                                                    |
|----------------|-----------------|---------------------|--------------------|----------------------------------------------------------------------------------------------------|
| SyncRole       | SyncRole        | Lecture/écriture    | Attribut dynamique |                                                                                                    |
| PnDeviceNumber | Int             | Protégé en écriture | Attribut dynamique | Cette propriété est<br>disponible dans la<br>TIA Portal UI sous<br>le nœud Ethernet<br>(section PROFI-<br>NET) |

La propriété Synchronication role est disponible dans l'interface PROFINET de la TIA Portal UI. L'Enum SyncRole a les valeurs suivantes :

| Valeur d'énumération         | Valeur numérique |
|------------------------------|------------------|
| SyncRole.NotSynchronized     | 0                |
| SyncRole.SyncMaster          | 1                |
| SyncRole.SyncSlave           | 2                |
| SyncRole.RedundantSyncMaster | 4                |

#### Code de programme : définir les attributs de l'IoController

```
IoController ioController= ...;
SyncRole syncRole = (SyncRole)((IEngineeringObject)ioController).GetAttribute("SyncRole");
((IEngineeringObject)ioController).SetAttribute("SyncRole", SyncRole.SyncMaster);
```

### 7.16.11 Accès aux attributs de l'IoConnector

#### Conditions

- L'application TIA Portal Openness est connectée à TIA Portal. Voir Etablissement d'une connexion au portail TIA (Page 74)
- Un projet est ouvert. Voir Ouvrir un projet (Page 99)
- L'API est hors ligne pour l'accès en écriture.

### Utilisation

L'interface TIA Portal Openness API vous permet d'appeler ou de déterminer des attributs de l'IoConnector. Les attributs suivants sont disponibles sous PROFINET IoController (sous une interface PROFINET). Si l'utilisateur peut modifier un attribut dans l'interface utilisateur, il peut également modifier l'attribut correspondant via Openness.

Il existe quatre types d'attribut tels que des attributs pour le temps d'actualisation, des attributs pour le temps de surveillance, des attributs pour la synchronisation et des attributs pour le numéro d'appareil.

### Attributs pour le temps d'actualisation

Les attributs pour le temps d'actualisation sont indiqués ci-dessous.

| Nom d'attribut                   | Type de données | Туре             | Accès              | Description                                                                                  |
|----------------------------------|-----------------|------------------|--------------------|----------------------------------------------------------------------------------------------|
| PnUpdateTimeAuto-<br>Calculation | Bool            | Lecture/écriture | Attribut dynamique | Si cet attribut est vrai,<br>le temps d'actualisa-<br>tion est calculé auto-<br>matiquement. |
| PnUpdateTime                     | Int64           | Lecture/écriture | Attribut dynamique | Le temps d'actualisa-<br>tion est mesuré en na-<br>nosecondes.                               |
| PnUpdateTimeAdap-<br>tion        | Bool            | Lecture/écriture | Attribut dynamique |                                                                                              |

### Attributs pour le temps de surveillance

Les attributs pour le temps de surveillance sont indiqués ci-dessous.

| Nom d'attribut   | Type de données | Туре                | Accès              | Description                                                    |
|------------------|-----------------|---------------------|--------------------|----------------------------------------------------------------|
| PnWatchdogFactor | Int32           | Lecture/écriture    | Attribut dynamique |                                                                |
| PnWatchdogTime   | Int64           | Protégé en écriture | Attribut dynamique | Le temps de surveillan-<br>ce est mesuré en nano-<br>secondes. |

### Attributs pour la synchronisation

Les attributs pour la synchronisation sont indiqués ci-dessous.

| Nom d'attribut | Type de données | Туре                | Accès              | Description |
|----------------|-----------------|---------------------|--------------------|-------------|
| RtClass        | RtClass         | Lecture/écriture    | Attribut dynamique |             |
| SyncRole       | SyncRole        | Protégé en écriture | Attribut dynamique |             |

L'énumération RtClass a les valeurs suivantes.

| Valeur d'énumération | Valeur numérique |
|----------------------|------------------|
| RtClass.None         | 0                |
| RtClass.RT           | 1                |
| RtClass.IRT          | 2                |

L'énumération SyncRole a les valeurs suivantes.

| Valeur d'énumération         | Valeur numérique |
|------------------------------|------------------|
| SyncRole.NotSynchronized     | 0                |
| SyncRole.SyncMaster          | 1                |
| SyncRole.SyncSlave           | 2                |
| SyncRole.RedundantSyncMaster | 4                |

### Attributs pour le numéro d'appareil

Les attributs pour le numéro d'appareil sont indiqués ci-dessous.

| Nom d'attribut | Type de données | Туре             | Accès              | Description                       |
|----------------|-----------------|------------------|--------------------|-----------------------------------|
| PnDeviceNumber | Int             | Lecture/écriture | Attribut dynamique | Indique le numéro d'ap-<br>pareil |

#### Code de programme : appeler et définir les attributs de l'IoConnector

```
IoConnector connector = ...
var attributeNames = new[] {
  "PnUpdateTimeAutoCalculation", "PnUpdateTime", "PnUpdateTimeAdaption", "PnWatchdogFactor",
  "PnWatchdogTime", "RtClass", "SyncRole"
  };
foreach (var attributeName in attributeNames)
  {
    object attributeValue = ((IEngineeringObject)connector ).GetAttribute(attributeName);
  }
```

connector.SetAttribute("PnUpdateTimeAutoCalculation", true);

#### Voir aussi

Ouvrir un projet (Page 99)

### 7.16.12 Accéder à un contrôleur d'adresse

### Conditions

- L'application TIA Portal Openness est connectée à TIA Portal. Voir Etablissement d'une connexion au portail TIA (Page 74)
- Un projet est ouvert. Voir Ouvrir un projet (Page 99)

### Utilisation

Un élément d'appareil qui est en même temps contrôleur d'adresse offre des fonctions supplémentaires. Pour accéder aux adresses enregistrées du contrôleur d'adresse, il faut utiliser le rôle AddressController.

### Code de programme : appeler un contrôleur d'adresse

Pour appeler le rôle de contrôleur d'adresse, modifiez le code de programme suivant :

```
AddressController addressController =
((IEngineeringServiceProvider)deviceItem).GetService<AddressController>();
    if (addressController != null)
        {
            ... // work with the address controller
        }
```

### Attributs d'un contrôleur d'adresse

Un contrôleur d'adresse possède les attributs suivants :

• RegisteredAddresses

Pour appeler les attributs d'un contrôleur d'adresse, modifiez le code de programme suivant :

### 7.16.13 Accéder à des adresses

### Conditions

- L'application TIA Portal Openness est connectée à TIA Portal. Voir Etablissement d'une connexion au portail TIA (Page 74)
- Un projet est ouvert. Voir Ouvrir un projet (Page 99)

### Utilisation

Les objets adresse sont appelés à l'aide du lien de composition Addresses d'un élément d'appareil. L'attribut Addresses retourne un recueil de AddressComposition qui peut être énuméré.

### Code de programme : appeler l'adresse d'un élément d'appareil

Pour appeler l'adresse d'un élément d'appareil, modifiez le code de programme suivant :

#### Code de programme : appeler l'adresse d'un contrôleur IO

Pour appeler l'adresse d'un contrôleur IO, modifiez le code de programme suivant :

#### Attributs

L'adresse prend en charge les attributs suivants :

| Nom d'attribut          | Type de données                   | Accessible<br>en écriture | Accès     | Commentaire                                                                       |
|-------------------------|-----------------------------------|---------------------------|-----------|-----------------------------------------------------------------------------------|
| AddressControl-<br>lers | AddressControllerAsso-<br>ciation | read                      |           |                                                                                   |
| Context                 | enum: AddressContext              | read                      | Dynamique | Uniquement pour adresses de diagnostic et<br>pour éléments d'appareil spécifiques |
| ІоТуре                  | enum: AddressloType               | read                      |           |                                                                                   |

#### TIA Portal Openness API

#### 7.16 Fonctions d'éléments d'appareils

| Nom d'attribut | Type de données | Accessible<br>en écriture | Accès | Commentaire |
|----------------|-----------------|---------------------------|-------|-------------|
| StartAdress    | Int32           | read/write                |       |             |
| Length         | Int32           | read                      |       |             |

| Valeur                   | Description                             |  |  |
|--------------------------|-----------------------------------------|--|--|
| AddressIoType.Diagnosis  | Le type IO d'adresse est diagnostic.    |  |  |
| AddressIoType.Input      | Le type IO d'adresse est entrée.        |  |  |
| AddressIoType.Output     | Le type IO d'adresse est sortie.        |  |  |
| AddressIoType.Substitute | Le type IO d'adresse est remplacement.  |  |  |
| AddressIoType.None       | Le type IO d'adresse n'est pas indiqué. |  |  |

| Valeur                | Description                              |  |
|-----------------------|------------------------------------------|--|
| AddressContext.None   | Le contexte d'adresse n'est pas valable. |  |
| AddressContext.Device | Contexte d'adresse d'appareil.           |  |
| AddressContext.Head   | Contexte d'adresse de tête.              |  |

#### Code de programme : Lire les attributs

Pour appeler les attributs, modifiez le code de programme suivant :

```
AddressControllerAssociation addressControllers = address.AddressControllers;
Int32 startAddress = address.StartAddress;
AddressIoType addressType = address.IoType;
Int32 adressLength = address.Length;
```

#### Code de programme : écrire les attributs

Pour écrire les attributs, modifiez le code de programme suivant :

```
Address addressControllers = ...;
address.StartAddress = intValueStartAddress;
```

### Code de programme : attributs pour accès dynamique

Pour appeler les attributs, modifiez le code de programme suivant :

```
Address address= ...;
```

```
object attributeValue = ((IEngineeringObject)address).GetAttribute("Context");
```

### 7.16.14 Accéder à l'"identifiant de matériel"

### Conditions

- L'application TIA Portal Openness est connectée à TIA Portal. Voir Etablissement d'une connexion au portail TIA (Page 74)
- Un projet est ouvert. Voir Ouvrir un projet (Page 99)

### Utilisation

Les objets "Identifiant de matériel" sont appelés par les objets suivants :

- Device
- DeviceItem
- IoSystem

L'identifiant de matériel est représenté par la classe HwIdentifier et appelé avec l'attributHwIdentifiers..

### Code de programme : appeler l'identifiant de matériel

Pour mettre à disposition Hwldentifier, modifiez le code de programme suivant :

### Attributs d'un identifiant de matériel

HwIdentifierControllerAssociation controllers = hwIdentifier.HwIdentifierControllers; Int64 Identifier = hwIdentifier.Identifier;

### 7.16.15 Accéder au contrôleur d'identifiant de matériel

### Conditions

- L'application TIA Portal Openness est connectée à TIA Portal. Voir Etablissement d'une connexion au portail TIA (Page 74)
- Un projet est ouvert. Voir Ouvrir un projet (Page 99)

#### Utilisation

Quand un élément d'appareil est en même temps contrôleur d'identifiant de matériel, il est possible d'accéder aux identifiants de matériel enregistrés. Pour accéder à ces HwldentifierController, il faut utiliser un certain service de l'élément d'appareil.

#### Code de programme : appeler le contrôleur d'identifiant de matériel

Pour appeler le HwldentifierController, modifiez le code de programme suivant :

```
HwIdentifierController hwIdentifierController =
((IEngineeringServiceProvider)deviceItem).GetService<HwIdentifierController>();
    if (hwIdentifierController != null)
        {
            ... // work with the hardware identifier controller
        }
```

#### Code de programme : attributs d'un contrôleur d'identifiant de matériel

Un contrôleur d'adresse possède les attributs suivants :

• RegisteredHwIdentifiers : les contrôleurs d'identifiant de matériel sur lesquels l'identifiant de matériel est enregistré.

Pour appeler les attributs d'un contrôleur d'adresse, modifiez le code de programme suivant :

```
HwIdentifierController hwIdentifierController = ...;
HwIdentifierAssociation controllers = hwIdentifierController.RegisteredHwIdentifiers;
```

### 7.16.16 Accéder aux voies d'éléments d'appareil

#### Conditions

- L'application TIA Portal Openness est connectée à TIA Portal. Voir Etablissement d'une connexion au portail TIA (Page 74)
- Un projet est ouvert. Voir Ouvrir un projet (Page 99)

#### Utilisation

Une voie est représentée par la classe Channel. Les voies sont appelées par un élément d'appareil au moyen de l'attribut Channels de la classe DeviceItem. L'attribut Channels retourne une implémentation de ChannelComposition qui peut être énumérée. Quand l'élément d'appareil n'a pas de voie, l'attribut Channels retourne un recueil vide.

#### Attributs obligatoires

| Nom d'attribut | Type de données | Accessible<br>en écriture | Accès     | Commentaire                |
|----------------|-----------------|---------------------------|-----------|----------------------------|
| ІоТуре         | ChannelloType   | read                      |           |                            |
| Туре           | ChannelType     | read                      |           |                            |
| Number         | Int32           | read                      |           |                            |
| ChannelAddress | Int32           | read                      | Dynamique | Adresse de la voie en bits |
| ChannelWidth   | UInt32          | read                      | Dynamique | Largeur de la voie en bits |

Une voie prend en charge les attributs obligatoires suivants :

### Code de programme : appeler les voies d'un élément d'appareil

Pour appeler les voies d'un élément d'appareil, modifiez le code de programme suivant :

```
ChannelComposition channels = deviceItem.Channels
foreach(Channel channel in channels)
{
    // work with the channel
}
```

#### Code de programme : attributs obligatoires d'une voie

Pour appeler les voies d'un élément d'appareil, modifiez le code de programme suivant :

```
Channel channel = ...;
int channelNumber = channel.Number;
ChannelType type = channel.Type;
ChannelIoType ioType = channel.IoType;
```

#### Code de programme : appeler les valeurs des attributs pour l'accès dynamique

Pour appeler les valeurs d'attributs dynamiques, modifiez le code de programme suivant :

```
Channel channel = ...;
Int32 channelAddress = (Int32)((IEngineeringObject)channel).GetAttribute("ChannelAddress");
UInt32 channelWidth = (UInt32)((IEngineeringObject)channel).GetAttribute("ChannelWidth");
```

#### Code de programme : déterminer la valeur d'un attribut dynamique

Pour déterminer la valeur d'un attribut dynamique accessible en écriture, modifiez le code de programme suivant :

```
Channel channel = ...;
((IEngineeringObject)channel).SetAttribute("AnAttribute", 1234);
```

# 7.17 Fonctions sur les données d'un appareil HMI

7.17.1 Vues

### 7.17.1.1 Créer des dossiers de vues personnalisés

### Condition

- L'application TIA Portal Openness est connectée à TIA Portal. Voir Etablissement d'une connexion au portail TIA (Page 74)
- Un projet est ouvert.
   Voir Ouvrir un projet (Page 99)

### Code du programme

Pour créer un dossier de vues personnalisé, modifiez le code de programme suivant :

```
//Creates a screen folder
private static void CreateScreenFolder(HmiTarget hmitarget)
{
    ScreenUserFolder myCreatedFolder =
hmitarget.ScreenFolder.Folders.Create("myScreenFolder");
}
```

### 7.17.1.2 Supprimer la vue d'un dossier

#### **Conditions requises**

- L'application TIA Portal Openness est connectée à TIA Portal. Voir Etablissement d'une connexion au portail TIA (Page 74)
- Un projet est ouvert. Voir Ouvrir un projet (Page 99)

### Utilisation

#### Remarque

Vous ne pouvez pas supprimer une fenêtre permanente. Une fenêtre permanente est une vue système toujours existante.

### Code du programme

Pour supprimer une vue d'un certain dossier, modifiez le code de programme suivant :

```
public static void DeleteScreenFromFolder(HmiTarget hmiTarget)
{
    ScreenUserFolder screenUserFolder =
hmiTarget.ScreenFolder.Folders.Find("myScreenFolder");
    ScreenComposition screens = screenUserFolder.Screens;
    Screen screen = screens.Find("myScreenName");
    if (screen != null)
    {
        screen.Delete();
    }
}
```

### 7.17.1.3 Supprimer un modèle de vue d'un dossier

#### **Conditions requises**

- L'application TIA Portal Openness est connectée à TIA Portal. Voir Etablissement d'une connexion au portail TIA (Page 74)
- Un projet est ouvert.
   Voir Ouvrir un projet (Page 99)
- Un appareil IHM existe dans le projet.

#### Code du programme

Pour supprimer un modèle de vue d'un certain dossier, modifiez le code de programme suivant :

```
private static void DeleteScreenTemplateFromFolder(HmiTarget hmiTarget)
{
    string templateName = "MyScreenTemplate";
    ScreenTemplateUserFolder folder =
hmiTarget.ScreenTemplateFolder.Folders.Find("myScreenTemplateFolder");
    ScreenTemplateComposition templates = folder.ScreenTemplates;
    ScreenTemplate template = templates.Find(templateName);
    if (template != null)
    {
        template.Delete();
    }
}
```

#### 7.17.1.4 Supprimer toutes les vues d'un dossier

#### **Conditions requises**

- L'application TIA Portal Openness est connectée à TIA Portal. Voir Etablissement d'une connexion au portail TIA (Page 74)
- Un projet est ouvert. Voir Ouvrir un projet (Page 99)

#### Utilisation

#### Remarque

Vous ne pouvez pas supprimer une fenêtre permanente. Une fenêtre permanente est une vue système toujours existante.

#### Code du programme

Pour supprimer toutes les vues d'un certain dossier, modifiez le code de programme suivant :

```
private static void DeleteAllScreensFromFolder(HmiTarget hmitarget)
//Deletes all screens from a user folder or a system folder
{
    ScreenUserFolder folder = hmitarget.ScreenFolder.Folders.Find("myScreenFolder");
    //or ScreenSystemFolder folder = hmitarget.ScreenFolder;
    ScreenComposition screens = folder.Screens;
    List<Screen> list = new List<Screen>();
    foreach (Screen screen in screens)
    {
        list.Add(screen);
    }
    foreach (Screen screen in list)
    {
        screen.Delete();
    }
}
```

# 7.17.2 Cycles

### 7.17.2.1 Suppression de cycle

#### **Conditions requises**

- L'application TIA Portal Openness est connectée à TIA Portal. Voir Etablissement d'une connexion au portail TIA (Page 74)
- Un projet est ouvert.
   Voir Ouvrir un projet (Page 99)
- Un appareil IHM existe dans le projet.

#### Utilisation

Vous ne pouvez pas supprimer les cycles prédéfinis.

À l'aide de la composition dans le modèle objet (composition count) du cycle concerné, vous pouvez déterminer si des cycles ont effectivement été supprimés. Il n'est plus possible d'accéder à ces cycles.

#### Code du programme

Pour supprimer un cycle d'un appareil IHM, modifiez le code de programme suivant :

```
public static void DeleteCycle(HmiTarget hmiTarget)
{
    CycleComposition cycles = hmiTarget.Cycles;
    Cycle cycle = cycles.Find("myCycle");
    cycle.Delete();
}
```

### 7.17.3 Listes de textes

#### 7.17.3.1 Suppression de la liste de textes

#### **Conditions requises**

- L'application TIA Portal Openness est connectée à TIA Portal. Voir Etablissement d'une connexion au portail TIA (Page 74)
- Un projet est ouvert.
   Voir Ouvrir un projet (Page 99)
- Un appareil IHM existe dans le projet.

### Code du programme

Pour supprimer une liste de textes sélectionnée et toutes les entrées de liste correspondantes d'un appareil IHM, modifiez le code de programme suivant :

```
public static void DeleteTextList(HmiTarget hmiTarget)
{
    TextListComposition textLists = hmiTarget.TextLists;
    TextList textList = textLists.Find("myTextList");
    textList.Delete();
}
```

# 7.17.4 Listes de graphiques

### 7.17.4.1 Suppression d'une liste de graphiques

#### **Conditions requises**

- L'application TIA Portal Openness est connectée à TIA Portal. Voir Etablissement d'une connexion au portail TIA (Page 74)
- Un projet est ouvert. Voir Ouvrir un projet (Page 99)
- Un appareil IHM existe dans le projet.

#### Code du programme

Pour supprimer une liste de graphiques sélectionnée et toutes les entrées de liste correspondantes d'un appareil IHM, modifiez le code de programme suivant :

```
private static void DeleteGraphicList(HmiTarget hmiTarget)
{
    GraphicListComposition graphicLists = hmiTarget.GraphicLists;
    GraphicList graphicList = graphicLists.Find("myGraphicList");
    graphicList.Delete();
}
```

# 7.17.5 Connexions

### 7.17.5.1 Suppression de la liaison

#### **Conditions requises**

- L'application TIA Portal Openness est connectée à TIA Portal. Voir Etablissement d'une connexion au portail TIA (Page 74)
- Un projet est ouvert.
   Voir Ouvrir un projet (Page 99)
- Un appareil IHM existe dans le projet.

#### Code du programme

Pour supprimer une liaison de communication sélectionnée d'un appareil IHM, modifiez le code de programme suivant :

```
private static void DeleteConnection(HmiTarget hmiTarget)
{
    ConnectionComposition connections = hmiTarget.Connections;
    Connection connection = connections.Find("HMI_connection_1");
    connection.Delete();
}
```

### 7.17.6 Table des variables

#### 7.17.6.1 Générer des dossiers personnalisés pour variables IHM

#### **Conditions requises**

- L'application TIA Portal Openness est connectée à TIA Portal. Voir Etablissement d'une connexion au portail TIA (Page 74)
- Un projet est ouvert.
   Voir Ouvrir un projet (Page 99)

#### Code du programme

Pour créer un dossier personnalisé pour variables HMI, modifiez le code de programme suivant :

```
private static void CreateUserfolderForHMITags(HmiTarget hmitarget)
// Creates an HMI tag user folder
{
    TagSystemFolder folder = hmitarget.TagFolder;
    TagUserFolder myCreatedFolder = folder.Folders.Create("MySubFolder");
}
```

### 7.17.6.2 Enumérer les variables d'une table de variables IHM

#### **Conditions requises**

- L'application TIA Portal Openness est connectée à TIA Portal. Voir Etablissement d'une connexion au portail TIA (Page 74)
- Un projet est ouvert. Voir Ouvrir un projet (Page 99)

#### Code du programme

Pour énumérer toutes les variables d'une table de variables IHM, modifiez le code de programme suivant :

```
private static void EnumerateTagsInTagtable(HmiTarget hmitarget)
// //Enumerates all tags of a tag table
{
    TagTable table = hmitarget.TagFolder.TagTables.Find("MyTagtable");
    // Alternatively, you can access the default tag table:
    // TagTable defaulttable = hmitarget.TagFolder.DefaultTagTable;
    TagComposition tagComposition = table.Tags;
    foreach (Tag tag in tagComposition)
    {
        // Add your code here
    }
}
```

### 7.17.6.3 Suppression de variables individuelles d'une table de variables IHM

#### **Conditions requises**

- L'application TIA Portal Openness est connectée à TIA Portal. Voir Etablissement d'une connexion au portail TIA (Page 74)
- Un projet est ouvert. Voir Ouvrir un projet (Page 99)

#### Code du programme

Pour supprimer une variable déterminée d'une table des variables IHM, modifiez le code de programme suivant :

```
private static void DeleteATag(HmiTarget hmiTarget)
{
    string tagName = "MyTag";
    TagTable defaultTagTable = hmiTarget.TagFolder.DefaultTagTable;
    TagComposition Variablen = defaultTagTable.Tags;
    Tag tag = tags.Find(tagName);
    tag.Delete();
}
```

### 7.17.6.4 Supprimer une table de variables d'un dossier

#### **Conditions requises**

- L'application TIA Portal Openness est connectée à TIA Portal. Voir Etablissement d'une connexion au portail TIA (Page 74)
- Un projet est ouvert.
   Voir Ouvrir un projet (Page 99)
- Un appareil IHM existe dans le projet.

### Utilisation

Vous ne pouvez pas supprimer la table des variables standard.

#### Code du programme

Modifiez le code de programme suivant :

```
// Delete a tag table from a specific folder
private static void DeleteTagTable(HmiTarget hmiTarget)
{
    string tableName = "myTagTable";
    TagSystemFolder tagSystemFolder = hmiTarget.TagFolder;
    TagTableComposition tagTables = tagSystemFolder.TagTables;
    TagTable tagTable = tagTables.Find(tableName);
    tagTable.Delete();
}
```

### 7.17.7 Scripts VB

#### 7.17.7.1 Créer des dossiers personnalisés pour les scripts

### **Conditions requises**

- L'application TIA Portal Openness est connectée à TIA Portal. Voir Etablissement d'une connexion au portail TIA (Page 74)
- Un projet est ouvert.
   Voir Ouvrir un projet (Page 99)

#### Code du programme

Pour créer un sous-dossier personnalisé pour scripts dans un dossier système ou un autre dossier personnalisé, modifiez le code de programme suivant :

```
private static void CreateFolderInScriptfolder(HmiTarget hmitarget)
//Creates a script user subfolderVBScriptSystemFolder
{
    VBScriptSystemFolder vbScriptFolder = hmitarget.VBScriptFolder;
    VBScriptUserFolderComposition vbScriptFolders = vbScriptFolder.Folders;
    VBScriptUserFolder vbScriptSubFolder = vbScriptFolder.Folders.Create("mySubfolder");
}
```
# 7.17.7.2 Supprimer les scripts VB d'un dossier

#### **Conditions requises**

- L'application TIA Portal Openness est connectée à TIA Portal. Voir Etablissement d'une connexion au portail TIA (Page 74)
- Un projet est ouvert. Voir Ouvrir un projet (Page 99)
- Un appareil IHM existe dans le projet.

#### Code du programme

Pour supprimer un script VB d'un certain dossier, modifiez le code de programme suivant :

```
//Deletes a vbscript from a script folderVBScriptSystemFolder
private static void DeleteVBScriptFromScriptFolder(HmiTarget hmitarget)
{
    VBScriptUserFolder vbscriptfolder =
hmitarget.VBScriptFolder.Folders.Find("MyScriptFolder");
    var vbScripts = vbscriptfolder.VBScripts;
    if (null != vbScripts)
    {
        var vbScript = vbScripts.Find("MyScript");
        vbScript.Delete();
    }
}
```

# 7.17.8 Supprimer le dossier personnalisé d'un pupitre opérateur

#### **Conditions requises**

- L'application TIA Portal Openness est connectée à TIA Portal. Voir Etablissement d'une connexion au portail TIA (Page 74)
- Un projet est ouvert.
   Voir Ouvrir un projet (Page 99)

#### Code de programme

Pour supprimer un dossier personnalisé d'un pupitre opérateur, modifiez le code de programme suivant :

```
HmiTarget hmiTarget = ...;
ScreenUserFolder screenUserGroup = hmiTarget.ScreenFolder.Folders.Find("MyUserFolder");
screenUserGroup.Delete();
```

# 7.18 Fonctions sur les données d'un appareil API

# 7.18.1 Déterminer le statut d'un API

# **Conditions requises**

- L'application TIA Portal Openness est connectée à TIA Portal. Voir Etablissement d'une connexion au portail TIA (Page 74)
- Vous avez ouvert un projet avec votre application TIA Portal Openness. Voir Ouvrir un projet (Page 99)

# Utilisation

Vous pouvez déterminer l'état d'un API ou de tous les API au sein d'un projet.

TIA Portal Openness distingue les états suivants :

- Offline
- I'API est connecté ("la connexion est établie")
- En ligne
- l'API n'est pas connecté ("la connexion est coupée")
- Incompatible
- accès impossible
- Protégé

# Code du programme

Pour déterminer l'état d'un API, modifiez le code de programme suivant :

```
public static OnlineState GetOnlineState(DeviceItem deviceItem)
{
    OnlineProvider onlineProvider = deviceItem.GetService<OnlineProvider>();
    return onlineProvider.State;
}
```

Pour déterminer l'état de tous les API dans un projet, modifiez le code de programme suivant :

```
public static void DetermineOnlineStateOfAllProjectDevices(Project project)
{
    foreach (Device device in project.Devices)
    {
        foreach (DeviceItem deviceItem in device.DeviceItems)
        {
            OnlineProvider onlineProvider = deviceItem.GetService<OnlineProvider>();
            if (onlineProvider != null)
            {
                OnlineState state = onlineProvider.State;
            }
        }
    }
}
```

# 7.18.2 Accéder aux paramètres d'une liaison en ligne

# Conditions requises

- L'application TIA Portal Openness est connectée à TIA Portal. Voir Etablissement d'une connexion au portail TIA (Page 74)
- Un projet est ouvert. Voir Ouvrir un projet (Page 99)

## Utilisation

L'interface TIA Portal Openness API vous permet de définir les paramètres pour une liaison en ligne :

- Enumérer les types de connexion disponibles avec un API
- Enumérer les interfaces disponibles avec un API
- Enumérer les emplacements affectés
- Enumérer les adresses disponibles des sous-réseaux et passerelles
- Définir les paramètres de liaison

## Code de programme : déterminer les paramètres de liaison

Pour énumérer les modes de liaison, interfaces de PC et emplacements disponibles, modifiez le code de programme suivant :

```
public static void EnumerateConnectionModesOfPLC(DeviceItem deviceItem)
{
   OnlineProvider onlineProvider = deviceItem.GetService<OnlineProvider>();
   if (onlineProvider == null)
    {
      return; // Only cpu device items can provide OnlineProvider service
   }
    // Accessing connection configuration object
   ConnectionConfiguration configuration = onlineProvider.Configuration;
    // Now access connection configuration members
    foreach (ConfigurationMode mode in configuration.Modes)
    {
        Console.WriteLine("Mode name:{0}", mode.Name);
        foreach (ConfigurationPcInterface pcInterface in mode.PcInterfaces)
        {
            Console.WriteLine("PcInterface name:{0}", pcInterface.Name);
            Console.WriteLine("PcInterface number:{0}", pcInterface.Number);
            foreach (ConfigurationTargetInterface targetInterface in
pcInterface.TargetInterfaces)
            {
                Console.WriteLine("TargetInterface:{0}", targetInterface.Name);
            }
        }
    }
}
```

Vous pouvez aussi accéder à un type de connexion et une interface de PC par le nom :

```
public static ConfigurationTargetInterface
GetTargetInterfaceForOnlineConnection(OnlineProvider onlineProvider)
{
    ConnectionConfiguration configuration = onlineProvider.Configuration;
    ConfigurationMode mode = configuration.Modes.Find("PN/IE");
    ConfigurationPcInterface pcInterface = mode.PcInterfaces.Find("PLCSIM", 1);
    ConfigurationTargetInterface slot = pcInterface.TargetInterfaces.Find("2 X3");
    return slot;
}
```

Pour énumérer les adresses disponibles des sous-réseaux et passerelles sur une interface de PC, modifiez le code de programme suivant :

```
public static void EnumeratingPCInterfaceSubnetsAndGateways(ConfigurationPcInterface
pcInterface)
    foreach (ConfigurationSubnet subnet in pcInterface.Subnets)
    {
        Console.WriteLine("Subnet name:{0}", subnet.Name);
        foreach (ConfigurationGateway gateway in subnet.Gateways)
        {
            //Get the name of the gateway:
            Console.WriteLine("Gateway name:{0}", gateway.Name);
            //Get the IP address of each gateway:
            foreach (ConfigurationAddress gatewayAddress in gateway.Addresses)
                Console.WriteLine("Gateway Address:{0}", gatewayAddress.Name);
            }
        }
    }
}
```

Vous pouvez également accéder aux sous-réseaux et passerelles par le nom ou l'adresse IP :

```
public static void AccessSubnetAndGatewayOfPCInterface(ConfigurationPcInterface
pcInterface)
{
    ConfigurationSubnet subnet = pcInterface.Subnets.Find("PN/IE_1");
    ConfigurationAddress subnetAddress = subnet.Addresses.Find("192.168.0.1");
    ConfigurationGateway gateway = subnet.Gateways.Find("Gateway 1");
    ConfigurationAddress gatewayAddress = gateway.Addresses.Find("192.168.0.2");
}
```

Code de programme : Définir les paramètres de liaison

#### Remarque

La définition des paramètres de liaison écrase tous les paramètres de liaison définis auparavant. Si vous avez déjà défini les paramètres de liaison directement dans le portail TIA, vous n'avez pas besoin d'appeler ApplyConfiguration. Si une liaison en ligne existe déjà vers un API pendant l'appel de ApplyConfiguration, une exception sera déclenchée.

Pour définir les paramètres d'emplacement, modifiez le code de programme suivant :

```
public static void SetConnectionWithSlot(OnlineProvider onlineProvider)
{
    ConnectionConfiguration configuration = onlineProvider.Configuration;
    ConfigurationMode mode = configuration.Modes.Find(@"PN/IE");
    ConfigurationPcInterface pcInterface = mode.PcInterfaces.Find("PLCSIM", 1);
    // or network pc interface that is connected to plc
    ConfigurationTargetInterface slot = pcInterface.TargetInterfaces.Find("2 X3");
    configuration.ApplyConfiguration(slot);
    // After applying configuration, you can go online
    onlineProvider.GoOnline();
}
```

}

Pour définir les paramètres d'adresse de passerelles, modifiez le code de programme suivant :

```
public static void SetConnectionWithGatewayAddress(OnlineProvider onlineProvider, string
subnetName, string gatewayAddressName)
{
    ConnectionConfiguration configuration = onlineProvider.Configuration;
    ConfigurationMode mode = configuration.Modes.Find(@"PN/IE");
    ConfigurationPcInterface pcInterface = mode.PcInterfaces.Find("PLCSIM", 1);
    // or network pc interface that is connected to plc
    ConfigurationSubnet subnet = pcInterface.Subnets.Find(subnetName);
    ConfigurationAddress gatewayAddress = subnet.Addresses.Find(gatewayAddressName);
    configuration.ApplyConfiguration(gatewayAddress);
    // After applying configuration, you can go online
    onlineProvider.GoOnline();
```

}

Pour définir les paramètres d'adresse de sous-réseaux, modifiez le code de programme suivant :

public static void SetConnectionWithSubnetAddress(OnlineProvider onlineProvider, string subnetName)

```
ConnectionConfiguration configuration = onlineProvider.Configuration;
ConfigurationMode mode = configuration.Modes.Find(@"PN/IE");
ConfigurationPcInterface pcInterface = mode.PcInterfaces.Find("PLCSIM", 1);
// or network pc interface that is connected to plc
ConfigurationSubnet subnet = pcInterface.Subnets.Find(subnetName);
ConfigurationAddressComposition addresses = subnet.Addresses;
configuration.ApplyConfiguration(addresses[0]);
// After applying configuration, you can go online
onlineProvider.GoOnline();
```

}

# 7.18.3 Fonctions de chargement de données dans l'API

7.18.3.1 Charger des composants matériels et logiciels dans l'API

#### Conditions

- L'application TIA Portal Openness est connectée à TIA Portal. Voir Etablissement d'une connexion au portail TIA (Page 74)
- Vous avez ouvert un projet avec votre application TIA Portal Openness. Voir Ouvrir un projet (Page 99)

#### Utilisation

L'utilisateur d'Openness peut charger des composants logiciels et matériels dans l'API via DownloadProvider (accès via le DeviceItem). Si un DeviceItem représente une cible pouvant être chargée, une instance de DownloadProvider est fournie en retour en cas d'appel de GetService. Sinon, le service fournit null en retour.

#### Code de programme : appeler le service DownloadProvider depuis un élément d'appareil

```
DeviceItem deviceItem = ...;
DownloadProvider downloadProvider = deviceItem.GetService<DownloadProvider>();
if (downloadProvider != null)
{ ...
}
```

#### Paramètres de la méthode Download

Pour charger des données dans un API, l'utilisateur appelle la méthode Download de DownloadProvider. La méthode Download comprend quatre paramètres : l'objet IConfiguration, deux délégués et DownloadOptions (matériel, logiciel ou matériel et logiciel).

| Nom de paramètre                 | Туре                                                            | Description                                                                                    |
|----------------------------------|-----------------------------------------------------------------|------------------------------------------------------------------------------------------------|
| configuration                    | Siemens.Engineering.Connec-<br>tion.IConfiguration              | Configuration de la connexion à un appareil.                                                   |
| preDownloadConfigurationDelegate | Siemens.Engineering.Download.Down-<br>loadConfigurationDelegate | Délégué à appeler pour le contrôle de la<br>configuration avant la procédure de<br>chargement. |

| Nom de paramètre                  | Туре                                                            | Description                                                                                    |
|-----------------------------------|-----------------------------------------------------------------|------------------------------------------------------------------------------------------------|
| postDownloadConfigurationDelegate | Siemens.Engineering.Download.Down-<br>loadConfigurationDelegate | Délégué à appeler pour le contrôle de la<br>configuration après la procédure de<br>chargement. |
| downloadOptions                   | Siemens.Engineering.Download.Down-<br>loadOptions               | Options de chargement.                                                                         |

- La procédure de chargement Openness n'est prise en charge que si les configurations sont réalisées correctement par l'utilisateur. Si la configuration n'est pas valide, une EngineeringTargetInvocationException est émise et la procédure de chargement est annulée. Les API activés avec sécurité ne sont pas pris en charge pour la procédure de chargement.
- La compilation faisant partie de la procédure de chargement, il est recommandé d'exécuter la compilation avant la procédure de chargement afin d'analyser les résultats de la compilation.
- Openness ne prend en charge que l'option de chargement complet.

# Paramètre 1 : IConfiguration

L'utilisateur doit indiquer l'objet lConfiguration comme premier paramètre de la méthode Download. Il sert à établir une connexion à l'API spécifié. L'interface lConfiguration est mise en œuvre par ConfigurationAddress et ConfigurationTargetInterface. Il est possible d'accéder aux deux objets via l'instance ConnectionConfiguration. L'instance ConnectionConfiguration peut être déterminée via la propriété DownloadProvider.Connection: ConnectionConfiguration ou en option via OnlineProvider.Connection: ConnectionConfiguration.

La configuration de l'objet ConnectionConfiguration est décrite à la rubrique Accéder aux paramètres d'une liaison en ligne (Page 255).

```
DownloadProvider downloadProvider = null;
ConnectionConfiguration configuration = downloadProvider.Configuration;
ConfigurationMode configurationMode = configuration.Modes.Find("PN/IE");
ConfigurationPcInterface pcInterface = configurationMode.PcInterfaces.Find("Intel(R)
Ethernet Connection I217-LM", 1);
IConfiguration targetConfiguration = pcInterface.TargetInterfaces[0];
```

# Paramètres 2 et 3 : DownloadConfigurationDelegate

L'utilisateur d'Openness doit mettre à disposition deux mises en œuvre de DownloadConfigurationDelegate(DownloadConfiguration downloadConfiguration) vides. Le premier délégué est appelé pour les configurations avant la procédure de chargement et le second une fois la procédure de chargement terminée. Les délégués sont appelés pour chaque configuration pour laquelle une action de l'utilisateur est nécessaire. Pour plus d'informations sur les rappels, référez-vous à Prise en charge de rappels (Page 270) Certaines configurations ne comprennent qu'une seule information et ne nécessitent alors pas d'action de l'utilisateur.

Les types possibles de configuration de chargement sont décrits ci-après.

| Nom de configuration               | Description et propriétés                                                                                                    |
|------------------------------------|----------------------------------------------------------------------------------------------------|
| DownloadConfiguration              | Classe de base pour toutes les configurations.                                                                                                    |
|                                    | <ul> <li>Contient l'unique propriété DownloadConfiguration.Message : string (propriété protégée en<br/>écriture contenant le message de configuration)</li> </ul>                                           |
| DownloadSelectionConfi-            | Classe de base pour toutes les configurations pouvant être sélectionnées.                                                                                                    |
| guration                           | <ul> <li>Ne contient aucune autre propriété. Une sélection doit être mise à disposition dans toutes<br/>les classes subordonnées dérivées de cette classe.</li> </ul>                                       |
| DownloadCheckConfigu-<br>ration    | Classe de base pour toutes les configurations contrôlées ou non.                                                                                                    |
|                                    | <ul> <li>Contient l'unique propriété DownloadCheckConfiguration.Checked: bool<string> (propriété<br/>accessible en lecture/écriture indiquant si la configuration est contrôlée ou non)</string></li> </ul> |
| DownloadPasswordConfi-<br>guration | <ul> <li>Classe de base pour toutes les configurations nécessitant un mot de passe pour la<br/>procédure de chargement.</li> </ul>                                                                          |
|                                    | <ul> <li>Contient une méthode unique de définition du mot de passe.</li> <li>DownloadPasswordConfiguration.SetPassword (password: SecureString) : void</li> </ul>                                           |

Le type de données des configurations est expliqué ci-après.

| Configuration                       | Type de données                 | Description et action                                                                                                    |
|-------------------------------------|---------------------------------|----------------------------------------------------------------------------------------------------|
| DownloadSelection-<br>Configuration | StartModules                    | Set CurrentSelection:StopModulesSelections. Les va-<br>leurs d'énumération disponibles sont                                              |
|                                     |                                 | NoAction (No action)                                                                                                    |
|                                     |                                 | StopAll (Stop all)                                                                                                    |
|                                     |                                 | Ces modules sont arrêtés pour un chargement dans un appareil.                                                                            |
|                                     | StopModules                     | Set CurrentSelection:StartModulesSelections. Valeurs<br>d'énumération disponibles:<br>NoAction (No action)<br>StartModule (Start module) |
|                                     |                                 | Ces modules sont démarrés une fois la procédure de chargement ter-<br>minée.                                                             |
|                                     | AllBlocksDownload               | Set CurrentSelection:AllBlocksDownloadSelections.<br>Valeur d'énumération disponible :                                                   |
|                                     |                                 | DownloadAllBlocks (Download all blocks to the device)                                                                                    |
|                                     |                                 | Charge le logiciel dans l'appareil.                                                                                                    |
|                                     | OverwriteSystemData             | Set CurrentSelection:OverwriteSystemDataSelections.<br>Les valeurs d'énumération disponibles sont                                        |
|                                     |                                 | NoAction (No action)                                                                                                    |
|                                     |                                 | Overwrite (Download to device)                                                                                                    |
|                                     |                                 | Supprime et écrase les données système disponibles dans le lieu de stockage cible.                                                       |
|                                     | ConsistentBlocksDown-           | Set                                                                                                    |
|                                     | load                            | CurrentSelection:ConsistentBlocksDownloadSelections<br>. Valeur d'énumération disponible :                                               |
|                                     |                                 | ConsistentDownload (Consistent download)                                                                                                 |
|                                     |                                 | Charge le logiciel dans l'appareil.                                                                                                    |
|                                     | AlarmTextLibrariesDown-<br>load | Set<br>CurrentSelection:AlarmTextLibrariesDownloadSelectio<br>ns. Les valeurs d'énumération disponibles sont                             |
|                                     |                                 | ConsistentDownload (Consistent download)                                                                                                 |
|                                     |                                 | NoAction (No action)                                                                                                    |
|                                     |                                 | Charge tous les textes d'alarme et toutes les listes de texte.                                                                           |
|                                     | ProtectionLevelChanged          | Set CurrentSelection:ProtectionLevelChangedSelections. Les valeurs d'énumération disponibles sont                                        |
|                                     |                                 | NoChange (No change)                                                                                                    |
|                                     |                                 | ContinueDownloading (Continue downloading to the device)                                                                                 |
|                                     |                                 | La protection de la CPU est définie sur le prochain niveau plus bas.                                                                     |
|                                     | ActiveTestCanBeAborted          | Set<br>CurrentSelection:ActiveTestCanBeAbortedSelections.<br>Les valeurs d'énumération disponibles sont                                  |
|                                     |                                 | NoAction (No action)                                                                                                    |
|                                     |                                 | AcceptAll (Accept all)                                                                                                    |
|                                     |                                 | Les fonctions de test et de mise en service actives sont annulées pen-<br>dant la procédure de chargement dans l'appareil.               |

| Configuration       | Type de données           | Description et action                                                                                      |
|---------------------|---------------------------|----------------------------------------------------------------------------------------------------|
|                     | ResetModule               | Les valeurs d'énumération Set                                                                              |
|                     |                           | CurrentSelection:ResetModuleSelections disponibles sont                                                    |
|                     |                           | NoAction (No action)                                                                                       |
|                     |                           | DeleteAll (Delete all)                                                                                     |
|                     |                           | Réinitialise le module.                                                                                    |
|                     | LoadIdentificationData    | Set                                                                                                    |
|                     |                           | CurrentSelection:LoadIdentificationDataSelections.<br>Les valeurs d'énumération disponibles sont           |
|                     |                           | LoadNothing (Load nothing)                                                                                 |
|                     |                           | LoadData (Load data)                                                                                       |
|                     |                           | Charger les données d'identification dans les annareils PROFINET IO                                        |
|                     |                           | et leurs modules.                                                                                          |
|                     | DifferentTargetConfigura- | Set                                                                                                    |
|                     | tion                      | CurrentSelection:DifferentTargetConfigurationSelect<br>ions. Les valeurs d'énumération disponibles sont    |
|                     |                           | NoAction (No action)                                                                                       |
|                     |                           | AcceptAll (Accept all)                                                                                     |
|                     |                           | Indique la différence entre le module configuré et le module cible (en ligne).                             |
|                     | InitializeMemory          | Set CurrentSelection:InitializeMemorySelections.Va-<br>leurs d'énumération disponibles :                   |
|                     |                           | NoAction (No action)                                                                                       |
|                     |                           | AcceptAll (Accept all)                                                                                     |
|                     |                           | Ce type de données sert à l'initialisation de la mémoire.                                                  |
| DownloadCheckConfi- | CheckBeforeDownload       | Propriété Set IsChecked:bool                                                                               |
| guration            |                           | Effectue un contrôle avant le chargement dans l'appareil.                                                  |
|                     | UpgradeTargetDevice       | Propriété Set IsChecked:bool                                                                               |
|                     |                           | Contrôle les différentes versions de projet dans l'appareil configuré et dans l'appareil cible (en ligne). |
|                     | OverWriteHMIData          | Propriété Set IsChecked:bool                                                                               |
|                     |                           | Écrase les objets en ligne.                                                                                |
|                     | FitHMIComponents          | Propriété Set IsChecked:bool                                                                               |
|                     |                           | Les composants avec une autre version sont installés sur l'appareil cible.                                 |
|                     | TurnOffSequence           | Propriété Set IsChecked:bool                                                                               |
|                     |                           | Désactive la séquence avant le chargement.                                                                 |
|                     | OverwriteTargetLangua-    | Propriété Set IsChecked:bool                                                                               |
|                     | ges                       | Pour différencier les paramètres du projet et de la programmation de l'API                                 |
|                     | DowngradeTargetDevice     | Propriété Set IsChecked:bool                                                                               |
|                     |                           | Pour mentionner les différents formats de fichier dans des projets en ligne et hors ligne.                 |

| Configuration                      | Type de données                | Description et action                                                 |
|------------------------------------|--------------------------------|-----------------------------------------------------------------------|
| DownloadPassword-<br>Configuration | ModuleReadAccessPass-<br>word  | Méthode Set password via<br>SetPassword(password:SecureString)        |
|                                    |                                | Saisir le mot de passe afin d'obtenir un accès en lecture au module.  |
|                                    | ModuleWriteAccessPass-<br>word | Méthode Set password via<br>SetPassword(password:SecureString)        |
|                                    |                                | Saisir le mot de passe afin d'obtenir un accès en écriture au module. |
|                                    | BlockBindingPassword           | <b>Méthode</b> Set password via<br>SetPassword(password:SecureString) |
|                                    |                                | Méthode pour la configuration d'un mot de passe lié à un bloc.        |

# IMPORTANT

Tenez compte du fait que les configurations de chargement sont semblables aux configurations dans les dialogues avec aperçu du chargement et ressemblent aux résultats de chargement si vous travaillez avec l'interface utilisateur de TIA Portal.

# 

L'utilisateur de l'API est responsable des mesures de sécurité pour la gestion des mots de passe par code.

Une configuration non traitée pouvant empêcher la procédure de chargement entraîne une EngineeringTargetInvocationException et annule la procédure de chargement. Une

EngineeringDelegateInvocationException est émise en cas d'exception non traitée dans le délégué.

#### Exemple de mise en œuvre de PreDownloadDelegate :

```
private static void PreConfigureDownload(DownloadConfiguration downloadConfiguration)
   {
       StopModules stopModules = downloadConfiguration as StopModules;
       if (stopModules != null)
       {
          stopModules.CurrentSelection = StopModulesSelections.StopAll; // This selection
will set PLC into "Stop" mode
          return;
       }
      AlarmTextLibrariesDownload alarmTextLibraries = downloadConfiguration as
AlarmTextLibrariesDownload;
       if (alarmTextLibraries != null)
       {
           alarmTextLibraries.CurrentSelection =
AlarmTextLibrariesDownloadSelections.ConsistentDownload;
           return;
       }
       BlockBindingPassword blockBindingPassword = downloadConfiguration as
BlockBindingPassword;
      if(blockBindingPassword != null)
       {
           SecureString password = ...; // Get Binding password from a secure location
          blockBindingPassword.SetPassword(password);
           return;
       1
      CheckBeforeDownload checkBeforeDownload = downloadConfiguration as
CheckBeforeDownload:
       if (checkBeforeDownload != null)
       {
           checkBeforeDownload.Checked = true;
           return;
       }
       ConsistentBlocksDownload consistentBlocksDownload = downloadConfiguration as
ConsistentBlocksDownload;
      if (consistentBlocksDownload != null)
       {
           consistentBlocksDownload.CurrentSelection =
ConsistentBlocksDownloadSelections.ConsistentDownload;
           return;
       }
      ModuleWriteAccessPassword moduleWriteAccessPassword = downloadConfiguration as
ModuleWriteAccessPassword;
      if (moduleWriteAccessPassword != null)
       {
          SecureString password = ...; // Get PLC protection level password from a secure
location
          moduleWriteAccessPassword.SetPassword(password);
           return;
       }
      throw new NotSupportedException(); // Exception thrown in the delagate will cancel
download
  }
```

Exemple de mise en œuvre de PostDownloadDelegate :

```
private static void PostConfigureDownload(DownloadConfiguration downloadConfiguration)
{
    StartModules startModules = downloadConfiguration as StartModules;
    if (startModules != null)
        {
            startModules.CurrentSelection = StartModulesSelections.StartModule; //
Sets PLC in "Run" mode
        }
    }
}
```

# Paramètre 4 : DownloadOptions

L'utilisateur doit indiquer les options de chargement (marquées par enum) via DownloadOptions. Ce paramètre détermine le type de procédure de chargement à exécuter, par exemple matériel, logiciel ou matériel et logiciel.

```
[Flags]
public enum DownloadOptions {
   None = 0, // Download nothing
   Hardware, // Download hardware only
   Software // Download software only
 }
```

Si l'utilisateur souhaite charger le matériel et le logiciel dans l'appareil, DownloadOptions.Hardware | DownloadOptions.Software doit être indiqué comme 4ème paramètre de la méthode Download.

# **DownloadResult**

Le DownloadResult obtenu par l'action Download fournit l'état des objets chargés en retour.

#### Exemple d'appel de la méthode Download

```
[STAThread]
   static void Main()
   {
      . . .
      DownloadProvider downloadProvider = ...;
      IConfiguration targetConfiguration = ...;
      DownloadConfigurationDelegate preDownloadDelegate = PreConfigureDownload;
      DownloadConfigurationDelegate postDownloadDelegate = PostConfigureDownload;
      DownloadResult result = downloadProvider.Download(targetConfiguration,
preDownloadDelegate, postDownloadDelegate, DownloadOptions.Hardware
DownloadOptions.Software);
      if (result.State == DownloadResultState.Error)
           // Handle error state
         }
      WriteDownloadResults (result);
      . . .
   }
   private static void PreConfigureDownload(DownloadConfiguration downloadConfiguration)
   {
      . . .
   }
   private static void PostConfigureDownload(DownloadConfiguration downloadConfiguration)
   {
      . . .
   }
   private void WriteDownloadResults (DownloadResult result)
   {
      Console.WriteLine("State:" + result.State);
      Console.WriteLine("Warning Count:" + result.WarningCount);
      Console.WriteLine("Error Count:" + result.ErrorCount);
     RecursivelyWriteMessages(result.Messages);
   }
  private void RecursivelyWriteMessages (DownloadResultMessageComposition messages, string
indent = "")
   {
      indent += "\t";
      foreach (DownloadResultMessage message in messages)
      {
         Console.WriteLine(indent + "DateTime: " + message.DateTime);
         Console.WriteLine(indent + "State: " + message.State);
         Console.WriteLine(indent + "Message: " + message.Message);
         RecursivelyWriteMessages(message.Messages, indent);
      }
   }
```

# 7.18.3.2 Démarrage et arrêt d'un API

## Conditions

- L'application Openness est connectée à TIA Portal.
   Voir Etablissement d'une connexion au portail TIA (Page 74)
- Un projet est ouvert. Voir Ouvrir un projet (Page 99)
- L'API est hors ligne.

#### Utilisation

En cas d'interactions avec TIA Portal via l'API Openness, il peut être nécessaire de changer le mode de fonctionnement de l'automate. TIA Openness offre la possibilité de modifier l'état de fonctionnement de l'API soit sur Start, soit sur Stop.

#### Code du programme

Pour régler l'état de fonctionnement de l'API sur STOP, modifiez le code de programme suivant.

```
public void ConfigurePreDownload(DownloadConfiguration downloadConfiguration)
{
    StopModules stopModules = downloadConfiguration as StopModules;
    if (stopModules != null)
        {
            // Puts PLC in "Stop" mode
            stopModules.CurrentSelection = StopModulesSelections.StopAll;
        }
}
```

Pour régler l'état de fonctionnement de l'API sur START, modifiez le code de programme suivant.

```
public void ConfigurePostDownload(DownloadConfiguration downloadConfiguration)
{
   StartModules startModules = downloadConfiguration as StartModules;
   if (startModules != null)
        {
            // Puts PLC in "Start" mode
            startModules.CurrentSelection = StartModulesSelections.StartModule;
        }
}
```

# 7.18.3.3 Prise en charge de rappels

# Conditions

- L'application Openness est connectée à TIA Portal.
   Voir Etablissement d'une connexion au portail TIA (Page 74)
- Un projet est ouvert. Voir Ouvrir un projet (Page 99)

# Utilisation

Au cours de leur exécution, certaines méthodes de l'API nécessitent une interaction avec le code d'application défini par l'utilisateur. Les Delegates servent à gérer ces actions de rappel dans le code d'application personnalisé. Vous devez mettre en œuvre une méthode avec une signature compatible et la transmettre à l'action en tant que paramètre delegate. Le TIA Portal appelle les méthodes mises en œuvre pour l'exécution.

# Code de programme

// This delegate is declared in Siemens.Engineering.dll
public delegate void
Siemens.Engineering.Download.DownloadConfigurationDelegate(Siemens.Engineering.Download.Co
nfigurations.DownloadConfiguration configuration);
...

Exemple de code d'application personnalisé utilisant et mettant en œuvre delegate :

```
[STAThread]
static void Main()
ł
    DownloadProvider downloadProvider = ...;
    IConfiguration targetConfiguration = ...;
    DownloadConfigurationDelegate preDownloadDelegate = PreConfigureDownload;
    DownloadConfigurationDelegate postDownloadDelegate = PostConfigureDownload;
    DownloadResult result = downloadProvider.Download(targetConfiguration,
preDownloadDelegate, postDownloadDelegate, DownloadOptions.Hardware |
DownloadOptions.Software);
  . . .
}
//This method will be called back by TIA Portal
private static void ConfigurePreDownload(DownloadConfiguration downloadConfiguration)
   {
     // Work with the parameter
   }
//This method will be called back by TIA Portal
private static void ConfigurePostDownload(DownloadConfiguration downloadConfiguration)
    {
      // Work with the parameter
    }
```

#### Remarque

L'attribut **STAThread** assure que les délégués (Delegates) sont appelés dans le thread principal de l'exécution.

# 7.18.3.4 Protection par mot de passe du PLC

#### Conditions

- L'application Openness est connectée à TIA Portal.
   Voir Etablissement d'une connexion au portail TIA (Page 74)
- Un projet est ouvert. Voir Ouverture d'un projet (Page 99)
- L'API est hors ligne.

# Utilisation

Dans les interactions avec TIA Portal via Openness API, il peut être nécessaire de changer le niveau de protection de l'automate. TIA Openness offre la possibilité de protéger l'API par un mot de passe. Le mot de passe peut être aussi bien paramétré pour des API en écriture seule que lecture seule.

# Code de programme

Pour les API en écriture seule, modifiez le code de programme suivant :

```
public void ConfigurePreDownload(DownloadConfiguration downloadConfiguration)
{
    ModuleReadAccessPassword moduleReadAccessPassword = downloadConfiguration
asModuleReadAccessPassword;
    if (moduleReadAccessPassword != null)
        {
            SecureString password = ...; // Get password from a secure location
            moduleReadAccessPassword.SetPassword(password); // enter the password to gain
full access
        }
    }
}
```

#### Pour les API en lecture seule, modifiez le code de programme suivant :

```
public void ConfigurePreDownload(DownloadConfiguration downloadConfiguration)
{
    ModuleWriteAccessPassword moduleWriteAccessPassword = downloadConfigurationas
ModuleWriteAccessPassword;
    if (moduleWriteAccessPassword != null)
        {
            SecureString password = ...; // Get password from a secure location
            moduleWriteAccessPassword.SetPassword(password); // enter the password to gain full
access
        }
    }
}
```

# ATTENTION

L'utilisateur de l'API est responsable des mesures de sécurité pour la gestion des mots de passe par code.

# 7.18.3.5 Manipulation des mots de passe d'API liée aux blocs

#### Conditions

- L'application Openness est connectée à TIA Portal.
   Voir Etablissement d'une connexion au portail TIA (Page 74)
- Un projet est ouvert. Voir Ouvrir un projet (Page 99)
- L'API est hors ligne.

#### Utilisation

TIA Openness prend en charge la liaison de données de mots de passe pour les applications client. TIA Openness donne au client un moyen de spécifier un mot de passe lié au bloc. Par exemple, un mot de passe lié au bloc peut être configuré à la catégorie DownloadPasswordConfiguration en faisant appel à la méthode SetPassword.

#### Remarque

Si vous souhaitez protéger la procédure de chargement avec un password, un password doit être saisi à chaque appel de la fonction Download. Cela s'applique toujours, que l'appareil soit configuré ou non. Après la saisie correcte du mot de passe pour une configuration donnée, tous les appels suivants de SetPassword sont ignorés.

# Code de programme

Modifiez le code de programme suivant :

```
public void ConfigurePreDownload(DownloadConfiguration downloadConfiguration)
{
    DownloadPasswordConfiguration downloadPasswordConfiguration = downloadConfiguration as
DownloadPasswordConfiguration;
    if(downloadPasswordConfiguration != null &&
downloadPasswordConfiguration.Message.Contains("block_1"))
    {
        SecureString password = ...; // Get password from a secured location
        downloadPasswordConfiguration.SetPassword(password);
    }
}
```

# 7.18.4 Comparer le logiciel de l'API

# Conditions

- L'application TIA Portal Openness est connectée à TIA Portal. Voir Etablissement d'une connexion au portail TIA (Page 74)
- Vous avez ouvert un projet avec votre application TIA Portal Openness. Voir Ouvrir un projet (Page 99)

# Utilisation

Pour déterminer la divergence entre les logiciels de deux appareils, vous disposez des possibilités suivantes :

- Comparaison entre les logiciels de deux API configurés
- Comparaison entre le logiciel d'un API et la bibliothèque de projet
- Comparaison entre le logiciel d'un API et la bibliothèque globale
- Comparaison entre le logiciel d'un API et la copie maître d'un API
- Comparaison entre le logiciel d'un API configuré et le logiciel d'un API connecté à l'état "En ligne"

# Signature

Utilisez la méthode CompareTo ou CompareToOnline pour la comparaison.

```
public CompareResult CompareTo (ISoftwareCompareTarget compareTarget)
public CompareResult CompareToOnline ()
```

| Valeur de retour/paramètre              | Fonction                                                                                                    |
|-----------------------------------------|----------------------------------------------------------------------------------------------------|
| CompareResult compareResult             | Fournit en retour le résultat de comparaison :                                                                           |
|                                         | • FolderContentsDifferent: le contenu des dossiers comparés diffère.                                                     |
|                                         | • FolderContentsIdentical: le contenu des dossiers comparés est identique.                                               |
|                                         | • ObjectsDifferent : le contenu des objets comparés diffère.                                                             |
|                                         | • ObjectsIdentical: le contenu des objets comparés est identique.                                                        |
|                                         | <ul> <li>LeftMissing: l'objet n'est pas compris dans l'objet à<br/>partir duquel la comparaison a été lancée.</li> </ul> |
|                                         | • RightMissing: l'objet n'est pas compris dans l'objet auquel la comparaison s'applique.                                 |
| ISoftwareCompareTarget<br>compareTarget | Liste d'objets comparables.                                                                                              |

#### Code de programme

Pour afficher le résultat de la comparaison, modifiez le code de programme suivant :

```
private static void WriteResult(CompareResultElement compareResultElement, string indent)
{
    Console.WriteLine("{0} <{1}> <{2}> <{3}> <{4}> ",
    indent,
    compareResultElement.LeftName,
    compareResultElement.ComparisonResult,
    compareResultElement.RightName,
    compareResultElement.DetailedInformation);
   WriteResult(compareResultElement.Elements, indent);
}
private static void WriteResult (IEnumerable<CompareResultElement> compareResultElements,
string indent)
{
    indent += " ";
    foreach (CompareResultElement compareResultElement in compareResultElements)
    {
       WriteResult(compareResultElement, indent);
    }
}
```

Pour comparer les logiciels des appareils, modifiez le code de programme suivant :

```
private static void CompareTwoOfflinePlcs(PlcSoftware plcSoftware0, PlcSoftware
{
    if (plcSoftware0 != null && plcSoftware1 != null)
    {
        CompareResult compareResult = plcSoftware0.CompareTo(plcSoftware1);
        WriteResult(compareResult.RootElement, string.Empty);
    }
}
```

Pour comparer le logiciel d'un API avec la bibliothèque de projet, modifiez le code de programme suivant :

```
private static void ComparePlcToProjectLibrary(Project project, PlcSoftware plcSoftware)
{
    if (project != null && plcSoftware != null)
    {
        CompareResult compareResult = plcSoftware.CompareTo(project.ProjectLibrary);
        WriteResult(compareResult.RootElement, string.Empty);
    }
}
```

Pour comparer le logiciel d'un API avec la bibliothèque globale, modifiez le code de programme suivant :

```
private static void ComparePlcToGlobalLibrary(PlcSoftware plcSoftware, GlobalLibrary
globalLibrary)
{
    if (plcSoftware != null && globalLibrary != null)
        {
            CompareResult compareResult = plcSoftware.CompareTo(globalLibrary);
            WriteResult(compareResult.RootElement, String.Empty);
        }
}
```

Pour comparer le logiciel d'un API avec une copie maître, modifiez le code de programme suivant :

```
private static void ComparePlcToMasterCopy(Project project, PlcSoftware plcSoftware)
{
    if (project != null && plcSoftware != null)
    {
        CompareResult compareResult =
    plcSoftware.CompareTo(project.ProjectLibrary.MasterCopyFolder.MasterCopies[0]);
        WriteResult(compareResult.RootElement, string.Empty);
    }
}
```

Pour comparer le logiciel d'un API avec le logiciel d'un API connecté, modifiez le code de programme suivant :

```
private static void ComparePlcToOnlinePlc(PlcSoftware plcSoftware)
{
    if (plcSoftware != null)
    {
        CompareResult compareResult = plcSoftware.CompareToOnline();
        WriteResult(compareResult.RootElement, string.Empty);
    }
}
```

# 7.18.5 Etablir ou interrompre une liaison en ligne à l'API

# **Conditions requises**

- L'application TIA Portal Openness est connectée à TIA Portal. Voir Etablissement d'une connexion au portail TIA (Page 74)
- Un projet est ouvert. Voir Ouvrir un projet (Page 99)
- Tous les appareils sont énumérés. Voir Appeler des éléments d'appareil (Page 227).

# Utilisation

Vous pouvez établir la liaison en ligne à un API ou interrompre une liaison en ligne existante.

# Code du programme

Pour établir ou interrompre la liaison en ligne à un API, modifiez le code de programme suivant :

```
public static void SetOnlineConnection(DeviceItem deviceItem)
{
    OnlineProvider onlineProvider = deviceItem.GetService<OnlineProvider>();
    if (onlineProvider == null) { return; }
    // Go online
    if (onlineProvider.Configuration.IsConfigured)
    {
        onlineProvider.GoOnline();
    }
    // Go offline
    onlineProvider.GoOffline();
}
```

Vous pouvez également établir ou interrompre les liaisons en ligne à tous les API disponibles dans un projet.

```
public static void SetOnlineConnectionForAllPLCs (Project project)
{
    foreach (Device device in project.Devices)
    {
        foreach (DeviceItem deviceItem in device.DeviceItems)
        {
            OnlineProvider onlineProvider = deviceItem.GetService<OnlineProvider>();
            if (onlineProvider != null)
            {
                // Establish online connection to PLC:
                onlineProvider.GoOnline();
                // ...
                // Disconnect online connection to PLC:
                onlineProvider.GoOffline();
            }
        }
    }
}
```

# 7.18.6 Blocs

# 7.18.6.1 Interroger le groupe "Blocs de programme"

#### **Conditions requises**

- L'application TIA Portal Openness est connectée à TIA Portal. Voir Etablissement d'une connexion au portail TIA (Page 74)
- Un projet est ouvert.
   Voir Ouvrir un projet (Page 99)
- Un API est décelé dans le projet.

# Code du programme

Pour interroger le groupe "Blocs de programme", modifiez le code de programme suivant :

```
private static void GetBlockGroupOfPLC(PlcSoftware plcsoftware)
//Retrieves the system group of a block
{
    PlcBlockSystemGroup blockGroup = plcsoftware.BlockGroup;
}
```

# 7.18.6.2 Enumérer les groupes Blocs personnalisés

# **Conditions requises**

- L'application TIA Portal Openness est connectée à TIA Portal. Voir Etablissement d'une connexion au portail TIA (Page 74)
- Un projet est ouvert. Voir Ouvrir un projet (Page 99)
- Un API est décelé dans le projet.

#### Utilisation

Les sous-groupes compris sont considérés comme récurrents lors de l'énumération.

# Code du programme : Enumérer tous les groupes

Pour énumérer les groupes Blocs personnalisés, modifiez le code de programme suivant :

```
//Enumerates all block user groups including sub groups
private static void EnumerateAllBlockGroupsAndSubgroups(PlcSoftware plcsoftware)
{
    foreach (PlcBlockUserGroup blockUserGroup in plcsoftware.BlockGroup.Groups)
    {
        EnumerateBlockUserGroups(blockUserGroup);
    }
}
private static void EnumerateBlockUserGroups (PlcBlockUserGroup blockUserGroup)
{
    foreach (PlcBlockUserGroup subBlockUserGroup in blockUserGroup.Groups)
    {
        EnumerateBlockUserGroups(subBlockUserGroup);
        // recursion
    }
}
```

#### Code du programme : Accéder à un groupe

Pour accéder à un groupe de blocs personnalisé sélectionné, modifiez le code de programme suivant :

```
//Gives individual access to a specific block user group
private static void AccessBlockusergroup(PlcSoftware plcsoftware)
{
    PlcBlockUserGroupComposition userGroupComposition = plcsoftware.BlockGroup.Groups;
    PlcBlockUserGroup plcBlockUserGroup = userGroupComposition.Find("MyUserfolder");
}
```

# 7.18.6.3 Enumérer tous les blocs

#### Conditions requises

- L'application TIA Portal Openness est connectée à TIA Portal. Voir Etablissement d'une connexion au portail TIA (Page 74)
- Un projet est ouvert. Voir Ouvrir un projet (Page 99)
- Un API est décelé dans le projet.

## Utilisation

Il est possible d'accéder de manière ciblée à un bloc de programme si son nom est connu.

# Code du programme : Enumérer tous les blocs

Pour énumérer les blocs de tous les groupes Blocs, modifiez le code de programme suivant :

```
private static void EnumerateAllBlocks(PlcSoftware plcsoftware)
//Enumerates all blocks
{
    foreach (PlcBlock block in plcsoftware.BlockGroup.Blocks)
    {
        // Do something...
    }
}
```

# Code du programme : Accéder à un bloc déterminé

Pour accéder à un bloc donné, modifiez le code de programme suivant :

```
private static void AccessASingleBlock(PlcSoftware plcsoftware)
//Gives individual access to a block
{
    // The parameter specifies the name of the block
    PlcBlock block = plcsoftware.BlockGroup.Blocks.Find("MyBlock");
}
```

# 7.18.6.4 Interroger les informations d'un bloc/type de données utilisateur

#### **Conditions requises**

- L'application TIA Portal Openness est connectée à TIA Portal. Voir Etablissement d'une connexion au portail TIA (Page 74)
- Un projet est ouvert. Voir Ouvrir un projet (Page 99)

## Utilisation

La TIA Portal Openness API prend en charge l'interrogation des informations suivantes pour le programme et les blocs de données et pour les types de données utilisateur :

- Horodatage au format UTC L'horodatage fournit les informations suivantes :
  - Quand le bloc a-t-il été compilé pour la dernière fois ?
  - Quand le bloc a-t-il été modifié pour la dernière fois ?

#### • Attribut "Consistency" L'attribut « Consistency" est mis sur "True" dans les cas suivants :

- Le bloc a été correctement compilé.
- Le bloc n'a pas été modifié depuis la compilation.
- Aucune modification ayant impliqué une nouvelle compilation n'a été apportée aux objets externes.
- Langage de programmation utilisé (uniquement programme et de blocs de données)
- Numéro de bloc
- Nom de bloc
- Auteur du bloc
- Famille de bloc
- Titre du bloc
- Version du bloc

Pour plus d'informations, voir Blocs et types de modèle d'objet TIA Portal Openness (Page 56).

# Code du programme

Pour interroger les informations susmentionnées, modifiez le code de programme suivant :

```
private static void GetPlcBlockInformation(PlcSoftware plcSoftware)
{
    PlcBlock plcBlock = plcSoftware.BlockGroup.Blocks.Find("MyBlock");
    // Read information
    DateTime compileDate = plcBlock.CompileDate;
    DateTime modifiedDate = plcBlock.ModifiedDate;
    bool isConsistent = plcBlock.IsConsistent;
    int blockNumber = plcBlock.Number;
    string blockName = plcBlock.Name;
    ProgrammingLanguage programmingLanguage = plcBlock.ProgrammingLanguage;
    string blockAuthor = plcBlock.HeaderAuthor;
    string blockFamily = plcBlock.HeaderFamily;
    string blockTitle = plcBlock.HeaderName;
    System.Version blockVersion = plcBlock.HeaderVersion;
}
```

#### Voir aussi

Importation de données de configuration (Page 377)

# 7.18.6.5 Supprimer un bloc

#### **Conditions requises**

- L'application TIA Portal Openness est connectée à TIA Portal. Voir Etablissement d'une connexion au portail TIA (Page 74)
- Un projet est ouvert. Voir Ouvrir un projet (Page 99)
- L'API n'est pas en ligne.

# Code du programme

Pour supprimer un bloc, modifiez le code de programme suivant :

```
//Runs through block group and deletes blocks
private static void DeleteBlocks(PlcSoftware plcsoftware)
{
    PlcBlockSystemGroup group = plcsoftware.BlockGroup;
    // or BlockUserGroup group = ...;
    for (int i = group.Blocks.Count - 1; i >= 0; i--)
    {
        PlcBlock block = group.Blocks[i];
        if (block != null)
        {
            block.Delete();
        }
    }
}
```

#### Voir aussi

Importation de données de configuration (Page 377)

# 7.18.6.6 Créer un groupe pour blocs

#### **Conditions requises**

- L'application TIA Portal Openness est connectée à TIA Portal. Voir Etablissement d'une connexion au portail TIA (Page 74)
- Un projet est ouvert.
   Voir Ouvrir un projet (Page 99)

# Code du programme

Pour créer un groupe pour blocs, modifiez le code de programme suivant :

```
private static void CreateBlockGroup(PlcSoftware plcsoftware)
//Creates a block group
{
    PlcBlockSystemGroup systemGroup = plcsoftware.BlockGroup;
    PlcBlockUserGroupComposition groupComposition = systemGroup.Groups;
    PlcBlockUserGroup myCreatedGroup = groupComposition.Create("MySubGroupName");
}
```

#### Voir aussi

Importation de données de configuration (Page 377)

# 7.18.6.7 Accéder aux attributs de tous les blocs

#### Conditions

- L'application TIA Portal Openness est connectée à TIA Portal. Voir Etablissement d'une connexion au portail TIA (Page 74)
- Un projet est ouvert. Voir Ouvrir un projet (Page 99)

# Utilisation

L'utilisateur peut définir les attributs valables pour tous les blocs à l'aide de la méthode SetAttribute(). Les exemples de code suivants sont basés sur les deux attributs AutoNumber et Number (voir Exporter des blocs (Page 448) pour tous les attributs de blocs valables).

# Code de programme :

```
""
"
PlcBlockGroup blockFolder = YourUtilities.GetFolder();
var block = blockFolder.Blocks.Find("Block_1");
if (block.GetAttribute("AutoNumber")==true)
{
        block.SetAttribute("AutoNumber",false);
    }
block.SetAttribute("Number",2);
...
```

# 7.18.6.8 Créer un FB ProDiag

#### Conditions

- L'application TIA Portal Openness est connectée à TIA Portal. Voir Etablissement d'une connexion au portail TIA (Page 74)
- Un projet est ouvert.
   Voir Ouvrir un projet (Page 99)

# Utilisation

L'utilisateur d'Openness peut créer un FB ProDiag via l'action Create de la combinaison PLCBlock avec les paramètres suivants.

- 1. Nom
- 2. Mémento de numérotation automatique
- 3. Numéro (si le mémento de numérotation automatique est vrai)
- 4. Langage de programmation
- Si l'utilisateur appelle l'action Create avec le langage de programmation ProDiag, un nouveau FB est créé sans IDB.
- Si l'utilisateur appelle l'action Create avec un IDB de ProDiag, l'IDB est créé par ProDiag.
- Dans tous les autres cas non pris en charge, une exception récupérable est déclenchée.

# Code de programme : Créer un FB ProDiag

```
""
PlcBlockGroup blockFolder = YourUtilities.GetFolder();
PlcBlockComposition blockComposition = blockFolder.Blocks;
if (blockComposition != null)
{
   string fbName = "ProDiag_Block";
   bool isAutoNumber = true;
   int number = 1;
   var progLang = ProgrammingLanguage.Prodiag;FB block = blockComposition.CreateFB(fbName,
   isAutoNumber, number, progLang);
   string iDBName="ProDiag_IDB";
   string instanceOfName = fbName;ProgrammingLanguage iDBLanguage =
ProgrammingLanguage.DB;InstanceDB iDbBlock = blockComposition.CreateInstanceDB(iDBName,
   isAutoNumber, number, iDBLanguage, 619 instanceOfName);
   ...
   }
```

#### Voir aussi

Accéder aux surveillances et aux propriétés du FB ProDiag (Page 285)

# 7.18.6.9 Accéder aux surveillances et aux propriétés du FB ProDiag

#### Conditions

- L'application TIA Portal Openness est connectée à TIA Portal. Voir Etablissement d'une connexion au portail TIA (Page 74)
- Un projet est ouvert. Voir Ouvrir un projet (Page 99)

# Accéder aux surveillances du FB utilisateur (User-FB)

L'utilisateur d'Openness peut accéder aux surveillances du FB avec l'extrait de code suivant. Chaque FB a une liste de surveillance incluant des API Classic et Plus.

#### Code de programme : accéder aux surveillances du FB ProDiag

```
PlcBlock iDB = plc.BlockGroup.Blocks.Find("FB_Block_DB");
string fbName = iDB.GetAttribute("InstanceOfName").ToString();
FB fb = (FB)plc.BlockGroup.Blocks.Find(fbName);
if (fb.Supervisions.Count > 0)Console.WriteLine("Contains supervisions");
else
Console.WriteLine("Does not contains supervisions");
...
```

# Accéder aux attributs du bloc FB

L'utilisateur d'Openness peut définir AssignedProDiagFB dans InstanceDB via l'attribut AssignedProDiagFB (voir Exporter des blocs (Page 448)). L'utilisateur peut accéder aux attributs avec la méthode GetAttribute(), GetAttributes() and SetAttribute(). L'utilisateur ne peut pas utiliser la méthode SetAttributes() pour définir des attributs pour plus d'un attribut. Openness déclenche une exception pour l'utilisation de la méthode SetAttributes().

Si l'attribut n'est pas pris en charge (dans le bloc indiqué), une exception utilisateur récupérable est déclenchée. Si aucun bloc ProDiag affecté n'est défini, GetAttribute() fournit une chaîne de caractères vide en retour.

# Code de programme : appeler et définir le FB ProDiag affecté et l'IDB

```
PlcBlockGroup blockFolder = YourUtilities.GetFolder();
PlcSoftware instanceDB = blockFolder.Blocks.Find("IDB");
PlcSoftware plcProdiag = blockFolder.Blocks.Find("block_Prodiag");
instanceDB.SetAttribute("AssignedProDiagFB", plcProdiag.name);
```

#### Voir aussi

Créer un FB ProDiag (Page 284)

#### 7.18.6.10 Supprimer un groupe pour blocs

#### **Conditions requises**

- L'application TIA Portal Openness est connectée à TIA Portal. Voir Etablissement d'une connexion au portail TIA (Page 74)
- Un projet est ouvert.
   Voir Ouvrir un projet (Page 99)
- L'API n'est pas en ligne.

#### Code du programme

Pour supprimer un groupe pour blocs, modifiez le code de programme suivant :

```
// Deletes user groups from PlcBlockSystemGroup or PlcBlockUserGroup
private static void DeleteBlockFolder(PlcSoftware plcSoftware)
{
    PlcBlockUserGroup group = plcSoftware.BlockGroup.Groups.Find("myGroup");
    //PlcBlockSystemGroup group = plcSoftware.BlockGroup;
    PlcBlockUserGroupComposition subgroups = group.Groups;
    PlcBlockUserGroup subgroup = subgroups.Find("myUserGroup");
    if (subgroup != null)
    {
        subgroup.Delete();
     }
}
```

#### Voir aussi

Importation de données de configuration (Page 377)

# 7.18.6.11 Interroger un groupe système pour blocs système

#### **Conditions requises**

- L'application TIA Portal Openness est connectée à TIA Portal. Voir Etablissement d'une connexion au portail TIA (Page 74)
- Un projet est ouvert. Voir Ouvrir un projet (Page 99)

#### Code du programme :

Pour déterminer le groupe créé par le système pour les blocs système, modifiez le code de programme suivant :

```
PlcSoftware plcSoftware = ...
foreach (PlcSystemBlockGroup systemGroup in plcSoftware.BlockGroup.SystemBlockGroups)
{
    foreach (PlcSystemBlockGroup group in systemGroup.Groups)
    {
        PlcBlockComposition pbComposition = group.Blocks;
        foreach (PlcBlock block in pbComposition)
        {
            //Ajoutez votre code ici
        }
    }
}
```

# 7.18.6.12 Enumérer les sous-groupes système

#### **Conditions requises**

- L'application TIA Portal Openness est connectée à TIA Portal. Voir Etablissement d'une connexion au portail TIA (Page 74)
- Un projet est ouvert. Voir Ouvrir un projet (Page 99)

#### Code du programme : Enumérer tous les sous-groupes système

Pour énumérer les sous-groupes système de tous les blocs système, modifiez le code de programme suivant :

```
//Retrieves the system generated group for system blocks
private static void GetSystemgroupForSystemblocks (PlcSoftware plcSoftware)
    PlcSystemBlockGroupComposition systemBlockGroups =
plcSoftware.BlockGroup.SystemBlockGroups;
    if (systemBlockGroups.Count != 0)
    {
        PlcSystemBlockGroup sbSystemGroup = systemBlockGroups[0];
        foreach (PlcSystemBlockGroup group in sbSystemGroup.Groups)
        {
            EnumerateSystemBlockGroups(group);
        ļ
    }
}
private static void EnumerateSystemBlockGroups(PlcSystemBlockGroup systemBlockGroup)
{
    foreach (PlcSystemBlockGroup group in systemBlockGroup.Groups)
    {
        // recursion EnumerateSystemBlockGroups(group);
    }
}
```

#### Code du programme : Accéder à un sous-groupe déterminé

Pour accéder à un sous-groupe déterminé, modifiez le code de programme suivant :

```
private static void AccessSbGroup(PlcSystemBlockGroup systemBlockGroup)
{
    PlcSystemBlockGroup group1 = systemBlockGroup.Groups.Find("User group XYZ");
    PlcSystemBlockGroup group2 = group1.Groups.Find("User group ZYX");
}
```

#### Voir aussi

Ajouter un fichier externe (Page 288)

# 7.18.6.13 Ajouter un fichier externe

#### **Conditions requises**

- L'application TIA Portal Openness est connectée à TIA Portal. Voir Etablissement d'une connexion au portail TIA (Page 74)
- Vous avez ouvert un projet par le biais d'une application TIA Portal Openness : Voir Ouvrir un projet (Page 99)
# Utilisation

Vous pouvez ajouter un fichier externe à un API. Ce fichier externe est enregistré sous le chemin défini dans le système de fichiers.

Les formats suivants sont pris en charge :

- LIST
- SCL
- DB
- UDT

#### Remarque

L'accès à des groupes dans le dossier "Fichiers sources externes" n'est pas pris en charge.

```
Une exception se déclenche si vous indiquez une autre extension de fichier que *.AWL, *.SCL, *.DB ou *UDT.
```

#### Code de programme

Pour créer un fichier externe dans le dossier "Fichiers sources externes" à partir d'un bloc, modifiez le code de programme suivant :

```
private static void CreateBlockFromFile(PlcSoftware plcSoftware)
// Creates a block from a AWL, SCL, DB or UDT file
{
    PlcExternalSource externalSource =
    plcSoftware.ExternalSourceGroup.ExternalSources.CreateFromFile("SomeBlockNameHere", "SomePa
    thHere");
}
```

## 7.18.6.14 Générer une source à partir d'un bloc

- L'application TIA Portal Openness est connectée à TIA Portal. Voir Etablissement d'une connexion au portail TIA (Page 74)
- Un projet est ouvert. Voir Ouvrir un projet (Page 99)
- L'API n'est pas en ligne.

# Utilisation

L'interface TIA Portal Openness API prend en charge la génération de sources en UTF-8 à partir de blocs LIST ou SCL, de blocs de données et de types de données API (types de données utilisateur). Pour générer un fichier source d'un bloc, appelez la méthode GenerateSource sur l'instance PlcExternalSourceSystemGroup.

L'étendue du fichier source généré dépend de l'option de génération de cette fonction :

- GenerateOptions.None Générer la source uniquement à partir des blocs mis à disposition.
- GenerateOptions.WithDependencies Générer la source y compris tous les objets dépendants.

L'interface Siemens.Engineering.SW.ExternalSources.IGenerateSource indique qu'une source peut être générée.

Pour les blocs, seuls les langages de programmation LIST et SCL sont pris en charge. Des exceptions sont lancées dans les cas suivants :

- Le langage de programmation n'est pas LIST ou SCL
- Un fichier du même nom existe déjà au lieu de sauvegarde cible.

Seule l'extension de fichier "\*.udt" est prise en charge pour les types de données utilisateur. Des exceptions sont lancées dans les cas suivants :

- L'extension de fichier pour blocs de données n'est pas "\*.db"
- L'extension de fichier pour blocs LIST n'est pas "\*.awl"
- L'extension de fichier pour blocs SCL n'est pas "\*.scl"

# Code de programme

Pour générer les fichiers sources à partir de blocs et de types, modifiez le code de programme suivant :

```
//method declaration
. . .
PlcExternalSourceSystemGroup.GenerateSource
(IEnumerable<Siemens.Engineering.SW.ExternalSources.IGenerateSource>
plcBlocks, FileInfo sourceFile, GenerateOptions generateOptions);
. . .
//examples
. . .
var blocks = new List<PlcBlock>() {block1};
var fileInfo = new FileInfo(@"C:\temp\SomePathHere.scl");
PlcExternalSourceSystemGroup systemGroup = ...;
systemGroup.GenerateSource(blocks, fileInfo, GenerateOptions.WithDependencies);
// exports all blocks and with all their dependencies (e.g. called blocks, used DBs or UDTs)
// as ASCII text into the provided source file.
. . .
or
. .
var types = new List<PlcType>() {udt1};
var fileInfo = new FileInfo(@"C:\temp\SomePathHere.udt");
PlcExternalSourceSystemGroup systemGroup = ...;
systemGroup.GenerateSource(types, fileInfo, GenerateOptions.WithDependencies );
// exports all data types and their used data types into the provided source file.
. . .
```

#### Voir aussi

Importation de données de configuration (Page 377)

# 7.18.6.15 Générer les blocs à partir de la source

- L'application TIA Portal Openness est connectée à TIA Portal. Voir Etablissement d'une connexion au portail TIA (Page 74)
- Un projet est ouvert.
   Voir Ouvrir un projet (Page 99)
- L'API n'est pas en ligne.

# Utilisation

Vous pouvez générer des blocs à partir de tous les fichiers externes du groupe "Fichiers sources externes". Seuls les fichiers externes au format ASCII sont pris en charge.

#### Remarque

L'accès à des groupes dans le dossier "Fichiers sources externes" n'est pas pris en charge.

Les blocs existants sont écrasés.

Si une erreur apparaît lors de l'appel, une Exception est déclenchée. Les 256 premiers caractères de tout message d'erreur sont compris dans le message de l'Exception. Le projet est remis à l'état de traitement où il se trouvait avant l'exécution de la méthode GenerateBlocksFromSource.

## Code du programme

Pour générer les blocs à partir de tous les fichiers externes du groupe "Fichiers sources externes", modifiez le code de programme suivant.

```
// Creates a block from an external source file
PlcSoftware plcSoftware = ...;
foreach (PlcExternalSource plcExternalSource in
plcSoftware.ExternalSourceGroup.ExternalSources)
{
    plcExternalSource.GenerateBlocksFromSource();
}
```

# 7.18.6.16 Supprimer un type de données utilisateur

- L'application TIA Portal Openness est connectée à TIA Portal. Voir Etablissement d'une connexion au portail TIA (Page 74)
- Un projet est ouvert. Voir Ouvrir un projet (Page 99)
- L'API n'est pas en ligne.

# Code du programme

Pour supprimer un type utilisateur, modifiez le code de programme suivant :

```
private static void DeleteUserDataType(PlcSoftware plcSoftware)
{
    PlcTypeSystemGroup typeGroup = plcSoftware.TypeGroup;
    PlcTypeComposition dataTypes = typeGroup.Types;
    PlcType dataType = dataTypes.Find("DataTypeName");
    if (dataType != null)
    {
        dataType.Delete();
    }
}
```

## Voir aussi

Importation de données de configuration (Page 377)

# 7.18.6.17 Supprimer un fichier externe

## **Conditions requises**

- L'application TIA Portal Openness est connectée à TIA Portal. Voir Etablissement d'une connexion au portail TIA (Page 74)
- Vous avez ouvert un projet par le biais d'une application TIA Portal Openness : Voir Ouvrir un projet (Page 99)
- L'API n'est pas en ligne.

#### Code du programme

Pour supprimer un fichier externe dans le groupe "Fichiers sources externes", modifiez le code de programme suivant :

#### Remarque

L'accès à des groupes dans "Fichiers sources externes" n'est pas pris en charge.

```
// Deletes an external source file
private static void DeleteExternalSource(PlcSoftware plcSoftware)
{
    PlcExternalSource externalSource =
plcSoftware.ExternalSourceGroup.ExternalSources.Find("myExternalsource");
    externalSource.Delete();
}
```

# 7.18.6.18 Démarrer un éditeur de bloc

## **Conditions requises**

- L'application TIA Portal Openness est connectée à TIA Portal. Voir Etablissement d'une connexion au portail TIA (Page 74)
- Un projet est ouvert.
   Voir Ouvrir un projet (Page 99)
- L'instance du portail TIA est ouverte avec interface utilisateur.

# Code du programme

Pour démarrer l'éditeur correspondant à une référence d'objet du type PlcBlock dans l'instance de TIA Portal, modifiez le code de programme suivant :

```
//Opens a block in a block editor
private static void StartBlockEditor(PlcSoftware plcSoftware)
{
    PlcBlock plcBlock = plcSoftware.BlockGroup.Blocks.Find("MyBlock");
    plcBlock.ShowInEditor();
}
```

Pour ouvrir l'éditeur correspondant à une référence d'objet du type PlcType dans l'instance de TIA Portal, modifiez le code de programme suivant :

```
//Opens a udt in udt editor
private static void StartPlcTypEditor(PlcSoftware plcSoftware)
{
    PlcTypeComposition types = plcSoftware.TypeGroup.Types;
    PlcType udt = types.Find("my_udt");
    udt.ShowInEditor();
}
```

# Voir aussi

Importation de données de configuration (Page 377)

# 7.18.7 Objets technologiques

# 7.18.7.1 Vue d'ensemble des objets technologiques

TIA Portal Openness prend en charge une sélection de fonctions d'objets technologiques pour des tâches définies, que vous pouvez appeler à l'aide de l'API Public à l'extérieur de TIA Portal.

Vous recevez les composants de code qui doivent être adaptés pour chaque tâche.

# Fonctions

Les fonctions suivantes sont disponibles pour les objets technologiques :

- Interroger la composition des objets technologiques (Page 298)
- Créer un objet technologique (Page 298)
- Supprimer des objets technologiques (Page 299)
- Compiler un objet technologique (Page 300)
- Enumérer des objets technologiques (Page 301)
- Rechercher un objet technologique (Page 302)
- Enumérer les paramètres d'un objet technologique (Page 302)
- Rechercher les paramètres d'un objet technologique (Page 303)
- Lire les paramètres d'un objet technologique (Page 304)
- Ecrire les paramètre d'un objet technologique (Page 305)

# 7.18.7.2 Vue d'ensemble des objets technologiques et des versions

# **Objets technologiques**

Le tableau suivant indique les objets technologiques disponibles dans l'API Public.

| CPU     | FW     | Objet technologique | Version de l'objet techno-<br>logique |  |
|---------|--------|---------------------|---------------------------------------|--|
| S7-1200 | ≥ V4.2 | TO_PositioningAxis  | V6.0                                  |  |
|         |        | TO_CommandTable     |                                       |  |
|         |        | PID_Compact         | V2.3                                  |  |
|         |        | PID_3Step           |                                       |  |
|         |        | PID_Temp            | V1.1                                  |  |

## TIA Portal Openness API

7.18 Fonctions sur les données d'un appareil API

| CPU        | FW     | Objet technologique             | Version de l'objet techno-<br>logique |
|------------|--------|---------------------------------|---------------------------------------|
| S7-1500    | < V2.0 | High_Speed_Counter              | V3.0                                  |
|            |        | SSI_Absolute_Encoder            | V2.0                                  |
|            | ≥ V2.0 | TO_SpeedAxis                    | ≥ V3.0                                |
|            |        | TO_PositioningAxis              |                                       |
|            |        | TO_ExternalEncoder              |                                       |
|            |        | TO_SynchronousAxis              |                                       |
|            |        | TO_OutputCam                    |                                       |
|            |        | TO_CamTrack                     |                                       |
|            |        | TO_MeasuringInput               |                                       |
|            |        | TO_Cam (S7-1500T) <sup>1)</sup> |                                       |
|            |        | TO_Kinematics (S7-1500T)        | V4.0                                  |
|            |        | High_Speed_Counter              | ≥ V3.0                                |
|            |        | SSI_Absolute_Encoder            | ≥ V2.0                                |
|            |        | PID_Compact                     | ≥ V2.3                                |
|            |        | PID_3Step                       | V2.3                                  |
|            |        | PID_Temp                        | V1.1                                  |
|            |        | CONT_C                          |                                       |
|            |        | CONT_S                          |                                       |
|            |        | TCONT_CP                        |                                       |
|            |        | TCONT_S                         |                                       |
| S7-300/400 | Chaque | CONT_C                          | V1.1                                  |
|            |        | CONT_S                          |                                       |
|            |        | TCONT_CP                        |                                       |
|            |        | TCONT_S                         |                                       |
|            |        |                                 |                                       |
|            |        | TUN_ES <sup>2)</sup>            |                                       |
|            |        | PID_CP <sup>2)</sup>            | V2.0                                  |
|            |        | PID_ES <sup>2)</sup>            |                                       |
|            |        | AXIS_REF                        | V2.0                                  |

1) L'objet technologique ne prend pas en charge les fonctions Openness suivantes : écriture de paramètres.

2) L'objet technologique ne prend pas en charge les fonctions Openness suivantes : énumération de paramètres, recherche de paramètres, lecture de paramètres, écriture de paramètres.

#### Remarque

#### S7-1500 Motion Control

Les objets technologiques TO\_OutputCam, TO\_CamTrack et TO\_MeasuringInput de la S7-1500 sont traités séparément.

Pour plus d'informations, reportez-vous au paragraphe "S7-1500 Motion Control (Page 314)".

# 7.18.7.3 Vue d'ensemble des types de données

Les types de données des paramètres des objets technologiques dans TIA Portal sont affectés à des types de données C#-dans l'API Public.

# Types de données

Le tableau suivant indique l'affectation des types de données :

| Format                      | Type de données dans TIA Portail | Type de données dans C# |
|-----------------------------|----------------------------------|-------------------------|
| Nombres binaires            | Bool                             | bool                    |
|                             | BBool                            | bool                    |
|                             | Byte                             | byte                    |
|                             | Word                             | ushort                  |
|                             | DWord                            | uint                    |
|                             | LWord                            | ulong                   |
| Nombres entiers             | SInt                             | sbyte                   |
|                             | Int                              | short                   |
|                             | Dint                             | int                     |
|                             | LInt                             | long                    |
|                             | USInt                            | byte                    |
|                             | UInt                             | ushort                  |
|                             | UDint                            | uint                    |
|                             | ULInt                            | ulong                   |
| Nombres à virgule flottante | Real                             | float                   |
|                             | LReal                            | double                  |
|                             | Time                             | double                  |
| Chaînes de caractères       | Char                             | char                    |
|                             | WChar                            | char                    |
|                             | String                           | string                  |
|                             | WString                          | string                  |
| Types de données matériel   | HW_*                             | ushort                  |
|                             | Block_*                          | ushort                  |

\* réservation pour les extensions du type d'appareil dans le projet TIA Portal.

# 7.18.7.4 Interroger la composition des objets technologiques

## **Conditions requises**

- L'application Openness est connectée au portail TIA. VoirAUTOHOTSPOT
- Un projet est ouvert. Voir AUTOHOTSPOT
- Un API est déterminé dans le projet. Voir AUTOHOTSPOT

## Code du programme

Pour obtenir tous les objets technologiques d'un API, modifiez le code du programme suivant :

```
// Retrieves all technology objects of a PLC
private static void GetTechnologicalObjectsOfPLC(PlcSoftware plcSoftware)
{
    TechnologicalInstanceDBGroup technologicalObjectGroup =
    plcSoftware.TechnologicalObjectGroup;
        TechnologicalInstanceDBComposition technologicalObjects =
    technologicalObjectGroup.TechnologicalObjects;
    }
```

# 7.18.7.5 Créer un objet technologique

# **Conditions requises**

- L'application Openness est liée avec leTIA Portal . VoirAUTOHOTSPOT
- Un projet est ouvert. Voir AUTOHOTSPOT
- Un API est déterminé dans le projet. Voir AUTOHOTSPOT

#### Utilisation

Seuls les objets technologiques qui sont listés au paragraphe Vue d'ensemble des objets technologiques et des versions (Page 295) peuvent être créés. Pour les objets technologiques non pris en charge ou les paramètres invalides, une exception est signalée.

## Remarque

#### S7-1500 Motion Control

Les objets technologiques TO\_OutputCam, TO\_CamTrack et TO\_MeasuringInput de la S7-1500 sont traités séparément.

Pour plus d'informations, reportez-vous au paragraphe "S7-1500 Motion Control (Page 314)".

#### Code du programme

Pour ajouter un objet technologique depuis un API précédent, modifiez le code du programme suivant :

```
// Create a technology object and add to technology object composition
private static void CreateTechnologicalObject(PlcSoftware plcSoftware)
{
    TechnologicalInstanceDBComposition technologicalObjects =
    plcSoftware.TechnologicalObjectGroup.TechnologicalObjects;
    string nameOfTO = "PID_Compact_1"; // How the technology object should be named
    string typeOfTO = "PID_Compact"; // How the technology object type is called, e.g. in
    // "Add new technology object"-dialog
    Version versionOfTO = new Version("2.3"); // Version of technology object
    TechnologicalInstanceDB technologicalObject = technologicalObjects.Create(nameOfTO,
    typeOfTO, versionOfTO);
```

```
}
```

Les valeurs et les combinaisons de nom, type et version des objets technologiques peuvent être trouvées au paragraphe Vue d'ensemble des objets technologiques et des versions (Page 295).

#### 7.18.7.6 Supprimer des objets technologiques

- L'application Openness est connectée au portail TIA. VoirAUTOHOTSPOT
- Un projet est ouvert. Voir AUTOHOTSPOT
- Un API est déterminé dans le projet. Voir AUTOHOTSPOT
- L'objet technologique est présent.
   Voir Rechercher un objet technologique (Page 302)

# Code du programme

Pour supprimer un objet technologique, modifiez le code du programme suivant :

```
// Delete a technology object from DB composition and from PLC
private static void DeleteTechnologicalObject(TechnologicalInstanceDB technologicalObject)
{
    technologicalObject.Delete();
}
```

# 7.18.7.7 Compiler un objet technologique

# **Conditions requises**

- L'application Openness est liée à TIA Portal. Voir AUTOHOTSPOT
- Un projet est ouvert. Voir AUTOHOTSPOT
- Un API est déterminé dans le projet. Voir AUTOHOTSPOT
- L'objet technologique est présent.
   Voir Créer un objet technologique (Page 298)

# Code du programme Compilation d'un objet technologique

Pour compiler un objet technologique, modifiez le code du programme suivant :

```
// Compile a single technology object
private static void CompileSingleTechnologicalObject(TechnologicalInstanceDB
technologicalObject)
{
    ICompilable singleCompile = technologicalObject.GetService<ICompilable>();
    CompilerResult compileResult = singleCompile.Compile();
}
```

# Code du programme Compilation d'un groupe d'objets technologiques

Pour compiler un groupe d'objets technologiques, modifiez le code du programme suivant :

```
// Compile technology object group
private static void CompileTechnologicalObjectGroup(PlcSoftware plcSoftware)
{
    TechnologicalInstanceDBGroup technologicalObjectGroup =
    plcSoftware.TechnologicalObjectGroup;
        ICompilable groupCompile = technologicalObjectGroup.GetService<ICompilable>();
        CompilerResult compileResult = groupCompile.Compile();
}
```

## Résultats de la compilation

Les résultats de la compilation d'objets technologiques sont enregistrés de façon récurrente.

Vous trouverez un exemple du traitement récurrent des résultats de compilation au paragraphe "AUTOHOTSPOT".

# 7.18.7.8 Enumérer des objets technologiques

#### **Conditions requises**

- L'application Openness est connectée au portail TIA. VoirAUTOHOTSPOT
- Un projet est ouvert. Voir AUTOHOTSPOT
- Un API est déterminé dans le projet. Voir AUTOHOTSPOT

# Code du programme

Pour énumérer des objets technologiques, modifiez le code du programme suivant :

```
// Enumerate all technology objects
private static void EnumerateTechnologicalObjects(PlcSoftware plcSoftware)
{
    TechnologicalInstanceDBComposition technologicalObjects =
    plcSoftware.TechnologicalObjectGroup.TechnologicalObjects;
    foreach (TechnologicalInstanceDB technologicalObject in technologicalObjects)
    {
        // Do something ...
    }
}
```

# 7.18.7.9 Rechercher un objet technologique

## **Conditions requises**

- L'application Openness est connectée au portail TIA. VoirAUTOHOTSPOT
- Un projet est ouvert. Voir AUTOHOTSPOT
- Un API est déterminé dans le projet. Voir AUTOHOTSPOT

# Code du programme

Pour rechercher un objet technologique spécifique, modifiez le code du programme suivant.

```
// Find a specific technology object by its name
private static void FindTechnologicalObject(PlcSoftware plcSoftware)
{
    TechnologicalInstanceDBComposition technologicalObjects =
plcSoftware.TechnologicalObjectGroup.TechnologicalObjects;
    string nameOfTO = "PID_Compact_1";
    TechnologicalInstanceDB technologicalObject = technologicalObjects.Find(nameOfTO);
}
```

# 7.18.7.10 Enumérer les paramètres d'un objet technologique

- L'application Openness est connectée au portail TIA. VoirAUTOHOTSPOT
- Un projet est ouvert. Voir AUTOHOTSPOT
- Un API est déterminé dans le projet. Voir AUTOHOTSPOT
- Un objet technologique est présent.
   Voir Créer un objet technologique (Page 298) ou Rechercher les paramètres d'un objet technologique (Page 303)
- L'objet technologique (Page 295) prend en charge cette fonction.

# Code du programme

Pour énumérer les paramètres d'un objet technologique, modifiez le code du programme suivant :

```
// Enumerate parameters of a technology object
private static void EnumerateParameters(PlcSoftware plcSoftware)
{
    string nameOfTO = "PID_Compact_1";
    TechnologicalInstanceDB technologicalObject =
    plcSoftware.TechnologicalObjectGroup.TechnologicalObjects.Find(nameOfTO);
    foreach (TechnologicalParameter parameter in technologicalObject.Parameters)
    {
        // Do something ...
    }
}
```

# Voir aussi

Rechercher un objet technologique (Page 302)

# 7.18.7.11 Rechercher les paramètres d'un objet technologique

- L'application Openness est connectée au portail TIA. VoirAUTOHOTSPOT
- Un projet est ouvert. Voir AUTOHOTSPOT
- Un API est déterminé dans le projet. Voir AUTOHOTSPOT
- Un objet technologique est présent.
   Voir Créer un objet technologique (Page 298)
- L'objet technologique (Page 295) prend en charge cette fonction.

# Code du programme

Pour rechercher les paramètres d'un objet technologique, modifiez le code du programme suivant :

```
// Find parameters of a technology object
private static void FindParameterOfTechnologicalObject(PlcSoftware plcSoftware)
{
    string nameOfTO = "PID_Compact_1";
    TechnologicalInstanceDB technologicalObject =
    plcSoftware.TechnologicalObjectGroup.TechnologicalObjects.Find(nameOfTO);
    string nameOfParameter = "Config.InputUpperLimit";
    TechnologicalParameter parameter =
    technologicalObject.Parameters.Find(nameOfParameter);
}
```

## Paramètres de différents objets technologiques

Paramètres de SIMATIC S7-1200 Motion Control (Page 306) Paramètres de SIMATIC S7-1500 Motion Control (Page 314) Paramètres de la régulation PID (Page 333) Paramètres de comptage (Page 334) Paramètres d'Easy Motion Control (Page 334)

#### Voir aussi

Rechercher un objet technologique (Page 302)

# 7.18.7.12 Lire les paramètres d'un objet technologique

- L'application Openness est connectée au portail TIA. VoirAUTOHOTSPOT
- Un projet est ouvert. Voir AUTOHOTSPOT
- Un API est déterminé dans le projet. Voir AUTOHOTSPOT
- Un objet technologique est présent.
   Voir Créer un objet technologique (Page 298)
- L'objet technologique (Page 295) prend en charge cette fonction.

# Code du programme

Pour lire les paramètres d'un objet technologique défini, modifiez le code du programme suivant :

```
// Read parameters of a technology object
private static void ReadParameterOfTechnologicalObject(PlcSoftware plcSoftware)
{
    string nameOfTO = "PID_Compact_1";
    TechnologicalInstanceDB technologicalObject =
    plcSoftware.TechnologicalObjectGroup.TechnologicalObjects.Find(nameOfTO);
    string nameOfParameter = "Config.InputUpperLimit";
    TechnologicalParameter parameter =
    technologicalObject.Parameters.Find(nameOfParameter);
    // Read from parameter
    string name = parameter.Name;
    object value = parameter.Value;
}
```

# Voir aussi

Rechercher un objet technologique (Page 302)

# 7.18.7.13 Ecrire les paramètre d'un objet technologique

#### **Conditions requises**

- L'application Openness est connectée au portail TIA. VoirAUTOHOTSPOT
- Un projet est ouvert. Voir AUTOHOTSPOT
- Un API est déterminé dans le projet. Voir AUTOHOTSPOT
- Un objet technologique est présent.
   Voir Créer un objet technologique (Page 298)
- L'objet technologique (Page 295) prend en charge cette fonction.

# Exception

Une EngineeringException est signalée lorsque :

- vous définissez une nouvelle valeur pour un paramètre qui ne possède pas d'accès en écriture.
- une nouvelle valeur pour un paramètre est d'un type non pris en charge.

# Code du programme

Pour écrire un paramètre d'un objet technologique spécifique, modifiez le code du programme suivant :

```
// Write parameters of a technology object
private static void WriteParameterOfTechnologicalObject(PlcSoftware plcSoftware)
{
    string nameOfTO = "PID_Compact_1";
    TechnologicalInstanceDB technologicalObject =
    plcSoftware.TechnologicalObjectGroup.TechnologicalObjects.Find(nameOfTO);
    string nameOfParameter = "Config.InputUpperLimit";
    TechnologicalParameter parameter =
    technologicalObject.Parameters.Find(nameOfParameter);
    // Write to parameter if the value is writable
    object value = 3.0;
    parameter.Value = value;
}
```

# Paramètres des différents objets technologiques

Paramètres de SIMATIC S7-1200 Motion Control (Page 306) Paramètres de SIMATIC S7-1500 Motion Control (Page 314) Paramètres de la régulation PID (Page 333) Paramètres de comptage (Page 334) Paramètres d'Easy Motion Control (Page 334)

#### Voir aussi

Rechercher un objet technologique (Page 302)

# 7.18.7.14 S7-1200 Motion Control

#### Modifier la version d'Openness Engineering Library

Tant que vous utilisez "Openness\PublicAPI\V14 SP1\Siemens.Engineering.dll" avec TIA Portal V15, votre application Openness actuelle fonctionne normalement.

Lorsque vous passez à "Openness\PublicAPI\V15\Siemens.Engineering.dll" avec TIA Portal V15, vous devez adapter tous les accès aux variables ARRAY pour S7-1200 Motion Control.

Les variables de type ARRAY pour TO\_PositioningAxis concernées sont énumérées dans les tableaux suivants :

| Accès à Openness < V15                                                             | Accès à Openness ≥ V15                                                        |
|------------------------------------------------------------------------------------|-------------------------------------------------------------------------------|
| _Sensor.Sensor[1]. <toutes les="" variables=""></toutes>                           | _Sensor[1]. <toutes les="" variables=""></toutes>                             |
| ControlPanel.Input.Command.Command[1]. <tou-<br>tes les variables&gt;</tou-<br>    | ControlPanel.Input.Command[1]. <toutes les="" varia-<br="">bles&gt;</toutes>  |
| ControlPanel.Output.Command.Com-<br>mand[1]. <toutes les="" variables=""></toutes> | ControlPanel.Output.Command[1]. <toutes les="" va-<br="">riables&gt;</toutes> |
| Internal.Internal[n]. <toutes les="" variables=""></toutes>                        | Internal[n]. <toutes les="" variables=""></toutes>                            |
| Sensor.Sensor[1]. <toutes les="" variables=""></toutes>                            | Sensor[1]. <toutes les="" variables=""></toutes>                              |
| StatusSensor.StatusSensor[1]. <toutes les="" varia-<br="">bles&gt;</toutes>        | StatusSensor[1]. <toutes les="" variables=""></toutes>                        |

Les variables de type ARRAY pour TO\_CommandTable concernées sont énumérées dans les tableaux suivants :

| Accès à Openness < V15                                    | Accès à Openness ≥ V15                            |  |
|-----------------------------------------------------------|---------------------------------------------------|--|
| Command.Command[n]. <toutes les="" variables=""></toutes> | Command[n]. <toutes les="" variables=""></toutes> |  |

# Connecter des PROFIdrives avec l'adresse matérielle

- L'application Openness est connectée à TIA Portal. Voir AUTOHOTSPOT.
- Un projet est ouvert. Voir AUTOHOTSPOT.
- Une CPU S7-1200 est créée dans le projet.
- Un PROFIdrive est disponible dans le projet et connecté à la CPU S7-1200.
- L'objet technologique est présent. Voir Créer un objet technologique (Page 298).

## Code du programme

Modifiez le code de programme suivant pour connecter un PROFIdrive à l'objet technologique "TO\_PositioningAxis" à l'aide d'une adresse matérielle.

```
//An instance of the technology object axis is already available in the program before
private static void ConnectingDrive(TechnologicalInstanceDB technologicalObject)
{
    //Set axis to PROFIdrive mode
    technologicalObject.Parameters.Find("Actor.Type").Value = 1;
    //Set axis to drive mode
    technologicalObject.Parameters.Find("_Actor.Interface.DataConnection").Value = 0;
    //Set connection to adress of drive. The output will be set automatically.
    technologicalObject.Parameters.Find("_Actor.Interface.ProfiDriveIn").Value = "%I68.0";
    technologicalObject.Parameters.Find("Sensor[1].Interface.Number").Value = 1;
    // 1 = Encoder1, 2 = Encoder2;
}
```

```
Connecter un codeur pour PROFIdrives à l'adresse matérielle
```

- L'application Openness est connectée à TIA Portal. Voir AUTOHOTSPOT.
- Un projet est ouvert. Voir AUTOHOTSPOT.
- Une CPU S7-1200 est créée dans le projet.
- Un PROFIdrive est disponible dans le projet et connecté à la CPU S7-1200.
- L'objet technologique est présent. Voir Créer un objet technologique (Page 298).

# Code du programme

Modifiez le code de programme suivant pour connecter un codeur à l'adresse matérielle avec l'objet technologique "TO\_PositioningAxis" :

```
//An instance of the technology object axis is already available in the program before
private static void ConnectingEncoder (TechnologicalInstanceDB technologicalObject)
{
    //Set axis to PROFIdrive mode
    technologicalObject.Parameters.Find("Actor.Type").Value = 1;
    //Set the encoder mode
    technologicalObject.Parameters.Find(" Sensor[1].Interface.EncoderConnection").Value =
7:
    //Set axis to use PROFINET encoder
    technologicalObject.Parameters.Find(" Sensor[1].Interface.DataConnection").Value = 0;
    //Set connection to adress of drive. The output will be set automatically.
    technologicalObject.Parameters.Find(" Sensor[1].Interface.ProfiDriveIn").Value =
"%I68.0";
    technologicalObject.Parameters.Find("Sensor[1].Interface.Number").Value = 1;
    // 1 = Encoder1, 2 = Encoder2;
}
```

# Connecter des entraînements analogiques à l'adresse matérielle

- L'application Openness est connectée à TIA Portal. Voir AUTOHOTSPOT.
- Un projet est ouvert. Voir AUTOHOTSPOT.
- Une CPU S7-1200 est créée dans le projet.
- Un entraînement analogique est disponible dans le projet et connecté à la CPU S7-1200.
- L'objet technologique est présent. Voir Créer un objet technologique (Page 298).

# Code du programme

Modifiez le code de programme suivant pour connecter un entraînement analogique à l'adresse matérielle avec l'objet technologique "TO\_PositioningAxis" :

```
//An instance of the technology object axis is already available in the program before
private static void ConnectingEncoder(TechnologicalInstanceDB technologicalObject)
{
    //Set axis to analog drive mode
    technologicalObject.Parameters.Find("Actor.Type").Value = 0;
    //Set axis to drive mode
    technologicalObject.Parameters.Find("_Actor.Interface.DataConnection").Value = 0;
    //Set connection to analog adress of drive
    technologicalObject.Parameters.Find("_Actor.Interface.Analog").Value = "%QW64";
}
```

## Connecter les codeurs pour les entraînements analogiques à l'adresse matérielle

- L'application Openness est connectée à TIA Portal. Voir AUTOHOTSPOT.
- Un projet est ouvert. Voir AUTOHOTSPOT.
- Une CPU S7-1200 est créée dans le projet.
- Un entraînement analogique est disponible dans le projet et connecté à la CPU S7-1200.
- L'objet technologique est présent. Voir Créer un objet technologique (Page 298).

# Code du programme

Modifiez le code de programme suivant pour connecter un codeur à l'adresse matérielle avec l'objet technologique "TO\_PositioningAxis" :

```
//An instance of the technology object axis is already available in the program before
//Connecting by High Speed Counter mode
private static void ConnectingEncoder (TechnologicalInstanceDB technologicalObject)
{
    //Set axis to analog drive mode
    technologicalObject.Parameters.Find("Actor.Type").Value = 0;
    //Set encoder for high-speed counter mode
    technologicalObject.Parameters.Find(" Sensor[1].Interface.EncoderConnection").Value =
4;
    technologicalObject.Parameters.Find(" Sensor[1].Interface.HSC.Name").Value = "HSC 1";
}
    //An instance of the technology object axis is already available in the program before
    //Connecting by PROFINET/PROFIBUS telegram
    private static void ConnectingEncoder(TechnologicalInstanceDB
    technologicalObject)
{
    //Set axis to analog drive mode
    technologicalObject.Parameters.Find("Actor.Type").Value = 0;
    //Set encoder for PROFINET/PROFIBUS mode
    technologicalObject.Parameters.Find(" Sensor[1].Interface.EncoderConnection").Value =
7;
    technologicalObject.Parameters.Find(" Sensor[1].Interface.DataConnection").Value =
"Encoder";
    technologicalObject.Parameters.Find(" Sensor[1].Interface.ProfiDriveIn").Value =
"%I68.0";
   technologicalObject.Parameters.Find("Sensor[1].Interface.Number").Value = 1;
    // 1 = Encoder1, 2 = Encoder2;
}
```

# Connecter des entraînements à un bloc de données

- L'application Openness est connectée à TIA Portal. Voir AUTOHOTSPOT.
- Un projet est ouvert. Voir AUTOHOTSPOT.
- Une CPU S7-1200 est créée dans le projet.

- Un bloc de données est disponible dans le projet et réglé sur "Non optimisé". Avec un type d'axe PROFIdrive, le bloc de données contient une variable de ce type, par exemple PD\_TEL3. Avec un entraînement analogique, le bloc de données contient une variable du type de données Mot.
- L'objet technologique est présent. Voir Créer un objet technologique (Page 298).

## Code du programme

Modifiez le code de programme suivant pour connecter un PROFIdrive à un bloc de données avec l'objet technologique "TO\_PositioningAxis".

```
//An instance of the technology object axis is already available in the program before
private static void ConfigureDrivewithDataBlock(TechnologicalInstanceDB
technologicalObject)
{
    //Set axis to PROFIdrive mode
    technologicalObject.Parameters.Find("Actor.Type").Value = 1;
    //Set axis to data block mode
    technologicalObject.Parameters.Find("_Actor.Interface.DataConnection").Value = 1;
    //Set the tag in the data block
    technologicalObject.Parameters.Find("_Actor.Interface.DataBlock").Value = 1;
    //Set the tag in the data block
    technologicalObject.Parameters.Find("_Actor.Interface.DataBlock").Value =
"Data_block_1.Member_of_type_PD_TEL3";
}
```

#### Code du programme

Modifiez le code de programme suivant pour connecter un entraînement analogique à un bloc de données avec l'objet technologique "TO\_PositioningAxis" :

```
//An instance of the technology object axis is already available in the program before
//Connecting an analog drive with data block.
private static void ConfigureDrivewithDataBlock(TechnologicalInstanceDB
technologicalObject)
{
    //Set axis to analog mode
    technologicalObject.Parameters.Find("Actor.Type").Value = 0;
    //Set the tag in the data block
    technologicalObject.Parameters.Find("_Actor.Interface.Analog").Value =
"Data_block_1.Static_1";
}
```

## Connecter un codeur à un bloc de données

# Conditions

- L'application Openness est connectée à TIA Portal. Voir AUTOHOTSPOT.
- Un projet est ouvert. Voir AUTOHOTSPOT.
- Une CPU S7-1200 est créée dans le projet.
- Un bloc de données est disponible dans le projet et réglé sur "Non optimisé". Avec PROFIdrive, le bloc de données contient une variable de ce type, par exemple PD\_TEL3.
- L'objet technologique est présent. Voir Créer un objet technologique (Page 298).

## Code du programme

Modifiez le code de programme suivant pour connecter un codeur à un bloc de données :

```
//An instance of the technology object axis is already available in the program before
private static void ConfigureEncoderwithDataBlock(TechnologicalInstanceDB
technologicalObject)
{
    //Set axis to PROFIdrive mode depending by axis type. 1 = PROFIdrive, 0 = Analog Drive.
    technologicalObject.Parameters.Find("Actor.Type").Value = 1;
    //Set the encoder mode
    technologicalObject.Parameters.Find("_Sensor[1].Interface.EncoderConnection").Value =
7;
    //Set axis to data block mode
    technologicalObject.Parameters.Find("_Sensor[1].Interface.DataConnection").Value = 1;
    //Set the tag in the data block. For PD_TEL3 and PD_TEL4 "Encoder1" or "Encoder2".
    technologicalObject.Parameters.Find("_Sensor[1].Interface.DataBlock").Value =
"Data_block_1.Member_of_Type_PD_TEL3";
}
```

# Paramètres pour TO\_PositioningAxis et TO\_CommandTable

Pour une liste contenant toutes les variables disponibles, voir la description fonctionnelle SIMATIC STEP 7 S7-1200 Motion Control sur Internet (<u>https://support.industry.siemens.com/</u>cs/ww/fr/view/109741731)

## Remarque

Dans TIA Portal, la colonne "Nom dans Openness" se trouve dans la vue des paramètres de la configuration de l'objet technologique.

# 7.18.7.15 S7-1500 Motion Control

# Créer et trouver TO\_OutputCam, TO\_CamTrack et TO\_MeasuringInput

# Conditions

- L'application Openness est connectée à TIA Portal. Voir AUTOHOTSPOT.
- Un projet est ouvert. Voir AUTOHOTSPOT.
- Une CPU S7-1500 est créée dans le projet.
- Un objet technologique du type TO\_PositioningAxis, TO\_SynchronousAxis ou TO\_ExternalEncoder est créé dans le projet.

# Application

Les objets technologiques Came, Piste de came et Palpeur de mesure sont connectés à l'un des objets technologiques Axe de positionnement, Axe synchrone ou Codeur externe. Pour accéder aux objets technologiques Came, Piste de came ou Palpeur de mesure, utilisez le service OutputCamMeasuringInputContainer.

# Code du programme : Créer et trouver les objets technologiques Came, Piste de came et Palpeur de mesure

Modifiez le code de programme suivant pour créer ou trouver l'objet technologique Came, Piste de came ou Palpeur de mesure.

```
/*An instance of the technology object under which the TO_OutputCam, TO_CamTrack or
TO_MeasuringInput should be created is already available in the program before*/
private static void CreateFind_OutputcamCamtrackMeasuringinput(TechnologicalInstanceDB
technologyObject)
{
    //Retrieve service OutputCamMeasuringInputContainer
    OutputCamMeasuringInputContainer =
    technologyObject ();
```

```
OutputCamMeasuringInputContainer container =
technologyObject.GetService<OutputCamMeasuringInputContainer>();
//Get access to TO_OutputCam / TO_CamTrack container
TechnologicalInstanceDBComposition outputcamCamtrackContainer = container.OutputCams;
```

```
//Find technology object TO_OutputCam or TO_CamTrack
TechnologicalInstanceDB outputCam = outputcamCamtrackContainer.Find("OutputCamName");
TechnologicalInstanceDB camTrack = outputcamCamtrackContainer.Find("CamTrackName");
```

```
//Create new technology object TO_OutputCam or TO_CamTrack
TechnologicalInstanceDB newOutputCam =
outputcamCamtrackContainer.Create("NewOutputCamName", "TO_OutputCam",
new Version(3, 0));
TechnologicalInstanceDB newCamTrack =
outputcamCamtrackContainer.Create("NewCamTrackName", "TO CamTrack", new Version(3, 0));
```

```
//Get access to TO_MeasuringInput container
TechnologicalInstanceDBComposition measuringInputContainer = container.MeasuringInputs;
```

```
//Find technology object TO_MeasuringInput
TechnologicalInstanceDB measuringInput =
measuringInputContainer.Find("MeasuringInputName");
```

```
//Create new technology object TO_MeasuringInput
TechnologicalInstanceDB newMeasuringInput =
measuringInputContainer.Create("NewMeasuringInput", "TO_MeasuringInput",
new Version(3, 0));
```

```
Paramètres de S7-1500 Motion Control
```

}

La plupart des paramètres des objets technologiques S7-1500 Motion Control sont représentés directement sur des variables de bloc de données mais il existe également quelques autres paramètres qui ne le sont pas. Dans Openness, les paramètres représentés directement ont le même ordre que dans la "navigation des données" dans la vue des paramètres de l'objet technologique. Les paramètres supplémentaires suivent les paramètres représentés directement dans l'ordre du tableau.

# Paramètres directement représentés sur les variables de bloc de données de l'objet technologique :

Vous avez accès à toutes les variables de bloc de données de l'objet technologique généralement décrites sauf :

- Variables protégées en écriture
- Variables du type de données VREF
- Variables avec la structure "InternalToTrace"
- Variables avec la structure "ControlPanel"

Vous pouvez trouver dans les annexes suivantes des informations supplémentaires sur les paramètres représentés directement :

- Description fonctionnelle SIMATIC S7-1500 Motion Control : https://support.industry.siemens.com/cs/ww/fr/view/109739589 (<u>https://support.industry.siemens.com/cs/ww/fr/view/109739589</u>)
- Description fonctionnelle SIMATIC S7-1500T Motion Control: https://support.industry.siemens.com/cs/ww/fr/view/109481326 (<u>https://support.industry.siemens.com/cs/ww/fr/view/109481326</u>)

Certains paramètres technologiques représentant des variables de bloc de données doivent être accessibles en écriture dans le PublicAPI. Les valeurs autorisées sont les mêmes que pour les variables de bloc de données sous-jacentes. Les paramètres concernés sont énumérés dans les tableaux suivants :

| Nom dans Openness                      | Type de don-<br>nées | TO_SpeedAxis | TO_Positionin-<br>gAxis | TO_Synchro-<br>nousAxis | TO_ExternalEn-<br>coder |
|----------------------------------------|----------------------|--------------|-------------------------|-------------------------|-------------------------|
| Actor.Type                             | int                  | х            | Х                       | Х                       |                         |
| Actor.Interface.EnableDri-<br>veOutput | bool                 | X            | X                       | X                       |                         |
| Actor.Interface.DriveRea-<br>dyInput   | bool                 | Х            | x                       | x                       |                         |
| VirtualAxis.Mode                       | uint                 | Х            | Х                       | Х                       |                         |
| Sensor[n].Existent1)                   | bool                 |              | X                       | X                       |                         |
| Sensor[n].Interface.Number1)           | uint                 |              | Х                       | Х                       |                         |
| Sensor[n].Type1)                       | int                  |              | Х                       | Х                       |                         |
| Sensor.Interface.Number                | uint                 |              |                         |                         | Х                       |
| Sensor.Type                            | int                  |              |                         |                         | Х                       |

| Nom dans Openness                    | Type de don-<br>nées | TO_OutputCam | TO_MeasuringInput | TO_Kinematic <sup>2)</sup> |
|--------------------------------------|----------------------|--------------|-------------------|----------------------------|
| Interface.LogicOperation             | int                  | X            |                   |                            |
| Parameter.MeasuringInput-<br>Type    | int                  |              | X                 |                            |
| Kinematics.TypeOfKinema-<br>tics     | int                  |              |                   | Х                          |
| MotionQueue.MaxNumbe-<br>rOfCommands | int                  |              |                   | Х                          |

1) CPU S7-1500 : n=1 ; CPU S7-1500T : 1≤n≤4

# 2) CPU S7-1500T

# Paramètres qui ne sont pas directement représentés sur les variables de bloc de données de l'objet technologique :

Les paramètres supplémentaires suivants qui ne sont pas directement représentés sur les variables de bloc de données sont disponibles pour les objets technologiques S7-1500 Motion Control :

| Nom dans Openness                                                    | Nom dans la<br>vue de fonction                                | Valeur pos-<br>sible                                   | Type de don-<br>nées dans<br>Openness | TO_SpeedA-<br>xis | TO_Positionin-<br>gAxis<br>TO_Synchro-<br>nousAxis | TO_Externa-<br>IEncoder |
|----------------------------------------------------------------------|---------------------------------------------------------------|--------------------------------------------------------|---------------------------------------|-------------------|----------------------------------------------------|-------------------------|
| _Properties.Motion-<br>Type                                          | Type d'axe ou<br>"unité techni-<br>que de la posi-<br>tion"   | 0 : Linéaire<br>1 : Rotatif                            | int                                   |                   | x                                                  | x                       |
| _Units.LengthUnit                                                    | Unités de posi-<br>tion                                       | Voir Variable<br>Units.Leng-<br>thUnit <sup>2)</sup>   | uint                                  |                   | x                                                  | x                       |
| _Units.VelocityUnit                                                  | Unités de vi-<br>tesse                                        | Voir Variable<br>Units.Veloci-<br>tyUnit <sup>2)</sup> | uint                                  | x                 | x                                                  | x                       |
| _Units.TorqueUnit                                                    | Unités de cou-<br>ple                                         | Voir Variable<br>Units.Tor-<br>queUnit <sup>2)</sup>   | uint                                  | x                 | x                                                  |                         |
| _Units.ForceUnit                                                     | Unités de force                                               | Voir Variable<br>Units.ForceU-<br>nit <sup>2)</sup>    | uint                                  |                   | x                                                  |                         |
| _Actor.Interface.Tele-<br>gram                                       | Télégramme<br>d'entraîne-<br>ment                             | Numéro de té-<br>légramme <sup>3)</sup>                | uint                                  | x                 | x                                                  |                         |
| _Actor.Interface.Ena-<br>bleDriveOutputAd-<br>dress                  | Adresse pour<br>la sortie Vali-<br>dation d'entraî-<br>nement | Objet PublicA-<br>Pl                                   | SW.Tags.PlcT<br>ag                    | X                 | x                                                  |                         |
| _Actor.Interface.Dri-<br>veReadyInputAd-<br>dress                    | Adresse pour<br>l'entrée Valida-<br>tion d'entraîne-<br>ment  | Objet PublicA-<br>Pl                                   | SW.Tags.PlcT<br>ag                    | X                 | X                                                  |                         |
| _Sensor[n].Interfa-<br>ce.Telegram4)                                 | Télégramme<br>de codeur                                       | Numéro de té-<br>légramme <sup>3)</sup>                | uint                                  |                   | X                                                  |                         |
| _Sensor[n].Active-<br>Homing.DigitalInpu-<br>tAddress <sup>4)</sup>  | Entrée TOR                                                    | Objet PublicA-<br>Pl                                   | SW.Tags.PlcT<br>ag                    |                   | X                                                  |                         |
| _Sensor[n].Passive-<br>Homing.DigitalInpu-<br>tAddress <sup>4)</sup> | Entrée TOR                                                    | Objet PublicA-<br>Pl                                   | SW.Tags.PlcT<br>ag                    |                   | x                                                  |                         |
| _PositionLi-<br>mits_HW.MinSwit-<br>chAddress                        | Adresse du fin<br>de course ma-<br>tériel négatif             | Objet PublicA-<br>Pl                                   | SW.Tags.PlcT<br>ag                    |                   | X                                                  |                         |

| Nom dans Openness                                   | Nom dans la<br>vue de fonction                    | Valeur pos-<br>sible                    | Type de don-<br>nées dans<br>Openness | TO_SpeedA-<br>xis | TO_Positionin-<br>gAxis<br>TO_Synchro-<br>nousAxis | TO_Externa-<br>IEncoder |
|-----------------------------------------------------|---------------------------------------------------|-----------------------------------------|---------------------------------------|-------------------|----------------------------------------------------|-------------------------|
| _PositionLi-<br>mits_HW.MaxSwit-<br>chAddress       | Adresse du fin<br>de course ma-<br>tériel positif | Objet PublicA-<br>PI                    | SW.Tags.PlcT<br>ag                    |                   | x                                                  |                         |
| _Sensor.Interface.Te-<br>legram                     | Télégramme de codeur                              | Numéro de té-<br>légramme <sup>3)</sup> | uint                                  |                   |                                                    | Х                       |
| _Sensor.Passive-<br>Homing.DigitalInpu-<br>tAddress | Entrée TOR                                        | Objet PublicA-<br>PI                    | SW.Tags.PlcT<br>ag                    |                   |                                                    | x                       |

Le paramètre supplémentaire suivant est disponible pour les objets technologiques Came, Piste de came et Palpeur de mesure :

| Nom dans Openness | Nom dans la vue de fonction   | Valeur possible | Type de données                                           |
|-------------------|-------------------------------|-----------------|-----------------------------------------------------------|
| _AssociatedObject | Axe ou codeur externe affecté | Objet PublicAPI | SW.TechnologicalOb-<br>jects.TechnologicalInstan-<br>ceDB |

Pour l'objet technologique Cinématique, les paramètres supplémentaires suivants sont disponibles (S7-1500T) :

| Nom dans Openness         | Nom dans la vue de fonction              | Valeur possible                                           | Type de données                                           |
|---------------------------|------------------------------------------|-----------------------------------------------------------|-----------------------------------------------------------|
| _KinematicsAxis[14]       | Axes 1 - 3, axe d'orientation            | Axe pouvant être connecté<br>aux objets TO_Kinematics     | SW.TechnologicalOb-<br>jects.TechnologicalInstan-<br>ceDB |
| _Units.LengthUnit         | Unité de mesure > position               | Voir Variable Units.LengthU-<br>nit <sup>2)</sup>         | uint                                                      |
| _Units.LengthVelocityUnit | Unité de mesure > vitesse                | Voir Variable Units.Length-<br>VelocityUnit <sup>2)</sup> | uint                                                      |
| _Units.AngleUnit          | Unité de mesure > angle                  | Voir Variable UnitsAngleUnit <sup>2)</sup>                | uint                                                      |
| _Units.AngleVelocityUnit  | Unité de mesure > vitesse an-<br>gulaire | Voir Variable Units.AngleVe-<br>locityUnit <sup>2)</sup>  | uint                                                      |

2) Les valeurs possibles sont décrites dans le chapitre Variable Units (TO) de la description fonctionnelle S7-1500 Motion Control

3) Les valeurs possibles sont décrites dans le chapitre Télégrammes PROFIdrive de la description fonctionnelle S7-1500 Motion Control

4) CPU S7-1500 : n=1 ; CPU S7-1500T : 1≤n≤4

# Code du programme : Variables de bloc de données directement représentées

Pour accéder aux paramètres représentés directement, modifiez le code de programme suivant :

```
//An instance of the technology object is already available in the program before
private static void ReadWriteDataBlockTag(TechnologicalInstanceDB technologyObject)
{
    //Read value from data block tag "ReferenceSpeed"
    double value =
    (double)technologyObject.Parameters.Find("Actor.DriveParameter.ReferenceSpeed").Value;
    //Write data block tag "ReferenceSpeed"
    technologyObject.Parameters.Find("Actor.DriveParameter.ReferenceSpeed").Value = 3000.0;
}
```

#### Code du programme : Autres paramètres

Pour accéder aux autres paramètres, modifiez le code de programme suivant :

```
//An instance of the technology object is already available in the program before
private static void ReadWriteAdditionalParameter(TechnologicalInstanceDB technologyObject)
{
    //Read additional parameter "_Properties.MotionType"
    uint value = (uint)technologyObject.Parameters.Find("_Properties.MotionType").Value;
    //Write additional parameter "_Properties.MotionType"
    technologyObject.Parameters.Find("_Properties.MotionType").Value = 1;
}
```

#### Informations supplémentaires

Pour plus d'informations, voir :

- Description fonctionnelle SIMATIC S7-1500 Motion Control : https://support.industry.siemens.com/cs/ww/fr/view/109739589 (<u>https://support.industry.siemens.com/cs/ww/fr/view/109739589</u>)
- Description fonctionnelle SIMATIC S7-1500T Motion Control : https://support.industry.siemens.com/cs/ww/fr/view/109481326 (<u>https://support.industry.siemens.com/cs/ww/fr/view/109481326</u>)

#### Connecter des entraînements

- L'application Openness est connectée à TIA Portal. Voir AUTOHOTSPOT.
- Un projet est ouvert. Voir AUTOHOTSPOT.

- Une CPU S7-1500 est créée dans le projet.
- Un objet technologique du type TO\_SpeedAxis, TO\_PositioningAxis ou TO\_SynchronousAxis est créé dans le projet.
- Un entraînement est créé dans le projet.

# Application

Pour connecter un axe à un entraînement, il est nécessaire d'indiquer plusieurs valeurs ensemble au cours d'un seul appel. Le type du Public API AxisEncoderHardwareConnectionInterface offre les méthodes suivantes pour connecter ou couper les interfaces d'actionneur ou de capteur :

| Méthode                                                                                         | Description                                                                                                    |
|-------------------------------------------------------------------------------------------------|----------------------------------------------------------------------------------------------------|
| void Connect(HW.DeviceItem moduleInOut)                                                         | Connecte aux adresses d'entrée et de sortie d'un module                                                          |
| void Connect(HW.DeviceItem moduleIn, HW.DeviceItem mo-<br>duleOut)                              | Connecte aux adresses d'entrée et de sortie de modules cou-<br>pés                                               |
| void Connect(HW.DeviceItem moduleIn, HW.DeviceItem mo-<br>duleOut, ConnectOption connectOption) | Connecte aux adresses d'entrée et de sortie de modules cou-<br>pés en indiquant une ConnectOption supplémentaire |
| void Connect(HW.Channel channel)                                                                | Connecte à une voie                                                                                              |
| void Connect(int addressIn, int addressOut, ConnectOption connectOption)                        | Connecte des adresses binaires directement                                                                       |
| void Connect(string pathToDBMember)                                                             | Connecte à une variable de bloc de données                                                                       |
| void Connect(SW.Tags.PlcTag outputTag)                                                          | Connecte à une variable CPU                                                                                      |
| void Disconnect()                                                                               | Coupe une connexion existante                                                                                    |

# Remarque

#### Connexion automatique

Notez que s'applique ici le même comportement que dans l'interface utilisateur. Les parties sont toujours connectées automatiquement lorsque l'interface d'actionneur est connectée via l'une des méthodes de connexion suivantes et que le télégramme contient une partie capteur ou télégramme 750.

Vous pouvez utiliser les attributs en lecture seule suivants pour déterminer comment l'objet technologique est connecté. Les valeurs de connexion correspondantes sont réglées uniquement si une connexion spécifique de ce type existe.

| Attribut          | Type de données | Description                                                                                                    |  |
|-------------------|-----------------|----------------------------------------------------------------------------------------------------|--|
| IsConnected       | bool            | TRUE : L'interface est connectée                                                                                 |  |
|                   |                 | FALSE : L'interface n'est pas connectée                                                                          |  |
| InputOutputModule | HW.DeviceItem   | Module connecté qui contient des adresses d'entrée et de sortie                                                  |  |
| InputModule       | HW.DeviceItem   | Module connecté qui contient des adresses d'entrée                                                               |  |
|                   |                 | La valeur est également réglée si une connexion à un module contenant des adresses d'entrée et de sortie existe. |  |
| OutputModule      | HW.DeviceItem   | Module connecté qui contient des adresses de sortie                                                              |  |
|                   |                 | La valeur est également réglée si une connexion à un module contenant des adresses d'entrée et de sortie existe. |  |

| Attribut            | Type de données | Description                                                                                                    |  |
|---------------------|-----------------|----------------------------------------------------------------------------------------------------|--|
| InputAddress        | int             | Adresse d'entrée logique de l'objet connecté ; par exemple : 256.                                                                           |  |
| OutputAddress       | int             | Adresse de sortie logique de l'objet connecté ; par exemple : 256.                                                                          |  |
| ConnectOption       | ConnectOption   | Valeur de la ConnectOption paramétrée lors de l'établissement de la con-<br>nexion :                                                        |  |
|                     |                 | <ul> <li>Paramètre par défaut<br/>Seuls les modules détectés comme partenaires de liaison valides<br/>peuvent être sélectionnés.</li> </ul> |  |
|                     |                 | <ul> <li>AllowAllModules<br/>Correspond à la sélection de "Afficher tous les modules" dans<br/>l'interface utilisateur.</li> </ul>          |  |
| Channel             | HW.Channel      | Voie connectée                                                                                                    |  |
| PathToDBMember      | string          | Variable de bloc de données de l'objet technologique connectée                                                                              |  |
| OutputTag           | SW.Tags.PlcTag  | Variable CPU connectée (connexion analogique)                                                                                               |  |
| SensorIndexInActor- | int             | Partie capteur connectée dans le télégramme d'activation                                                                                    |  |
| Telegram            |                 | Cet attribut n'est pertinent que pour les interfaces de capteur.                                                                            |  |
|                     |                 | 0 : Le codeur n'est pas connecté                                                                                                    |  |
|                     |                 | 1 : Le codeur est connecté à la première interface de capteur dans le télégramme                                                            |  |
|                     |                 | 2 : Le codeur est connecté à la seconde interface de capteur dans le télégramme                                                             |  |
|                     |                 | La valeur de l'interface d'actionneur est toujours 0.                                                                                       |  |

## Remarque

# Accès à l'interface de capteur

Pour accéder à l'interface de capteur, vous pouvez utiliser SensorInterface[m] avec 0≤m≤3.

# Code du programme : void Connect(HW.DeviceItem moduleInOut)

Modifiez le code de programme suivant pour connecter un module mixte contenant des adresses d'entrée et de sortie.

```
//An instance of technology object and device item is already available in the program
before
private static void UseServiceAxisHardwareConnectionProvider (TechnologicalInstanceDB
technologyObject, DeviceItem devItem)
{
    //Retrieve service AxisHardwareConnectionProvider
    AxisHardwareConnectionProvider connectionProvider =
    technologyObject.GetService<AxisHardwareConnectionProvider>();
    //Connect ActorInterface with DeviceItem
    connectionProvider.ActorInterface.Connect(devItem);
    //Connect first SensorInterface with DeviceItem
    connectionProvider.SensorInterface[0].Connect(devItem);
    //Check ConnectionState of ActorInterface
    bool actorInterfaceConnectionState = connectionProvider.ActorInterface.IsConnected;
    //Check ConnectionState of first SensorInterface
    bool sensorInterfaceConnectionState =
```

```
}
```

# Connecter le télégramme 750

## Conditions

- L'application Openness est connectée à TIA Portal. Voir AUTOHOTSPOT
- Un projet est ouvert. Voir AUTOHOTSPOT

connectionProvider.SensorInterface[0].IsConnected;

- Une CPU S7-1500 est créée dans le projet.
- Un objet technologique du type TO\_SpeedAxis, TO\_PositioningAxis ou TO\_SynchronousAxis V4.0 est créé dans le projet.
- Un entraînement, qui prend en charge le télégramme 750, est créé dans le projet.

#### TorqueHardwareConnectionInterface

#### Application

Lorsque le télégramme 750 est ajouté après la connexion de l'entraînement et de l'axe, le télégramme 750 doit être connecté séparément. EnableTorqueData est automatiquement mis

sur TRUE . Le type du Public API TorqueHardwareConnectionInterface offre les méthodes suivantes pour connecter ou couper le télégramme 750.

| Méthode                                                                                              | Description                                                                                                 |  |
|----------------------------------------------------------------------------------------------------|----------------------------------------------------------------------------------------------------|--|
| void Connect(HW.DeviceItem moduleInOut)                                                              | Connecte aux adresses d'entrée et de sortie d'un module                                                     |  |
| void Connect(HW.DeviceItem moduleIn, HW.De-<br>viceItem moduleOut)                                   | Connecte aux adresses d'entrée et de sortie de<br>modules coupés                                            |  |
| void Connect(HW.DeviceItem moduleIn, HW.De-<br>viceItem moduleOut, ConnectOption connectOp-<br>tion) | Connecte aux adresses d'entrée et de sortie de modules coupés en indiquant une ConnectOption supplémentaire |  |
| void Connect(int addressIn, int addressOut, Con-<br>nectOption connectOption)                        | Connecte des adresses binaires directement                                                                  |  |
| void Connect(string pathToDBMember)                                                                  | Connecte à une variable de bloc de données                                                                  |  |
| void Disconnect()                                                                                    | Coupe une connexion existante                                                                               |  |

TorqueHardwareConnectionInterface peut être appelée via l'attribut TorqueInterface sur le type AxisHardwareConnectionProvider. Lorsque la connexion au télégramme 750 n'est pas prise en charge, l'attribut possède la valeur "zéro".

En cas de connexion de l'entraînement par variables de bloc de données, vous ne pouvez pas connecter le télégramme 750 à l'aide du module. Vous pouvez utiliser les attributs en lecture seule suivants pour déterminer comment l'objet technologique est connecté. Les valeurs de connexion correspondantes sont réglées uniquement si une connexion spécifique de ce type existe.

| Attribut          | Type de données | Description                                                                                                    |
|-------------------|-----------------|----------------------------------------------------------------------------------------------------|
| IsConnected       | bool            | TRUE : l'interface est connectée                                                                                                    |
|                   |                 | FALSE : l'interface n'est pas connectée                                                                                                    |
| InputOutputModule | HW.DeviceItem   | Module connecté qui contient des adres-<br>ses d'entrée et de sortie                                                                                                    |
| InputModule       | HW.DeviceItem   | Module connecté qui contient des adres-<br>ses d'entrée La valeur est également ré-<br>glée si une connexion à un module con-<br>tenant des adresses d'entrée et de sor-<br>tie existe. |
| OutputModule      | HW.DeviceItem   | Module connecté qui contient des adres-<br>ses de sortie La valeur est également<br>réglée si une connexion à un module<br>contenant des adresses d'entrée et de<br>sortie existe.      |
| InputAddress      | int             | Adresse d'entrée logique de l'objet con-<br>necté ; par exemple : 256.                                                                                                    |
| OutputAddress     | int             | Adresse de sortie logique de l'objet con-<br>necté ; par exemple : 256.                                                                                                    |

| Attribut       | Type de données | Description                                                                                                    |
|----------------|-----------------|----------------------------------------------------------------------------------------------------|
| ConnectOption  | ConnectOption   | Valeur de la ConnectOption paramétrée<br>lors de l'établissement de la connexion :                                                     |
|                |                 | <ul> <li>Standard<br/>Seuls les modules détectés comme<br/>partenaires de connexion valides<br/>peuvent être sélectionnés.</li> </ul>  |
|                |                 | <ul> <li>AllowAllModules<br/>Correspond à la sélection de<br/>"Afficher tous les modules" dans<br/>l'interface utilisateur.</li> </ul> |
| PathtoDBMember | string          | Chemin d'accès connecté au membre DB                                                                                                   |

# Code du programme : void Connect(HW.DeviceItem moduleInOut)

Modifiez le code de programme suivant pour connecter un module mixte contenant des adresses d'entrée et de sortie :

//Une instance d'objet technologique et d'élément d'appareil existe déjà dans le programme private static void ConnectTorqueInterface(TechnologicalInstanceDB technologyObject, DeviceItem devItem) { //Appeler le service AxisHardwareConnectionProvider AxisHardwareConnectionProvider connectionProvider = technologyObject.GetService<AxisHardwareConnectionProvider>(); //Connecter TorqueInterface à DeviceItem connectionProvider.TorqueInterface.Connect(devItem);

# Connecter un codeur

- L'application Openness est connectée à TIA Portal. Voir AUTOHOTSPOT.
- Un projet est ouvert. Voir AUTOHOTSPOT.
- Une CPU S7-1500 est créée dans le projet.
- Un objet technologique du type TO\_ExternalEncoder est créé dans le projet.
- Un objet fournissant le télégramme PROFIdrive 81 ou 83 est défini dans le projet.
# Application

Pour connecter un objet technologique Codeur externe au matériel du codeur, il est nécessaire d'indiquer plusieurs valeurs ensemble au cours d'un seul appel. Le type du Public API AxisEncoderHardwareConnectionInterface offre les méthodes suivantes pour connecter ou couper l'interface de capteur.

| Méthode                                                                                         | Description                                                                                                    |
|-------------------------------------------------------------------------------------------------|----------------------------------------------------------------------------------------------------|
| void Connect(HW.DeviceItem moduleInOut)                                                         | Connecte aux adresses d'entrée et de sortie d'un module                                                          |
| void Connect(HW.DeviceItem moduleIn, HW.DeviceItem mo-<br>duleOut)                              | Connecte aux adresses d'entrée et de sortie de modules cou-<br>pés                                               |
| void Connect(HW.DeviceItem moduleIn, HW.DeviceItem mo-<br>duleOut, ConnectOption connectOption) | Connecte aux adresses d'entrée et de sortie de modules cou-<br>pés en indiquant une ConnectOption supplémentaire |
| void Connect(HW.Channel channel)                                                                | Connecte à une voie                                                                                              |
| void Connect(int addressIn, int addressOut, ConnectOption connectOption)                        | Connecte des adresses binaires directement                                                                       |
| void Connect(string pathToDBMember)                                                             | Connecte à une variable de bloc de données                                                                       |
| void Connect(SW.Tags.PlcTag outputTag)                                                          | Non pertinent pour la connexion de codeurs                                                                       |
| void Disconnect()                                                                               | Coupe une connexion existante                                                                                    |

Vous pouvez utiliser les attributs en lecture seule suivants pour déterminer comment l'objet technologique est connecté. Les valeurs de connexion correspondantes sont réglées uniquement si une connexion spécifique de ce type existe.

| Attribut          | Type de données | Description                                                                                                    |  |
|-------------------|-----------------|----------------------------------------------------------------------------------------------------|--|
| IsConnected       | bool            | TRUE : L'interface est connectée                                                                                                   |  |
|                   |                 | FALSE : L'interface n'est pas connectée                                                                                            |  |
| InputOutputModule | HW.DeviceItem   | Module connecté qui contient des adresses d'entrée et de sortie                                                                    |  |
| InputModule       | HW.DeviceItem   | Module connecté qui contient des adresses d'entrée                                                                                 |  |
|                   |                 | La valeur est également réglée si une connexion à un module contenant des adresses d'entrée et de sortie existe.                   |  |
| OutputModule      | HW.DeviceItem   | Module connecté qui contient des adresses de sortie                                                                                |  |
|                   |                 | La valeur est également réglée si une connexion à un module contenant<br>des adresses d'entrée et de sortie existe.                |  |
| InputAddress      | int             | L'adresse d'entrée logique de l'objet connecté est par exemple 256.                                                                |  |
| OutputAddress     | int             | L'adresse de sortie logique de l'objet connecté est par exemple 256.                                                               |  |
| ConnectOption     | ConnectOption   | Valeur de la ConnectOption paramétrée lors de l'établissement de la con-<br>nexion :                                               |  |
|                   |                 | <ul> <li>Default<br/>Seuls les modules détectés comme partenaires de liaison valides<br/>peuvent être sélectionnés.</li> </ul>     |  |
|                   |                 | <ul> <li>AllowAllModules<br/>Correspond à la sélection de "Afficher tous les modules" dans<br/>l'interface utilisateur.</li> </ul> |  |
| Channel           | HW.Channel      | Voie connectée                                                                                                    |  |
| PathToDBMember    | string          | Variable de bloc de données connectée                                                                                              |  |

| Attribut            | Type de données | Description                                                                      |  |
|---------------------|-----------------|----------------------------------------------------------------------------------|--|
| OutputTag           | SW.Tags.PlcTag  | Non pertinent pour la connexion de codeurs                                       |  |
| SensorIndexInActor- | int             | Télégramme de capteur connecté                                                   |  |
| Telegram            |                 | Cet attribut n'est pertinent que pour les interfaces de capteur.                 |  |
|                     |                 | 0 : Le codeur n'est pas connecté                                                 |  |
|                     |                 | 1 : Le codeur est connecté à la première interface de capteur dans le télégramme |  |
|                     |                 | 2 : Le codeur est connecté à la seconde interface de capteur dans le télégramme  |  |
|                     |                 | La valeur de l'interface d'actionneur est toujours 0.                            |  |

## Code du programme : Connecter un codeur

Modifiez le code de programme suivant pour connecter un objet technologique Codeur externe :

```
//An instance of technology object and device item is already available in the program
before
private static void UseServiceEncoderHardwareConnectionProvider (TechnologicalInstanceDB
technologyObject, DeviceItem devItem)
{
    //Retrieve service EncoderHardwareConnectionProvider
    EncoderHardwareConnectionProvider connectionProvider =
    technologyObject.GetService<EncoderHardwareConnectionProvider>();
    //Connect SensorInterface with DeviceItem
    connectionProvider.SensorInterface.Connect(devItem);
    //Check ConnectionState of SensorInterface
    bool sensorInterfaceConnectionState = connectionProvider.SensorInterface.IsConnected;
}
```

## Connecter une came et une piste de came au matériel

## Conditions

- L'application Openness est connectée à TIA Portal. Voir AUTOHOTSPOT.
- Un projet est ouvert. Voir AUTOHOTSPOT.
- Une CPU S7-1500 est créée dans le projet.
- Un objet technologique du type TO\_OutputCam ou TO\_CamTrack est créé dans le projet.
- Un module de sorties TOR est créé dans le projet, par exemple TM Timer DIDQ.

# Application

Pour connecter un objet technologique Came ou Piste de came à une sortie TOR, il est nécessaire d'indiquer plusieurs valeurs ensemble au cours d'un seul appel. Le type du Public API OutputCamHardwareConnectionProvider offre les méthodes suivantes pour connecter ou couper les interfaces d'actionneur ou de capteur :

| Méthode                                | Description                                |
|----------------------------------------|--------------------------------------------|
| void Connect(HW.Channel channel)       | Connecte à une voie                        |
| void Connect(SW.Tags.PlcTag outputTag) | Connecte à une variable CPU                |
| void Connect(int address)              | Connecte des adresses binaires directement |
| void Disconnect()                      | Coupe une connexion existante              |

Vous pouvez utiliser les attributs en lecture seule suivants pour déterminer comment l'objet technologique est connecté :

| Attribut      | Type de données | Description                                                          |  |
|---------------|-----------------|----------------------------------------------------------------------|--|
| IsConnected   | bool            | TRUE : l'objet technologique est connecté                            |  |
|               |                 | FALSE : l'objet technologique n'est pas connecté                     |  |
| Channel       | HW.Channel      | Voie connectée                                                       |  |
| OutputTag     | SW.Tags.PlcTag  | Variable CPU connectée                                               |  |
| OutputAddress | int             | L'adresse de sortie logique de l'objet connecté est par exemple 256. |  |

# Code du programme : connecter l'objet technologique Came ou Piste de came

Modifiez le code de programme suivant pour connecter un objet technologique Came ou Piste de came :

//An instance of technology object and channel item is already available in the program before private static void UseServiceOutputCamHardwareConnectionProvider(TechnologicalInstanceDB technologyObject, Channel channel)

{

```
//Retrieve service OutputCamHardwareConnectionProvider
OutputCamHardwareConnectionProvider connectionProvider =
technologyObject.GetService<OutputCamHardwareConnectionProvider>();
```

//Connect technology object with Channel
connectionProvider.Connect(channel);

```
//Check ConnectionState of technology object
bool connectionState = connectionProvider.IsConnected;
```

}

# Connecter le palpeur de mesure avec le matériel

# Conditions

- L'application Openness est connectée à TIA Portal. Voir AUTOHOTSPOT.
- Un projet est ouvert. Voir AUTOHOTSPOT.
- Une CPU S7-1500 est créée dans le projet.
- Un objet technologique du type TO\_MeasuringInput est créé dans le projet.
- Un module d'entrées TOR est créé dans l'entraînement ou dans le projet, par exemple TM Timer DIDQ.

# Application

Pour connecter un objet technologique Palpeur de mesure à une entrée TOR, il est nécessaire d'indiquer plusieurs valeurs ensemble au cours d'un seul appel. Le type du Public API MeasuringInputHardwareConnectionProvider offre les méthodes suivantes pour connecter ou couper les interfaces d'actionneur ou de capteur :

| Méthode                                                | Description                                                               |
|--------------------------------------------------------|---------------------------------------------------------------------------|
| void Connect(HW.Channel channel)                       | Connecte à une voie                                                       |
| void Connect(HW.DeviceItem moduleIn, int channelIndex) | Connecte à un module et définit un indice de canal de sup-<br>plémentaire |
| void Connect(int address)                              | Connecte des adresses binaires directement                                |
| void Disconnect()                                      | Coupe une connexion existante                                             |

Vous pouvez utiliser les attributs en lecture seule suivants pour déterminer comment l'objet technologique est connecté :

| Attribut     | Type de données | Description                                                         |
|--------------|-----------------|---------------------------------------------------------------------|
| IsConnected  | bool            | TRUE : l'objet technologique est connecté                           |
|              |                 | FALSE : l'objet technologique n'est pas connecté                    |
| InputModule  | HW.DeviceItem   | Module connecté qui contient des adresses d'entrée                  |
| ChannelIndex | int             | Indice du canal connecté concernant le module d'entrées             |
| Channel      | HW.Channel      | Voie connectée                                                      |
| InputAddress | int             | L'adresse d'entrée logique de l'objet connecté est par exemple 256. |

# Code du programme : connecter l'objet technologique Palpeur de mesure

Modifiez le code de programme suivant pour connecter un objet technologique Palpeur de mesure :

```
//An instance of technology object and channel item is already available in the program
before
private static void
UseServiceMeasuringInputHardwareConnectionProvider (TechnologicalInstanceDB
technologyObject, Channel channel)
{
    //Retrieve service MeasuringInputHardwareConnectionProvider
    MeasuringInputHardwareConnectionProvider =
    technologyObject.GetService<MeasuringInputHardwareConnectionProvider>();
    //Connect technology object with Channel
    connectionProvider.Connect(channel);
    //Check ConnectionState of technology object
    bool connectionState = connectionProvider.IsConnected;
}
```

#### Connecter un axe synchrone à des valeurs pilote

#### Conditions

- L'application Openness est connectée à TIA Portal. Voir AUTOHOTSPOT.
- Un projet est ouvert. Voir AUTOHOTSPOT.
- Une CPU S7-1500 est créée dans le projet.
- Un objet technologique du type TO\_PositioningAxis, TO\_SynchronousAxis ou TO\_ExternalEncoder en tant qu'axe pilote est créé dans le projet.
- Un objet technologique du type TO\_SynchronousAxis en tant qu'axe asservi est créé dans le projet.

# Application

Pour connecter un objet technologique Axe synchrone à des valeurs pilote, il est nécessaire d'indiquer plusieurs valeurs ensemble au cours d'un seul appel. Le type du Public API SynchronousAxisMasterValues offre les méthodes suivantes pour connecter ou couper des valeurs pilote. Les valeurs pilote peuvent être connectées en tant que couplages par valeur de consigne (CPU S7-1500, CPU S7-1500T) ou en tant que couplages par valeur réelle (CPU S7-1500T). Toutes les méthodes et tous les attributs sont pertinents pour les deux méthodes de couplage.

| Méthode                                                                         | Description                                           |  |
|---------------------------------------------------------------------------------|-------------------------------------------------------|--|
| int IndexOf (TechnologicalInstanceDB element)                                   | Renvoie l'indice correspondant d'une valeur pilote    |  |
| bool Contains (TechnologicalInstanceDB element)                                 | TRUE : le conteneur contient la valeur pilote         |  |
|                                                                                 | FALSE : le conteneur ne contient pas la valeur pilote |  |
| IEnumerator GetEnumerator <technologicalinstancedb>()</technologicalinstancedb> | Sert à la prise en charge de chaque itération         |  |
| void Add (TechnologicalInstanceDB element)                                      | Connecte l'axe asservi à une valeur pilote            |  |
| bool Remove (TechnologicalInstanceDB element)                                   | Sépare l'axe asservi de la valeur pilote              |  |
|                                                                                 | TRUE : la connexion a été coupée avec succès          |  |
|                                                                                 | FALSE : impossible de couper la connexion             |  |

Vous pouvez utiliser les attributs en lecture seule suivants :

| Attribut             | Type de données              | Description                                                                                 |  |
|----------------------|------------------------------|---------------------------------------------------------------------------------------------|--|
| Count                | int                          | Nombre de valeurs pilote                                                                    |  |
| IsReadonly           | bool                         | TRUE : le conteneur est protégé en écriture                                                 |  |
|                      |                              | FALSE : le conteneur n'est pas protégé en écriture                                          |  |
| Parent               | IEngineeringObject           | Renvoie les valeurs de niveau supérieur du conteneur.                                       |  |
|                      |                              | Dans ce cas, la valeur de niveau supérieur est le service SynchronousA-<br>xisMasterValues. |  |
| this [ id ] { get; } | TechnologicalInstan-<br>ceDB | Accès basé sur des indices aux valeurs pilote                                               |  |

# Code du programme : Connecter l'axe synchrone à une valeur pilote

Modifiez le code de programme suivant pour connecter un axe synchrone à une valeur pilote :

```
//An instance of leading axis and following axis is already available in the program before
private static void UseServiceSynchronousAxisMasterValues(TechnologicalInstanceDB
masterTechnologyObject, TechnologicalInstanceDB synchronousTechnologyObject)
    //Retrieve service SynchronousAxisMasterValues
    SynchronousAxisMasterValues masterValues =
    synchronousTechnologyObject.GetService<SynchronousAxisMasterValues>();
    //Connect following axis and leading axis with setpoint coupling
    masterValues.SetPointCoupling.Add(masterTechnologyObject);
    //Get container of connected leading axis with setpoint coupling
    TechnologicalInstanceDBAssociation setPointMasterValues =
    masterValues.SetPointCoupling;
    //Remove connected leading axis with setpoint coupling
    masterValues.SetPointCoupling.Remove(masterTechnologyObject);
    //Connect following axis and leading axis with actual value coupling
    masterValues.ActualValueCoupling.Add(masterTechnologyObject);
    //Get container of connected leading axis with actual value coupling
    TechnologicalInstanceDBAssociation actualValueMasterValues =
    masterValues.ActualValueCoupling;
    //Remove connected leading axis with actual value coupling
   masterValues.ActualValueCoupling.Remove(masterTechnologyObject);
}
```

## Exporter et importer l'objet technologique Cam (S7-1500T)

#### Conditions

- L'application Openness est connectée à TIA Portal. Voir AUTOHOTSPOT.
- Un projet est ouvert. Voir AUTOHOTSPOT.
- Un AP S7-1500 est créé dans le projet. Voir AUTOHOTSPOT
- L'objet technologique est présent.

# Application

Pour exporter ou importer les données d'un objet technologique Cam, vous devez indiquer le format et le séparateur souhaité. Le type du Public API CamDataSupport offre les méthodes suivantes que vous pouvez utiliser pour exporter les données de l'objet technologique Cam :

| Méthode                                                                                                    | Description                                                                                                    |
|----------------------------------------------------------------------------------------------------|----------------------------------------------------------------------------------------------------|
| void SaveCamDataBinary (System.IO.FileInfo destinationFi-<br>le)                                                        | Exporte les données au format binaire dans un fichier cible.                                                                                                    |
| void SaveCamDataPointList (System.IO.FileInfo destination-<br>File, CamDataFormatSeparator separator, int samplePoints) | Exporte les données au format "PointList" dans un fichier ci-<br>ble.                                                                                                    |
| void SaveCamData (System.IO.FileInfo destinationFile,<br>CamDataFormat format, CamDataFormatSeparator separa-<br>tor)   | Exporte les données dans un fichier cible. Vous pouvez choi-<br>sir "MCD", "SCOUT" ou "Pointlist" comme format de données<br>et "Tabulation" ou "Virgule" comme séparateur. |
|                                                                                                    | Si vous choisissez "PointList", 360 points d'interpolation sont exportés.                                                                                                   |
| void LoadCamData(System.IO.FileInfo sourceFile, CamDa-<br>taFormatSeparator separator)                                  | Importe les données Cam au format "MCD", "SCOUT" ou<br>"PointList" dans le projet.                                                                                          |
| void LoadCamDataBinary(System.IO.FileInfo sourceFile)                                                                   | Importe les données Cam d'un fichier binaire dans le projet.                                                                                                    |

Vous pouvez utiliser les attributs suivants :

| Attribut        | Type de données    | Description                                                                                                    |  |
|-----------------|--------------------|----------------------------------------------------------------------------------------------------|--|
| separator       | CamDataFormatSepa- | Valeurs autorisées                                                                                                    |  |
|                 | rator              | Tabulation                                                                                                    |  |
|                 |                    | Virgule                                                                                                    |  |
| samplePoints    | int                | Nombre de points d'interpolation à exporter.                                                                                                    |  |
| format          | CamDataFormat      | Valeurs autorisées                                                                                                    |  |
|                 |                    | • MCD                                                                                                    |  |
|                 |                    | • SCOUT                                                                                                    |  |
|                 |                    | PointList                                                                                                    |  |
| destinationFile | System.IO.FileInfo | Nom du fichier cible. Doit être différent de zéro. Les droits d'accès néces-<br>saires doivent être attribués et le support de stockage doit disposer de<br>suffisamment d'espace mémoire. Les fichiers existants sont écrasés. |  |
| sourceFile      | System.IO.FileInfo | Nom du fichier source. Doit être différent de zéro. Les droits d'accès né-<br>cessaires doivent être attribués. Le contenu doit exister dans le format<br>indiqué.                                                              |  |

## Code du programme : Exporter les données Cam

#### Modifiez le code de programme suivant pour exporter des données Cam :

```
//Une instance d'objet technologique existe déjà dans le programme
private static void ExportCamData(TechnologicalInstanceDB
technologyObject, System.IO.FileInfo destinationFile)
{
//Appeler le service CamDataSupport
```

```
CamDataSupport camData =
technologyObject.GetService<CamDataSupport>(); //Enregistrer les
données Cam au format MCD, utiliser Tabulation comme séparateur
camData.SaveCamData(destinationFile, CamDataFormat.MCD,
CamDataFormatSeparator.Tab);
```

### Code du programme : Importer les données Cam

#### Modifiez le code de programme suivant pour importer des données Cam :

```
//Une instance d'objet technologique existe déjà dans le programme
private static void ImportCamData(TechnologicalInstanceDB
technologyObject, System.IO.FileInfo sourceFile)
{
    //Appeler le service CamDataSupport
CamDataSupport camData =
technologyObject.GetService<CamDataSupport>(); //Connecter
TorqueInterface à DeviceItem
camData.LoadCamData(sourceFile, CamDataFormatSeparator.Tab);
}
```

## 7.18.7.16 Régulation PID

## Paramètres de PID\_Compact, PID\_3Step, PID\_Temp, CONT\_C, CONT\_S, TCONT\_CP et TCONT\_S

Vous trouverez une liste de tous les paramètres disponibles dans l'information produit "Paramètres des objets technologiques dans TIA Portal Openness" sur Internet (<u>https://support.industry.siemens.com/cs/ww/fr/view/109744932</u>).

Les propriétés suivantes sont affichées pour chaque paramètre :

- Nom dans la configuration (TIA Portal)
- Nom dans Openness
- Type de données dans Openness
- Accès standard
- Plage de valeurs

#### Remarque

Dans TIA Portal, vous trouverez dans la vue de paramètre de la configuration d'objet technologique la colonne "Name in Openness".

### Pour plus d'informations...

Pour plus d'informations, reportez-vous à la description fonctionnelle SIMATIC S7-1200/ S7-1500 PID control sur Internet (<u>https://support.industry.siemens.com/cs/ww/fr/view/</u>108210036).

### 7.18.7.17 Comptage

#### Paramètres pour High\_Speed\_Counter et SSI\_Absolute\_Encoder

Vous trouverez une liste de tous les paramètres disponibles dans l'information produit "Paramètres des objets technologiques dans TIA Portal Openness" sur Internet (<u>https://support.industry.siemens.com/cs/ww/fr/view/109744932</u>).

Les propriétés suivantes sont affichées pour chaque paramètre :

- Nom dans la configuration (TIA Portal)
- Nom dans Openness
- Type de données dans Openness
- Accès standard
- Plage de valeurs

#### Pour plus d'informations...

Pour plus d'informations, reportez-vous à la description fonctionnelle SIMATIC S7-1500, ET 200MP, ET 200SP Comptage, mesure et mesure de déplacement sur Internet (<u>http://support.automation.siemens.com/WW/view/fr/59709820</u>).

# 7.18.7.18 Easy Motion Control

# Paramètres pour AXIS\_REF

Vous trouverez une liste de tous les paramètres disponibles dans l'information produit "Paramètres des objets technologiques dans TIA Portal Openness" sur Internet (<u>https://support.industry.siemens.com/cs/ww/fr/view/109744932</u>).

Les propriétés suivantes sont affichées pour chaque paramètre :

- Nom dans la configuration (TIA Portal)
- Nom dans Openness
- Type de données dans Openness
- Accès standard
- Plage de valeurs

#### Remarque

Dans TIA Portal, vous trouverez dans la vue de paramètre de la configuration d'objet technologique la colonne "Name in Openness".

#### Pour plus d'informations...

Vous trouverez plus d'informations sur Easy Motion Control dans les informations système de STEP 7 (TIA Portal).

# 7.18.8 Variables et tables de variables

#### 7.18.8.1 Démarrage de l'éditeur de variables API

#### **Conditions requises**

- L'application TIA Portal Openness est connectée à TIA Portal. Voir Etablissement d'une connexion au portail TIA (Page 74)
- Un projet est ouvert. Voir Ouvrir un projet (Page 99)
- L'instance du portail TIA est ouverte avec interface utilisateur.

### Code du programme

Pour démarrer l'éditeur correspondant à une référence d'objet du type PlcTagTable dans l'instance de TIA Portal, modifiez le code de programme suivant :

```
//Ouvre la table des variables dans l'éditeur "Tags"
private static void OpenTagtableInEditor(PlcSoftware plcSoftware)
{
    PlcTagTable plcTagTable = plcSoftware.TagTableGroup.TagTables.Find("MyTagTable");
plcTagTable.ShowInEditor();
}
```

#### Voir aussi

Importation de données de configuration (Page 377)

## 7.18.8.2 Interroger un groupe système pour variables API

#### **Conditions requises**

- L'application TIA Portal Openness est connectée à TIA Portal. Voir Etablissement d'une connexion au portail TIA (Page 74)
- Un projet est ouvert.
   Voir Ouvrir un projet (Page 99)
- Une instance PlcSoftware a été appelée par un élément d'appareil API. Voir Interroger PLC Target et HMI Target (Page 161)

#### Code du programme

Pour interroger un groupe système pour variables API, modifiez le code de programme suivant :

```
//Retrieves the plc tag table group from a plc
private PlcTagTableSystemGroup GetControllerTagfolder(PlcSoftware plcSoftware)
{
    PlcTagTableSystemGroup plcTagTableSystemGroup = plcSoftware.TagTableGroup;
    return plcTagTableSystemGroup;
}
```

## 7.18.8.3 Créer une table des variables API

## Conditions

- L'application TIA Portal Openness est connectée à TIA Portal. Voir Etablissement d'une connexion au portail TIA (Page 74)
- Un projet est ouvert. Voir Ouvrir un projet (Page 99)
- Une instance PlcSoftware a été appelée par un élément d'appareil API. Voir Interroger PLC Target et HMI Target (Page 161)

## Code de programme

Pour créer la table des variables API, modifiez le code de programme suivant : Une nouvelle table des variables API est créée avec le nom indiqué dans la combinaison.

PlcTagTable myTable = plc.TagTableGroup.TagTables.Create("myTable");

#### Voir aussi

Interroger PLC Target et HMI Target (Page 161)

# 7.18.8.4 Enumérer les groupes personnalisés pour variables API

#### **Conditions requises**

- L'application TIA Portal Openness est connectée à TIA Portal. Voir Etablissement d'une connexion au portail TIA (Page 74)
- Un projet est ouvert. Voir Ouvrir un projet (Page 99)
- Une instance PlcSoftware a été appelée par un élément d'appareil API. Voir Interroger PLC Target et HMI Target (Page 161)

## Utilisation

Les sous-dossiers compris sont considérés comme récurrents lors de l'énumération.

#### Code du programme : Enumérer les groupes personnalisés pour variables API

Pour énumérer les groupes personnalisés pour variables API, modifiez le code de programme suivant :

```
//Enumerates all plc tag table user groups including subgroups
private static void EnumeratePlcTagTableUserGroups(PlcSoftware plcSoftware)
{
    foreach (PlcTagTableUserGroup plcTagTableUsergroup);
    }
}
private static void EnumerateTagTableUserGroups(PlcTagTableUserGroup tagTableUsergroup)
{
    foreach (PlcTagTableUserGroup plcTagTableUsergroup in tagTableUsergroup.Groups)
    {
        EnumerateTagTableUserGroups(plcTagTableUsergroup);
        // recursion
     }
}
```

## Code du programme : Accéder à un groupe personnalisé

Pour accéder à un groupe personnalisé pour variables API, modifiez le code de programme suivant :

```
//Gives individual access to a specific plc tag table user folder
private static void AccessPlcTagTableUserGroupWithFind(PlcSoftware plcSoftware, string
folderToFind)
{
    PlcTagTableUserGroupComposition plcTagTableUserGroupComposition =
    plcSoftware.TagTableGroup.Groups;
        PlcTagTableUserGroup controllerTagUserFolder =
    plcTagTableUserGroupComposition.Find(folderToFind);
        // The parameter specifies the name of the user folder
}
```

## 7.18.8.5 Créer les groupes personnalisés pour variables API

#### **Conditions requises**

- L'application TIA Portal Openness est connectée à TIA Portal. Voir Etablissement d'une connexion au portail TIA (Page 74)
- Un projet est ouvert.
   Voir Ouvrir un projet (Page 99)

#### Utilisation

L'interface TIA Portal Openness API prend en charge la création d'un groupe personnalisé pour variables API.

#### Code du programme

Pour créer un groupe personnalisé pour variables API, modifiez le code de programme suivant :

```
//Creates a plc tag table user group
private static void CreatePlcTagTableUserGroup(PlcSoftware plcSoftware)
{
    PlcTagTableSystemGroup systemGroup = plcSoftware.TagTableGroup;
    PlcTagTableUserGroupComposition groupComposition = systemGroup.Groups;
    PlcTagTableUserGroup myCreatedGroup = groupComposition.Create("MySubGroupName");
    // Optional;
    // create a subgroup
    PlcTagTableUserGroup mySubCreatedGroup =
    myCreatedGroup.Groups.Create("MySubSubGroupName");
  }
```

# 7.18.8.6 Supprimer les groupes personnalisés pour variables API

#### Conditions requises

- L'application TIA Portal Openness est connectée à TIA Portal. Voir Etablissement d'une connexion au portail TIA (Page 74)
- Un projet est ouvert. Voir Ouvrir un projet (Page 99)

# Utilisation

L'interface TIA Portal Openness API prend en charge la suppression d'un groupe personnalisé spécifique pour tables de variables API.

#### Code du programme

Pour supprimer un groupe personnalisé déterminé pour tables de variables API, modifiez le code de programme suivant :

```
private static void DeletePlcTagTableUserGroup(PlcSoftware plcSoftware)
{
    PlcTagTableUserGroup group = plcSoftware.TagTableGroup.Groups.Find("MySubGroupName");
    if (group != null)
    {
        group.Delete();
    }
}
```

## 7.18.8.7 Enumérer des tables de variables API dans un dossier

#### **Conditions requises**

- L'application TIA Portal Openness est connectée à TIA Portal. Voir Etablissement d'une connexion au portail TIA (Page 74)
- Un projet est ouvert. Voir Ouvrir un projet (Page 99)

## Code du programme : Enumérer des tables de variables API

Pour énumérer toutes les tables de variables API contenues dans les groupes système ou groupes personnalisés, modifiez le code de programme suivant :

```
//Enumerates all plc tag tables in a specific system group or and user group
private static void EnumerateAllPlcTagTablesInFolder(PlcSoftware plcSoftware)
{
    PlcTagTableComposition tagTables = plcSoftware.TagTableGroup.TagTables;
    // alternatively, PlcTagTableComposition tagTables =
plcSoftware.TagTableGroup.Groups.Find("UserGroup XYZ").TagTables;
    foreach (PlcTagTable tagTable in tagTables)
    {
        // add code here
    }
}
```

#### Code du programme : Accéder à une table de variables API

Pour accéder à la table de variables API de votre choix, modifiez le code de programme suivant :

```
//Gives individual access to a specific Plc tag table
private static void AccessToPlcTagTableWithFind(PlcSoftware plcSoftware)
{
    PlcTagTableComposition tagTables = plcSoftware.TagTableGroup.TagTables;
    // alternatively, PlcTagTableComposition tagTables =
plcSoftware.TagTableGroup.Groups.Find("UserGroup XYZ").TagTables;
    PlcTagTable controllerTagTable = tagTables.Find("Tag table XYZ");
    // The parameter specifies the name of the tag table
}
```

### 7.18.8.8 Interroger les informations d'une table de variables API

#### Conditions

- L'application TIA Portal Openness est connectée à TIA Portal. Voir Etablissement d'une connexion au portail TIA (Page 74)
- Un projet est ouvert. Voir Ouvrir un projet (Page 99)

## Utilisation

Les tables de variables API vous permettent d'accéder à des constantes utilisateur, des constantes système et des variables. Le nombre de compositions de variables d'une table des variables correspond au nombre de variables d'une table des variables. La table PLCTagTable comprend les navigateurs, attributs et actions suivants.

Vous avez accès aux attributs suivants dans la table des variables API.

| Nom          | Туре     | Туре                |
|--------------|----------|---------------------|
| IsDefault    | Bool     | Protégé en écriture |
| ModifiedTime | DateTime | Protégé en écriture |
| Nom          | String   | Protégé en écriture |

La table des variables API comprend les actions indiquées ci-après.

| Nom          | Type de valeur en retour | Description                                                                       |
|--------------|--------------------------|-----------------------------------------------------------------------------------|
| Delete       | Vide                     | Supprime l'instance. Déclenche<br>une exception si IsDefault est<br>vrai.         |
| Exporter     | Vide                     | Exporte SIMATIC ML d'une table des variables API.                                 |
| ShowInEditor | Vide                     | Affiche la table des variables<br>dans l'éditeur de table des varia-<br>bles API. |

#### Code de programme

Pour interroger les informations d'une table de variables API, modifiez le code de programme suivant :

```
private static void AccessPlcConstantsUsingFind(PlcTagTable tagTable)
{
    PlcUserConstantComposition plcUserConstants = tagTable.UserConstants;
    PlcUserConstant plcUserConstants.Find("Constant XYZ");
    //PlcSystemConstantComposition plcSystemConstants = tagTable.SystemConstants;
    //PlcSystemConstant plcSystemConstant = plcSystemConstants.Find("Constant XYZ");
}
private static void EnumeratePlcTags(PlcTagTable tagTable)
{
    PlcTagComposition plcTags = tagTable.Tags;
    foreach (PlcTag plcTag in plcTags)
    {
        string name = plcTag.Name; string typeName = plcTag.DataTypeName;
        string logicalAddress = plcTag.LogicalAddress;
    }
}
private static void EnumeratePlcTagsUsingFind(PlcTagTable tagTable)
{
    PlcTagComposition plcTags = tagTable.Tags;
    PlcTag plcTag = plcTags.Find("Constant XYZ");
}
```

# 7.18.8.9 Lire la date et l'heure de la dernière modification d'une table de variables API

#### **Conditions requises**

- L'application TIA Portal Openness est connectée à TIA Portal. Voir Etablissement d'une connexion au portail TIA (Page 74)
- Un projet est ouvert. Voir Ouvrir un projet (Page 99)

## Utilisation

Le format de l'horodatage est l'UTC.

# Code du programme

Pour lire l'horodatage d'une table de variables API déterminée, modifiez le code de programme suivant :

```
//Reads Time-Stamp of a plc Tag Table
private static void GetLastModificationDateOfTagtable(PlcSoftware plcSoftware)
{
    PlcTagTable plcTagTable = plcSoftware.TagTableGroup.TagTables.Find("MyTagTable");
    DateTime modifiedTagTableTimeStamp = plcTagTable.ModifiedTimeStamp;
}
```

# 7.18.8.10 Supprimer la table des variables API dans un groupe

# **Conditions requises**

- L'application TIA Portal Openness est connectée à TIA Portal. Voir Etablissement d'une connexion au portail TIA (Page 74)
- Un projet est ouvert.
   Voir Ouvrir un projet (Page 99)

# Code du programme

Pour supprimer une table des variables déterminée dans un groupe, modifiez le code de programme suivant :

```
//Deletes a PlcTagTable of a group
private static void DeletePlcTagTableInAGroup(PlcSoftware plcSoftware)
{
    PlcTagTableSystemGroup group = plcSoftware.TagTableGroup;
    PlcTagTable tagtable = group.TagTables.Find("MyTagTable");
    if (tagtable!= null)
    {
       tagtable.Delete();
    }
}
```

# 7.18.8.11 Enumérer des variables API

#### **Conditions requises**

- L'application TIA Portal Openness est connectée à TIA Portal. Voir Etablissement d'une connexion au portail TIA (Page 74)
- Un projet est ouvert.
   Voir Ouvrir un projet (Page 99)

## Code de programme : énumérer des variables API dans des tables de variables

Pour énumérer toutes les variables API contenues dans une table des variables, modifiez le code de programme suivant :

```
//Enumerates all plc tags in a specific tag table
private static void EnumerateAllPlcTagsInTagTable(PlcSoftware plcSoftware)
{
    PlcTagTable tagTable = plcSoftware.TagTableGroup.TagTables.Find("Tagtable XYZ");
    foreach (PlcTag tag in tagTable.Tags)
    {
        // add code here
    }
}
```

# 7.18.8.12 Accéder à des variables API

#### Conditions

- L'application TIA Portal Openness est connectée à TIA Portal. Voir Etablissement d'une connexion au portail TIA (Page 74)
- Un projet est ouvert. Voir Ouvrir un projet (Page 99)

## Utilisation

Le type PlcTagComposition représente un ensemble de variables API.

## Code de programme : accéder à une variable API précise

Pour accéder à la variable API de votre choix, modifiez le code de programme suivant : Vous avez accès aux attributs suivants :

- Nom (accès en lecture seule)
- Nom du type de données
- Adresse logique
- Commentaire
- ExternalAccessible
- ExternalVisible
- ExternalWritable

```
//Gives individual access to a specific plc tag
private static void AccessPlcTag(PlcTagTable tagTable)
{
    PlcTag tag = tagTable.Tags.Find("Tag XYZ");
    // The parameter specifies the name of the tag
}
```

## Code de programme : créer des variables

Modifiez le code de programme suivant :

```
private static void CreateTagInPLCTagtable(PlcSoftware plcsoftware)
// Create a tag in a tag table with default attributes
{
    string tagName = "MyTag";
    PlcTagTable table = plcsoftware.TagTableGroup.TagTables.Find("myTagTable");
    PlcTagComposition tagComposition = table.Tags;
    PlcTag tag = tagComposition.Create(tagName);
}
```

Modifiez le code de programme suivant :

```
private static void CreateTagInPLCTagtable(PlcSoftware plcsoftware)
// Create a tag of data type bool and logical address not set
{
    string tagName = "MyTag";
    string dataType = "Bool";
    string logicalAddress ="";
    PlcTagTable table = plcsoftware.TagTableGroup.TagTables.Find("myTagTable");
    PlcTagComposition tagComposition = table.Tags;
    PlcTag tag = tagComposition.Create(tagName, dataType, logicalAddress);
}
```

#### Code de programme : supprimer des variables

Modifiez le code de programme suivant :

```
private static void DeleteTagFromPLCTagtable(PlcSoftware plcsoftware)
// Deletes a single tag of a tag table
{
    string tagName = "MyTag";
    PlcTagTable table = plcsoftware.TagTableGroup.TagTables.Find("myTagTable");
    PlcTagComposition tagComposition = table.Tags;
    PlcTag tag = tagComposition.Find(tagName);
    if (tag != null)
    {
        tag.Delete();
    }
}
```

7.18.8.13 Accéder à des constantes API

#### Conditions

- L'application TIA Portal Openness est connectée à TIA Portal. Voir Etablissement d'une connexion au portail TIA (Page 74)
- Un projet est ouvert. Voir Ouvrir un projet (Page 99)

# Utilisation

Le type PlcUserConstantComposition représente un ensemble de constantes utilisateur API. Vous avez accès aux attributs suivants :

- Nom (accès en lecture seule)
- Nom du type de données
- Valeur

Le type PlcSystemConstantComposition représente un ensemble de constantes système API. Vous avez accès aux attributs suivants :

- Nom (accès en lecture seule)
- Nom du type de données (accès en lecture seule)
- Valeur (accès en lecture seule)

#### Code de programme : créer des constantes utilisateur

#### Modifiez le code de programme suivant :

```
private static void CreateUserConstantInPLCTagtable(PlcSoftware plcsoftware)
// Create a user consrant in a tag table
{
    string constantName = "MyConstant";
    PlcTagTable table = plcsoftware.TagTableGroup.TagTables.Find("myTagTable");
    PlcUserConstantComposition userConstantComposition = table.UserConstants;
    PlcUserComnstant userConstant = userConstantComposition.Create(constantName);
}
```

#### Code de programme : supprimer des constantes utilisateur

#### Modifiez le code de programme suivant :

```
private static void DeleteUserConstantFromPLCTagtable(PlcSoftware plcsoftware)
// Deletes a single user constant of a tag table
{
    PlcTagTable table = plcsoftware.TagTableGroup.TagTables.Find("myTagTable");
    PlcUserConstantComposition userConstantComposition = table.UserConstants;
    PlcUserConstant userConstant = userConstantComposition.Find("MyConstant");
    if (userConstant != null)
    {
        userConstant.Delete();
    }
}
```

#### Code de programme : accéder à des constantes système

Modifiez le code de programme suivant :

```
//Gives individual access to a specific system constant
private static void AccessSystemConstant(PlcTagTable tagTable)
{
    PlcTag systemConstant = tagTable.SystemConstants.Find("Constant XYZ");
    // The parameter specifies the name of the tag
}
```

# Voir aussi

Créer les groupes personnalisés pour variables API (Page 338) Supprimer les groupes personnalisés pour variables API (Page 339) Supprimer la table des variables API dans un groupe (Page 342) Accéder à des variables API (Page 344) Démarrage de l'éditeur de variables API (Page 335) Lire la date et l'heure de la dernière modification d'une table de variables API (Page 342)

# 7.19 Startdrive

- 7.19.1 Référence
- 7.19.1.1 DriveObject

#### **DriveObject**

La classe DriveObject permet d'accéder à l'objet entraînement. L'objet entraînement permet par ex. d'accéder aux paramètres d'entraînement ou au télégramme.

| Namespace : | Siemens.Engineering.MC.Drives      |
|-------------|------------------------------------|
| Assembly :  | Siemens.Engineering.MC.Drives dans |
|             | Siemens.Engineering.dll            |

Le tableau suivant décrit la syntaxe de la classe :

public sealed class DriveObject

Le tableau suivant décrit les propriétés de la classe :

| Nom        | Type de données                                | Description                                                                |
|------------|------------------------------------------------|----------------------------------------------------------------------------|
| Parameters | DriveParameter-<br>Composition (Pa-<br>ge 350) | Renvoie une liste des paramètres disponibles de l'objet en-<br>traînement. |
| Telegrams  | TelegramCompo-<br>sition (Page 353)            | Renvoie une liste des télégrammes disponibles de l'objet<br>entraînement.  |
|            |                                                | Cette liste peut être modifiée avec la classe                              |
|            |                                                | TelegramComposition.                                                       |

# Voir aussi

Déterminer un objet entraînement (Page 361)

# 7.19.1.2 OnlineDriveObject

#### **OnlineDriveObject**

La classe OnlineDriveObject permet d'accéder en ligne à l'objet entraînement. L'objet entraînement permet d'accéder aux paramètres d'entraînement.

| Namespace : | Siemens.Engineering.MC.Drives      |
|-------------|------------------------------------|
| Assembly :  | Siemens.Engineering.MC.Drives dans |
|             | Siemens.Engineering.dll            |

#### Le tableau suivant décrit la syntaxe de la classe :

public sealed class OnlineDriveObject

Le tableau suivant décrit les propriétés de la classe :

| Nom        | Type de données                                | Description                                                                                                    |
|------------|------------------------------------------------|----------------------------------------------------------------------------------------------------|
| Parameters | DriveParameter-<br>Composition (Pa-<br>ge 350) | Renvoie une liste des paramètres disponibles de l'objet en-<br>traînement en ligne.<br>null si le mode est "Hors ligne". |
|            |                                                | En mode hors ligne, l'appel d'une méthode ou l'accès en<br>écriture à un paramètre déclenche une exception.              |

# Voir aussi

Déterminer un objet entraînement (Page 361) Lire et écrire des paramètres (Page 361) Lire et écrire des paramètres en ligne (Page 362)

# 7.19.1.3 DriveObjectContainer

## **DriveObjectContainer**

Le DriveObjectContainer est un service de l'objet entraînement (DeviceItem) de l'appareil actuel (Device).

Le tableau suivant décrit les navigateurs du DriveObjectContainer :

| Nom          | Type de données            | Description                                                                                                    |
|--------------|----------------------------|----------------------------------------------------------------------------------------------------|
| DriveObjects | DriveObjectCo<br>mposition | Renvoie une liste des objets entraînement disponibles. Les<br>objets entraînement permettent d'accéder aux paramètres<br>d'entraînement et aux télégrammes. |

# Voir aussi

DriveParameterComposition (Page 350)

# 7.19.1.4 OnlineDriveObjectContainer

## OnlineDriveObjectContainer

Le OnlineDriveObjectContainer est un service de l'objet entraînement (DeviceItem) de l'appareil actuel (Device).

Le tableau suivant décrit les navigateurs du OnlineDriveObjectContainer :

| Nom                    | Type de données                      | Description                                                                                                    |
|------------------------|--------------------------------------|----------------------------------------------------------------------------------------------------|
| OnlineDriveObj<br>ects | OnlineDriveOb<br>jectCompositi<br>on | Renvoie une liste des objets entraînement en ligne disponi-<br>bles (OnlineDriveObject (Page 348)). Les objets entraîne-<br>ment permettent d'accéder aux paramètres d'entraînement. |

# 7.19.1.5 DriveParameterComposition

## **DriveParameterComposition**

La classe DriveParameterComposition permet d'accéder aux paramètres de l'entraînement. Tous les paramètres de l'entraînement ne sont pas accessibles via Openness.

Namespace:Siemens.Engineering.MC.DrivesAssembly:Siemens.Engineering.MC.Drives in Siemens.Engineering.dll

Le tableau suivant décrit la syntaxe de la classe :

public sealed class DriveParameterComposition

| Nom                                                                                        | Description                                                                                                    |
|--------------------------------------------------------------------------------------------|----------------------------------------------------------------------------------------------------|
| Find(string)                                                                               | Renvoie l'objet DriveParameter (Page 351) recherché via le nom.                                                                                                    |
|                                                                                            | null si le paramètre n'est pas trouvé                                                                                                    |
|                                                                                            | Exemple                                                                                                    |
|                                                                                            | Find("P108[1]");                                                                                                    |
| Find(UInt16, Int32)                                                                        | Renvoie l'objet DriveParameter (Page 351) recherché via<br>l'indice de paramètre et de tableau.                                                                        |
|                                                                                            | null si le paramètre n'est pas trouvé                                                                                                    |
|                                                                                            | Exemples                                                                                                    |
|                                                                                            | • cu.Find(108, 1);                                                                                                    |
|                                                                                            | • cu.Find(51, -1);                                                                                                    |
| WriteParameters(IEnumerable <s< td=""><td>Écrit les valeurs dans les paramètres.</td></s<> | Écrit les valeurs dans les paramètres.                                                                                                    |
| <pre>tring&gt;, IEnumerable<string>, bool)</string></pre>                                  | Avec le réglage ignoreErrors = true, le système tente,<br>en cas d'erreur, d'écrire toutes les valeurs, puis il déclenche<br>une EngineeringTargetInvocationException. |
|                                                                                            | Pour les entraînements SINAMICS-G, les valeurs de para-<br>mètres ne peuvent être écrites que lorsqu'un Power Module<br>(PM) est configuré.                            |
|                                                                                            | Exemple                                                                                                    |
|                                                                                            | <pre>List<string> names = new List<string>();</string></string></pre>                                                                                                  |
|                                                                                            | List <string> values = new List<string>();</string></string>                                                                                                    |
|                                                                                            | names.add("p300[0])");                                                                                                    |
|                                                                                            | <pre>values.add("17");</pre>                                                                                                    |
|                                                                                            | names.add("p5391[0])");                                                                                                    |
|                                                                                            | <pre>values.add("20");</pre>                                                                                                    |
|                                                                                            |                                                                                                    |
|                                                                                            | <pre>cu.WriteParameters(names, values, true);</pre>                                                                                                    |

Le tableau suivant décrit les méthodes de la classe :

# 7.19.1.6 DriveParameter

#### **DriveParameter**

La classe DriveParameter permet d'accéder à un paramètre d'entraînement. Tous les paramètres de l'entraînement ne sont pas accessibles via Openness.

| Namespace : | Siemens.Engineering.MC.Drives      |
|-------------|------------------------------------|
| Assembly :  | Siemens.Engineering.MC.Drives dans |
|             | Siemens.Engineering.dll            |

Le tableau suivant décrit la syntaxe de la classe :

```
public sealed class DriveParameter
```

# Le tableau suivant décrit les propriétés de la classe :

| Nom           | Type de données                         | Description                                                                            |
|---------------|-----------------------------------------|----------------------------------------------------------------------------------------|
| ArrayIndex    | Int32                                   | Renvoie l'indice d'un paramètre de tableau.                                            |
|               |                                         | Plage de valeurs : 0-7FFF                                                              |
|               |                                         | Pour les paramètres sans tableau, l'indice est -1                                      |
|               |                                         | Exemple                                                                                |
|               |                                         | p108[4].15                                                                             |
|               |                                         | par.ArrayIndex donne 4                                                                 |
| ArrayLength   | Int32                                   | Renvoie le nombre d'éléments du tableau.                                               |
|               |                                         | Pour les paramètres sans tableau, la valeur est 0                                      |
| Bits          | DriveParamete<br>rComposition           | Renvoie un objet DriveParameter pour un bit du paramè-<br>tre.                         |
|               |                                         | Il est ainsi possible de lire, par exemple, la valeur ou le nom d'un paramètre de bit. |
|               |                                         | Exemple                                                                                |
|               |                                         | <pre>DriveParameter param133 = cu.Parameters.Find(133, 0);</pre>                       |
|               |                                         | <pre>DriveParameter param133Bit1 = param133.Bits[1];</pre>                             |
|               |                                         | <pre>String paramName = param133Bit1.Name;</pre>                                       |
| EnumValueList | IDictionary <i<br>nt, string&gt;</i<br> | Renvoie une liste des valeurs possibles pour le paramètre enum.                        |
|               |                                         | Parex. <1, [1] Quick commissioning>                                                    |
|               |                                         | null <b>si le paramètre n'est pas de type</b> Enum.                                    |
| MaxValue      | Object                                  | Renvoie la valeur maximale pour l'unité actuellement sélec-<br>tionnée.                |
| MinValue      | Object                                  | Renvoie la valeur minimale pour l'unité actuellement sélec-<br>tionnée.                |
| Name          | string                                  | Renvoie le nom du paramètre. Par ex. "p108[0].2"                                       |
| ParameterText | string                                  | Renvoie le texte de la description succinte du paramètre.                              |
| Number        | Int32                                   | Renvoie le numéro du paramètre.                                                        |
|               |                                         | Exemple                                                                                |
|               |                                         | p108[0].2                                                                              |
|               |                                         | La valeur de retour est 108                                                            |

| Nom   | Type de données | Description                                                                                       |
|-------|-----------------|---------------------------------------------------------------------------------------------------|
| Unit  | string          | Renvoie l'unité du paramètre sous forme de texte.                                                 |
| Value | Object          | Renvoie la valeur hors ligne/en ligne du paramètre ou écrit<br>une valeur pour le paramètre.      |
|       |                 | En cas d'erreur d'écriture, une<br>EngineeringTargetInvocationException est dé-<br>clenchée.      |
|       |                 | Exemples                                                                                          |
|       |                 | • P2080Bit6.Value = 0;                                                                            |
|       |                 | • P2080Bit6.Value =                                                                               |
|       |                 | <pre>cu.Parameters.Find("r19");</pre>                                                             |
|       |                 | Source FCOM                                                                                       |
|       |                 | Le paramètre d'une source FCOM ne peut qu'être lu                                                 |
|       |                 | Puits de signal FCOM                                                                              |
|       |                 | Les valeurs possibles sont 0, 1 ou un objet<br>DriveParameter.                                    |
|       |                 | Un objet DriveParameter est renvoyé lorsque le puits de signal FCOM est lié à un autre paramètre. |
|       |                 | Voir aussi l'exemple Lire et écrire des paramètres FCOM (Page 363).                               |
|       |                 |                                                                                                   |

## Voir aussi

Lire et écrire des paramètres (Page 361)

# 7.19.1.7 TelegramComposition

## **TelegramComposition**

La classe TelegramComposition permet d'accéder aux télégrammes d'un objet entraînement. La structure d'un télégramme peut être lue via la classe Telegram (Page 354).

Les télégrammes PROFIsafe ne sont pas pris en charge.

Notez que la classe TelegramComposition peut invalider des objets référencés. Par ex., après modification de la taille du télégramme, l'objet Telegram (Page 354) devient invalide.

Namespace: Siemens.Engineering.MC.Drives

Assembly: Siemens.Engineering.MC.Drives in Siemens.Engineering.dll

Le tableau suivant décrit la syntaxe de la classe :

public sealed class TelegramComposition

| Nom                                                | Description                                                                                                    |
|----------------------------------------------------|----------------------------------------------------------------------------------------------------|
| CanInsertAdditionalTelegram(I nt32, Int32)         | Renvoie true si une extension peut être générée conformé-<br>ment aux tailles paramétrées (tailles d'entrée et de sortie).                     |
| <pre>InsertAdditionalTelegram(Int3 2, Int32)</pre> | Génère, pour l'objet entraînement, une extension conformé-<br>ment aux tailles paramétrées et revoie true si l'extension a<br>pu être insérée. |
|                                                    | En cas d'erreur, une<br>EngineeringTargetInvocationException est déclen-<br>chée.                                                              |
| CanInsertSupplementaryTelegra m(Int32)             | Renvoie true si un télégramme supplémentaire peut être généré conformément au numéro de télégramme paramétré.                                  |
| <pre>InsertSupplementaryTelegram(I nt32)</pre>     | Génère le télégramme supplémentaire avec le numéro de télégramme paramétré et renvoie true si le télégramme a pu être inséré.                  |
|                                                    | En cas d'erreur, une<br>EngineeringTargetInvocationException est déclen-<br>chée.                                                              |
| EraseTelegram(TelegramType)                        | Renvoie true si le télégramme paramétré a pu être suppri-<br>mé.                                                                               |
|                                                    | Les télégrammes standard ne peuvent pas être supprimés.                                                                                        |
|                                                    | En cas d'erreur, une                                                                                                    |
|                                                    | EngineeringTargetInvocationException est déclen-<br>chée.                                                                                      |
| Find(TelegramType)                                 | Renvoie l'objet Telegram (Page 354) s'il a pu être trouvé via le type de télégramme paramétré.                                                 |
|                                                    | null si le télégramme n'est pas trouvé.                                                                                                    |
|                                                    | Exemple                                                                                                    |
|                                                    | <pre>Telegram telegram = telegrams.Find(TelegramType.MainTelegram);</pre>                                                                      |

Le tableau suivant décrit les méthodes de la classe :

# 7.19.1.8 Telegram

# Telegram

La classe Telegram permet d'accéder à la structure d'un télégramme d'un objet entraînement.

| Namespace : | Siemens.Engineering.MC.Drives      |
|-------------|------------------------------------|
| Assembly :  | Siemens.Engineering.MC.Drives dans |
|             | Siemens.Engineering.dll            |

Le tableau suivant décrit la syntaxe de la classe :

public sealed class Telegram

Le tableau suivant décrit les propriétés de la classe :

| Nom                | Type de données                    | Description                                                          |
|--------------------|------------------------------------|----------------------------------------------------------------------|
| TelegramNumb<br>er | Int32                              | Renvoie le numéro du télégramme principal ou définit ce nu-<br>méro. |
|                    |                                    | Un télégramme libre porte le numéro 999.                             |
| Туре               | TelegramType (Pa-<br>ge 355)       | Renvoie le type du télégramme sous la forme Enum TelegramType.       |
| Addresses          | AddressComposi-<br>tion (Page 356) | Renvoie une AdressComposition avec des informations sur l'adresse.   |
| PKW                | Telegram                           | Renvoie le canal PKW sous forme de Telegram.                         |
|                    |                                    | null si la propriété n'est pas disponible                            |
|                    |                                    | Un télégramme avec PKW est, par exemple, le télégramme 353.          |

Le tableau suivant décrit les méthodes de la classe :

| Nom                                                      | Description                                                                                                    |
|----------------------------------------------------------|----------------------------------------------------------------------------------------------------|
| CanChangeTelegram(Int32)                                 | Renvoie true si le télégramme peut être modifié dans le type standard paramétré.                                                                         |
| GetSize (AddressloType (Page 357))                       | Renvoie la taille des entrées ou des sorties du télégramme.                                                                                              |
| CanChangeSize(AddressloType(Pa-<br>ge 357), Int32, bool) | Renvoie true si la taille du télégramme peut être modifiée<br>comme elle a été paramétrée. Les télégrammes standard<br>peuvent uniquement être agrandis. |
|                                                          | La conservation de l'adresse de télégramme actuelle est pri-<br>se en compte si l'option est paramétrée avec true.                                       |
| ChangeSize(AddressloType(Pa-<br>ge 357), Int32, bool)    | Renvoie true si la taille du télégramme a pu être modifiée comme elle a été paramétrée.                                                                  |
|                                                          | La conservation de l'adresse de télégramme actuelle est pri-<br>se en compte si l'option est paramétrée avec true.                                       |

# 7.19.1.9 TelegramType

# TelegramType

Enum TelegramType contient des types de télégrammes prédéfinis.

| Namespace : | Siemens.Engineering.MC.Drives      |
|-------------|------------------------------------|
| Assembly :  | Siemens.Engineering.MC.Drives dans |
|             | Siemens.Engineering.dll            |

Le tableau suivant décrit la syntaxe de la classe :

public enum TelegramType

Le tableau suivant décrit les entrées Enum :

| Nom                   | Description                     |
|-----------------------|---------------------------------|
| MainTelegram          | ID du télégramme principal      |
| SupplementaryTelegram | ID du télégramme supplémentaire |
| AdditionalTelegram    | ID d'une extension              |

# 7.19.1.10 AddressComposition

## **AddressComposition**

La classe AddressComposition représente l'adresse d'un télégramme.

| Namespace : | Siemens.Engineering.MC.Drives                            |
|-------------|----------------------------------------------------------|
| Assembly :  | Siemens.Engineering.MC.Drives in Siemens.Engineering.dll |

Le tableau suivant décrit la syntaxe de la classe :

public sealed class AddressComposition

#### Le tableau suivant décrit les propriétés de la classe :

| Nom          | Type de données               | Description                                                        |
|--------------|-------------------------------|--------------------------------------------------------------------|
| ІоТуре       | AddressloType (Pa-<br>ge 357) | Renvoie des informations sur le type de l'adresse.                 |
| Context      | AddressContext<br>(Page 356)  | Renvoie des informations sur le contexte de l'adresse.             |
| StartAddress | Int32                         | Renvoie l'adresse de début du télégramme ou définit cette adresse. |
| Length       | Int32                         | Renvoie la longueur du télégramme.                                 |

## Voir aussi

TelegramType (Page 355)

# 7.19.1.11 AddressContext

# AddressContext

Enum AddressContext contient des informations sur le contexte de l'adresse.

| Namespace : | Siemens.Engineering.MC.Drives      |
|-------------|------------------------------------|
| Assembly :  | Siemens.Engineering.MC.Drives dans |
|             | Siemens.Engineering.dll            |

### Le tableau suivant décrit la syntaxe de la classe :

public enum AddressContext

#### Le tableau suivant décrit les entrées Enum :

| Nom                   | Description                             |
|-----------------------|-----------------------------------------|
| AddressContext.None   | Un contexte a été trouvé pour l'adresse |
| AddressContext.Device | Le contexte est une adresse d'appareil  |
| AddressContext.Head   | Le contexte est une adresse de tête     |

# 7.19.1.12 AddressIoType

# AddressIoType

Enum AddressloType contient des informations sur le type de l'adresse.

| Namespace : | Siemens.Engineering.MC.Drives      |
|-------------|------------------------------------|
| Assembly :  | Siemens.Engineering.MC.Drives dans |
|             | Siemens.Engineering.dll            |

Le tableau suivant décrit la syntaxe de la classe :

public enum AddressIoType

#### Le tableau suivant décrit les entrées Enum :

| Nom                      | Description                             |
|--------------------------|-----------------------------------------|
| AddressIoType.None       | Le type d'IO ne peut pas être utilisé   |
| AddressIoType.Input      | Le type est une adresse d'entrée        |
| AddressIoType.Output     | Le type est une adresse de sortie       |
| AddressIoType.Diagnosis  | Le type est une adresse de diagnostic   |
| AddressIoType.Substitute | Le type est une adresse de remplacement |

# 7.19.1.13 StartDriveDownloadCheckConfiguration

## StartDriveDownloadCheckConfiguration

La classe StartDriveDownloadCheckConfiguration est dérivée de la classe DownloadCheckConfiguration et a les mêmes propriétés. La classe DownloadCheckConfiguration est décrite dans l'aide Openness standard.

Cette classe fournit à l'utilisateur les réglages de configuration via des case à cocher.

Le tableau suivant décrit les propriétés de la classe :

| Nom     | Type de données | Description                                                                              |
|---------|-----------------|------------------------------------------------------------------------------------------|
| Checked | bool            | Renvoie le réglage actuel de la configuration ou active/dés-<br>active la configuration. |

#### Voir aussi

Téléchargement (Page 364)

# 7.19.2 Exemple de code

Les exemples de code suivants décrivent la procédure de base pour différents cas d'application. Le code n'est pas nécessairement complet et compilable.

#### 7.19.2.1 Créer un groupe d'entraînement

La méthode CreateWithItem() de la collection Devices permet de créer un groupe d'entraînement.

Les groupes d'entraînement sont spécifiés via les paramètres de la méthode. Le format des paramètres est décrit ci-après.

#### Créer un groupe d'entraînement G120

Format des paramètres pour G120 :

```
CreateWithItem(@"OrderNumber: mlfb / FirmwareVersion /",
"NameOfTheDevice", positionNumber)
```

L'exemple suivant montre comment créer un groupe d'entraînement G120.

#### Créer un groupe d'entraînement G120

```
TiaPortal portal = new TiaPortal(TiaPortalMode.WithUserInterface);
Project tiaproject= portal.Projects.Open("..."); //The path of the project
```

Device s120Device = tiaproject.Devices.CreateWithItem(@"OrderNumber: 6SL3246-0BA22-1FA0/4.7.6/", "Device\_0", null);

#### Créer un groupe d'entraînement S120, S150, MV, G130, G150

Format des paramètres pour S120, S150, MV, G130, G150 :

CreateWithItem(@"OrderNumber: mlfb / FirmwareVersion / AdditionalTypeIdentifier", "NameOfTheDevice", positionNumber)

Valeurs possibles pour AdditionalTypeIdentifier:

- Chaîne vide (par ex. pour G120)
- S120

- S150
- MV
- G130
- G150

L'exemple suivant montre comment créer un groupe d'entraînement S120.

#### Créer un groupe d'entraînement S120

```
TiaPortal portal = new TiaPortal(TiaPortalMode.WithUserInterface);
Project tiaproject= portal.Projects.Open("..."); //The path of the project
```

```
Device s120Device = tiaproject.Devices.CreateWithItem(@"OrderNumber:
6SL3040-1MA01-0Axx/V4.8/S120", "Device_0", null);
```

# 7.19.2.2 Créer un composant d'entraînement

La méthode PlugNew() d'un objet Device permet de créer un composant d'entraînement pour un groupe d'entraînement.

L'exemple suivant montre comment créer un composant d'entraînement.

#### Créer un Motor Module

```
DeviceItem subModul = sdrDevice.PlugNew(@"OrderNumber:6SL3xxx-xxxx",
"MotorModul", 65535);
```

## 7.19.2.3 Créer un composant pour un composant d'entraînement (uniquement S120)

Pour S120, il est possible de créer un composant sous un composant d'entraînement.

Pour distinguer les codeurs, indiquez en plus une désignation de type. Les désignations de type possibles et les restrictions pour les codeurs sont répertoriées dans le tableau ci-dessous.

L'exemple suivant montre comment créer un composant sous un composant d'entraînement.

#### Créer un moteur et un codeur sous un Motor Module

```
DeviceItem subModul = sdrDevice.PlugNew(@"OrderNumber:6SL3xxx-xxxx",
"MotorModul", 65535);
```

```
//Plug a motor to the motor modul
subModul.Container.PlugNew(@"OrderNumber:1PH2092-4WG4x-xxxx", "Motor_1",
65535);
```

```
//Plug an encoder to the motor modul
subModul.Container.PlugNew(@"OrderNumber:XExxxxx-xxxx//DRIVE-CLIQ.
202", "Encoder 1",65535);
```

## Désignations de type pour les codeurs et restrictions

Lors de l'insertion de codeurs via Openness, les restrictions suivantes s'appliquent :

- Pour certains codeurs, il n'est possible de créer qu'un Sensor Module non spécifié lors de l'insertion via Openness. Dans ce cas, vous devez configurer le type concret de Sensor Module dans TIA Portal.
- Pour un Motor Module, il est possible d'insérer au maximum deux codeurs.

Le tableau suivant dresse la liste des désignations de type disponibles pour les codeurs.

| DRIVE-CLiQ           | Resolver          | sin/cos          | SSI      | sin/cos+SSI            | HTL/TTL          | HTL/TTL<br>+SSI      | EnDat 2.1                |
|----------------------|-------------------|------------------|----------|------------------------|------------------|----------------------|--------------------------|
| DRIVE-CLIQ.<br>202   | Resolver.0        | SIN_COS.0        | SSI.0    | SIN_COS_<br>+_SSI.0    | HTL_TTL.0        | HTL_TTL<br>+SSI.0    | En-<br>Dat_2.1.2051      |
| DRIVE-CLIQ.<br>204   | Resolver.<br>1001 | SIN_COS.<br>2001 | SSI.3081 | SIN_COS_<br>+_SSI.2081 | HTL_TTL.<br>3001 | HTL_TTL<br>+SSI.3088 | En-<br>Dat_2.1.2052      |
| DRIVE-CLIQ.<br>212   | Resolver.<br>1002 | SIN_COS.<br>2002 | SSI.3082 | SIN_COS_<br>+_SSI.2082 | HTL_TTL.<br>3002 | HTL_TTL<br>+SSI.3090 | En-<br>Dat_2.1.2053      |
| DRIVE-CLIQ.<br>214   | Resolver.<br>1003 | SIN_COS.<br>2003 | SSI.9999 | SIN_COS_<br>+_SSI.2083 | HTL_TTL.<br>3003 | HTL_TTL<br>+SSI.9999 | En-<br>Dat_2.1.2054      |
| DRIVE-CLIQ.<br>242   | Resolver.<br>1004 | SIN_COS.<br>2004 |          | SIN_COS_<br>+_SSI.2084 | HTL_TTL.<br>3005 |                      | En-<br>Dat_2.1.2055      |
| DRIVE-CLIQ.<br>244   | Resolver.<br>9999 | SIN_COS.<br>2005 |          | SIN_COS_<br>+_SSI.9999 | HTL_TTL.<br>3006 |                      | En-<br>Dat_2.1.2151      |
| DRIVE-CLIQ.<br>9999  |                   | SIN_COS.<br>2006 |          |                        | HTL_TTL.<br>3007 |                      | En-<br>Dat_2.1.9999      |
| DRIVE-CLIQ.<br>10100 |                   | SIN_COS.<br>2007 |          |                        | HTL_TTL.<br>3008 |                      | En-<br>Dat_2.1.1010<br>0 |
|                      |                   | SIN_COS.<br>2008 |          |                        | HTL_TTL.<br>3009 |                      |                          |
|                      |                   | SIN_COS.<br>2010 |          |                        | HTL_TTL.<br>3011 |                      |                          |
|                      |                   | SIN_COS.<br>2012 |          |                        | HTL_TTL.<br>3020 |                      |                          |
|                      |                   | SIN_COS.<br>2013 |          |                        | HTL_TTL.<br>3109 |                      |                          |
|                      |                   | SIN_COS.<br>2110 |          |                        | HTL_TTL.<br>9999 |                      |                          |
|                      |                   | SIN_COS.<br>2111 |          |                        |                  |                      |                          |
|                      |                   | SIN_COS.<br>2112 |          |                        |                  |                      |                          |
|                      |                   | SIN_COS.<br>9999 |          |                        |                  |                      |                          |
# 7.19.2.4 Déterminer un objet entraînement

Les exemples suivants montrent comment déterminer des objets entraînement hors ligne et en ligne.

#### Déterminer un objet entraînement hors ligne

```
using Siemens.Engineering.MC.Drives;
//G device
Project project = portal.Projects.Open("..."); //Destination folder to
open the project
DeviceItem item = project.Devices[0].Items[0].Items[0];
item.GetService<DriveObjectContainer>().DriveObjects[0];
//S device
```

```
Project project = portal.Projects.Open("..."); //Destination folder to
open the project
DeviceItem item = project.Devices[0].Items[0];
item.GetService<DriveObjectContainer>().DriveObjects[0];
```

#### Déterminer un objet entraînement en ligne

```
using Siemens.Engineering.MC.Drives;
//G device
Project project = portal.Projects.Open("..."); //Destination folder to
open the project
DeviceItem item = project.Devices[0].Items[0].Items[0];
item.GetService<OnlineDriveObjectContainer>().OnlineDriveObjects[0];
```

```
//S device
Project project = portal.Projects.Open("..."); //Destination folder to
open the project
DeviceItem item = project.Devices[0].Items[0];
item.GetService<OnlineDriveObjectContainer>().OnlineDriveObjects[0];
```

### 7.19.2.5 Lire et écrire des paramètres

L'exemple suivant montre comment lire et écrire des valeurs de paramètres d'entraînement. Pour l'accès, un objet entraînement est nécessaire.

#### Accès aux paramètres

```
using Siemens.Engineering.MC.Drives;
```

#### Accès aux paramètres

```
//Access a parameter via its name
DriveParameter parameter = driveObject.Parameters.Find("p5391[0]");
//Example of reading parameter attributes
if (parameter != null)
 Console.WriteLine("The Name of the parameter is : " + parameter.Name);
 Console.WriteLine("The value of the parameter is : " +
parameter.Value.ToString());
  Console.WriteLine("The minvalue of the parameter is : " +
parameter.MinValue);
  Console.WriteLine ("The MaxValue of the parameter is : " +
parameter.MaxValue);
  Console.WriteLine("The Unit of the parameter is : " + parameter.Unit);
  //Example for write:
  parameter.Value = 60;
}
//accessing bit value
DriveParameter parameter133 = driveObject.Parameters.Find(133,0);
if (parameter133 != null)
  DriveParameter parameter133Bit1 = parameter133.Bits[1];
  if (parameter133Bit1 != null)
  {
    Console.WriteLine("The name of the parameter is : " +
parameter133Bit1.Name);
   Console.WriteLine("The value of the second bit of the parameter is : "
+ parameter133Bit1.Value.ToString());
 }
}
//Get the enum values of a parameter
DriveParameter parameter10 = driveObject.Parameters.Find("p10");
foreach (var enumItem in parameter10.EnumValueList)
  Console.WriteLine("Enum value: " + enumItem.Key.ToString() + " = " +
enumItem.Value);
}
```

# 7.19.2.6 Lire et écrire des paramètres en ligne

L'exemple suivant montre comment recevoir une liste des paramètres en ligne disponibles. Pour l'accès, un objet entraînement en ligne est nécessaire.

L'accès en lecture et en écriture à des paramètres en ligne individuels à partir de la liste des paramètres est identique à l'exemple Lire et écrire des paramètres (Page 361).

#### Accès aux paramètres en ligne

using Siemens.Engineering.MC.Drives;

#### Accès aux paramètres en ligne

```
OnlineDriveObject onlineDo =
((IEngineeringServiceProvider)item).GetService<OnlineDriveObjectContainer>
().OnlineDriveObjects[0];
if (onlineDo != null)
{
   var parameters = onlineDo.Parameters;
}
```

# 7.19.2.7 Lire et écrire des paramètres FCOM

L'exemple suivant montre comment lire et écrire des valeurs de paramètres FCOM. Pour l'accès, un objet entraînement est nécessaire.

#### Lire des paramètres FCOM

```
using Siemens.Engineering.MC.Drives;
DriveParameter bicoSink= driveObject.Parameters.Find("p681");
if(bicoSink!=null)
{
  if (bicoSink.Value is DriveParameter)
  {
    DriveParamter bicoSourceValue = bicoSink.Value as DriveParameter;
    Console.WriteLine("The value of " + bicosink.Name + "parameter: " +
bicoSource.Name + " " + bicoSource.ParameterText);
  }
 else if(bicoSink.Value==null)
  {
    Console.WriteLine("Value contains an invalid connection or the source
parameter is not accessible via Openness");
 }
 else
  {
   Console.WriteLine("The value of " + bicosink.Name + "parameter: " +
bicoSink.Value.ToString());
 }
}
```

#### Écrire des paramètres FCOM

```
using Siemens.Engineering.MC.Drives;
DriveParameter bicoSource= driveObject.Parameters.Find("r19");
if(bicoSource != null)
{
    try
    {
        bicoSink.Value = bicoSource;
    }
        catch(UserException ex)
    {
        Console.WriteLine("Write failure :" + ex.Message);
    }
}
```

# 7.19.2.8 Insérer et étendre des télégrammes

L'exemple suivant montre comment insérer une extension et modifier la taille d'un télégramme standard. Pour l'accès, un objet entraînement est nécessaire.

#### Insérer une extension et modifier la taille d'un télégramme standard

```
using Siemens.Engineering.MC.Drives;
TelegramComposition telegrams = drvObj.Telegrams;
Telegram telegram = telegrams.Find(TelegramType.MainTelegram);
Console.WriteLine("The Cu has the telegram: " + telegram.TelegramNumber);
Console.WriteLine("The Setpoint channel-specific size of the telegram is:
" + telegram.GetOutputSize());
foreach (var address in telegram.Addresses)
{
  if (address.IoType == AddressIoType.Output)
  {
    Console.WriteLine("The Setpoint channel-specific starting address of
the connected PLC is: " + address.StartAddress);
  }
  else if(address.IoType == AddressIoType.Input)
  {
    Console.WriteLine("The Actual value channel-specific starting address
of the connected PLC is: " + address.StartAddress);
  }
}
// Add an additional Telegram
if (drvObj.Telegrams.CanInsertAdditionalTelegram(2,4))
{
  drvObj.Telegrams.InsertAdditionalTelegram(2,4);
}
// Add a 3 word extension to the main telegram
Telegram mainTelegram == drvObj.Telegrams.Find(TelegramType.MainTelegram);
Int32 newSize = mainTelegram.GetSize(AddressIoType.Input) + 3;
if (mainTelegram.CanChangeSize(AddressIoType.Input, newSize, true))
{
  mainTelegram.ChangeSize(AddressIoType.Input, newSize, true)
}
```

### 7.19.2.9 Téléchargement

Après le lancement du téléchargement, l'utilisateur doit adapter ou confirmer les réglages de configuration. Les réglages de configuration sont fournis en tant qu'objets enfants de l'objet DownloadConfiguration et disponibles dans trois types distincts :

- StartDriveDownloadCheckConfiguration
- DownloadSelectionConfiguration
- DownloadPasswordConfiguration

L'exemple suivant montre l'évaluation des différents types de réglages de configuration dans PreDownload Delegate.

#### Évaluation des réglages de configuration après lancement du téléchargement

```
using Siemens.Engineering.Download;
using Siemens.Engineering.Online;
static void PreDownload (DownloadConfiguration configuration)
{
 Console.WriteLine(configuration.Message);
 StartDriveDownloadCheckConfiguration sdcc = configuration as
StartDriveDownloadCheckConfiguration;
 if (sdcc != null)
  {
    sdcc.Checked = true;
    return;
  }
  DownloadPasswordConfiguration downloadPasswordConfiguration =
configuration as DownloadPasswordConfiguration;
  if (downloadPasswordConfiguration != null)
  {
    SecureString s = new SecureString();
    string passwordText = "password";
    foreach (var str in passwordText)
    {
      s.AppendChar(str);
    downloadPasswordConfiguration.SetPassword(s);
    return;
  }
  DownloadSelectionConfiguration downloadSelectionConfiguration =
configuration as DownloadSelectionConfiguration;
```

```
if (downloadSelectionConfiguration != null)
{
    downloadSelectionConfiguration.SelectedIndex = 0;
    return;
}
```

L'exemple suivant montre comment charger un projet dans l'appareil.

#### Téléchargement dans l'appareil S120

```
using Siemens.Engineering.Download;
using Siemens.Engineering.Online;
```

}

#### Téléchargement dans l'appareil S120

```
try
{
 DeviceItem item = ... //device item of the CU (e.g. :
project.Devices[0].Items[0].Items[0])
 DownloadProvider downloadProvider = item.GetService<DownloadProvider>();
 DownloadConfigurationDelegate pre = PreDownload;
 DownloadConfigurationDelegate post = PostDownload;
 ConnectionConfiguration connConfiguration =
downloadProvider.Configuration;
 ConfigurationMode configurationMode = connConfiguration.Modes.Find("PN/
IE");
 ConfigurationPcInterface pcInterface = configurationMode.PcInterfaces[0];
 ConfigurationSubnet subnet = pcInterface.Subnets.Find(/*subnet name*/);
 IConfiguration configuration = subnet.Addresses.Find(/*IP address of the
device*/);
 downloadProvider.Download(configuration, pre, post,
DownloadOptions.Software);
}
catch (Exception e)
{
 Console.WriteLine(e.Message);
}
//configuration handling before download
static void PreDownload (DownloadConfiguration configuration)
{
 Console.WriteLine(configuration.Message);
 StartDriveDownloadCheckConfiguration dcc = configuration as
StartDriveDownloadCheckConfiguration ;
 if (dcc != null)
  {
    dcc.Checked = true;
 }
}
//configuration handling after download
static void PostDownload(DownloadConfiguration configuration)
{
 Console.WriteLine(configuration.Message);
}
```

# 7.20.1 Traitement des exceptions

# Exceptions en cas d'accès à TIA Portal via des API TIA Portal Openness

Lors de l'exécution d'une application TIA Portal Openness avec la TIA Portal Openness API, toutes les erreurs qui se sont produites sont signalées comme des exceptions. Ces exceptions contiennent des informations qui vous aident à éliminer les erreurs survenues.

Il existe deux types d'exception :

 Recoverable (Siemens.Engineering.EngineeringException) Avec cette exception, vous continuez d'accéder à TIA Portal sans interruption. Vous pouvez également couper la liaison au portail TIA.

Les EngineeringExceptions contiennent les types suivants :

- Exceptions de sécurité (EngineeringSecurityException), par exemple en cas d'absence de droits d'accès.
- Exceptions lors de l'accès aux objets (EngineeringObjectDisposedException), par ex. lors de l'accès à des objets qui n'existent plus.
- Exceptions lors de l'accès aux attribut (EngineeringNotSupportedException), par ex. lors de l'accès à des attributs qui n'existent plus.
- Exceptions générales lors de l'appel (EngineeringTargetInvocationException), par ex. en cas d'erreur malgré des appels valides de la TIA Portal Openness API.
- Exceptions lors de l'appel (EngineeringRuntimeException), par ex. lors d'une affectation invalide.
- Exceptions si les ressources sont insuffisantes dans l'instance de TIA Portal affectée (EngineeringOutOfMemoryException)
- Exceptions lorsque les appels sont terminés (EngineeringUserAbortException), par ex. lors de l'interruption du processus d'importation par l'utilisateur.
- Exceptions lors de l'appel de l'API par un délégué mis à disposition par un client (EngineeringDelegateInvocationException). Cette exception est dérivée de l'exception EngineeringTargetInvocationException.

Les EngineeringExceptions ont les attributs suivants :

- ExceptionMessageData messageData<sup>:</sup> Contient la cause pour laquelle l'exception a été déclenchée.
- ExceptionMessageData detailMessageData<sup>:</sup> Contient des informations supplémentaires sur la cause. Le résultat est fourni en retour sous forme de <|List>.
- String message: Fournit en retour le résultat issu de MessageData et de DetailMessageData.

ExceptionMessageData fournit en retour les informations suivantes :

- String Text : Contient la cause pour laquelle l'exception a été déclenchée.
- Int ServiceId : Fournit l'ID du service ayant déclenché l'exception.
- Int MessageId: ID univoque au sein du service.
- NonRecoverable (Siemens.Engineering.NonRecoverableException) Dans le cas de cette exception, le portail TIA est fermé et la liaison au portail TIA est coupée. Vous devez redémarrer le TIA Portal avec l'application TIA Portal Openness.

# Code de programme

L'exemple suivant montre les possibilités que vous avez pour réagir à des exceptions :

```
try
{
    . . .
}
catch(EngineeringSecurityException engineeringSecurityException)
{
    Console.WriteLine(engineeringSecurityException);
}
catch(EngineeringObjectDisposedException engineeringObjectDisposedException)
{
    Console.WriteLine(engineeringObjectDisposedException.Message);
}
catch(EngineeringNotSupportedException engineeringNotSupportedException)
{
    Console.WriteLine(engineeringNotSupportedException.MessageData.Text);
    Console.WriteLine();
    foreach(ExceptionMessageData detailMessageData in
engineeringNotSupportedException.DetailMessageData)
    {
        Console.WriteLine(detailMessageData.Text);
    }
}
catch (EngineeringTargetInvocationException)
{
    throw;
}
catch (EngineeringException)
{
    //Do not catch general exceptions
    throw;
}
catch(NonRecoverableException nonRecoverableException)
{
    Console.WriteLine(nonRecoverableException.Message);
```

# Exportation/importation

# 8.1 Vue d'ensemble

# 8.1.1 Notions élémentaires sur l'importation/exportation

#### Introduction

Vous pouvez exporter certaines données de configuration puis les réimporter après édition, soit dans le même projet, soit dans un autre.

#### Remarque

L'utilisation de cette description pour éditer et exploiter manuellement le fichier source n'entraîne aucune obligation ni garantie d'aucune sorte. Siemens décline donc toute responsabilité en cas d'utilisation de cette description ou de parties de cette description.

#### Objets exportables et importables

Vous pouvez également importer ou exporter les données de configuration suivantes par le biais de la TIA Portal Openness API :

Tableau 8-1 Projets

| Objets                     | Exportation | Importation |
|----------------------------|-------------|-------------|
| Bibliothèque de graphiques | Х           | Х           |

#### Tableau 8-2 API

| Objets                         | Exportation | Importation |
|--------------------------------|-------------|-------------|
| Blocs                          | Х           | Х           |
| Blocs avec protection Know How | Х           | -           |
| Blocs F                        | Х           | -           |
| Blocs système                  | Х           | -           |
| Tables de variables API        | Х           | Х           |
| Variables et constantes API    | Х           | Х           |
| Types de données utilisateur   | Х           | Х           |

8.1 Vue d'ensemble

| Tableau | 8-3 | IHM     |
|---------|-----|---------|
| rabicau | 0-0 | 11 1111 |

| Objets               | Exportation | Importation |
|----------------------|-------------|-------------|
| Vues                 | Х           | X           |
| Modèles de vue       | Х           | X           |
| Vues globales        | Х           | X           |
| Vues contextuelles   | Х           | X           |
| Vues Slide-in        | Х           | X           |
| Scripts              | Х           | X           |
| Listes de textes     | Х           | X           |
| Listes de graphiques | Х           | X           |
| Cycles               | Х           | X           |
| Connexions           | Х           | X           |
| Table des variables  | X           | X           |
| Variables            | Х           | X           |

### Exportation complète ou de références ouvertes

Les types d'objets dont la liste est dressée ci-dessus sont exportés ou importés avec tous les objets lorsqu'ils appartiennent à la même arborescence. Cela vaut également pour les objets référencés de la même arborescence.

Les objets référencés dans d'autres arborescences ne peuvent pas, quant à eux contraire, être complètement exportés ou importés. Des "références ouvertes" à ces objets sont exportées ou importées à leur place.

Les objets référencés de la même arborescence sont exportés uniquement s'ils font partie du groupe des objets exportables. Toutes les dynamisations s'appliquant à des objets sont traitées comme des objets lors de l'importation/exportation et sont également exportées et importées.

Lors de l'exportation, tous les attributs d'objet qui ont été modifiés durant la configuration sont exportés. Cela s'applique toujours, qu'un attribut modifié soit utilisé ou non.

Exemple : Vous avez configuré un champ d'E/S graphique avec le mode "Entrée/Sortie" et sélectionné le réglage "Visible après avoir cliqué" pour l'attribut "Barre de défilement". Puis vous avez basculé le mode sur "Deux états" pendant la configuration. Dans ce mode, l'attribut "Barre de défilement" n'est pas disponible. Étant donné que l'attribut "Barre de défilement" a été modifié, il est exporté lors de l'exportation, bien qu'il ne soit pas utilisé.

### Importation de références ouvertes

Vous pouvez également importer des objets assortis de références ouvertes (voir Importation de données de configuration (Page 377)).

Si les objets référencés se situent dans le projet cible, les références ouvertes sont automatiquement liées à nouveau aux types d'objet. Ces objets doivent se situer au même endroit et porter le même nom que pour l'exportation. Si les objets référencés ne sont pas situés dans le projet cible, les références ouvertes ne peuvent pas être résolues. Aucun objet supplémentaire n'est créé pour la résolution des références ouvertes.

### Importation et exportation du format de fichier

Le format de fichier à exporter et à importer est XML. Le format AML est requis uniquement pour les données CAx. Vous trouverez les différentes définitions de schéma pour tous les formats dans le chapitre correspondant du présent manuel :

- Format XML pour les données d'un appareil IHM (Page 385)
- Format XML pour les données d'un appareil API (Page 436)
- Format AML pour les données CAx (Page 503)

#### Importation et exportation de polices de caractère

Les polices définies pour des objets sont également exportées et importées.

Si vous importez des polices qui ne sont pas incluses dans le projet, la police par défaut s'affiche pour l'objet après l'importation. La police importée est toutefois enregistrée dans la gestion des données.

Si les attributs d'une police ne sont pas définis dans le fichier d'importation, les attributs sont dotés de valeurs par défaut après l'importation.

#### Restrictions

Le format d'exportation est interne et n'est valable que pour la version actuelle de TIA Portal Openness. Le format d'exportation peut être modifié pour les versions ultérieures.

Toutes les erreurs survenant au cours de l'importation ou de l'exportation sont signalées comme des exceptions.

Pour plus d'informations sur les exceptions, veuillez vous référer au chapitre Traitement des exceptions (Page 367).

### Voir aussi

Domaine d'utilisation de l'importation/exportation (Page 373) Exportation de données de configuration (Page 375)

# 8.1.2 Domaine d'utilisation de l'importation/exportation

# Introduction

La fonction d'importation/exportation vous permet d'exporter certains objets de manière ciblée.

Vous pouvez éditer les données exportées avec un programme externe ou les réutiliser telles quelles dans d'autres projets TIA Portal.

#### 8.1 Vue d'ensemble

Si vous structurez correctement le fichier d'importation, vous pouvez également importer sans exportation préalable des données de configuration créées en externe.

#### Remarque

L'importation de données de configuration créées en externe avec des erreurs de code ou de structure erronée peut provoquer des erreurs inattendues.

#### **Domaine d'application**

Exporter et importer des données est utile pour les tâches suivantes :

- éditer des données de configuration en externe,
- importer des données de configuration générées en externe, telles que des listes de textes et des variables,
- distribuer à différents projets des données de configuration prédéfinies, p. ex. une vue de processus modifiée qui doit être utilisée dans plusieurs projets.
- Pour la réplication et l'adaptation de la configuration matérielle entre le projet TIA Portal et un programme ECAD.

#### Voir aussi

Notions élémentaires sur l'importation/exportation (Page 371)

# 8.1.3 Importation SimaticML spécifique à la version

#### Utilisation

L'importation SimaticML est utilisable avec toutes les versions à partir de TIA Portal Openness V14 SP1. Vous pouvez importer vos anciens fichiers d'exportation au moins dans les deux versions supérieures.

Pour prendre en charge cette caractéristique, les fichiers SimaticML contiennent maintenant les informations de version de modèle représentées ci-dessous :

```
<?xml version="1.0" encoding="utf-8"?>
<Document>
        <Engineering version="V14 SP1"/>
        <DocumentInfo>
        ...
        </DocumentInfo>
        <SW.DataBlock ID="0">
        ...
        </SW.DataBlock>
</Document>
```

#### Remarque

Si ces informations de version ne sont pas présentes dans le fichier SimaticML, le système utilise la version de modèle actuelle.

# 8.1.4 Edition du fichier XML

#### Introduction

Pour éditer un fichier XML destiné à l'importation de données de configuration, vous utilisez un éditeur XML ou un éditeur de texte.

Si vous effectuez des modifications importantes ou si vous créez vous-même des structures d'objet, il est recommandé d'utiliser un éditeur XML disposant d'une fonction de complément automatique.

#### Remarque

La modification du contenu XML requiert de solides connaissances de la structure et des règles de validation dans XML. Evitez les erreurs de validation et ne modifiez manuellement la structure XML qu'exceptionnellement.

# 8.1.5 Exportation de données de configuration

### Introduction

Les données de configuration sont à chaque fois exportées dans un fichier XML par objet de départ (racine).

L'édition du fichier d'exportation requiert des connaissances en XML. Pour une édition simplifiée, utilisez un éditeur XML.

#### Exemple

Vous avez une vue de processus qui contient un champ E/S. Une variable externe est configurée pour ce champ E/S. Si vous exportez la vue de processus, la vue et le champ E/S sont exportés. La variable et la liaison utilisée par la variable ne sont pas exportées, seule une référence ouverte est exportée.

#### 8.1 Vue d'ensemble

#### Contenu du fichier d'exportation

À partir de l'objet de départ, tous les objets d'une arborescence sont stockés, ainsi que leurs attributs. En revanche, toutes les références aux objets d'autres arborescences sont exportés comme références ouvertes uniquement. Les attributs correspondants des objets référencés dans différentes arborescences ne sont pas écrits dans le fichier d'exportation.

#### Remarque

#### L'exportation de types d'objet de la bibliothèque n'est pas prise en charge.

Vous pouvez créer des objets comme type dans la bibliothèque. Les instances du type d'objet utilisées dans le projet peuvent être éditées avec l'application TIA Portal Openness comme d'autres objets. Si vous exportez des objets, les instances sont exportées sans les informations de type.

Si vous réimportez ces objets dans le projet, les instances des types d'objet sont écrasées et l'instance est coupée du type d'objet.

Le fichier d'exportation ne contient pas nécessairement tous les attributs d'un objet. C'est vous qui définissez les données à exporter :

- ExportOptions.None
   Ce paramétrage n'exporte que les données modifiées ou différentes des données standard.
   Le fichier d'exportation contient, de plus, toutes les valeurs obligatoires pour une importation ultérieure des données.
- ExportOptions.WithDefaults<sup>1</sup>
   De plus, les valeurs par défaut sont exportées.
- ExportOptions.WithReadOnly<sup>1</sup>
   De plus, les valeurs protégées en écriture sont exportées.

```
1 : vous pouvez combiner ces deux options avec la syntaxe suivante :
Export (path, ExportOptions.WithDefaults |
ExportOptions.WithReadOnly);
```

Le contenu du fichier d'exportation est entièrement en anglais. Indépendamment de cela, les textes de projet sont exportés et importés dans toutes les langues disponibles.

Dans le fichier d'exportation, les données de configuration sont toutes structurées comme objets XML.

#### Voir aussi

Notions élémentaires sur l'importation/exportation (Page 371) Exporter des blocs (Page 448)

# 8.1.6 Importation de données de configuration

# Introduction

Les données de configuration sont importées depuis un fichier XML exporté au préalable et édité ou bien depuis un fichier XML que vous créez vous-même. Les données contenues dans ce fichier sont contrôlées lors de l'importation. Cela garantit que l'importation ne provoquera pas une incohérence des données de configuration dans TIA Portal.

#### Restrictions

- Tous les objets racine dans le fichier d'importation doivent être du même type, par ex. tables de variables, blocs, etc.
- Si plusieurs objets racine sont indiqués dans un fichier d'importation et que l'un de ces objets n'est pas valide, le contenu du fichier d'importation n'est pas importé en entier.
- Lors de l'importation de textes, les langues du projet correspondantes doivent être paramétrées dans le projet cible pour éviter que l'importation n'échoue. Si nécessaire, vous pouvez modifier les paramètres linguistiques via TIA Portal Openness.
- Si vous indiquez, dans le fichier d'importation, des attributs d'un objet invalides non éditables dans l'interface utilisateur graphique de TIA Portal, l'importation est annulée.
- Seul les pointeurs de zone sous "separately for each connection" peuvent être importés ou exportés.
- L'importation de types d'objet de la bibliothèque n'est pas prise en charge. Vous pouvez créer des objets comme type dans la bibliothèque. Les instances du type d'objet utilisées dans le projet peuvent être éditées avec l'application TIA Portal Openness comme d'autres objets. Si vous exportez des objets, les instances sont exportées sans les informations de type. Si vous réimportez ces objets dans le projet, les instances des types d'objet sont écrasées et l'instance est coupée du type d'objet.
- L'importation de blocs de sécurité n'est pas prise en charge.

#### Remarque

#### Plages de valeurs pour les attributs graphiques en fonction de l'appareil

Si les valeurs d'attributs graphiques se situent en dehors de la plage de valeurs valide, ces valeurs sont remises aux valeurs maximales possibles pour l'appareil IHM lors de l'importation.

### Comportement d'importation différent

Si les objets à importer existent déjà dans le projet, vous devez commander le comportement d'importation à l'aide de différents codes de programme. Faute de quoi, les objets sont de nouveau créés dans le projet lors de l'importation.

#### 8.1 Vue d'ensemble

Les paramétrages suivants peuvent être effectués pour définir le comportement d'importation :

• ImportOptions.None

Ce paramètre permet d'importer les données de configuration sans écrasement. Si un objet existe déjà dans le projet lors de l'importation depuis un fichier XML, le processus est annulé par une exception.

• ImportOptions.Override

Ce paramètre est utilisé pour l'importation des données de configuration avec écrasement automatique.

Vous pouvez décider d'écraser les objets existants au sein du projet pendant l'importation. Les objets pertinents sont supprimés du projet avant l'importation et recréés avec des valeurs par défaut. Lors de l'importation, ces valeurs par défaut sont écrasées par des valeurs issues de l'importation. Si l'objet existant et le nouvel objet ne sont pas dans le même groupe, ces valeurs ne peuvent pas être écrasées. Pour éviter des conflits de noms, l'importation est annulée et une exception est générée.

# Marche à suivre pour l'importation

Pour importer un fichier XML, il faut que les données qu'il contient satisfassent à certaines règles. Le contenu du fichier d'importation doit avoir la forme correcte. Il ne doit présenter aucune erreur de syntaxe ni aucune erreur dans la structure des données. En cas de modifications importantes, utilisez un éditeur XML, car ce dernier contrôle ces critères avant l'importation.

Lors de l'importation du fichier XML dans TIA Portal, les données contenues dans le fichier sont d'abord contrôlées afin d'exclure toute erreur formelle dans le code XML. Si des erreurs sont détectées lors de la vérification, l'importation est interrompue et les erreurs s'affichent dans une exception (voir Traitement des exceptions (Page 367)).

# Voir aussi

Notions élémentaires sur l'importation/exportation (Page 371) Importer un type de données utilisateur (Page 500)

# 8.2 Importation/exportation de données du projet

# 8.2.1 Bibliothèque de graphiques

# 8.2.1.1 Exportation/importation de graphiques

#### Introduction

L'exportation de données de configuration de TIA Portal vers le fichier XML ne contient pas de graphique sélectionné ni de graphique référencé par un objet. Ils sont enregistrés séparément lors de l'exportation. Dans le fichier XML, les graphiques sont référencés avec un chemin relatif et le nom de fichier. Dans le fichier XML, une référence à un graphique est structurée comme objet et contient, comme les autres objets, une liste d'attributs ainsi qu'une liste de liens le cas échéant.

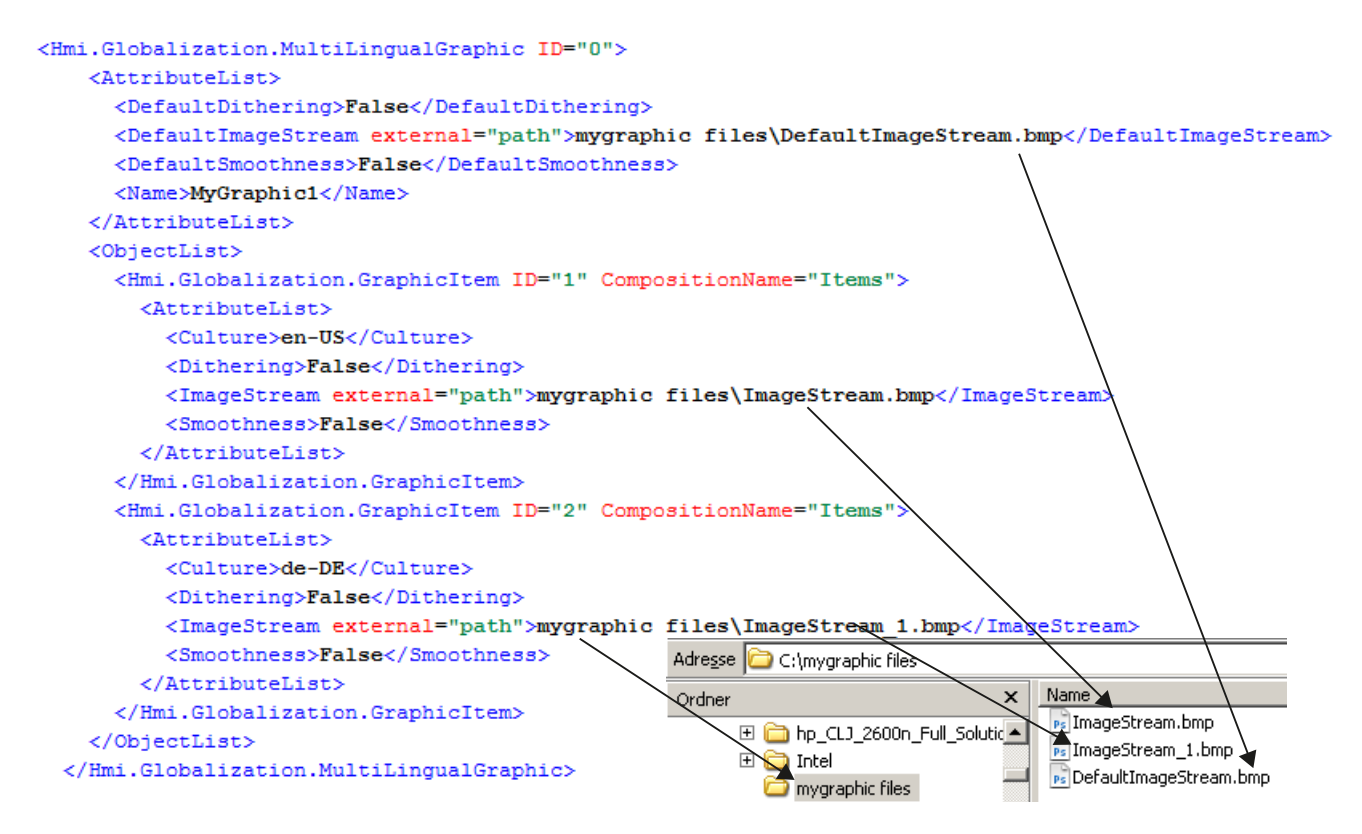

### Exporter des graphiques

L'exportation des données de configuration contient uniquement les graphiques qui ont été directement sélectionnés pour l'exportation. Les graphiques pouvant être exportés sont enregistrés dans TIA Portal pour la langue considérée. Lorsqu'un projet est configuré dans plusieurs langues, toutes les versions de langue utilisées sont exportées.

Lors de l'exportation de graphiques, un nouveau dossier est créé dans le dossier du fichier d'exportation. Le nom du dossier est construit en connectant le nom du fichier XML avec des "fichiers". Ce dossier contient les graphiques exportés. Si ce dossier existe déjà, un nouveau dossier est créé, dont le nom est complété avec un numéro d'ordre.

Les graphiques sont enregistrés dans le même format de fichier que dans le projet. Le format n'est ni modifié, ni converti, et la résolution ainsi que la profondeur de couleur restent également inchangées.

L'identifiant "default" est utilisé comme extension de fichier pour la langue sélectionnée comme langue par défaut.

Si le dossier contient déjà un fichier du même nom, le nom de fichier du graphique exporté est complété par un numéro d'ordre.

### Importer des graphiques

Les conditions pour l'importation de graphiques sont les suivantes :

- Les graphiques doivent avoir un format de fichier pris en charge par TIA Portal.
- Dans le fichier XML, les graphiques doivent être référencés avec un chemin relatif.

Après l'exportation d'un graphique, celui-ci peut être édité à l'aide d'un programme graphique en dehors de TIA Portal puis réimporté.

### Voir aussi

Notions élémentaires sur l'importation/exportation (Page 371)

# 8.2.1.2 Exporter les graphiques d'un projet

### Conditions

- L'application TIA Portal Openness est connectée à TIA Portal. Voir Etablissement d'une connexion au portail TIA (Page 74)
- Un projet est ouvert.
   Voir Ouvrir un projet (Page 99)

### Utilisation

Vous avez le choix entre exporter un graphique individuel ou exporter tous les graphiques de la bibliothèque de graphiques d'un projet dans toutes les langues. Un fichier XML contenant toutes les entrées du graphique du projet concernées est créé lors de l'exportation et référencé avec les graphiques exportés. Les graphiques concernés sont stockés avec le fichier XML dans le même répertoire du système de fichiers.

Pour que les graphiques exportés ("\*.jpg", "\*.bmp", "\*.png", "\*.ico" etc.) puissent être modifiés, ces graphiques ne sont pas protégés en écriture.

# Code du programme : Exporter un graphique

Pour exporter le graphique requis, utilisez le code de programme suivant :

```
//Exports all language variants of a single grafic
Project project = ...;
MultiLingualGraphicComposition graphicsComposition = project.Graphics;
MultiLingualGraphic graphic = graphicsComposition.Find("graphicName");
graphic.Export(new FileInfo(@"D:\ExportFolder\graphicName.xml"),
ExportOptions.WithDefaults);
```

# Code du programme : Exporter tous les graphiques

Pour exporter tous les graphiques de la bibliothèque de graphiques, modifiez le code de programme suivant :

```
//Exports all graphics of a graphic library
Project project = ...;
MultiLingualGraphicComposition graphicsComposition = project.Graphics;
foreach(MultiLingualGraphic graphic in graphicsComposition)
{
    graphic.Export(new FileInfo(string.Format(@"D:\Graphics\{0}.xml", graphic.Name)),
ExportOptions.WithDefaults);
}
```

# 8.2.1.3 Importer des graphiques dans un projet

#### **Conditions requises**

- L'application TIA Portal Openness est connectée à TIA Portal. Voir Etablissement d'une connexion au portail TIA (Page 74)
- Un projet est ouvert. Voir Ouvrir un projet (Page 99)

### Utilisation

Un fichier XML est stocké avec les différentes versions linguistiques d'un graphique dans un répertoire de votre système de fichiers.

Vous pouvez référencer tous les graphiques dans un chemin relatif de votre fichier XML.

Vous pouvez désormais importer toutes les versions linguistiques d'un graphique contenu dans le fichier XML dans la bibliothèque de graphiques.

Veuillez également tenir compte de ce qui suit Importation de données de configuration (Page 377).

### Code du programme

Pour importer un ou plusieurs graphiques, modifiez le code de programme suivant :

```
//Import all language variants of a single graphic
Project project = ...;
MultiLingualGraphicComposition graphicComposition = project.Graphics;
graphicComposition.Import(new FileInfo(@"D:\Graphics\Graphic1.xml"),
ImportOptions.Override);
```

# 8.2.2 Textes du projet

# 8.2.2.1 Exportation de textes de projet

### Conditions

- L'application TIA Portal Openness est connectée à TIA Portal. Voir Etablissement d'une connexion au portail TIA (Page 74)
- Un projet est ouvert. Voir Ouvrir un projet (Page 99)

### Utilisation

Dans TIA Portal, les textes de projet se trouvent sous le nœud "Langues et ressources" d'un projet. Ces textes sont exportés dans un fichier \*.xlsx qui peut, par exemple, être utilisé pour des traductions. Les restrictions valables pour l'interface utilisateur s'appliquent également à l'exportation et l'importation de textes de projet. Restrictions valables :

- Les textes exportés peuvent être importés uniquement dans le projet dont ils ont été exportés.
- Les textes ne peuvent être traduits que dans les langues existant dans le projet. Si nécessaire, vous pouvez ajouter des langues du projet via TIA Portal Openness.
- Seuls les textes existants peuvent être réimportés. Une fois que des textes ont été supprimés du projet d'origine ou créés à nouveau, l'importation de ces textes échoue.

| Nom            | Exemple                                        | Description                                                  |
|----------------|------------------------------------------------|--------------------------------------------------------------|
| pah            | new FileInfo ("D:\Test\Project-<br>Text.xlsx") | Chemin du fichier d'exportation                              |
| sourceLanguage | new CultureInfo("en-US")                       | Langue de référence de laquelle le texte doit être traduit   |
| targetLanguage | new CultureInfo("de-DE")                       | Langue de référence dans laquelle le texte doit être traduit |

Vous devez définir les paramètres suivants :

#### Remarque

Les textes multilingues sont exportés avec l'objet de niveau supérieur auquel ils appartiennent. Les textes multilingues ne peuvent pas être exportés de manière explicite.

# Code de programme : exporter depuis le nœud "Langues et ressources"

Des paramètres de l'exemple utilisé, il résulte le code de programme suivant pour l'exportation de textes de projet :

```
project.ExportProjectTexts(new FileInfo(@"D:\Test\ProjectText.xlsx"), new CultureInfo("en-
US"), new CultureInfo("de-DE"));
```

#### Structure XML d'un élément de texte multilingue exporté

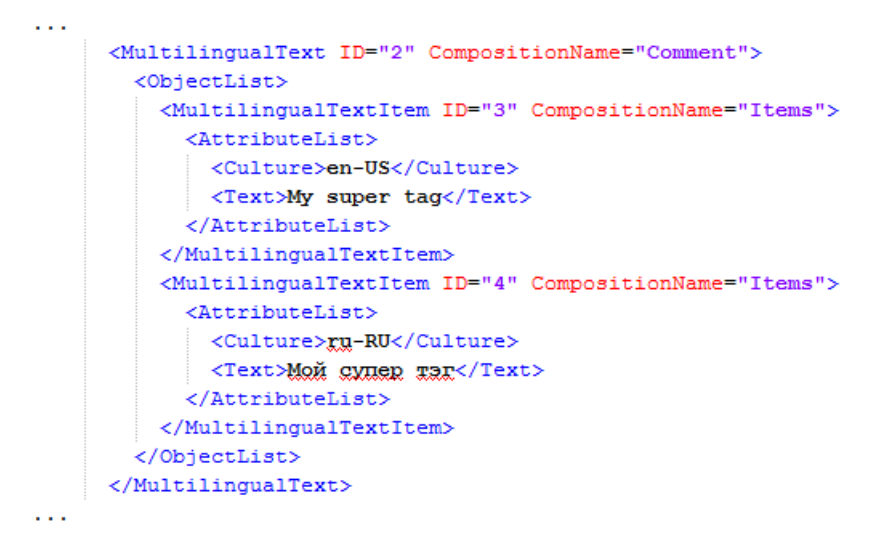

# 8.2.2.2 Importation de textes de projet

#### Conditions

- L'application TIA Portal Openness est connectée à TIA Portal. Voir Etablissement d'une connexion au portail TIA (Page 74)
- Un projet est ouvert. Voir Ouvrir un projet (Page 99)

### Utilisation

Dans TIA Portal, les textes de projet se trouvent sous le nœud "Langues et ressources" d'un projet. Vous pouvez importer des textes de projet d'un fichier \*.xlsx, ce qui peut servir à des fins de traduction, par exemple. Les restrictions valables pour l'interface utilisateur s'appliquent également à l'exportation et l'importation de textes de projet. Restrictions valables :

- Les textes exportés peuvent être importés uniquement dans le projet dont ils ont été exportés.
- Les textes traduits peuvent être importés uniquement dans les langues disponibles dans le projet dont ils ont été exportés.
- Seuls les textes existants peuvent être réimportés. Une fois que des textes ont été supprimés du projet d'origine ou créés à nouveau, l'importation de ces textes échoue.

Vous devez définir les paramètres suivants :

| Nom                       | Exemple                                        | Description                                                                                      |
|---------------------------|------------------------------------------------|--------------------------------------------------------------------------------------------------|
| path                      | new FileInfo(@"D:\Test\Project-<br>Text.xlsx") | Chemin du fichier d'importation                                                                  |
| updateSourceLangua-<br>ge | true                                           | Pour "true", le texte de la langue de référence est actualisé à l'aide du fichier d'exportation. |
|                           |                                                | Pour "false", le texte de la langue de référence n'est pas ac-<br>tualisé.                       |

#### Remarque

Les textes multilingues sont importés avec l'objet de niveau supérieur auquel ils appartiennent. Les textes multilingues ne peuvent pas être importés de manière explicite.

### Code de programme

Des paramètres de l'exemple utilisé, il résulte le code de programme suivant pour l'importation de textes de projet :

ProjectTextResult result = project.ImportProjectTexts(new FileInfo(@"D:\Test \ProjectText.xlsx"), true);

L'importation de textes de projet fournit en retour un objet qui affiche l'état de l'importation et indique le chemin où le journal d'importation est enregistré. Pour accéder à ces attributs, vous pouvez utiliser les codes suivants :

```
ProjectTextResultState resultState = result.State;
FileInfo logFilePath = result.Path;
```

# 8.3 Importation/exportation de données d'un appareil IHM

# 8.3.1 Structure d'un fichier XML

#### Introduction

Les données du fichier d'exportation issues de l'importation/exportation sont organisées au moyen d'une structure de base.

### Structure de base d'un fichier d'exportation

Le fichier d'exportation est créé au format XML.

Le fichier XML commence par des informations sur le document. Il comporte les données de l'installation spécifique à l'ordinateur avec laquelle le projet a été exporté.

Le fichier d'exportation comprend les deux zones suivantes :

• Informations sur le document

Cette zone vous permet d'indiquer vos propres informations relatives à l'exportation et ce dans une syntaxe XML valide. L'importation ignore le contenu. Vous pouvez par ex. insérer un bloc <IntegrityInformation>...</

IntegrityInformation> en plaçant des informations supplémentaires à la validation. Après la transmission du fichier XML, le destinataire peut vérifier avant l'importation avec ce bloc si le fichier XML a été modifié.

Objet

Cette zone contient les éléments à exporter.

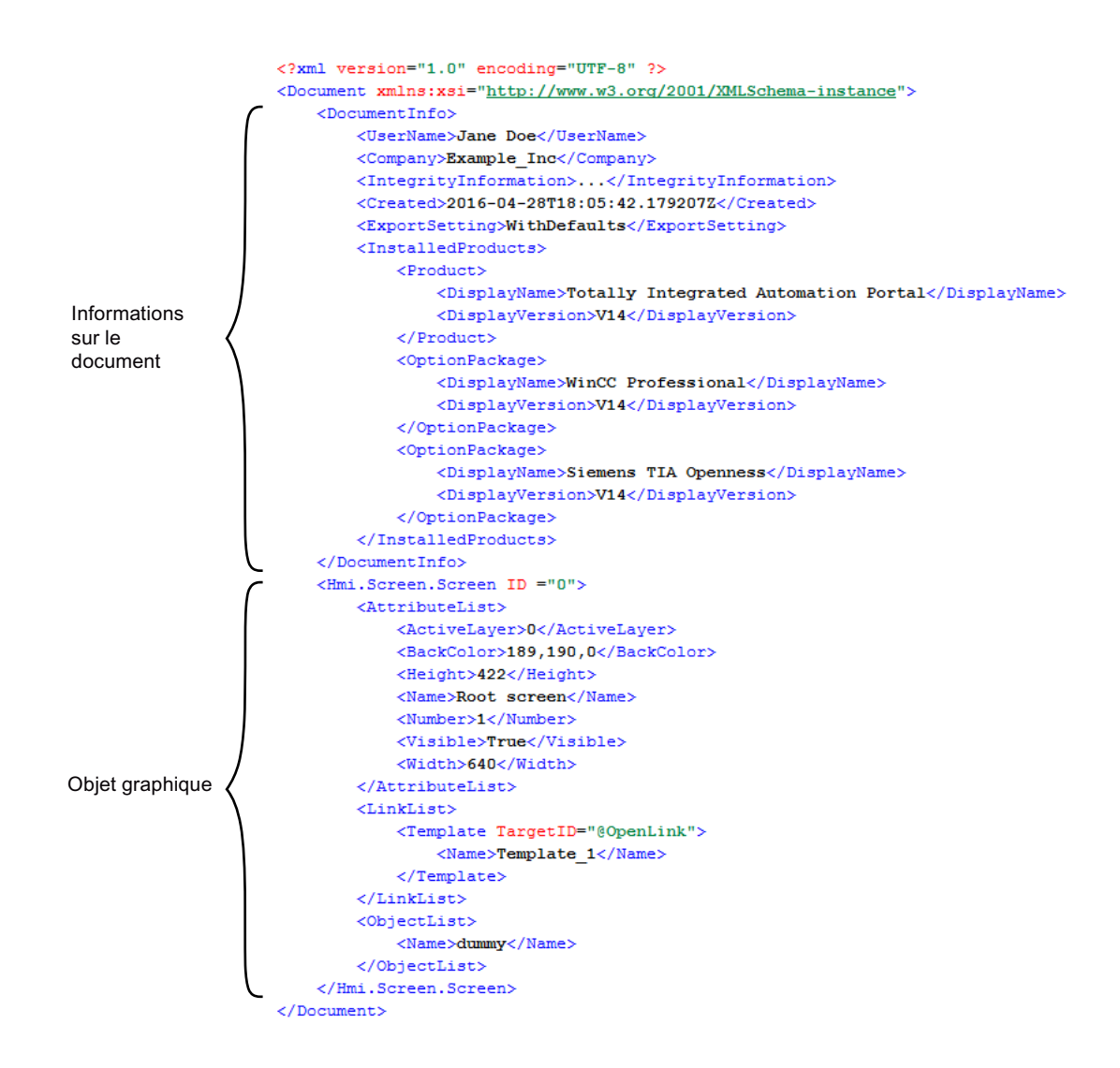

# Objets graphiques d'un fichier d'exportation

Les éléments exportés sont disponibles dans d'autres éléments du fichier XML.

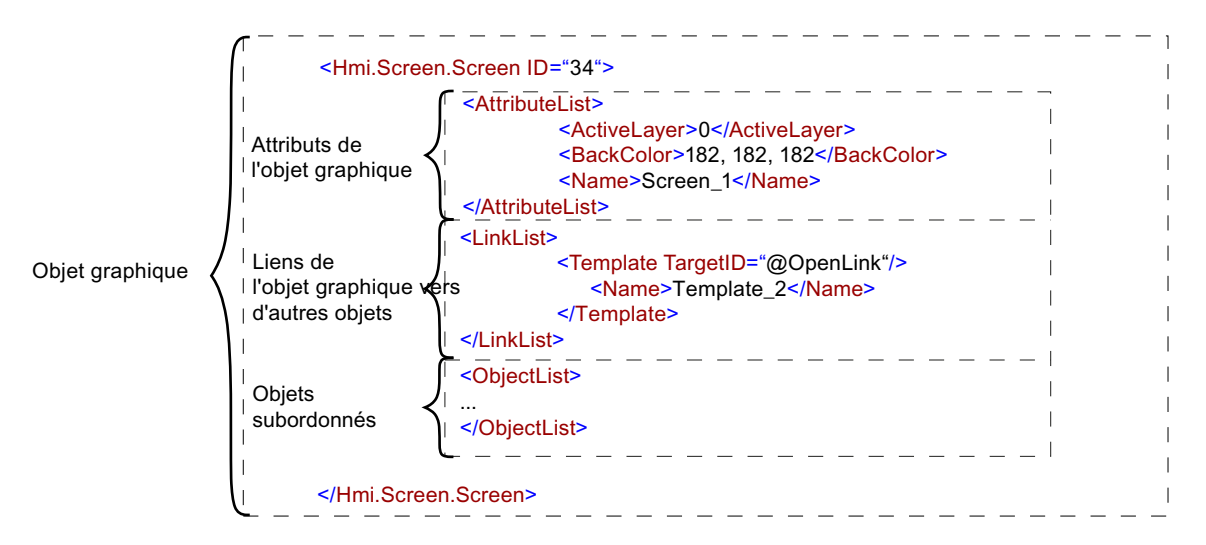

#### Voir aussi

Notions élémentaires sur l'importation/exportation (Page 371)

# 8.3.2 Structure des données pour l'importation/exportation

#### Objets

La structure de base est la même pour tous les objets.

Chaque objet du fichier XML débute par son type, p. ex. "Hmi.Screen.Button" et un ID. L'ID est automatiquement générée durant l'exportation.

#### <Hmi.Screen.Button CompositionName="ScreenItems" ID="60">

Excepté l'objet de départ, chaque objet contient également un attribut XML "CompositionName". La valeur de cet attribut est prédéfinie. Dans quelques cas, vous devez spécifier cet attribut, p. ex. pour changer d'inscription quand un bouton est enfoncé ou relâché.

```
<MultilingualText ID="A" CompositionName="TextOff">
   <ObjectList>
       <MultilingualTextItem ID="B" CompositionName="Items">
           <AttributeList>
                <Culture>en-US</Culture>
               <Text>
                   <body>
                       TextOff
                   </body>
               </Text>
            </AttributeList>
       </MultilingualTextItem>
   </ObjectList>
</MultilingualText>
<MultilingualText ID="C" CompositionName="TextOn">
    <ObjectList>
       <MultilingualTextItem ID="D" CompositionName="Items">
           <AttributeList>
               <Culture>en-US</Culture>
               <Text>
                   <body>
                        TextOn
                   </body>
               </Text>
           </AttributeList>
       </MultilingualTextItem>
    </ObjectList>
</MultilingualText>
```

#### Attributs

Chaque objet comprend des attributs qui sont contenus dans une section appelée "AttributeList". Chaque attribut est structuré comme élément XML, p. ex. "BackColor". La valeur d'un attribut est structurée comme contenu XML, p. ex "204, 204, 204".

Pour référencer des objets, chaque objet reçoit au besoin une section appelée "LinkList". Cette section contient des liaisons à d'autres objets à l'intérieur ou à l'extérieur du fichier XML. Chaque liaison est structurée comme élément XML. La désignation d'une liaison est prédéfinie par l'objet cible dans le fichier modèle. Chaque liaison comprend également l'attribut "TargetID". Si l'objet cible se trouve dans le fichier XML, la valeur de l'attribut "TargetID" est l'ID de l'objet référencé, précédé de dièse "#". Si l'objet cible ne se trouve pas dans le fichier XML, la valeur de l'attribut "TargetID" est égale à "@OpenLink". La référence à l'objet proprement dite est structurée comme un élément XML subordonné.

```
<Hmi.Tag.Tag ID="17">

<AttributeList>

<Name>Tag_1</Name>

</AttributeList>

<LinkList>

<AcquisitionCycle TargetID="@OpenLink">

<Name>2 s</Name>

</AcquisitionCycle>

<Connection TargetID="@OpenLink">

<Name>HMI_connection</Name>

</Connection>

</LinkList>

</Hmi.Tag.Tag>
```

### Corrélation entre les objets et la structure XML

Les figures ci-dessous montrent la corrélation entre la structure XML exportée et les objets correspondants dans WinCC.

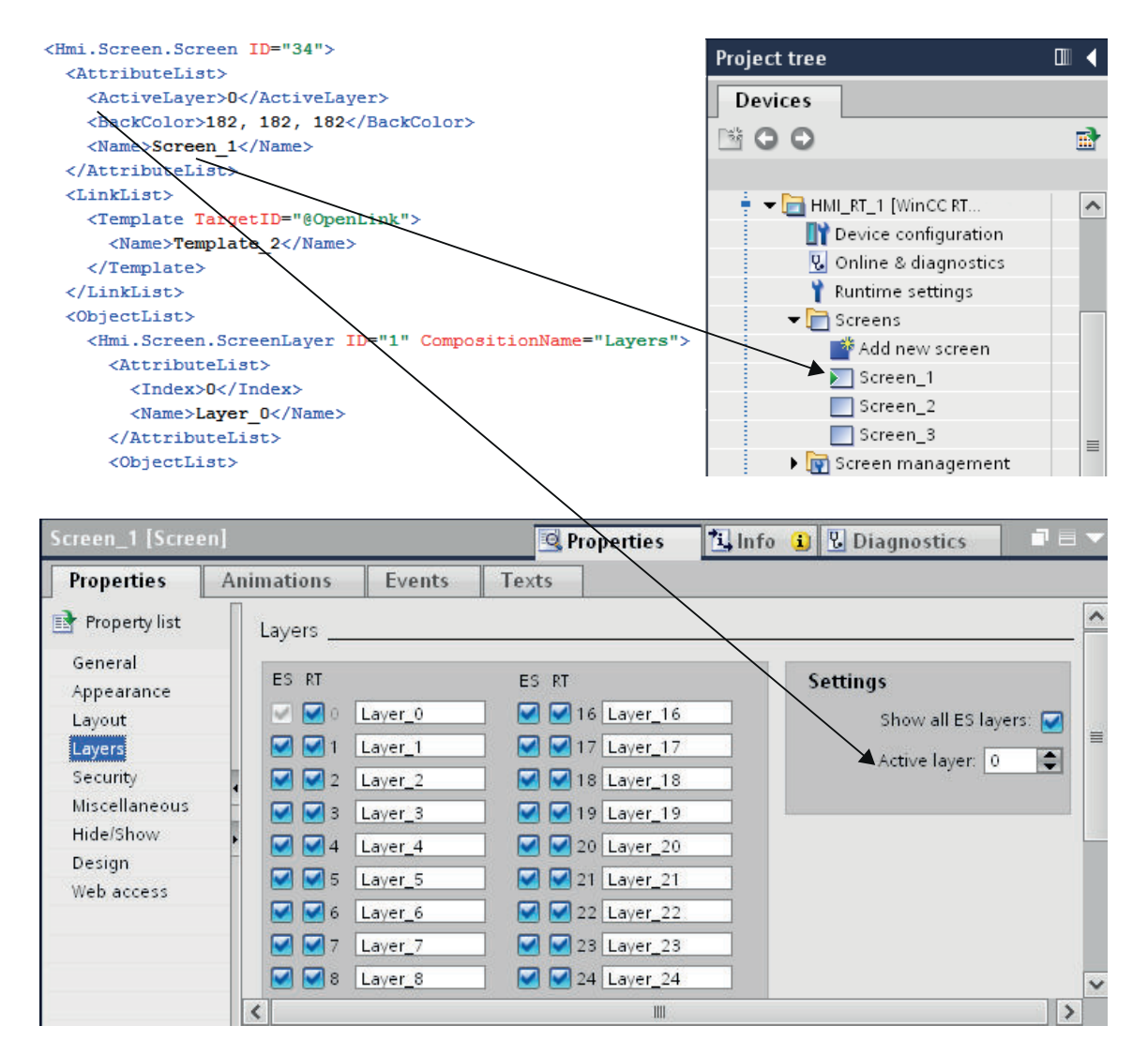

Figure 8-1 Corrélation entre l'interface utilisateur WinCC et la structure XML

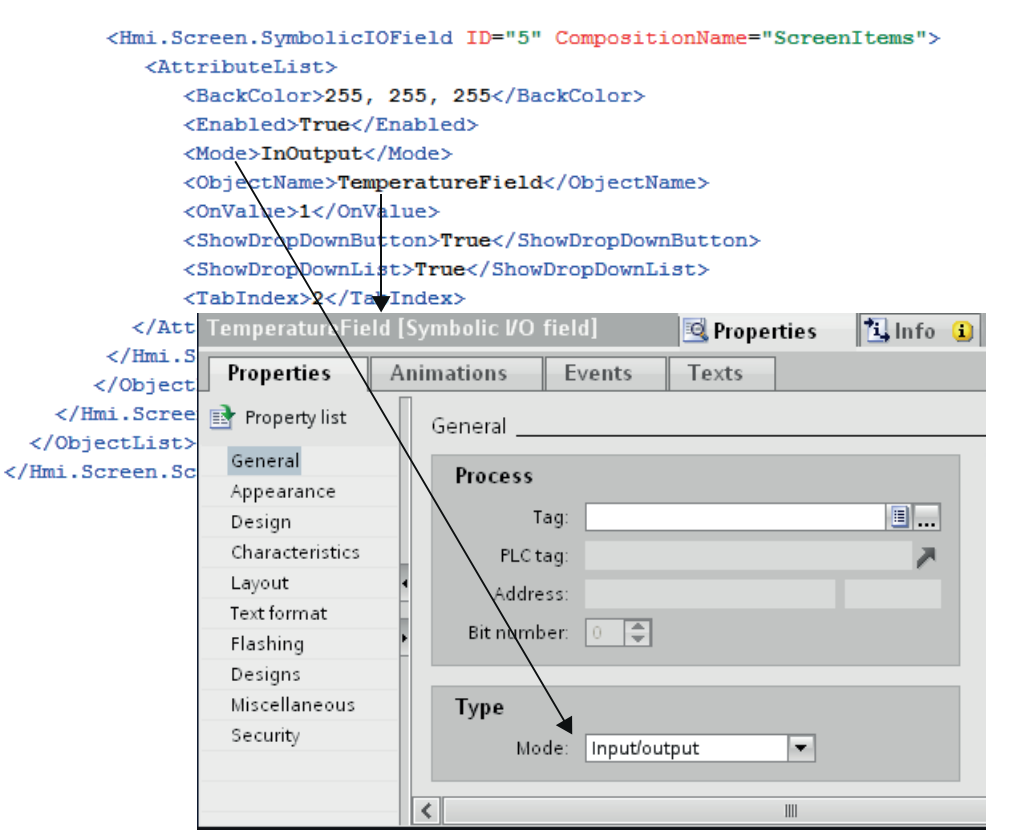

Figure 8-2 Corrélation entre les paramètres de WinCC et la structure XML

# 8.3.3 Cycles

### 8.3.3.1 Exportation de cycles

### Conditions

- L'application TIA Portal Openness est connectée à TIA Portal. Voir Etablissement d'une connexion au portail TIA (Page 74)
- Un projet est ouvert. Voir Ouvrir un projet (Page 99)

### Utilisation

L'interface TIA Portal Openness API prend en charge l'exportation de tous les cycles d'un appareil IHM connu vers un fichier XML. La génération du fichier d'export correspondant indique que l'export est terminé.

### Code du programme

Pour exporter des cycles d'un appareil IHM vers un fichier XML, modifiez le code de programme suivant :

```
//Exports cycles from an HMI device
private static void ExportCyclesFromHMITarget(HmiTarget hmitarget)
{
    CycleComposition cycles = hmitarget.Cycles;
    foreach(Cycle cycle in cycles)
        {
            cycle.Export(new FileInfo(string.Format(@"C:\Samples\{0}.xml", cycle.Name)),
            ExportOptions.WithDefaults);
        }
}
```

### 8.3.3.2 Importer des cycles

#### Conditions

- L'application TIA Portal Openness est connectée à TIA Portal. Voir Etablissement d'une connexion au portail TIA (Page 74)
- Un projet est ouvert.
   Voir Ouvrir un projet (Page 99)

#### Utilisation

Si vous utilisez ImportOptions.None, le numéro de la composition (Composition count) vous permet de détecter les cycles effectivement importés. Vous avez accès à ces cycles importés.

#### Remarque

Les cycles standard ont des attributs qui ne peuvent être édités dans l'interface utilisateur. Si vous indiquez dans le fichier d'importation que ces attributs doivent être modifiés, l'importation déclenche une NonRecoverableException et ferme TIA Portal.

# Code du programme

Pour importer un cycle ou plusieurs cycles dans un appareil IHM depuis un fichier XML, modifiez le code de programme suivant :

```
//Imports cycles to an HMI device
private static void ImportCyclesToHMITarget(HmiTarget hmitarget)
{
    CycleComposition cycles = hmitarget.Cycles;
    string dirPathImport = @"C:\OpennessSamples\Import\";
    string cycleImportFileName = "CycleImport.xml";
    string fullFilePath = Path.Combine(dirPathImport, cycleImportFileName);
    cycles.Import(new FileInfo(fullFilePath), ImportOptions.None);
}
```

#### Voir aussi

Importation de données de configuration (Page 377)

# 8.3.4 Table des variables

### 8.3.4.1 Exporter des tables de variables IHM

### Conditions

- L'application TIA Portal Openness est connectée à TIA Portal. Voir Établir une liaison à TIA Portal (Page 74)
- Un projet est ouvert. Voir Ouverture d'un projet (Page 99)

# Utilisation

Un fichier XML est exporté par table de variables IHM. L'API prend en charge ce processus d'exportation. L'exportation de tables de variables est aussi disponible dans les sous-dossiers.

### Code du programme : Exporter toutes les tables de variables IHM à partir d'un dossier indiqué

Pour exporter toutes les tables de variables IHM d'un dossier défini, modifiez le code de programme suivant :

```
//Exports all tag tables from a tag folder
private static void ExportAllTagTablesFromTagFolder(HmiTarget hmitarget)
{
    TagSystemFolder folder = hmitarget.TagFolder;
    TagTableComposition tables = folder.TagTables;
    foreach (TagTable table in tables)
    {
        FileInfo info = new FileInfo(string.Format(@"C:\OpennessSamples\TagTables\{0}.xml",
        table.Name));
        table.Export(info, ExportOptions.WithDefaults);
    }
}
```

#### Code du programme : Exporter une table de variables IHM

Pour exporter une seule table de variables IHM, modifiez le code de programme suivant :

```
//Exports a tag table from an HMI device
private static void ExportTagTableFromHMITarget(HmiTarget hmitarget)
{
    string tableName = "Tag table XYZ";
    TagSystemFolder folder = hmitarget.TagFolder;
    TagTableComposition tables = folder.TagTables;
    TagTable table = tables.Find(tableName);
    if (table != null)
    {
        FileInfo info = new FileInfo(string.Format(@"C:\OpennessSamples\TagTables\{0}.xml",
        table.Name));
        table.Export(info, ExportOptions.WithDefaults);
    }
}
```

### Code du programme : Exporter toutes les tables de variables IHM

Pour exporter toutes les tables de variables IHM, modifiez le code de programme suivant :

```
//Exports all tag tables from an HMI device
private static void ExportAllTagTablesFromHMITarget(HmiTarget hmitarget)
{
    TagSystemFolder sysFolder = hmitarget.TagFolder;
    //First export the tables in underlying user folder
    foreach (TagUserFolder userFolder in sysFolder.Folders)
    {
        ExportUserFolderDeep(userFolder);
    }
    //then, export all tables in the system folder
    ExportTablesInSystemFolder(sysFolder);
}
private static void ExportUserFolderDeep(TagUserFolder rootUserFolder)
        foreach (TagUserFolder userFolder in rootUserFolder.Folders)
        {
            ExportUserFolderDeep(userFolder);
        }
        ExportTablesInUserFolder(rootUserFolder);
}
private static void ExportTablesInUserFolder(TagUserFolder folderToExport)
     TagTableComposition tables = folderToExport.TagTables;
     foreach (TagTable table in tables)
     {
         string fullFilePath = string.Format(@"C:\OpennessSamples\TagTables\{0}.xml",
table.Name);
         table.Export(new FileInfo(fullFilePath), ExportOptions.WithDefaults);
     }
 }
private static void ExportTablesInSystemFolder(TagSystemFolder folderToExport)
{
     TagTableComposition tables = folderToExport.TagTables;
     foreach (TagTable table in tables)
     {
         string fullFilePath = string.Format(@"C:\OpennessSamples\TagTables\{0}.xml",
table.Name);
         table.Export(new FileInfo(fullFilePath), ExportOptions.WithDefaults);
     }
 }
```

# 8.3.4.2 Importer une table de variables IHM

#### Conditions

- L'application TIA Portal Openness est connectée à TIA Portal. Voir Établir une liaison à TIA Portal (Page 74)
- Un projet est ouvert.
   Voir Ouverture d'un projet (Page 99)

### Code du programme

Pour importer la table de variables IHM d'un fichier XML dans un dossier personnalisé ou un dossier système, modifiez le code de programme suivant :

```
//Imports a single HMI tag table from a XML file
private static void ImportSingleHMITagTable(HmiTarget hmitarget)
{
    TagSystemFolder folder = hmitarget.TagFolder;
    TagTableComposition tables = folder.TagTables;
    FileInfo info = new FileInfo(@"D:\Samples\Import\myExportedTagTable.xml");
    tables.Import(info, ImportOptions.Override);
}
```

#### Importation erronée de variables

Si vous utilisez les caractères spéciaux suivants dans des noms de variables ou de variables référencées, l'importation de variables échoue :

- . (Point)
- \ (Barre oblique inversée)

Solution 1 :

Vérifiez avant une exportation que les noms des variables à exporter ou des variables référencées ne contiennent aucun point ou barre oblique inversée.

Solution 2 :

Ajoutez dans le fichier d'importation des guillemets aux noms des variables ou de variables référencées.

Exemple

- Nom de variable avec caractère spécial : <name>Siemens.Simatic.Hmi.Utah.Tag.HmiTag:41000\_Options\_Time\_Date \DB\_SFX0908\_HMI1.Actual\_Date\_Time.Hour</name>
- Nom de variable avec caractère spécial, entre guillemets : <name>"Siemens.Simatic.Hmi.Utah.Tag.HmiTag:41000\_Options\_Time\_Date IDB\_SFX0908\_HMI1.Actual\_Date\_Time.Hour"</name>

# 8.3.4.3 Exporter des variables individuelles d'une table de variables IHM

# Conditions

- L'application TIA Portal Openness est connectée à TIA Portal. Voir Établir une liaison à TIA Portal (Page 74)
- Un projet est ouvert. Voir Ouverture d'un projet (Page 99)

### Utilisation

Les types d'objet de modèle d'objet suivants peuvent exister sous la forme d'éléments subordonnés d'une variable HMI et sont pris en compte à l'exportation :

| MultilingualText   | Pour commentaire, TagValue, DisplayName             |
|--------------------|-----------------------------------------------------|
| TagArrayMemberTag  | Pour éléments de tableau IHM                        |
| TagStructureMember | Pour éléments de structure IHM                      |
| Event              | Pour événements configurés                          |
| MultiplexEntry     | Pour les entrées multiplex configurées de variables |

# Code du programme

Pour exporter une seule variable d'une table de variables IHM vers un fichier XML, modifiez le code de programme suivant :

```
//Exports a selected tag from a tag table
private static void ExportSelectedTagFromTagTable(HmiTarget hmitarget)
{
    TagSystemFolder tagFolder = hmitarget.TagFolder;
    TagTable mytable = tagFolder.TagTables.Find("MyTagTable");
    TagComposition containingTags = mytable.Tags;
    Tag myTag = containingTags.Find("MyTag");
    if (myTag != null)
    {
        FileInfo info = new FileInfo(string.Format(@"C:\OpennessSamples\Tags\{0}.xml",
        myTag.Name));
        myTag.Export(info, ExportOptions.WithDefaults);
    }
}
```
# 8.3.4.4 Importer des variables individuelles d'une table de variables IHM

## Conditions

- L'application TIA Portal Openness est connectée à TIA Portal. Voir Établir une liaison à TIA Portal (Page 74)
- Un projet est ouvert. Voir Ouverture d'un projet (Page 99)

# Utilisation

Les types d'objet de modèle d'objet suivants peuvent exister sous la forme d'éléments subordonnés d'une variable HMI et être pris en compte à l'importation :

| MultilingualText   | Pour commentaire, TagValue, DisplayName             |
|--------------------|-----------------------------------------------------|
| TagArrayMemberTag  | Pour éléments de tableau IHM                        |
| TagStructureMember | Pour éléments de structure IHM                      |
| Event              | Pour événements configurés                          |
| MultiplexEntry     | Pour les entrées multiplex configurées de variables |

## Code du programme

Pour importer une variable IHM dans une table de variables IHM depuis un fichier XML, modifiez le code de programme suivant :

```
//Imports a tag into a tag table
private static void ImportTagIntoTagTable(HmiTarget hmitarget)
{
    TagSystemFolder tagFolder = hmitarget.TagFolder;
    TagTable myTable = tagFolder.DefaultTagTable;
    TagComposition tagComposition = myTable.Tags;
    FileInfo info = new FileInfo(@"D:\Samples\Import\myExportedTag.xml");
    tagComposition.Import(info, ImportOptions.Override);
}
```

# 8.3.4.5 Particularités de l'importation/exportation de variables IHM

## Introduction

L'exportation/importation des variables IHM suivantes présentent des particularités :

- Variables IHM externes avec liaison intégrée
- Variables IHM avec le type de données "UDT"

#### Codes de programme similaires

Le code de programme pour les variables IHM susmentionnées est presque identique aux codes de programme suivants :

- Code du programme : Exportation de variables IHM (Page 396)
- Code du programme : Importation de variables IHM (Page 397)

## **Conditions requises**

- L'application TIA Portal Openness est connectée à TIA Portal. Voir Établir une liaison à TIA Portal (Page 74)
- Un projet est ouvert. Voir Ouvrir un projet (Page 99)

## Particularités de l'importation/exportation d'une variable IHM externe avec liaison intégrée

Lors de l'exportation d'une variable IHM externe avec liaison IHM intégrée, seule la liaison des variables IHM à la variable API est enregistrée dans le fichier d'exportation, à la place des données de variables API.

Avant l'importation, assurez-vous que l'API, les variables API correspondantes et la liaison intégrée à l'API correspondant sont présents dans le projet. Si tel n'est pas le cas, il faut créer ces éléments avant de lancer l'importation. Lors de l'importation consécutive de la variable IHM externe, la liaison à la variable API est réactivée.

Les noms des variables IHM externes au-delà de toutes les tables de variables d'un projet doivent être univoques. Si vous n'indiquez pas la table de variables correspondant à la variable IHM lors de l'importation, l'importation est annulée.

Pour importer une variable IHM externe avec liaison intégrée, utilisez la structure XML suivante :

```
<Hmi.Tag.Tag ID="1" CompositionName="Tags">
    <AttributeList>
        <Name>MyIntegratedHmiTag 1</Name>
    </AttributeList>
    <LinkList>
        <AcquisitionCycle TargetID="@OpenLink">
           <Name>1 s</Name>
        </AcquisitionCycle>
        <Connection TargetID="@OpenLink">
            <Name>HMI Connection MP277 300400</Name>
                                                       <- Must exist in the project
        </Connection>
        <ControllerTag TargetID="@OpenLink">
            <Name>Datablock 1.DBElement1</Name>
                                                       <- Must exist in the project
        </ControllerTag>
    </LinkList>
</Hmi.Tag.Tag>
```

## Particularités de l'importation/exportation d'une variable IHM du type de données "UDT"

Lors de l'exportation d'une variable IHM du type de données "UDT", le raccourci vers le type de données est exporté. Pour l'importation, seuls les types de données versionnés sont pris en charge.

Les types de données doivent être enregistrés dans la bibliothèque de projet. Les types de données de la bibliothèque globale ne sont pas pris en charge.

Les règles suivantes doivent être respectées pour l'importation :

- Les types de données référencés doivent figurer dans la bibliothèque de projet.
   L'importation est annulée si le type de données ne figurent pas dans la bibliothèque de projet.
- Le type de données référencé doit être versionné. L'attribution de versions est prise en charge à partir de TIA Portal V13 SP1.

Si le type de données n'est pas versionné, une exception est déclenchée.

#### Remarque

# Le premier type de données trouvé est utilisé pour la résolution de la référence lors de l'importation.

Tenez compte ici des points suivants : Le répertoire racine de la bibliothèque est d'abord parcouru, puis les sous-dossiers.

Pour importer une variable IHM du type de données "UDT", utilisez la structure XML suivante :

# 8.3.5 Scripts VB

</Hmi.Tag.Tag>

## 8.3.5.1 Exporter des scripts VB

#### Conditions

- L'application TIA Portal Openness est connectée à TIA Portal. Voir Etablissement d'une connexion au portail TIA (Page 74)
- Un projet est ouvert.
   Voir Ouvrir un projet (Page 99)

# Utilisation

Tous les dossiers personnalisés de niveau inférieur sont pris en compte au cours de l'exportation. Pour chaque script VB exporté est créé un fichier XML spécifique.

# Code du programme : Exporter un script VB

Pour exporter un script VB sélectionné d'un appareil IHM vers un fichier XML, modifiez le code de programme suivant :

```
//Exports a single vbscript of an HMI device
private static void ExportSingleVBScriptOfHMITarget(HmiTarget hmitarget)
{
    VBScriptSystemFolder vbScriptFolder = hmitarget.VBScriptFolder;
    VBScriptComposition vbScripts = vbScriptFolder.VBScripts;
    VBScript vbScript = vbScripts.Find("MyVBScript");
    FileInfo info = new FileInfo(string.Format(@"C:\OpennessSamples\Export\Scripts
\{0}.xml", vbScript.Name));
    vbScript.Export(info, ExportOptions.None);
}
```

## 8.3.5.2 Exporter des scripts VB à partir d'un dossier

## Conditions

- L'application TIA Portal Openness est connectée à TIA Portal. Voir Etablissement d'une connexion au portail TIA (Page 74)
- Un projet est ouvert. Voir Ouvrir un projet (Page 99)

## Utilisation

Pour chaque script VB exporté est créé un fichier XML spécifique.

## Code du programme : exporter un script VB d'un dossier personnalisé

Pour exporter un script VB d'un dossier personnalisé vers un fichier XML, modifiez le code de programme suivant :

```
//Exports vbscripts of a selected vbscript system folder
private static void ExportVBScriptOfSelectedVBScriptSystemFolder(HmiTarget hmitarget)
{
    VBScriptSystemFolder vbScriptFolder = hmitarget.VBScriptFolder;
    VBScriptUserFolderComposition vbUserFolders = vbScriptFolder.Folders;
    VBScriptUserFolder vbUserFolder = vbUserFolders.Find("MyVBUserFolder");
    VBScriptComposition vbScripts = vbUserFolder.VBScripts;
    foreach (VBScript script in vbScripts)
    {
        FileInfo info = new FileInfo(String.Format(@"C:\OpennessSamples\Export\Scripts
        \{0\}.xml", script.Name));
        script.Export(info, ExportOptions.None);
    }
}
```

# Code du programme : Exporter tous les scripts VB à partir d'un dossier système

Pour exporter tous les scripts VB du dossier système, modifiez le code de programme suivant :

```
//Exports all vbscripts by using a foreach loop
private static void ExportAllVBScripts(HmiTarget hmitarget)
{
    VBScriptSystemFolder vbScriptFolder = hmitarget.VBScriptFolder;
    VBScriptComposition vbScripts = vbScriptFolder.VBScripts;
    if (vbScripts == null) return;
    foreach (VBScript script in vbScripts)
    {
        FileInfo info = new FileInfo(string.Format(@"C:\OpennessSamples\Export\Scripts
        \{0\.xml", script.Name));
        script.Export(info, ExportOptions.None);
    }
}
```

# 8.3.5.3 Importer des scripts VB

## Conditions

- L'application TIA Portal Openness est connectée à TIA Portal. Voir Etablissement d'une connexion au portail TIA (Page 74)
- Un projet est ouvert. Voir Ouvrir un projet (Page 99)

# Utilisation

Les importations groupées sont prises en charge : Sinon, vous pouvez aussi utiliser un code de programme avec une boucle Foreach (Exporter des scripts VB (Page 399)).

## Code du programme

Pour importer un script VB dans un appareil IHM depuis un fichier XML, modifiez le code de programme suivant :

```
private static void ImportSingleVBScriptToHMITarget(HmiTarget hmitarget)
{
    VBScriptSystemFolder vbScriptFolder = hmitarget.VBScriptFolder;
    VBScriptComposition vbScripts = vbScriptFolder.VBScripts;
    if (vbScripts 00 null) return;
    {
        FileInfo info = new FileInfo(@"D:\Samples\Import\VBScript.xml");
        vbScripts.Import(info, ImportOptions.None);
    }
}
```

# 8.3.6 Listes de textes

## 8.3.6.1 Exporter des listes de textes à partir d'un appareil IHM

## Conditions

- L'application TIA Portal Openness est connectée à TIA Portal. Voir Etablissement d'une connexion au portail TIA (Page 74)
- Un projet est ouvert. Voir Ouvrir un projet (Page 99)

## Utilisation

L'exportation de listes de textes et de graphiques inclut toutes les entrées des listes. Les listes de textes et de graphiques peuvent être exportées séparément.

Les listes de textes d'un appareil IHM sont exportées. Pour chaque liste de textes exportée, un fichier XML spécifique est créé.

## Code du programme

Pour exporter des listes de textes d'un appareil IHM, modifiez le code de programme suivant :

```
//Export TextLists
private static void ExportTextLists(HmiTarget hmitarget)
{
    TextListComposition text = hmitarget.TextLists;
    foreach (TextList textList in text)
    {
        FileInfo info = new FileInfo(string.Format(@"D:\Samples\Export\{0}.xml",
        textList.Name);
        textList.Export(info, ExportOptions.WithDefaults);
    }
}
```

## 8.3.6.2 Importer une liste de texte dans un appareil IHM

#### **Conditions requises**

- L'application TIA Portal Openness est connectée à TIA Portal. Voir Etablissement d'une connexion au portail TIA (Page 74)
- Un projet est ouvert.
   Voir Ouvrir un projet (Page 99)

## Utilisation

L'interface API prend en charge l'importation d'une liste de textes dans un appareil IHM depuis un fichier XML.

## Code du programme

Pour importer une liste de textes dans un appareil IHM depuis un fichier XML, modifiez le code de programme suivant :

```
//Imports a single TextList
private static void ImportSingleTextList(HmiTarget hmitarget)
{
    TextListComposition textListComposition = hmitarget.TextLists;
    IList<TextList> importedTextLists = textListComposition.Import(new FileInfo(@"D:
\SamplesImport\myTextList.xml"), ImportOptions.Override);
}
```

# 8.3.6.3 Formats XML avancés pour l'exportation/importation de listes de textes

#### Conditions requises

- L'application TIA Portal Openness est connectée à TIA Portal. Voir Établir une liaison à TIA Portal (Page 74)
- Un projet est ouvert. Voir Ouvrir un projet (Page 99)
- Exportation standard de listes de textes Voir Exporter des listes de textes à partir d'un pupitre opérateur (Page 402)
- Importation standard de listes de textes
   Voir Importer des listes de textes dans un pupitre opérateur (Page 403)

#### Utilisation

Une liste de textes peut aussi contenir des textes formatés Cela concerne pour l'essentiel les formatages suivants :

- Formatage de texte
- Références aux autres objets dans le texte

Les formatages textuels purs dans une liste de textes à exporter conduisent à un format d'exportation XML étendu. Les références aux objets sont exprimés sous la forme d'Open Links. De même que les listes de textes à importer avec des textes formatés.

Les formats d'exportation XML étendus peuvent aussi nettement se complexifier. A titre d'exemple, d'autres liens que le seul nom de l'objet peuvent parfois exister dans la liste de textes, p. ex. via un Open Link vers une variable API d'un autre appareil. Si tel est le cas, toutes les informations doivent être codées en une chaîne de caractères pour supprimer l'Open Link.

```
<?xml version="1.0" encoding="utf-8"?>
<Document>
<!-- ... -->
    <MultilingualText ID="5" CompositionName="Text">
        <ObjectList>
            <MultilingualTextItem ID="6" CompositionName="Items">
                <AttributeList>
                    <Culture>en-US</Culture>
                    <Text>
                        <body>
                            <field ref="0" />
                            </body>
                        <fieldinfos>
                            <fieldinfo name="0" domaintype="HMICommonTextList">
                                <reference TargetID="@OpenLink">
                                    <name>Siemens.Simatic.Hmi.Utah.TextAndGraphicLists.HmiTextList:Empty Text li
                                </reference>
                                <subreference TargetID="@OpenLink">
                                    <name>Siemens.Simatic.Hmi.Utah.Tag.HmiTag:t1</name>
                                </subreference>
                                <domaindata>
                                    <format length="9" />
                                </domaindata>
                            </fieldinfo>
                        </fieldinfos>
                    </Text>
                </AttributeList>
            </MultilingualTextItem>
            <MultilingualTextItem ID="7" CompositionName="Items">
                <AttributeList>
                    <Culture>de-CH</Culture>
                    <Text>
                        <body>
                            <field ref="0" />
                            </body>
                        <fieldinfos>
                            <fieldinfo name="0" domaintype="HMICommonTextList">
                                <reference TargetID="@OpenLink">
                                    <name>Siemens.Simatic.Hmi.Utah.TextAndGraphicLists.HmiTextList:Empty Text li
                                </reference>
                                <subreference TargetID="@OpenLink">
                                    <name>Siemens.Simatic.Hmi.Utah.Tag.HmiTag:t1</name>
                                </subreference>
                                <domaindata>
                                    <format length="9" />
                                </domaindata>
                            </fieldinfo>
                        </fieldinfos>
                    </Text>
                </AttributeList>
            </MultilingualTextItem>
        </ObjectList>
     </MultilingualText>
```

# 8.3.7 Listes de graphiques

# 8.3.7.1 Exporter les listes de graphiques

### Conditions

- L'application TIA Portal Openness est connectée à TIA Portal. Voir Etablissement d'une connexion au portail TIA (Page 74)
- Un projet est ouvert. Voir Ouvrir un projet (Page 99)

## Utilisation

L'exportation de listes de textes et de graphiques inclut toutes les entrées des listes. Les listes de textes et de graphiques peuvent être exportées séparément.

Un fichier XML est créé par liste de graphiques. Les objets graphiques globaux contenus dans les listes de graphiques sont exportés sous la forme d'Open Links.

#### Code du programme

Pour exporter des listes de graphiques d'un pupitre opérateur, modifiez le code de programme suivant :

```
//Exports GraphicLists
private static void ExportGraphicLists(HmiTarget hmitarget)
{
    GraphicListComposition graphic = hmitarget.GraphicLists;
    foreach (GraphicList graphicList in graphic)
    {
        FileInfo info = new FileInfo(string.Format(@"D:\Samples\Export\{0}.xml",
        graphicList.Name));
        graphicList.Export(info, ExportOptions.WithDefaults);
    }
}
```

# 8.3.7.2 Importer les listes de graphiques

#### **Conditions requises**

- L'application TIA Portal Openness est connectée à TIA Portal. Voir Etablissement d'une connexion au portail TIA (Page 74)
- Un projet est ouvert. Voir Ouvrir un projet (Page 99)

# Utilisation

L'interface API prend en charge l'importation d'une liste de graphiques dans un appareil IHM depuis un fichier XML.

Tous les objets graphiques référencés de la liste de graphiques sont inclus dans l'importation. Les références aux graphiques globaux ne sont pas incluses. Si les graphiques globaux référencés existent dans le projet cible, les références aux graphiques globaux sont rétablies lors de l'importation.

#### Code du programme

Pour importer une liste de graphiques dans un appareil IHM depuis un fichier XML, modifiez le code de programme suivant :

```
//Imports a single GraphicList
private static void ImportSingleGraphicList(HmiTarget hmitarget)
{
    GraphicListComposition graphicListComposition = hmitarget.GraphicLists;
    IList<GraphicList> importedGraphicLists = graphicListComposition.Import(new
FileInfo(@"D:\Samples\Import\myGraphicList.xml"), ImportOptions.Override);
}
```

## 8.3.8 Connexions

#### 8.3.8.1 Exporter des connexions

#### Conditions

- L'application TIA Portal Openness est connectée à TIA Portal. Voir Établir une liaison à TIA Portal (Page 74)
- Un projet est ouvert. Voir Ouverture d'un projet (Page 99)

#### Utilisation

L'interface API prend en charge l'exportation de toutes les liaisons d'un appareil IHM vers un fichier XML.

#### Remarque

#### Exporter des connexions intégrées

L'exportation de connexions intégrées n'est pas prise en charge.

Pour chaque connexion exportée, un fichier XML spécifique est créé.

## Code du programme

Pour exporter toutes les connexions d'un appareil IHM vers un fichier XML, modifiez le code de programme suivant :

```
//Exports communication connections from an HMI device
private static void ExportConnectionsFromHMITarget(HmiTarget hmitarget)
{
    ConnectionComposition connections = hmitarget.Connections;
    foreach(Connection connection in connections)
    {
        FileInfo info = new FileInfo(string.Format(@"D:\Samples\Export\{0}.xml",
        connection.Name));
        connextion.Export(info, ExportOptions.WithDefaults);
    }
}
```

# 8.3.8.2 Importation de connexions

## **Conditions requises**

- L'application TIA Portal Openness est connectée à TIA Portal. Voir Établir une liaison à TIA Portal (Page 74)
- Un projet est ouvert.
   Voir Ouverture d'un projet (Page 99)

## Utilisation

L'interface API prend en charge l'importation de toutes les liaisons d'un appareil IHM dans un appareil IHM depuis un fichier XML. Si vous souhaitez importer plusieurs liaisons de communication, importez à chaque fois le fichier XML pour la connexion correspondante.

#### Remarque

Si vous importez une liaison dans un projet dans lequel une liaison intégrée est déjà configurée, cette liaison n'est pas écrasée. L'importation est annulée et une Exception est déclenchée.

## Code du programme

Pour importer une seule liaison d'un appareil IHM dans un appareil IHM depuis un fichier XML, modifiez le code de programme suivant :

```
//Imports Communication connections to an HMI device
private static void ImportConnectionsToHMITarget(HmiTarget hmitarget)
{
    ConnectionComposition connections = hmitarget.Connections;
    IList<Connection> importedConnectionLists = connections.Import(new FileInfo(@"D:
    \Samples\Import\myConnectionImport.xml"), ImportOptions.Override);
}
```

#### 8.3.9 Vues

#### 8.3.9.1 Vue d'ensemble des objets graphiques pouvant être exportés

#### Utilisation

Vous pouvez exporter et importer les vues suivantes par le biais d'API TIA Portal Openness :

Tableau 8-4Vues prises en charge

| Objet              | Exportation/importation pos-<br>sible |
|--------------------|---------------------------------------|
| Vue                | Oui                                   |
| Vue globale        | Oui                                   |
| Modèle de vue      | Oui                                   |
| Fenêtre permanente | Oui                                   |
| Vue contextuelle   | Oui                                   |
| Vue Slide-in       | Oui                                   |

Vous pouvez exporter ou importer les objets de vue suivants par le biais d'API TIA Portal Openness :

| Zone           | Type d'objet        | Exportation/importation pos-<br>sible |
|----------------|---------------------|---------------------------------------|
| Objets simples | Ligne               | Oui                                   |
|                | Ligne polygonale    | Oui                                   |
|                | Polygone            | Oui                                   |
|                | Ellipse             | Oui                                   |
|                | Segment d'ellipse   | -                                     |
|                | Segment de cercle   | -                                     |
|                | Arc d'ellipse       | -                                     |
|                | Arc de cercle       | -                                     |
|                | Cercle              | Oui                                   |
|                | Rectangle           | Oui                                   |
|                | Connecteur          | -                                     |
|                | Champ de texte      | Oui                                   |
|                | Affichage graphique | Oui                                   |
|                | Тиуаи               | -                                     |
|                | Double raccord en T | _                                     |
|                | Raccord en T        | -                                     |
|                | Coude               | _                                     |

 Tableau 8-5
 Objets graphiques pris en charge

| Zone     | Type d'objet                                | Exportation/importation pos-<br>sible |
|----------|---------------------------------------------|---------------------------------------|
| Eléments | Champ d'E/S                                 | Oui                                   |
|          | Champ d'E/S graphique                       | Oui                                   |
|          | Champ de texte éditable                     | _                                     |
|          | Champ de liste                              | -                                     |
|          | Zone de liste déroulante                    | -                                     |
|          | Bouton                                      | Oui                                   |
|          | Bouton rond                                 | -                                     |
|          | Bouton-poussoir lumineux                    | Oui                                   |
|          | Commutateur                                 | Oui                                   |
|          | Champ d'E/S symbolique                      | Oui                                   |
|          | Champ date/heure                            | Oui                                   |
|          | Bargraphe                                   | Oui                                   |
|          | Bibliothèque d'icônes                       | Oui                                   |
|          | Curseur                                     | Oui                                   |
|          | Barre de défilement                         | -                                     |
|          | Case à cocher                               | _                                     |
|          | Bouton d'option                             | -                                     |
|          | Instrument à aiguille                       | Oui                                   |
|          | Horloge                                     | Oui                                   |
|          | Vue de l'espace mémoire                     | -                                     |
|          | Touches de fonction (touches programmables) | Oui                                   |
|          | Groupes                                     | Oui                                   |
|          | Instances de bloc d'affichage               | Oui                                   |

# Exportation/importation

8.3 Importation/exportation de données d'un appareil IHM

| Zone             | Type d'objet                              | Exportation/importation pos-<br>sible |
|------------------|-------------------------------------------|---------------------------------------|
| Eléments de com- | Fenêtre de vues                           | -                                     |
| mande            | Vue des utilisateurs                      | Oui                                   |
|                  | Travail d'impression/Diagnostic de script | _                                     |
|                  | Affichage caméra                          | _                                     |
|                  | Affichage PDF                             | _                                     |
|                  | Vue de recette                            | -                                     |
|                  | Vue des alarmes                           | _                                     |
|                  | Indicateur d'alarme                       | -                                     |
|                  | Fenêtre d'alarmes                         | -                                     |
|                  | Vue de courbes f(x)                       | -                                     |
|                  | Vue de courbes f(t)                       | _                                     |
|                  | Vue tabellaire                            | _                                     |
|                  | Table des valeurs                         | _                                     |
|                  | Navigateur HTML                           | _                                     |
|                  | Media Player                              | -                                     |
|                  | Diagnostic de voie                        | -                                     |
|                  | WLAN - Réception                          | -                                     |
|                  | Zone - Nom                                | -                                     |
|                  | Zone - Signal                             | -                                     |
|                  | Nom de la plage d'action                  | -                                     |
|                  | Nom de la plage d'action (RFID)           | -                                     |
|                  | Signal de la plage d'action               | -                                     |
|                  | Etat de chargement                        | -                                     |
|                  | Molette                                   | -                                     |
|                  | Indicateur d'aide                         | -                                     |
|                  | Vue Sm@rtClient                           | -                                     |
|                  | Visualisation/forçage                     | -                                     |
|                  | Vue de l'espace mémoire                   | _                                     |
|                  | Affichage de section de programme NC      | -                                     |
|                  | Vue de diagnostic système                 | -                                     |
|                  | Fenêtre de diagnostic système             | -                                     |

# Voir aussi

Notions élémentaires sur l'importation/exportation (Page 371)

# 8.3.9.2 Exporter toutes les vues d'un appareil IHM

#### Conditions

- L'application TIA Portal Openness est connectée à TIA Portal. Voir Etablissement d'une connexion au portail TIA (Page 74)
- Un projet est ouvert. Voir Ouvrir un projet (Page 99)

# Utilisation

Un autre code de programme est nécessaire pour exporter toutes les vues agrégées de tous les dossiers personnalisés d'un appareil IHM.

#### Code du programme : Exporter toutes les vues d'un appareil

Pour exporter les vues d'un dossier de vues personnalisé d'un appareil IHM et le dossier de vues système, modifiez le code de programme suivant :

```
private static void ExportScreensOfDevice(string rootPath, HmiTarget hmitarget)
{
    DirectoryInfo info = new DirectoryInfo(rootPath);
    info.Create();
    //export the ScreenFolder recursive
    string screenPath = Path.Combine(rootPath, "Screens");
    info = new DirectoryInfo(screenPath);
    info.Create();
    ExportScreens(screenPath, hmitarget);
}
```

#### Code de programme : Exporter toutes les vues d'un dossier personnalisé

Pour exporter les vues d'un dossier de vues personnalisé d'un appareil IHM et le dossier de vues système, modifiez le code de programme suivant :

```
private static void ExportScreensOfDevice(HmiTarget hmitarget)
{
    ScreenUserFolder folder = hmitarget.ScreenFolder.Folders.Find("MyScreenFolder");
    //or ScreenSystemFolder folder = hmitarget.ScreenFolder;
    ScreenComposition screens = folder.Screens;
    foreach(Screen screen in screens)
    {
        FileInfo info = new FileInfo(string.Format(@"D:\Samples\Screens\{0}\{1}.xml",
        folder.Name, screen.Name));
        screen.Export(info, ExportOptions.WithDefaults);
    }
}
```

## Code du programme : exporter toutes les vues d'un appareil quel que soit l'utilisateur

Pour exporter toutes les vues, modifiez le code de programme suivant :

```
public static void ExportScreens(string screenPath, HmiTarget target)
    foreach(Screen screen in target.ScreenFolder.Screens)
    {
        screen.Export(new FileInfo(Path.Combine(screenPath, screen.Name + ".xml")),
ExportOptions.WithDefaults);
    }
    foreach(ScreenUserFolder subfolder in target.ScreenFolder.Folders)
    {
        ExportScreenUserFolder(Path.Combine(screenPath, folder.Name), subfolder);
    }
}
private static void ExportScreenUserFolder(string screenPath,ScreenUserFolder folder )
{
    foreach(Screen screen in folder.Screens)
    {
        screen.Export(new FileInfo(Path.Combine(screenPath, screen.Name + ".xml")),
ExportOptions.WithDefaults);
    }
    foreach(ScreenUserFolder subfolder in folder.Folders)
    {
        ExportScreenUserFolder(Path.Combine(screenPath, subfolder.Name), subfolder);
    }
}
```

# 8.3.9.3 Exporter une vue à partir d'un dossier de vues

## Conditions

- L'application TIA Portal Openness est connectée à TIA Portal. Voir Etablissement d'une connexion au portail TIA (Page 74)
- Un projet est ouvert. Voir Ouvrir un projet (Page 99)

# Utilisation

Les données suivantes d'une vue sont exportées :

| Vue              | Données                                                                                                    |
|------------------|----------------------------------------------------------------------------------------------------|
| Attributs        | ActiveLayer, BackColor, Height, Width, Name, Number, HelpText                                                        |
| Ouvrir des liens | Template                                                                                                    |
| Compositions     | Layers                                                                                                    |
|                  | <ul> <li>Animations<br/>Toutes les animations basées sur Runtime Advanced configurées sont<br/>exportées.</li> </ul> |
|                  | <ul> <li>Events<br/>Tous les événement basés sur Runtime Advanced configurés sont exportés.</li> </ul>               |
|                  | <ul> <li>Softkeys<br/>Toutes les touches programmables configurées sont exportées.</li> </ul>                        |

Pour chaque couche, les données suivantes sont exportées :

#### Remarque

le nom de la couche dans TIA Portal est un texte vide par défaut.

Si vous ne modifiez pas le nom de la couche dans TIA Portal, le nom de la couche exportée est vide. Dans ce cas, le nom de la couche affiché dans TIA Portal dépend de la langue de l'interface utilisateur.

Si vous modifiez le nom de la couche dans TIA Portal, le nom modifié sera affiché dans toutes les langues correspondantes.

| Couche       | Données                               |
|--------------|---------------------------------------|
| Attributs    | Name, Index, VisibleES                |
| Compositions | ScreenItems (avec éléments graphique) |

Les éléments suivants ne sont pas inclus dans l'exportation :

- Attributs spécifiques SCADA
- Couches qui ne contiennent pas d'éléments graphiques et dont les attributs ne se distinguent pas des valeurs par défaut.

## Code du programme

Pour exporter une seule vue à partir du dossier utilisateur ou du dossier système d'un appareil IHM, modifiez le code de programme suivant :

```
//Exports a single screen from a screen folder
private static void ExportSingleScreenFromScreenFolder(HmiTarget hmitarget)
{
    ScreenUserFolder folder = hmitarget.ScreenFolder.Folders.Find("MyScreenFolder");
    //or ScreenSystemFolder folder = hmitarget.ScreenFolder;
    ScreenComposition screens = folder.Screens;
    Screen screen = screens.Find("Screen_1.xml");
    if (screen == null) return;
    {
        FileInfo info = new FileInfo(string.Format(@"D:\Samples\Screens\{0}\\{1}.xml",
folder.Name, screen.Name));
        screen.Export(info, ExportOptions.WithDefaults);
    }
}
```

## 8.3.9.4 Importer des vues dans un appareil IHM

## Conditions

- L'application TIA Portal Openness est connectée à TIA Portal. Voir Etablissement d'une connexion au portail TIA (Page 74)
- Un projet est ouvert. Voir Ouvrir un projet (Page 99)

## Utilisation

Les vues ne peuvent être importées que dans un type donné d'appareil IHM. L'appareil IHM et l'appareil à partir duquel les vues ont été exportées sont du même type d'appareil.

Les données suivantes d'une vue sont exportées :

| Vue              | Données                                                                                                    |
|------------------|----------------------------------------------------------------------------------------------------|
| Attributs        | ActiveLayer, BackColor, Height, Width, Name, Number, HelpText                                                           |
| Ouvrir des liens | Templates                                                                                                    |
| Compositions     | Layers                                                                                                    |
|                  | <ul> <li>Animations<br/>Toutes les animations configurables pour des vues sont importées.</li> </ul>                    |
|                  | <ul> <li>Events<br/>Toutes les animations configurables pour des événements sont importées.</li> </ul>                  |
|                  | <ul> <li>Softkeys<br/>Toutes les animations configurables pour des touches programmables sont<br/>importées.</li> </ul> |

Pour chaque couche, les données suivantes sont importées :

#### Remarque

Si vous avez indiqué un texte vide pour le nom de la couche avant l'importation, le nom de la couche affiché dans TIA Portal dépend de la langue de l'interface utilisateur après l'importation.

Si vous avez attribué un nom à la couche, le nom indiqué est affiché dans toutes les langues correspondantes après l'importation.

| Couche       | Données     |
|--------------|-------------|
| Attributs    | Name, Index |
| Compositions | ScreenItems |

## Restrictions

- Lorsque la largeur et la hauteur d'une vue ne correspondent pas aux dimensions de l'appareil, le processus d'importation est interrompu et une Exception est déclenchée. L'ajustement des éléments graphiques compris n'est pas pris en charge. C'est pourquoi, certains éléments graphiques peuvent se trouver en-dehors des limites de la vue. Si tel est le cas, un avertissement du compilateur est émis.
- Le numéro de vue doit être univoque pour toutes les vues de l'appareil. L'importation d'une vue est annulée si une vue avec un numéro de vue qui a déjà été créé dans l'appareil, est trouvé. Si vous n'avez pas encore attribué de numéro à la vue, un numéro de vue univoque est affecté à la vue pendant le processus d'importation.
- L'ordre des éléments graphiques au sein de l'ordre Z doit être univoque et sans lacunes pour chaque couche dans la vue. C'est pourquoi une vérification de la cohérence, qui répare l'ordre si nécessaire, est effectuée après l'importation de la vue. Ce processus peut entraîner la modification d'''Indices de tabulation'' pour certains éléments graphiques. Vous pouvez modifier manuellement l'ordre Z des éléments graphiques dans le fichier XML. L'élément graphique au premier emplacement se trouve tout à la fin de l'ordre Z.

#### Remarque

Vous pouvez modifier les valeurs de largeur et hauteur d'un élément graphique dans le fichier XML si l'attribut "Adapter la taille au contenu" est activée pour l'élément graphique.

#### Remarque

#### L'importation de types de vue de la bibliothèque n'est pas prise en charge

À partir de WinCC V12 SP1, vous pouvez créer une vue en tant que type dans la bibliothèque. Les instances du type de vue utilisées dans le projet peuvent être éditées avec l'application TIA Portal Openness comme d'autres vues. Si vous exportez des vues, les instances des types de vue sont exportées sans les informations de type.

Si vous réimportez ces vues dans le projet, les instances du type de vue sont écrasées et l'instance est remplacée par le type de vue.

#### Code du programme : Importer des vues dans un appareil IHM

Pour importer des vues avec la boucle For each dans un appareil IHM, modifiez le code de programme suivant :

```
//Imports all screens to an HMI device
private static void ImportScreensToHMITarget (HmiTarget hmitarget)
{
    FileInfo[] exportedScreens = new FileInfo[] {new FileInfo(@"D:\Samples\Import
\Screen_1.xml"), new FileInfo(@"D:\Samples\Import\Screen_2.xml")};
    ScreenUserFolder folder = hmitarget.ScreenFolder.Folders.Find("MyScreenFolder");
    foreach (FileInfo screenFileInfo in exportedScreens)
    {
        folder.Screens.Import(screenFileInfo, ImportOptions.Override);
    }
}
```

#### Code du programme : Importer dans un dossier utilisateurs nouvellement créé

Pour importer une vue dans un dossier utilisateur venant d'être créé d'un appareil IHM, modifiez le code de programme suivant :

```
//Imports a single screen to a new created user folder of an HMI device
private static void ImportSingleScreenToNewFolderOfHMITarget(HmiTarget hmitarget)
{
    ScreenUserFolder folder = hmitarget.ScreenFolder.Folders.Create("MyFolder");
    folder.Screens.Import(new FileInfo(@"D:\Samples\Import\myScreens.xml"),
ImportOptions.Override);
}
```

#### 8.3.9.5 Exporter une fenêtre permanente

#### **Conditions requises**

- L'application TIA Portal Openness est connectée à TIA Portal. Voir Etablissement d'une connexion au portail TIA (Page 74)
- Un projet est ouvert. Voir Ouvrir un projet (Page 99)

## Utilisation

Les données suivantes de la fenêtre permanente sont exportées :

| Fenêtre permanente | Données                                     |
|--------------------|---------------------------------------------|
| Attributs          | ActiveLayer, BackColor, Height, Width, Name |
| Compositions       | Layers                                      |

Pour chaque couche, les données suivantes sont exportées :

| Couche       | Données                                |
|--------------|----------------------------------------|
| Attributs    | Name, Index                            |
| Compositions | ScreenItems (avec éléments graphiques) |

#### Code du programme

Pour exporter une fenêtre permanente d'un appareil IHM vers un fichier XML, modifiez le code de programme suivant :

```
//Exports a permanent area
private static void ExportScreenoverview(HmiTarget hmitarget)
{
    ScreenOverview overview = hmitarget.ScreenOverview;
    if (overview == null) return;
    FileInfo info = new FileInfo(@"D:\Samples\Screens\ExportedOverview.xml");
    overview.Export(info, ExportOptions.WithDefaults);
}
```

8.3.9.6 Importer une fenêtre permanente

## Conditions

- L'application TIA Portal Openness est connectée à TIA Portal. Voir Etablissement d'une connexion au portail TIA (Page 74)
- Un projet est ouvert.
   Voir Ouvrir un projet (Page 99)

#### Utilisation

Les données suivantes de la fenêtre permanente sont importées :

| Fenêtre permanente | Données                                                      |
|--------------------|--------------------------------------------------------------|
| Attributs          | ActiveLayer, BackColor, Height, Width, Name, Visible, Number |
| Compositions       | Layers                                                       |

Pour chaque couche, les données suivantes sont importées :

| Couche       | Données                                |
|--------------|----------------------------------------|
| Attributs    | Name, Index                            |
| Compositions | ScreenItems (avec éléments graphiques) |

Lorsque la largeur et la hauteur d'une vue ne correspondent pas aux dimensions de l'appareil, le processus d'importation est interrompu et une Exception est déclenchée. L'ajustement des éléments d'appareil compris (éléments graphiques) n'est pas pris en charge. C'est pourquoi, certains éléments d'appareil peuvent se trouver en-dehors des limites de la vue. Si tel est le cas, un avertissement du compilateur est émis.

L'ordre des éléments d'appareil dans la fenêtre permanente doit être univoque et ne présenter aucune lacune. C'est pourquoi une vérification de la cohérence, qui répare l'ordre si nécessaire, est effectuée après l'importation de la fenêtre permanente. Ce processus peut entraîner la modification d'''Indices de tabulation'' pour certains éléments d'appareil.

#### Code du programme

Pour importer une fenêtre permanente dans un appareil IHM depuis un fichier XML, modifiez le code de programme suivant :

```
//Imports a permanent area
private static void ImportScreenOverview(HmiTarget hmiTarget)
{
    FileInfo info = new FileInfo(@"D:\Samples\Screens\ExportedOverview.xml");
    hmiTarget.ImportScreenOverview(info, ImportOptions.Override);
}
```

8.3.9.7 Exporter tous les modèles de vue d'un appareil IHM

## Conditions

- L'application TIA Portal Openness est connectée à TIA Portal. Voir Etablissement d'une connexion au portail TIA (Page 74)
- Un projet est ouvert. Voir Ouvrir un projet (Page 99)

## Utilisation

Un fichier XML est créé par modèle de vue.

Les exportations groupées n'étant pas prises en charge, vous devez énumérer tous les modèles de vue et les exporter séparément. Ce faisant, veillez à ce que les noms utilisés pour les modèles de vue correspondent aux conventions de dénomination de fichiers de votre système de fichiers.

## Code de programme : exporter tous les modèles de vue d'un appareil

Pour exporter tous les modèles de vue d'un certain dossier, modifiez le code de programme suivant :

```
public static void ExportScreenTemplatesOfDevice(string rootPath ,
ScreenTemplateUserFolder folder)
{
    string screenPath = Path.Combine(rootPath, "Screens");
    DirectoryInfo info = new DirectoryInfo(screenPath);
    info.Create();
    //export the ScreenTemplateFolder recursive
    ExportScreenTemplates (screenPath, hmitarget);
}
```

#### Code de programme : exporter tous les modèles de vue d'un dossier défini

Pour exporter tous les modèles de vue, modifiez le code de programme suivant :

```
//Exports all screen templates of a selected folder
private static void ExportScreenTemplates(string templatePath, HmiTarget hmitarget)
{
    foreach (ScreenTemplate screen in hmitarget.ScreenTemplateFolder.ScreenTemplates)
    {
        screen.Export(new FileInfo(Path.Combine(templatePath, screen.Name + ".xml")),
ExportOptions.WithDefaults);
    }
    foreach (ScreenTemplateUserFolder folder in hmitarget.ScreenTemplateFolder.Folders)
    {
        ExportScreenTemplates(Path.Combine(templatePath, folder.Name), hmitarget);
    }
}
```

## 8.3.9.8 Exporter des modèles de vue à partir d'un dossier

## Conditions

- L'application TIA Portal Openness est connectée à TIA Portal. Voir Etablissement d'une connexion au portail TIA (Page 74)
- Un projet est ouvert. Voir Ouvrir un projet (Page 99)

# Utilisation

Les données suivantes du modèle de vue sont exportées :

| Modèles de vue | Données                                                                                                    |  |
|----------------|----------------------------------------------------------------------------------------------------|--|
| Attributs      | ActiveLayer, BackColor, Height, Width, Name                                                                                          |  |
| Compositions   | Layers                                                                                                    |  |
|                | <ul> <li>Animations<br/>Toutes les animations configurées sont exportées. Les animations SCADA<br/>ne sont pas exportées.</li> </ul> |  |
|                | <ul> <li>Softkeys<br/>Toutes les touches programmables configurées sont exportées.</li> </ul>                                        |  |

Pour chaque couche, les données suivantes sont exportées :

| Couche       | Données                                |
|--------------|----------------------------------------|
| Attributs    | Name, Index                            |
| Compositions | ScreenItems (avec éléments graphiques) |

## Code du programme : exporter un modèle de vue d'un dossier personnalisé

Pour exporter un seul modèle de vue à partir du dossier système ou d'un dossier personnalisé, modifiez le code de programme suivant :

```
private static void ExportSingleScreenTemplate(string templatePath, HmiTarget hmiTarget)
{
    ScreenTemplateUserFolder folder =
hmiTarget.ScreenTemplateFolder.Folders.Find("MyTemplateFolder");
    //or ScreenTemplateSystemFolder folder = hmiTarget.ScreenTemplateFolder;
    ScreenTemplateComposition templates = folder.ScreenTemplates;
    ScreenTemplate template = templates.Find("templateName");
    if(template == null) return;
    FileInfo info = new FileInfo(string.Format(@"D:\Samples\Templates\{0}\\{1}.xml",
folder.Name, template.Name));
    template.Export(info, ExportOptions.WithDefaults);
```

}

#### Code du programme : exporter tous les modèles de vue d'un dossier personnalisé

Pour exporter tous les modèles de vue d'un certain dossier, modifiez le code de programme suivant :

```
public static void ExportScreenTemplateUserFolder(string rootPath,
ScreenTemplateUserFolder folder)
{
    DirectoryInfo info = new DirectoryInfo(rootPath);
    info.Create();
    foreach (ScreenTemplate screen in folder.ScreenTemplates)
    ł
        screen.Export(new FileInfo(Path.Combine(info.FullName, screen.Name + ".xml")),
ExportOptions.WithDefaults);
    }
    foreach (ScreenTemplateUserFolder subfolder in folder.Folders)
    {
        ExportScreenTemplateUserFolder(Path.Combine(info.FullName, subfolder.Name),
subfolder);
    }
}
```

#### Code de programme : exporter tous les modèles de vue d'un dossier défini

Pour exporter tous les modèles de vue, modifiez le code de programme suivant :

```
//Exports all screen templates of a selected folder
private static void ExportScreenTemplates(string templatePath, ScreenTemplateUserFolder
folder)
{
    foreach (ScreenTemplate screen in folder.ScreenTemplates)
    {
        screen.Export(new FileInfo(Path.Combine(templatePath, screen.Name + ".xml")),
ExportOptions.WithDefaults);
    }
    foreach (ScreenTemplateUserFolder subfolder in folders.Folders)
    {
        ExportScreenTemplates(Path.Combine(templatePath, subfolder.Name), subfolder);
    }
}
```

#### 8.3.9.9 Importer des modèles de vue

#### Conditions

- L'application TIA Portal Openness est connectée à TIA Portal. Voir Etablissement d'une connexion au portail TIA (Page 74)
- Un projet est ouvert. Voir Ouvrir un projet (Page 99)

#### Exportation/importation

8.3 Importation/exportation de données d'un appareil IHM

## Utilisation

Les données suivantes d'un modèle de vue sont importées :

| Modèle de vue | Données                                                                                                    |  |
|---------------|----------------------------------------------------------------------------------------------------|--|
| Attributs     | ActiveLayer, BackColor, Height, Width, Name, SetTabOrderInFront                                                         |  |
| Compositions  | Layers                                                                                                    |  |
|               | <ul> <li>Animations<br/>Toutes les animations configurables pour des vues sont importées.</li> </ul>                    |  |
|               | <ul> <li>Softkeys<br/>Toutes les animations configurables pour des touches programmables sont<br/>importées.</li> </ul> |  |

Pour chaque couche, les données suivantes sont importées :

| Couche       | Données                                |
|--------------|----------------------------------------|
| Attributs    | Name, Index                            |
| Compositions | ScreenItems (avec éléments graphiques) |

Lorsque la largeur et la hauteur d'un modèle de vue ne correspondent pas aux dimensions de l'appareil, le processus d'importation est interrompu et une Exception est déclenchée. L'ajustement des éléments graphiques compris n'est pas pris en charge. C'est pourquoi, certains éléments graphiques peuvent se trouver en-dehors des limites de la vue. Si tel est le cas, un avertissement du compilateur est émis.

L'ordre des éléments d'appareil dans le modèle de vue doit être univoque et ne présenter aucune lacune. C'est pourquoi une vérification de la cohérence, qui répare l'ordre si nécessaire, est effectuée après l'importation du modèle de vue. Ce processus peut entraîner la modification d'''Indices de tabulation'' pour certains éléments graphiques.

## Code du programme : Importation générale

Pour importer tous les modèles de vues avec la boucle For each dans un appareil IHM, modifiez le code de programme suivant :

```
//Imports screen templates to an HMI device
private static void ImportScreenTemplatesToHMITarget(HmiTarget hmitarget)
{
    ScreenTemplateUserFolder folder =
hmitarget.ScreenTemplateFolder.Folders.Find("MyTemplateFolder");
    // or ScreenTemplateSystemFolder folder = hmitarget.ScreenTemplateFolder;
    FileInfo[] exportedTemplates = {new FileInfo[] { new FileInfo(@"D:\Samples\Import
\Template_1.xml"), new FileInfo(@"D:\Samples\Import\Template_n.xml") };};
    foreach (FileInfo templateFileName in exportedTemplates)
    {
        folder.ScreenTemplates.Import(templateFileName, ImportOptions.Override);
    }
}
```

#### Code du programme : Importer dans un dossier utilisateurs nouvellement créé

Pour importer un modèle de vue dans un dossier utilisateur venant d'être créé d'un appareil IHM, modifiez le code de programme suivant :

```
//Imports screen templates to a user folder of an HMI device
private static void ImportScreenTemplatesToFolderOfHMITarget(HmiTarget hmitarget)
{
    ScreenTemplateUserFolder screenTemplateFolder =
    hmitarget.ScreenTemplateFolder.Folders.Find("MyTemplateFolder");
    ScreenTemplateUserFolder folder = screenTemplateFolder.Folders.Create("MyNewFolder");
    folder.ScreenTemplates.Import(new FileInfo(@"D:\Samples\Import\ScreenTemplate.xml"),
ImportOptions.Override);
}
```

## 8.3.9.10 Exportation d'une vue contextuelle

## Conditions

- L'application TIA Portal Openness est connectée à TIA Portal. Voir Etablissement d'une connexion au portail TIA (Page 74)
- Un projet est ouvert.
   Voir Ouvrir un projet (Page 99)

#### Utilisation

Les données suivantes de la vue contextuelle sont exportées :

| Modèles de vue | Données                                                                                                    |
|----------------|----------------------------------------------------------------------------------------------------|
| Attributs      | ActiveLayer, BackColor, GridColor, Height, Name, ScrollbarBackgroundColor, ScrollbarForegroundColor, Width |
| Compositions   | • Layers                                                                                                   |
|                | <ul> <li>Events<br/>Tous les événements configurés sont exportés.</li> </ul>                               |

Pour chaque couche, les données suivantes sont exportées :

| Couche       | Données                                               |  |
|--------------|-------------------------------------------------------|--|
| Attributs    | Name, Index, VisibleES                                |  |
| Compositions | ScreenItems                                           |  |
|              | Tous les objets graphiques exportables sont exportés. |  |

## Code du programme : Exportation d'une vue contextuelle à partir d'un dossier

Pour exporter une seule vue contextuelle à partir du dossier système ou d'un dossier personnalisé, modifiez le code de programme suivant :

```
//Exports a single pop-up screen
private static void ExportSinglePopUpScreen(HmiTarget hmitarget)
{
    ScreenPopupUserFolder folder =
hmitarget.ScreenPopupFolder.Folders.Find("MyPopupFolder");
    //or ScreenPopupSystemFolder folder = hmitarget.ScreenPopupFolder;
    ScreenPopupComposition popups = folder.ScreenPopups;
    ScreenPopup popup = popups.Find("popupName");
    if(popup == null) return;
    FileInfo info = new FileInfo(string.Format(@"D:\Samples\Screens\{0}\{1}.xml",
    folder.Name, popup.Name);
    popup.Export(info, ExportOptions.WithDefaults);
}
```

```
8.3.9.11 Importation d'une vue contextuelle
```

## Conditions

- L'application TIA Portal Openness est connectée à TIA Portal. Voir Etablissement d'une connexion au portail TIA (Page 74)
- Un projet est ouvert. Voir Ouvrir un projet (Page 99)

## Utilisation

Les données suivantes de la vue contextuelle sont importées :

| Modèles de vue | Données                                                                                                    |
|----------------|----------------------------------------------------------------------------------------------------|
| Attributs      | ActiveLayer, BackColor, GridColor, Height, Name, ScrollbarBackgroundColor, ScrollbarForegroundColor, Width |
| Compositions   | Layers                                                                                                    |
|                | <ul> <li>Events<br/>Tous les événements configurés sont exportés.</li> </ul>                               |

L'existence des attributs suivants est obligatoire pour l'importation :

- Name
- Height
- Width

Pour chaque couche, les données suivantes sont importées :

| Couche       | Données                                               |  |
|--------------|-------------------------------------------------------|--|
| Attributs    | Name, Index, VisibleES                                |  |
| Compositions | ScreenItems                                           |  |
|              | Tous les objets graphiques importables sont importés. |  |

# Restrictions

Lorsque l'appareil ne prend pas en charge les vues contextuelles, le processus de copie est annulé et une exception est déclenchée.

Lorsque la largeur et la hauteur d'une vue contextuelle ne correspondent pas aux dimensions de l'appareil, le processus d'importation est interrompu et une Exception est déclenchée.

- Hauteur minimale = 1 pixel
- Largeur minimale = 1 pixel
- Hauteur maximale = six fois la hauteur de l'écran de l'appareil
- Largeur maximale = deux fois la largeur de l'écran de l'appareil
- Pour les appareils avec la version de Runtime V13 SP1, la hauteur et la largeur maximales correspondent à la hauteur et à la largeur de l'écran de l'appareil.

## Code du programme : Importation d'une vue contextuelle dans un dossier

Pour importer une vue contextuelle dans un dossier système de vue contextuelle ou dans un dossier personnalisé, modifiez le code de programme suivant :

```
//Imports a pop-up screen to an HMI device
private static void ImportPopupScreenToHMITarget(HmiTarget hmitarget)
{
    FileInfo info = new FileInfo(string.Format(@"D:\Samples\Screens\PopupScreen.xml"));
    hmitarget.ScreenPopupFolder.ScreenPopups.Import(info, ImportOptions.None);
}
```

# 8.3.9.12 Exportation d'une vue encastrable

# Conditions

- L'application TIA Portal Openness est connectée à TIA Portal. Voir Etablissement d'une connexion au portail TIA (Page 74)
- Un projet est ouvert. Voir Ouvrir un projet (Page 99)

# Utilisation

Les données et valeurs suivantes de la vue Slide-in sont exportées :

| Modèles de<br>vue | Données             |                                                                                                    |
|-------------------|---------------------|----------------------------------------------------------------------------------------------------|
| Attributs         | Activate            | false                                                                                                    |
|                   | ActiveLayer         | 0                                                                                                    |
|                   | BackColor           | (182 ; 182 ; 182)                                                                                                    |
|                   | GridColor           | (0, 0, 0)                                                                                                    |
|                   | Dimension           | 427                                                                                                    |
|                   |                     | L'attribut "Dimension" indique soit la largeur, soit la hauteur de la vue Slide-in, en fonction du type de vue encastrable. |
|                   | LineColor1          | (223 ; 223 ; 223)                                                                                                    |
|                   | LineColor2          | (32 ; 32 ; 32)                                                                                                    |
|                   | OperatableAreaColor | (128 ; 128 ; 128)                                                                                                    |
|                   | SlideinType         | En haut, en bas, à gauche, à droite                                                                                         |
|                   |                     | Les vues Slide-in n'ont pas de nom mais un SlideinType.                                                                     |
|                   | Visibility          | FadeOut                                                                                                    |
| Compositions      | Layers              |                                                                                                    |

## Remarque

Les vues Slide-in n'ont pas de nom mais un SlideinType.

Pour chaque couche, les données suivantes sont exportées :

| Couche       | Données     |                                                       |
|--------------|-------------|-------------------------------------------------------|
| Attributs    | Name,       |                                                       |
|              | Index       |                                                       |
|              | VisibleES   |                                                       |
| Compositions | ScreenItems | Tous les objets graphiques exportables sont exportés. |

## Code du programme : Exportation d'une vue Slide-in

Pour exporter une seule vue Slide-in du dossier système, modifiez le code de programme suivant :

```
//Exports a single slide-in screen
private static void ExportSingleSlideinScreen(HmiTarget hmitarget)
{
    ScreenSlideinSystemFolder systemFolder = hmitarget.ScreenSlideinFolder;
    var screens = systemFolder.ScreenSlideins;
    ScreenSlidein slidein = screens.Find(SlideinType.Bottom);
    if (slidein == null) return;
    FileInfo info = new FileInfo(string.Format(@"D:\Samples\Screens\{0}\{1}.xml"));
    slidein.Export(info, ExportOptions.WithDefaults);
}
```

## 8.3.9.13 Importation d'une vue encastrable

## Conditions

- L'application TIA Portal Openness est connectée à TIA Portal. Voir Etablissement d'une connexion au portail TIA (Page 74)
- Un projet est ouvert. Voir Ouvrir un projet (Page 99)

## Utilisation

Les données et valeurs suivantes d'une vue Slide-in sont importées :

| Modèles de vue | Données                                                                                                    |
|----------------|----------------------------------------------------------------------------------------------------|
| Attributs      | Activate = false                                                                                                    |
|                | ActiveLayer = 0                                                                                                    |
|                | Authorization                                                                                                    |
|                | BackColor = (182; 182; 182)                                                                                                    |
|                | Dimension = 427                                                                                                    |
|                | L'attribut "Dimension" indique soit la largeur soit la hauteur de la vue Slide-in,<br>en fonction de celui des deux attributs qui peut être modifié pour le type de la<br>vue Slide-in. |
|                | GridColor = (0; 0; 0)                                                                                                    |
|                | LineColor1 = (223; 223; 223)                                                                                                    |
|                | LineColor2 = (32; 32; 32)                                                                                                    |
|                | OperateableAreaColor = (128; 128; 128)                                                                                                    |
|                | SlideinType = Top, Bottom, Left, Right                                                                                                    |
|                | Visibility = FadeOut                                                                                                    |
| Compositions   | Layers                                                                                                    |

L'existence de l'attribut suivant est obligatoire pour l'importation :

• SlideinType

Pour chaque couche, les données suivantes sont importées :

| Couche       | Données                                               |
|--------------|-------------------------------------------------------|
| Attributs    | Name, Index, VisibleES                                |
| Compositions | ScreenItems                                           |
|              | Tous les objets graphiques importables sont importés. |

## Restrictions

- Lorsque l'appareil ne prend pas en charge les vues Slide-in, l'importation est annulée et une exception est déclenchée.
- Si une vue Slide-in est référencée par un autre élément, celle-ci doit être référencée par openlink et non par SlideinType, par ex. dans la fonction système "ShowSlideinScreen"). Le tableau suivant représente l'attribut "SlideinType" avec l'openlink correspondant :

| SlideinType | Nom de l'openlink     |
|-------------|-----------------------|
| Тор         | GraphX_Slidein_Top    |
| Right       | GraphX_Slidein_Right  |
| Bottom      | GraphX_Slidein_Bottom |
| Left        | GraphX_Slidein_Left   |

# Code du programme : Importation d'une vue Slide-in dans un dossier

Pour importer une vue Slide-in dans un dossier système de vue Slide-in, modifiez le code de programme suivant :

```
//Imports a slide-in screen to an HMI device
private static void ImportSlideinScreenToHMITarget(HmiTarget hmitarget)
{
    FileInfo info = new FileInfo(@"D:\Samples\Screens\SlideInScreen.xml");
    hmitarget.ScreenSlideinFolder.ScreenSlideins.Import(info, ImportOptions.None);
}
```

# 8.3.9.14 Exportation d'une vue avec masque de saisie

## Conditions

- L'application TIA Portal Openness est connectée à TIA Portal. Voir Etablissement d'une connexion au portail TIA (Page 74)
- Un projet est ouvert. Voir Ouvrir un projet (Page 99)

# Utilisation

Les données suivantes d'une instance de bloc d'affichage sont exportées dans une vue :

| Vue                    | Données                                                                                                    |
|------------------------|----------------------------------------------------------------------------------------------------|
| Attributs              | Left, Top, Width, Height, ObjectName, Resizing, TabIndex, FaceplateTypeName                                                                                                    |
| Attributs d'interfaces | Tous les attributs d'interface configurés d'une instance de bloc d'affichage sont exportés en tant qu'éléments graphiques exportables.                                                                                           |
| Compositions           | <ul> <li>Animations<br/>Toutes les images animées sont exportées.<br/>Les animations de variables sont basées sur les attributs de l'interface.</li> <li>Événements<br/>Tous les événements configurés sont exportés.</li> </ul> |

Tenez compte des consignes suivantes pour les attributs exportés d'instances de blocs d'affichage :

Resizing

L'attribut "Resizing" est exporté dans tous les cas, quelles que soient les options d'exportation.

• FaceplateTypeName

L'attribut "FaceplateTypeName" identifie le type correspondant et la version du bloc d'affichage, par ex. "Faceplate\_1 V 0.0.2".

#### Remarque

#### Type de bloc d'affichage dans un dossier de bibliothèque

Si un type de bloc d'affichage se trouve dans un dossier de bibliothèque, vous avez besoin du chemin et du nom complets pour identifier le type de bloc d'affichage. Le mot-clé "@ \$@" est utilisé pour séparer les dossiers et/ou les noms des types de bloc d'affichage, par ex. "Folder\_1@\$@SubFolder\_1@\$@Faceplate\_1 V 0.0.2".

Les données suivantes d'éléments graphiques dans une instance de bloc d'affichage sont exclues de l'exportation :

| Élément graphique   | Attribut                                   |
|---------------------|--------------------------------------------|
| Champ d'E/S         | Flashing on limit violation                |
| Champ d'E/S graphi- | Fit embedded graphic object to screen size |
| que                 |                                            |

## Code du programme

Pour exporter une seule vue avec une instance de bloc d'affichage, modifiez le code de programme suivant :

```
//Exports a single screen including a faceplate instance
private static void ExportSingleScreenWithFaceplateInstance(HmiTarget hmitarget)
{
    ScreenFolder folder = hmitarget.ScreenFolder.Folders.Find("MyScreenFolder");
    ScreenComposition screens = folder.Screens;
    Screen screen = screens.Find("ScreenWithFaceplateName");
    if (screen == null) return;
    {
        FileInfo info = new FileInfo(string.Format(@"D:\Samples\Faceplates\{0}\{1}.xml",
        folder.Name, screen.Name));
        screen.Export(info, ExportOptions.WithDefaults);
    }
}
```

## 8.3.9.15 Importation d'une vue avec masque de saisie

## Conditions

- L'application TIA Portal Openness est connectée à TIA Portal. Voir Etablissement d'une connexion au portail TIA (Page 74)
- Un projet est ouvert. Voir Ouvrir un projet (Page 99)

## Utilisation

Les données suivantes d'une instance de bloc d'affichage sont importées sur une vue :

| Vue                    | Données                                                                                                    |
|------------------------|----------------------------------------------------------------------------------------------------|
| Attributs              | Left, Top, Width, Height, ObjectName, Resizing, TabIndex, FaceplateTypeName                                                                                                    |
| Attributs d'interfaces | Tous les attributs d'interface configurés d'une instance de bloc d'affichage sont importés en tant qu'éléments graphiques importables.                                                                                          |
| Compositions           | <ul> <li>Animations<br/>Toutes les images animées sont importées.<br/>Les animations de variables sont basées sur les attributs de l'interface.</li> <li>Événements<br/>Tous les événement configurés sont importés.</li> </ul> |

L'existence des attributs suivants est obligatoire pour l'importation :

- ObjectName
- FaceplateTypeName
Les données suivantes d'éléments graphiques dans une instance de bloc d'affichage sont exclues de l'exportation et de l'importation :

| Élément graphique   | Attribut                                   |
|---------------------|--------------------------------------------|
| Champ d'E/S         | Flashing on limit violation                |
| Champ d'E/S graphi- | Fit embedded graphic object to screen size |
| que                 |                                            |

## Restrictions

- Bloc d'affichage, événement ou attribut de l'interface inconnu Si un faceplate type name, un event name ou un interface attribute name n'existant pas dans le projet est indiqué dans le fichier d'importation, l'importation est annulée et une exception est déclenchée.
- Comportement de mise à l'échelle d'une instance de bloc d'affichage L'attribut "Resizing" est importé dans tous les cas, quelles que soient les options d'exportation.

Exemples :

Si "Resizing" est réglé sur "KeepRatio", l'attribut "Height" est utilisé pour calculer la valeur d'attribut "Width".

- La taille d'un type de bloc d'affichage est de 100 x 100 pixels. Si une instance de bloc d'affichage ayant une taille de 300 x 100 pixels est importée et que la valeur "FixedSize" est paramétrée sur l'attribut "Resizing", l'importation est réussie et la taille du bloc d'affichage est réglée sur 100 x 100 pixels.
- La taille d'un type de bloc d'affichage est de 100 x 50 pixels. Si une instance de bloc d'affichage ayant une taille de 100 x 100 pixels est importée et que la valeur "KeepRatio" est paramétrée sur l'attribut "Resizing", l'importation est réussie et la taille du bloc d'affichage est réglée sur 200 x 100 pixels.

#### Remarque

### Comportement de mise à l'échelle des instances de bloc d'affichage importées

Les valeurs de "Resizing" et les valeurs des attributs d'interface peuvent influer sur la taille des instances de bloc d'affichage importées et même sur la taille des éléments graphiques qui y sont incorporés.

Pour éviter toute modification intempestive de la mise en forme d'une instance de bloc d'affichage, importez-la dans sa taille initiale et sans les valeurs d'attribut "Width" et "Height".

- Valeurs d'attribut d'interfaces différentes
  - Si vous modifiez les attributs pour l'importation, la dernière valeur d'attribut d'interface utilisée est importée.
  - En cas d'interdépendance des attributs, il se peut que d'autres attributs soient modifiés au cours de l'importation.
     Exemple : Un bloc d'affichage contient un champ d'E/S. L'attribut "Mode de fonctionnement" est connecté à un attribut d'interface. Si vous réglez d'abord le mode de fonctionnement sur "Sortie" puis l'attribut "Entrée cachée" sur Vrai, la valeur de l'"Entrée cachée" n'est pas utilisée après l'importation. L'attribut "Entrée cachée" a été mis en lecture seule lors de la première modification et la valeur ne peut pas être utilisée.
  - Si une valeur d'attribut ne respecte pas les restrictions imposées par WinCC, la valeur du type de bloc d'affichage s'affiche.
     Exemple : La plage d'affichage d'un instrument à aiguille est paramétrée sur 10 80.
     Les attributs "Maximum" et "Minimum" sont configurés comme attributs d'interfaces. Si vous paramétrez une valeur minimale qui dépasse la valeur maximale, par ex. 100, la valeur du type de bloc d'affichage pour "Minimum" s'affiche après l'importation.

 Si un attribut d'interface est associé à plusieurs attributs d'éléments graphiques au sein du type de bloc d'affichage, l'attribut d'interface sur l'instance de bloc d'affichage affiche alors la valeur d'attribut utilisée du premier élément graphique associé.

Exemple : Un bloc d'affichage contient deux instruments à aiguille avec des valeurs maximales différentes. Les valeurs minimales de ces deux instruments sont reliées à un seul attribut d'interface.

Si vous paramétrez une seule valeur minimale utilisable pour les deux instruments à aiguille, les deux valeurs sont paramétrées.

Si vous paramétrez une valeur utilisable uniquement pour le deuxième instrument à aiguille, la valeur est paramétrée uniquement pour celui-ci. En revanche, la valeur du premier instrument à aiguille s'affiche comme attribut d'interface.

#### Code du programme : Importer des images avec une instance de bloc d'affichage

Pour importer une vue avec une instance de bloc d'affichage, modifiez le code de programme suivant :

```
//Imports single screen including a faceplate instance
private static void ImportSingleScreenWithFaceplateInstance(HmiTarget hmitarget)
{
    FileInfo info = new FileInfo(@"D:\Samples\Screens\ScreenFaceplate.xml");
    hmitarget.ScreenFolder.Screens.Import(info, ImportOptions.None);
}
```

# 8.4 Importation/exportation de données d'un appareil API

8.4.1 Blocs

### 8.4.1.1 Structure XML de la section interface du bloc

#### Principe de base

Les données du fichier d'exportation issues de l'importation/exportation sont organisées au moyen d'une structure de base. Chaque fichier d'importation doit répondre aux conditions structurelles de base.

Le fichier d'exportation contient toutes les variables et constantes traitées de la section d'interface d'un bloc exporté. Tous les attributs avec "ReadOnly = "TRUE"" et "Informative = "TRUE" sont exclus.

Quand les informations sont redondantes, elles doivent être identiques dans le fichier XML d'importation et dans le fichier de projet. Autrement, l'importation lance une exception récupérable.

Les données de projet contiennent plus de données que le fichier XML d'importation, par ex. un type externe peut avoir des membres supplémentaires.

Seules les valeurs accessibles en écriture peuvent être importées via TIA Portal Openness XML.

En fonction des paramètres d'exportation réglés dans TIA Portal Openness, le fichier d'exportation contient un jeu déterminé d'attributs et d'éléments. Le fichier XML exporté avec des versions ultérieures du produit n'est pas compatible avec la procédure d'importation dans des versions antérieures de TIA Portal.

#### Structure de base

La section d'interface d'un bloc exporté est contenue dans l'élément <Interface> dans la SimaticML d'un bloc. L'objet racine est l'élément <Sections> qui représente la section d'interface d'un bloc exporté. Dans la description ci-dessous, les éléments figurent dans l'ordre requis pour le fichier de saisie.

```
<Interface>
```

```
<Sections xmlns="http://www.siemens.com/automation/Openness/SW/Interface/v1">
        <Section Name="Input">
            <Member Name="input1" Datatype="Bool" Remanence="Volatile" Accessibility="Public">
              <AttributeList>
                 . . .
              </AttributeList>
            </Member>
            <Member Name="input2" Datatype="Bool" Remanence="Volatile" Accessibility="Public">
                <AttributeList>
                  . . .
                </AttributeList>
            </Member>
        </Section>
        <Section Name="Output">
            <Member Name="output1" Datatype="Bool" Remanence="Volatile" Accessibility="Public">
                <AttributeList>
                   . . .
               </AttributeList>
            </Member>
        </Section>
        <Section Name="InOut" />
        <Section Name="Static" />
        <Section Name="Temp" />
        <Section Name="Constant" />
    </Sections>
</Interface>
```

#### Section

La section représente un paramètre particulier ou des données locales d'un bloc de programme.

• Membre

Le membre représente les variables ou constantes utilisées dans le bloc de programme. Selon le type de données d'une variable, les membres peuvent être imbriqués ou posséder d'autres sous-éléments structurels.

Par exemple, pour le type de données "ARRAY", l'élément structurel "Subelement Path" représente l'indice de composants d'un élément du tableau. Seuls sont exportés les membres qui ont été édités par l'utilisateur.

• AttributeList

La <AttributeList> englobe tous les attributs définis d'un membre. Les attributs déterminés par le système ou affectés d'une valeur par défaut ne figurent pas dans la structure XML.

Les attributs de membre <ReadOnly> et <Informative> ne sont écrits dans le fichier d'exportation XML que s'ils ont la valeur VRAI.

. . .

8.4 Importation/exportation de données d'un appareil API

#### • StartValue

L'élément <StartValue> est écrit seulement quand la valeur par défaut de la variable ou de la constante est déterminée par l'utilisateur.

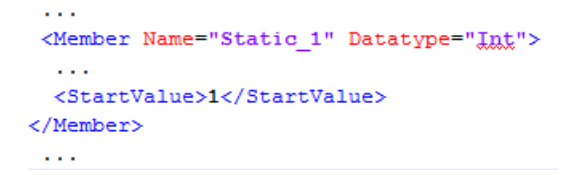

#### • Commentaire

L'élément <Comment> est écrit quand il est déterminé par l'utilisateur. Les commentaires d'une variable ou d'une constante sont exportés comme textes multilingues :

```
<Member Name="Static_3" Datatype="Struct">
    <AttributeList>
        <BooleanAttribute Name="ExternalAccessible" SystemDefined="true">false</BooleanAttribute>
        <BooleanAttribute Name="ExternalVisible" SystemDefined="true">false</BooleanAttribute>
        <BooleanAttribute Name="ExternalWritable" SystemDefined="true">false</BooleanAttribute>
        <BooleanAttribute Name="ExternalWritable" SystemDefined="true">false</BooleanAttribute>
        <BooleanAttribute Name="ExternalWritable" SystemDefined="true">false</BooleanAttribute>
        <BooleanAttribute Name="ExternalWritable" SystemDefined="true">false</BooleanAttribute>
        </AttributeList>
        <Comment>
        </Comment>
        </Comment>
        <//MultiLanguageText Lang="de-DE">An individual comment</MultiLanguageText>
        <//Member>
....
```

### Attributs

• Attributs principaux

Les attributs principaux sont écrits dans l'élément < Member> dans la structure XML.

```
</member Name="Static_1" Datatype="&gnot;User_data_type_1&gnot;" Remanence="Retain">
    ...
    <//Member>
```

```
. . .
```

Le tableau ci-dessous indique les attributs principaux d'une variable ou d'une constante dans la section Interface du bloc.

| Nom                  | Type de<br>données | Valeur par défaut | Condition d'importa-<br>tion | Commentaire                                                               |
|----------------------|--------------------|-------------------|------------------------------|---------------------------------------------------------------------------|
| Nom                  | STRING             | -                 | Nécessaire                   |                                                                           |
| Type de don-<br>nées | ENUM               | -                 | Nécessaire                   |                                                                           |
| Version              | STRING             | -                 | Optionnel                    |                                                                           |
| Rémanence            | ENUM               | NonRetain         | -                            | N'est écrit que<br>s'il ne s'agit pas<br>de u paramétra-<br>ge par défaut |
| Accessibilité        | ENUM               | Public            | -                            | Prédéfini par le<br>système,<br>ne peut être mo-<br>difié par l'utilisa-  |
| Informatif           | BOOL               | FALSE             | -                            |                                                                           |

Les membres avec le mémento "Informative" ne sont pas pris en considération lors de l'importation. Quand l'attribut est effacé ou mis à FALSE, une exception est lancée.

#### Remarque

#### Valeur de rémanence "Positionner dans IDB"

Quand une variable ou une constante a la valeur de rémanence "Positionner dans IDB", la rémanence déterminée dans le bloc de données d'instance doit être la même pour toutes les autres variables et constantes dont la rémanence est "SetInIDB".

Le premier membre importé avec l'attribut "Positionner dans IDB" détermine la rémanence attendue dans le bloc de données d'instance pour les variables et constantes suivantes dont la rémanence est "SetInIDB".

• Attributs de membre définis par le système

Les attributs de membre définis par le système sont listés dans l'élément <AttributeList>. Les attributs de membre définis par le système sont repérés par le mémento <Informative> et ne sont pas pris en considération lors de l'importation.

Exportation/importation

```
...
<Member Name="Static_3" Datatype="Struct">
    <AttributeList>
        <BooleanAttribute Name="ExternalAccessible" SystemDefined="true">false</BooleanAttribute>
        <BooleanAttribute Name="ExternalVisible" SystemDefined="true">false</BooleanAttribute>
        <BooleanAttribute Name="ExternalWritable" SystemDefined="true">false</BooleanAttribute>
        <BooleanAttribute Name="ExternalWritable" SystemDefined="true">false</BooleanAttribute>
        <BooleanAttribute Name="ExternalWritable" SystemDefined="true">false</BooleanAttribute>
        <BooleanAttribute Name="ExternalWritable" SystemDefined="true">false</BooleanAttribute>
        <BooleanAttribute Name="ExternalWritable" SystemDefined="true">false</BooleanAttribute>
        </AttributeList>
        <Comment>
        </MultiLanguageText Lang="de-DE">An individual comment</MultiLanguageText>
        <//MultiLanguageText Lang="de-DE">An individual comment<//multiLanguageText>
        <//Member>
```

. . .

| Name          | Туре   | Valeur par défaut | SimaticML proté-<br>gé en écriture (in-<br>formatif) | Commentaire                                                                                                    |
|---------------|--------|-------------------|------------------------------------------------------|----------------------------------------------------------------------------------------------------|
| At            | String |                   | FALSE                                                | Des parts du<br>membre alternent<br>avec un autre<br>membre dans cet-<br>te structure                             |
| SetPoint      | Bool   | FALSE             | FALSE                                                | Le membre peut<br>être synchronisé<br>avec la mémoire<br>de travail                                               |
| UserReadOnly  | Bool   | FALSE             | TRUE                                                 | L'utilisateur ne<br>peut pas modifier<br>les attributs de<br>membre (y com-<br>pris le nom)                       |
| UserDeletable | Bool   | TRUE              | TRUE                                                 | Le membre ne<br>peut pas être sup-<br>primé dans l'édi-<br>teur                                                   |
| HmiAccessible | Bool   | TRUE              | FALSE                                                | Pas d'accès HMI,<br>pas d'élément de<br>structure                                                                 |
| HmiVisible    | Bool   | TRUE              | FALSE                                                | Filtre pour réduire<br>le nombre de<br>membres affichés<br>d'abord                                                |
| Offset        | Int    | -                 | TRUE                                                 | DB, FB, FC<br>(temp). Pour les<br>API classiques et<br>les API Plus où la<br>rémanence clas-<br>sique est réglée. |

| Name                      | Туре   | Valeur par défaut | SimaticML proté-<br>gé en écriture (in-<br>formatif) | Commentaire                                                                                                    |
|---------------------------|--------|-------------------|------------------------------------------------------|----------------------------------------------------------------------------------------------------|
| PaddedSize                | Int    | -                 | TRUE                                                 | DB, FB, FC<br>(temp). Pour les<br>API classiques et<br>les API Plus où la<br>rémanence clas-<br>sique est réglée.<br>Uniquement pour<br>tableaux. |
| HiddenAssign-<br>ment     | Bool   | FALSE             | FALSE                                                | Masquer l'affecta-<br>tion lors de l'appel<br>quand elle corres-<br>pond à Predefine-<br>dAssignment.                                             |
| PredefinedAs-<br>singment | String | m                 | FALSE                                                | Saisie pour le pa-<br>ramètre utilisé<br>quand l'appel se<br>trouve placé.                                                                        |
| ReadOnlyAssign-<br>ment   | Bool   | FALSE             | FALSE                                                | Lors de l'appel,<br>l'utilisateur ne<br>peut pas modifier<br>l'affectation pré-<br>définie.                                                       |
| UserVisible               | Bool   | TRUE              | TRUE                                                 | Ce membre ne<br>s'affiche pas dans<br>l'interface utilisa-<br>teur.                                                                               |
| HmiReadOnly               | Bool   | TRUE              | TRUE                                                 | Ce membre est<br>protégé en écritu-<br>re pour HMI.                                                                                               |
| CodeReadOnly              | Bool   | FALSE             | TRUE                                                 | -                                                                                                    |

#### • Attributs définis par l'utilisateur

Les attributs définis par l'utilisateur sont repérés par le mémento <ReadOnly>. Les membres avec ce mémento ne sont pas pris en considération lors de l'importation. Quand le mémento est effacé ou mis à FALSE, une exception est lancée. Les attributs définis par l'utilisateur non édités sont exclus de l'exportation.

| Nom | Туре            | Valeur par défaut | SimaticML proté-<br>gé en écriture (in-<br>formatif) | Commentaire                 |
|-----|-----------------|-------------------|------------------------------------------------------|-----------------------------|
| CFC | IBlockAttribute |                   | FALSE                                                | Ceci est un char-<br>gement |

### Type de données "STRUCT"

Les composants du type de données "STRUCT" sont représentés comme membres imbriqués dans la structure XML d'un fichier d'importation/exportation :

```
<Sections xmlns="http://www.siemens.com/automation/Openness/SW/Interface/v2">
 <Section Name="Static">
    <Member Name="Static 1" Datatype="Struct">
       <!-- Basic struct -->
      <Member Name="Static 1" Datatype="Int">
        <!-- First Member of struct -->
        <StartValue>1</StartValue>
      </Member>
      <Member Name="Static 2" Datatype="Int">
       <!-- Second Member of struct -->
      </Member>
      <Member Name="Static 3" Datatype="Struct">
        <!-- A subsequent struct -->
       <Member Name="Static 1" Datatype="Int">
         < --- First Member of the subsequent struct -->
         <StartValue>3</StartValue>
       </Member>
        <Member Name="Static 2" Datatype="Int">
         < --- Second Member of the subsequent struct -->
        </Member>
      </Member>
    </Member>
  </Section>
</Sections>
```

### Type de données "ARRAY", type de base

Les composants du type de données de base "ARRAY" sont représentés comme souséléments avec l'attribut "Path" dans la structure XML d'un fichier d'importation/exportation :

## Type de données "ARRAY", d'un UDT

Les composants du type de données "ARRAY" d'un UDT sont représentés comme nouvel élément <sections> dans un élément <member> dans la structure XML d'un fichier d'importation/exportation. Les membres dans la nouvelle section pour UDT dans un ARRAY sont affectés en tant que sous-éléments avec l'attribut "Path" :

```
<Sections xmlns="http://www.siemens.com/automation/Openness/SW/Interface/v2">
 <Section Name="Static">
   <Member Name="Static_1" Datatype="&gnot;User_data_type_1&gnot;" Remanence="Retain">
     <Sections> <!-- Sections including the UDT "User_data_type_1" -->
       <Section Name="None">
         <Member Name="Element 2" Datatype="Int">
           <StartValue>47</StartValue>
         </Member>
        </Section>
      </Sections>
    </Member>
   <Member Name="Static 2" Datatype="Array[0..1] of &guot;User data type 1&guot;">
      <Sections> <!-- Sections including the UDT "User data type 1" -->
        <Section Name="None">
         <Member Name="Element_2" Datatype="Int">
            <Subelement Path="0"> <!-- Component of the array -->
             <StartValue>123</StartValue>
            </Subelement>
          </Member>
        </Section>
      </Sections>
    </Member>
  </Section>
</Sections>
```

### Type de données "ARRAY", dans "ARRAY"

Les composants du type de données "ARRAY" dans un autre ARRAY sont représentés comme sous-éléments avec l'attribut "Path" dans la structure XML d'un fichier d'importation/ exportation.

Les membres dans un autre ARRAY sont affectés en tant que sous-éléments avec l'attribut "Path" quand le composant est édité par l'utilisateur :

```
<Sections xmlns="http://www.siemens.com/automation/Openness/SW/Interface/v2">
 <Section Name="Static">
    <Member Name="Static 1" Datatype="Array[0..2] of Struct">
     <Member Name="Static 1" Datatype="Int" />
      <Member Name="Static 2" Datatype="Array[0..1, 0..3, -9..-2] of Struct">
        <Member Name="Static 1" Datatype="Int">
         <Subelement Path="0,0,3,-5">
           <StartValue>1</StartValue>
         </Subelement>
        </Member>
        <Subelement Path="0,0,2,-6">
          <Comment>
           <MultiLanguageText Lang="de-DE">A individual comment</MultiLanguageText>
         </Comment>
        </Subelement>
      </Member>
    </Member>
  </Section>
</Sections>
```

#### Types de données API (UDT)

La structure XML d'un type de données API dépend des paramètres d'exportation réglés dans TIA Portal Openness.

• ExportOptions.None

Les membres du type de données API sont écrits seulement quand la valeur par défaut d'un composant au moins est déterminée par l'utilisateur. Pour ces membres, seuls les deux attributs supplémentaires "Name" et "Datatype" sont écrits pour identifier le membre auquel appartient la <StartValue>. Les autres membres et attributs ne sont pas écrits.

- ExportOptions.WithDefaults Les attributs suivants sont toujours écrits :
  - Name
  - Datatype
  - ExternalAccessible
  - ExternalVisible
  - ExternalWritable
  - SetPoint
  - StartValue

Ils sont écrits dans XML seulement quand la valeur par défaut dans ce type est déterminée par l'utilisateur. Quand elle est déterminée uniquement dans le type de données API, elle n'est pas écrite.

 ExportOptions.ReadOnly
 Pour les types de données API, ce paramètre n'entraîne pas un résultat probant. Combiné à d'autres paramètres, il n'a aucune influence sur le résultat.

#### Variables écrasées

Quand une variable est écrasée par un nouveau type de données, les membres sont représentés dans la structure XML du nouveau type de données. La structure XML ci-dessous montre un type de données WORD qui est écrasé par un ARRAY of BYTE.

```
<Sections xmlns="http://www.siemens.com/automation/Openness/SW/Interface/v2">
 <Section Name="Input" />
 <Section Name="Output" />
  <Section Name="InOut" />
  <Section Name="Static">
    <Member Name="Static 1" Datatype="Word">
     <!-- Basic Member -->
     <StartValue>16#17</StartValue>
    </Member>
    <Member Name="Static 2" Datatype="Array[0..1] of Byte">
     <AttributeList>
       <StringAttribute Name="At" SystemDefined="true">Static_1</StringAttribute>
     </AttributeList>
       <!-- The AT member -->
     <Subelement Path="0">
       <!-- First overlay byte -->
      </Subelement>
     <Subelement Path="1">
       <!-- Second overlay byte -->
     </Subelement>
    </Member>
  </Section>
  <Section Name="Temp" />
  <Section Name="Constant" />
</Sections>
```

### Interface de bloc

Tous les attributs avec ReadOnly = "TRUE" et Informative = "FALSE" sont exclus. La structure XML d'une interface de bloc dépend des paramètres d'exportation réglés dans TIA Portal Openness

ExportOptions.None
 Avec ce réglage, seules sont exportées les données modifiées ou celles qui n'ont pas leur valeur par défaut.

Quand la définition de l'attribut n'indique pas de valeur par défaut, l'attribut est toujours écrit.

Le fichier d'exportation contient aussi toutes les valeurs obligatoires pour l'importation ultérieure des données.

- ExportOptions.WithDefaults Les attributs suivants sont toujours écrits :
  - Name
  - Datatype
  - HmiAccessible exporté comme ExternalAccessible
  - HmiVisible exporté comme ExternalVisible
  - ExternalWritable
  - SetPoint (si existant)
  - Offset (si existant)
  - PaddedSize (si existant)

Tous les autres attributs sont écrits seulement quand ils n'ont pas leur valeur par défaut. L'élément <startValue n'est écrit dans XML que s'il a été déterminé explicitement.

ExportOptions.ReadOnly
 Pour les interfaces de bloc, ce paramètre n'entraîne pas un résultat probant. Combiné à d'autres paramètres, il n'a aucune influence sur le résultat.

### 8.4.1.2 Modifications du modèle d'objet et format de fichier XML

#### Introduction

Pour importer un fichier XML personnalisé ou édité par le biais de TIA PortalOpenness avec succès dans TIA Portal, le fichier doit respecter des schémas définis.

Chaque fichier XML se compose de deux parties principales :

- Interface
- Unité de compilation

La section qui suit propose une description des schémas à respecter par les fichiers.

### Interface

Une interface peut contenir plusieurs segments (par ex. Input, InOut, Static) : Vous trouverez tous ces segments dans le répertoire suivant :

C:\Program Files\Siemens\Automation\Portal V14\PublicAPI\V14 SP1\Schemas \SW.InterfaceSections\_v2.xsd

#### Unité de compilation

Il existe des schémas différents pour les unités de compilation des blocs GRAPH, CONT/LOG et LIST. Vous trouverez les schémas correspondants dans les répertoires suivants :

- GRAPH : C:\Program Files\Siemens\Automation\Portal V ...\PublicAPI\Schemas \SW.PlcBlocks.Graph.xsd
- CONT/LOG : C:\Program Files\Siemens\Automation\Portal V ...\PublicAPI\Schemas \SW.PIcBlocks.LADFBD.xsd
- LIST : C:\Program Files\Siemens\Automation\Portal V ...\PublicAPI\Schemas \SW.PIcBlocks.STL.xsd

#### Sous-schémas

Il existe les définitions de schéma supplémentaires suivantes, utilisées par toutes les unités de compilation :

- Accès
- Généralités

#### Accès

Le nœud d'accès décrit par ex. :

- membres locaux/globaux et utilisations constantes
- Appels de FB, FC, d'instructions
- DB pour les appels

Vous trouverez le schéma d'accès dans le répertoire suivant :

C:\Program Files\Siemens\Automation\Portal V14\PublicAPI\V ...\Schemas \SW.PlcBlocks.Access.xsd

#### Généralités

Regroupe les attributs et éléments généraux utilisés, par ex. commentaires de toutes sortes, textes et jetons.

Vous trouverez le schéma général dans le répertoire suivant :

C:\Program Files\Siemens\Automation\Portal V14\PublicAPI\V ...\Schemas\SW.Common.xsd

### 8.4.1.3 Exporter des blocs

### Conditions

- L'application TIA Portal Openness est connectée à TIA Portal. Voir Établir une liaison à TIA Portal (Page 74)
- Un projet est ouvert. Voir Ouverture d'un projet (Page 99)
- L'API n'est pas en ligne.

### Utilisation

L'interface API prend en charge l'exportation de blocs et types de données utilisateur cohérents vers un fichier XML.

Le fichier XML se voit attribuer le nom du bloc. Les types de bloc suivants sont pris en charge :

- Blocs fonctionnels (FB)
- Fonctions (FC)
- Blocs d'organisation (OB)
- Blocs de données globaux (DB)

Les types de langages de programmation suivants sont pris en charge :

- LIST
- LOG
- CONT
- GRAPH
- SCL

#### Attributs valables pour tous les blocs

Les attributs suivants sont exportés avec les ExportOptions sélectionnées dans tous les blocs (voir Exportation de données de configuration (Page 375)). Les attributs représentés en caractères gras sont toujours exportés.

Vous trouverez plus d'informations dans le système d'informations du TIA Portal, sous "Aperçu des attributs du bloc".

| Attribut         | Туре     | Valeur par défaut | Protégé en écriture |
|------------------|----------|-------------------|---------------------|
| AutoNumber       | Bool     | true              | false               |
| CodeModifiedDate | DateTime | -                 | true                |
| CompileDate      | DateTime | -                 | true                |
| CreationDate     | DateTime | -                 | true                |
| HeaderAuthor     | String   |                   | false               |
| HeaderFamily     | String   |                   | false               |

| Attribut                        | Туре                          | Valeur par défaut          | Protégé en écriture |
|---------------------------------|-------------------------------|----------------------------|---------------------|
| HeaderName                      | String                        | ""                         | false               |
| HeaderVersion                   | String                        | "0,1"                      | false               |
| Interface                       | String                        | interface non occupée      | false               |
| InterfaceModifiedDate           | DateTime                      | -                          | true                |
| IsConsistent                    | Bool                          | -                          | true                |
| IsKnowHowProtected <sup>1</sup> | Bool                          | false                      | true                |
| IsWriteProtected                | Bool                          | false                      | true                |
| MemoryLayout                    | enum MemoryLayout             | -                          | false               |
| ModifiedDate                    | DateTime                      | -                          | true                |
| Name                            | String                        | -                          | false               |
| Number                          | Int32                         | prochain numéro disponible | false               |
| ParameterModified               | DateTime                      | -                          | true                |
| PLCSimAdvancedSupport           | Bool                          | false                      | true                |
| ProgrammingLanguage             | enum ProgrammingLangua-<br>ge | -                          | false               |
| StructureModified               | DateTime                      | -                          | true                |

<sup>1</sup> L'attribut IsKnowHowProtected est également valable pour les UDT.

### Attributs valables pour les blocs ArrayDB

Les attributs suivants sont exportés avec les *ExportOptions*. sélectionnées pour les blocs ArrayDB :

| Attribut             | Туре   | Valeur par défaut | Protégé en écriture |
|----------------------|--------|-------------------|---------------------|
| ArrayDataType        | String | -                 | true                |
| ArrayLimitUpperBound | Int32  | -                 | true                |

### Attributs valables pour les blocs DB

Les attributs suivants sont exportés avec les  ${\tt ExportOptions}$  . sélectionnées pour les blocs DB :

| Attribut                 | Туре | Valeur par défaut | Protégé en écriture |
|--------------------------|------|-------------------|---------------------|
| IsOnlyStoredInLoadMemory | Bool | false             | false               |
| IsPLCDB                  | Bool | false             | false               |
| IsWriteProtectedInAS     | Bool | false             | false               |

### Attributs valables pour les blocs FB

Les attributs suivants sont exportés avec les *ExportOptions*. sélectionnées pour les blocs FB :

| Attribut               | Туре   | Valeur par défaut | Protégé en écriture                     |
|------------------------|--------|-------------------|-----------------------------------------|
| AssignedProDiagFB      | String | -                 | -                                       |
| ISMultiInstanceCapable | Bool   | -                 | true                                    |
| Supervisions           | String | no supervisions   | true pour IDB of FB et false<br>pour FB |

### Attributs valables pour les blocs DB et FB

Les attributs suivants sont exportés avec les *ExportOptions*. sélectionnées pour les blocs DB et FB :

| Attribut                           | Туре     | Valeur par défaut | Protégé en écriture |
|------------------------------------|----------|-------------------|---------------------|
| IsIECCheckEnabled                  | Bool     | false             | false               |
| IsRetainMemResEnabled <sup>1</sup> | Bool     | false             | false               |
| MemoryReserve                      | Unsigned | 0                 | false               |
| RetainMemoryReserve <sup>2</sup>   | Unsigned | 0                 | false               |

<sup>2</sup> Si la valeur de l'attribut "IsRetainMemResEnabled" est "false" et que l'attribut "RetainMemoryReserve" n'est pas égal à "0", le système déclenche une exception.

#### Attributs valables pour les blocs FB, blocs de données et IDB

Les attributs suivants sont exportés avec les *ExportOptions*. sélectionnées pour les blocs FB, blocs de données et IDB :

| Attribut              | Туре | Valeur par défaut | Protégé en écriture |
|-----------------------|------|-------------------|---------------------|
| DownloadWithoutReinit | Bool | false             | true                |

#### Attributs valables pour les blocs FB et FC

Les attributs suivants sont exportés avec les  ${\tt ExportOptions}$  . sélectionnées pour les blocs FB et FC :

| Attribut               | Туре   | Valeur par défaut | Protégé en écriture |
|------------------------|--------|-------------------|---------------------|
| LibraryType            | String | -                 | true                |
| LibraryTypeVersionGuid | String | -                 | true                |

### Attributs valables pour les blocs FB et FC (LIST)

Les attributs suivants sont exportés avec les  $\tt ExportOptions$  . sélectionnées pour les blocs FB et FC (LIST) :

| Attribut         | Туре | Valeur par défaut | Protégé en écriture |
|------------------|------|-------------------|---------------------|
| ParameterPassing | Bool | false             | false               |

### Attributs valables pour les FB, FC et DB d'instance de blocs FB

Les attributs suivants sont exportés avec les <code>ExportOptions</code>. sélectionnées pour FB, FC et DB d'instance de blocs FB :

| Attribut             | Туре   | Valeur par défaut | Protégé en écriture |
|----------------------|--------|-------------------|---------------------|
| UDABlockProperties   | String |                   | false               |
| UDAEnableTagReadback | Bool   | false             | false               |

### Attributs valables pour les DB d'instance de FB et UDT

Les attributs suivants sont exportés avec les  ${\tt ExportOptions}$  . sélectionnées pour les DB d'instance de blocs FB et UDT :

| Attribut           | Туре           | Valeur par défaut | Protégé en écriture |
|--------------------|----------------|-------------------|---------------------|
| InstanceOfName     | String         |                   | false               |
| InstanceOfNumber   | Unsigned Short | -                 | true                |
| InstanceOfType     | enum BlockType | -                 | true                |
| OfSystemLibElement | String         |                   | false               |
| OfSystemLibVersion | String         |                   | false               |

#### Attributs valables pour les blocs OB

Les attributs suivants sont exportés avec les *ExportOptions*. sélectionnées pour les blocs OB pour des API Plus spécifiques :

| Attribut                   | Туре               | Valeur par défaut | Protégé en écriture |
|----------------------------|--------------------|-------------------|---------------------|
| ApplicationCycle           | Single             | -                 | true                |
| AutomaticMinimum           | Bool               | -                 | true                |
| ConstantName               | String             | -                 | true                |
| CycleTimeDistributedIO     | Single             | -                 | true                |
| CyclicApplicationCycleTime | Single             | -                 | true                |
| CyclicTime                 | Int32              | 100000            | true                |
| DataExchangeMode           | OBDataExchangeMode | Cyclic            | true                |
| DelayTime                  | Double             | -                 | true                |
| DistributedIOName          | String             | -                 | true                |
| EnableTimeError            | Bool               | -                 | true                |

| Attribut                             | Туре        | Valeur par défaut | Protégé en écriture |
|--------------------------------------|-------------|-------------------|---------------------|
| EventClass                           | String      | -                 | true                |
| EventsToBeQueued                     | Int32       | -                 | true                |
| EventThresholdForTimeError           | Int32       | -                 | true                |
| Execution                            | OBExecution | Never             | true                |
| Factor                               | Single      | -                 | true                |
| PhaseOffset                          | Int32       | 0                 | true                |
| PriorityNumber                       | Int32       | -                 | true                |
| ProcessImagePartNumber               | UInt32      | -                 | true                |
| ReportEvents                         | Bool        | -                 | true                |
| SecondaryType <sup>3</sup>           | String      | -                 | false               |
| StartDate                            | DateTime    | 1/1/2012          | true                |
| SynchronousApplicationCy-<br>cleTime | Single      | -                 | true                |
| TimeMode                             | OBTimeMode  | System            | true                |
| TimeOfDay                            | DateTime    | 12:00 AM          | true                |
| TransformationDBNumber               | UInt16      | 0xffff            | true                |

<sup>3</sup> Lors de l'exportation d'un OB, le SecondaryType est défini par ailleurs à l'aide du numéro d'OB. L'affectation est vérifiée pendant le processus d'importation. Si l'affectation est incorrecte, une exception de type "Recoverable" est déclenchée.

### Attributs valables pour les blocs FB, FC et OB

Les attributs suivants sont exportés avec les *ExportOptions*. sélectionnées pour les blocs FB, FC et OB :

| Attribut                | Туре | Valeur par défaut | Protégé en écriture |
|-------------------------|------|-------------------|---------------------|
| HandleErrorsWithinBlock | Bool | false             | true                |

### Attributs valables pour les blocs FB, FC et UDT

Les attributs suivants sont exportés avec les  $\tt ExportOptions$ . sélectionnées pour les blocs FB, FC et UDT :

| Attribut                 | Туре   | Valeur par défaut | Protégé en écriture |
|--------------------------|--------|-------------------|---------------------|
| LibraryConformanceStatus | String | -                 | false               |

### Attributs valables pour les blocs GRAPH

Les attributs suivants sont exportés avec les <code>ExportOptions</code>. sélectionnées pour les blocs GRAPH :

| Attribut                            | Туре   | Valeur par défaut | Protégé en écriture |
|-------------------------------------|--------|-------------------|---------------------|
| AcknowledgeErrorsRequired           | Bool   | true              | false               |
| CreateMinimizedDB                   | Bool   | false             | false               |
| ExtensionBlockName                  | String | -                 | -                   |
| GraphVersion                        | String | -                 | false               |
| InitialValuesAcquisition            | String | -                 | -                   |
| LanguageInNetworks                  | String | -                 | false               |
| LockOperatingMode                   | Bool   | false             | false               |
| PermanentILProcessingIn-<br>MANMode | Bool   | false             | false               |
| SkipSteps                           | Bool   | false             | false               |

### Attributs valables pour les blocs GRAPH FB

Les attributs suivants sont exportés avec les *ExportOptions*. sélectionnées pour les blocs GRAPH FB :

| Attribut          | Туре | Valeur par défaut | Protégé en écriture |
|-------------------|------|-------------------|---------------------|
| WithAlarmHandling | Bool | true              | false               |

### Attributs valables pour les blocs SCL

Les attributs suivants sont exportés avec les *ExportOptions*. sélectionnées pour les blocs SCL. Ces attributs sont exportés sur la base du type des API.

| Attribut              | Туре | Valeur par défaut | Protégé en écriture |
|-----------------------|------|-------------------|---------------------|
| CheckArrayLimits      | Bool | false             | false               |
| ExtendedStatus        | Bool | false             | false               |
| DBAccessibleFromOPCUA | Bool | true              | false               |

### Attributs valables pour les blocs GRAPH, SCL et CONT/LOG

Les attributs suivants sont exportés avec les  $\tt ExportOptions$ . sélectionnées pour les blocs GRAPH, SCL et CONT/LOG :

| Attribut            | Туре | Valeur par défaut | Protégé en écriture |
|---------------------|------|-------------------|---------------------|
| SetENOAutomatically | Bool | -                 | false               |

#### Code de programme

Pour exporter un bloc dépourvu de protection Know-how vers un fichier XML, modifiez le code de programme suivant :

```
//Exports a regular block
private static void ExportRegularBlock(PlcSoftware plcSoftware)
{
    PlcBlock plcBlock = plcSoftware.BlockGroup.Blocks.Find("MyBlock");
    plcBlock.Export(new FileInfo(string.Format(@"D:\Samples\{0}.xml", plcBlock.Name)),
ExportOptions.WithDefaults);
}
```

#### 8.4.1.4 Exporter des blocs avec protection know-how

#### **Conditions requises**

- L'application TIA Portal Openness est connectée à TIA Portal. Voir Établir une liaison à TIA Portal (Page 74)
- Un projet est ouvert.
   Voir Ouverture d'un projet (Page 99)
- L'API n'est pas en ligne.

#### Utilisation

Le fichier XML qui en résulte ressemble au fichier d'exportation d'un bloc sans protection knowhow. L'exportation couvre toutefois les données visibles de l'interface utilisateur lorsque le bloc s'ouvre sans mot de passe.

La liste d'attributs du bloc indique que le bloc correspondant possède une protection knowhow.

#### Code du programme

Pour exporter les données visibles d'un bloc doté d'une protection know-how vers un fichier XML, modifiez le code de programme suivant :

```
private static void ExportBlock(PlcSoftware plcSoftware)
{
    PlcBlock plcBlock = plcSoftware.BlockGroup.Blocks.Find("MyBlock");
    plcBlock.Export(new FileInfo(string.Format(@"D:\Samples\{0}.xml", plcBlock.Name)),
ExportOptions.WithDefaults);
}
```

## 8.4.1.5 Exportation/importation de blocs SCL

#### Instructions SCL avec balises XML pour l'export

L'opération d'exportation pour les blocs SCL effectue l'exportation de vos balises XML correspondantes sur la base du type d'instructions SCL. Cette opération prend en charge les réseaux SCL d'instructions SCL dans des blocs LAD/FBD d'instructions SCL. Les instructions SCL sont classées en tant qu'éléments de textes, d'opérandes, d'expressions, d'instructions de commande, etc. Les instructions de bloc SCL avec leurs balises XML et attributs exportés correspondants sont indiquées ci-dessous.

#### Nouvelle ligne

De nouvelles lignes dans les blocs SCL sont représentées par des balises NewLineXML.

- Contient l'attribut non signé Num avec la valeur par défaut 1.
- L'attribut Num n'est pas réglé sur la valeur 0.
- Pris en charge uniquement pour SCL.

| Bloc SCL | Balise XML                  |
|----------|-----------------------------|
|          | <newline num="2"></newline> |

Vide

Les espaces dans les blocs SCL sont représentés par des balises BlankXML.

- Contient l'attribut non signé Num avec la valeur par défaut 1.
- L'attribut Num n'est pas réglé sur la valeur 0.
- Pris en charge uniquement pour SCL.
- Ne prend pas en charge l'attribut Integer, qui est disponible dans les autres langages de STEP 7.

| Bloc SCL | Balise XML              |
|----------|-------------------------|
|          | <blank num="2"></blank> |

#### Indentation d'instructions de bloc SCL

Dans les paramètres du TIA Portal, vous pouvez modifier l'indentation du code SCL via Options/Settings/General/Script/text editiors. Le type d'indentation est défini dans le tableau suivant, sur la base du mode d'identification.

| Mode d'identification | Résultat                                                                                           |
|-----------------------|----------------------------------------------------------------------------------------------------|
| Sans                  | L'opération d'importation insère les espaces com-<br>me indiqués dans les fichiers source.         |
| Paragraphe ou Smart   | L'opération d'importation insère les espaces<br>d'identification indiqués dans le fichier importé. |

Sur la base de l'indentation sélectionnée, celle-ci est effectuée dans le XML file importé du bloc SCL.

### Commentaire

Les commentaires sur ligne unique et plusieurs lignes dans des blocs SCL sont représentés par des balises XML LineComment.

- Seule la balise LineComment (pour commentaire unilingue) est prise en charge par SCL.
- La balise Comment (pour commentaire multilingue) n'est pas prise en charge par SCL.
- Contient l'attribut Inserted avec la valeur par défaut false.
- Inserted="false" affiche un commentaire "//" sur une seule ligne dans les blocs SCL .
- Inserted="true" affiche un commentaire "(\*\*)" sur plusieurs lignes dans les blocs SCL.
- NoClosingBracket="true" affiche des commentaires sans parenthèses de fermeture dans des blocs SCL. Cet attribut est facultatif et a la valeur par défaut false.
- XML n'indique aucune hiérarchie de commentaires dans les blocs SCL.

| Bloc SCL                                                              | Balise XML                                                                     |
|-----------------------------------------------------------------------|--------------------------------------------------------------------------------|
| // one line comment                                                   | <linecomment><br/><text>one line comment</text><br/></linecomment>             |
| (* one line comment<br>second line *)                                 | <linecomment inserted="true"></linecomment>                                    |
| <pre>(* first comment (* second comment *) end first comment *)</pre> | <pre><linecomment inserted="true"></linecomment></pre>                         |
|                                                                       | Le commentaire imbriqué fait partie du texte de commentaire externe.           |
| (* comment without closing bracket                                    | <pre><linecomment inserted="true" noclosingbracket="true"></linecomment></pre> |

### Région

Les régions dans les blocs SCL sont représentées par des balises Token XML.

- La balise Text XML représente le nom de la région (region\_name).
- La casse (majuscule et minuscule) n'a pas d'importance pour l'attribut Text de la balise Token XML.

- La casse est prise en compte lors de la procédure d'importation et l'éditeur affiche les motsclés tels qu'ils sont configurés dans les paramètres de TIA Portal.
- Si le mot-clé end\_region se termine par ";" (point-virgule) dans le bloc SCL, le caractère ";" est présent dans la balise Text XML.

| Bloc SCL                                                         | Balise XML                                                                                                    |
|------------------------------------------------------------------|----------------------------------------------------------------------------------------------------|
| region myregion<br><br>end_region here is the end of<br>myregion | <token text="REGION"></token><br><blank></blank><br><text>myregion</text><br><newline></newline><br><br><token text="END_REGION"></token><br><blank></blank><br><text>here is the end of myregion<!--<br-->Text&gt;<br/><newline></newline></text> |
| region<br>// here are no blanks<br><br>end_region                | <token text="REGION"></token><br><newline></newline><br><linecomment></linecomment><br><token text="END_REGION"></token><br><newline></newline>                                                                                                    |
| <pre>region end_region;</pre>                                    | <token text="REGION"></token><br><newline></newline><br><br><token text="END_REGION"></token><br><text>;</text><br><newline></newline>                                                                                                    |

### Pragma

Pragma dans les blocs SCL sont représentés sous forme de balise Token XML. Les paramètres sont affichés dans la balise XML Access avec l'attribut Scope en tant que LiteralConstant.

| Bloc SCL                         | Balise XML                                         |
|----------------------------------|----------------------------------------------------|
| {PRAGMA BEGIN 'Param1', 'Param2' | <token text="{"></token>                           |
| (*parm 2*)}                      | <token text="PRAGMA BEGIN"></token>                |
| // something else                | <blank></blank>                                    |
| {PRAGMA_END}                     | <access scope="LiteralConstant"></access>          |
|                                  | <constant></constant>                              |
|                                  | <constantvalue>'Param1'<!--</td--></constantvalue> |
|                                  | ConstantValue>                                     |
|                                  |                                                    |
|                                  |                                                    |
|                                  | <token text=","></token>                           |
|                                  | <blank></blank>                                    |
|                                  | <access scope="LiteralConstant"></access>          |
|                                  | <constant></constant>                              |
|                                  | <constantvalue>'Param2'<!--</td--></constantvalue> |
|                                  | ConstantValue>                                     |
|                                  |                                                    |
|                                  |                                                    |
|                                  | <blank></blank>                                    |
|                                  | <linecomment inserted="True"></linecomment>        |
|                                  | <text>param 2</text>                               |
|                                  |                                                    |
|                                  | <token text=","></token>                           |
|                                  | <blank></blank>                                    |
|                                  | <token text="}"></token>                           |
|                                  | <newline></newline>                                |
|                                  | <linecomment></linecomment>                        |
|                                  | <text> something else</text>                       |
|                                  |                                                    |
|                                  | <newline></newline>                                |
|                                  | <token text="{"></token>                           |
|                                  | <token text="PRAGMA_END"></token>                  |
|                                  | <token text="}"></token>                           |

#### Constantes : Constantes littérales

Les constantes dans les blocs SCL sont représentées par des balises AccessXML.

- L'attribut Scope peut être réglé sur des valeurs telles que LiteralConstant, TypedConstant, LocalConstant, et GlobalConstant..
- Les noms des constantes qui portent le caractère "#" en préfixe sont ignorés dans XML.
- Le caractère "#" est ajouté lors du processus d'importation de XML.
- La valeur des constantes globales, représentée par des guillemets, est ignorée dans XML.
- Les guillemets sont ajoutés lors du processus d'importation de XML.

| Type de constante                      | Bloc SCL                               | Balise XML                                                                                                    |
|----------------------------------------|----------------------------------------|----------------------------------------------------------------------------------------------------|
| Constante littérale : Nombre<br>entier | #Out := 10;                            | <access scope="LiteralConstant"><br/><constant><br/><constantvalue>10</constantvalue><br/><constanttypeinformative="true">LINT<!--<br-->ConstantType&gt;<br/></constanttypeinformative="true"></constant><br/></access>                                                                                                    |
| Constante littérale : String           | <pre>#myString := 'Hello world';</pre> | <pre><access scope="LiteralConstant">      <constant>         <constantvalue>Hello world</constantvalue> STRING      </constant> </access></pre>                                                                                                    |
| Constante littérale : Typé             | #Out := int#10;                        | <pre><access scope="TypedConstant">         <constant>         <constant>         <constantvalue>int#10</constantvalue>         </constant></constant></access> Format de XML après exportation avec réglage ExportOp- tions.ReadOnly.          <constant>         <constant>         <constant>         <constant>         <constantvalue>int#10</constantvalue>         <stringattribute informative="true" name="Format">Dec_signed</stringattribute>         <stringattribute informative="true" name="FormatFlags">TypeQualifier</stringattribute>         </constant>         </constant>         </constant>         </constant>                                                                               </pre> |
| Constante locale                       | <pre>#Out := #mylocal;</pre>           | <pre><access scope="LocalConstant"></access></pre>                                                                                                    |

| Type de constante | Bloc SCL                       | Balise XML                                                                                                    |
|-------------------|--------------------------------|----------------------------------------------------------------------------------------------------|
| Constante globale | <pre>#Out := "myglobal";</pre> | <access scope="GlobalConstant"><br/><constant name="myglobal"></constant><br/></access>                                                                                                    |
|                   |                                | Format de XML après exportation avec réglage ExportOp-<br>tions.ReadOnly.                                                                                                    |
|                   |                                | <pre><access scope="GlobalConstant">         <constant name="myglobal">         <constanttype informative="true">Int</constanttype>             <constantvalue informative="true">10</constantvalue>             <stringattribute informative="true" name="Format">Dec_signed</stringattribute>         </constant>         <!--/Access--></access></pre> |

Les constantes d'adresse ne sont pas prises en charge dans les blocs SCL et sont ignorées dans ce tableau.

### Variables

Les variables locales et globales dans les blocs SCL sont représentées par des balises Access XML.

- L'attribut Scope possède les valeurs de LocalVariable et de GlobalVariable.
- La balise XML permettant d'attribuer la valeur 10 est ignorée ici.

| Type de variable      | Bloc SCL      | Balise XML                                                                                                    |
|-----------------------|---------------|----------------------------------------------------------------------------------------------------|
| Variable locale       | #Out := 10;   | <access scope="LocalVariable"><br/><symbol><br/><component name="Out"></component><br/></symbol><br/></access>        |
| Variable globale "Tag | "Tag_3":= 10; | <access scope="GlobalVariable"><br/><symbol><br/><component name="Tag_3"></component><br/></symbol><br/></access>     |
|                       |               | Format de XML après exportation avec réglage ExportOp-<br>tions.ReadOnly.<br><access scope="GlobalVariable"></access> |

### **Expressions**

Les expressions simples dans les blocs SCL sont représentées par les balises Access XML. L'attribut Scope possède la valeur de LocalVariable pour les expressions.

| Bloc SCL       | Balise XML                                                                                                    |
|----------------|----------------------------------------------------------------------------------------------------|
| #a := #b + #c; | <pre><access scope="LocalVariable">     <symbol>         <component name="a"></component>         </symbol> </access></pre>                                                                                                    |
|                | <br><blank></blank><br><token text=":="></token><br><blank></blank><br><access scope="LocalVariable"><br/><symbol><br/><component name="b"></component><br/></symbol><br/></access><br><blank></blank><br><token text="+"></token> |
|                | <pre><blank></blank> <access scope="LocalVariable"></access></pre>                                                                                                    |

#### Structures de commande dans les blocs SCL

Les instructions de commande telles que IF, CASE, FOR, WHILE, REPEAT, GOTO, EXIT, CONTINE, and RETURN sont représentées par des balises Token XML .

- Les symboles conditionnels utilisés dans le bloc SCL, tels que >, <, &, sont représentés dans XML sous forme de séquences d'échappement (< &gt; &amp).
- Cette combinaison de balises XML n'est valide que pour des blocs SCL. Une exception sera déclenchée dans les autres langages.

## Exportation/importation

| Nom du bloc | Bloc SCL      | Balise XML                              |
|-------------|---------------|-----------------------------------------|
| IF          | IF #a<#c THEN | <token text="IF"></token>               |
|             | ;             | <blank></blank>                         |
|             | END_IF;       | <access scope="LocalVariable"></access> |
|             |               | <symbol></symbol>                       |
|             |               | <component name="a"></component>        |
|             |               |                                         |
|             |               |                                         |
|             |               | <token text="&lt;"></token>             |
|             |               | <access scope="LocalVariable"></access> |
|             |               | <symbol></symbol>                       |
|             |               | <component name="c"></component>        |
|             |               |                                         |
|             |               |                                         |
|             |               | <blank></blank>                         |
|             |               | <token text="THEN"></token>             |
|             |               | <newline></newline>                     |
|             |               | <blank num="4"></blank>                 |
|             |               | <token text=";"></token>                |
|             |               | <newline></newline>                     |
|             |               | <token text="END_IF"></token>           |
|             |               | <token text=";"></token>                |

| Nom du bloc | Bloc SCL                  | Balise XML                                                                                                    |
|-------------|---------------------------|----------------------------------------------------------------------------------------------------|
| CASE        | CASE #a OF                | <tok en="" text="CASE"></tok> <blank></blank>                                                                                                    |
|             | 1 (*test*): // Statement  | <access scope="LocalVariable"></access>                                                                                                    |
|             | section case 1            | <symbol></symbol>                                                                                                    |
|             | ;                         | <component name="a"></component>                                                                                                    |
|             | 24: // Statement section  |                                                                                                    |
|             | case 2 to 4               |                                                                                                    |
|             | ;                         | <blank></blank>                                                                                                    |
|             | ELSE // Statement section | <'loken 'lext="Of" />                                                                                                    |
|             | LDSE .                    | <newline></newline>                                                                                                    |
|             | FND CASE.                 | <blank num="2"></blank>                                                                                                    |
|             |                           | <pre><access scope="LiteralConstant"></access></pre>                                                                                                    |
|             |                           | <constant></constant>                                                                                                    |
|             |                           | <constantvalue>1</constantvalue>                                                                                                    |
|             |                           | <constanttype< th=""></constanttype<>                                                                                                    |
|             |                           | Informative="true">LINT                                                                                                    |
|             |                           |                                                                                                    |
|             |                           |                                                                                                    |
|             |                           | <blank></blank>                                                                                                    |
|             |                           | <linecomment inserted="true"></linecomment>                                                                                                    |
|             |                           | <text>test</text>                                                                                                    |
|             |                           |                                                                                                    |
|             |                           | <pre><li>Clokell lext= : //</li></pre>                                                                                                    |
|             |                           | <pre>Stank // <linecomment></linecomment></pre>                                                                                                    |
|             |                           | <text> Statement section case 1</text>                                                                                                    |
|             |                           |                                                                                                    |
|             |                           | <newline></newline>                                                                                                    |
|             |                           |                                                                                                    |
|             |                           | <blank num="4"></blank>                                                                                                    |
|             |                           | <token text=";"></token>                                                                                                    |
|             |                           | <newline></newline>                                                                                                    |
|             |                           | $\langle \mathbf{P} \rangle$                                                                                                    |
|             |                           | <pre><blank num="2"></blank> </pre> <pre> </pre> <pre>  <pre>  <pre>   <pre>   <pre>   <pre>   <pre>  <pre>   <pre>  <pre>   <pre>  <pre>  <pre>   <pre>  <pre>   <pre>  <pre>   <pre>  <pre>   <pre>  <pre>   <pre>  <pre>  <pre>   <pre>  <pre>   <pre>  <pre>   <pre>  <pre>  <pre>   <!--</th--></pre></pre></pre></pre></pre></pre></pre></pre></pre></pre></pre></pre></pre></pre></pre></pre></pre></pre></pre></pre></pre></pre></pre></pre></pre></pre></pre></pre></pre></pre></pre> |
|             |                           | <pre></pre>                                                                                                    |
|             |                           | <pre><constantvalue>2</constantvalue></pre>                                                                                                    |
|             |                           | <constanttype< th=""></constanttype<>                                                                                                    |
|             |                           | Informative="true">LINT                                                                                                    |
|             |                           |                                                                                                    |
|             |                           |                                                                                                    |
|             |                           | <token text=""></token>                                                                                                    |
|             |                           | <blank num="2"></blank>                                                                                                    |
|             |                           | <access scope="LiteralConstant"></access>                                                                                                    |
|             |                           | <constant></constant>                                                                                                    |
|             |                           | <constantvalue>4</constantvalue>                                                                                                    |
|             |                           | Informative="true">LINT                                                                                                    |
|             |                           |                                                                                                    |
|             |                           |                                                                                                    |
|             |                           | <blank></blank>                                                                                                    |
|             |                           | <linecomment></linecomment>                                                                                                    |
|             |                           | <text> Statement section case 2 to 4</text>                                                                                                    |
|             |                           |                                                                                                    |
|             |                           | <newline></newline>                                                                                                    |

| Nom du bloc | Bloc SCL                                                                      | Balise XML                                                                                    |
|-------------|-------------------------------------------------------------------------------|-----------------------------------------------------------------------------------------------|
|             |                                                                               | <blank num="4"></blank><br><token text=";"></token><br><newline></newline>                    |
|             |                                                                               | <blank num="2"></blank><br><token text="ELSE"></token><br><newline></newline>                 |
|             |                                                                               | <blank num="4"></blank><br><token text=";"></token><br><newline></newline>                    |
|             |                                                                               | <token text="END_CASE"></token><br><token text=";"></token>                                   |
| FUR         | <pre>FOR #1 := #a TO #b DO     // Statement section FOR     ; END_FOR; </pre> | <pre><token text="FOK"></token> <blank></blank> <access scope="LocalVariable"></access></pre> |
|             |                                                                               | <token text="END_FOR"></token><br><token text=";"></token>                                    |

| Nom du bloc | Bloc SCL                   | Balise XML                              |
|-------------|----------------------------|-----------------------------------------|
| WHILE       | WHILE #a<#b DO             | <token text="WHILE"></token>            |
|             | // Statement section WHILE | <blank></blank>                         |
|             | ;                          | <access scope="LocalVariable"></access> |
|             | END WHILE;                 | <symbol></symbol>                       |
|             | _                          | <component name="a"></component>        |
|             |                            |                                         |
|             |                            |                                         |
|             |                            | <token text="&lt;"></token>             |
|             |                            | <access scope="LocalVariable"></access> |
|             |                            | <symbol></symbol>                       |
|             |                            | <component name="b"></component>        |
|             |                            |                                         |
|             |                            |                                         |
|             |                            | <blank></blank>                         |
|             |                            | <token text="DO"></token>               |
|             |                            | <newline></newline>                     |
|             |                            | <blank num="2"></blank>                 |
|             |                            | <linecomment></linecomment>             |
|             |                            | <text> Statement section WHILE</text>   |
|             |                            |                                         |
|             |                            | <newline></newline>                     |
|             |                            | <blank num="2"></blank>                 |
|             |                            | <token text=";"></token>                |
|             |                            | <newline></newline>                     |

<Token Text="END\_WHILE" /> <Token Text=";" />

## Exportation/importation

| Nom du bloc | Bloc SCL                             | Balise XML                                                     |
|-------------|--------------------------------------|----------------------------------------------------------------|
| REPEAT      | REPEAT // Statement section REPEAT ; | <token text="REPEAT"></token><br><newline></newline>           |
|             | ;<br>UNTIL #a<#b END_REPEAT;         | <pre><blank num="2"></blank> <linecomment></linecomment></pre> |

| Nom du bloc | Bloc SCL                                       | Balise XML                                                                                                    |
|-------------|------------------------------------------------|----------------------------------------------------------------------------------------------------|
| GOTO        | here<br>// well<br>: // this is goto statement | <pre>Exemple XML pour la définition d'étiquettes GOTO <blank num="3"></blank> <access scope="Label"></access></pre>                               |
|             | GOTO (*comment*) here;                         | Exemple XML pour l'utilisation d'étiquettes GOTO<br><token text="GOTO"></token><br><blank></blank><br><linecomment inserted="true"></linecomment> |

### Attributs de référencement

Les attributs de référencement de blocs SCL sont représentées par l'attribut AccessModifier de la balise Component.

- Pour la référence simple, AccessModifer est réglé sur la valeur Reference.
- Pour la référence Array, AccessModifier est réglé sur la valeur ReferenceToArray..

#### Exportation/importation

8.4 Importation/exportation de données d'un appareil API

| Bloc SCL                                             | Balise XML                                                                                                    |
|------------------------------------------------------|----------------------------------------------------------------------------------------------------|
| RefToUDT <sup>^</sup> (*RefToUDT*).element           | <symbol><br/><component <br="" name="RefToUDT">AccessModifier="Reference" /&gt;<br/><token text="^"></token><br/><linecomment inserted="True"><br/><text>RefToUDT</text><br/></linecomment><br/><token text="."></token><br/><component name="element"></component><br/></component></symbol>                                                                                                    |
| RefToArrayOfUDT^(*RefToArrayOfUDT*)[#i].ele-<br>ment | <symbol><br/><component <br="" name="RefToArrayOfUDT">AccessModifier="ReferenceToArray" /&gt;<br/><token text="^"></token><br/><linecomment inserted="True"><br/><text>RefToArrayOfUDT</text><br/></linecomment><br/><token text="["></token><br/><access scope="LocalVariable"><br/><symbol><br/><component name="i"></component><br/></symbol></access><br/><token text="]"></token><br/></component><br/><token text="."></token><br/><component name="element"></component><br/></symbol> |

### 8.4.1.6 Exportation/importation de types structurés de blocs SCL

#### Types SCL structurés avec des balises XML pour l'exportation

Dans les types SCL structurés, vous pouvez insérer des espaces, de nouvelles lignes et des commentaires aux instructions SCL. Les instructions SCL structurées avec leurs balises XML et attributs exportés correspondants sont indiqués ci-dessous.

#### Accès global

Dans les instructions SCL, les variables et des constantes pour l'accès global sont mises entre guillemets. Les commentaires entre les variables et des parties d'adresse sont représentés par la balise LineComment XML.
| Bloc SCL                                                                          | Balise XML                                                                                                    |
|-----------------------------------------------------------------------------------|----------------------------------------------------------------------------------------------------|
| "Bloc de données_1".(*Commentaire<br>1*)Statique_1(*Commentaire<br>2*).Statique_2 | <pre><access scope="GlobalVariable">         <symbol>         <component name="Data_block_1"></component>         <token text="."></token>         <linecomment inserted="True">             <text>comment 1</text>             </linecomment>              </symbol></access></pre>          |
|                                                                                   | <pre></pre>                                                                                                    |
| "Data_block_1".Static_1 := 10                                                     | Format de XML après exportation avec réglage<br>ExportOptions.None<br><access scope="GlobalVariable"><br/><symbol><br/><component<br>Name="Data_block_1" /&gt;<br/><token text="."></token><br/><component <br="" name="Static_1">&gt;<br/></component></component<br></symbol><br/></access> |
|                                                                                   | <pre>Format de XML après exportation avec réglage ExportOptions.ReadOnly  <access scope="GlobalVariable"></access></pre>                                                                                                    |

## Utilisation de guillemets et de #

Les guillemets utilisés au premier niveau décrivent le type de variable et font office de séquences Escape pour les caractères spéciaux dans les instructions SCL. Si les guillemets sont utilisés dans le premier niveau, définissez la variable en tant que variable globale. Si les guillemets sont utilisés après #, ils représentent la séquence d'échappement de caractères spéciaux comme # ou d'espaces.

- Dans le fichier XML, la balise BooleanAttributes avec l'attribut Name est utilisée pour représenter l'utilisation différente. Le Name contient des valeurs telles que HasQuotes et HasHash.
- # est spécifié pour définir la structure dans l'attribut d'étendue.
- Ces valeurs s'appliquent uniquement à SCL.
- Les valeurs par défaut pour ces balises sont initialement FALSE, mais les valeurs ne sont jamais exportées, y compris avec le paramètre ExportOptions.WithDefaults.

| Bloc SCL        | Balise XML                                    |
|-----------------|-----------------------------------------------|
| "a".#b."c".#"d" | <access scope="GlobalVariable"></access>      |
|                 | <symbol></symbol>                             |
|                 | <component name="a"></component>              |
|                 | <token text="."></token>                      |
|                 | <component name="b"></component>              |
|                 | <booleanattribute< th=""></booleanattribute<> |
|                 | Name="HasHash">TRUE </th                      |
|                 | BooleanAttribute>                             |
|                 |                                               |
|                 | <token text="."></token>                      |
|                 | <component name="c"></component>              |
|                 | <booleanattribute< th=""></booleanattribute<> |
|                 | Name="HasQuotes">TRUE </th                    |
|                 | BooleanAttribute>                             |
|                 |                                               |
|                 | <token text="."></token>                      |
|                 | <component name="d"></component>              |
|                 | <booleanattribute< th=""></booleanattribute<> |
|                 | Name="HasQuotes">TRUE </th                    |
|                 | BooleanAttribute>                             |
|                 | <booleanattribute< th=""></booleanattribute<> |
|                 | Name="HasHash">TRUE </th                      |
|                 | BooleanAttribute>                             |
|                 |                                               |
|                 |                                               |
|                 | <access></access>                             |

## Tableau

SCL permet l'insertion de commentaires dans les indices de tableau avec "[" et "]". Dans le fichier XML, l'attribut AccessModifier dans la balise Component sert à marquer la présence de tableaux.

- Si Accessmodifier comporte la valeur Array, une balise Access subordonnée est obligatoire afin d'indiquer la variable d'indice du tableau.
- La valeur par défaut de AccessModifier est None.

| Bloc SCL            | Balise XML                                  |
|---------------------|---------------------------------------------|
| #a.b[#i+#j,#k+#l].c | <access scope="LocalVariable"></access>     |
|                     | <symbol></symbol>                           |
|                     | <component name="a"></component>            |
|                     | <token text="."></token>                    |
|                     | <component <="" name="b" th=""></component> |
|                     | AccessModifier="Array" />                   |
|                     | <token text="["></token>                    |
|                     | <access scope="LocalVariable"></access>     |
|                     | <symbol></symbol>                           |
|                     | <component name="i"></component>            |
|                     |                                             |
|                     |                                             |
|                     | <token text="+"></token>                    |
|                     | <access scope="LocalVariable"></access>     |
|                     | <symbol></symbol>                           |
|                     | <component name="j"></component>            |
|                     |                                             |
|                     |                                             |
|                     | <token text=","></token>                    |
|                     | <access scope="LocalVariable"></access>     |
|                     | <symbol></symbol>                           |
|                     | <component name="k"></component>            |
|                     |                                             |
|                     |                                             |
|                     | <token text="+"></token>                    |
|                     | <access scope="LocalVariable"></access>     |
|                     | <symbol></symbol>                           |
|                     | <component name="l"></component>            |
|                     |                                             |
|                     |                                             |
|                     | <token text="]"></token>                    |
|                     |                                             |
|                     | <token text="."></token>                    |
|                     | <component name="c"></component>            |
|                     |                                             |
|                     |                                             |
|                     |                                             |

## Accès absolu

SCL permet différents types d'accès, par ex. l'accès absolu, décalage absolu, mixte (base de données et variable membre), par tranche, périphérique et direct. L'accès absolu est représenté dans XML par la balise Address.

- Le signe % dans DB n'est pas écrit dans XML. Il est créé automatiquement lors de l'importation.
- Des espaces sont autorisés entre les parties de l'adresse.

| Bloc SCL               | Balise XML                                                                                                    |
|------------------------|----------------------------------------------------------------------------------------------------|
| %DB20 . DBW10          | <access scope="Address"><br/><symbol><br/><address <br="" area="DB">BlockNumber="20" /&gt;<br/><blank></blank><br/><token text="."></token><br/><blank></blank><br/><address <br="" area="DB">BitOffset="80" Type="Word"/&gt;<br/></address></address></symbol><br/></access>         |
| %DB20.DBX10.3 := true; | L'instruction XML suivante s'applique à tous les<br>langages sauf SCL.<br><access scope="Address"><br/><address <br="" area="DB" blocknumber="20">BitOffset="83" Type="Bool" /&gt;<br/></address></access>                                                                            |
|                        | L'instruction XML suivante s'applique à SCL.<br><access scope="Address"><br/><symbol><br/><address <br="" area="DB">BlockNumber="20" /&gt;<br/><token text="."></token><br/><address <br="" area="DB">BitOffset="83" Type="Bool"/&gt;<br/></address></address></symbol><br/></access> |

## Type d'accès "décalage absolu"

Dans LIST, la balise AbsoluteOffset représente le type d'accès "Décalage absolu". Dans SCL, la balise Address est utilisée pour l'accès absolu.

| Bloc SCL                                  | Balise XML                              |
|-------------------------------------------|-----------------------------------------|
| <pre>#Input_DB_ANY.%DBX2.3 := TRUE;</pre> | <access scope="LocalVariable"></access> |

## Type d'accès "en tranche" (slice)

Dans SCL, l'attribut SliceAccessModifier n'est pas pris en charge, et le type d'accès "en tranche" est représenté par la balise Token.

| Bloc SCL                            | Balise XML                                  |
|-------------------------------------|---------------------------------------------|
| "tag_1"(*1*).(*2*)member(*3*).(*4*) | <access scope="GlobalVariable"></access>    |
| %x1                                 | <symbol></symbol>                           |
|                                     | <component name="tag_1"></component>        |
|                                     | <linecomment inserted="True"></linecomment> |
|                                     | <text>1</text>                              |
|                                     |                                             |
|                                     | <token text="."></token>                    |
|                                     | <linecomment inserted="True"></linecomment> |
|                                     | <text>2</text>                              |
|                                     |                                             |
|                                     | <component name="member"></component>       |
|                                     | <linecomment inserted="True"></linecomment> |
|                                     | <text>3</text>                              |
|                                     |                                             |
|                                     | <token text="."></token>                    |
|                                     | <linecomment inserted="True"></linecomment> |
|                                     | <text>4</text>                              |
|                                     |                                             |
|                                     | <token text="%x1"></token>                  |
|                                     |                                             |
|                                     |                                             |

## Accès périphérique

L'accès périphérique est représenté par la balise Token.

| Bloc SCL                   | Balise XML                                  |
|----------------------------|---------------------------------------------|
| "tag_1"(*1*).(*2*)member:P | <access scope="GlobalVariable"></access>    |
|                            | <symbol></symbol>                           |
|                            | <component name="tag_1"></component>        |
|                            | <linecomment inserted="True"></linecomment> |
|                            | <text>1</text>                              |
|                            |                                             |
|                            | <token text="."></token>                    |
|                            | <linecomment inserted="True"></linecomment> |
|                            | <text>2</text>                              |
|                            |                                             |
|                            | <component name="member"></component>       |
|                            | <token text=":P"></token>                   |
|                            |                                             |
|                            |                                             |

## Type d'accès "direct"

Les instructions TypeOf et TypeOfDB sont exécutées soit avec un type défini par le système, soit avec un type défini par l'utilisateur. Les types sont indiqués dans la balise Access par l'attribut Scope et les valeurs SystemType et UserType.

| Bloc SCL                                                                                                    | Balise XML                                                                                                    |
|----------------------------------------------------------------------------------------------------|----------------------------------------------------------------------------------------------------|
| <pre>Exemple de type défini par le système<br/>if TypeOf( #inVariant ) =<br/>TO_SpeedAxis then end_if</pre>          | <token text="="></token><br><br><access scope="SystemType"><br/><datatype>TO_SpeedAxis</datatype><br/></access>                         |
| <pre>Exemple de type défini par l'utilisateur<br/>if TypeOf( #inVariant ) =<br/>"aUserDefinedType" then end_if</pre> | <token text="="></token><br><br><access scope="UserType"><br/><datatype>aUserDefinedType<!--<br-->DataType&gt;<br/></datatype></access> |

## 8.4.1.7 Exportation/importation de blocs d'appel SCL

## Blocs d'appel SCL avec balises XML pour l'exportation

Les paramètres d'appel SCL sont représentés dans XMLpar la balise Parameter. L'attribut informative est utilisé pour représenter les paramètres FB non-affectés et les valeurs en retour telles que l'horodatage, les informations de mémento, etc. Le format XML suit le même ordre arbitraire que dans le bloc SCL.

Voici un exemple d'appel de bloc :

## Exportation/importation

8.4 Importation/exportation de données d'un appareil API

| Bloc SCL                                   | Balise XML                                                                                   |
|--------------------------------------------|----------------------------------------------------------------------------------------------|
| <pre>#Callee_Instance(Input_1 := 5);</pre> | Format de XML après exportation avec réglage<br>ExportOptions.None                           |
|                                            | <access scope="Call"><br/><callinfo blocktype="FB"></callinfo></access>                      |
|                                            | <instance<br>Scope="LocalVariable"&gt;</instance<br>                                         |
|                                            | <component<br>Name="Callee_Instance" /&gt;</component<br>                                    |
|                                            | <token text="("></token>                                                                     |
|                                            | <pre><palameter name="Input_1"> <blank></blank> <token text="':="></token></palameter></pre> |
|                                            | <pre><blank></blank> </pre>                                                                  |
|                                            | <constant></constant>                                                                        |
|                                            | <constanttype>Int<!--</td--></constanttype>                                                  |
|                                            | <constantvalue>5<!--<br-->ConstantValue&gt;</constantvalue>                                  |
|                                            | <br>                                                                                         |
|                                            | <br><token text=")"></token>                                                                 |
|                                            |                                                                                              |
|                                            | <token text=";"></token>                                                                     |
|                                            | Format de XML après exportation avec réglage<br>ExportOptions.ReadOnly                       |
|                                            | <access scope="Call"><br/><callinfo blocktype="FB"></callinfo></access>                      |
|                                            | <integerattribute<br>Name="BlockNumber"</integerattribute<br>                                |
|                                            | Informative="true">1 </td                                                                    |
|                                            | <pre></pre>                                                                                  |
|                                            | Informative="true">2016-10-24T08:27                                                          |
|                                            | <pre>34</pre>                                                                                |
|                                            | <pre>Scope="LocalVariable"&gt;</pre>                                                         |
|                                            | Name="Callee_Instance" /><br>                                                                |
|                                            | <pre><token text="("></token></pre>                                                          |
|                                            | <pre><stringattribute <="" name="InterfaceFlags" pre=""></stringattribute></pre>             |
|                                            | <pre>Informative="true"&gt;S7_Visible</pre>                                                  |
|                                            | <blank></blank><br><token text=":="></token>                                                 |

| Bloc SCL | Balise XML                                  |
|----------|---------------------------------------------|
|          | <blank></blank>                             |
|          | <access scope="LiteralConstant"></access>   |
|          | <constant></constant>                       |
|          | <constanttype>Int<!--</th--></constanttype> |
|          | ConstantType>                               |
|          | <constantvalue>5<!--</th--></constantvalue> |
|          | ConstantValue>                              |
|          |                                             |
|          |                                             |
|          |                                             |
|          | <token text=")"></token>                    |
|          |                                             |
|          |                                             |
|          | <token text=";"></token>                    |

## Exemple de paramètres indépendants

Le FB possède quatre paramètres, parmi lesquels a, b, c ainsi que d. b et d ne sont pas connectés.

| Bloc SCL                                  | Balise XML                                           |
|-------------------------------------------|------------------------------------------------------|
| <pre>"Block_4_DB"(a:=TRUE,c:=TRUE);</pre> | <access scope="Call"></access>                       |
|                                           | <callinfo <="" name="Block_4" th=""></callinfo>      |
|                                           | BlockType="FB">                                      |
|                                           | <instance< th=""></instance<>                        |
|                                           | <pre>Scope="GlobalVariable"&gt;</pre>                |
|                                           | <component <="" name="Block_4_DB" th=""></component> |
|                                           | >                                                    |
|                                           |                                                      |
|                                           | <token text="("></token>                             |
|                                           | <parameter name="a"></parameter>                     |
|                                           | <token text=":="></token>                            |
|                                           | <access< th=""></access<>                            |
|                                           | Scope="LiteralConstant">                             |
|                                           | <constant></constant>                                |
|                                           | <constanttype>Bool<!--</th--></constanttype>         |
|                                           | ConstantType>                                        |
|                                           | <constantvalue>TRUE<!--</th--></constantvalue>       |
|                                           | ConstantValue>                                       |
|                                           |                                                      |
|                                           |                                                      |
|                                           |                                                      |
|                                           | <token text=","></token>                             |
|                                           | <parameter <="" name="b" th=""></parameter>          |
|                                           | Informative="true"/>                                 |
|                                           | <parameter name="c"></parameter>                     |
|                                           | <token text=":="></token>                            |
|                                           | <access< th=""></access<>                            |
|                                           | Scope="LiteralConstant">                             |
|                                           | <constant></constant>                                |
|                                           | <constanttype>Bool<!--</th--></constanttype>         |
|                                           | ConstantType>                                        |
|                                           | <constantvalue>True<!--</th--></constantvalue>       |
|                                           | ConstantValue>                                       |
|                                           |                                                      |
|                                           |                                                      |
|                                           |                                                      |
|                                           | <parameter <="" name="d" th=""></parameter>          |
|                                           | Informative="true"/>                                 |
|                                           | <token text=")"></token>                             |
|                                           |                                                      |
|                                           |                                                      |

## Exemple pour "un paramètre"

Le bloc SCL permet l'omission du nom du paramètre. Ce paramètre est représenté par la balise NamelessParameter. La balise NamelessParameter ne possède pas d'attributs et s'applique uniquement à SCL.

| Bloc SCL            | Balise XML                                           |
|---------------------|------------------------------------------------------|
| "Block_4_DB"(TRUE); | <access scope="Call"></access>                       |
|                     | <callinfo <="" name="Block_4" th=""></callinfo>      |
|                     | BlockType="FB">                                      |
|                     | <instance< th=""></instance<>                        |
|                     | Scope="GlobalVariable">                              |
|                     | <component <="" name="Block_4_DB" th=""></component> |
|                     | >                                                    |
|                     |                                                      |
|                     | <token text="("></token>                             |
|                     | <namelessparameter></namelessparameter>              |
|                     | <access< th=""></access<>                            |
|                     | <pre>Scope="LiteralConstant"&gt;</pre>               |
|                     | <constant></constant>                                |
|                     | <constanttype>Bool<!--</th--></constanttype>         |
|                     | ConstantType>                                        |
|                     | <constantvalue>TRUE<!--</th--></constantvalue>       |
|                     | ConstantValue>                                       |
|                     |                                                      |
|                     |                                                      |
|                     |                                                      |
|                     | <token text=")"></token>                             |
|                     |                                                      |
|                     |                                                      |

## Expression sous forme de paramètre effectif

| Bloc SCL                                      | Balise XML                                  |
|-----------------------------------------------|---------------------------------------------|
| <pre>#Callee Instance(Input 1 := #a+3);</pre> | <access scope="Call"></access>              |
|                                               | <callinfo blocktype="FB"></callinfo>        |
|                                               | <instance< td=""></instance<>               |
|                                               | Scope="LocalVariable">                      |
|                                               | <component< td=""></component<>             |
|                                               | Name="Callee_Instance" />                   |
|                                               |                                             |
|                                               | <token text="("></token>                    |
|                                               | <parameter name="Input_1"></parameter>      |
|                                               | <blank></blank>                             |
|                                               | <token text=":="></token>                   |
|                                               | <blank></blank>                             |
|                                               | <access scope="LocalVariable"></access>     |
|                                               | <symbol></symbol>                           |
|                                               | <component name="a"></component>            |
|                                               |                                             |
|                                               |                                             |
|                                               | <token text="+"></token>                    |
|                                               | <access< td=""></access<>                   |
|                                               | Scope="LiteralConstant">                    |
|                                               | <constant></constant>                       |
|                                               | <constanttype>Int<!--</td--></constanttype> |
|                                               | ConstantType>                               |
|                                               | <constantvalue>3<!--</td--></constantvalue> |
|                                               | ConstantValue>                              |
|                                               |                                             |
|                                               |                                             |
|                                               |                                             |
|                                               | <token text=")"></token>                    |
|                                               |                                             |
|                                               |                                             |
|                                               | <token text=";"></token>                    |

# Expression sous forme de paramètre effectif sans paramètre formel

| Bloc SCL                           | Balise XML                                  |
|------------------------------------|---------------------------------------------|
| <pre>#Callee_Instance(#a+3);</pre> | <access scope="Call"></access>              |
|                                    | <callinfo blocktype="FB"></callinfo>        |
|                                    | <instance scope="LocalVariable"></instance> |
|                                    | <component< th=""></component<>             |
|                                    | Name="Callee_Instance" />                   |
|                                    |                                             |
|                                    | <token text="("></token>                    |
|                                    | <namelessparameter></namelessparameter>     |
|                                    | <access scope="LocalVariable"></access>     |
|                                    | <symbol></symbol>                           |
|                                    | <component name="a"></component>            |
|                                    |                                             |
|                                    |                                             |
|                                    | <token text="+"></token>                    |
|                                    | <access< td=""></access<>                   |
|                                    | Scope="LiteralConstant">                    |
|                                    | <constant></constant>                       |
|                                    | <constanttype>Int<!--</th--></constanttype> |
|                                    | ConstantType>                               |
|                                    | <constantvalue>3<!--</th--></constantvalue> |
|                                    | ConstantValue>                              |
|                                    |                                             |
|                                    |                                             |
|                                    |                                             |
|                                    | <token text=")"></token>                    |
|                                    |                                             |
|                                    |                                             |
|                                    | <token text=";"></token>                    |

## Appel de fonction

| Bloc SCL                                                                             | Balise XML                                                                                                    |
|--------------------------------------------------------------------------------------|----------------------------------------------------------------------------------------------------|
| <pre>#myInt := "MyFunction"(Param_1 := 1,<br/>Param_2 := 15, Param_3 := TRUE);</pre> | <pre>Characterize Content of the second second seco</pre> |
|                                                                                      | •••                                                                                                    |

## Appel absolu

Dans SCL, l'appel peut être lancé via l'adresse absolue du DB. L'attribut Name du nœud CallInfo est vide en raison de l'adresse absolue.

Une exception récupérable est déclenchée par l'importation si

- un nœud "Address" avec une valeur valide de l'attribut Name est disponible ;
- le nœud "Address" n'est pas disponible et n'est pas une valeur valide de l'attribut Name.

| Bloc SCL | Balise XML                                   |
|----------|----------------------------------------------|
| %DB20(); | <access scope="Call"></access>               |
|          | <callinfo blocktype="FB" name=""></callinfo> |
|          | <instance< th=""></instance<>                |
|          | Scope="GlobalVariable">                      |
|          | <address <="" area="DB" th=""></address>     |
|          | BlockNumber="20" />                          |
|          |                                              |
|          | <token text="("></token>                     |
|          | <parameter></parameter>                      |
|          |                                              |
|          |                                              |
|          | <token text=")"></token>                     |
|          |                                              |
|          |                                              |

## Instruction

L'instruction dans le bloc SCL est vérifiée dans la bibliothèque système lors du processus d'importation et les versions d'instructions ne sont pas exportées lors du processus d'exportation.

Le type d'instruction général est donné ci-dessous.

## Exportation/importation

8.4 Importation/exportation de données d'un appareil API

| Bloc SCL                                                               | Balise XML                                                                                                    |
|------------------------------------------------------------------------|----------------------------------------------------------------------------------------------------|
| <pre>#myInt := ATTACH(OB_NR := 1,<br/>EVENT := 15, ADD := TRUE);</pre> | Format de XML après exportation avec réglage<br>ExportOptions.ReadOnly                                                                                                    |
|                                                                        | <access scope="LocalVariable"><br/><symbol><br/><component name="myInt"></component><br/></symbol></access>                                                                                                    |
|                                                                        | <br><blank></blank><br><token text=":="></token>                                                                                                    |
|                                                                        | <blank></blank> <access scope="Call"></access>                                                                                                    |
|                                                                        | <instruction name="ATTACH"><br/><token text="("></token></instruction>                                                                                                    |
|                                                                        | <parameter name="OB_NR"><br/><blank></blank></parameter>                                                                                                    |
|                                                                        | <token text=":="></token><br><blank></blank>                                                                                                    |
|                                                                        | <access scope="LiteralConstant"><br/><constant></constant></access>                                                                                                    |
|                                                                        | <constanttype>OB_ATT<!--<br-->ConstantType&gt;</constanttype>                                                                                                    |
|                                                                        | <constantvalue>1<!--</td--></constantvalue>                                                                                                    |
|                                                                        | ConstantValue>                                                                                                    |
|                                                                        |                                                                                                    |
|                                                                        |                                                                                                    |
|                                                                        | <token text="."></token>                                                                                                    |
|                                                                        | <blank></blank>                                                                                                    |
|                                                                        | <parameter name="EVENT"></parameter>                                                                                                    |
|                                                                        | <blank></blank>                                                                                                    |
|                                                                        | <token text=":="></token>                                                                                                    |
|                                                                        | <blank></blank>                                                                                                    |
|                                                                        | <access scope="LiteralConstant"><br/><constant></constant></access>                                                                                                    |
|                                                                        | <constanttype>EVENT_ATT<!--</td--></constanttype>                                                                                                    |
|                                                                        | ConstantType>                                                                                                    |
|                                                                        | <constantvalue>15<!--</td--></constantvalue>                                                                                                    |
|                                                                        |                                                                                                    |
|                                                                        |                                                                                                    |
|                                                                        |                                                                                                    |
|                                                                        | <token text=","></token>                                                                                                    |
|                                                                        | <blank></blank>                                                                                                    |
|                                                                        | <parameter name="ADD"></parameter>                                                                                                    |
|                                                                        | <blank></blank>                                                                                                    |
|                                                                        | <token text=":="></token>                                                                                                    |
|                                                                        | <blank></blank>                                                                                                    |
|                                                                        | <pre><access scope="LiteralConstant">      </access></pre> <pre></pre> <pre< td=""></pre<> |
|                                                                        | <constanttype>Bool<!--</td--></constanttype>                                                                                                    |
|                                                                        | ConstantType>                                                                                                    |
|                                                                        | <constantvalue>TRUE<!--</td--></constantvalue>                                                                                                    |
|                                                                        | ConstantValue>                                                                                                    |

| Bloc SCL | Balise XML                                        |
|----------|---------------------------------------------------|
|          |                                                   |
|          |                                                   |
|          |                                                   |
|          | <parameter <="" name="RET_VAL" th=""></parameter> |
|          | Informative="true" />                             |
|          | <token text=")"></token>                          |
|          |                                                   |
|          |                                                   |
|          | <token text=";"></token>                          |

## Instruction avec modèle

Si le paramètre de modèle complète les noms d'instruction, l'exportation du paramètre de modèle est nécessaire. Lorsqu'une balise "TemplateValue" avec l'attribut Type="Type" suit la balise Instruction, le processus d'importation enchaîne la valeur de modèle avec le nom de l'instruction.

#### Exportation/importation

8.4 Importation/exportation de données d'un appareil API

| Bloc SCL                                                                             | Balise XML                         |
|--------------------------------------------------------------------------------------|------------------------------------|
| <pre>Bloc SCL "tag_4" := MIN_DINT( IN1:="Tag_1", IN2:="Tag_2", IN3:="Tag_3" );</pre> | <pre>Balise XML </pre> <pre></pre> |
|                                                                                      | <br>                               |
|                                                                                      |                                    |

## Conversion

Avec les fonctions de conversion, le vrai nom de l'instruction et son modèle ne sont pas exportés. Au lieu de cela, le nom utilisé dans le bloc SCL est exporté.

| Bloc SCL                                              | Balise XML                                                                                                    |
|-------------------------------------------------------|----------------------------------------------------------------------------------------------------|
| <pre>#output_1 :=<br/>TIME_TO_S5TIME(#input_1);</pre> | <pre><access scope="LocalVariable">     <symbol>         <component name="output_1"></component>         </symbol>         </access>          <access scope="Call"></access></pre> |
|                                                       | <pre></pre>                                                                                                    |

#### Instruction avec instance

L'instance et l'instruction sont séparées par des espaces. Les espaces sont facultatifs, et ils peuvent être représentés par de nouvelles lignes et de nouveaux commentaires. L'instruction TON est représentée par l'attribut Name de la balise Instruction.

| Bloc SCL                                                        | Balise XML                                        |
|-----------------------------------------------------------------|---------------------------------------------------|
| <pre>IEC_Timer_0_DB . TON (IN:="Tag_1",<br/>PT:="Tag_2");</pre> | <pre><access scope="GlobalAccess"></access></pre> |
|                                                                 |                                                   |

## Constante d'alarme

Les constantes d'alarme ne sont utilisées que dans S7 400 PLCs, et le code XML exporté est similaire à d'autres langages.

| Bloc SCL                    | Balise XML                                                                                                    |
|-----------------------------|----------------------------------------------------------------------------------------------------|
| "Block_1_DB"(16#0000_0001); | Format de XML après exportation avec réglage ExportOptions.None                                                                                                    |
|                             | <access scope="Call"><br/><callinfo <br="" name="Block_1">BlockType="FB"&gt;<br/><instance scope="GlobalVariable"><br/><component name="Block 1 DB"></component></instance></callinfo></access>                                                                                              |
|                             | <li></li> <li><namelessparameter></namelessparameter></li> <li><access scope="AlarmConstant"></access></li> <li><constant></constant></li>                                                                                                    |
|                             | <pre></pre>                                                                                                    |
|                             | <constantvalue>16#0000_0001<!--<br-->ConstantValue&gt;</constantvalue>                                                                                                    |
|                             | Format de XML après exportation avec réglage<br>ExportOptions.ReadOnly                                                                                                    |
|                             | <access scope="Call"><br/><callinfo <br="" name="Block_1">BlockType="FB"&gt;<br/><instance scope="GlobalVariable"><br/><component name="Block_1_DB"></component><br/></instance><br/><namelessparameter><br/><access scope="AlarmConstant"></access></namelessparameter></callinfo></access> |
|                             | <constant><br/><constantvalue>16#00000001<!--/<br-->ConstantValue&gt;<br/><constanttype>C_Alarm<!--/<br-->ConstantType&gt;</constanttype></constantvalue></constant>                                                                                                    |
|                             | Name="Format"<br>Informative="true">Hex <br StringAttribute><br>                                                                                                    |
|                             | <br><br><br>                                                                                                    |

## ENO (sortie de validation)

Afin de prendre en charge la sortie de validation ENO dans le bloc SCL, l'attribut "Scope" est utilisé avec la valeur "PredefinedVariable" dans la balise "Access". Il contient également la balise "PredefinedVariable" en tant qu'élément subordonné de la balise Access.

- La balise "PredefinedVariable" possède un attribut obligatoire "Name".
- Le volume "PredefinedVariable" et la balise "PredefinedVariable" ne sont autorisés que pour SCL.

| Bloc SCL            | Balise XML                                                                                                  |
|---------------------|----------------------------------------------------------------------------------------------------|
| Call(, ENO => ENO); | <pre><access scope="Call"> <callinfo blocktype="FC"> <token text="("></token>  ) </callinfo></access></pre> |
|                     |                                                                                                    |
|                     |                                                                                                    |
|                     | <pre></pre>                                                                                                 |
|                     | <pre><parameter name="ENO"></parameter></pre>                                                               |
|                     | <blank></blank>                                                                                             |
|                     | <token text="=&gt;"></token>                                                                                |
|                     | <blank></blank>                                                                                             |
|                     | <access< th=""></access<>                                                                                   |
|                     | Scope="PredefinedVariable">                                                                                 |
|                     | <predefinedvariable< pre=""></predefinedvariable<>                                                          |
|                     | Name="ENO" />                                                                                               |
|                     |                                                                                                    |
|                     |                                                                                                    |
|                     | <token text=")"></token>                                                                                    |
|                     |                                                                                                    |
|                     |                                                                                                    |
|                     | <token text=";"></token>                                                                                    |
| IF ENO = #c THEN    | <token text="IF"></token>                                                                                   |
|                     | <blank></blank>                                                                                             |
|                     | <access scope="PredefinedVariable"></access>                                                                |
|                     | <predefinedvariable name="ENO"></predefinedvariable>                                                        |
|                     |                                                                                                    |
|                     | <blank></blank>                                                                                             |
|                     | <token text="="></token>                                                                                    |
|                     | <blank></blank>                                                                                             |
|                     | <access scope="LocalVariable"></access>                                                                     |
|                     | <symbol></symbol>                                                                                           |
|                     | <component name="c"></component>                                                                            |
|                     |                                                                                                    |
|                     |                                                                                                    |
|                     | <blank></blank>                                                                                             |
|                     | <token text="THEN"></token>                                                                                 |

## 8.4.1.8 Exporter des blocs F

#### Exporter des blocs de sécurité

Les blocs de sécurité sont exportés comme blocs standard. Pour les blocs de sécurité, la valeur de l'attribut "ProgrammingLanguage" commence par un préfixe "F\_".

#### Remarque

L'importation d'un fichier est impossible si la valeur de l'attribut "ProgrammingLanguage" commence par un préfixe "F\_".

#### Importer des blocs de sécurité comme blocs standard

Les blocs de sécurité peuvent être importés comme des blocs standard si le préfixe "F\_" est supprimé dans la valeur de tous les attributs "ProgrammingLanguage".

#### Voir aussi

Etablissement d'une connexion au portail TIA (Page 74) Ouvrir un projet (Page 99) Exporter des blocs (Page 448)

Exporter des blocs avec protection know-how (Page 454)

## 8.4.1.9 Exporter des blocs système

#### **Conditions requises**

- L'application TIA Portal Openness est connectée à TIA Portal. Voir Établir une liaison à TIA Portal (Page 74)
- Un projet est ouvert. Voir Ouverture d'un projet (Page 99)
- Le projet contient un bloc système.
- L'API n'est pas en ligne.

#### Utilisation

Seuls les blocs système visibles sont disponibles dans la composition des blocs, donc pas de SFB ni de SFC. Le fichier XML qui en résulte ressemble au fichier d'exportation d'un bloc.

#### Code du programme

Pour exporter les données visibles d'un bloc vers un fichier XML, modifiez le code de programme suivant :

```
//Exports system blocks
private static void ExportSystemBlocks(PlcSoftware plcsoftware)
{
    PlcSystemBlockGroup sbSystemGroup = plcsoftware.BlockGroup.SystemBlockGroups[0];
    foreach (PlcSystemBlockGroup group in sbSystemGroup.Groups)
    {
        foreach (PlcBlock block in group.Blocks)
          {
            block.Export(new FileInfo(string.Format(@"D:\Samples\{0}.xml", block.Name)),
        ExportOptions.WithDefaults);
        }
    }
}
```

#### 8.4.1.10 Exporter des blocs GRAPH avec texte multilingue

#### Structure XML de blocs GRAPH avec texte multilingue

Le fichier d'exportation XML de blocs GRAPH contient les noms d'étapes et de transitions compilés du graphe. Ces textes multilingues traduits sont représentés respectivement sous les éléments de niveau supérieur Step et Transition comme éléments StepName et TransitionName. Ces éléments contiennent un élément MultiLanguageText pour chaque langue prise en charge. Les textes dans des langues non paramétrées de manière explicite ne sont pas exportés. Si aucune traduction n'est disponible, les éléments StepName et TransitionName ne sont pas exportés. Les éléments StepName et TransitionName ne sont pas exportés. Les éléments StepName et TransitionName ne sont pas exportés. Les éléments StepName et TransitionName ne sont pas exportés. Les éléments StepName et TransitionName ne sont pas exportés. Les éléments StepName et TransitionName sont optionnels. L'opération d'importation XML depuis Openness déclenche une exception récupérable pour les versions de Graph antérieures à V5.0.

#### Exemple pour l'élément StepName

## Exemple pour l'élément TransitionName

```
<Transitions>

<Transition IsMissing="false" Name="Trans1" Number="1" ProgrammingLanguage="LAD">

<TransitionName>

<MultiLanguageText Lang="de-DE">transDE</MultiLanguageText>

<MultiLanguageText Lang="en-US">transDE</MultiLanguageText>

<MultiLanguageText Lang="it-CH">transIT</MultiLanguageText>

</TransitionName>

...

</Transition>
```

#### 8.4.1.11 Importer un bloc

## Conditions

- L'application TIA Portal Openness est connectée à TIA Portal. Voir Etablissement d'une connexion au portail TIA (Page 74)
- Un projet est ouvert.
   Voir Ouvrir un projet (Page 99)
- L'API n'est pas en ligne.

#### Utilisation

La TIA Portal Openness API prend en charge l'importation de blocs avec les langages de programmation "LIST", "LOG", "GRAPH", "SCL" ou "CONT" à partir d'un fichier XML. Les types de bloc suivants sont pris en charge :

- Blocs fonctionnels (FB)
- Fonctions (FC)
- Blocs d'organisation (OB)
- Blocs de données globaux (DB)

#### Remarque

#### Importation de blocs de données optimisés

Les blocs de données optimisés sont uniquement pris en charge par les CPU à partir de S7-1200. Si vous importez des blocs de données optimisés dans une S7-300 ou S7-400, une exception est déclenchée et l'importation échoue.

## Réaction à l'importation

Pour l'importation d'un bloc, les règles à respecter sont les suivantes :

- Le fichier XML peut contenir moins de données que le bloc se trouvant dans le projet, par ex. moins de paramètres.
- Les informations redondantes telles que les informations d'appel doivent être identiques dans le projet et dans le fichier XML. Faute de quoi, une exception est lancée.
- Les données du fichier XML peuvent être "incohérentes" en ce qui concerne leur capacité à être compilées dans TIA Portal.
- Les attributs possédant les attributs "ReadOnly=True" et "Informative=True" ne sont pas importés.
- Les DB d'instance manquants ne sont pas automatiquement créés.
- Si aucun numéro de bloc n'est indiqué dans le fichier XML, il est automatiquement attribué.
- Si le bloc ne figure pas dans le projet et si aucune information de version n'est indiquée dans le fichier XML, la version "0.1" est attribuée.

## Code de programme

Modifiez le code de programme suivant :

```
//Import blocks
private static void ImportBlocks(PlcSoftware plcSoftware)
{
    PlcBlockGroup blockGroup = plcSoftware.BlockGroup;
    IList<PlcBlock> blocks = blockGroup.Blocks.Import(new FileInfo(@"D:\Blocks
\myBlock.xml"), ImportOptions.Override);
}
```

#### Modifiez le code de programme suivant :

```
//Import system blocks
private static void ImportSystemBlocks(PlcSoftware plcSoftware)
{
    PlcBlockSystemGroup systemblockGroup = plcSoftware.BlockGroup;
    IList<PlcBlock> blocks = systemblockGroup.Blocks.Import(new FileInfo(@"D:\Blocks
\myBlock.xml"), ImportOptions.Override);
}
```

## 8.4.2 Tables des variables

## 8.4.2.1 Exporter des tables de variables API

#### **Conditions requises**

- L'application TIA Portal Openness est connectée à TIA Portal. Voir Établir une liaison à TIA Portal (Page 74)
- Un projet est ouvert.
   Voir Ouverture d'un projet (Page 99)

## Utilisation

Un fichier XML est exporté par table des variables API.

L'interface TIA Portal Openness API prend en charge l'exportation de toutes les tables de variables API du groupe système et de ses sous-groupes.

## Code du programme

Pour exporter toutes les tables de variables API du groupe système et de ses sous-groupes, modifiez le code de programme suivant :

```
private static void ExportAllTagTables(PlcSoftware plcSoftware)
{
    PlcTagTableSystemGroup plcTagTableSystemGroup = plcSoftware.TagTableGroup;
    // Export all tables in the system group
    ExportTagTables(plcTagTableSystemGroup.TagTables);
    // Export the tables in underlying user groups
    foreach(PlcTagTableUserGroup userGroup in plcTagTableSystemGroup.Groups)
    {
        ExportUserGroupDeep(userGroup);
    }
}
private static void ExportTagTables (PlcTagTableComposition tagTables)
{
    foreach(PlcTagTable table in tagTables)
    {
        table.Export(new FileInfo(string.Format(@"D:\Samples\{0}.xml", table.Name)),
ExportOptions.WithDefaults);
    }
}
private static void ExportUserGroupDeep(PlcTagTableUserGroup group)
    ExportTagTables(group.TagTables);
    foreach(PlcTagTableUserGroup userGroup in group.Groups)
    {
        ExportUserGroupDeep(userGroup);
    }
}
```

## Voir aussi

Exportation de données de configuration (Page 375)

## 8.4.2.2 Importer une table de variables API

#### **Conditions requises**

- L'application TIA Portal Openness est connectée à TIA Portal. Voir Établir une liaison à TIA Portal (Page 74)
- Un projet est ouvert.
   Voir Ouverture d'un projet (Page 99)

#### Code du programme

Pour importer des tables de variables API ou une structure de dossiers avec des tables de variables API dans le groupe système ou un groupe personnalisé depuis un fichier XML, modifiez le code de programme suivant :

```
//Imports tag tables to the tag system group
private static void ImportTagTable(PlcSoftware plcSoftware)
{
    PlcTagTableSystemGroup plcTagTableSystemGroup = plcSoftware.TagTableGroup;
    PlcTagTableComposition tagTables = plcTagTableSystemGroup.TagTables;
    tagTables.Import(new FileInfo(@"D:\Samples\myTagTable.xml"), ImportOptions.Override);
    // Or, to import into a subfolder:
    // plcTagTableSystemGroup.Groups.Find("SubGroup").TagTables.Import(new FileInfo(@"D:
\Samples\myTagTable.xml"), ImportOptions.Override);
}
```

#### Voir aussi

Remarques sur la performance de TIA Portal Openness (Page 41)

#### 8.4.2.3 Exporter des variables ou constantes individuelles d'une table de variables API

#### Conditions

- L'application TIA Portal Openness est connectée à TIA Portal. Voir Établir une liaison à TIA Portal (Page 74)
- Un projet est ouvert.
   Voir Ouverture d'un projet (Page 99)

#### Utilisation

L'interface API prend en charge l'exportation d'une variable ou d'une constante depuis une table de variables API vers un fichier XML. Ce faisant, veillez à ce que les noms utilisés pour les tables des variables correspondent aux conventions de dénomination de fichiers de votre système de fichiers.

Le commentaire d'une variable ou d'une constante n'est exporté que si au moins une langue est définie pour le commentaire. Si le commentaire n'est pas défini pour toutes les langues du projet, il est uniquement exporté pour les langues du projet définies.

#### Remarque

#### Constantes système API

Les constantes système API sont exclues de l'exportation et de l'importation.

#### Code de programme

Pour exporter une variable ou une constante déterminée d'une table de variables API vers un fichier XML, modifiez le code de programme suivant :

```
//Exports a single tag or constant of a controller tag table
private static void ExportTag(PlcSoftware plcSoftware, string tagName)
    PlcTagTableSystemGroup plcTagTableSystemGroup = plcSoftware.TagTableGroup;
    PlcTag tag = plcTagTableSystemGroup.TagTables[0].Tags.Find(tagName);
    if(tag 0= null) return;
    tag.Export(new FileInfo(string.Format(@"D:\Samples\{0}.xml", tag.Name)),
ExportOptions.WithDefaults);
}
private static void ExportUserConstant(PlcSoftware plcSoftware, string userConstantName)
{
    PlcTagTableSystemGroup plcTagTableSystemGroup = plcSoftware.TagTableGroup;
    PlcUserConstant plcConstant =
plcTagTableSystemGroup.TagTables[0].UserConstants.Find(userConstantName);
    if(plcConstant== null) return;
   plcConstant.Export(new FileInfo(string.Format(@"D:\Samples\{0}.xml",
plcConstant.Name)), ExportOptions.WithDefaults);
```

#### Voir aussi

Exportation de données de configuration (Page 375) Remarques sur la performance de TIA Portal Openness (Page 41)

#### 8.4.2.4 Importer une seule variable ou constante dans une table de variables API

#### **Conditions requises**

- L'application TIA Portal Openness est connectée à TIA Portal. Voir Établir une liaison à TIA Portal (Page 74)
- Un projet est ouvert. Voir Ouverture d'un projet (Page 99)

#### Utilisation

Lors d'un appel d'importation, vous pouvez importer soit des variables soit des constantes.

#### Remarque

Les constantes peuvent uniquement être importées comme constantes utilisateur.

#### Code du programme

Pour importer des groupes de variables ou certaines variables ou constantes depuis un fichier XML, modifiez le code de programme suivant :

```
//Imports tags into a plc tag table
private static void ImportTag(PlcSoftware plcSoftware, string tagtableName)
{
    PlcTagTableSystemGroup plcTagTableSystemgroup = plcSoftware.TagTableGroup;
    PlcTagTable tagTable = plcTagTableSystemgroup.TagTables.Find(tagtableName);
    if(tagTable == null) return;
    tagTable.Tags.Import(new FileInfo(@"D:\Samples\myTags.xml"), ImportOptions.Override);
}
//Imports constants into a plc tag table
private static void ImportConstant(PlcSoftware plcSoftware, string tagtableName)
{
    PlcTagTableSystemGroup plcTagTableSystemgroup = plcSoftware.TagTableGroup;
    PlcTagTable tagTable = plcTagTableSystemgroup.TagTables.Find(tagtableName);
    if(tagTable == null) return;
    tagTable.UserConstants.Import(new FileInfo(@"D:\Samples\myConstants.xml"),
ImportOptions.Override);
}
```

#### Voir aussi

Exportation de données de configuration (Page 375) Remarques sur la performance de TIA Portal Openness (Page 41)

## 8.4.3 Exporter un type de données utilisateur

#### Conditions requises

- L'application TIA Portal Openness est connectée à TIA Portal. Voir Etablissement d'une connexion au portail TIA (Page 74)
- Un projet est ouvert. Voir Ouvrir un projet (Page 99)
- L'API n'est pas en ligne.

#### Code de programme

Pour exporter un type de données utilisateur vers un fichier XML, modifiez le code de programme suivant :

```
//Exports a user defined type
private static void ExportUserDefinedType(PlcSoftware plcSoftware)
{
    string udtname = "udt name XYZ";
    PlcTypeComposition types = plcSoftware.TypeGroup.Types;
    PlcType udt = types.Find(udtname);
    udt.Export(new FileInfo(string.Format(@"C:\OpennessSamples\udts\{0}.xml", udt.Name)),
ExportOptions.WithDefaults);
}
```

## 8.4.4 Importer un type de données utilisateur

#### **Conditions requises**

- L'application TIA Portal Openness est connectée à TIA Portal. Etablissement d'une connexion au portail TIA (Page 74)
- Un projet est ouvert. Ouvrir un projet (Page 99)
- L'API n'est pas en ligne.

#### Utilisation

L'interface API prend en charge l'importation de types de données utilisateur à partir d'un fichier XML.

#### Syntaxe du fichier d'importation

L'exemple de code suivant présente un extrait d'un fichier d'importation d'un type de données utilisateur :

```
<Section Name="Input">
  <Member Name="Input1" Datatype=quot;myudt1&quot;>
   <Sections>
      <Section Name="None">
      <Member Name="MyUDT1Member1" Datatype="bool"/>
      <Member Name="MyUDT1Member2" Datatype=&quot;myudt1&quot;>
      <Sections...</pre>
```

#### Remarque

#### Syntaxe pour les types de données personnalisés d'éléments

Si le type de données personnalisé d'un élément présente une mauvaise syntaxe dans le fichier d'importation pour types de données utilisateur, une exception est déclenchée.

Assurez-vous que " est utilisé pour noter les types de données personnalisés.

## Code du programme

Pour importer un type de données utilisateur, modifiez le code de programme suivant :

```
//Imports user data type
private static void ImportUserDataType(PlcSoftware plcSoftware)
{
    FileInfo fullFilePath = new FileInfo(@"C:\OpennessSamples\Import\ExportedPlcType.xml");
    PlcTypeComposition types = plcSoftware.TypeGroup.Types;
    IList<PlcType> importedTypes = types.Import(fullFilePath, ImportOptions.Override);
}
```

#### Voir aussi

Importation de données de configuration (Page 377)

## 8.4.5 Exportation de données au format OPC UA XML

#### Conditions

- L'application TIA Portal Openness est connectée à TIA Portal. Voir Etablissement d'une connexion au portail TIA (Page 74)
- Un projet est ouvert.
   Voir Ouvrir un projet (Page 99)
- L'API n'est pas en ligne.

#### Utilisation

Vous pouvez exporter des données API dans un fichier au format OPC UA XML en appelant une action sur la TIA Portal Openness API. En paramètre d'entrée de l'action, vous avez besoin d'un chemin de répertoire absolu dans lequel sera enregistré le fichier XML.

#### Code de programme

Modifiez le code de programme suivant :

```
//Export PLC data as OPC UA XML file
private static void OpcUaExport(Project project, DeviceItem plc)
{
    OpcUaExportProvider opcUaExportProvider =
    project.HwUtilities.Find("OPCUAExportProvider") as OpcUaExportProvider;
    if (opcUaExportProvider == null) return;
    opcUaExportProvider.Export(plc, new FileInfo(string.Format(@"D:\OPC UA export files
    \{0\.xml", plc.Name)));
```

}

# 8.5 Importation/exportation de données matérielles

# 8.5.1 Format de fichier AML

## Introduction

AutomationML est un format de données neutre basé sur XML pour l'enregistrement et l'échange d'informations d'ingénierie d'une installation et qui est proposé sous forme de standard ouvert. L'objectif d'AutomationML est la connexion du paysage hétérogène des outils d'ingénierie modernes dans leurs différentes disciplines telles que la conception mécanique d'installations, la conception électrique, IHM, API, la commande de robots.

Le modèle de classification utilisé pour l'exportation et l'importation de données CAx est basé sur les normes AML suivantes :

- Whitepaper AutomationML partie 1 AutomationML Architecture, octobre 2014
- Whitepaper AutomationML partie 2 AutomationML Architecture, octobre 2014
- Whitepaper AutomationML partie 4 AutomationML Logic, mai 2010
- Whitepaper AutomationML AutomationML Communication, septembre 2014
- Whitepaper AutomationML AutomationML and eCl@ss Integration, novembre 2015
- Recommandations d'utilisation : Automation Project Configuration AR\_001E Version 1.0.0, Mai 2017

#### Schéma

Le modèle d'échange de données AutomationML est décrit par le schéma CAEX, version 2.15. Vous pouvez télécharger ce fichier sur la page d'accueil AutomationML e.V. (<u>https://www.automationml.org/o.red.c/dateien.html</u>)

## 8.5.2 Pruned AML

## Introduction

Pruning (élagage) décrit le processus d'optimisation du contenu par la suppression de certains éléments qui ne doivent pas nécessairement être indiqués. Avec des outils externes comme EPLAN, les informations de sous-modules créées automatiquement n'ont aucune signification quant à EPLAN dans une configuration matérielle. C'est pourquoi ces outils génèrent un fichier AML en supprimant de la configuration matérielle les informations de sous-modules créées automatiquement. Ce fichier est appelé Pruned AML. 8.5 Importation/exportation de données matérielles

## Génération du fichier Pruned AML

La génération de Pruned AML est basée sur les règles suivantes dans cet ordre.

- 1. Si un élément d'appareil est enfichable, aucun Pruning n'est effectué.
- 2. Si un élément d'appareil est de type "Interface" ou "Port", aucun Pruning n'est effectué.
- 3. Les objets d'adresse de type "Diagnostic" ne sont pas pertinents pour l'algorithme de Pruning.
- Les objets d'adresse reliés aux sous-modules créés automatiquement sont indiqués sous l'élément directement supérieur (qui ne doit pas être un sous-module créé automatiquement).
- 5. Les objets d'adresse sont inclus dans la même séquence que celle affichée par TIA Portal Openness.
# 8.5.3 Vue d'ensemble des objets et paramètres de l'importation/exportation CAx

## Objets et attributs de l'exportation/importation

La figure suivante représente les objets exportables avec leurs attributs et dépendances dans l'importation/exportation CAx.

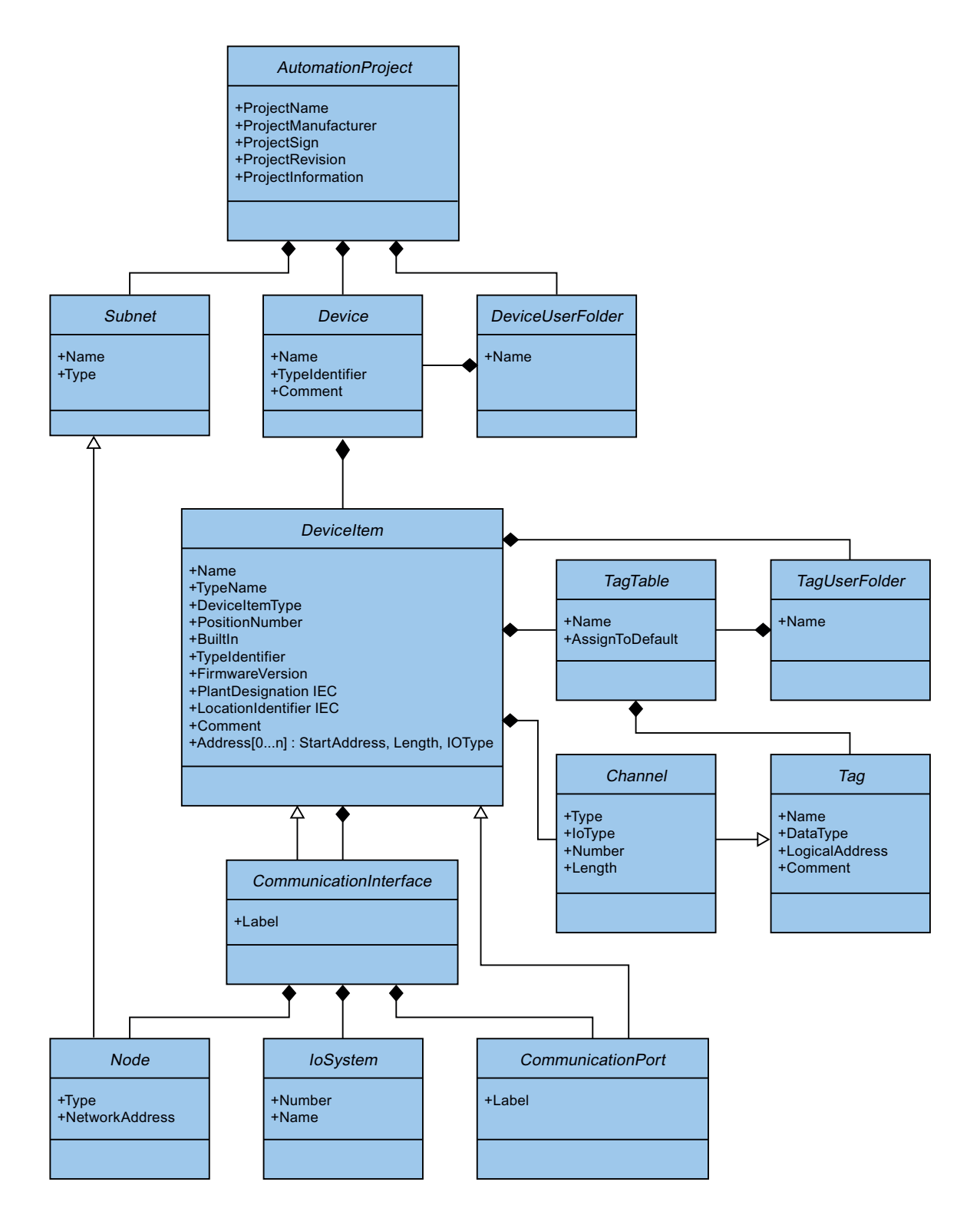

# 8.5.4 Structure des données CAx pour l'importation/exportation

# Structure de base d'un fichier d'exportation

Les données du fichier d'exportation issues de l'importation/exportation sont organisées au moyen d'une structure de base. Le fichier d'exportation est créé au format AML.

Le fichier AML commence par une information sur le document. Ce fichier comporte les données de l'installation spécifique à l'ordinateur du projet exporté.

Le fichier d'exportation comprend les deux zones suivantes :

• Pour plus d'informations...

<WriterHeader> contient des informations sur le processus d'exportation ou d'importation. L'importation ignore le contenu de la zone <AdditionalInformation>. Vous pouvez par ex. insérer un bloc avec <AdditionalInformation>...<// AdditionalInformation> et y placer des informations supplémentaires à la validation. Après la transmission du fichier AML, le destinataire peut vérifier avant l'importation avec ce bloc si le fichier AML a été modifié.

```
<xml version="1.0" encoding="utf-8">
<CAEXFile xmlns:xsi="http://www.w3.org/2001/XMLSchema-instance"
       FileName="CAx_asterisk_AML_03_V14.aml" SchemaVersion="2.15"
       xsi:noNamespaceSchemaLocation="CAEX ClassModel V2.15.xsd">
  <AdditionalInformation>
    <WriterHeader>
      <WriterName>Totally Integrated Automation Portal</WriterName>
      <WriterID>1d4fcebb-1ad6-4881-b01d-bca335d94a46:V1.0</WriterID>
      <WriterVendor>Siemens AG</WriterVendor>
      <WriterVendorURL>www.siemens.com</WriterVendorURL>
      <WriterVersion>1400</WriterVersion>
      <WriterRelease>1400.100.101.16</WriterRelease>
      <LastWritingDateTime>2016-09-29T11:21:34.9551066Z</LastWritingDateTime>
    </WriterHeader>
  </AdditionalInformation>
  <AdditionalInformation AutomationMLVersion="2.0" />
  <AdditionalInformation DocumentVersions="Recommendations">
    <Document DocumentIdentifier="AR APC" Version="1.0.0" />
  </AdditionalInformation>
  . . .
```

• Hiérarchie d'instance Cette zone contient l'ordre hiérarchique des éléments internes exportés.

```
. . .
   <InstanceHierarchy Name="APC Sample Instance Hierarchy">
   <InternalElement ID="d4dc896a-f4a5-41b6-9c48-8d3a0a5a4343" Name="CAx asterisk AML 03 V14">
     <Attribute Name="ProjectManufacturer" AttributeDataType="%g:string" />
     <Attribute Name="ProjectSign" AttributeDataType="xg:string" />
     <Attribute Name="ProjectRevision" AttributeDataType="xs:string" />
     <Attribute Name="ProjectInformation" AttributeDataType="xs:string" />
     <InternalElement ID="544f3a69-5f65-45ba-ac2f-1448db9493fd" Name="PN/IE 1">
       . . .
      </InternalElement>
      <InternalElement ID="12116ac0-94b7-49d2-888d-7d39bbc0caf5" Name="S71500/ET200MP station 1">
        . . .
      </InternalElement>
      <SupportedRoleClass RefRoleClassPath=
       "AutomationProjectConfigurationRoleClassLib/AutomationProject" />
      <InternalLink Name="Link To Port 1" RefPartnerSideA=
       "726148ce-de5b-4728-8886-4ba273435479:CommunicationPortInterface" RefPartnerSideB=
       "cb9d24f3-8200-4c89-9b40-24ae850e293e:CommunicationPortInterface" />
      <InternalLink Name="Link To Port 2" RefPartnerSideA=
        "cb9d24f3-8200-4c89-9b40-24ae850e293e:CommunicationPortInterface" RefPartnerSideB=
       "726148ce-de5b-4728-8886-4ba273435479:CommunicationPortInterface" />
      . . . . .
      <InternalLink Name="Link To IoSystem 3" RefPartnerSideA=
        "d8f6e006-3778-4a05-aab1-df844fe822fe:LogicalEndPoint_Interface" RefPartnerSideB=
       "2344b7af-329c-4215-92d1-6143b4627b56:LogicalEndPoint IoSystem" />
   </InternalElement>
  </InstanceHierarchy>
</CAEXFile>
```

## Éléments internes

Tous les objets dans la hiérarchie d'instance du fichier AML sont InternalElements. L'élément interne AutomationProject contient tous les éléments internes de toutes les classifications de rôles. Chaque élément interne prend en charge un ensemble d'attributs.

L'attribut <TypeIdentifier> identifie chaque type d'objet d'un objet matériel pouvant être créé via TIA Portal Openness.

#### Remarque

#### Objets automatiquement créés

Les objets automatiquement créés peuvent uniquement être créés par d'autres objets. Ils n'ont aucun attribut ni aucun identifiant de type. Ils sont inclus dans le fichier exporté mais vous ne pouvez pas lancer l'exportation d'un objet spécifique automatiquement créé.

À la fin de l'élément AML d'un élément interne, ce qui suit est défini :

• Classification des rôles

L'élément SupportedRoleClass définit le type d'objet d'un élément interne. Le type d'objet est défini dans la bibliothèque de classification des rôles qui représente la norme AML pour le modèle d'objet TIA Portal Openness et TIA Portal.

. . .

. . .

. . .

#### Liens internes

L'élément InternalLink définit les partenaires de communication d'une connexion.

```
<InstanceHierarchy Name="APC Sample Instance Hierarchy">
   <InternalElement ID="d4dc896a-f4a5-41b6-9c48-8d3a0a5a4343" Name="CAx asterisk AML 03 V14">
     <Attribute Name="ProjectManufacturer" AttributeDataType="xg:string" />
     <Attribute Name="ProjectSign" AttributeDataType="xs:string" />
     <Attribute Name="ProjectRevision" AttributeDataType="xg:string" />
     <Attribute Name="ProjectInformation" AttributeDataType="%s:string" />
        . . .
     <SupportedRoleClass RefRoleClassPath=
       "AutomationProjectConfigurationRoleClassLib/AutomationProject" />
      <InternalLink Name="Link To Port 1" RefPartnerSideA=
       "726148ce-de5b-4728-8886-4ba273435479:CommunicationPortInterface" RefPartnerSideB=
       "cb9d24f3-8200-4c89-9b40-24ae850e293e:CommunicationPortInterface" />
     <InternalLink Name="Link To Port 2" RefPartnerSideA=
       "cb9d24f3-8200-4c89-9b40-24ae850e293e:CommunicationPortInterface" RefPartnerSideB=
       "726148ce-de5b-4728-8886-4ba273435479:CommunicationPortInterface" />
     <InternalLink Name="Link To Port 3" RefPartnerSideA=
       "65307e3e-95fd-41ac-9982-e5e4ffc2fb15:CommunicationPortInterface" RefPartnerSideB=
       "58b1a3f2-f94b-48d1-ab5e-fbc4857cdfbc:CommunicationPortInterface" />
     <InternalLink Name="Link To Port_4" RefPartnerSideA=
       "58b1a3f2-f94b-48d1-ab5e-fbc4857cdfbc:CommunicationPortInterface" RefPartnerSideB=
        "65307e3e-95fd-41ac-9982-e5e4ffc2fb15:CommunicationPortInterface" />
     . . .
   </InternalElement>
  </InstanceHierarchv>
</CAEXFile>
```

## Attributs

Les attributs sont affectés à des éléments internes comme suit :

```
<InternalElement ID="1d1a37ed-19d9-4a23-bc91-51f5a8e0244b" Name="Ungrouped devices">
 <InternalElement ID="ab193f5d-0375-4a6d-a576-a903e2b77cca" Name="ET 200SP station 1">
   <Attribute Name="TypeIdentifier" AttributeDataType="xs:string">
      <Value>System:Device.ET200SP</Value>
   </Attribute>
   <InternalElement ID="7636c362-a7af-47bb-8a18-e6428a6d61ff" Name="Rack 0">
      <Attribute Name="TypeName" AttributeDataType="xg:string">
       <Value>Rack</Value>
      </Attribute>
     <Attribute Name="PositionNumber" AttributeDataType="xs:int">
       <Value>O</Value>
      </Attribute>
      <Attribute Name="BuiltIn" AttributeDataType="%%:boolean">
       <Value>False</Value>
      </Attribute>
      <Attribute Name="TypeIdentifier" AttributeDataType="xs:string">
       <Value>System:Rack.ET200SP</Value>
      </Attribute>
     <SupportedRoleClass RefRoleClassPath=
         "AutomationProjectConfigurationRoleClassLib/DeviceItem" />
   </InternalElement>
   <SupportedRoleClass RefRoleClassPath=
      "AutomationProjectConfigurationRoleClassLib/Device" />
  </InternalElement>
  <SupportedRoleClass RefRoleClassPath=
     "AutomationProjectConfigurationRoleClassLib/DeviceUserFolder" />
  <InternalLink Name="Link To Port 1" RefPartnerSideA=
     "5758e2ff-3974-41e9-8bcc-b61a23f1bb58:CommunicationPortInterface"
     RefPartnerSideB="46683602-5129-4504-a9d1-48e6421e2cf0:CommunicationPortInterface" />
  . . .
</InternalElement>
```

### Manipulation des attributs

La manipulation d'attributs est définie comme suit pour chaque attribut :

Ignoré

L'attribut est ignoré lors de l'importation et n'est pas présent dans le fichier d'exportation.

Obligatoire

L'attribut doit être présent dans un fichier d'importation et ne peut pas être supprimé du fichier d'exportation.

Optionnel

Si cet attribut est absent du fichier d'exportation, sa valeur par défaut est définie. Cet attribut est absent dans le fichier d'exportation s'il n'est pas utilisable pour un objet, par ex. si les modules n'ont pas tous une version de firmware.

- Exporter seulement L'attribut, tel que le nom de type de l'élément de l'appareil, est défini en interne par TIA Portal. Si celui-ci est présent dans un fichier d'importation, il est ignoré par TIA Portal lors de l'importation.
- Importer seulement L'attribut peut influer sur le comportement de l'importation. Si cet attribut est absent du fichier d'importation, le comportement correspondra à la valeur par défaut de l'attribut.

Voir aussi

Identifiants de type AML (Page 512)

## 8.5.5 Identifiants de type AML

## Éléments internes

La chaîne TypeIdentifier est constituée des parties suivantes :

• <TypeIdentifierType>:<Identifier>

Les valeurs suivantes de TypeIdentifierType sont admissibles ici :

- OrderNumber sert à indiquer des modules physiques
- GSD sert à indiquer des appareils basés sur GSD/GSDML
- System sert à indiquer des systèmes et des appareils génériques

### Identifiant de type : OrderNumber

OrderNumber est l'identifiant de type général pour tous les modules dans le catalogue de matériel, à l'exception de GSD. Les identifiants de type AML ne correspondent pas toujours aux identifiants de type TIA Portal Openness. Les identifiants de type AML n'ont pas d'information sur FirmwareVersion. Les informations sur la version de firmware se trouvent dans l'attribut AML séparé "FirmwareVersion".

Le format pour cet identifiant de type est l'un des suivants :

<OrderNumber>
 Exemple:Numéro de référence : 3RK1 200-0CE00-0AA2

#### Remarque

#### Caractères génériques dans les numéros de référence

Il existe quelques rares modules dans le catalogue du matériel, qui utilisent des caractères "génériques" représentant un certain groupe de matériel réel dans leurs numéros de référence, par exemple les différentes longueurs des châssis de S7-300.

Dans ce cas, l'on peut utiliser à la fois les OrderNumber spécifiques et les "caractères génériques" OrderNumber pour créer une instance de l'objet matériel. Vous ne pouvez toutefois pas utiliser les caractères génériques à n'importe quel emplacement. Exemple : Un châssis de S7-300 peut être créé comme suit :

Numéro de référence : 6ES7 390-1\*\*\*0-0AA0

ou

Numéro de référence : 6ES7 390-1AE80-0AA0

Veuillez noter que la structure suivante ne peut pas être utilisée par exemple :

Numéro de référence : 6ES7 390-1AE80-0A\*0

La valeur retournée de l'identification de type lue est toujours le numéro de référence du catalogue du matériel.

**Exemple**:Numéro de référence : 6ES7 390-1AE80-0AA0 **correspond à** Numéro de référence : 6ES7 390-1\*\*\*0-0AA0

#### Identifiant de type : GSD

L'identifiant de type pour les appareils basés sur GSD et GSDML est TypeIdentifier = GSD:<Identifier>

L'identifiant se compose des éléments suivants

- GsdName : nom du GSD ou GSDML en lettres majuscules
- GsdType : est l'un des suivants :
  - D : appareil (Device)
  - R : châssis (Rack)
  - DAP : module de tête
  - M : module
  - SM : sous-module
- GsdId: ID du GSD ou GSDML

Les formats suivants pour les identifiants de type sont pris en charge pour l'importation/ exportation CAx :

```
    GSD.<GsdName>/<GsdType>
Exemples:
GSD:SIEM8139.GSD/DAP
GSD:GSDML-V2.31-SIEMENS-SINAMICS_DCP-20140313.XML/D
```

 <GsdName>/<GsdType>/<GsdId>
 Exemple: GSD:SIEM8139.GSD/M/4
 GSD:GSDML-V2.31-SIEMENS-SINAMICS\_G110M-20140704.XML/M/IDM\_DRIVE\_47

## Identifiant de type : Système

System. est l'identification des objets qui ne peuvent pas être définis par d'autres identifications. Les formats de ces TypeIdentifierType sont les suivants :

```
    <SystemTypeIdentifier>
Exemples:
System:Device.S7300
System:Subnet.Ethernet
```

<SystemTypeIdentifier>/<AdditionalTypeIdentifier>
 La AdditionalTypeIdentifier est requise si SystemTypeIdentifier n'est pas
 univoque.
 La SystemTypeIdentifier a un préfixe pour certains types d'objet :
 Subnet.
 Device.
 Rack.
 Exemple : System:Rack.S71600/Large

Un châssis avec numéro de référence est identifié via la OrderNumber.

### Afficher les identifiants de type dans TIA Portal

Lorsque vous devez connaître un identifiant de type, vous le déterminez comme suit dans TIA Portal :

- Activez le paramètre "Affichage de l'identifiant de type pour les appareils et les modules" sous "Options > Paramètres > Configuration matérielle > Affichage de l'identifiant de type".
- 2. Ouvrez l'éditeur "Appareils & Réseaux".
- 3. Sélectionnez un appareil dans le catalogue. L'identifiant de type s'affiche sous "Information".

| ~                                                                                                    | Informatio     | n                                        |   |  |  |  |
|----------------------------------------------------------------------------------------------------|----------------|------------------------------------------|---|--|--|--|
| De                                                                                                    | evice:         |                                          | ^ |  |  |  |
|                                                                                                    |                | TP2200 Comfort                           | ≡ |  |  |  |
| Ar                                                                                                    | ticle no.:     | 6AV2 124-0XC02-0AX0                      |   |  |  |  |
| Ve                                                                                                    | ersion:        | 15.0.0.0                                 |   |  |  |  |
| Ту                                                                                                    | pe identifier: | OrderNumber:6AV2 124-0XC02-0AX0/15.0.0.0 |   |  |  |  |
| Description:                                                                                                    |                |                                          |   |  |  |  |
| 21.5" TFT display, 1920 x 1080 pixels, 16M colors; Touch screen;<br>1 x MPI/PROFIBUS DP, 1 x PROFINET/Industrial Ethernet interface<br>with MRP and RTI/RT support (2 Ports); 1 x Ethernet (Gigabit); 2 x<br>SD card slot: 3 x USB |                |                                          |   |  |  |  |
| 51                                                                                                    | Caru slot, 5   | X 050                                    | ~ |  |  |  |

## 8.5.6 Exportation de données CAx

### Conditions

- L'application TIA Portal Openness est connectée à TIA Portal. Voir Etablissement d'une connexion au portail TIA (Page 74)
- Un projet est ouvert.
   Voir Ouvrir un projet (Page 99)

## Utilisation

Dans TIA Portal, vous pouvez exporter votre configuration dans un fichier AML, dans l'éditeur "Appareils et réseaux". Cette fonction basée sur TIA Portal Openness permet d'exporter des données de matériel du niveau projet ou appareils.

TIA Portal Openness offre les moyens suivants pour exporter des données CAx :

- Fonction d'exportation La fonction d'exportation est accessible par le service CaxProvider. Pour le service CaxProvider, appelez la méthode GetService pour l'objet Project.
- Interface de ligne de commande Vous exécutez "Siemens.Automation.Cax.AmiHost.exe" sous "C:\Programme\Siemens \Automation\Portal V..\Bin\" en transmettant des arguments spécifiques dans la ligne de commande.

## Restrictions pour CAx relatives à l'exportation et à l'importation

CAx ne prend pas en charge l'exportation et l'importation

- des connexions port-port
- des connexions vers et entre des châssis d'extension
- des multi CPU
- des appareils H
- des appareils IHM
- du mode de sortie et de la plage de sortie de voies analogiques
- des adresses comprimées

CAx ne prend pas en charge l'exportation et l'importation des appareils et des entraînements suivants :

- 6GK5 414-3FC00-2AA2
- 6GK5 414-3FC10-2AA2
- 6GK5 495-8BA00-8AA2
- 6GK5 496-4MA00-8AA2
- 6GK5 602-0BA10-2AA3
- 6GK5 612-0BA10-2AA3
- 6GK5 623-0BA10-2AA3
- 6GK5 627-2BA10-2AA3
- 6GK5 602-0BA00-2AA3
- 6GK5 612-0BA00-2AA3
- 6GK5 613-0BA00-2AA3
- 6ES7 XXX-XXXXX-XXXX
- 6ES7 370-0AA01-0AA0
- 6ES7 451-3AL00-0AE0
- 6ES7 513-1RL00-0AB0
- 6ES7 515-2RM00-0AB0
- 6ES7 517-3HP00-0AB0

- 6ES7 590-1\*\*\*0-0AA0//HR
- 6AV2 104-0XXXX-XXXX
- System:Device.S71500/HR
- System:IPIProxy.Device
- System:IPIProxy.Rack

#### Code de programme : accéder au service CaxProvider

Pour accéder au service CaxProvider, modifiez le code de programme suivant :

#### Exportation CAx au niveau projet

Pour exporter des données CAx au niveau projet, utilisez la méthode Export avec les paramètres suivants :

| Nom                                        | Exemple                                             | Description                                                 |  |
|--------------------------------------------|-----------------------------------------------------|-------------------------------------------------------------|--|
| ProjectToEx- tiaPortal.Projects[0]<br>port |                                                     | Objet projet à exporter                                     |  |
| ExportFilePath                             | new FileInfo(@"D:\Temp\ProjectEx-<br>port.aml")     | Chemin complet de fichier d'exportation pour le fichier AML |  |
| LogFilePath                                | new FileInfo(@"D:\Temp\ProjectEx-<br>port_Log.log") | Chemin complet du fichier-journal                           |  |

Pour exporter toutes les données CAx au niveau du projet, modifiez le code de programme suivant :

caxProvider.Export(project, new FileInfo(@"D:\Temp\ProjectExport.aml"), new FileInfo(@"D:\Temp\ProjectExport\_Log.log"));

## Exportation CAx au niveau appareils

Pour exporter des données CAx au niveau appareils, utilisez la méthode Export avec les paramètres suivants :

| Nom            | Exemple                                             | Description                                                      |
|----------------|-----------------------------------------------------|------------------------------------------------------------------|
| DeviceToExport | project.Devices[0]                                  | Objet appareil à exporter                                        |
| ExportFilePath | new FileInfo(@"D:\Temp\ProjectEx-<br>port.aml")     | Chemin complet de fichier d'exporta-<br>tion pour le fichier AML |
| LogFilePath    | new FileInfo(@"D:\Temp\ProjectEx-<br>port_Log.log") | Chemin complet du fichier-journal                                |

Pour exporter toutes les données CAx au niveau du projet, modifiez le code de programme suivant :

caxProvider.Export(device, new FileInfo(@"D:\Temp\DeviceExport.aml"), new FileInfo(@"D:\Temp\DeviceExport\_Log.log"));

### Exportation CAx via la ligne de commande

Pour exporter des données CAx via la ligne de commande, utilisez Siemens.Automation.Cax.AmiHost.exe avec les paramètres suivants :

| Paramètre | Exemple                                         | Description                                                                                                    |
|-----------|-------------------------------------------------|----------------------------------------------------------------------------------------------------|
| -р        | -p "D:\Temp\MyProject.ap14"                     | Indique un chemin d'accès complet à<br>un projet TIA Portal.                                                                                                    |
| -d        | -d "S7300/ET200M station_1"                     | Paramètre optionnel. Si aucun appareil<br>n'est indiqué, l'exportation est effectuée<br>au niveau projet.                                                                |
|           |                                                 | Indique le nom de l'appareil ou de la station à exporter au sein du projet TIA spécifié.                                                                                 |
| -m        | -m "AML"                                        | Indique le mode d'importation/exporta-<br>tion (format d'exportation/importation):.                                                                                      |
|           |                                                 | "AML" exporte au format AML                                                                                                    |
| -e        | -e "D:\Import"<br>-e "D:\Import\CAx_Export.aml" | Indique le chemin complet d'accès au fichier AML à exporter. Le nom du projet est utilisé comme nom du fichier expor-<br>té, si seul un chemin d'accès est indi-<br>qué. |

Pour exporter toutes les données CAx au niveau projet via la ligne de commande, modifiez le code de programme suivant :

Siemens.Automation.Cax.AmiHost.exe -p "D:\Temp\MyProject.ap14" -m "AML" -e "D:\Import\CAx\_Export.aml"

Pour exporter des données CAx au niveau appareil via la ligne de commande, modifiez le code de programme suivant :

```
Siemens.Automation.Cax.AmiHost.exe -p "D:\Temp\MyProject.ap14" -d "S7300/
ET200M station_1" -m "AML" -e "D:\Import\CAx_Export.aml"
```

## 8.5.7 Importation de données CAx

#### Conditions

- L'application TIA Portal Openness est connectée à TIA Portal. Voir Etablissement d'une connexion au portail TIA (Page 74)
- Un projet est ouvert.
   Voir Ouvrir un projet (Page 99)

#### Utilisation

Dans TIA Portal, vous pouvez importer votre configuration dans un fichier AML, dans l'éditeur "Appareils et réseaux". Cette fonction permet d'importer des données de matériel du niveau projet ou appareils.

TIA Portal Openness offre les moyens suivants pour exporter des données CAx :

- Fonction d'importation La fonction d'importation est accessible par le service CaxProvider. Pour le service CaxProvider, appelez la méthode GetService pour l'objet Project.
- Ligne de commande Vous exécutez "Siemens.Automation.Cax.AmiHost.exe" sous "C:\Programme\Siemens \Automation\Portal V..\Bin\" en transmettant des arguments spécifiques dans la ligne de commande :

#### Code de programme : accéder au service CaxProvider

Modifiez le code de programme suivant :

```
//Access the CaxProvider service
Project project = tiaPortal.Projects.Open(...);
CaxProvider caxProvider = project.GetService<CaxProvider>();
if(caxProvider != null)
{
     // Perform Cax export and import operation
}
```

## Importation CAx

Pour importer des données CAx dans un projet de TIA Portal, utilisez la méthode Import avec les paramètres suivants :

| Nom            | Exemple                                                                                                    | Description                                                                                      |
|----------------|----------------------------------------------------------------------------------------------------|--------------------------------------------------------------------------------------------------|
| ImportFilePath | new FileInfo(@"D:\Temp\ProjectEx-<br>port.aml")                                                              | Chemin complet de fichier d'importation<br>pour le fichier AML                                   |
| LogFilePath    | new FileInfo(@"D:\Temp\ProjectEx-<br>port_Log.log")                                                          | Chemin complet du fichier-journal                                                                |
| ImportOptions  | CaxImportOptions.MoveToParkingLot<br>CaxImportOptions.RetainTiaDevice<br>CaxImportOptions.OverwriteTiaDevice | Stratégies pour résoudre le conflit lors de l'importation dans un projet existant non vi-<br>de. |

Pour importer les données CAx, modifiez le code de programme suivant :

```
caxProvider.Import(new FileInfo(@"D:\Temp\ProjectImport.aml"), new
FileInfo(@"D:\Temp\ProjectImport_Log.log"),
CaxImportOptions.MoveToParkingLot);
```

Les CaxImportOptions suivantes sont données :

| Option pour impor-<br>tation | Description                                                                                                    |
|------------------------------|----------------------------------------------------------------------------------------------------|
| MoveToParkin-<br>gLot        | Conserver dans le projet l'appareil/les appareils avec conflit de nom et importer dans un dossier parking ceux provenant des données CAx |
| RetainTiaDevice              | Conserver dans le projet l'appareil/les appareils avec conflit de nom et ne pas importer ceux provenant des données CAx                  |
| OverwriteTiaDevi-<br>ce      | Écraser l'appareil/les appareils avec conflit de nom dans le projet avec ceux provenant des données CAx                                  |

### Importation CAx via la ligne de commande

Pour importer des données CAx via la ligne de commande, utilisez Siemens.Automation.Cax.AmiHost.exe avec les paramètres suivants :

| Paramètre | Exemple                       | Description                                                                                                    |
|-----------|-------------------------------|----------------------------------------------------------------------------------------------------|
| -р        | -p "D:\Temp\MyProject.ap14"   | Indique un chemin d'accès complet à<br>un projet TIA Portal.                                                       |
| -m        | -m "AML"                      | Indique le mode d'importation/exporta-<br>tion (format d'exportation/importation):.<br>"AML" exporte au format AML |
| -i        | -i "D:\Import\CAx_Export.aml" | Indique le chemin complet d'accès au fichier AML à importer.                                                       |
| -c        | -c "ParkingLot"               | Indique différentes stratégies en cas de<br>conflits de nom d'appareil dans les op-<br>tions d'importation.        |

Pour importer des données CAx via la ligne de commande, modifiez le code de programme suivant :

```
Siemens.Automation.Cax.AmiHost.exe -p "D:\Temp\MyProject.ap14" -m "AML" -i
"D:\Import\CAx Export.aml"
```

Les options d'importation suivantes sont disponibles :

| Option pour impor-<br>tation | Description                                                                                                    |
|------------------------------|----------------------------------------------------------------------------------------------------|
| ParkingLot                   | Conserver dans le projet l'appareil/les appareils avec conflit de nom et importer dans un dossier parking ceux provenant des données CAx |
| RetainTia                    | Conserver dans le projet l'appareil/les appareils avec conflit de nom et ne pas importer ceux provenant des données CAx                  |
| OverwriteTia                 | Écraser l'appareil/les appareils avec conflit de nom dans le projet avec ceux provenant des données CAx                                  |

## 8.5.8 Exception pour l'importation et exportation de données CAx

### Exception en raison de la non-disponibilité de TIA Openness

La mise en œuvre de CAx est basée sur des API TIA Openness publiques. Les API Openness publiques ne sont disponibles que si l'utilisateur a installé le pack optionnel Openness au cours de l'installation de TIA Portal. Il est donc important de vérifier si Openness est disponible avant l'exécution de fonctions liées à CAx. (voir Installation de TIA Openness (Page 25))

Lorsque l'utilisateur déclenche une action d'exportation ou d'importation CAx dans l'interface utilisateur de TIA Portal, un contrôle est toujours effectué afin de déterminer si TIA Openness est disponible dans le système. Si aucune installation de TIA Openness n'est trouvée, une boîte de dialogue TIA Portal contenant le message d'erreur suivant est affichée.

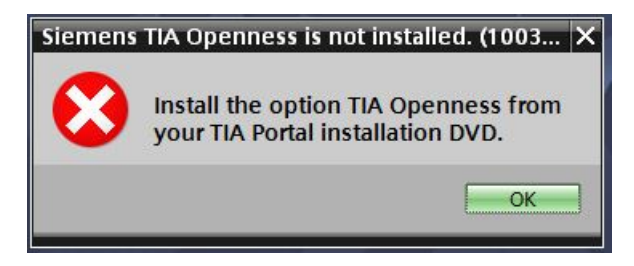

Si l'opération CAx est exécutée via la ligne de commande, la boîte de dialogue suivante est affichée en cas de non-disponibilité de TIA Openness.

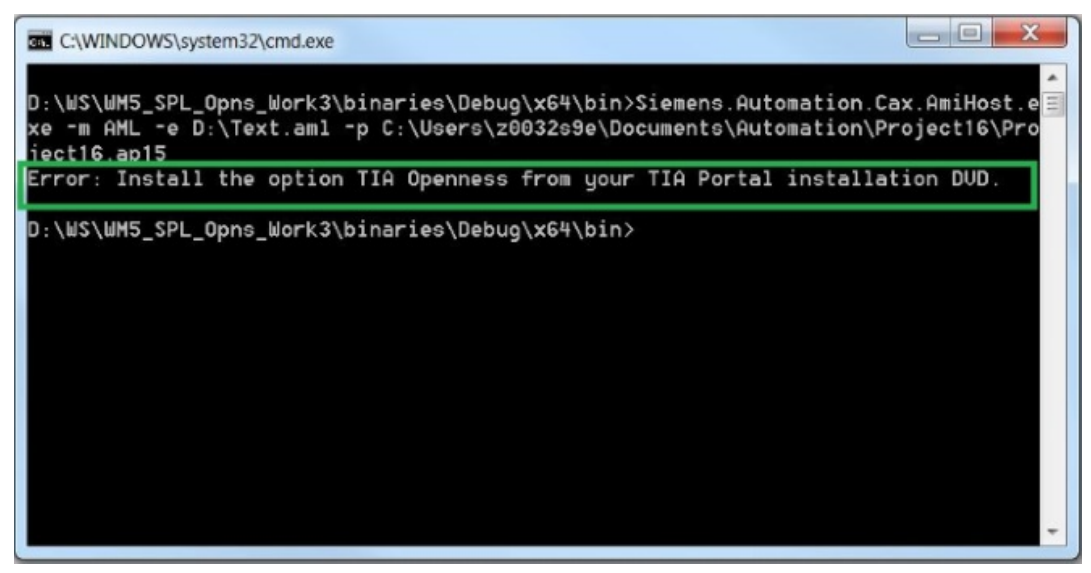

Figure 8-3 OpennessNotInstalled-Commandline

## 8.5.9 Appareils et modules Round-Trip

#### **Conditions requises**

- L'application TIA Portal Openness est connectée à TIA Portal. Voir Etablissement d'une connexion au portail TIA (Page 74)
- Un projet est ouvert. Voir Ouvrir un projet (Page 99)
- L'API est hors ligne.

### Utilisation

Vous pouvez échanger des données de configuration entre TIA Portal et d'autres outils d'ingénierie tels qu'un outil de planification électrique comme EPLAN ou l'outil de sélection TIA Selection Tool. Pour identifier les appareils à importer et exporter, on utilise un identifiant global unique, AML GUID.

Pendant les processus Round-Trip, l'AML GUID pour les objets physiques, tels que les appareils et les éléments d'appareils qui ne sont pas intégrés (par ex. CPU ou modules), reste stable. Ce qui n'est pas le cas pour les objets virtuels comme les variables, les voies, etc.

Pendant la première exportation à partir de TIA Portal, l'AML GUID est généré de manière aléatoire pour un appareil ou un élément d'appareil non intégré mais stabilisé ensuite.

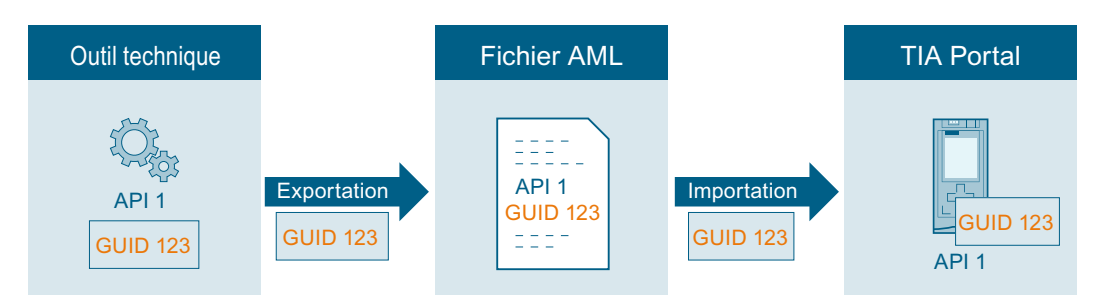

Si vous exportez un appareil à partir d'un outil technique dans un projet TIA Portal vide, AML GUID est ajouté dans le commentaire de l'objet matériel. Lorsque le paramètre correspondant est activé dans TIA Portal sous "Outils > Paramètres > CAx > Paramètres d'importation", l'AML GUID est ajouté dans la langue d'édition actuelle. Le processus Round-Trip ne prend en charge qu'une langue d'éditeur pour les AML GUID. Si vous importez ou exportez des données, utilisez toujours la langue d'édition dans laquelle vous avez commencé le Round Trip.

AML GUID reste identique pour cet objet matériel pour toutes les importations et exportations suivantes. Les modifications effectuées sur l'objet matériel sont appliquées.

Les noms d'objets doivent être uniques au sein d'un projet TIA Portal. L'importation d'un appareil ou d'un élément d'appareil dans un projet TIA Portal dans lequel un objet avec le même nom existe déjà entraînerait un conflit de nom. Lors de l'importation, vous avez la possibilité de déplacer les objets avec les conflits de noms dans l'emplacement de stockage personnalisé. "\_CAX" est ajouté au nom de l'objet importé.

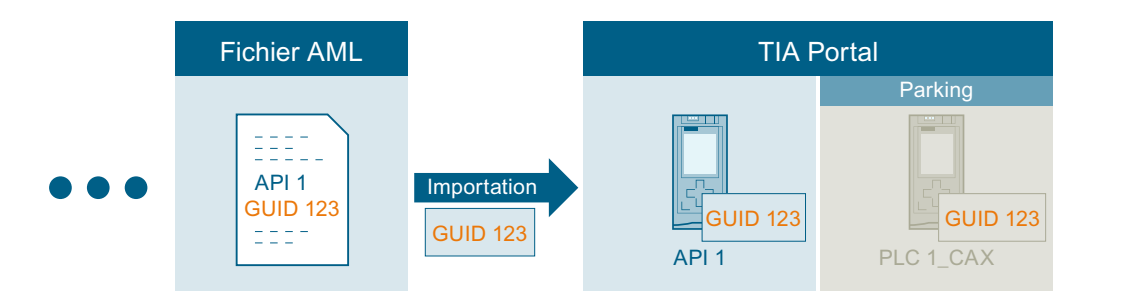

#### Remarque

### Copie d'un appareil importé

Si vous copiez un appareil ou un élément d'appareil avec un AML GUID, vous devez supprimer l'AML GUID dans le commentaire de l'objet copié. Faute de quoi, il existe des appareils ou des éléments d'appareils ayant des AML GUID identiques dans votre projet, ce qui aboutit à un fichier AML invalide.

## Paramétrage de l'importation

- Définissez le nom de dossier de l'emplacement de stockage sous "Options > Paramètres > CAx > Paramètres de résolution de conflit". Le dossier de l'emplacement de stockage sert à enregistrer des objets avec des conflits de noms.
- Activez "Options > Paramètres > CAx > Paramètres d'importation > Enregistrer GUID pendant l'importation".

## Remarque

#### AML GUID valides

Si vous éditez un AML GUID avant l'importation, celui-ci n'est plus valide et l'importation est annulée.

Après l'importation dans le TIA Portal, l'AML GUID est ajouté dans le commentaire d'utilisation existant comme suit :

|                        |          |        |           | PLC.)    |              |                      |                  |                  |                |
|------------------------|----------|--------|-----------|----------|--------------|----------------------|------------------|------------------|----------------|
|                        |          |        |           |          |              |                      |                  |                  |                |
|                        | 103      | 102    | 101       |          | 1            |                      |                  |                  |                |
| Rack_0                 |          |        |           | SITEATES | 201270 2>100 |                      |                  |                  |                |
|                        |          |        |           |          |              |                      |                  |                  | • evic         |
|                        |          |        |           |          |              |                      |                  |                  | , <del>a</del> |
|                        |          |        |           |          | C91<br>40    | *<br>IntenC<br>DCRIy |                  |                  | 1 S            |
|                        |          |        |           |          |              |                      |                  |                  |                |
|                        |          |        |           | <b>—</b> |              |                      |                  |                  |                |
|                        |          |        |           | <b>-</b> |              |                      |                  |                  |                |
| 1                      |          |        |           |          |              |                      |                  |                  |                |
|                        |          |        |           |          |              |                      |                  |                  | ~              |
| <                      |          |        |           |          |              | > 100                | %                | ▼                | - 🗉            |
| PLC_1 [CPU 1211C A     | C/DC/R   | ly]    |           |          |              | Right Properties     | 🗓 Info 🔒 🛛       | Diagnostics      |                |
| General IO tag         | ıs       | System | n consta  | nts      | Texts        |                      |                  |                  |                |
| General                | <u> </u> | 1      |           |          | 11           |                      |                  |                  | ~              |
| PROFINET interface [X1 | 1        | Gen    | eral _    |          |              |                      |                  |                  | =              |
| DI 6/DQ 4              |          | Duri   |           |          |              |                      |                  |                  |                |
| AL2                    |          | Proje  | ect inton | mation   |              |                      |                  |                  |                |
| High speed counters (  | HSC)     |        |           |          |              |                      |                  |                  |                |
| Pulse generators (PTO) | (PWM)    |        |           |          | Name:        | PLC_1                |                  |                  |                |
| Startup                |          |        |           |          | Author:      | TIA Portal           |                  |                  |                |
| Cycle                  |          |        |           |          | Comment      | [AR_APC:ID:23aeet    | fd0-ce05-4116-a6 | 44-e33d43901eafl |                |
| Communication load     |          |        |           |          | connent      | Comment for PLC_     | 1                | ,                |                |
| System and clock mer   | nory     |        |           |          |              |                      |                  |                  |                |
| Web server             |          |        |           |          |              |                      |                  |                  | $\sim$         |
| Multilingual support   |          | •      |           |          |              |                      |                  |                  |                |
| Time of day            |          |        |           |          | Slot:        | 1                    |                  |                  |                |
| Protection & Security  |          | -      |           |          | Rack:        | 0                    |                  |                  |                |
| Configuration control  |          |        |           |          |              |                      |                  |                  |                |

#### Remarque

#### Commentaire trop long

Si l'annexe du commentaire AML GUID dépasse la longueur maximale de 500 caractères, le commentaire de l'utilisateur est limité à 500 caractères. Une information correspondante est journalisée.

#### Structure AML

L'identification créée est exportée dans un fichier AML comme décrit dans la section de code suivante :

```
<InternalElement ID="23aeefd0-ce05-4116-a644-e33d43901eaf"
Name="PLC 1"
```

### 8.5.10 Topologie de l'exportation/importation

#### **Conditions requises**

- L'application TIA Portal Openness est connectée à TIA Portal. Voir Etablissement d'une connexion au portail TIA (Page 74)
- Un projet est ouvert. Voir Ouvrir un projet (Page 99)
- L'API est hors ligne.

### Utilisation

Dans TIA Portal, vous pouvez exporter les appareils avec leurs informations de topologie dans un fichier AML. En cas d'importation dans un projet TIA Portal vide, les éléments d'appareil importés conservent les informations de topologie.

L'élément <InteralLink> fournit des informations de liaison de connexions port à port entre les éléments d'appareil. Il apparaît sous l'objet de niveau supérieur commun des appareils connectés et contient des noms de variables uniques.

### Attributs d'un élément "InternalLink"

Le tableau suivant montre les attributs correspondants des objets de fichiers d'importation et d'exportation assistés par ordinateur :

| Attribut        | Manipula-<br>tion | Commentaire                                                                                                    |
|-----------------|-------------------|----------------------------------------------------------------------------------------------------|
| Name            | Obligatoire       | Les noms de variables sont formatés en tant que "Link to Port_n" (n signifiant un nombre compris entre 1 et le nombre de connexions port à port). |
| RefPartnerSideA | Obligatoire       | Désigne le port relié. Formaté en tant que UniqueIDOfPort:CommunicationPortInterface                                                              |
| RefPartnerSideB | Obligatoire       | Désigne le port relié. Formaté en tant que UniqueIDOfPort:CommunicationPortInterface                                                              |

### Exemple : vue topologique

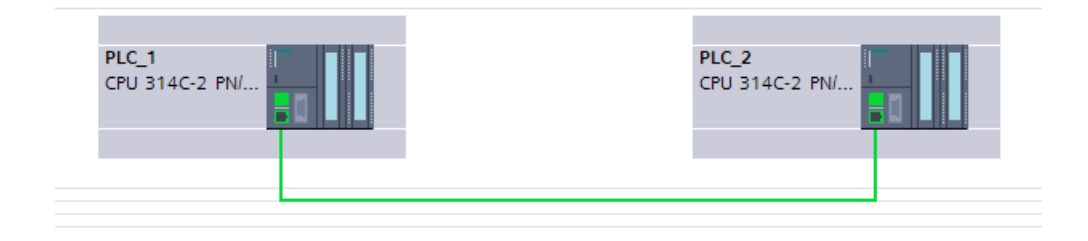

### Structure AML

La figure suivante montre une structure d'élément partielle du fichier AML exporté. Elle contient deux ID uniques pour les ports dans des API.

```
<
```

L'élément <InteralLink> contient trois attributs obligatoires.

```
<InternalLink Name="Link to Port_1"
    RefPartnerSideA="e1966b52-b8b3-47b4-8866-a754ebb77648:CommunicationPortInterface"
    RefPartnerSideB="75f31daf-575f-48a2-ab35-8f07a376eb1b:CommunicationPortInterface" />
```

# 8.5.11 Exportation d'un élément d'appareil

## Conditions

- L'application TIA Portal Openness est connectée à TIA Portal. Voir Etablissement d'une connexion au portail TIA (Page 74)
- Un projet est ouvert. Voir Ouvrir un projet (Page 99)
- L'API est hors ligne.

### Utilisation

L'objet Device est un objet conteneur pour une configuration centralisée ou décentralisée. Il constitue l'objet de niveau supérieur pour les objets DeviceItem et l'élément interne de niveau le plus élevé de la hiérarchie d'instance du projet TIA Portal dans la structure d'un fichier AML.

L'exportation de données CAx prend en charge les types d'appareil indiqués par l'identifiant de type AML :

- Modules physiques
- Appareils basés sur GSD/GSDML
- Systèmes

Les appareils peuvent être regroupés dans un objet DeviceUserFolder.

#### Remarque

Lors de l'exportation d'un appareil individuel, tous les sous-réseaux du projet sont exportés eux aussi.

### Attributs

Le tableau suivant montre les attributs correspondants des objets de fichiers d'importation et d'exportation assistés par ordinateur :

| Attribut       | Manipula-<br>tion | Commentaire                 |
|----------------|-------------------|-----------------------------|
| Name           | Obligatoire       |                             |
| TypeIdentifier | Obligatoire       |                             |
| Comment        | Optionnel         | Paramétrage par défaut : "" |

## Exemple : Configuration exportée

| Project tree               |     |
|----------------------------|-----|
| Devices                    |     |
|                            | 🔲 🛃 |
|                            |     |
| 🔻 🛅 Project3               |     |
| 💣 Add new device           |     |
| 🏪 Devices & networks       |     |
| ▼ 🛅 S7-400 station_1       |     |
| 1 Device configuration     |     |
| 🕨 🔛 Ungrouped devices      |     |
| 🕨 🧃 Common data            |     |
| 🕨 🛅 Documentation settings |     |
| 🕨 🐻 Languages & resources  |     |
| 🕨 🔚 Online access          |     |
| Card Reader/USB memory     |     |

### Structure AML du fichier d'exportation

L'exemple de structure suivant représente l'exportation de l'appareil individuel "S7-400 station\_1" sans châssis ni module :

```
<InstanceHierarchy Name="APC Sample Instance Hierarchy">
   <InternalElement ID="288b7850-688e-43b3-941e-d615ba900a02" Name="Project3">
     <Attribute Name="ProjectManufacturer" AttributeDataType="xs:string" />
     <Attribute Name="ProjectSign" AttributeDataType="xs:string" />
     <Attribute Name="ProjectRevision" AttributeDataType="xs:string" />
     <Attribute Name="ProjectInformation" AttributeDataType="xs:string" />
     <InternalElement ID="57611cfd-6da4-444e-ac78-5fbcea20a4e1" Name="57-400 station 1">
       <Attribute Name="TypeIdentifier" AttributeDataType="xs:string">
         <Value>System:Device.S7400</Value>
       </Attribute>
       <Attribute Name="Comment" AttributeDataType="xs:string">
         <Value>S7400 station</Value>
       </Attribute>
       <SupportedRoleClass RefRoleClassPath=
           "AutomationProjectConfigurationRoleClassLib/Device" />
     </InternalElement>
      <SupportedRoleClass RefRoleClassPath=
       "AutomationProjectConfigurationRoleClassLib/AutomationProject" />
   </InternalElement>
 </InstanceHierarchy>
</CAEXFile>
```

#### Voir aussi

. . .

Structure des données CAx pour l'importation/exportation (Page 507) Identifiants de type AML (Page 512)

# 8.5.12 Importation d'un objet d'appareil

### Conditions

- L'application TIA Portal Openness est connectée à TIA Portal. Voir Etablissement d'une connexion au portail TIA (Page 74)
- Un projet est ouvert. Voir Ouvrir un projet (Page 99)
- L'API est hors ligne.

## Utilisation

L'objet Device est un objet conteneur pour une configuration centralisée ou décentralisée. Il constitue l'objet de niveau supérieur pour les objets DeviceItem et l'élément interne de niveau le plus élevé de la hiérarchie d'instance du projet TIA Portal dans la structure d'un fichier AML.

L'importation de données CAx prend en charge les types d'appareil indiqués par l'identifiant de type AML :

- Modules physiques
- Appareils basés sur GSD/GSDML
- Systèmes
- Appareils génériques

Quand il y a déjà un objet DeviceUserFolder dans un projet TIA Portal, les appareils sont regroupés dans le dossier correspondant.

Si vous connaissez uniquement l'identifiant (TypeIdentifier) d'un module de tête ou d'un API et pas celui du châssis correspondant et de l'appareil, vous pouvez importer un châssis générique.

Exemple:TypeIdentifier = System:<Prefix>.Generic

Pour l'échange d'appareils génériques, il faut que les éléments suivants soient présents dans le châssis décrit dans le fichier AML.

- Appareils centralisés : AP
- Appareils décentralisés : module de tête

Si les appareils sont génériques, l'attribut BuiltIn définit le type de châssis ou de module :

- Physique:BuiltIn = True
- Générique:BuiltIn = False

## Exemple : importer des appareils génériques

L'exemple de structure suivant représente l'importation de l'appareil générique "S7-400 station" sans châssis ni module.

```
. . .
    <InstanceHierarchy Name="APC Sample Instance Hierarchy">
    <InternalElement ID="d4dc896a-f4a5-41b6-9c48-8d3a0a5a4343" Name="MyProject">
      <Attribute Name="ProjectManufacturer" AttributeDataType="%s:string" />
      <Attribute Name="ProjectSign" AttributeDataType="xs:string" />
     <Attribute Name="ProjectRevision" AttributeDataType="xs:string" />
      <Attribute Name="ProjectInformation" AttributeDataType="xs:string" />
      <InternalElement ID="3e6277d1-1b12-4c18-b00e-25e3eac3ac35" Name="S7400 station 1">
        <Attribute Name="TypeIdentifier" AttributeDataType="xs:string">
         <Value>System:Device.Generic</Value>
        </Attribute>
        <Attribute Name="Comment" AttributeDataType="%s:string">
         <Value>S7400 station 1</Value>
        </Attribute>
        <SupportedRoleClass RefRoleClassPath=
           "AutomationProjectConfigurationRoleClassLib/Device" />
     </InternalElement>
      . . .
     <SupportedRoleClass RefRoleClassPath=
        "AutomationProjectConfigurationRoleClassLib/AutomationProject" />
    </InternalElement>
  </InstanceHierarchy>
</CAEXFile>
```

## Exemple : importer la hiérarchie d'un dossier utilisateur d'un appareil

L'exemple de structure suivant montre l'importation d'une hiérarchie de dossiers.

| <internal< td=""><td>Element ID="4fe37f4f-2661-4492-95f0-3d8a8160c851" Name="Project1"&gt;</td></internal<> | Element ID="4fe37f4f-2661-4492-95f0-3d8a8160c851" Name="Project1">                      |
|----------------------------------------------------------------------------------------------------|-----------------------------------------------------------------------------------------|
| <at< td=""><td>tribute Name="ProjectManufacturer" AttributeDataType="%s:string" /&gt;</td></at<>            | tribute Name="ProjectManufacturer" AttributeDataType="%s:string" />                     |
| <at< td=""><td>tribute Name="ProjectSign" AttributeDataType="xg:string" /&gt;</td></at<>                    | tribute Name="ProjectSign" AttributeDataType="xg:string" />                             |
| <at< td=""><td>tribute Name="ProjectRevision" AttributeDataType="xg:string" /&gt;</td></at<>                | tribute Name="ProjectRevision" AttributeDataType="xg:string" />                         |
| <at< td=""><td>tribute Name="ProjectInformation" AttributeDataType="xg:string" /&gt;</td></at<>             | tribute Name="ProjectInformation" AttributeDataType="xg:string" />                      |
| <in< td=""><td>ternalElement ID="1ee1615f-9c67-432d-a7cc-b795babf67b6" Name="Group_1"&gt;</td></in<>        | ternalElement ID="1ee1615f-9c67-432d-a7cc-b795babf67b6" Name="Group_1">                 |
| <                                                                                                    | SupportedRoleClass RefRoleClassPath=                                                    |
|                                                                                                    | AutomationProjectConfigurationRoleClassLib/DeviceUserFolder" />                         |
| 1</td <td>internalElement&gt;</td>                                                                          | internalElement>                                                                        |
| <in< td=""><td>ternalElement ID="ce14c85a-28de-41aa-ad08-2eb7d0fb755f" Name="Group_2"&gt;</td></in<>        | ternalElement ID="ce14c85a-28de-41aa-ad08-2eb7d0fb755f" Name="Group_2">                 |
| <                                                                                                    | <pre>InternalElement ID="852347e8-3c48-4eb9-8bd8-349d0c7caf34" Name="Group_3"&gt;</pre> |
|                                                                                                    | <supportedroleclass refroleclasspath="&lt;/td"></supportedroleclass>                    |
|                                                                                                    | "AutomationProjectConfigurationRoleClassLib/DeviceUserFolder" />                        |
| <                                                                                                    | :/InternalElement>                                                                      |
| <                                                                                                    | SupportedRoleClass RefRoleClassPath=                                                    |
|                                                                                                    | AutomationProjectConfigurationRoleClassLib/DeviceUserFolder" />                         |
| 1</td <td>internalElement&gt;</td>                                                                          | internalElement>                                                                        |
| <in< td=""><td>ternalElement ID="97cf7924-1756-4e32-8716-ac18990e4762"</td></in<>                           | ternalElement ID="97cf7924-1756-4e32-8716-ac18990e4762"                                 |
| <                                                                                                    | SupportedRoleClass RefRoleClassPath=                                                    |
|                                                                                                    | AutomationProjectConfigurationRoleClassLib/DeviceUserFolder" />                         |
| 1</td <td>internalElement&gt;</td>                                                                          | internalElement>                                                                        |
| <su< td=""><td><pre>upportedRoleClass RefRoleClassPath=</pre></td></su<>                                    | <pre>upportedRoleClass RefRoleClassPath=</pre>                                          |
| "Au                                                                                                    | itomationProjectConfigurationRoleClassLib/AutomationProject" />                         |
| <td>ernalElement&gt;</td>                                                                                   | ernalElement>                                                                           |
|                                                                                                    |                                                                                         |

### Hiérarchie importée des dossiers utilisateur

La hiérarchie suivante est importée dans le navigateur de projet :

| 🔻 🚼 Group_1 |  |
|-------------|--|
| ▼ 🔚 Group_2 |  |
| 🔻 🔚 Group_3 |  |
| ▼ 🔚 Group_4 |  |

Voir aussi

Structure des données CAx pour l'importation/exportation (Page 507) Identifiants de type AML (Page 512)

# 8.5.13 Exportation/importation d'un appareil avec une adresse définie

## Conditions requises

- L'application TIA Portal Openness est connectée à TIA Portal. Voir Etablissement d'une connexion au portail TIA (Page 74)
- Un projet est ouvert. Voir Ouvrir un projet (Page 99)
- L'API est hors ligne.

## Utilisation

Dans TIA Portal, vous pouvez exporter les objets d'adresse d'éléments d'appareils IO dans un fichier AML. En cas d'importation dans un projet TIA Portal vide, les éléments d'appareil importés conservent les objets d'adresse dans les éléments d'appareils IO correspondants.

L'attribut Address dans le fichier AML contient RefSemantic avec le paramètre obligatoire sur la valeur indiquée OrderedListType.

## Attributs d'un élément "Address"

Le tableau suivant montre les attributs correspondants des objets de fichiers d'importation et d'exportation assistés par ordinateur :

| Attri-<br>but          | Mani-<br>pula-<br>tion | Commentaire                       |
|------------------------|------------------------|-----------------------------------|
| loTy-<br>pe            | Obli-<br>gatoi-<br>re  | Entrée ou sortie                  |
| Lengt<br>h             | Op-<br>tion-<br>nel    | Largeur de voie                   |
| Star-<br>tAd-<br>dress | Obli-<br>gatoi-<br>re  | Adresse de début de l'appareil IO |

## Exemple : éléments d'appareils IO avec des objets d'adresse

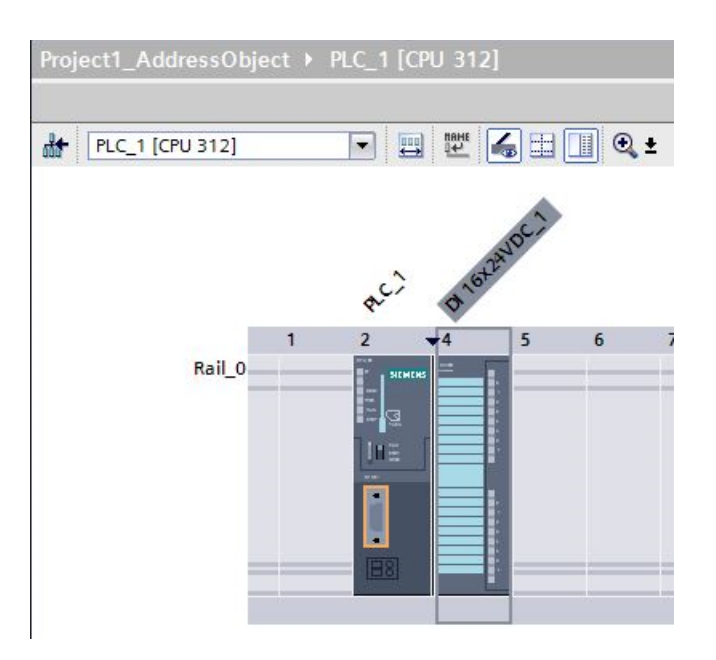

### Structure AML

La figure suivante montre une structure d'élément partielle du fichier AML exporté. Elle contient les éléments Address et leurs attributs.

## Pruned XML

Pruning (élagage) décrit le processus d'optimisation du contenu en supprimant certaines choses qui ne doivent pas nécessairement être indiquées dans le fichier XML. Les informations créées automatiquement sur le sous-module ne sont pas indiquées dans ce fichier XML réduit et les objets d'adresse correspondants sont disposés sous l'élément directement supérieur.

La figure suivante montre une structure d'élément partielle du fichier AML exporté avant le Pruning.

```
<InternalElement ID="5511a117-42c6-44b7-be5d-0f33cd46e932" Name="AS-i Master 1">
  <Attribute Name="PositionNumber" AttributeDataType="xs:int">
    <Value>4</Value>
  </Attribute>
  <Attribute Name="BuiltIn" AttributeDataType="xs:boolean">
    <Value>True</Value>
  </Attribute>
  <Attribute Name="Address">
    <RefSemantic CorrespondingAttributePath="OrderedListType" />
    <Attribute Name="1">
      <Attribute Name="StartAddress" AttributeDataType="xs:int">
        <Value>20</Value>
      </Attribute>
      <Attribute Name="Length" AttributeDataType="xs:int">
        <Value>256</Value>
      </Attribute>
      <Attribute Name="IoType" AttributeDataType="xs:string">
        <Value>Input</Value>
      </Attribute>
    </Attribute>
```

Les informations de sous-module like <InternalElement> sont supprimées du fichier Pruned-AML et les objets d'adresse correspondants y sont conservés.

Voir aussi

Pruned AML (Page 503)

# 8.5.14 Exportation/importation d'un appareil avec des voies

### Conditions

- L'application TIA Portal Openness est connectée à TIA Portal. Voir Etablissement d'une connexion au portail TIA (Page 74)
- Un projet est ouvert. Voir Ouvrir un projet (Page 99)
- L'API est hors ligne.

## Utilisation

Dans TIA Portal, vous pouvez exporter les objets de voie d'éléments d'appareils IO dans un fichier AML. En cas d'importation dans un projet TIA Portal vide, les éléments d'appareil importés conservent les objets de voie dans les éléments d'appareils IO correspondants.

L'élément <ExternalInterface> est représenté dans des éléments internes de nœuds et sousréseaux et indique que les nœuds et sous-réseaux sont reliés.

## Attributs d'un élément "ExternalInterface"

Le tableau suivant montre les attributs correspondants des objets de fichiers d'importation et d'exportation assistés par ordinateur :

| Attri-<br>but | Mani-<br>pula-<br>tion | Commentaire                                                                 |
|---------------|------------------------|-----------------------------------------------------------------------------|
| loTy-<br>pe   | Obli-<br>gatoi-<br>re  | Entrée ou sortie                                                            |
| Lengt<br>h    | Op-<br>tion-<br>nel    | Largeur de voie (1 pour les signaux TOR et 16 pour les signaux analogiques) |
| Num-<br>ber   | Obli-<br>gatoi-<br>re  | Le numéro de voie commence par 0                                            |
| Туре          | Obli-<br>gatoi-<br>re  | Analogique ou TOR                                                           |

### Numérotation de voies

Les voies d'entrées TOR, de sorties TOR, d'entrées analogiques, de sorties analogiques et les voies technologiques sont numérotées comme DI\_0, DO\_0, AI\_0, AO\_0, TO\_0. Les voies sur les éléments d'appareils eux-mêmes sont numérotées en premier et ensuite les voies sur les éléments d'appareils inférieurs (en profondeur d'abord). Tous les autres éléments d'appareil ont un numéro de voie propre commençant par 0.

## Exemple : appareils avec des voies

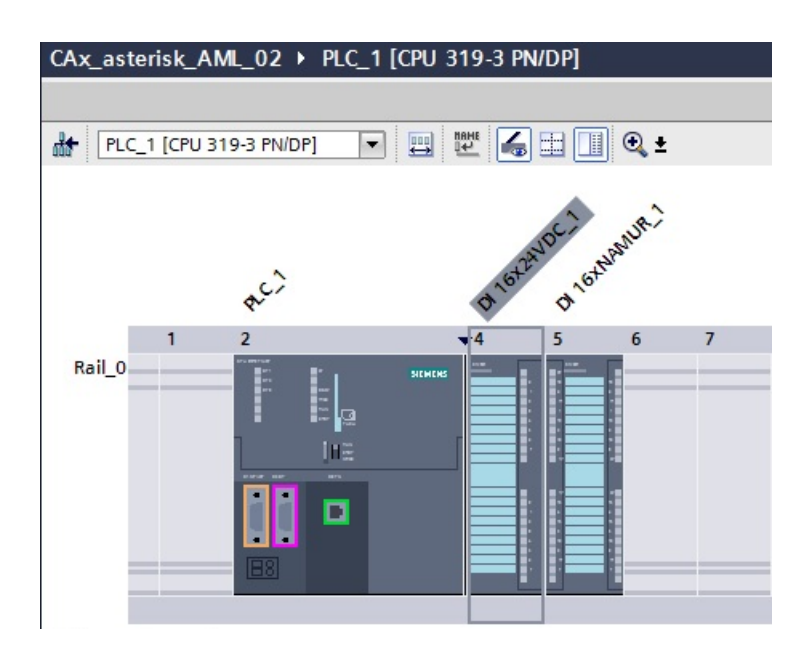

## Structure AML

La figure suivante montre une structure d'élément partielle du fichier AML exporté.

```
<ExternalInterface ID="31ca16d3-6322-43b6-95bc-e2d7d7bfc7b7" Name="Channel_DI_0"

RefBaseClassPath="AutomationProjectConfigurationInterfaceClassLib/Channel">

<Attribute Name="Type" AttributeDataType="xs:string">

<Value>Digital</Value>

</Attribute>

<Attribute Name="IoType" AttributeDataType="xs:string">

<Value>Input</Value>

</Attribute>

<Attribute Name="Number" AttributeDataType="xs:int">

<Value>Q</Attribute>

</Attribute Name="Number" AttributeDataType="xs:int">

<Value>Q</Attribute>

</Attribute Name="Number" AttributeDataType="xs:int">

<Value>Q</Value>

</Attribute>

</Attribute>

</Attribute>

</Attribute>

</Attribute>

</Attribute Name="Length" AttributeDataType="xs:int">

<Value>1</Value>

</Attribute>

</Attribute>

</Attribute>

</Attribute>

</Attribute>

</Attribute>

</Attribute>
```

# 8.5.15 Exportation d'objets d'élément d'appareil

## Conditions

- L'application TIA Portal Openness est connectée à TIA Portal. Voir Etablissement d'une connexion au portail TIA (Page 74)
- Un projet est ouvert. Voir Ouvrir un projet (Page 99)
- L'API est hors ligne.

## Utilisation

L'exportation d'objets d'élément d'appareil n'est utilisable que pour des API.

Les objets DeviceItem sont des éléments inférieurs connectés d'un objet Device : Un objet du type DeviceItem peut être aussi bien un châssis qu'un module enfiché.

- Le premier élément qui suit un appareil est de type "châssis". Le PositionNumber d'un châssis commence à 0. S'il existe plusieurs châssis, ceux-ci sont numérotés de manière continue (1, 2, 3, ...).
   Il n'existe aucune restriction relative à l'ordre dans un niveau hiérarchique du fichier AML.
- Tous les autres éléments suivants du type "Châssis" sont des modules.

L'exportation de données CAx prend en charge les types d'éléments d'appareil indiqués par l'identifiant de type AML :

- Modules physiques
- Modules GSD/GSDML

## Attributs

Le tableau suivant montre les attributs correspondants des objets de fichiers d'importation et d'exportation assistés par ordinateur :

| Attribut       | Manipulation                                   | Commentaire                                                                                                    |
|----------------|------------------------------------------------|----------------------------------------------------------------------------------------------------|
| Name           | Obligatoire                                    |                                                                                                    |
|                | Exporter seulement pour "Buil-<br>tIn" = TRUE  |                                                                                                    |
| TypeName       | Exporter seulement pour "Buil-<br>tIn" = FALSE |                                                                                                    |
| DeviceItemType | Exporter seulement                             | Uniquement pour les API (appareils centraux) et éléments d'appareil (châssis physique, modules, module de tête). |
| PositionNumber | Obligatoire                                    |                                                                                                    |
| BuiltIn        | Optionnel                                      | Paramétrage par défaut : FALSE                                                                                   |
| Typeldentifier | Obligatoire pour "BuiltIn" = FAL-<br>SE        |                                                                                                    |
|                | Ignoré pour "BuiltIn" = TRUE                   |                                                                                                    |

### Exportation/importation

## 8.5 Importation/exportation de données matérielles

| Attribut                  | Manipulation                                                | Commentaire                                    |
|---------------------------|-------------------------------------------------------------|------------------------------------------------|
| FirmwareVersion           | Optionnel, obligatoire                                      |                                                |
|                           | lorsque l'objet prend en charge<br>des versions de firmware |                                                |
| PlantDesignation<br>IEC   | Optionnel                                                   | Paramétrage par défaut : ""                    |
| LocationIdentifier<br>IEC | Optionnel                                                   | Paramétrage par défaut : ""                    |
| Comment                   | Optionnel pour "BuiltIn" = FAL-<br>SE                       | Paramétrage par défaut : ""                    |
| Address                   | Optionnel                                                   | "Address" ne possède pas d'attributs imbriqués |

Le tableau suivant représente les attributs imbriqués des attributs "Address" de l'objet "DeviceItem" :

| Attributs pour "Ad-<br>dress" | Manipula-<br>tion  | Commentaire                                                                     |
|-------------------------------|--------------------|---------------------------------------------------------------------------------|
| StartAddress                  | Obligatoire        |                                                                                 |
| Length                        | Exporter seulement | L'exportation/importation d'adresses de longueur = 0 n'est pas prise en charge. |
| ІоТуре                        | Obligatoire        | Entrée ou sortie                                                                |

# Exemple : Configuration exportée

| Project3 → PLC_1 [CPU 4 | 412-2 F        | PN] |      |   |   |   |     |    |     |      |      |    |    |      |     |       |    |       | - 1    |    | ×     |
|-------------------------|----------------|-----|------|---|---|---|-----|----|-----|------|------|----|----|------|-----|-------|----|-------|--------|----|-------|
|                         |                |     |      |   |   |   |     | 2  | Тор | olog | y vi | ew | đ  | h Ne | two | rk vi | ew | † Dev | ice vi | ew |       |
| PLC_1 [CPU 412-2 PN]    |                | - 🛛 |      | 6 |   |   | € ± |    |     |      |      |    |    |      |     |       |    |       |        |    |       |
|                         |                |     |      |   |   |   |     |    |     |      |      |    |    |      |     |       |    |       |        | ^  |       |
|                         |                |     |      |   |   |   |     |    |     |      |      |    |    |      |     |       |    |       |        | ≡  |       |
|                         | ¢ <sup>ر</sup> | 2   |      |   |   |   |     |    |     |      |      |    |    |      |     |       |    |       |        |    |       |
|                         | 12             | 3   | 45   | 6 | 7 | 8 | 9   | 10 | 11  | 12   | 13   | 14 | 15 | 16   | 17  | 18    |    |       |        |    |       |
| UR1_0                   |                |     |      |   |   |   |     |    |     |      |      |    |    |      |     |       |    |       |        |    |       |
|                         |                |     | d al |   |   |   |     |    |     |      |      |    |    |      |     |       |    |       |        |    |       |
|                         |                |     |      |   |   |   |     |    |     |      |      |    |    |      |     |       |    |       |        |    |       |
|                         | lu =           |     |      |   |   |   |     |    |     |      |      |    |    |      |     |       |    |       |        | •  | evice |
|                         |                |     |      |   |   |   |     |    |     |      |      |    |    |      |     |       |    |       |        | )  | data  |
|                         |                |     |      |   |   |   |     |    |     |      |      |    |    |      |     |       |    |       |        |    |       |
|                         |                |     |      |   |   |   |     |    |     |      |      |    |    |      |     |       |    |       |        |    |       |
|                         | -              |     |      |   |   |   |     |    |     |      |      |    |    |      |     |       |    |       |        |    |       |
|                         | , ē            |     |      |   |   |   |     |    |     |      |      |    |    |      |     |       |    |       |        |    |       |
|                         | ा ।            | 0   |      |   |   |   |     |    |     |      |      |    |    |      |     |       |    |       |        |    |       |
|                         |                |     |      |   |   |   |     |    |     |      |      |    |    |      |     |       |    |       |        |    |       |

### Structure AML du fichier d'exportation

L'exemple de structure suivant représente l'exportation de "UR1\_0" et du module "PLC\_1".

```
<InternalElement ID="6563466e-2de9-42ca-951d-eb8f2545958d" Name="S7-400 station 1">
   <Attribute Name="TypeIdentifier" AttributeDataType="xs:string">
     <Value>System:Device.S7400</Value>
   </Attribute>
   <InternalElement ID="96930368-14ec-43e2-b9b7-c1fefc4b0534" Name="UR1 0">
     <Attribute Name="TypeName" AttributeDataType="xs:string">
       <Value>UR1</Value>
     </Attribute>
     <Attribute Name="PositionNumber" AttributeDataType="xs:int">
       <Value>0</Value>
     </Attribute>
     <Attribute Name="BuiltIn" AttributeDataType="xs:boolean">
       <Value>False</Value>
     </Attribute>
     <Attribute Name="TypeIdentifier" AttributeDataType="xs:string">
       <Value>OrderNumber:6ES7 400-1TA01-0AAO</Value>
     </Attribute>
     <InternalElement ID="aide449e-4f89-45af-8bbc-f77c28bccd04" Name="PLC 1">
       <Attribute Name="TypeName" AttributeDataType="xs:string">
         <Value>CPU 412-2 PN</Value>
       </Attribute>
       <Attribute Name="DeviceItemType" AttributeDataType="xs:string">
         <Value>CPU</Value>
       </Attribute>
       <Attribute Name="PositionNumber" AttributeDataType="xs:int">
         <Value>2</Value>
       </Attribute>
       <Attribute Name="BuiltIn" AttributeDataType="xs:boolean">
         <Value>False</Value>
       </Attribute>
       <Attribute Name="TypeIdentifier" AttributeDataType="xs:string">
         <Value>OrderNumber:6ES7 412-2EK06-0AB0</Value>
       </Attribute>
       <Attribute Name="FirmwareVersion" AttributeDataType="xs:string">
         <Value>V6.0</Value>
       </Attribute>
      . . .
       <SupportedRoleClass RefRoleClassPath=
            "AutomationProjectConfigurationRoleClassLib/DeviceItem" />
     </InternalElement>
     <SupportedRoleClass RefRoleClassPath=
       "AutomationProjectConfigurationRoleClassLib/DeviceItem" />
   </InternalElement>
   <SupportedRoleClass RefRoleClassPath=
        "AutomationProjectConfigurationRoleClassLib/Device" />
 </InternalElement>
. . .
```
#### Voir aussi

Exportation/importation d'appareils et éléments d'appareils basés sur GSD/GSDML (Page 544) Structure des données CAx pour l'importation/exportation (Page 507) Identifiants de type AML (Page 512)

## 8.5.16 Importation d'objets d'élément d'appareil

#### Conditions

- L'application TIA Portal Openness est connectée à TIA Portal. Voir Etablissement d'une connexion au portail TIA (Page 74)
- Un projet est ouvert. Voir Ouvrir un projet (Page 99)
- L'API est hors ligne.

#### Utilisation

L'importation d'objets d'élément d'appareil n'est utilisable que pour des API.

Les objets DeviceItem sont des éléments inférieurs connectés d'un objet Device : Un objet du type DeviceItem peut être aussi bien un châssis qu'un module enfiché.

• Le premier élément qui suit un appareil est de type Châssis. Le PositionNumber d'un châssis commence à 0. S'il existe plusieurs châssis, ceux-ci sont numérotés de manière continue (1, 2, 3, ...).

Il n'existe aucune restriction relative à l'ordre dans un niveau hiérarchique du fichier AML.

• Tous les autres éléments suivants du type Châssis sont des modules.

L'importation de données CAx prend en charge les types d'éléments d'appareil indiqués par l'identifiant de type AML :

- Modules physiques
- Modules GSD/GSDML
- Modules génériques

Si vous connaissez uniquement l'identifiant (TypeIdentifier) d'un module de tête ou d'un API et pas celui du châssis correspondant et de l'appareil, vous pouvez importer un châssis générique.

Exemple: TypeIdentifier = System:Rack.Generic

Pour l'échange de châssis génériques, les éléments suivants doivent être présents dans le châssis décrit dans le fichier AML.

- Appareils centralisés : AP
- Appareils décentralisés : module de tête

Un châssis générique provient du type Device. Par conséquent, un fichier AML importé dans TIA Portal peut utiliser l'identifiant de type de ce châssis :

Dans ce cas, c'est TIA Portal qui détermine l'identifiant de type pour le châssis.

Si des châssis et des modules sont génériques, l'attribut BuiltIn définit le type de châssis ou de module :

- **Physique**:BuiltIn = True
- Générique:BuiltIn = False

#### Restrictions

Pendant l'importation, l'attribut DeviceItemType est sans importance et il est optionnel.

#### Remarque

#### Attribut "FirmwareVersion"

Si aucune FirmwareVersion n'est indiquée dans le fichier d'importation, la dernière version de firmware disponible dans TIA Portal est utilisée lors de l'importation CAx.

Quand l'attribut FirmwareVersion figure dans le fichier d'importation avec une valeur vide, l'importation de l'élément d'appareil échoue et un message d'erreur est consigné dans le journal.

#### Exemple : importer des appareils génériques

L'exemple de structure suivant représente l'importation du châssis générique "Rack\_1".

```
<InternalElement ID="6563466e-2de9-42ca-951d-eb8f2545958d" Name="S7-400 station 1">
 <Attribute Name="TypeIdentifier" AttributeDataType="xs:string">
   <Value>System:Device.S7400</Value>
 </Attribute>
 <InternalElement ID="96930368-14ec-43e2-b9b7-c1fefc4b0534" Name="UR1 0">
   <Attribute Name="TypeName" AttributeDataType="xs:string">
     <Value>UR1</Value>
   </Attribute>
   <Attribute Name="PositionNumber" AttributeDataType="xs:int">
     <Value>0</Value>
   </Attribute>
   <Attribute Name="BuiltIn" AttributeDataType="xs:boolean">
     <Value>False</Value>
   </Attribute>
   <Attribute Name="TypeIdentifier" AttributeDataType="xs:string">
     <Value>System:Rack.Generic</Value>
   </Attribute>
   <InternalElement ID="a1de449e-4f89-45af-8bbc-f77c28bccd04" Name="PLC 1">
     <Attribute Name="TypeName" AttributeDataType="xs:string">
       <Value>CPU 412-2 PN</Value>
     </Attribute>
     <Attribute Name="DeviceItemType" AttributeDataType="xs:string">
       <Value>CPU</Value>
     </Attribute>
     <Attribute Name="PositionNumber" AttributeDataType="xs:int">
       <Value>2</Value>
      </Attribute>
     <Attribute Name="BuiltIn" AttributeDataType="xs:boolean">
       <Value>False</Value>
     </Attribute>
     <Attribute Name="TypeIdentifier" AttributeDataType="xs:string">
       <Value>OrderNumber:6ES7 412-2EK06-0AB0</Value>
     </Attribute>
     <Attribute Name="FirmwareVersion" AttributeDataType="xs:string">
       <Value>V6.0</Value>
     </Attribute>
     <SupportedRoleClass RefRoleClassPath=
          "AutomationProjectConfigurationRoleClassLib/DeviceItem" />
   </InternalElement>
   <SupportedRoleClass RefRoleClassPath=
     "AutomationProjectConfigurationRoleClassLib/DeviceItem" />
  </InternalElement>
 <SupportedRoleClass RefRoleClassPath=
      "AutomationProjectConfigurationRoleClassLib/Device" />
</InternalElement>
. . .
```

## Configuration importée

La figure suivante montre la configuration importée dans l'interface utilisateur de TIA Portal :

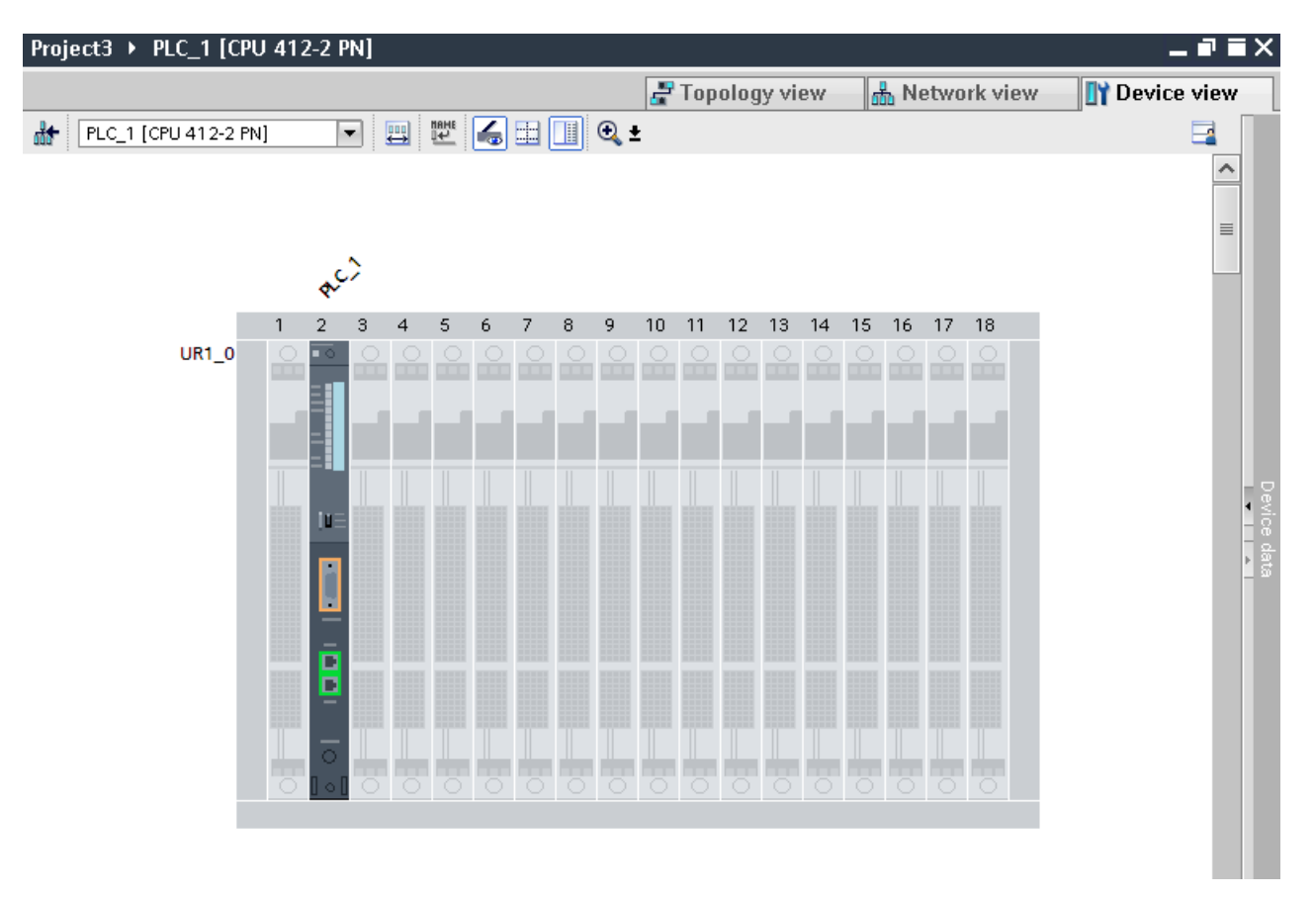

#### Voir aussi

Structure des données CAx pour l'importation/exportation (Page 507) Identifiants de type AML (Page 512)

## 8.5.17 Exportation/importation d'appareils et éléments d'appareils basés sur GSD/ GSDML

## **Conditions requises**

- L'application TIA Portal Openness est connectée à TIA Portal. Voir Établir une liaison à TIA Portal
- Un projet est ouvert. Voir Ouverture d'un projet
- L'API est hors ligne.

#### Utilisation

L'importation/exportation CAx d'appareils et éléments d'appareils basés sur GSD/GSDML est comparable avec l'importation/exportation d'appareils standards.

Les attributs exportables sont différents pour les appareils et éléments d'appareils basés sur GSD/GSDML ; par ex. l'attribut "Label" existe pour GSD/GSDML.

L'importation générique d'appareils et de châssis est possible. Pour l'importation, utilisez la même identification que pour les appareils standard :

- Importation d'appareils génériques : TypeIdentifier = System: Device.Generic
- Importation de châssis génériques : TypeIdentifier = System:Rack.Generic

Si les appareils sont génériques, l'attribut BuiltIn définit le type :

- Physique:BuiltIn = True
- **Générique**:BuiltIn = False

#### Attributs pour un appareil

Le tableau suivant montre les attributs correspondants des appareils de fichiers d'importation et d'exportation CAx :

| Attribut       | Manipulation de l'attribut                           | Commentaire |
|----------------|------------------------------------------------------|-------------|
| Name           | Obligatoire pour l'exportation et l'im-<br>portation |             |
| Typeldentifier | Obligatoire pour l'exportation et l'im-<br>portation |             |
| Comment        | Optionnel pour l'importation                         |             |

#### Attributs pour un élément d'appareil

Le tableau suivant montre les attributs correspondants d'un élément d'appareil de fichiers d'importation et d'exportation CAx :

| Attribut            | Manipulation de l'attribut<br>Intégré = FAUX<br>Éléments d'appareil gé-<br>nériques | Manipulation de l'attribut<br>Intégré = VRAI<br>Éléments d'appareil physiques | Commentaire                                                                                                    |
|---------------------|-------------------------------------------------------------------------------------|-------------------------------------------------------------------------------|----------------------------------------------------------------------------------------------------|
| Name                | Obligatoire                                                                         | Exporter seulement                                                            |                                                                                                    |
| TypeName            | Exporter seulement                                                                  | -/-                                                                           |                                                                                                    |
| DeviceItem-<br>Type | Exporter seulement                                                                  | Exporter seulement                                                            | Uniquement pour les éléments d'appareil<br>API (appareils centralisés) et les éléments<br>d'appareil module de tête (appareils dé-<br>centralisés) |

| Attribut            | Manipulation de l'attribut            | Manipulation de l'attribut                                                                                                    | Commentaire                    |
|---------------------|---------------------------------------|----------------------------------------------------------------------------------------------------|--------------------------------|
|                     | Intégré = FAUX                        | Intégré = VRAI                                                                                                    |                                |
|                     | Eléments d'appareil gé-<br>nériques   | Elèments d'appareil physiques                                                                                                    |                                |
| PositionNum-<br>ber | Obligatoire                           | Obligatoire pour l'exportation<br>Cas d'exception :<br>Éléments d'appareils de type interfa-<br>ce : Optionnel pour l'importation<br>Éléments d'appareils de type port :<br>Obligatoire pour l'importation d'appa-<br>reils intégrés lorsque l'attribut "La-<br>bel" n'est pas spécifié. Lorsque "Po-<br>sitionNumber" et "Label" sont tous<br>les deux configurés, "PositionNum-<br>ber" reçoit la priorité supérieure pour<br>l'exportation et l'importation. |                                |
| BuiltIn             | Optionnel                             |                                                                                                    | Paramétrage par défaut : FALSE |
| Typeldentifier      | Obligatoire pour "BuiltIn"<br>= FALSE | Ignoré pour "BuiltIn" = TRUE                                                                                                    |                                |
| Comment             | Optionnel                             | -/-                                                                                                    |                                |
| Label               | -                                     | -<br>Éléments d'appareils de type interfa-<br>ce : Obligatoire<br>Éléments d'appareils de type port :<br>Obligatoire lorsque l'attribut "Numé-<br>ro de position" n'est pas spécifié.<br>Lorsque "Numéro de position" et<br>"Marquage" sont tous les deux confi-<br>gurés, "Numéro de position" reçoit la<br>plus grande priorité ; le même princi-<br>pe s'applique pour l'importation.                                                                        |                                |

## Exemple : Appareil GSD/GSDML exporté

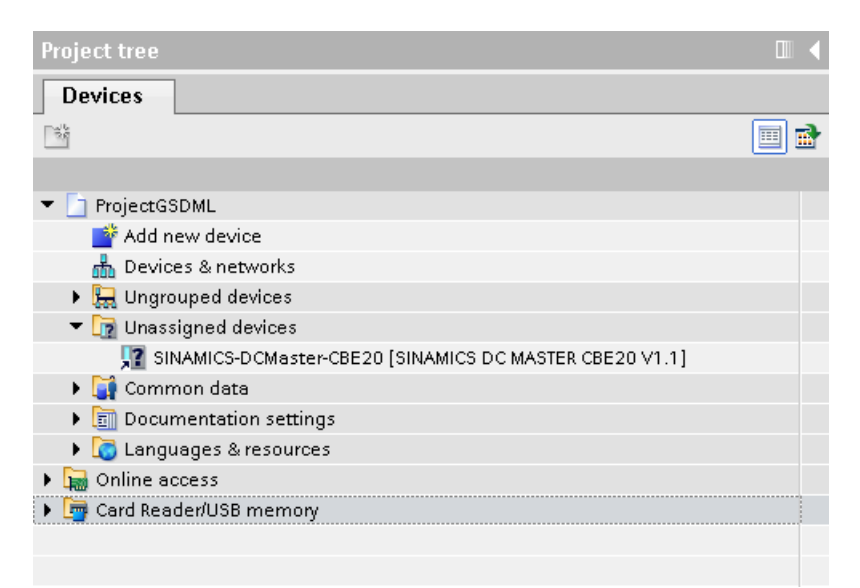

. . .

8.5 Importation/exportation de données matérielles

#### Structure AML du fichier d'exportation

La figure suivante indique la structure du fichier AML exporté.

```
<InternalElement ID="9ae02cde-dfb4-4d43-a649-68b9ede7fc3d" Name="Ungrouped devices">
  <InternalElement ID="12d4ceOf-346d-4bfa-b139-c9d0db64c794" Name="GSD device 1">
    <Attribute Name="TypeIdentifier" AttributeDataType="xs:string">
      <Value>GSD:GSDML-V2.31-SIEMENS-SINAMICS DCMASTER-20140704.XML/D</Value>
    </Attribute>
    <InternalElement ID="ccb1cb62-67b2-4b8c-951f-10c7ffb4d787" Name="Rack">
      <Attribute Name="TypeName" AttributeDataType="xs:string">
       <Value>Rack</Value>
      </Attribute>
     <Attribute Name="TypeIdentifier" AttributeDataType="xs:string">
       <Value>GSD:GSDML-V2.31-SIEMENS-SINAMICS DCMASTER-20140704.XML/R/IDD 14</Value>
      </Attribute>
      <InternalElement ID="74f25b5c-0c09-46d0-9011-f341a3e98a0d" Name="SINAMICS-DCMaster-CBE20">
        <Attribute Name="TypeName" AttributeDataType="xs:string">
          <Value>SINAMICS DC MASTER CBE20 V1.1</Value>
        </Attribute>
       <Attribute Name="DeviceItemType" AttributeDataType="xs:string">
          <Value>HeadModule</Value>
        </Attribute>
        <Attribute Name="PositionNumber" AttributeDataType="xs:int">
          <Value>0</Value>
        </Attribute>
        <Attribute Name="BuiltIn" AttributeDataType="xs:boolean">
          <Value>False</Value>
        </Attribute>
        <Attribute Name="TypeIdentifier" AttributeDataType="xs:string">
          <Value>GSD:GSDML-V2.31-SIEMENS-SINAMICS DCMASTER-20140704.XML/DAP/IDD 14</Value>
        </Attribute>
        <InternalElement ID="94f34bb9-fe47-4904-b8a1-62e8fb6b1b74"
              Name="SINAMICS DC MASTER CBE20 V1.1">
          <Attribute Name="PositionNumber" AttributeDataType="xs:int">
           <Value>0</Value>
          </Attribute>
          <Attribute Name="BuiltIn" AttributeDataType="xs:boolean">
           <Value>True</Value>
          </Attribute>
          <SupportedRoleClass RefRoleClassPath=
              "AutomationProjectConfigurationRoleClassLib/DeviceItem" />
        </InternalElement>
        . . .
        <SupportedRoleClass RefRoleClassPath=
          "AutomationProjectConfigurationRoleClassLib/DeviceItem" />
      </InternalElement>
      <SupportedRoleClass RefRoleClassPath=
          "AutomationProjectConfigurationRoleClassLib/DeviceItem" />
    </InternalElement>
    <SupportedRoleClass RefRoleClassPath=
      "AutomationProjectConfigurationRoleClassLib/Device" />
  </InternalElement>
  <SupportedRoleClass RefRoleClassPath=
      "AutomationProjectConfigurationRoleClassLib/DeviceUserFolder" />
</InternalElement>
. . .
```

#### Voir aussi

Identifiants de type AML (Page 512)

## 8.5.18 Exportation/importation de sous-réseaux

#### Conditions

- L'application TIA Portal Openness est connectée à TIA Portal. Voir Établir une liaison à TIA Portal
- Un projet est ouvert. Voir Ouverture d'un projet
- L'API est hors ligne.

#### Structure AML

Les sous-réseaux décrivent un réseau physique, notamment les appareils connectés au même réseau de type PROFIBUS, PROFINET, MPI ou ASI.

Les liaisons entre un réseau et les éléments d'appareil sont représentées comme référence pour l'objet réseau. Il n'y a pas de référence des objets réseau aux éléments d'appareil reliés. Les paramètres de réseau sont enregistrés dans l'objet réseau. Les paramètres concernant une interface de réseau d'un certain élément d'appareil qui est relié à un réseau sont enregistrés dans cet élément d'appareil. La communication est souvent régulée par "Voies", "Ports" et "Interfaces".

Les sous-réseaux sont exportés dans le fichier AML comme éléments internes, avec la classification de rôle "Sous-réseau" dans la hiérarchie d'instances.

Un sous-réseau a les éléments reliés suivants dans la structure AML :

- Élément interne avec la classification de rôle "Nœud" Détermine l'interface sur un élément d'appareil.
- <InternalLink>

Détermine les partenaires reliés du sous-réseau. Le nom de variable <InternalLink> est unique et est toujours ajouté dans le fichier AML sous l'élément interne du projet.

```
. . . .
      <SupportedRoleClass RefRoleClassPath=
       "AutomationProjectConfigurationRoleClassLib/AutomationProject" />
      <InternalLink Name="Link To Port 1"
       RefPartnerSideA="1e3e4c5b-04c1-4d2c-9aee-cad53cc92dba:CommunicationPortInterface"
       RefPartnerSideB="d45aa36a-a7f2-4862-a266-d6727b9cfd75:CommunicationPortInterface" />
      <InternalLink Name="Link To Subnet 1"
       RefPartnerSideA="beb4eb8e-1a45-45ce-a703-1acfac73e5f3:LogicalEndPoint Node"
        RefPartnerSideB="1062a384-d3ca-4183-9ac2-0934a5ab7286:LogicalEndPoint Subnet" />
      <InternalLink Name="Link To Subnet_2"
        RefPartnerSideA="a3e85aed-580a-45c8-943e-da7de8280b7c:LogicalEndPoint Node"
       RefPartnerSideB="1062a384-d3ca-4183-9ac2-0934a5ab7286:LogicalEndPoint Subnet" />
    </InternalElement>
  </InstanceHierarchy>
</CAEXFile>
                    <ExternalInterface>
                  •
                     Constate dans des éléments internes de nœuds et sous-réseaux que les nœuds et sous-
                     réseaux sont reliés. Lorsque les nœuds ou sous-réseaux ne sont pas reliés, les éléments
                     <ExternalInterface> n'existent pas pour les nœuds et sous-réseaux.
. . .
<InternalElement ID="1062a384-d3ca-4183-9ac2-0934a5ab7286" Name="PN/IE 1">
  <Attribute Name="Type" AttributeDataType="xs:string">
    <Value>Ethernet</Value>
  </Attribute>
  <ExternalInterface ID="55ecf2cb-e72a-4974-8ed0-1d4e1ade3509"
      Name="LogicalEndPoint Subnet"
      RefBaseClassPath="CommunicationInterfaceClassLib/LogicalEndPoint" />
  <SupportedRoleClass RefRoleClassPath="AutomationProjectConfigurationRoleClassLib/Subnet" />
</InternalElement>
. . .
```

#### Utilisation

L'importation/exportation assistée par ordinateur prend en charge les types suivants de sousréseaux :

- Ethernet
- PROFIBUS
- MPI
- ASi

## Attributs d'un élément "sous-réseau"

Le tableau suivant montre les attributs correspondants des objets de fichiers d'importation et d'exportation assistés par ordinateur :

| Attribut | Maniement   | Commentaire                        |
|----------|-------------|------------------------------------|
| Name     | Obligatoire |                                    |
| Туре     | Obligatoire | Ethernet ou PROFIBUS ou MPI ou ASi |

## Attributs d'éléments "CommunicationInterface"

Le tableau suivant montre les attributs correspondants des objets pour fichiers d'importation et d'exportation CAx :

| Attribut        | Traitement                                                        | Commentaire                                                                                                    |
|-----------------|-------------------------------------------------------------------|----------------------------------------------------------------------------------------------------|
| Name            | Obligatoire                                                       | Sans signification pour les éléments d'appareils "fixes".                                                                                |
| Label           | Obligatoire                                                       | L'étiquette manque éventuellement quand "BuiltIn" = TRUE et "PositionNumber" sont in-<br>diqués pour l'objet "DeviceItem" correspondant. |
| Typeldentifier  | Obligatoire                                                       |                                                                                                    |
| FirmwareVersion | Obligatoire                                                       |                                                                                                    |
| TypeName        | Unique-<br>ment expor-<br>tation                                  | Sans signification pour les éléments d'appareils "intégrés".                                                                             |
| DeviceItemType  | Unique-<br>ment expor-<br>tation                                  | Uniquement pour CPU et module de tête                                                                                                    |
| PositionNumber  | Obligatoire                                                       | Sans signification pour l'importation d'éléments d'appareils "intégrés".                                                                 |
| BuiltIn         | Obligatoire<br>pour l'ex-<br>portation<br>Optionnel<br>pour l'im- | Sans signification pour l'importation d'éléments d'appareils "non intégrés".<br>"False" par défaut pour l'importation.                   |
|                 | portation                                                         |                                                                                                    |
| Comment         | Optionnel                                                         | Non approprié pour éléments d'appareils "intégrés".                                                                                      |

## Attributs d'éléments "CommunicationPort"

Le tableau suivant montre les attributs correspondants des objets de fichiers d'importation et d'exportation assistés par ordinateur :

| Attribut        | Maniement                        | Commentaire                                                                                                    |
|-----------------|----------------------------------|----------------------------------------------------------------------------------------------------|
| Name            | Obligatoire                      | Sans signification pour les éléments d'appareils "intégrés".                                                                    |
| Label           | Obligatoire                      | L'étiquette peut manquer lorsque "BuiltIn" = TRUE" et "PositionNumber" sont déterminés pour l'objet "DeviceItem" correspondant. |
| TypeIdentifier  | Obligatoire                      |                                                                                                    |
| FirmwareVersion | Obligatoire                      |                                                                                                    |
| TypeName        | Unique-<br>ment expor-<br>tation | Sans signification pour les éléments d'appareils "intégrés".                                                                    |

| Attribut       | Maniement                              | Commentaire                                                                                                    |
|----------------|----------------------------------------|----------------------------------------------------------------------------------------------------|
| DeviceItemType | Unique-<br>ment expor-<br>tation       | Uniquement pour CPU et module de tête                                                                                       |
| PositionNumber | Obligatoire                            | Uniquement significatif pour l'importation d'éléments d'appareils "intégrés" quand l'attribut<br>"Label" n'est pas indiqué. |
|                |                                        | Quand "PositionNumber" et "Label" sont tous deux configurés, c'est "PositionNumber" qui a la priorité.                      |
| BuiltIn        | Obligatoire<br>pour l'ex-<br>portation | Sans signification pour l'importation d'éléments d'appareils "non intégrés".<br>"False" par défaut pour l'importation.      |
|                | Optionnel<br>pour l'im-<br>portation   |                                                                                                    |
| Comment        | Optionnel                              | Non approprié pour éléments d'appareils "intégrés".                                                                         |

## Attributs d'un élément "nœud"

Le tableau suivant montre les attributs correspondants des objets de fichiers d'importation et d'exportation assistés par ordinateur :

| Attribut            | Maniement                   | Commentaire                                                                                 |
|---------------------|-----------------------------|---------------------------------------------------------------------------------------------|
| Name                | Uniquement ex-<br>portation | MPI, PROFIBUS, PROFINET                                                                     |
| Туре                | Exporter seule-<br>ment     | Ethernet ou PROFIBUS ou MPI ou ASi                                                          |
| NetworkAddress      | Obligatoire                 |                                                                                             |
| SubnetMask          | Optionnel                   | PROFINET                                                                                    |
|                     |                             | La valeur par défaut est conservée pour l'importation quand aucune valeur n'est déterminée. |
| RouterAddress       | Optionnel                   | PROFINET                                                                                    |
|                     |                             | La valeur par défaut est conservée pour l'importation quand aucune valeur n'est déterminée. |
| DhcpClientId        | Optionnel                   | PROFINET                                                                                    |
|                     |                             | La valeur par défaut est conservée pour l'importation quand aucune valeur n'est déterminée. |
| IpProtocolSelection | Optionnel                   | PROFINET                                                                                    |
|                     |                             | La valeur par défaut est conservée pour l'importation quand aucune valeur n'est déterminée. |
|                     |                             | Valeurs : Project, Dhcp, UserProgram, OtherPath                                             |

#### Attributs d'un élément "voie"

Le tableau suivant montre les attributs correspondants des objets de fichiers d'importation et d'exportation assistés par ordinateur :

| Attribut | Maniement          | Commentaire       |
|----------|--------------------|-------------------|
| Туре     | Obligatoire        | TOR ou analogique |
| ІоТуре   | Obligatoire        | Entrée ou sortie  |
| Number   | Obligatoire        |                   |
| Length   | Exporter seulement |                   |

## Exemple : sous-réseau exporté

| Project2 > Devices & networks           |                                  | _∎∎×        |
|-----------------------------------------|----------------------------------|-------------|
|                                         | 🛃 Topology view 🛛 🛔 Network view | Device view |
| R Network II Connections HMI connection | 🔽 🗛 Relations 🕎 👯 🚉 🛄 🔍 生        |             |
|                                         |                                  | <u>^</u>    |
|                                         |                                  | =           |
| PLC_2<br>CPU 1212FC CPU 1211C CPU 1211C |                                  |             |
| PN/IE_1                                 |                                  |             |
|                                         |                                  | N Net       |

#### Structure AML

Les figures suivantes montrent la structure du fichier AML exporté.

```
. . .
<InstanceHierarchy Name="APC Sample Instance Hierarchy">
  <InternalElement ID="e9d2bedb-f8c1-4148-acda-c3c68836c7dd" Name="Project2">
       <InternalElement ID="1062a384-d3ca-4183-9ac2-0934a5ab7286" Name="PN/IE 1">
     <Attribute Name="Type" AttributeDataType="xs:string">
       <Value>Ethernet</Value>
     </Attribute>
     <ExternalInterface ID="55ecf2cb-e72a-4974-8ed0-1d4e1ade3509"
         Name="LogicalEndPoint Subnet"
             RefBaseClassPath="CommunicationInterfaceClassLib/LogicalEndPoint" />
      <SupportedRoleClass RefRoleClassPath="AutomationProjectConfigurationRoleClassLib/Subnet" />
    </InternalElement>
    <InternalElement ID="b011dbb1-efa4-46c0-a26f-f9bd047cda4f" Name="S7-1200 station 1">
          . . .
          <InternalElement ID="d006e41b-05ff-44ab-baab-fca15f99e86c" Name="PROFINET interface 1">
           <InternalElement ID="beb4eb8e-1a45-45ce-a703-1acfac73e5f3" Name="E1">
              <ExternalInterface ID="a365b498-20cc-4e0b-99ca-5c5257632b96"
                 Name="LogicalEndPoint Node" RefBaseClassPath=
                      "CommunicationInterfaceClassLib/LogicalEndPoint" />
              <SupportedRoleClass RefRoleClassPath=
                  "AutomationProjectConfigurationRoleClassLib/Node" />
            </InternalElement>
            <InternalElement ID="d45aa36a-a7f2-4862-a266-d6727b9cfd75" Name="Port 1">
              <ExternalInterface ID="32c6ba4a-b01f-4678-b721-ea284779e96c"
                  Name="CommunicationPortInterface"
                  RefBaseClassPath=
                  "AutomationProjectConfigurationInterfaceClassLib/CommunicationPortInterface" />
              <SupportedRoleClass RefRoleClassPath=
              "AutomationProjectConfigurationRoleClassLib/CommunicationPort" />
            </InternalElement>
            <SupportedRoleClass RefRoleClassPath=
              "AutomationProjectConfigurationRoleClassLib/CommunicationInterface" />
          </InternalElement>
          <SupportedRoleClass RefRoleClassPath=
              "AutomationProjectConfigurationRoleClassLib/DeviceItem" />
        </InternalElement>
       <SupportedRoleClass RefRoleClassPath=
          "AutomationProjectConfigurationRoleClassLib/DeviceItem" />
      </InternalElement>
      <SupportedRoleClass RefRoleClassPath=
          "AutomationProjectConfigurationRoleClassLib/Device" />
   </InternalElement>
   . . .
```

```
. . .
<InternalElement ID="7cf0ea2b-b66f-4ad4-8a03-5a8691cbe04d" Name="PLC 2">
 <InternalElement ID="b287020d-667b-483d-a8e0-c5466ac2f5c3" Name="PROFINET interface 1">
    <Attribute Name="Label" AttributeDataType="xs:string">
     <Value>X1</...
   <InternalElement ID="a3e85aed-580a-45c8-943e-da7de8280b7c" Name="E1">
      <Attribute Name="Type" AttributeDataType="xs:string">
       <Value>Ethernet</Value>
      </Attribute>
     <Attribute Name="NetworkAddress" AttributeDataType="xs:string">
       <Value>192.168.0.2</Value>
      </Attribute>
     <Attribute Name="SubnetMask" AttributeDataType="xs:string">
       <Value>255.255.255.0</Value>
      </Attribute>
      <Attribute Name="DeviceNumber" AttributeDataType="xs:string">
       <Value>0</Value>
      </Attribute>
      <Attribute Name="IpProtocolSelection" AttributeDataType="xs:string">
       <Value>Project</Value>
      </Attribute>
      <ExternalInterface ID="6ae8eb93-09d3-4f8c-b529-a12148c71bf4"
         Name="LogicalEndPoint Node"
          RefBaseClassPath="CommunicationInterfaceClassLib/LogicalEndPoint" />
      <SupportedRoleClass RefRoleClassPath="AutomationProjectConfigurationRoleClassLib/Node" />
    </InternalElement>
    <InternalElement ID="1e3e4c5b-04c1-4d2c-9aee-cad53cc92dba" Name="Port 1">
      <ExternalInterface ID="1f5b2a3d-fcd1-460a-b846-30dadc8726d1"
          Name="CommunicationPortInterface"
          RefBaseClassPath=
          "AutomationProjectConfigurationInterfaceClassLib/CommunicationPortInterface" />
      <SupportedRoleClass RefRoleClassPath=
      "AutomationProjectConfigurationRoleClassLib/CommunicationPort" />
    </InternalElement>
    <SupportedRoleClass RefRoleClassPath=
      "AutomationProjectConfigurationRoleClassLib/CommunicationInterface" />
  </InternalElement>
  <SupportedRoleClass RefRoleClassPath=
      "AutomationProjectConfigurationRoleClassLib/DeviceItem" />
</InternalElement>
. . .
```

#### Voir aussi

Structure des données CAx pour l'importation/exportation (Page 507) Etablissement d'une connexion au portail TIA (Page 74) Ouvrir un projet (Page 99)

## 8.5.19 Exportation/importation de variables API

#### Conditions

- L'application TIA Portal Openness est connectée à TIA Portal. Voir Établir une liaison à TIA Portal
- Un projet est ouvert. Voir Ouverture d'un projet
- L'API est hors ligne.

#### Utilisation

Les mnémoniques et les variables exportés et importés sont affectés à un élément d'appareil. L'importation/exportation assistée par ordinateur concerne les mnémoniques et les variables en rapport avec le matériel. Les mnémoniques et les variables sont exportés seulement avec l'élément d'appareil de la consigne de commande, par exemple de la CPU, et non avec d'autres éléments d'appareil auxquels ils se réfèrent, un module d'E/S par exemple. Comme les appareils, les variables sont souvent subdivisées en tables de variables et dans une structure hiérarchique en dossiers.

#### Éléments de structure AML

Les variables API, tables des variables et dossiers utilisateur de variables peuvent être exportés et importés par la fonction importation/exportation assistée par ordinateur. Les objets variable sont reproduits dans les éléments de structure AML suivants :

• <InternalElement>

Les tables de variables et les dossiers utilisateur de variables sont reproduits comme éléments internes de l'API correspondant avec la classification de rôle respective.

• <ExternalInterface>

Représente une variable API appartenant à l'élément interne de la table des variables correspondante ou au dossier utilisateur de variables.

Une voie d'affectation avec une variable API est exportée au moyen de l'élément <internal link> en tant que partenaire de communication. La structure XML suivante donne un exemple :

#### Dossier utilisateur de variables API

Les objets "TagUserFolder" requièrent seulement l'attribut "Name" dans les fichiers d'importation et exportation assistés par ordinateur.

#### Attributs d'une table des variables API

Le tableau suivant montre les attributs correspondants des objets de fichiers d'importation et d'exportation assistés par ordinateur :

| Attribut        | Maniement                                                                                       | Commentaire                                                                                                    |
|-----------------|-------------------------------------------------------------------------------------------------|----------------------------------------------------------------------------------------------------|
| Name            | Obligatoire, n'est<br>pas pris en consi-<br>dération lorsque<br>"AssignToDefault"<br>" = TRUE : |                                                                                                    |
| AssignToDefault | Importer seulement                                                                              | Utilisé pour identifier la table des variables standard pendant l'importation Lorsque<br>"AssignToDefault" = TRUE, toutes les variables sont créées dans le cadre de la<br>table des variables standard de TIA Portal. |

#### Attributs d'une variable API

Le tableau suivant montre les attributs correspondants des objets de fichiers d'importation et d'exportation assistés par ordinateur :

| Attribut       | Maniement   | Commentaire                                                   |
|----------------|-------------|---------------------------------------------------------------|
| Name           | Obligatoire |                                                               |
| DataType       | Obligatoire |                                                               |
| LogicalAddress | Obligatoire | Est importé et exporté au format abréviations internationales |
| Comment        | Optionnel   |                                                               |

#### Exemple : structure AML

La figure ci-dessous montre la structure des objets variable exportés suivants :

- Table de variables standard vide
- Dossier utilisateur de variables "Groupe\_1"
- Table de variables incluse "Table de variables\_1"
- Quatre variables

```
. . .
<InternalElement ID="a310ba93-ba04-49d7-a8e3-004619c7d9d2" Name="Default tag table">
 <SupportedRoleClass RefRoleClassPath="AutomationProjectConfigurationRoleClassLib/TagTable" />
</InternalElement>
<InternalElement ID="0feff703-9c70-4ca9-b3b3-8de8229696dd" Name="Group 1">
 <InternalElement ID="f9269ce4-c015-459f-9f59-8f94bca3b186" Name="Tag table 1">
   <ExternalInterface ID="fc0c8c5a-fd5b-443b-b430-6435b6aa22ff" Name="Tag 1"
   RefBaseClassPath="AutomationProjectConfigurationInterfaceClassLib/Tag">
     . . . .
   </ExternalInterface>
   <ExternalInterface ID="450d6a1d-81b8-49ae-a104-c0072933d669" Name="Tag 2"
   RefBaseClassPath="AutomationProjectConfigurationInterfaceClassLib/Tag">
     . . . .
   </ExternalInterface>
   <ExternalInterface ID="3de17a36-b5c5-4fc7-9fc3-47e4a8f95087" Name="Tag 3"
   RefBaseClassPath="AutomationProjectConfigurationInterfaceClassLib/Tag">
     <Attribute Name="DataType" AttributeDataType="xs:string">
        <Value>Word</Value>
     </Attribute>
     <Attribute Name="LogicalAddress" AttributeDataType="xs:string">
       <Value>TWO</Value>
     </Attribute>
   </ExternalInterface>
   <SupportedRoleClass RefRoleClassPath=
        "AutomationProjectConfigurationRoleClassLib/TagTable" />
  </InternalElement>
  <SupportedRoleClass RefRoleClassPath=
   "AutomationProjectConfigurationRoleClassLib/TagUserFolder" />
</InternalElement>
. . .
```

## Voir aussi

Structure des données CAx pour l'importation/exportation (Page 507) Etablissement d'une connexion au portail TIA (Page 74) Ouvrir un projet (Page 99)

## 8.5.20 Exportation/importation de réseaux IO

#### Conditions

- L'application TIA Portal Openness est connectée à TIA Portal. Voir Établir une liaison à TIA Portal
- Un projet est ouvert. Voir Ouverture d'un projet
- L'API est hors ligne.

#### Structure AML

Les réseaux IO sont représentés comme <InternalElement> dans la structure AML.

Les réseaux IO d'un maître ou d'un contrôleur IO sont ajoutés sous l'élément <CommunicationInterface> de l'élément d'appareil d'une interface.

```
<InternalElement ID="[Communication Interface UniqueID]"
       Name="[Communication Interface Name]">
 <!--Node-->
 <InternalElement ID="[Node UniqueID]" Name="[Node Name]">
   <ExternalInterface ID="[External Interface UniqueID]"
       Name="LogicalEndPoint Node"
       RefBaseClassPath="CommunicationInterfaceClassLib/LogicalEndPoint" />
   <SupportedRoleClass
       RefRoleClassPath="AutomationProjectConfigurationRoleClassLib/Node" />
  </InternalElement>
  <!--IoSystem-->
 <InternalElement ID="[IoSystem UniqueID]" Name="[IoSystem Name]">
   <Attribute Name="Number" AttributeDataType="xg:integer">
   <Value>[IoSystem Number]</Value>
   </Attribute>
   <ExternalInterface ID="[External Interface UniqueID]"
       Name="LogicalEndPoint Interface"
       RefBaseClassPath="CommunicationInterfaceClassLib/LogicalEndPoint" />
   <SupportedRoleClass
       RefRoleClassPath="AutomationProjectConfigurationRoleClassLib/IoSystem" />
  </InternalElement>
  <SupportedRoleClass
       RefRoleClassPath="AutomationProjectConfigurationRoleClassLib/CommunicationInterface" />
</InternalElement>
```

Les réseaux IO reliés comme esclave ou comme périphérique IO sont ajoutés comme éléments <ExternalInterface> sous l'élément <CommunicationInterface> de l'élément d'appareil d'une interface.

```
<InternalElement ID="[Communication Interface UniqueID]"
   Name="[Communication Interface Name]">
 . . .
 <ExternalInterface ID="[External Interface UniqueID]"
   Name="LogicalEndPoint Interface"
   RefBaseClassPath="CommunicationInterfaceClassLib/LogicalEndPoint" />
  <!--Node-->
  <InternalElement ID="[Node UniqueID]" Name="[Node Name]">
   <ExternalInterface ID="[External Interface UniqueID]"
   Name="LogicalEndPoint Node"
   RefBaseClassPath="CommunicationInterfaceClassLib/LogicalEndPoint" />
   <SupportedRoleClass
   RefRoleClassPath="AutomationProjectConfigurationRoleClassLib/Node" />
  </InternalElement>
  <SupportedRoleClass
   RefRoleClassPath="AutomationProjectConfigurationRoleClassLib/CommunicationInterface" />
</InternalElement>
```

Les partenaires reliés du réseau IO sont représentés comme éléments <InternalLink>. Les variables <InternalLink> sont ajoutées sous l'élément supérieur commun d'un réseau IO et de l'élément d'appareil esclave relié, par ex. sous Project, DeviceFolder, DeviceItem.

Le nom de variable <InternalLink> est unique dans l'élément supérieur commun.

#### Attributs d'un élément "Réseau IO"

Le tableau suivant montre les attributs correspondants des objets de fichiers d'importation et d'exportation assistés par ordinateur :

| Attribut | Maniement   | Commentaire                                                                                                    |
|----------|-------------|----------------------------------------------------------------------------------------------------|
| Name     | Obligatoire | Nom du réseau IO. Quand une chaîne de caractères vide est importée, le réseau IO est créé avec le nom par défaut. |
| Number   | Optionnel   | En l'absence d'indication pour l'importation, c'est la valeur par défaut qui est utilisée.                        |

## 8.5.21 Exportation/importation de commentaires multilingues

#### **Conditions requises**

- L'application TIA Portal Openness est connectée à TIA Portal. Voir Établir une liaison à TIA Portal
- Un projet est ouvert. Voir Ouverture d'un projet
- L'API est hors ligne.

#### Utilisation

Commentaires d'exportation et d'importation assistés par ordinateur et commentaires multilingues sur l'échange de données des objets matériels suivants :

- appareils (appareil)
- modules (éléments d'appareils)
- variables (variable)

L'importation/exportation de commentaires multilingues comprend toutes les langues de TIA Portal.

#### Restrictions

- Exportation
  - Un attribut "Comment" est exporté vers le fichier AML seulement s'il existe un commentaire.
- Importation
  - L'attribut ""Comment" " est facultatif.
  - Pour les éléments d'appareil virtuels, aucun commentaire ne peut être importé.

#### Exemple : Configuration exportée avec commentaires multilingues

La figure suivante représente la configuration d'un SIMATIC S7 1500 (appareil) avec API\_1 (éléments d'appareil). Des commentaires en anglais, français, allemand et chinois sont définis pour les deux objets.

| S7-1200 station_1 [S7-1200 Station] |                             | 📴 Propertie        | s 🗓 Info 🗓 Diagnostics |                                   |                 |
|-------------------------------------|-----------------------------|--------------------|------------------------|-----------------------------------|-----------------|
|                                     | General IO tags             | System constant    | s Texts                |                                   |                 |
| [                                   |                             |                    |                        |                                   |                 |
|                                     | — 💿 English (United States) | French (France)    | German (Germany)       | Chinese (People's Republic of Chi | Reference       |
|                                     | Profinet_Module             | Profinet_Module_fr | Profinet_Module_de     | Profinet_Module_cs                | PROFINET interf |
|                                     | Device_01                   | machine_01         | Gerät_01               | Device_01_chs                     | S7-1200 statio  |
|                                     |                             |                    |                        |                                   | Project2\PLC_1  |
|                                     |                             |                    |                        |                                   | Project2\PLC_1  |
|                                     |                             |                    |                        |                                   |                 |

#### Structure AML

Après l'exportation de ces configurations, les commentaires multilingues sont générés comme des attributs imbriqués de l'appareil, de l'élément d'appareil ou des variables.

- L'attribut de niveau supérieur "Comment" doit posséder la valeur utilisée dans la langue par défaut.
- L'attribut qui suit existe pour chaque commentaire en langue étrangère.

#### Voir aussi

Structure des données CAx pour l'importation/exportation (Page 507) Etablissement d'une connexion au portail TIA (Page 74) Ouvrir un projet (Page 99)

## 8.5.22 Attributs AML comparés aux attributs TIA Portal Openness

#### Accéder aux attributs et aux attributs d'exportation/importation

Avec TIA Portal Openness, vous pouvez accéder aux attributs matériels d'objets matériels. Quelques noms que vous utilisez pour accéder à ces attributs, par ex. celui d'un élément d'appareil, diffèrent des noms d'attribut dans le fichier AML d'exportation/importation.

#### Liste des attributs

Le tableau ci-dessous donne une vue d'ensemble des deux types d'attributs :

Tableau 8-6 Noms d'attribut des appareils et des appareils GSD/GSDML

| Fichier AML    | TIA Portal Openness |
|----------------|---------------------|
| Name           | Name                |
| Typeldentifier | Typeldentifier      |
| Comment        | Comment             |

Tableau 8-7 Noms d'attribut des éléments d'appareil

| Fichier AML                                 | TIA Portal Openness                                                                                                    |
|---------------------------------------------|----------------------------------------------------------------------------------------------------|
| Name                                        | Name                                                                                                    |
| Typeldentifier                              | Affecté au sous-string de <typeidentifier><br/>(cà-d. valeur devant premier opérateur "/"), l'élé-<br/>ment avec la version de firmware n'étant pas pris<br/>en considération.</typeidentifier>                                                                                                    |
|                                             | L'affectation du sous-string est valable seulement<br>quand l'identifiant de type commence par le préfixe<br><ordernumber:> et comporte un élément avec<br/>la version de firmware, autrement l'affectation s'ef-<br/>fectue comme complément de<br/><typeidentifier>.</typeidentifier></ordernumber:>                                                                          |
| FirmwareVersion                             | <firmwareversion> est affecté au sous-string<br/>de <typeidentifier> (cà-d. valeur derrière<br/>premier opérateur "/"). L'affectation du sous-string<br/>est valable seulement quand<br/><typeidentifier> commence par le préfixe<br/><ordernumber:> et comporte un élément avec<br/>la version de firmware.</ordernumber:></typeidentifier></typeidentifier></firmwareversion> |
| TypeName                                    | TypeName                                                                                                    |
| DeviceItemType (pour CPU et module de tête) | Classification                                                                                                    |
| PositionNumber                              | PositionNumber                                                                                                    |
| BuiltIn                                     | IsBuiltIn                                                                                                    |
| PlantDesignation IEC                        | PlantDesignation                                                                                                    |
| LocationIndentifier IEC                     | LocationIdentifier                                                                                                    |
| Comment                                     | Comment                                                                                                    |

| Fichier AML                          | TIA Portal Openness |
|--------------------------------------|---------------------|
| Name                                 | Name                |
| Typeldentifier                       | Typeldentifier      |
| TypeName                             | TypeName            |
| DeviceItemType (pour module de tête) | Classification      |
| PositionNumber                       | PositionNumber      |
| BuiltIn                              | IsBuiltIn           |
| Comment                              | Comment             |
| Label                                | Label               |

Tableau 8-8 Noms d'attribut des éléments d'appareil GSD/GSDML

 Tableau 8-9
 Noms d'attribut des variables

| Fichier AML    | TIA Portal Openness |
|----------------|---------------------|
| Name           | Name                |
| DataType       | DataTypeName        |
| LogicalAddress | LogicalAddress      |
| Comment        | Comment             |

Tableau 8-10 Noms d'attribut des tables de variables

| Fichier AML     | TIA Portal Openness |
|-----------------|---------------------|
| Name            | Name                |
| AssignToDefault | IsDefault           |

Tableau 8-11 Noms d'attribut des adresses

| Fichier AML  | TIA Portal Openness |
|--------------|---------------------|
| StartAddress | StartAddress        |
| Length       | Length              |
| ІоТуре       | ІоТуре              |

Tableau 8-12 Noms d'attribut des ports

| Fichier AML     | TIA Portal Openness |
|-----------------|---------------------|
| Name            | Name                |
| Typeldentifier  | Typeldentifier      |
| FirmwareVersion | FirmwareVersion     |
| TypeName        | TypeName            |
| PositionNumber  | PositionNumber      |
| BuiltIn         | IsBuiltIn           |

#### Exportation/importation

## 8.5 Importation/exportation de données matérielles

| Fichier AML | TIA Portal Openness |
|-------------|---------------------|
| Comment     | Comment             |
| Label       | Label               |

Tableau 8-13 Noms d'attribut des appareils à interface IO

| Fichier AML                                 | TIA Portal Openness |
|---------------------------------------------|---------------------|
| Name                                        | Name                |
| Typeldentifier                              | Typeldentifier      |
| FirmwareVersion                             | FirmwareVersion     |
| TypeName                                    | TypeName            |
| DeviceltemType (pour CPU et module de tête) | Classification      |
| PositionNumber                              | PositionNumber      |
| BuiltIn                                     | IsBuiltIn           |
| Label                                       | Label               |
| Comment                                     | Comment             |

#### Tableau 8-14 Noms d'attribut des voies

| Fichier AML | TIA Portal Openness                            |
|-------------|------------------------------------------------|
| Туре        | Туре                                           |
| юТуре       | ІоТуре                                         |
| Number      | Affecté à aucun attribut dans TIA Portal Open- |
|             | ness.                                          |
| Length      | ChannelWidth                                   |

# **Principales modifications**

## 9.1 Modifications importantes dans V14 SP1

## 9.1.1 Modifications importantes dans V14 SP1

#### Introduction

Les modifications suivantes ont été apportées au modèle d'objet TIA Portal Openness API V14 SP1, ce qui peut avoir des effets sur vos applications existantes :

| Modification                          | Adaptation nécessaire du code de programme                                                                                                    |
|---------------------------------------|----------------------------------------------------------------------------------------------------|
| Maniement amélioré des copies maîtres | L'action CreateFrom crée un nouvel objet sur la base d'une copie maître<br>dans une bibliothèque et le place dans la composition là où l'action a été<br>appelée. L'action CreateFrom ne prend en charge que les copies maîtres<br>qui contiennent exclusivement des objets isolés. Le type fourni correspond<br>au type composé respectif. |
|                                       | Les compositions suivantes prennent en charge CreateFrom :                                                                                                    |
|                                       | Siemens.Engineering.HW.DeviceComposition                                                                                                    |
|                                       | Siemens.Engineering.HW.DeviceItemComposition                                                                                                    |
|                                       | Siemens.Engineering.SW.Blocks.PlcBlockComposition                                                                                                    |
|                                       | <ul> <li>Siemens.Engineering.SW.Tags.PlcTagTableComposition</li> </ul>                                                                                                    |
|                                       | Siemens.Engineering.SW.Tags.PlcTagComposition                                                                                                    |
|                                       | Siemens.Engineering.SW.Types.PlcTypeComposition                                                                                                    |
|                                       | Siemens.Engineering.SW.TechnologicalObjects.TechnologicalInstance     DBComposition                                                                                                    |
|                                       | Siemens.Engineering.SW.Tags.PlcUserConstantComposition                                                                                                    |
|                                       | Siemens.Engineering.Hmi.Tag.TagTableComposition                                                                                                    |
|                                       | Siemens.Engineering.Hmi.Tag.TagComposition                                                                                                    |
|                                       | Siemens.Engineering.Hmi.Screen.ScreenComposition                                                                                                    |
|                                       | Siemens.Engineering.Hmi.Screen.ScreenTemplateComposition                                                                                                    |
|                                       | Siemens.Engineering.Hmi.RuntimeScripting.VBScriptComposition                                                                                                    |
|                                       | Siemens.Engineering.HW.SubnetComposition                                                                                                    |
|                                       | Siemens.Engineering.HW.DeviceUserGroupComposition                                                                                                    |
|                                       | Siemens.Engineering.SW.Blocks.PlcBlockUserGroupComposition                                                                                                    |
|                                       | <ul> <li>Siemens.Engineering.SW.ExternalSources.PlcExternalSourceUserGro<br/>upComposition</li> </ul>                                                                                                    |
|                                       | Siemens.Engineering.SW.Tags.PlcTagTableUserGroupComposition                                                                                                    |
|                                       | Siemens.Engineering.SW.Types.PlcTypeUserGroupComposition                                                                                                    |

| Modification                                               | Adaptation nécessaire du code de programme                                                                                                    |
|------------------------------------------------------------|----------------------------------------------------------------------------------------------------|
| Maniement amélioré des bibliothèques globa-<br>les         | À présent, les actions existantes avec des bibliothèques globales peuvent<br>englober des actions de modification, par ex. supprimer une copie maître<br>d'une bibliothèque globale.       |
|                                                            | UpdateProject et UpdateLibrary n'utilisent plus les paramètres Update-<br>PathsMode et DeleteUnusedVersionsMode. Les versions non utilisées ne<br>sont pas effacées après une mise à jour. |
| Modification de System.String dans Sys-<br>tem.IO.FileInfo | Tous les événements pour lesquels il faut spécifier un chemin en chaîne de caractères utilisent le chemin FileInfo ou le chemin DirectoryInfo. Exemple :                                   |
| Modification de System.String dans Sys-                    | Ouvrir un projet                                                                                                    |
| tem.IO.DirectoryInfo                                       | Ouvrir une bibliothèque                                                                                                    |
|                                                            | Créer un projet                                                                                                    |
|                                                            | Créer une bibliothèque globale                                                                                                    |
|                                                            | •                                                                                                    |

## Nouveaux éléments dans le modèle d'objet

| Nom                                        | Туре                      | Espace nom                        | Commentaire                          |
|--------------------------------------------|---------------------------|-----------------------------------|--------------------------------------|
| PlcUserConstant                            | Classe                    | Siemens.Engineer-<br>ing.SW.Tags  | Parties de PlcConstant               |
| PlcUserConstantComposition                 | Classe                    | Siemens.Engineer-<br>ing.SW.Tags  | Parties de PlcConstantComposition    |
| PlcSystemConstant                          | Classe                    | Siemens.Engineer-<br>ing.SW.Tags  | Parties de PlcConstant               |
| PlcSystemConstantComposition               | Classe                    | Siemens.Engineer-<br>ing.SW.Tags  | Parties de PlcConstantComposition    |
| MultilingualTextItem                       | Classe                    | Siemens.Engineering               | Accéder aux textes multilingues      |
| MultilingualTextItemComposition            | Classe                    | Siemens.Engineering               | Accéder aux textes multilingues      |
| TiaPortalTrustAuthority.Feature-<br>Tokens | Valeur d'énu-<br>mération | Siemens.Engineering               | Accéder aux paramètres de TIA Portal |
| TiaPortalSetting                           | Classe                    | Siemens.Engineering.Set-<br>tings | Accéder aux paramètres de TIA Portal |
| TiaPortalSettingComposition                | Classe                    | Siemens.Engineering.Set-<br>tings | Accéder aux paramètres de TIA Portal |
| TiaPortalSettingsFolder                    | Classe                    | Siemens.Engineering.Set-<br>tings | Accéder aux paramètres de TIA Portal |
| TiaPortalSettingsFolderComposi-<br>tion    | Classe                    | Siemens.Engineering.Set-<br>tings | Accéder aux paramètres de TIA Portal |
| LanguageAssociation                        | Classe                    | Siemens.Engineering               | Accéder aux langues actives          |
| LanguageComposition.Find                   | Méthode                   | Siemens.Engineering               | Accéder aux langues actives          |

| Nom                       | Туре      | Espace nom                       | Commentaire                                                                                                    |
|---------------------------|-----------|----------------------------------|----------------------------------------------------------------------------------------------------|
| PlcConstant               | Classe    | Siemens.Engineer-<br>ing.SW.Tags | Classe de base sortie de PlcUserConstant<br>et de PlcSystemConstant                                                                         |
| PlcTag                    | Classe    | Siemens.Engineer-<br>ing.SW.Tags | Parties de PlcConstantComposition                                                                                                    |
| ITargetComparable         | Interface | Siemens.Engineering.Com-<br>pare | Attribut string DataTypeName à la place<br>d'un lien ouvert DataType                                                                        |
| MultilingualText          | Classe    | Siemens.Engineering              | Accéder aux textes multilingues                                                                                                    |
| ProjectComposition.Create | Méthode   | Siemens.Engineering              | Paramètre modifié pour utiliser Directo-<br>ryInfo et un string                                                                             |
| Project.Subnets           | Attribut  | Siemens.Engineering              | Accéder aux sous-réseaux                                                                                                    |
| Project.Languages         | Attribut  | Siemens.Engineering              | Déplacé pour représenter l'attribut de Sie-<br>mens.Engineering.LanguageSettings et<br>mettre à disposition les langues prises en<br>charge |

## Éléments modifiés dans le modèle d'objet

## Éléments supprimés dans le modèle d'objet

| Nom                                                    | Туре                      | Espace nom                       | Commentaire                                                                       |
|--------------------------------------------------------|---------------------------|----------------------------------|-----------------------------------------------------------------------------------|
| PlcConstantComposition                                 | Classe                    | Siemens.Engineer-<br>ing.SW.Tags | Parties dans PlcSystemConstant-<br>Composition et PlcUserConstant-<br>Composition |
| CompareResultElement.PathInformation                   | Attribut                  | Siemens.Engineer-<br>ing.SW.Tags | N'est plus utilisé                                                                |
| MultilingualText.GetText(CultureInfo cul-<br>tureInfo) | Méthode                   | Siemens.Engineer-<br>ing.Compare | Concept modifié pour l'accès aux<br>éléments de texte de Multilingual-<br>Text    |
| TiaPortalTrustAuthority.CustomerIdenti-<br>fication    | Valeur d'énu-<br>mération | Siemens.Engineering              | N'est plus utilisé                                                                |
| TiaPortalTrustAuthority.ElevatedAcces-<br>sExtensions  | Valeur d'énu-<br>mération | Siemens.Engineering              | N'est plus utilisé                                                                |

## Modifications du comportement

| Nom                                                      | Туре     | Espace nom                       | Commentaire                                                                                                    |
|----------------------------------------------------------|----------|----------------------------------|----------------------------------------------------------------------------------------------------|
| PlcTag.Export(FileInfo path, ExportOp-<br>tions options) | Méthode  | Siemens.Engineer-<br>ing.SW.Tags | À présent, la valeur de l'attribut Logi-<br>calAddress est toujours exportée en<br>abréviations internationales. Les<br>abréviations allemandes sont enco-<br>re acceptées pour l'importation. |
| PlcTag.LogicalAddress                                    | Attribut | Siemens.Engineer-<br>ing.SW.Tags | À présent, la valeur de l'attribut Logi-<br>calAddress est toujours retournée<br>en abréviations internationales. Les<br>abréviations allemandes sont enco-<br>re acceptées pour l'écriture.   |

## 9.1.2 Principales modifications dans le modèle d'objet

## Modèle d'objet de TIA Portal Openness V14

Pour permettre une comparaison entre l'ancien et le nouveau modèle d'objet TIA Portal Openness, le diagramme ci-dessous décrit le modèle d'objet de TIA Portal V14.

#### Remarque

Le modèle objet décrit dans le diagramme est déconseillé. Vous trouverez des informations sur le modèle d'objet de TIA Portal Openness V14 SP1 sous Modèle d'objet TIA Portal Openness (Page 51)

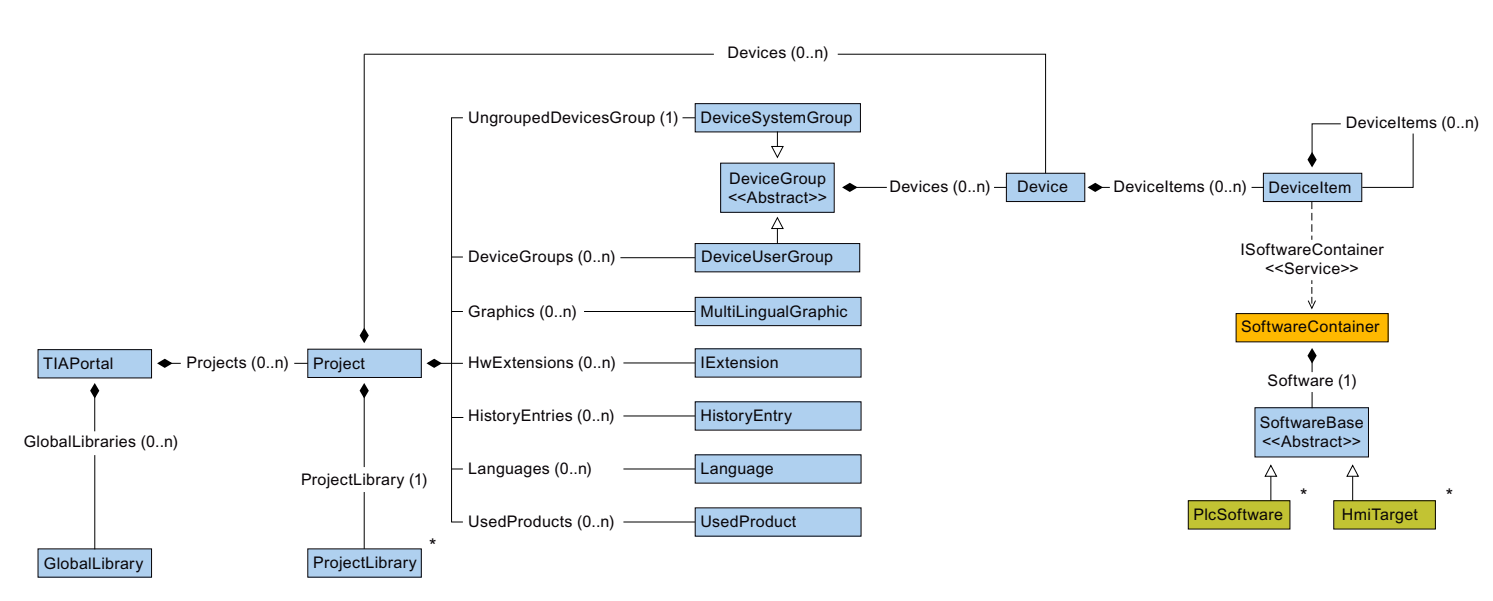

#### Le schéma suivant illustre les objets disponibles sous ProjectLibrary.

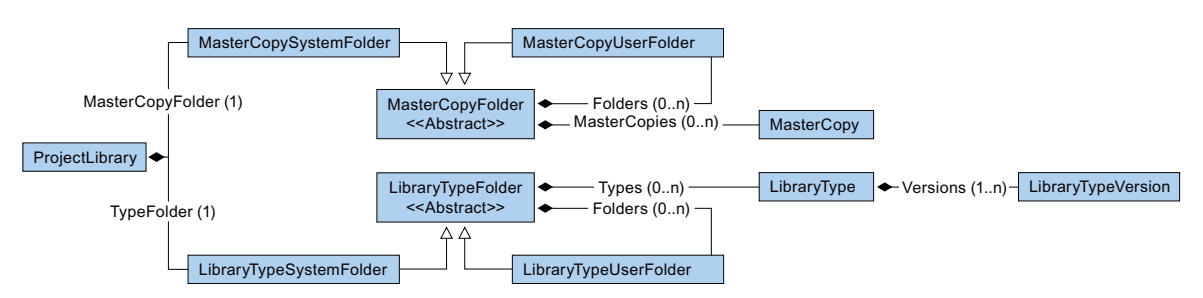

Le schéma suivant illustre les objets disponibles sous HmiTarget.

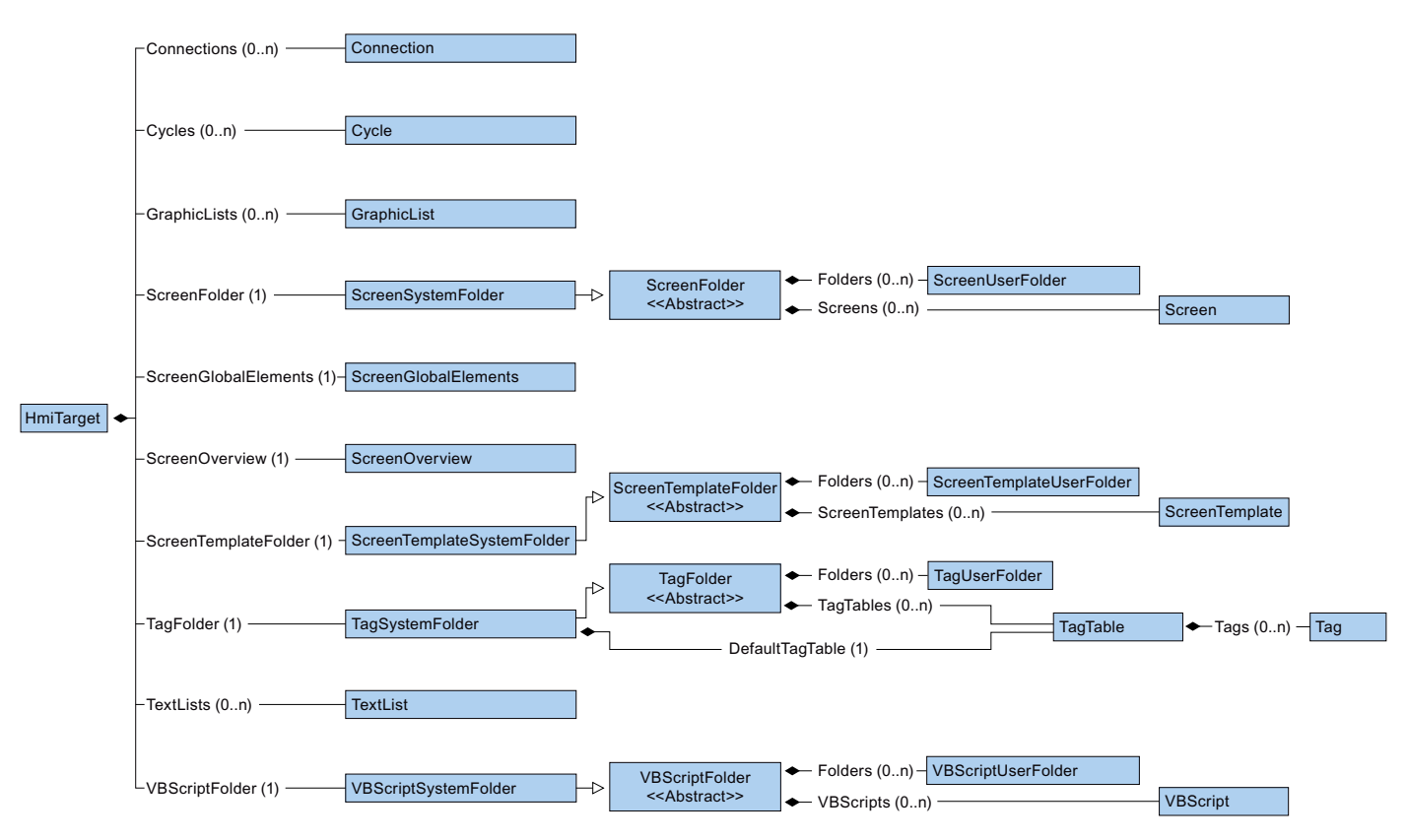

Le schéma suivant illustre les objets disponibles sous PlcSoftware.

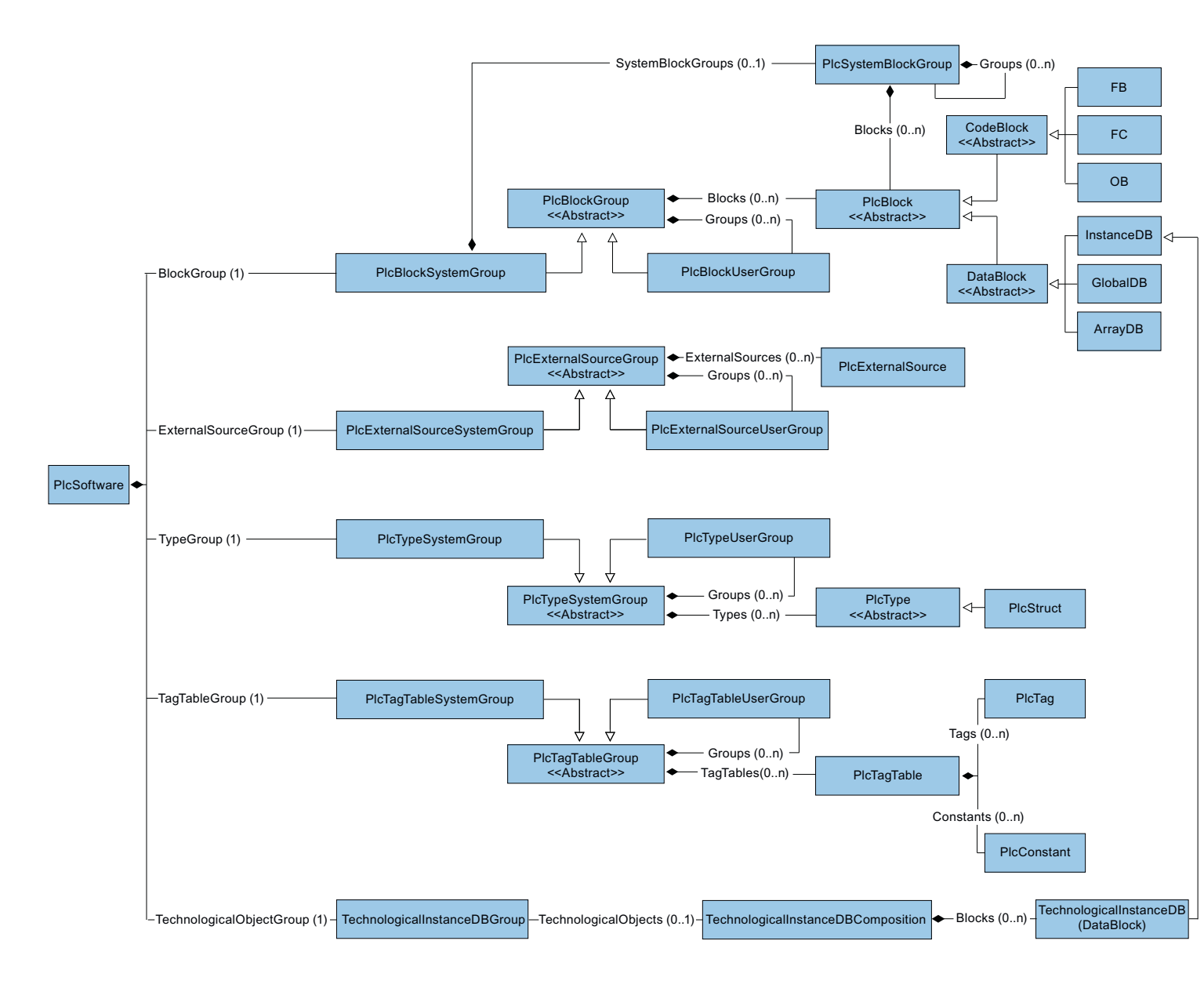

## Relation entre TIA Portal et le modèle d'objet TIA Portal Openness

La figure suivante présente la relation entre le modèle d'objet et un projet dans TIA Portal :

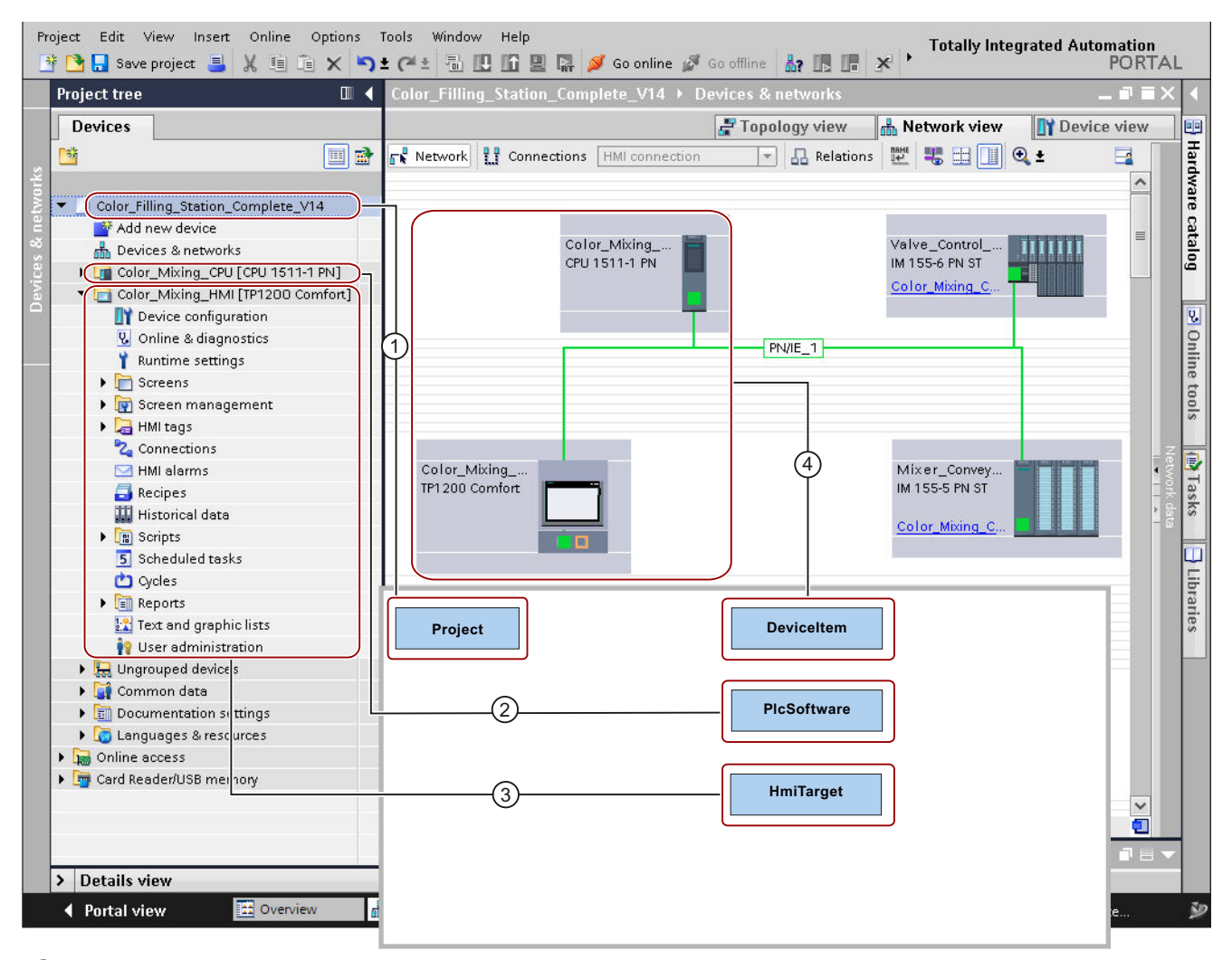

- ① L'objet "Project" correspond à un projet ouvert dans TIA Portal.
- 2 L'objet "PlcSoftware" est de type "SoftwareBase" (4) et correspond à un API. Le contenu de l'objet correspond à un API dans la navigation du projet, avec accès à des objets tels que des blocs ou des variables API.
- ③ L'objet "HmiTarget" est de type "SoftwareBase"④ et correspond à un pupitre opérateur. Le contenu de l'objet correspond à un appareil IHM dans la navigation du projet, avec accès à des objets tels que des vues ou des variables IHM.
- (4) L'objet "DeviceItem" correspond à un objet dans l'éditeur "Appareils & réseaux". Un objet du type "DeviceItem" peut être aussi bien un châssis qu'un module enfiché.

## 9.1.3 Modifications apportées à la fonction du pilote

## Introduction

Les modifications suivantes ont été apportées au modèle d'objet API V14 SP1 et sont pertinentes uniquement pour les utilisateurs qui ont utilisé la fonction pilote de HW Config dans V14 :

## Modifications apportées aux types de TIA Portal Openness API

| Type de TIA Portal Openness API                                  | Nouveau type de TIA Portal Openness API                    |
|------------------------------------------------------------------|------------------------------------------------------------|
| Siemens.Engineering.HW.IAddress                                  | Siemens.Engineering.HW.Address                             |
| Siemens.Engineering.HW.IAddressController                        | Siemens.Engineering.HW.Features.AddressController          |
| Siemens.Engineering.HW.IChannel                                  | Siemens.Engineering.HW.Channel                             |
| Siemens.Engineering.HW.IDevice                                   | Siemens.Engineering.HW.Device                              |
| Siemens.Engineering.HW.IDeviceItem                               | Siemens.Engineering.HW.DeviceItem                          |
| Siemens.Engineering.HW.IExtension                                | Siemens.Engineering.HW.Extensions                          |
| Siemens.Engineering.HW.IGsd                                      | Siemens.Engineering.HW.Features.GsdObject                  |
| Siemens.Engineering.HW.IGsdDevice                                | Siemens.Engineering.HW.Features.GsdDevice                  |
| Siemens.Engineering.HW.IGsdDeviceItem                            | Siemens.Engineering.HW.Features.GsdDeviceItem              |
| Siemens.Engineering.HW.IHardwareObject                           | Siemens.Engineering.HW.HardwareObject                      |
| Siemens.Engineering.HW.IHwldentifier                             | Siemens.Engineering.HW.Hwldentifier                        |
| Siemens.Engineering.HW.IHwldentifierController                   | Siemens.Engineering.HW.Features.HwldentifierController     |
| Siemens.Engineering.HW.IIoConnector                              | Siemens.Engineering.HW.IoConnector                         |
| Siemens.Engineering.HW.IIoController                             | Siemens.Engineering.HW.IoController                        |
| Siemens.Engineering.HW.IIoSystem                                 | Siemens.Engineering.HW.IoSystem                            |
| Siemens.Engineering.HW.IInterface                                | Siemens.Engineering.HW.Features.NetworkInterface           |
| Siemens.Engineering.HW.Extensions.ModuleInformation-<br>Provider | Siemens.Engineering.HW.Utilities.ModuleInformationProvider |
| Siemens.Engineering.HW.INode                                     | Siemens.Engineering.HW.Node                                |
| Siemens.Engineering.HW.OPCUAExportProvider                       | Siemens.Engineering.HW.Utilities.OpcUaExportProvider       |
| Siemens.Engineering.HW.IPort                                     | Siemens.Engineering.HW.Features.NetworkPort                |
| Siemens.Engineering.HW.IRole                                     | Siemens.Engineering.HW.Features.HardwareFeature            |
|                                                                  | Siemens.Engineering.HW.Features.DeviceFeature              |
|                                                                  | Siemens.Engineering.HW.Utilities.ModuleInformationProvider |
| Siemens.Engineering.HW.SoftwareBase                              | Siemens.Engineering.HW.Software                            |
| Siemens.Engineering.HW.ISubnet                                   | Siemens.Engineering.HW.Subnet                              |
| Siemens.Engineering.HW.ISoftwareContainer                        | Siemens.Engineering.HW.Features.SoftwareContainer          |
| Siemens.Engineering.HW.ISubnetOwner                              | Siemens.Engineering.HW.Features.SubnetOwner                |

| Type de TIA Portal Openness API                             | Type<br>de don-<br>nées | Nouveau type de TIA Portal Openness API               | Type<br>de don-<br>nées |
|-------------------------------------------------------------|-------------------------|-------------------------------------------------------|-------------------------|
| Siemens.Engineering.HW.Enums.AddressContext                 |                         | Siemens.Engineering.HW.AddressContext                 |                         |
| Siemens.Engineering.HW.Enums.AddressIoType                  |                         | Siemens.Engineering.HW.AddressloType                  |                         |
| Siemens.Engineering.HW.Enums.AttachmentTy-<br>pe            |                         | Siemens.Engineering.HW.MediumAttachmentTy-<br>pe      |                         |
| Siemens.Engineering.HW.Enums.BaudRate                       |                         | Siemens.Engineering.HW.BaudRate                       |                         |
| Siemens.Engineering.HW.Enums.BusLoad                        |                         | Siemens.Engineering.HW.CommunicationLoad              |                         |
| Siemens.Engineering.HW.Enums.BusProfile                     |                         | Siemens.Engineering.HW.BusProfile                     |                         |
| Siemens.Engineering.HW.Enums.CableLength                    |                         | Siemens.Engineering.HW.CableLength                    |                         |
| Siemens.Engineering.HW.Enums.CableName                      | ULong                   | Siemens.Engineering.HW.CableName                      | Long                    |
| Siemens.Engineering.HW.Enums.ChannelloType                  | Byte                    | Siemens.Engineering.HW.ChannelloType                  | Int                     |
| Siemens.Engineering.HW.Enums.ChannelType                    | Byte                    | Siemens.Engineering.HW.ChannelType                    | Int                     |
| Siemens.Engineering.HW.Enums.DeviceItem-<br>Classifications |                         | Siemens.Engineering.HW.DeviceItemClassifica-<br>tions |                         |
| Siemens.Engineering.HW.Enums.InterfaceOpera-<br>tingModes   |                         | Siemens.Engineering.HW.InterfaceOperatingMo-<br>des   |                         |
| Siemens.Engineering.HW.Enums.IpProtocolSe-<br>lection       |                         | Siemens.Engineering.HW.IpProtocolSelection            |                         |
| Siemens.Engineering.HW.Enums.MediaRedun-<br>dancyRole       |                         | Siemens.Engineering.HW.MediaRedundancyRole            |                         |
| Siemens.Engineering.HW.Enums.NetType                        |                         | Siemens.Engineering.HW.NetType                        |                         |
| Siemens.Engineering.HW.Enums.ProfinetUpdate-<br>TimeMode    |                         | distant                                               |                         |
| Siemens.Engineering.HW.Enums.RtClass                        | Byte                    | Siemens.Engineering.HW.RtClass                        | Int                     |
| Siemens.Engineering.HW.Enums.SignalDelaySe-<br>lection      | Byte                    | Siemens.Engineering.HW.SignalDelaySelection           | Int                     |
| Siemens.Engineering.HW.Enums.SyncRole                       | Byte                    | Siemens.Engineering.HW.SyncRole                       | Int                     |
| Siemens.Engineering.HW.Enums.Transmission-<br>RateAndDuplex | Uint                    | Siemens.Engineering.HW.TransmissionRateAnd-<br>Duplex | Int                     |

## Modifications des Enums

## Modifications des valeurs d'attributs de Siemens.Engineering.HW.IoConnector

| Attribut               | Type de données             | Nouveau nom                 | Type de données |
|------------------------|-----------------------------|-----------------------------|-----------------|
| ProfinetUpdateTimeMode | ProfinetUpdateTimeMo-<br>de | PnUpdateTimeAutoCalculation | Bool            |
| ProfinetUpdateTime     |                             | PnUpdateTime                |                 |
| AdaptUpdateTime        |                             | PnUpdateTimeAdaption        |                 |
| WatchdogFactor         |                             | PNWatchdogFactor            |                 |
|                        |                             | DeviceNumber                | String          |

## Modifications des valeurs d'attributs de Siemens.Engineering.HW.loController

| Attribut | Type de données | Nouveau nom  | Type de données |
|----------|-----------------|--------------|-----------------|
|          |                 | DeviceNumber | String          |

## Modifications des valeurs d'attributs de Siemens.Engineering.HW.Node

| Attribut                       | Type de données | Nouveau nom                                       | Type de données |
|--------------------------------|-----------------|---------------------------------------------------|-----------------|
| HighestAddress                 |                 | distant, disponible sur le sous-réseau u          | niquement       |
| TransmissionSpeed              |                 | distant, disponible sur le sous-réseau uniquement |                 |
| IsoProtocolUsed                |                 | UselsoProtocol                                    |                 |
| IpProtocolUsed                 |                 | UselpProtocol                                     |                 |
| RouterAddressUsed              |                 | UseRouter                                         |                 |
| PnDeviceNameAutoGenera-<br>ted |                 | PnDeviceNameAutoGeneration                        |                 |
| DeviceNumber                   |                 | distant, déplacer sur IO-Connector / IO-          | Controller      |

## Modifications des valeurs d'attributs de Siemens.Engineering.HW.Subnet

| Attribut                 | Type de données | Nouveau nom                    | Type de données   |
|--------------------------|-----------------|--------------------------------|-------------------|
| HighestAddress           | Byte            | HighestAddress                 | Int               |
| CableConfiguration       |                 | PbCableConfiguration           |                   |
| RepeaterCount            |                 | PbRepeaterCount                |                   |
| CopperCableLength        |                 | PbCopperCableLength            |                   |
| OpticalComponentCount    |                 | PbOpticalComponentCount        |                   |
| OpticalCableLength       |                 | PbOpticalCableLength           |                   |
| OpticalRingEnabled       |                 | PbOpticalRing                  |                   |
| OlmP12                   |                 | PbOImP12                       |                   |
| OlmG12                   |                 | PbOImP12                       |                   |
| OlmG12Eec                |                 | PbOImG12Eec                    |                   |
| OlmG121300               |                 | PbOlmG121300                   |                   |
| AdditionalNetworkDevices |                 | PbAdditionalNetworkDevices     |                   |
| AdditionalDpMaster       | Byte            | PbAdditionalDpMaster           | Int               |
| TotalDpMaster            | Byte            | PbTotalDpMaster                | Int               |
| AdditionalPassiveDevice  | Byte            | PbAdditionalPassiveDevice      | Int               |
| TotalPassiveDevice       | Byte            | PbTotalPassiveDevice           | Int               |
| AdditionalActiveDevice   | Byte            | PbAdditionalActiveDevice       | Int               |
| TotalActiveDevice        | Byte            | PbTotalActiveDevice            | Int               |
| PbCommunicationLoad      | BusLoad         | PbAdditionalCommunicationLoad  | CommunicationLoad |
| OptimizeDde              |                 | PbDirectDateExchange           |                   |
| MinimizeTslot            |                 | PbMinimizeTslotForSlaveFailure |                   |
| OptimizeCableConfig      |                 | PbOptimizeCableConfiguration   |                   |
| CyclicDistribution       |                 | PbCyclicDistribution           |                   |
| TslotInit                |                 | PbTslotInit                    |                   |

| Attribut            | Type de données | Nouveau nom                                     | Type de données |
|---------------------|-----------------|-------------------------------------------------|-----------------|
| Tslot               |                 | PbTslot                                         |                 |
| MinTsdr             |                 | PbMinTsdr                                       |                 |
| MaxTsdr             |                 | PbMaxTsdr                                       |                 |
| Tid1                |                 | PbTid1                                          |                 |
| Tid2                |                 | PbTid2                                          |                 |
| Trdy                |                 | PbTrdy                                          |                 |
| Tset                |                 | PbTset                                          |                 |
| Tqui                |                 | PbTqui                                          |                 |
| Ttr                 |                 | PbTtr                                           |                 |
| TtrMs               |                 | distant                                         |                 |
| TtrTypical          |                 | PbTtrTypical                                    |                 |
| TtrTypicalMs        |                 | distant                                         |                 |
| Watchdog            |                 | PbWatchdog                                      |                 |
| WatchdogMs          |                 | distant                                         |                 |
| Gap                 | Byte            | PbGapFactor                                     | Int             |
| RetryLimit          | Byte            | PbRetryLimit                                    | Int             |
| IsochronMode        |                 | IsochronousMode                                 |                 |
| AdditionalDevice    |                 | PbAdditionalPassivDeviceForlsochro-<br>nousMode |                 |
| TotalDevice         |                 | PbTotalPassivDeviceForIsochronous-<br>Mode      |                 |
| DpCycleTimeAutoCalc |                 | DpCycleMinTimeAutoCalculation                   |                 |
| TiToAutoCalc        |                 | IsochronousTiToAutoCalculation                  |                 |
| Ti                  |                 | IsochronousTi                                   |                 |
| То                  |                 | IsochronousTo                                   |                 |

## Modifications des valeurs d'attributs de Siemens.Engineering.Project

| Attribut      | Type de données | Nouveau nom  | Type de données |
|---------------|-----------------|--------------|-----------------|
| .HwExtensions |                 | .HwUtilities |                 |

## Modifications des valeurs d'attributs de Siemens.Engineering.HW.Baudrate

| Attribut              | Type de données | Nouveau nom          | Type de données |
|-----------------------|-----------------|----------------------|-----------------|
| BaudRate.BAUD_9600    |                 | BaudRate.BAUD9600    |                 |
| BaudRate.BAUD_19200   |                 | BaudRate.BAUD19200   |                 |
| BaudRate.BAUD_45450   |                 | BaudRate.BAUD45450   |                 |
| BaudRate.BAUD_93750   |                 | BaudRate.BAUD93750   |                 |
| BaudRate.BAUD_187500  |                 | BaudRate.BAUD187500  |                 |
| BaudRate.BAUD_500000  |                 | BaudRate.BAUD500000  |                 |
| BaudRate.BAUD_1500000 |                 | BaudRate.BAUD1500000 |                 |
| BaudRate.BAUD_3000000 |                 | BaudRate.BAUD3000000 |                 |

| Attribut               | Type de données | Nouveau nom           | Type de données |
|------------------------|-----------------|-----------------------|-----------------|
| BaudRate.BAUD_6000000  |                 | BaudRate.BAUD6000000  |                 |
| BaudRate.BAUD_12000000 |                 | BaudRate.BAUD12000000 |                 |

#### Modifications des valeurs d'attributs de Siemens.Engineering.HW.CableLength

| Attribut                 | Type de données | Nouveau nom             | Type de données |
|--------------------------|-----------------|-------------------------|-----------------|
| CableLength.Unknown      |                 | CableLength.None        |                 |
| CableLength.Length_20m   |                 | CableLength.Length20m   |                 |
| CableLength.Length_50m   |                 | CableLength.Length50m   |                 |
| CableLength.Length_100m  |                 | CableLength.Length100m  |                 |
| CableLength.Length_1000m |                 | CableLength.Length1000m |                 |
| CableLength.Length_3000m |                 | CableLength.Length3000m |                 |

## Modifications des valeurs d'attributs de Siemens.Engineering.HW.ChannelloType

| Attribut              | Type de données | Nouveau nom           | Type de données |
|-----------------------|-----------------|-----------------------|-----------------|
| ChannelloType.Unknown |                 | ChannelloType.Complex |                 |

## Modifications des valeurs d'attributs de Siemens.Engineering.HW.IpProtocolSelection

| Attribut                                  | Type de données | Nouveau nom                         | Type de données |
|-------------------------------------------|-----------------|-------------------------------------|-----------------|
| IpProtocolSelection.Address-<br>Tailoring |                 | IpProtocolSelection.VialoController |                 |

#### Modifications des valeurs d'attributs de Siemens.Engineering.HW.TransmissionRateAndDuplex

| Attribut                                                   | Type<br>de don-<br>nées | Nouveau nom                                               | Type de<br>données |
|------------------------------------------------------------|-------------------------|-----------------------------------------------------------|--------------------|
| TransmissionRateAndDuplex.Unknown                          |                         | TransmissionRateAndDuplex.None                            |                    |
| TransmissionRateAndDuplex.TP10Mbps_HalfDuplex              |                         | TransmissionRateAndDuplex.TP10MbpsHalfDuplex              |                    |
| TransmissionRateAndDuplex.TP10Mbps_FullDuplex              |                         | TransmissionRateAndDuplex.TP10MbpsFullDuplex              |                    |
| TransmissionRateAndDuplex.AsyncFi-<br>ber10Mbps_HalfDuplex |                         | TransmissionRateAndDuplex.AsyncFi-<br>ber10MbpsHalfDuplex |                    |
| TransmissionRateAndDuplex.AsyncFi-<br>ber10Mbps_FullDuplex |                         | TransmissionRateAndDuplex.AsyncFi-<br>ber10MbpsFullDuplex |                    |
| TransmissionRateAndDuplex.TP100Mbps_Half-<br>Duplex        |                         | TransmissionRateAndDuplex.TP100MbpsHalf-<br>Duplex        |                    |
| TransmissionRateAndDuplex.TP100Mbps_FullDuplex             |                         | TransmissionRateAndDuplex.TP100MbpsFullDuplex             |                    |
| TransmissionRateAndDuplex.FO100Mbps_Full-<br>Duplex        |                         | TransmissionRateAndDuplex.FO100MbpsFull-<br>Duplex        |                    |
| Attribut                                                   | Type<br>de don-<br>nées | Nouveau nom                                              | Type de<br>données |
|------------------------------------------------------------|-------------------------|----------------------------------------------------------|--------------------|
| TransmissionRateAndDuplex.X1000Mbps_FullDuplex             |                         | TransmissionRateAndDuplex.X1000MbpsFullDuplex            |                    |
| TransmissionRateAndDuplex.FO1000Mbps_Full-<br>Duplex_LD    |                         | TransmissionRateAndDuplex.FO1000MbpsFull-<br>DuplexLD    |                    |
| TransmissionRateAndDuplex.FO1000Mbps_Full-<br>Duplex       |                         | TransmissionRateAndDuplex.FO1000MbpsFull-<br>Duplex      |                    |
| TransmissionRateAndDuplex.TP1000Mbps_Full-<br>Duplex       |                         | TransmissionRateAndDuplex.TP1000MbpsFull-<br>Duplex      |                    |
| TransmissionRateAndDuplex.FO10000Mbps_Full-<br>Duplex      |                         | TransmissionRateAndDuplex.FO10000MbpsFull-<br>Duplex     |                    |
| TransmissionRateAndDuplex.FO100Mbps_Full-<br>Duplex_LD     |                         | TransmissionRateAndDuplex.FO100MbpsFull-<br>DuplexLD     |                    |
| TransmissionRateAndDu-<br>plex.POFPCF100Mbps_FullDuplex_LD |                         | TransmissionRateAndDu-<br>plex.POFPCF100MbpsFullDuplexLD |                    |

## 9.1.4 Modifications de l'importation et de l'exportation

#### 9.1.4.1 Modifications de l'importation et de l'exportation

#### Introduction

L'exportation et l'importation au moyen de la TIA Portal Openness API ont été améliorées dans V14 SP1 afin de pouvoir traiter les commentaires pour les éléments de tableau. Cela a rendu nécessaire un nouveau schéma. Deux version de schéma sont désormais utilisées pour l'importation et l'exportation d'interfaces de blocs :

- Pour l'importation : le choix de la version de schéma utilisée s'opère sur la base de la plage de noms : <Sections xmlns=http://www.siemens.com/automation/Openness/SW/Interface/ v2>
- Pour l'exportation : le choix de la version de schéma utilisée s'opère sur la base de la version du projet. Les projets V14 SP1 correspondent à la version 2, les projets V14, à la version 1.

#### 9.1.4.2 Modifications dans l'API

#### Générer une source

Les méthodes suivantes ont été supprimées de ProgramBlocks :

- GenerateSourceFromBlocks
- GenerateSourceFromTypes

Les méthodes suivantes ont été complétées :

GenerateSource à PlcExternalSourceSystemGroup

#### Exemple

```
// generate source for V14
var blocks = new List<PlcBlock>(){block1};
var types = new List<PlcBlock>(){udt1};
var fileInfoBlock = new FileInfo("D:\Export\Block.scl");
var fileInfoType = new FileInfo("D:\Export\Type.udt");
```

```
PlcBlocksSystemGroup blocksGroup = ...;
blocksGroup.GenerateSourceFromBlocks(blocks, fileInfo);
PlcTypesSystemGroup plcDataTypesGroup = ...;
plcDataTypesGroup.GenerateSourceFromTypes(types, fileInfo);
```

```
//generate source as of V14 SP1
var blocks = new List<PlcBlock>(){block1};
var types = new List<PlcBlock>(){udt1};
var fileInfoBlock = new FileInfo("D:\Export\Blocks.scl");
var fileInfoType = new FileInfo("D:\Export\Type.udt");
```

```
PlcExternalSourceSystemGroup externalSourceGroup = plc.ExternalSourceGroup;
externalSourceGroup.GenerateSource(blocks, fileInfoBlock);
externalSourceGroup.GenerateSource(types, fileInfoType);
```

#### 9.1.4.3 Extension des schémas

#### Extension des schémas pour les commentaires et les valeurs de démarrage

Les commentaires et les valeurs de démarrage sont enregistrés dans le nouvel élément "Subelement", qui se rapporte à l'élément de tableau possédant l'attribut "Path".

Subelement contient la valeur de démarrage et le commentaire relatifs à l'élément de tableau référencé. L'attribut "Path" de StartValue est supprimé du nouveau schéma.

#### Définition du schéma de "Subelement" :

#### Extension du type de membre :

#### Exemples :

Enregistrement de commentaires et valeurs de démarrage dans des tableaux simples :

```
<Member Name="Static 1" Datatype="Array[0..1] of Bool">
   <Comment>
       <MultiLanguageText Lang="de-DE">comment for array</MultiLanguageText>
   </Comment>
   <Subelement Path="0">
       <StartValue>true</StartValue>
        <Comment>
           <MultiLanguageText Lang="de-DE">comment for array element 0</MultiLanguageText>
       </Comment>
   </Subelement>
   <Subelement Path="1">
       <StartValue>true</StartValue>
       <Comment>
           <MultiLanguageText Lang="de-DE">comment for array element 1</MultiLanguageText>
       </Comment>
   </Subelement>
</Member>
```

Enregistrement de commentaires et valeurs de démarrage dans des tableaux de type de données UDT :

Principales modifications

```
<Member Name="Static_1" Datatype="Array[0..1] of &quot;User_data_type_1&quot;">
    <Comment>
       <MultiLanguageText Lang="de-DE">comment for array</MultiLanguageText>
    </Comment>
    <Subelement Path="0">
        <Comment>
           <MultiLanguageText Lang="de-DE">cmt array 0</MultiLanguageText>
        </Comment>
    </Subelement>
    <Sections>
        <Section Name="None">
            <Member Name="Element 1" Datatype="Bool">
                <Subelement Path="0">
                    <StartValue>true</StartValue>
                    <Comment>
                        <MultiLanguageText Lang="de-DE">comment for element 0</MultiLanguageText>
                    </Comment>
                </Subelement>
                <Subelement Path="1">
                    <StartValue>true</StartValue>
                    <Comment>
                        <MultiLanguageText Lang="de-DE">comment for element 1</MultiLanguageText>
                    </Comment>
                </Subelement>
            </Member>
            <Member Name="Element 2" Datatype="Struct">
                <Member Name="Element 1" Datatype="Int">
                    <Subelement Path="0">
                        <StartValue>11</StartValue>
                        <Comment>
                            <MultiLanguageText Lang="de-DE">comment for element 0</MultiLanguageText>
                        </Comment>
                    </Subelement>
                </Member>
            </Member>
        </Section>
    </Sections>
</Member>
```

Enregistrement de commentaires et valeurs de démarrage dans des tableaux de type de données STRUCT :

```
<Member Name="Static 1" Datatype="Array[0..1] of Struct">
   <Member Name="Static 1" Datatype="Int">
       <Subelement Path="0">
            <StartValue>11</StartValue>
            <Comment>
                <MultiLanguageText Lang="de-DE">comment for int elem</MultiLanguageText>
            </Comment>
        </Subelement>
   </Member>
   <Member Name="Static 2" Datatype="Bool">
        <Subelement Path="1">
           <StartValue>true</StartValue>
            <Comment>
               <MultiLanguageText Lang="de-DE">comment for bool elem</MultiLanguageText>
            </Comment>
        </Subelement>
   </Member>
</Member>
```

#### 9.1.4.4 Modifications apportées au schéma

#### Nœud Access dans SW.PlcBlocks.Access.xsd

L'attribut Type du nœud Access a été déplacé vers les nœuds subordonnés de Access pour

- AbsoluteOffset obligatoire
- Address facultatif

```
<StlStatement UId="22">

<StlToken Text="L" />

<Access Scope="Address">

<Address Area="Local" Type="Word" BitOffset="80" />

</Access>

</StlStatement>
```

L'attribut Type de Constant a été remplacé par le nouveau sous-nœud ConstantType.

```
<Access Scope="LocalConstant">
  <IntegerAttribute Name="NumBLs" Informative="true">5</IntegerAttribute>
  <Constant Name="LocalConstant_A">
        <ConstantType Informative="true">Int</ConstantType>
        <ConstantType Informative="true">Int</ConstantType>
        <ConstantValue Informative="true">Int</ConstantType>
        <ConstantValue Informative="true">Int</ConstantValue>
        <StringAttribute Name="Format" Informative="true">Dec_signed</StringAttribute>
        </Constant>
    <//Access>
```

La valeur de l'attribut Scope dans Access a été renommée en TypedConstant quand ConstantValue contient une valeur qualifiée de type (exemple : int#10).

Constant ne possède aucun attribut Type quand ConstantValue contient une valeur qualifiée de type (exemple : int#10).

Les variables locales ne possèdent aucun nœud Address quand Scope est une LocalVariable.

Lorsqu'un Access est imbriqué dans un autre Access, quel que soit le niveau, seul l'Access extérieur a besoin d'un Uld.

#### Nœud Address dans SW.PlcBlocks.Access.xsd

L'attribut BitOffset du nœud Address est désormais facultatif.

Le tableau suivant représente les modifications apportées aux déclarations pour exporter l'accès absolu :

| Zone à partir de V14<br>SP1 | Туре     | Numéro de bloc | Décalage de bit | Exemple        |
|-----------------------------|----------|----------------|-----------------|----------------|
| DB                          | Block_DB | obligatoire    | interdit        | OPN %DB12      |
| DB                          | non trié | existant       | obligatoire     | %DB100.DBX10.3 |
| DB                          | non trié | inexistant     | obligatoire     | %DB100.DBX10.3 |
| L                           | non trié | interdit       | obligatoire     | %LW10.0        |

| Zone à partir de V14<br>SP1 | Туре     | Numéro de bloc | Décalage de bit | Exemple                              |
|-----------------------------|----------|----------------|-----------------|--------------------------------------|
| 1                           | non trié | interdit       | obligatoire     | %10.0                                |
| Q                           |          |                |                 | %Q0.0                                |
| Μ                           |          |                |                 | %M0.0                                |
| Т                           | non trié | interdit       | obligatoire     | %Т0                                  |
| С                           |          |                |                 | %C1                                  |
| Block_FC                    | Block_FC | obligatoire    | interdit        | Appel %FB4, %DB5 Input_1 :=          |
| Block_FC                    | Block_FB |                |                 | %FC10                                |
|                             |          |                |                 | Appel %FB4, %DB5 Input_2 :=<br>%FB11 |
| Entrée de périphérie        | non trié | interdit       | obligatoire     |                                      |
| Sortie de périphérie        | non trié | interdit       | obligatoire     |                                      |

#### Nœud Area dans SW.PlcBlocks.Access.xsd

Le nœud Area possède désormais une liste de valeurs d'énumération simplifiée :

- LocalC et LocalN deviennent Local
- DBc, DBv, DBr ont été supprimés.

#### Nœud CallInfo dans SW.PlcBlocks.Access.xsd

L'attribut Name du nœud CallInfo est désormais facultatif. L'attribut BlockType du nœud CallInfo est désormais obligatoire. +2.2.5 Appels de blocs utilisateurs

#### Nœud Constant dans SW.PlcBlocks.Access.xsd

Le nœud Constant référence le nœud CostantType avec minOccurs=0.

Le nœud Constant ne référence plus le nœud IntegerAttribute.

#### Nœud ConstantValue dans SW.PlcBlocks.Access.xsd

Le nœud ConstantValue reçoit un attribut informatif.

## Nœud Instruction dans SW.PlcBlocks.Access.xsd

Le nœud Instruction référence le nœud Acces avec minOccurs=0.

Les attributs de paramètre Section, Type et TemplateReference ont été supprimés sur Instruction.

## Nœud Parameter dans SW.PlcBlocks.Access.xsd

L'attribut SectionName du nœud Parameter est désormais facultatif.

#### Valeurs de Scope dans SW.PlcBlocks.Access.xsd

La liste des valeurs d'énumération de Scope a été complétée par :

- TypedConstant
- AddressConstant
- LiteralConstant
- AlarmConstant
- Address
- Statusword
- Expression
- Call
- CallWithType

#### Nœud Statusword dans SW.PlcBlocks.Access.xsd

La liste des valeurs d'énumération de Statusword a été complétée par :

• STW

#### Nœud ConstantType dans SW.PlcBlocks.Access.xsd

Le nouveau nœud ConstantType a été introduit avec l'attribut Informative facultatif.

#### Nœud CallRef dans SW.PlcBlocks.LADFBD.xsd

Le nœud CallRef a été renommé en Call et ne possède plus de sous-nœud BooleanAttribute.

#### Nœud InstructionRef dans SW.PlcBlocks.LADFBD.xsd

Le nœud InstructionRef a été remplacé par le nœud Part.

#### Nœud Part dans SW.PlcBlocks.LADFBD.xsd

Le nouveau nœud ConstantType a été introduit et il remplace le nœud InstructionRef.

- Attributs : nom et version
- Sous-nœud : le sous-nœud Instruction disponible comme nouvelle sélection, en plus de Equation existant
- Ne possède ni sous-nœud BooleanAttribute ni attribut Gate.

#### Nœud Wire dans SW.PlcBlocks.LADFBD.xsd

L'attribut Name du nœud Wire a été supprimé.

#### Nœud TemplateReference dans SW.PlcBlocks.LADFBD.xsd

Le nœud TemplateReference a été supprimé.

#### Nœud StatementList dans SW.PlcBlocks.STL.xsd

Liste des valeurs d'énumération de StatementList (STL\_TE) :

- L\_STW a été supprimé
- T\_STW a été supprimé

#### 9.1.4.5 Modifications du comportement

#### Accès absolu

Dans V14, l'importation de l'accès absolu était annulée pour la plupart des combinaisons. A partir de V14 SP1, l'importation de l'accès absolu fonctionne pour les zones suivantes :

- entrée
- sortie
- mémentos
- temporisation, si pris en charge par l'API
- compteur, si pris en charge par l'API
- DB
- DI

En cas d'utilisation simultanée d'un accès symbolique et d'un accès absolu non rejetés après vérification du schéma ou du type de nœud, l'importation n'est réussie que quand les informations d'accès aux boîtes ont été résolues avec succès. Lorsque l'accès symbolique et l'accès absolu donnent des informations incohérentes, l'importation est refusée.

#### Accès direct via DB

A partir de V14 SP1, l'accès indirect via DB ne peut être importé que si vous avez défini les valeurs Offset', 'Type' et 'Symbole'.

#### Informations symboliques et absolues pour l'accès local

Lors de l'importation d'un "accès symbolique", toutes les "informations pour l'accès absolu" possibles indiquées sont vérifiées, tant qu'elles ne sont pas marquées comme "informatives". A partir de V14 SP1, l'importation est annulée en cas d'incohérence des informations absolues.

#### Restrictions relatives à l'interface de bloc

Différentes restrictions sont à l'étude dans V14 SP1. Ces restrictions sont déjà connues des utilisateurs de l'éditeur d'interface de bloc. Chaque fois que l'éditeur d'interface de bloc renomme un paramètre en le complétant ou en augmentant sa valeur de '\_1', le processus d'importation OPNS est annulé.

Par exemple, les restrictions suivantes sont à l'étude :

- Doubles noms de paramètre
- Noms de section erronés, y compris la 'section Return' des blocs FB
- Limitation de caractères

#### Tri des sections lors de l'importation

Lorsque le bloc appelé n'est pas disponible au moment de l'importation, c'est la définition de l'interface, côté appel, qui est utilisée pour afficher le bloc utilisateur appelé. Dans V14 SP1, les sections sont triées dans l'ordre dans lequel elles seraient affichées dans l'interface de bloc du bloc appelé, si celui-ci avait existé avec les mêmes paramètres.

Ordre d'affichage des sections des paramètres importés :

- entrée
- sortie

L'exemple en LIST xml suivant

Principales modifications

```
<StlStatement UId="21">
<StlToken Text="CALL" />
   <Access Scope="Call">
       <CallInfo Name="Block 2" BlockType="FC">
           <Parameter Name="Output 1" Section="Output" Type="Int">
                <Access Scope="GlobalVariable">
                   <Symbol>
                       <Component Name="Tag 3" />
                    </Svmbol>
                </Access>
            </Parameter>
            <Parameter Name="Input 1" Section="Input" Type="Int">
                <Access Scope="GlobalVariable">
                    <Svmbol>
                       <Component Name="Tag 1" />
                    </Symbol>
                </Access>
            </Parameter>
            <Parameter Name="Output 2" Section="Output" Type="Int">
                <Access Scope="GlobalVariable">
                    <Svmbol>
                       <Component Name="Tag 4" />
                    </Symbol>
                </Access>
            </Parameter>
            <Parameter Name="Input 2" Section="Input" Type="Int">
                <Access Scope="GlobalVariable">
                    <Symbol>
                        <Component Name="Tag 2" />
                    </Svmbol>
                </Access>
            </Parameter>
        </CallInfo>
   </Access>
</StlStatement>
```

entraîne :

CALL "Block\_2" Input\_1 :="Tag\_1" Input\_2 :="Tag\_2" Output\_1 :="Tag\_3" Output\_2 :="Tag\_4"

#### Noms d'appelant univoques pour blocs utilisateurs

Les noms doivent être univoques dans TIA Portal. Autrement dit, une variable, par exemple, ne doit pas posséder le même nom qu'un bloc. Pour l'importation sous XML de la TIA Portal Openness API, cela signifie que lorsque le XML contient un appel de bloc utilisateur pour lequel le bloc appelé n'est pas disponible au moment de l'importation, le nom du bloc appelé doit être univoque par rapport à tous les noms existants dans le projet. Quand le nom du bloc appelé n'est pas univoque, le processus d'importation est annulé.

Dans l'exemple suivant, le processus d'importation est annulé parce que le nom du bloc appelé "Tag\_1" est déjà utilisé pour une table de variables.

```
<SW.Tags.PlcTag ID="1" CompositionName="Tags">
       <AttributeList>
           <DataTypeName>Int</DataTypeName>
            <LogicalAddress>%MW2</LogicalAddress>
           <Name>Tag 1</Name>
        </AttributeList>
   </SW.Tags.PlcTag>
. . .
. . .
   <StlStatement UId="21">
        <StlToken Text="CALL" />
       <Access Scope="Call">
           <CallInfo Name="Tag 1" BlockType="FC">
                <Parameter Name="Input 1" Section="Input" Type="Int">
                    <Access Scope="GlobalVariable">
                        <Svmbol>
                            <Component Name="Tag_1" />
                        </Symbol>
                    </Access>
                </Parameter>
```

Dans l'exemple suivant, le processus d'importation est annulé parce que deux paramètres possèdent le même nom "Input1".

```
<StlStatement UId="22">
    <StlToken Text="CALL" />
    <Access Scope="Call">
        <CallInfo Name="Block 1" BlockType="FB">
            <Instance Scope="GlobalVariable">
               <Component Name="Block 1 DB" />
            </Instance>
            <Parameter Name="Input1" Section="Input" Type="Int">
                <Access Scope="GlobalVariable">
                    <Symbol>
                       <Component Name="Tag 9" />
                    </Symbol>
                </Access>
            </Parameter>
            <Parameter Name="Input1" Section="Input" Type="Time">
                <Access Scope="TypedConstant">
                    <Constant>
                        <ConstantValue>T#1s</ConstantValue>
                    </Constant>
                </Access>
            </Parameter>
        </CallInfo>
    </Access>
</StlStatement>
```

#### Appels de blocs de bibliothèque

. . .

Le fichier XML importé peut contenir des appels de blocs utilisateur. Ces blocs utilisateur sont identifiés par leur nom.

Les blocs utilisateur peuvent également appeler des éléments de bibliothèque. Ces éléments de bibliothèque peuvent être générés en tant que "Appels de blocs de bibliothèque". Comme les blocs de bibliothèque utilisent la même plage de nom que les blocs utilisateur, il est possible

que l'importation d'un appel de bloc utilisateur effectuée par le nom appelle l'implémentation d'un bloc utilisateur.

Avant V14 SP1, le processus d'importation essayait d'attribuer les paramètres entre l'appel du bloc utilisateur et l'appel du bloc d'instruction. Le processus d'importation était annulé ponctuellement, tous les paramètres incohérents étaient supprimés occasionnellement.

A partir de V14 SP1, l'appel du bloc utilisateur continue de trouver le bloc de bibliothèque, mais sans que l'appel ne devienne invalide.

#### Incohérence du type de bloc

Lorsque le XML contient un appel de bloc utilisateur du 'Block\_1' possédant plus de paramètres que le FC correspondant n'en possède dans le projet, à partir de V14 SP1, l'importation définit pour le bloc appelé une nouvelle interface qui correspond à l'appel du bloc utilisateur existant dans le XML. A la prochaine compilation du bloc de programme, le système essaie d'actualiser l'appel.

#### Nouvelle étendue des fonctions pour constantes

A partir V14 SP1, différentes fonctions nouvelles ont été définies pour les constantes. L'importation ne peut réussir que si les valeurs dans le fichier XML correspondent à l'étendue des fonctions de la constante. Il se peut que le processus d'importation soit annulé quand toutes les informations spécifiées pour une constante ne correspondent pas à la constante existante.

```
. . .
   <Access Scope="LiteralConstant">
        <Constant>
            <ConstantType>Int</ConstantType>
            <ConstantValue>16#0000 0001</ConstantValue>
        </Constant>
    </Access>
. . .
    <Access Scope="TypedConstant">
        <Constant>
            <ConstantValue>Int#10</ConstantValue>
        </Constant>
   </Access>
. . .
   <Access Scope="LiteralConstant">
        <Constant>
            <ConstantType>Int</ConstantType>
            <ConstantValue>10</ConstantValue>
        </Constant>
   </Access>
. . .
    <Access Scope="GlobalConstant">
       <Constant Name="Constant 1" />
   </Access>
. . .
    <Access Scope="LocalConstant">
       <Constant Name="Constant 1" />
   </Access>
. . .
    <Access Scope="AddressConstant">
       <Constant Name="Tag 1" />
   </Access>
. . .
   <Access Scope="AlarmConstant">
        <Constant>
            <ConstantType>C_Alarm</ConstantType>
            <ConstantValue>16#0000 0001</ConstantValue>
        </Constant>
   </Access>
. . .
```

#### Remarques concernant les versions d'instruction

A partir de V14 SP1, vous ne pouvez importer que les versions d'instruction utilisables sur l'API dans lequel vous souhaitez importer. Si aucune version d'instruction n'est mentionnée dans le fichier XML, c'est la version sélectionnée dans l'API qui est utilisée. En CONT et en LOG, il n'existe aucune attribution de versions pour certains éléments représentés comme instructions. Ces éléments ne peuvent être importés que sans version.

. . .

ENO désactivé

Sur les automates S7-1200 et S7-1500, la fonction de désactivation d'ENO sert à désactiver les calculs de l'état de liaison d'ENO sollicitant le temps d'exécution.

A partir de V14 SP1, le mémento DisabledENO ne peut être importé sur les API qui prennent en charge cette nouvelle fonction.

#### Validation du type pour l'accès à la pile des données locales

A partir de V14 SP1, le processus d'importation est annulé lorsque le type n'est pas utilisé ou ne peut être attribué.

#### Validation d'Index-Ident

L'accès via l'Index est utilisable quand la fonction "Accès symbolique à la mémoire" est définie, par exemple accès local, accès global, accès indirect.

En cas d'utilisation d'une constante littérale comme index, les types entier signé ou non sont convertis en DINT. A partir de V14 SP1, le processus d'importation est annulé quand un type se situe en dehors de la plage indiquée.

Pour tout accès via l'Index, le système vérifie au préalable si 'accès via l'Index' peut vraiment être utilisé comme type d'accès. A partir de V14 SP1, le processus d'importation est annulé lorsque l'accès via l'Index défini ne peut pas être utilisé.

#### Tri dans l'ordre des éléments

A partir de V14 SP1, les éléments dans CONT et LOG sont triés dans l'ordre de génération des codes où l'exportation automatique est possible. Dans quelques rares cas, vous ne pouvez plus réimporter le fichier XML exporté. Dans ces cas, vous devez soit modifier le fichier XML ou supprimer et programmer de nouveau les réseaux correspondants. Toutefois, l'ordre des conducteurs et références reste peu fiable.

#### Constantes d'alarme

Avec V14 SP1, la vérification des compilations a été élargie à la validité des constantes d'alarme. Il peut arriver qu'en raison d'un XML importé dans V14 avec des constantes d'alarme défectueuses, un projet soit compilable dans V14 SP1. Dans ce cas, ouvrez le réseau pertinent dans l'éditeur CONT/LOG et supprimer l'opérande d'alarme réelle. L'éditeur crée automatiquement une nouvelle constante d'alarme valide.

```
<FlqNet>
    <Parts>
        <Access Scope="AlarmConstant" UId="21">
            <Constant>
                <ConstantType>C Alarm</ConstantType>
                <ConstantValue>16#0000 0002</ConstantValue>
            </Constant>
        </Access>
        <Call UId="22">
            <CallInfo Name="Block 1" BlockType="FB">
                <Instance UId="23" Scope="GlobalVariable">
                    <Component Name="Block_1_DB" />
                </Instance>
                <Parameter Name="Input 1" Section="Input" Type="C Alarm" />
            </CallInfo>
        </Call>
    </Parts>
    <Wires>
        <Wire UId="24">
            <Powerrail />
            <NameCon UId="22" Name="en" />
        </Wire>
        <Wire UId="25">
            <IdentCon UId="21" />
            <NameCon UId="22" Name="Input 1" />
        </Wire>
    </Wires>
</FlgNet>
```

#### Restrictions concernant les instances de blocs utilisateur et Motion Control

Dans V14, il était possible d'importer des appels de blocs utilisateur FC dans une instance et même de compiler ponctuellement ces appels.

A partir de V14 SP1, l'importation d'instances n'est possible que là où les instances sont prise en charge. Vous ne pourrez éventuellement plus compiler des projets existants avec des instances d'appels de blocs utilisateur et instructions. Dans ce cas, vous devez supprimer l'appel et le programmer de nouveau. Toute tentative visant à effectuer une actualisation d'appel ou tout autre type de réparation automatique est vouée à l'échec.

#### EnEno visible

Dans V14, c'est le mémento ENENO qui déterminait si les entrées/sorties EN et ENO de 'InstructionRef' étaient utilisables ou pas.

A partir de V14 SP1, OPNS utilise pendant l'importation les entrées/sorties EN ou ENO en fonction de l'élément et du câblage. En raison de cette identification automatique, il convient de préciser toute utilisation différente des entrées/sorties EN et ENO. Il est très probable que seuls les boîtes des temporisations CEI et de compteurs CEI posent quelques problèmes.

#### Affectation d'Uld

Avec V14 SP1, l'affectation de UId aux pièces, accès et conducteurs a changé. Les UId des expressions, CallInfo et opérandes doivent être univoques dans une unité de compilation. Du point de vue de TIA Portal, les UId présents dans la clé XML n'ont aucune signification supplémentaire à côté de l'identification d'un élément.

#### Contrôle des chaînes de caractères

Des contrôles plus stricts des guillemets, caractères génériques et caractères de contrôle de l'attribut Name sont effectués lors de l'importation de

- IntegerAttribute
- StringAttribute
- DateAttribute
- AutomaticTyped
- Component
- Invisible
- Label
- NameCon
- Negated
- TemplateValue
- CallInfo
- Instruction
- Parameter
- Part
- Step

Des contrôles plus stricts des caractères génériques et caractères de contrôle sont effectués lors de l'importation de

- Titres de blocs et réseaux
- Texte LineComment
- Chaînes de caractères de constantes (types STRING, WSTRING, CHAR, WCHAR)

Des contrôles plus stricts des caractères génériques et caractères de contrôle (tabulation et nouvelle ligne autorisées) sont effectués lors de l'importation de

- Commentaires et réseaux
- Attributs de chaînes de caractères
- Nœuds, définissant des textes multilingues comme Alarmtext, Comments
- Textes Token

#### Non-respect de la casse dans les modèles d'opération et paramètres

A partir de V14 SP1, les modèles d'opération pour les instructions et les paramètres d'appel ou d'instruction ne respectant pas la casse sont importés et corrigés automatiquement.

Le code suivant est importé, la valeur erronée "Eq" est corrigée en "EQ" et le paramètre erroné "iN1" est corrigé en "IN1" :

```
<StlStatement UId="22">
   <StlToken Text="CALL" />
    <Access Scope="Call">
        <Instruction Name="CompType">
            <TemplateValue Name="src type" Type="Type">Variant</TemplateValue>
            <TemplateValue Name="relation" Type="Operation">Eq</TemplateValue>
            <Parameter Name="iN1">
                <Access Scope="GlobalVariable">
                    <Symbol>
                        <Component Name="Tag 12" />
                    </Symbol>
                </Access>
            </Parameter>
            . . .
        </Instruction>
    </Access>
</StlStatement>
```

#### Multi-instances utilisées dans les appels

A partir de V14 SP1, le processus d'importation est annulé lorsque la multi-instance utilisée dans un appel est inexistante.

Le code suivant présente un exemple de XML dans lequel la multi-instance est correctement définie dans la section d'interface :

Principales modifications

```
<SW.Blocks.FB_TD="0">
    <AttributeList>
        <Interface>
            <Sections xmlns="http://www.siemens.com/automation/Openness/SW/Interface/v2">
                <Section Name="Input" />
                <Section Name="Output" />
                <Section Name="InOut" />
                <Section Name="Static">
                    < !-- The next line must be present if multiinstance is used in code-->
                    <Member Name="Static 1" Datatype="&quot;Block 2&quot;" />
                </Section>
    . . . .
    <StlStatement UId="22">
        <StlToken Text="CALL" />
        <Access Scope="Call">
            <CallInfo BlockType="FB">
                <!-- Multiinstace usage-->
                <Instance Scope="LocalVariable">
                    <Component Name="Static 1" />
                </Instance>
                <Parameter Name="Input 1" Section="Input" Type="Int">
                    <Access Scope="GlobalVariable">
                        <Symbol>
                            <Component Name="Tag 9" />
                        </Symbol>
                    </Access>
                </Parameter>
            </CallInfo>
        </Access>
    </StlStatement>
```

#### Modèles de cardinalités dans LIST

Dans LIST, les modèles de cardinalités pour chaque instruction ont une valeur par défaut fixe, qui est la seule valeur valide. A partir de V14 SP1, le processus d'importation est annulé quand une valeur différente est utilisée pour la cardinalité.

#### Importer l'accès direct

A partir de V14 SP1, l'accès indirect ne peut être importé que là où il peut être compilé.

```
<StlStatement UId="22">

<StlStatement UId="22">

<StlToken Text="L" />

<Access Scope="Address">

<Indirect Width="Word" Area="Memory">

<Access Scope="LocalVariable">

<Symbol>

<Component Name="Temp_1" />

</Symbol>

</Access>

</Indirect>

</Access>

</StlStatement>
```

#### Importer des mots d'état

A partir de V14 SP1, vous ne pouvez importer le mot d'état qu'avec les instructions où il est pris en charge.

- L mot d'état pris en charge : STW
- T mot d'état pris en charge : STW
- A mot d'état pris en charge : BR, OV, OS, EQ, NE, GT, Lt, GE, LE, U0, NU
- AN mot d'état pris en charge : BR, OV, OS, EQ, NE, GT, Lt, GE, LE, U0, NU
- O mot d'état pris en charge : BR, OV, OS, EQ, NE, GT, Lt, GE, LE, U0, NU
- ON mot d'état pris en charge : BR, OV, OS, EQ, NE, GT, Lt, GE, LE, U0, NU
- X mot d'état pris en charge : BR, OV, OS, EQ, NE, GT, Lt, GE, LE, U0, NU
- XN mot d'état pris en charge : BR, OV, OS, EQ, NE, GT, Lt, GE, LE, U0, NU

#### Remarque

La plupart des mots d'état sont uniquement utiles pour les automates S7-300 et S7-400.

#### Instructions vides

Le processus d'importation est annulé quand une instruction ne possède aucun nœud <StlStatement/>. Dans une instruction vide, ajoutez le nœud <StlToken Text="Empty\_Line" / >.

Le processus d'importation est annulé quand une instruction vide dispose de commentaires. Pour une instruction possédant uniquement des commentaires, utilisez <StIToken Text="COMMENT" />.

#### 9.1.4.6 Modifications apportées aux attributs de bloc

#### Modifications apportées aux attributs généraux

AutoNumber possède une nouvelle valeur par défaut (false) pour les OB classiques. HeaderVersion possède un nouveau type System.Version (à la place de String).

IsKnowHowProtected s'applique également aux types de données définis par l'utilisateur.

ILibraryTypeInstance.ConnectedVersion, ILibraryTypeInstance.Dependencies, ILibraryTypeInstance.Dependents ont été supprimés du tableau des attributs généraux, car ils ne sont ni exportés dans XML ni accessibles via API.

MemoryLayout possède une nouvelle valeur par défaut : Standard pour API classiques et Optimized pour API Plus.

Number s'applique également aux types de données définis par l'utilisateur, est représenté dans XML et également accessible via API.

#### Modifications apportées aux attributs spécifiques

IsOnlyStoredInLoadMemory et IsWriteProtectedInAS sont désormais en lecture seule sur IDBofUDT, pour autant que l'UDT appartienne à un élément de bibliothèque système.

OfSystemLibElement et OfSystemLibVersion ne font plus partie des attributs généraux, mais appartiennent aux attributs spécifiques.

OfSystemLibVersion possède un nouveau type System.Version (à la place de String).

ParameterPassing reste accessible en lecture et en écriture pour les FC et les FB uniquement si

- ProgrammingLanguage est LIST
- MemoryLayout est Standard
- l'interface est vide.

GraphVersion possède un nouveau type System.Version (à la place de String).

Un nouvel attribut appelé ExtensionBlockName est introduit pour les FB écrits dans GRAPH (à partir de la version V4).

Un nouvel attribut appelé InvalidValuesAcquisition est introduit pour les FB écrits dans GRAPH (à partir de la version V4).

Un nouvel attribut appelé IsWriteProtected est introduit pour les blocs code.

DownloadWithoutReinit est désormais en lecture seule et valable également pour IDBofFBs.

Supervisions est désormais en lecture seule pour les IDBofFBs.

#### Modifications dans les énumérations

Les valeurs d'énumération de ProgrammingLanguage ont été modifiées de la manière suivante :

- Une valeur d'énumération F\_CALL a été introduite.
- Une nouvelle valeur d'énumération Motion\_DB a été introduite pour l'objet technologique Motion.
- GRAPH\_SEQUENCE, GRAPH\_ACTIONS, GRAPH\_ADDINFOS ont été supprimés des énumérations. Ils ont été remplacés par GRAPH.

Les valeurs d'énumération de BlockType ont été modifiées de la manière suivante :

• Les valeurs OB, FC, DB, SFC ont été supprimées, car les énumérations correspondantes ne sont utilisées qu'avec l'attribut InstanceOfType.

## 9.2 Modifications importantes dans V14

## 9.2.1 Principales modifications du modèle d'objet

#### Modèle d'objet de TIA Portal Openness V13 SP1 et plus ancien

Pour permettre une comparaison entre l'ancien et le nouveau modèle d'objet de TIA Portal Openness, le diagramme ci-dessous décrit le modèle d'objet de TIA Portal V13 SP1.

#### Remarque

Le modèle objet décrit dans le diagramme est déconseillé. Vous trouverez des informations sur le modèle d'objet de TIA Portal Openness V14 SP1 sous Modèle d'objet TIA Portal Openness (Page 51)

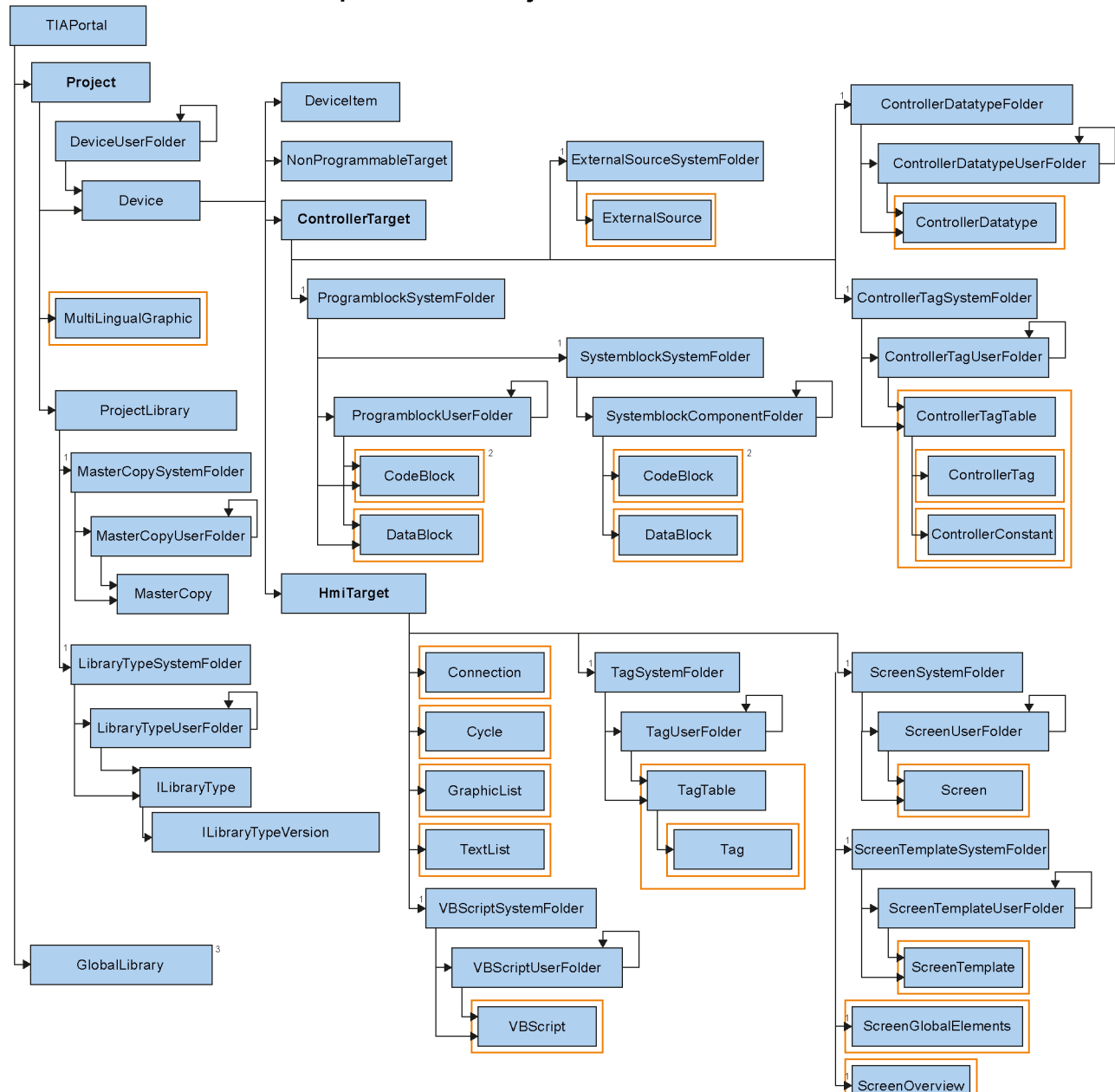

## Openness object model V13 SP1

## 9.2.2 Avant la mise à niveau d'une application vers TIA Portal Openness V14

#### Application

Les paramètres suivants doivent être modifiés avant la mise à niveau d'une application vers TIA Portal Openness V14 :

- 1. Les renvois vers l'API V14 doivent être adaptés en complétant les API TIA Portal Openness suivants :
  - Siemens.Engineering
  - Siemens.Engfineering.Hmi

\TIAP14\TIA Opns\..."

- 2. Mettre à niveau le .Net-Framework de Visual Studio vers la version 4.6.1.
- 3. Actualisez la méthode AssemblyResolve en modifiant le nouveau chemin d'installation de TIA Portal.
  - Si vous travaillez à partir du fichier d'enregistrement, modifiez la nouvelle clé comme dans l'exemple suivant :
     "HKEY LOCAL MACHINE\SOFTWARE\Siemens\Automation\ InstalledSW
  - Si vous travaillez avec le fichier de configuration d'application, adaptez les chemins au nouveau chemin d'installation.

## 9.2.3 Principales modifications de chaîne de caractères

#### Introduction

Les modifications suivantes ont été apportées à TIA Portal Openness V14 et il se peut que cela ait des effets sur vos applications existantes :

| Modification                                                                                              | Adaptation nécessaire du code de programme                                                                                                    |
|----------------------------------------------------------------------------------------------------|----------------------------------------------------------------------------------------------------|
| Les méthodes de compilation ont été modifiées.                                                            | <ul> <li>Modifiez les méthodes de compilation comme dans l'exemple suivant :</li> <li>TIA Portal Openness V13 SP1(obsolète) : controllerTarget.Compile (CompilerOptions. Software, BuildOptions.Rebuild);</li> <li>TIA Portal Openness V14: plcSoftware.GetService<icompilable>().Com pile();</icompilable></li> </ul>                                                                                                    |
| De nouveaux espaces de noms ont été ajoutés.                                                              | <ol> <li>Ajoutez les instructions d'espaces de noms suivantes :<br/>Siemens.Engineering.SW.Blocks;<br/>Siemens.Engineering.SW.ExternalSources;<br/>Siemens.Engineering.SW.Tags;<br/>Siemens.Engineering.SW.Types;</li> <li>Supprimez l'instruction d'espace de nom using<br/>ControllerTarget =<br/>Siemens.Engineering.HW.ControllerTarget.</li> <li>Compilez l'application.</li> </ol>                                                                                                    |
| ControllerTarget a été remplacé par PlcSoftware et<br>la fonctionnalité a été modifiée dans certains cas. | <ol> <li>Vérifiez les exemples de code dans la documentation<br/>faisant partie de votre fonctionnalité d'application.</li> <li>Actualisez le code du programme de votre application TIA<br/>Portal Openness d'après l'exemple suivant :         <ul> <li>TIA Portal Openness V13 SP1(obsolète) :<br/>ControllerTarget controllerTarget =<br/>deviceItem as ControllerTarget</li> <li>TIA Portal Openness V14:<br/>PlcSoftware plcSoftware =<br/>deviceItem.GetService<softwarecontainer<br>&gt;().Software as PlcSoftware</softwarecontainer<br></li> </ul> </li> <li>Compilez l'application.</li> </ol> |

| Modification                                                                                                    | Adaptation nécessaire du code de programme                                                                                                    |
|----------------------------------------------------------------------------------------------------|----------------------------------------------------------------------------------------------------|
| Modification<br>Des objets ont été remplacés.                                                                         | Adaptation nécessaire du code de programme  1. Recherchez et remplacez les objets suivants :     DeviceUserFolderAggregation =     DeviceUserGroupComposition     DeviceFolders = DeviceGroups     DeviceUserFolder = DeviceUserGroup     ProgramblockSystemFolder =     PlcBlockSystemGroup     ProgramblockUserFolder = PlcBlockUserGroup     IBlock = PlcBlock     ControllerDatatypeSystemFolder =     PlcTypeUserGroup     ControllerDatatype = PlcType     ControllerTagSystemFolder =     PlcTagTableSystemGroup     ControllerTagUserFolder =     PlcTagTableUserGroup     ControllerTagTable = PlcTagTable     ControllerTag = PlcTag     ControllerTag = PlcTag |
|                                                                                                    | ExternalSourceSystemFolder =<br>PlcExternalSourceSystemGroup<br>ExternalSource = PlcExternalSource<br>IOnline = OnlineProvider<br>ILibraryType = LibraryType                                                                                                    |
|                                                                                                    | 2. Compilez l'application.                                                                                                    |
| Les agrégations ont été remplacées par des compositions.                                                              | <ol> <li>Remplacez chaque Aggregation dans votre code par<br/>Composition comme dans les exemples suivants:<br/>ProjectAggregation = ProjectComposition<br/>IDeviceAggregation = IDeviceComposition<br/>TagTableAggregation = TagTableComposition<br/>CycleAggregation = CycleComposition<br/>GraphicListAggregation =<br/>GraphicListComposition<br/>TextListAggregation = TextListComposition<br/>ConnectionAggregation =<br/>ConnectionComposition<br/>MultiLingualGraphicAggregation =<br/>MultiLingualGraphicComposition<br/>UpdateCheckResultMessageAggregation =<br/>UpdateCheckResultMessageComposition</li> <li>Compilez l'application.</li> </ol>               |
| Les dossiers ont été remplacés par des groupes dans toutes les relations, sauf pour concerne les pupitres opérateurs. | <ol> <li>Excepté les sections de code concernant les pupitres<br/>opérateurs, remplacez chaque Folder dans votre code<br/>de programme par Group.</li> <li>Compilez l'application.</li> </ol>                                                                                                    |

| Modification                                                                          | Adaptation nécessaire du code de programme                                                                                                    |
|---------------------------------------------------------------------------------------|----------------------------------------------------------------------------------------------------|
| La méthode GetAttributeNames a été remplacée par la méthode GetAttributeInfos .       | <ol> <li>Pour déterminer les attributs, utilisez         <pre>IList<engineeringattributeinfo>         IEngineeringObject.GetAttributeInfos(Attr         ibuteAccessMode attributeAccessMode);</engineeringattributeinfo></pre> </li> <li>Compilez l'application.         Pour plus d'informations, référez-vous à Déterminer la         structure et les attributs de l'objet (Page 109)</li> </ol>                                                                                                    |
| La méthode Close de fermeture d'un projet a été modifiée.                             | <ol> <li>Remplacez<br/>project.Close(CloseMode.PromptIfModified)<br/>; par project.Close();.</li> <li>Compilez l'application.<br/>Pour plus d'informations, référez-vous à Fermer un<br/>projet (Page 120).</li> </ol>                                                                                                    |
| L'accès simultané a été remplacé par l'accès exclusif et des transactions exclusives. | <ol> <li>Remplacez l'accès simultané par l'accès exclusif et des transactions exclusives comme dans les exemples suivants:         <ul> <li>TIA Portal Openness V13 SP1(obsolète):</li> <li>tiaProject.StartTransaction ("Reseting project to default");</li> <li>tiaProject.CommitTransaction();</li> </ul> </li> <li>TIA Portal Openness V14:         <ul> <li>//Use exclusive access to avoid user changes</li> <li>ExclusiveAccess exclusiveAccess = tiaPortal.ExclusiveAccess();</li> <li>             exclusiveAccess.Dispose();</li> <li>//Use transaction to be able to rollbank changes:             Transaction transaction = exclusiveAccess.Transaction(tiaProject, "Compiling device");             transaction.CommitOnDispose();</li> </ul> </li> <li>Compilez l'application.         <ul> <li>Pour plus d'informations, voir Exclusive access (Page 90) et Traitement des transactions (Page 92).</li> </ul> </li> </ol> |

| Modification                               | Adaptation nécessaire du code de programme                                                    |
|--------------------------------------------|-----------------------------------------------------------------------------------------------|
| L'accès en ligne à la CPU a été modifié    | <ol> <li>Modifiez l'accès en ligne à la CPU comme dans les<br/>exemples suivants :</li> </ol> |
|                                            | <ul> <li>TIA Portal Openness V13 SP1(obsolète) :</li> </ul>                                   |
|                                            | ((IOnline)controllerTarget).GoOffline() ;                                                     |
|                                            | <ul> <li>TIA Portal Openness V14:</li> </ul>                                                  |
|                                            | ((DeviceItem)                                                                                 |
|                                            | plcSoftware.Parent.Parent).GetService <o< th=""></o<>                                         |
|                                            | nlin                                                                                          |
|                                            | eProvider>().GoOffline();                                                                     |
|                                            | 2. Compilez l'application.                                                                    |
| La configuration matérielle a été modifiée | 1. Modifiez la configuration matérielle :                                                     |
|                                            | Device.Elements = Device.Items                                                                |
|                                            | 2. Retirez les attributs de matériel suivants :                                               |
|                                            | - Device.InternalDeviceItem                                                                   |
|                                            | - Device.SubType                                                                              |
|                                            | 3. Compilez l'application.                                                                    |

#### Voir aussi

Traitement des exceptions (Page 367) Nouveautés de TIA Portal Openness (Page 21) Etablissement d'une connexion au portail TIA (Page 74)

# 9.2.4 Importation de fichiers créés avec TIA Portal Openness V13 SP1 et des versions antérieures

#### Application

Si vous essayez d'importer des fichiers qui ont été générés avec TIA Portal Openness V13 SP1 ou une version antérieure, une exception d'incompatibilité est déclenchée. Motif : des modifications dans les variables IHM et les écrans IHM. Les tableaux suivants montrent les principales modifications d'attributs. Vous trouverez des informations détaillées dans le chapitre "Créer les vues > Utilisation des objets et de groupes d'objets > Utilisation des objets > Configuration de plages" dans l'aide en ligne de TIA Portal :

### Modifications de variables IHM

Le tableau suivant montre les principales modifications d'attributs de variables IHM :

| Attributs supprimés | Attributs ajoutés |
|---------------------|-------------------|
| RangeMaximumType    | LimitUpper2Type.  |
| RangeMaximum        | LimitUpper2.      |
| RangeMinimumType    | LimitLower2Type.  |
| RangeMinimum        | LimitLower2.      |
|                     | LimitUpper1Type   |
|                     | LimitUpper1       |
|                     | LimitLowerlType   |
|                     | LimitLower1       |
|                     |                   |

### Modifications d'éléments graphiques IHM

Le tableau suivant montre les principales modifications d'attributs de curseur :

| Attributs supprimés | Attributs ajoutés  |
|---------------------|--------------------|
|                     | RangeLower1Color   |
|                     | RangeLower1Enabled |
|                     | RangeLower2Color   |
|                     | RangeLower2Enabled |
|                     | RangeNormalColor   |
|                     | RangeNormalEnabled |
|                     | RangeUpper1Color   |
|                     | RangeUpper1Enabled |
|                     | RangeUpper2Color   |
|                     | RangeUpper2Enabled |
|                     | ScalePosition      |
|                     | ShowLimitLines     |
|                     | ShowLimitMarkers   |
|                     | ShowLimitRanges    |

#### Le tableau suivant montre les principales modifications d'attributs de plage de mesure :

| Attributs supprimés | Attributs ajoutés  |
|---------------------|--------------------|
| DangerRangeColor    | RangeLower1Color   |
| DangerRangeStart    | RangeLower1Enabled |
| DangerRangeVisible  | RangeLower2Color   |
| WarningRangeColor   | RangeLower2Enabled |
| WarningRangeStart   | RangeNormalColor   |
| WarningRangeVisible | RangeNormalEnabled |
|                     | RangeUpper1Color   |
|                     | RangeUpperlEnabled |
|                     | RangeUpper1Start   |
|                     | RangeUpper2Color   |
|                     | RangeUpper2Enabled |
|                     | RangeUpper2Start   |

Le tableau suivant montre les principales modifications d'attributs de bargraphe :

| Attributs supprimés  | Attributs ajoutés  |
|----------------------|--------------------|
| AlarmLowerLimitColor | RangeLower1Color   |
| AlarmUpperLimitColor | RangeLower1Enabled |
|                      | RangeLower2Color   |
|                      | RangeLower2Enabled |
|                      | RangeNormalColor   |
|                      | RangeNormalEnabled |
|                      | RangeUpper1Color   |
|                      | RangeUpperlEnabled |
|                      | RangeUpper2Color   |
|                      | RangeUpper2Enabled |

## Index

## A

Accéder Copie maître dans une bibliothèque de projet, 145 Acquittement d'événements système piloté par le programme, 82 API Comparaison avec état réel, 274 Comparer, 274 Déterminer statut, 254 Etablir une liaison en ligne, 276 Interrompre la liaison en ligne/déconnecter, 276

## В

Bibliothèque Accéder à des dossiers, 132 Déterminer les versions de types d'instances, 151 Fonctions, 125 Bibliothèque de projet Accéder, 126, 128 Accéder aux copies maîtres, 145 Bibliothèque globale Accéder, 126, 128 Bloc Créer un groupe, 283 Exporter, 448 Générer une source. 290 Importer, 494 Interroger des informations, 281 Supprimer, 282 Supprimer un groupe, 286 Bloc de programme Supprimer, 282

## С

Compilation Groupe d'objets technologiques, 301 Logiciel, 113 Matériel, 113 Objet technologique, 300 Condition d'édition Votre application Openness et le TIA Portal se trouvent sur le même ordinateur, 46 Configuration Votre application Openness et le TIA Portal se trouvent sur différents ordinateurs, 45 Connecter Axe synchrone avec des valeurs pilote, 330 Came. 327 Codeur, 325 Codeur à un bloc de données. 313 Codeurs pour les entraînements analogiques à l'adresse matérielle, 311 Codeurs pour les PROFIdrives à l'adresse matérielle, 309 Entraînements, 320 Entraînements analogiques à l'adresse matérielle, 310 Entraînements analogiques avec un bloc de données. 312 Palpeur de mesure, 328 Piste de came. 327 PROFIdrives à l'adresse matérielle, 308 PROFIdrives avec un bloc de données, 312 Connexion au portail TIA Fermer. 84 Copie maître Copie, 151 Copier le contenu dans dossier de projet, 148 Copier Contenu d'une copie maître dans dossier de projet, 148 Copie maître, 151 Copies maître Supprimer, 157 Coupure de la connexion au portail TIA, 84 Création Créer des dossiers de vues personnalisés, 244 Dossier personnalisé pour les tables des variables API. 338 Dossiers personnalisés pour variables IHM, 249 Groupe pour bloc. 283 Sous-dossiers personnalisés pour scripts, 252 Créer Came, 314 Objet technologique, 299 Palpeur de mesure, 314 Piste de came, 314

## D

Démarrer Editeur de bloc, 294 Editeur de variables, 335 Dossier Supprimer, 157

## Ε

Ecrire Paramètres d'un objet technologique, 306 Éditeur "Appareils et réseaux" Ouvrir, 160 Editeur de bloc Démarrer, 294 Editeur de variables Démarrer. 335 Enregistrer le projet, 119 Enumérer Blocs. 279 Dossiers Blocs personnalisés, 278 Dossiers personnalisés pour variables API, 337 Objet technologique, 301 Paramètres d'un objet technologique, 303 Sous-dossier système, 287 Tables de variables API, 339 Toutes les variables d'une table de variables, 250 Variables API, 343 Énumérer Appareils, 211, 214 Éléments d'appareil, 227 Textes multilingues, 107, 112 Énumérer des appareils, 211, 214 Énumérer des éléments d'appareil, 227 Énumérer des textes multilingues, 107, 112 Établir une liaison à TIA Portal, 74 Exceptions En cas d'accès au portail TIA avec des API publics, 367 Exemple d'application Public API, 67 Exemple de programme, 49 Exportation/importation Utilisation. 34 Exporter Bloc. 448 Type de données utilisateur, 448 Une seule variable ou constante d'une table de variables API, 497

## F

Fichier d'exportation Contenu. 376 Structure de base, 387, 505, 509 Structure du fichier XML, 387, 509 Fichier XML Editer. 375 Exportation, 376 Fonctions, 49 API, 278, 279, 281, 287, 338, 339, 342, 344, 345, 496, 497, 498 Constantes API. 345 Créer des dossiers de vues personnalisés, 244 Créer les sous-dossiers personnalisés pour scripts. 252 Créer un dossier personnalisé pour tables des variables API, 338 Définir un dossier système, 287 Enregistrer le projet, 119 Énumérer des appareils, 211, 214 Enumérer des blocs. 279 Énumérer des éléments d'appareil, 227 Enumérer des tables de variables API dans des dossiers, 339 Énumérer des textes multilingues, 107, 112 Enumérer des variables API, 343 Enumérer le dossier Blocs personnalisé, 278 Enumérer le sous-dossier système, 287 Enumérer les dossiers personnalisés pour variables API. 337 Enumérer les variables d'une table de variables IHM. 250 Exemple d'application Public API, 67 Exporter une variable ou une constante d'une table de variables API, 497 Fermer un proiet. 120 Généralités, 74, 82, 84 Générer des dossiers personnalisés pour variables IHM, 249 IHM, 244, 245, 246, 247, 248, 249, 250, 251, 252, 253 Importer une table de variables API, 496 Importer une variable dans une table des variables API. 498 Interroger la famille du bloc, 281 Interroger la version du bloc, 281 Interroger l'attribut "Consistency" d'un bloc, 281 Interroger l'auteur du bloc, 281 Interroger le dossier "Blocs de programme", 278 Interroger le nom de bloc, 281

Interroger le numéro de bloc. 281 Interroger le titre du bloc, 281 Interroger le type de bloc. 281 Interroger les informations d'une table de variables API, 340 Interroger l'horodatage d'un bloc, 281 Interroger PLC Target et HMI Target, 161 Interroger un dossier système pour variables API, 336 Lecture de l'heure des dernières modifications dans une table des variables API. 342 Limitation aux projets de TIA Portal V13, 99 Ouvrir un projet, 99 Paramètres généraux de TIA Portal, 104 Projets, 99, 104, 107, 112, 118, 119, 120, 161, 211. 214. 227. 336. 337. 339. 340. 343 Suppression de cycle, 247 Suppression de la bibliothèque de graphiques, 118 Suppression de la liaison, 249 Suppression de la liste de textes, 247 Suppression de la table des variables, 251 Suppression de la table des variables API, 342 Suppression de toutes les vues. 246 Suppression d'un modèle de vue, 245 Suppression d'une liste de graphiques, 248 Suppression d'une variable d'une table des variables API, 344 Suppression d'une vue, 244 Supprimer les scripts VB d'un dossier, 253 Supprimer un dossier personnalisé pour tables de variables API, 339 Supprimer une variable d'une table des variables, 251

## G

Générer Source à partir d'un bloc, 290 Source à partir d'un type de données utilisateur, 290 Groupe d'objets technologiques Compilation, 301

## Н

Hiérarchie des objets matériels du modèle d'objet, 64

## I

Importation/exportation Editer un fichier XML, 375 Importer Bloc. 494 Tables de variables API, 496 Type de données utilisateur, 500 Une seule variable dans une table des variables API, 498 Importer/Exporter AML-GUID stables, 522 API, 448, 454, 491 Appareils et modules Round-Trip, 522 Définir le comportement d'importation à l'aide de codes de programme, 377 Domaine d'application, 373 Données du projet, 380, 381 Exportation de commentaires multilingues, 544, 560 Exportation de cycles, 390 Exportation de données de configuration. 375 Exportation de vues contextuelles, 425 Exportation d'une vue Slide-in. 427 Exporter aussi les valeurs standard, 376 Exporter des blocs avec protection knowhow, 454 Exporter des blocs sans protection knowhow. 448 Exporter des blocs système, 491 Exporter des commentaires multilingues, Exporter des connexions, 407 Exporter des listes de textes, 402 Exporter des modèles de vue, 421 Exporter des scripts VB, 399, 400 Exporter des tables de variables API, 495 Exporter des tables de variables IHM. 392 Exporter des variables, Exporter la variable sélectionnée, 396 Exporter les listes de graphiques, 406 Exporter les valeurs modifiées uniquement, 376 Exporter les vues d'un appareil IHM, 413 Exporter l'image avec une instance de bloc d'affichage, 430 Exporter tous les graphiques d'un projet, 380 exporter tous les modèles de vue, 420 Exporter une fenêtre permanente, 418 Exporter une variable d'une table de variables, 396 Exporter une vue à partir d'un dossier de vues, 414

Format d'exportation, 373 Formats XML avancés pour l'exportation/ importation de listes de textes. 404 Graphiques, 379 IHM, 390, 391, 392, 395, 396, 397, 398, 399, 400, 401, 402, 403, 404, 406, 408, 409, 413, 414, 416, 418, 419, 420, 421, 423, 425, 426, 427, 429, 430, 432.495 Importation de commentaires multilingues, 544, 560 Importation de connexions, 408 Importation de données de configuration, 377 Importation de vues contextuelles, 426 Importation d'une vue Slide-in, 429 Importer des commentaires multilingues, Importer des cycles, 391 Importer des graphiques dans un projet, 381 Importer des listes de textes, 403 Importer des modèles de vue, 423 Importer des scripts VB, 401 Importer des variables, Importer des vues dans un appareil IHM, 416 Importer les listes de graphiques, 406 Importer l'image avec une instance de bloc d'affichage, 432 Importer une fenêtre permanente, 419 Importer une table de variables dans un dossier de variables, 395 Importer une variable HMI dans une table de variables, 397 Limiter les exportations aux valeurs modifiées, 376 Marche à suivre pour l'importation, 378 notions de base, 371 Objets d'AML, 505 Objets exportables, 371 Objets graphiques exportables, 409 Objets importables, 371 Paramétrage de l'exportation, 375 Particularités des variables IHM intégrées, 398 Restrictions, 373 Structure des données, 387, 509 Volume d'exportation, 375 Installation Ajouter un utilisateur au groupe d'utilisateurs, 26 Etapes standard pour l'accès au portail TIA. 32 TIA Openness V13 complément, 25 Vérifier l'authentification d'accès. 26 Installation du complément, 25 Instances Définir une version de type, 151

Interrogation Objet technologique, 298 Interroger Informations du bloc, 281 Informations du type de données utilisateur, 281

## L

Liaison à TIA Portal Configuration, 74 Lire Heure des dernières modifications dans une table des variables API, 342 Paramètres d'un objet technologique, 305 Logiciel Compilation, 113

## Μ

Matériel Compilation, 113 Modèle d'objet, 51

## 0

Objet technologique, 295 Compilation, 300 Créer, 299 Enumérer, 301 Interrogation, 298 Rechercher, 302 Supprimer, 300 Types de données, 297 Objets Objets exportables, 371 Objets graphiques exportables, 409 Ouverture d'un projet, 99 Ouvrir Éditeur "Appareils et réseaux", 160

## Ρ

Paramètres Comptage, 334 Easy Motion Control, 334 Régulation PID, 333 S7-1500 Motion Control, 316 Paramètres d'un objet technologique Ecrire, 306 Enumérer, 303 Lire, 305 Rechercher, 304 Paramètres généraux de TIA Portal, 104 Particularités des variables IHM du type de données "UDT", 399 Projet Enregistrer, 119 Fermer, 120 Interroger HMI Targets, 161 Interroger PLC Targets, 161 Interroger un type d'appareil, 161 Ouvrir, 99

## R

Rechercher Objet technologique, 302 Paramètres d'un objet technologique, 304 Requêtes Attribut "Consistency" d'un bloc, 281 Auteur du bloc, 281 Dossier "Blocs de programme". 278 Dossier système pour variables API, 336 Famille de bloc. 281 Horodatage d'un bloc, 281 Informations d'une table de variables API, 340 Nom de bloc. 281 Numéro de bloc. 281 Titre du bloc. 281 Trouver, 287 Type de bloc, 281 Version du bloc, 281

## S

Siemens.Engineering, 40 Siemens.Engineering.Hmi, 40 Siemens.Engineering.Hmi.Communication, 40 Siemens.Engineering.Hmi.Cycle, 40 Siemens.Engineering.Hmi.Globalization, 40 Siemens.Engineering.Hmi.RuntimeScripting, 40 Siemens.Engineering.Hmi.Screen, 40 Siemens.Engineering.Hmi.Tag, 40 Siemens.Engineering.Hmi.TextGraphicList, 40 Siemens.Engineering.HW, 40 Siemens.Engineering.SW, 40 Statut (API) Déterminer, 254 Structure de base d'un fichier d'exportation, 387, 509 Structure de base d'un fichier d'exportation AML. 505 Structure des données d'exportation, 387, 505, 509 Suppression Bibliothèque de graphiques, 118 Certaines variables d'une table des variables, 251 Connexion, 249 Cvcle, 247 Liste de graphiques, 248 Liste de textes. 247 Modèle de vue. 245 Script VB d'un dossier, 253 Table des variables, 251 Toutes les vues. 246 Une seule variable d'une table des variables API. 344 Vue. 244 Supprimer Bloc. 282 Bloc de programme, 282 Constantes API, 345 Dossier personnalisé pour les tables des variables API. 339 Groupe pour bloc, 286 Objet technologique, 300 Supprimer une table de variables API d'un dossier, 342 Type de données utilisateur, 293

## Т

TIA Portal Openness, 43 Accès. 33 Ajouter un utilisateur au groupe d'utilisateurs, 26 API publique, 49 Concepts sous-jacents à la vérification de l'identité d'obiet. 168 Concepts sous-jacents d'affectations, 167 Concepts sous-jacents pour la manipulation d'exceptions, 367 Conditions. 23 Configuration, 45 Droits d'accès, 26 Etapes standard pour l'accès au portail TIA, 32 Etendue des fonctions. 43 Exportation/importation, 34 Fonctions, 49 Introduction, 43 Notions de base sur la composition, 167 Savoir-faire nécessaire de l'utilisateur, 23

Tâches typiques, 33 Vue d'ensemble de la programmation, 49 Trouver Came, 314 Palpeur de mesure, 314 Piste de came, 314 Type de données utilisateur Exporter, 448 Générer une source, 290 Importer, 500 Interroger des informations, 281 Supprimer, 293 Types Supprimer, 157 Types de données Objet technologique, 297

## V

Variables IHM du type de données "UDT", 399 Variables IHM intégrées, 398 Vue d'ensemble de la programmation, 49